# **SMARTBOOK SOFTWARE** Local Version User Guide (KR)

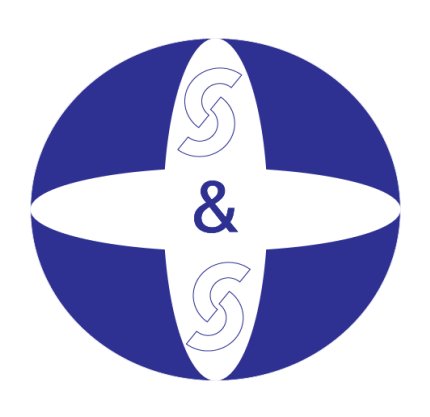

S&S Auditing & Consulting Co., Ltd

## Contents

| 스마트북 개요                | 5  |
|------------------------|----|
| 스마트북 시스템의 단축키 및 아이콘 설명 | 6  |
| 총계정원장의 체계              | 9  |
| 적요                     | 9  |
| 설정                     | 9  |
| 입력                     |    |
| 전기(Process)            |    |
| 분개장 (Inquiry)          |    |
| 보고서                    |    |
| 외상매입금                  |    |
| 적요                     |    |
| 설정                     |    |
| 입력                     |    |
| 전기(Process)            |    |
| 외상매입금 조회               | 35 |
| 외상매입금 보고서              |    |
| 외상매출금                  | 42 |
| 적요                     | 42 |
| 설정                     | 43 |
| 서비스 매출 입력              | 44 |
| 전기(Process)            | 46 |
| 외상매출금 조회               | 47 |
| 외상매출금 보고서              |    |
| 현금 및 은행관리              | 53 |

| 적요                         | 53 |
|----------------------------|----|
| 설정                         | 54 |
| 입력                         | 56 |
| 전기(Process)                | 63 |
| 현금 및 은행거래 조회               | 63 |
| 보고서                        | 64 |
| 고정자산 관리                    | 72 |
| 적요                         | 72 |
| 설정                         | 73 |
| 입력                         | 76 |
| 실행                         | 78 |
| 고정자산 내역 및 비용 조회            | 80 |
| 보고서                        | 81 |
| 재고자산 관리                    | 85 |
| 적요                         | 85 |
| 설정                         | 85 |
| 입력                         | 86 |
| 제품제조원가 및 매출원가 계산 (Process) | 93 |
| 보고서                        | 98 |
| 매출세금계산서                    |    |
| 적요                         |    |
| 설정                         |    |
| 입력                         |    |
| 보고서                        |    |
| 전자세금계산서 모듈                 |    |

| 적요117          |
|----------------|
| 입력117          |
| ᅨ산 모듈124       |
| 적요124          |
| 입력125          |
| 보고서127         |
| 구매요청서 관리 모듈128 |
| 적요128          |
| 입력129          |
| 실행130          |
| 보고서132         |
| 배출주문서 관리 모듈134 |
| 적요134          |
| 입력135          |
| 실행135          |
| 보고서137         |
| │스템 설정 모듈138   |
| 적요138          |
| 설정139          |
| 보안142          |
| 선표검토 모듈143     |
| 적요143          |
| 실행143          |

### 스마트북 개요

회계 스마트북 소프트웨어는 총 14 가지 모듈로 되어있습니다 : 총계정원장(GL), 외상매입금(AP), 외상매출금(AR), 현금 및 은행 관리(CA), 고정자산 관리(FA), 재고 관리(IN), 세금계산서(Invoice), 구매 주문(PO), 판매 주문(SO), 전자세금계산서(E-invoice),승인 시스템(Web 버전), 예산, 시스템 설정 및 전표검토까지 총 14 가지의 모듈을 제공합니다.

총계정원장: 사용자 설정, 분개장 입력, 기입된 자료들 활용한 보고서 작성 기능

**외상매입금:** 미지급금 기입 및 매입처와의 매입채무 현황 집계

**외상매출금:** 미수금 기입 및 매출처와의 매출채권 현황 집계

현금 및 은행 관리: 현금 입출금 및 은행 계좌 입출금 집계

**고정자산 관리**: 고정자산 관리 및 선급비용 배부 기능

재고 관리: 재고 흐름 파악, 제조원가 및 매출원가를 배부 가능

매출세금계산서: 자가 세금계산서 인쇄가 허가된 회사의 경우, 자가 세금계산서 인쇄 가능

전자세금계산서: Viettel 과 VNPT 를 연결하여 전자 세금계산서 발행

승인 시스템(Web 버전): 매입처에 대한 대금 결제 승인 및 현금 입출금 승인

**예산**: 예산 통제 및 관리

**구매요청서 관리**: 원자재 구매 및 주문 관리

매출주문서 관리: 매출처로부터 온 발주 및 운송 관리

시스템 설정: 세율, 환율, 기초 잔액 입력, 사용권한 허가, 비밀번호 설정, 회사정보 설정 등 전표검토: 입력된 전표 정렬 및 중복 및 오류가 있는 전표 확인 기능

## 스마트북 시스템의 단축키 및 아이콘 설명

단축키 설명

- F3: 찾기
- F5: 새로고침
- **CTRL + N:** 전표 신규작성
- CTRL + S: 전표 저장
- CTRL + D: 전표 삭제
- CTRL + Q: 창 닫기
- CTRL + SHIFT + C: 전표 복사
- ALT + D: 전표(열) 복사
- ALT + N: 다음 전표
- ALT + P: 이전 전표
- ALT + U: 되돌리기
- CTRL + ->: 옆으로 이동(tab)
- CTRL + <-: 앞으로 이동 (tab)

CTRL + H: 메인 메뉴로 이동

#### 아이콘 설명

🏠 <u>H</u>ome

: 메인메뉴로 이동

#### 🖅 System

: 로그인, 로그아웃, 데이터 백업 및 복구

Co Security

: 보안

사용자

사용자 그룹

사용자권한설정

회사정보

모듈권한설정

삭제된 전표

보고서 양식

፭ Import

: 가져오기

🧐 UnRelease

:

상태수정

삭제된 전표 목록

💊 Configuration values |

: 모듈 양식 및 번호 유형 설정

🔂 Window

: 메인메뉴를 제외한 모든 창 닫기

스마트북 시스템에서 사용되는 언어:

기본 언어

VN: 베트남어

EN: 영어

**KR:** 한국어

언어 변경:

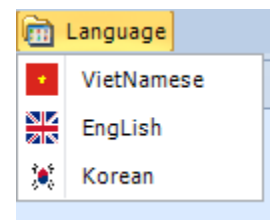

기타 언어

CN: 중국어

JP: 일본어

кн: 캄보디아어

## 총계정원장의 체계

### 적요

총계정원장(GL)은 본 회계시스템의 핵심에 해당합니다.

사용자가 현금 미수금, 현금 미지급금, 고정자산, 재고자산에 입력하는 모든 거래는 총계정원장에 기록됩니다. 본 프로그램에 사용자는 계정의 정보 설정, 입력 및 원장 전기를 통해 재무제표 작성이 가능합니다.

총계정원장은 설정, 입력, 처리, 분개장 및 보고서까지 5개 부문으로 구성됩니다.

### 설정

설정은 4 개의 항목으로 구성됩니다:

계정과목 둥록(Chart of account)

스마트북은 2014 년 12 월 22 일자 재무부가 공포한 시행규칙 200/TT-BTC 에 규정된 주요 계정과목 목록을 제공합니다.

기존에 규정된 계정과목의 하위계정(최대 레벨 5 까지) 설정이 가능합니다.

| SMARTBOOKS - C        | SMARTBOOKS - COMPANY: CÔNG TV TNHH GREEN ENERGY - Facal Year: 2014                                                     |                                           |                                         |                    |              |          |        |                                                                                                    |              |             |                       |                     |  |  |
|-----------------------|----------------------------------------------------------------------------------------------------|-------------------------------------------|-----------------------------------------|--------------------|--------------|----------|--------|----------------------------------------------------------------------------------------------------|--------------|-------------|-----------------------|---------------------|--|--|
| 룴 System 🏟 Secur      | 🖇 System 🗞 Security 🔄 Refresh 🗋 Import 🗊 Tool 🞐 UnRelease 💊 Configuration values 🤯 Window 😴 Teamviewer 🥹 Help Settings |                                           |                                         |                    |              |          |        |                                                                                                    |              |             |                       |                     |  |  |
| MainMenu Cha          | art of Account                                                                                                    |                                           |                                         |                    |              |          |        |                                                                                                    |              |             |                       | )                   |  |  |
|                       |                                                                                                    |                                           |                                         |                    |              |          |        |                                                                                                    |              |             |                       |                     |  |  |
| Account No.           | l.                                                                                                    | Internal Code                             |                                         |                    |              |          |        |                                                                                                    |              |             |                       |                     |  |  |
| Account Name (VN)     |                                                                                                    |                                           |                                         |                    |              |          |        |                                                                                                    |              |             |                       |                     |  |  |
| A second blocks (Cbi) |                                                                                                    |                                           | Is Cost Center                          |                    |              |          |        |                                                                                                    |              |             |                       |                     |  |  |
| Account Name (EN)     |                                                                                                    |                                           | Is Job Center                           |                    |              |          |        |                                                                                                    |              |             |                       |                     |  |  |
| Account Name (KR)     | 1                                                                                                    |                                           | Is Profit Center                        |                    |              |          |        |                                                                                                    |              |             |                       |                     |  |  |
| Account Type          | Asset                                                                                                    | Class ID                                  | TE AR AR                                |                    |              |          |        |                                                                                                    |              |             |                       |                     |  |  |
|                       |                                                                                                    |                                           |                                         |                    |              |          |        |                                                                                                    |              |             |                       |                     |  |  |
|                       |                                                                                                    | Status Active                             | - Is Check                              |                    |              |          |        |                                                                                                    |              |             |                       |                     |  |  |
| Account No.           | Internal Code                                                                                                    | Account Name (VN)                         | Account Name (EN)                       | Account Name (KR)  | Account Type | Class ID | Status | Different Exchan                                                                                                    | IsCostCenter | IsJobCenter | IsProfitCenter        | ISAPAR              |  |  |
| 7                     |                                                                                                    |                                           |                                         |                    |              |          |        |                                                                                                    |              |             |                       |                     |  |  |
| 1110000               |                                                                                                    | Tiền mặt                                  | Cash in Hand                            | 현금                 | 1A           | 111      | AC     | Image: A start and a start a start |              |             |                       |                     |  |  |
| 1111000               |                                                                                                    | Tiền Việt Nam                             | Vietnamese dong                         | 현 금 - 베트남 동화       | 1A           | 111      | AC     | <b>v</b>                                                                                                    |              |             |                       |                     |  |  |
| 1112000               |                                                                                                    | Ngoai tê                                  | Foreign currencies                      | 외환                 | 1A           | 111      | AC     | Image: A state of the state of the state |              |             |                       |                     |  |  |
| 1113000               |                                                                                                    | Vàng tiền tệ                              | Gold currencies                         | 금,은, 보석            | 1A           | 111      | AC     | Image: A start and a start a start |              |             |                       |                     |  |  |
| 1120000               |                                                                                                    | Tiền gửi Ngân hàng                        | Cash at Bank                            | 예금                 | 1A           | 112      | AC     | <b>V</b>                                                                                                    |              |             |                       |                     |  |  |
| 1121000               |                                                                                                    | Tiền Việt Nam                             | Vietnamese dong                         | 베트남동               | 1A           | 112      | AC     | <b>V</b>                                                                                                    |              |             |                       |                     |  |  |
| 1121100               |                                                                                                    | Ngân hàng Shinhan VN - TK 700 00          | Cash in bank - Shinhan VN - Acc 700.    | 베트남동 - Shinhan VN  | 1A           | 112      | AC     |                                                                                                    |              |             |                       |                     |  |  |
| 1121200               |                                                                                                    | Ngân hàng Vietcombank VN - TK 05          | Cash in bank - Vietcombank VN - Ac      | 베트남동 - Vietcombank | 1A           | 112      | AC     |                                                                                                    |              |             |                       |                     |  |  |
| 1122000               |                                                                                                    | Ngoại tệ                                  | Foreign currencies                      | 외환                 | 1A           | 112      | AC     | <b>V</b>                                                                                                    |              |             |                       |                     |  |  |
| 1123000               |                                                                                                    | Vàng tiền tệ                              | Gold currencies                         | 금,은, 보석            | 1A           | 112      | AC     | <b>V</b>                                                                                                    |              |             |                       |                     |  |  |
| 1130000               |                                                                                                    | Tiền đang chuyển                          | Cash in Transit                         | 미착현금               | 1A           | 113      | AC     | Image: A start and a start a start |              |             |                       |                     |  |  |
| 1131000               |                                                                                                    | Tiền Việt Nam                             | Vietnamese dong                         | 베트남동               | 1A           | 113      | AC     | <b>V</b>                                                                                                    |              |             |                       |                     |  |  |
| 1132000               |                                                                                                    | Ngoại tê                                  | Foreign currencies                      | 외환                 | 1A           | 113      | AC     | ✓                                                                                                    |              |             |                       |                     |  |  |
| 1210000               |                                                                                                    | Chứng khoản kinh doanh                    | Trading securities                      | 단기투자증권             | 1A           | 121      | AC     |                                                                                                    |              |             |                       |                     |  |  |
| 1211000               |                                                                                                    | Cổ phiếu                                  | Shares                                  | 주식                 | 1A           | 121      | AC     | <b>V</b>                                                                                                    |              |             |                       |                     |  |  |
| 1212000               |                                                                                                    | Trái phiếu                                | Bonds                                   | 채권                 | 1A           | 121      | AC     | <b>v</b>                                                                                                    |              |             |                       |                     |  |  |
| 1218000               |                                                                                                    | Chứng khoán và công cụ tài chính k.       | . Securities and other financial instru | 증권 및 기타 금융상품       | 1A           | 121      | AC     | Image: A start and a start a start |              |             |                       |                     |  |  |
| 1280000               |                                                                                                    | Đầu tư năm giữ đến ngày đảo hạn           | Investment hold until the due date      | 기타 단기투사금           | 1A           | 128      | AC     |                                                                                                    |              |             |                       |                     |  |  |
| 1281000               |                                                                                                    | Tiên gửi có ký hạn                        | Time Deposit                            | 성기 메금              | 1A           | 128      | AC     | <b>V</b>                                                                                                    |              |             |                       |                     |  |  |
| 1281100               |                                                                                                    | Tien gưi co ky hạn (ngắn hạn)             | Time Deposit (short term)               | 정기 베금 (단기)         | 1A           | 128      | AC     |                                                                                                    |              |             |                       |                     |  |  |
| 1281200               |                                                                                                    | Tien gui co ky nạn (dài hạn)              | Time Deposit (long term)                | 장기 베금 (양기)<br>  웨괴 | 1A           | 128      | AC     | ✓                                                                                                    |              |             |                       |                     |  |  |
| 1262000               |                                                                                                    | Trai phieu                                | Donds<br>Deads (charthear)              | 제건 제가 (다가)         | IA           | 128      | AC     | ×                                                                                                    |              |             |                       |                     |  |  |
| 1282100               |                                                                                                    | Trai phieu (ngan hạn)                     | bonds (snort term)                      | 세권(인기)<br>에의(자기)   | 1A           | 120      | AU     |                                                                                                    |              |             |                       |                     |  |  |
| 1202200               |                                                                                                    | (cho you)                                 | bonus (rong terni)                      | 세진(871)<br>대수      | 14           | 120      | AC     |                                                                                                    |              |             |                       |                     |  |  |
| 1203000               |                                                                                                    | Cho yay<br>Cho yay (aoŝe hao)             | Loans                                   | (비금)               | 10           | 120      | AC     |                                                                                                    | H            |             |                       |                     |  |  |
| 1203100               |                                                                                                    | Cho yay (rigan riện)<br>Cho yay (dài ban) | Loans                                   | 대를 (근거)<br>대충(자기)  | 10           | 120      | AC     | v<br>V                                                                                                    |              |             |                       |                     |  |  |
| 1203200               |                                                                                                    | cho vay (uai righ)                        |                                         | JIE(871)           |              | 100      |        |                                                                                                    | <u> </u>     | <u> </u>    | <u>_</u>              | <u> </u>            |  |  |
| ecord: 14 4           | 1 Of 297 🕨                                                                                                    | M (                                       |                                         |                    |              | m        | _      |                                                                                                    | _            |             |                       | E F                 |  |  |
|                       |                                                                                                    |                                           |                                         |                    |              |          |        |                                                                                                    |              | New 🚽       | Save 🗙 De             | lete 🔯 Close        |  |  |
| Danage Ison 52 (* 17) | nd Thomas . Name                                                                                                    |                                           |                                         |                    |              |          |        |                                                                                                    |              | 0.00        | 185                   | 17/10/2016          |  |  |
| Press key F3 to Fi    | nu items - New(                                                                                                    | (ctri + n) - Save(ctri + S) - Delete(C    | tri + b) - close(ctrl + Q)              |                    | _            |          |        |                                                                                                    |              | 6 55        |                       | 1//10/2010          |  |  |
| <b>D</b>              | 0                                                                                                    | 🧕 🔇 🥝                                     |                                         |                    | M            |          |        |                                                                                                    |              |             | <sup>en</sup> - 🏱 🛙 🕯 | 10:34<br>17/10/2016 |  |  |

하위계정 생성 방법:

계정코드: 하위 계정코드 레벨 입력 (\*)

참고: Smartbook 은 하위 계정코드 레벨 5 까지 등록이 가능합니다.

계정과목(VN): 베트남어

계정과목(EN): 영어

계정과목(KR): 한국어 또는 기타 언어(중국어, 일본어, 캄보디아어...)

계정분류: 각각에 맞는 계정 선택 (자산 Asset, 부채 Liability&자본 Equite, 수익 Income,

비용 Expense)

계정과목군: 주요계정과목군 선택 (레벨 1, 첫 세자리 계정코드)

사용상태: 계정과목의 사용 상태 설정: 사용(Active), 미사용(Inactive)

신규 설정 저장은 저장(Save) 버튼을 클릭

신규 계정과목 생성시 신규(New) 버튼을 클릭

활성화된 창을 닫을 때에는 닫기(Close)버튼을 클릭

계정과목 목록 내의 기존 계정과목은 삭제가 가능합니다.

+ 삭제를 원하는 계정과목 선택

+ 삭제(Delete) 버튼 클릭

참고: "계정과목" 목록은 총계정원장, 분개장, 재무제표 등에 전체에 이용됩니다. 따라서 사용자는 계정과목을 삭제하기 전 충분한 검토가 필요합니다. 잘못 삭제하였을 경우, 이는 재무제표 상 해당 계정과목에서 오류가 나타날 수 있습니다.

#### 계정과목 그룹

Smartbook 은 시행규칙 200/2014/TT-BTC(발표일 : 2014.12.22)에 규정된 레벨 1 과 레벨 2 의 계정과목 목록을 제공합니다.

사용자는 재무부로부터 승인받은 레벨 1 과 레벨 2 이외의 계정과목을 추가할 수 있습니다.

| 6 SMARTBOOKS -    | COMPANY: CÔNG TY TNHH GREEN E                              | NERGY - Fiscal Year: 2014                                                                                                    |                              |          |       | - 6 -                                   |
|-------------------|------------------------------------------------------------|----------------------------------------------------------------------------------------------------|------------------------------|----------|-------|-----------------------------------------|
| : 🛒 System 🏟 Sec  | urity 💿 Refresh 🎑 Import 🗐 Tool 🖢                          | 🖸 UnRelease 🔌 Configuration values                                                                                                    | 🗹 Window 😁 Teamviewer 🕐 Help | Settings |       |                                         |
|                   |                                                            | -                                                                                                    |                              |          |       |                                         |
| MainMenu A        | count class                                                |                                                                                                    |                              |          |       | ^                                       |
| Class ID          |                                                            |                                                                                                    |                              |          |       |                                         |
|                   |                                                            |                                                                                                    |                              |          |       |                                         |
| Description (VN)  |                                                            |                                                                                                    |                              |          |       |                                         |
| Description (EN)  |                                                            |                                                                                                    |                              |          |       |                                         |
| Deserve (VD)      |                                                            |                                                                                                    |                              |          |       |                                         |
| Description (KK)  |                                                            |                                                                                                    |                              |          |       |                                         |
| Class ID          | Description (VN)                                           | Description (EN)                                                                                                    | Description (KR)             |          |       |                                         |
| 2                 | beschption (rity                                           | been past (atty                                                                                                    | beschpton (tity              |          |       |                                         |
| ×                 | 0.2124.6                                                   | i i i i i i i i i i i i i i i i i i i                                                                                                    |                              |          |       |                                         |
| P 35/             | Quy binn on gia                                            | Price stabilization fund                                                                                                    | 기복 인영화 기금                    |          |       |                                         |
| 141               | nam ung                                                    | Auvances                                                                                                    | 기준물                          |          |       |                                         |
| 241               | There have been and and                                    | Construction in Progress                                                                                                    | 건물가게용 이제 이제                  |          |       |                                         |
| 337               | Hann toan theo tien do ke hoadh h                          | Annual stad Description of Final A                                                                                                    | 그 저지사 가기사가 초다그               |          |       | =                                       |
| 219               | May Parking and a san co upin                              | Accumulated Depreciation of Pixed A.                                                                                                    | 그 저 피사이 자며 미크                |          |       |                                         |
| 400               | Công cụ được cụ                                            | Toola Supplies                                                                                                    | 고 드 그                        |          |       |                                         |
| 105               | Dhái shu nội hậ                                            | Inter company Descivables                                                                                                    | 21계회사미스크                     |          |       |                                         |
| 130               |                                                            | Inter-company Receivables                                                                                                    | 2.계회사 미구금                    |          |       |                                         |
| 550               | Mus bass                                                   | Durchases                                                                                                    | 그이미                          |          |       |                                         |
| 011               | Mar Rang                                                   | Purchases                                                                                                    | 구 답 미<br>그 기에 사이 자과기그        |          |       |                                         |
| 401               | Nguon kinn phi sự nghiệp<br>Thị các để địch thuậ bài chích | State budget Fund                                                                                                    | 국가에인터 영터가슴<br>국유리스코제피사       |          |       |                                         |
| 625               | Tai san co dinn tride car chinn                            | Finance Lease Assets                                                                                                    | 2908                         |          |       |                                         |
| 600               | Chi phi tai chinh                                          | Financial Expenses                                                                                                    | 그으스이                         |          |       |                                         |
| 515               | Chi a hí a h dua a sa fu thi añas                          | Financial income                                                                                                    |                              |          |       |                                         |
| 023               | Chi phi sự dụng may thi công                               | Expenses for Using Construction Eng.                                                                                                    | 기계사망권기<br>기어 저희 지의크          |          |       |                                         |
| 120               | Quy no tro sap xep doann ngniep                            | Restructure of Enterprise rund                                                                                                    | 기업 영터 시원금                    |          |       |                                         |
| 120               | Dau tu nam giu den ngay dao nam                            | Other assolutions                                                                                                    | 기다 인기주자급                     |          |       |                                         |
| 100               | Phal thu khac                                              | Other Receivables                                                                                                    | 기타미파크크                       |          |       |                                         |
| 338               | Phai tra, phai nop knac                                    | Other Payables                                                                                                    | 기다 비사들음                      |          |       |                                         |
| 811               | Chi phi khác                                               | Other expenses                                                                                                    | 기다 미용<br>기다 스이               |          |       |                                         |
| /11               | Inu nnap knac                                              | Other Income                                                                                                    | 기다 우립<br>기타자기로지지사            |          |       |                                         |
| 220               | Cia - Statistica - Santa - Ala                             | Other Investement                                                                                                    | 기다 8 기 두 사자인                 |          |       |                                         |
| 224               | Obji tej esté les dise                                     | Developed a service service se |                              |          |       |                                         |
| 534               | Chi ahi ahi ahi ahi ahi ahi ahi ahi ahi a                  | Payable to employees                                                                                                    |                              |          |       |                                         |
| 121               | Ching khoác kich doach                                     | Trading accurities                                                                                                    | 다기트지즈귀                       |          |       |                                         |
| E21               | Cás khoán si im trừ doach thu                              | Deduction of revenue                                                                                                    | 11-1-10-12<br>NA-2108        |          |       |                                         |
| 622               | Cić uže bize biz                                           | Cashaf Casha Sald/Cashaf Salas                                                                                                    | M 2 6 7                      |          |       |                                         |
| 212               | Tài cào cổ định vô bình                                    | Intancible Eixed Accests                                                                                                    | · 배 골 전 가<br>모 혀 고 저 지 사     |          |       |                                         |
| 222               | Thuế và các khoảo phải câo Nhà cước                        | Tax Davables & Davables to State Ru                                                                                                    |                              |          |       |                                         |
| Record: 14 4      | 1 Of 76 b bi                                               | Tax Payables & Payables to State bu                                                                                                    |                              |          |       |                                         |
|                   |                                                            |                                                                                                    |                              |          |       |                                         |
|                   |                                                            |                                                                                                    |                              |          | New 🖬 | ave 🗙 Delete 👩 Close                    |
|                   |                                                            |                                                                                                    |                              |          |       |                                         |
| Press key F3 to I | find Items - New(Ctrl + N) - Save(Ct                       | rl + 5) - Delete(Ctrl + D) - Close(Ctr                                                                                                    | + 0)                         |          | 9 55  | 17/10/2016                              |
| - 1655 Key 13 (01 | and rections - new(currenty - Save(cu                      | and by beletered to be close (ctr                                                                                                    |                              |          | A 33  | 1/10/2010                               |
| 🕑 🤔               | S 🕹 🔇                                                      | O 200 S                                                                                                    | 🤉 🙆 😫                        |          |       | ▲ 🖻 🔋 🌵 10:35<br>17/10/2016             |
|                   |                                                            |                                                                                                    |                              |          |       | ALL ALL ALL ALL ALL ALL ALL ALL ALL ALL |

#### 추가 계정과목 그룹 생성:

그룹코드: 계정의 레벨 1 코드 형태

그룹명(VN): 베트남어

그룹명(EN): 영어

그룹명(KR): 한글

신규 설정 저장은 저장(Save) 버튼을 클릭

신규 계정과목 그릅 생성은 신규(New) 버튼을 클릭

활성화된 창을 닫을 때에는 닫기(Close)버튼을 클릭합니다.

대차대조표 계정 설정:

Smartbook 은 시행규칙 200/2014/TT-BTC(발표일 : 2014.12.22)에 규정된 대차대조표 계정을 반영하고 있습니다.

사용자는 비활성화 체크를 통해 대차대조표 상 불필요한 사항을 삭제할 수 있습니다.

대차대조표 계정을 추가하는 방법은 다음과 같습니다.

1 단계: 정보설정- 코드, 적요 (VN, EN, KR), 총합계(그룹코드 합계), 비활성화 (대차대조표 상의 반영 여부)

| inMenu     | Setup Balance | Sheet                                                            |                                                                 |                      |                                                                                                    |            |
|------------|---------------|------------------------------------------------------------------|-----------------------------------------------------------------|----------------------|----------------------------------------------------------------------------------------------------|------------|
|            | Code          | Description (VN)                                                 | Description (EN)                                                | Description (KR)     | Total .                                                                                                    |            |
|            |               |                                                                  |                                                                 |                      |                                                                                                    |            |
|            |               |                                                                  |                                                                 |                      |                                                                                                    |            |
|            | 100           | A/ TÀI SẢN NGẦN HẠN                                              | A/ CUR.ASSETS & SHORT-TERM INVESTMENTS                          | A/ 유동 자산 및 단기 투자자산   | Image: A start and a start a start |            |
|            | 110           | L/ Tiền và các khoản tương đương tiền                            | L/ Cash and cash equivalents                                    | I/ 현금 및 현금성자산        | <b>V</b>                                                                                                    |            |
|            | 111           | 1. Tiền                                                          | 1. Cash                                                         | 1. 현 금 - 베트남 동화      |                                                                                                    |            |
|            | 112           | 2. Các khoản tương đương tiền                                    | 2. Cash equivalents                                             | 2. 현금성자산             |                                                                                                    |            |
|            | 120           | II./ Các khoản đầu tư tài chính ngắn hạn                         | II./ Short-term investments                                     | II./ 단기 투자자산         | <b>V</b>                                                                                                    |            |
|            | 121           | 1. Chứng khoán kinh doanh                                        | 1. Trading securities                                           | 1. 단기투자증권            |                                                                                                    |            |
|            | 122           | <ol> <li>Dự phòng giảm giá chứng khoán kinh doanh (*)</li> </ol> | 2. Provision for impairment of trading securities               | 2. 투자증권 감소 총당금 (*)   |                                                                                                    |            |
|            | 123           | 3. Đầu tư nắm giữ đến ngày đáo hạn                               | 3. Provision for diminution in value of short- term investments | 3 유동성 보유투자           |                                                                                                    |            |
|            | 130           | III./ Các khoán phải thu ngắn hạn                                | III./ Short-term receivables                                    | III./ 단기외상매출금        | <b>V</b>                                                                                                    |            |
| 0          | 131           | 1. Phải thu ngần hạn của khách hàng                              | 1. Short-term Trade accounts receivable                         | 1. 외상매출금             |                                                                                                    |            |
| 1          | 132           | 2. Trả trước cho người bán ngắn han                              | 2. Short-term Advances to suppliers                             | 2. 선급금               | Π                                                                                                    | Ē          |
| 2          | 133           | 3. Phải thu nội bộ ngắn hạn                                      | 3. Short-term Inter-company receivables                         | 3. 관계회사 미수금          |                                                                                                    |            |
| 3          | 134           | 4. Phải thu theo tiến độ kế hoạch hợp đồng xây dựng              | 4. Construction contract in progress receivables                | 4. 건설계약기성고 미수금       |                                                                                                    |            |
| 4          | 135           | 5. Phải thu về cho vay ngắn han                                  | 5. Short tern loans                                             | 5. 차입에 대한 미수금        |                                                                                                    |            |
| 5          | 136           | 6. Phải thu ngắn han khác                                        | 6. Other Short-term receivables                                 | 6. 기타 미수금            |                                                                                                    | Π          |
| 6          | 137           | 7. Dự phòng phải thụ ngắn hạn khó đòi (*)                        | 7. Provision for short-term doubtful debts                      | 7. 대손 총당금 (*)        | Π                                                                                                    |            |
| 7          | 139           | 8. Tài sản thiếu chờ xử lý                                       | 8. Shortage of assets awaiting resolution                       | 8. 부족자산처분결정전 유보계정    |                                                                                                    |            |
| .8         | 140           | IV./ Hàng tồn kho                                                | IV./ Inventories                                                | Ⅳ./ 재고자산             |                                                                                                    |            |
| 9          | 141           | 1. Hàng hoá tồn kho                                              | 1. Inventories                                                  | 1. 위탁상품              | Π                                                                                                    | Π          |
| 20         | 149           | 2. Dự phòng giảm giá hàng tồn kho (*)                            | 2. Provision for decline in inventory                           | 2. 제공평가절하총담금         | Π                                                                                                    |            |
| 1          | 150           | V./ Tài sản ngắn han khác                                        | V./ Other current assets                                        | V./ 기타 유동자산          |                                                                                                    |            |
| 2          | 151           | 1. Chi phí trả trước ngắn hạn                                    | 1. Short-term prepayments                                       | 1. 단기선급비용            | Ä                                                                                                    |            |
| 23         | 152           | 2. Thuế ciá trị cia tăng được khấu trừ                           | 2. Value added tax deductibles                                  | 2. 매입부가세미수 환급금       |                                                                                                    |            |
| 4          | 153           | 3. Thuế và các khoản phải thụ Nhà nước                           | 3. Taxes and other receivables from the State budget            | 3. 미수세금환급금           |                                                                                                    | m          |
| 5          | 154           | 4. Giao dich mua bán lai trái phiếu Chính phủ                    | 4. Transactions for buying - selling bonds of Government        | 4. 정부 채권 재매매 거래업무    | Ĭ                                                                                                    | - H        |
| 6          | 155           | 5. Tài sán ngắn hạn khác                                         | 5. Other short-term assets                                      | 5. 기타 유통자산           |                                                                                                    |            |
| 7          | 200           | B./ TÀI SĂN DÀI HAN                                              | B./ LONG-TERM ASSETS                                            | B./ 장기성자산            |                                                                                                    |            |
| 28         | 210           | L/ Các khoản nhải thụ dài han                                    | I./ Long-term receivables                                       | 1/ 장기미수금             |                                                                                                    | m          |
| 79         | 211           | 1. Phải thụ dài hạn của khách hàng                               | 1. Long-term trade receivables                                  | 1. 인산매축금             |                                                                                                    | m          |
| 30         | 212           | 2. Trả trước cho người bản dài ban                               | 2 Long-termådvances to suppliers                                | 2 장기 서금글             |                                                                                                    |            |
| 31         | 213           | 3. Vốn kinh doạnh ở đơn vị trực thuộc                            | 3. Capital receivable from subsidiaries                         | 3. 자히사 투자자본          | T                                                                                                    |            |
| 12         | 214           | 4. Phải thu nội hộ dài hạn                                       | 4. Long-term inter-company receivables                          | 4. 회사가 작가 미수금        |                                                                                                    | m          |
| 13         | 215           | 5. Phải thụ về cho vay dài ban                                   | 5. Long-term loans                                              | 5 장기 차인에 대한 미스클      |                                                                                                    | - H        |
| 34         | 216           | 6 Phải thụ dài hạn khắc                                          | 6 Other long-term receivables                                   | 6 기타 장기 미스클          |                                                                                                    |            |
| 25         | 210           | 7. Dự phòng phải thụ dài hạn khó đài (*)                         | 7 Provision for doubtful long-term debts                        | 7 자기 대소 초단금 (*)      |                                                                                                    | H          |
| 16         | 220           | II / Tài cán cổ định                                             | II / Fivad accate                                               | 11/ 고전 자사            |                                                                                                    |            |
| -          |               | La phone and a definit                                           |                                                                 | , DE TETA            |                                                                                                    |            |
| Next step  |               | 113 ¥ M ¥≍                                                       |                                                                 | 26 min<br>Your batty | (14%) remaining                                                                                                    | g ive 🖸    |
| are kay F3 | to Find Items | - New(Ctrl + N) - Save(Ctrl + S) - Delete(Ctrl + D) - Clore(Ctr  | 4+0)                                                            | down and             | then change the battery.                                                                                                    | 17/10/2016 |

2 단계: 각 항목 별 대차대조표 상 코드와 관련하여 계정의 잔액을 표시합니다.

구분(차,대): D 또는 C, 두가지 유형이 있습니다.

+ D: 차변 잔액

+ C: 대변 잔액

계정과목: F3 키를 눌러 계정과목을 선택

잔액상태: 대차대조표 상의 잔액 표시는 음수 (-) 또는 양수 (+)로 반영된다.

계정과목코드:계정의 레벨 1 코드 형태

기초잔액, 기말잔액: 전기 대차대조표의 기초잔액, 기말잔액 표시

| 😚 SMARTBOOKS - I  | COMPANY: CÔNG     | G TY TNHH GRE    | EN ENER  | GY - Fiscal Ye | ar: 2014               |                       |                               |
|-------------------|-------------------|------------------|----------|----------------|------------------------|-----------------------|-------------------------------|
| 🖅 System 🏟 Secu   | urity 💿 Refresh [ | 🔰 Import 📁 To    | ool 💆 U  | nRelease 🔌     | Configuration values ( | 🗹 Window 🛜 Teamviewer | 5                             |
| MainMenu Set      | tup Balance Sheet | SetupBS2         |          |                |                        |                       |                               |
| ST + BalType      | Acct              |                  | AmtT     | Code           | BegAmt                 | EndAmt                |                               |
| 7                 |                   | >                |          |                |                        |                       |                               |
| -                 | 1                 |                  |          |                |                        |                       |                               |
| ~                 |                   |                  |          |                |                        |                       |                               |
| ▶ 1 D             | 1110000           | >                | +        | 111            | 0                      | 0                     |                               |
| 2 D               | 1130000           | >                | +        | 111            | 0                      | 0                     |                               |
| 3 0               | 1288000           | >                | +        | 112            | 0                      | 0                     |                               |
| - D               | 1210000           | >                | +        | 121            | 0                      | 0                     |                               |
| 5 0               | 1282100           | >                | +        | 123            | 0                      | 0                     |                               |
| 7 0               | 3310000           |                  |          | 132            | 0                      | 0                     |                               |
| / D               | 2422000           |                  |          | 201            | 0                      | 0                     |                               |
| 0 0               | 1524200           |                  | - T      | 202            | 0                      | 0                     |                               |
| 10 0              | 1334200           |                  |          | 203            |                        | 0                     |                               |
| 11 D              | 1201200           |                  | 1        | 200            | 0                      | 0                     |                               |
| 12 0              | 1202200           |                  | 1        | 200            | 0                      | 0                     |                               |
| 13 C              | 2204000           |                  | ÷        | 263            | 0                      | 0                     |                               |
| 14 C              | 3381000           |                  |          | 319            | 0                      | 0                     |                               |
| 15 C              | 3387100           |                  | 1        | 318            | 0                      | 0                     |                               |
| 15 C              | 3370000           |                  | ÷        | 317            | 0                      | 0                     |                               |
| 17 D              | 2288200           |                  | 4        | 268            | 0                      | 0                     |                               |
| 18 C              | 1380000           |                  | 1        | 319            | 0                      | 0                     |                               |
| 19 C              | 3431100           | >                | +        | 320            | 0                      | 0                     |                               |
| 20 B              | 2143000           | >                | +        | 229            | 0                      | 0                     |                               |
| 21 D              | 2170000           |                  | ÷        | 231            | 0                      | 0                     |                               |
| 22 C              | 2147000           | >                | +        | 232            | 0                      | 0                     |                               |
| 23 D              | 2120000           | >                | +        | 225            | 0                      | 0                     |                               |
| 24 C              | 2142000           | >                | -        | 226            | 0                      | 0                     |                               |
| 25 D              | 2130000           | >                | +        | 228            | 0                      | 0                     |                               |
| 26 D              | 2220000           | >                | +        | 252            | 0                      | 0                     |                               |
| 27 D              | 2281000           | >                | +        | 253            | 0                      | 0                     |                               |
| 28 C              | 2292000           | >                | +        | 254            | 0                      | 0                     |                               |
| 29 C              | 2294000           | >                | +        | 241            | 0                      | 0                     |                               |
| 30 D              | 2410000           | >                | +        | 242            | 0                      | 0                     |                               |
| 31 D              | 2210000           | >                | +        | 251            | 0                      | 0                     |                               |
| 32 C              | 3410000           | >                | +        | 320            | 0                      | 0                     |                               |
| 33 C              | 3440000           | >                | +        | 319            | 0                      | 0                     |                               |
| 34 C              | 3368100           | >                | +        | 316            | 0                      | 0                     |                               |
| 35 C              | 3330000           | >                | +        | 313            | 0                      | 2,890,619,018         |                               |
| 36 C              | 1311000           | >                | +        | 312            | 0                      | 764,686,500           |                               |
| Record: 🛿 🖣 🖉     | 1 Of 134 🕨        | ÞI Þ=            |          |                |                        |                       |                               |
| _                 |                   |                  |          |                |                        |                       |                               |
| Next Step         |                   |                  |          |                |                        |                       | Save Qlose                    |
| Press key F3 to F | ind Items - New(  | (Ctrl + N) - Sav | e(Ctrl + | 5) - Delete((  | (trl + D) - Close(Ctrl | + 0)                  | \$ 55                         |
|                   |                   |                  |          |                |                        |                       |                               |
| 🕑 🤔               |                   | 9 🛛 🍳            |          |                |                        | 🤉 🙎 🔇                 | EN 🔺 🏲 📴 🌵 1036<br>17/10/2016 |

3 단계: 계정과목 코드의 계정과목군 코드 설정(예시 : 111 -> 110 )

| MainMenu Setup      | Balance Sheet | SetupBS2 | SetupBS3 |           |        |             |
|---------------------|---------------|----------|----------|-----------|--------|-------------|
| ST - Code           |               | AmtType  | BSCode2  | Minor (-) | BegAmt | EndAmt      |
|                     | >             |          |          |           |        |             |
|                     |               |          |          |           |        |             |
| 4 444               |               |          | 110      |           | 0      | 11407762922 |
| 1 111               |               | +        | 110      |           |        | 11497763832 |
| 2 112               |               |          | 110      | H         | 0      | 0           |
| 4 122               |               | -<br>-   | 120      |           | 0      | 0           |
| 5 131               |               | ÷        | 130      |           | 0      | 6268514074  |
| 6 132               | ·····.        | +        | 130      |           | 0      | 0           |
| 7 133               | >             | +        | 130      | m         | 0      | 0           |
| 8 136               | >             | +        | 130      | Π         | 0      | 0           |
| 9 134               | >             | +        | 130      |           | 0      | 0           |
| 10 135              | >             | +        | 130      |           | 0      | 0           |
| 11 141              | >             | +        | 140      |           | 0      | 17576749027 |
| 12 149              | >             | +        | 140      | <b>V</b>  | 0      | 0           |
| 13 151              | >             | +        | 150      |           | 0      | 0           |
| 14 152              | >             | +        | 150      |           | 0      | 1862637204  |
| 15 153              | >             | +        | 150      |           | 0      | 1300000     |
| 16 154              | >             | +        | 150      |           | 0      | 0           |
| 17 211              | >             | +        | 210      |           | 0      | 0           |
| 18 212              | >             | +        | 210      |           | 0      | 0           |
| 19 222              | >             | +        | 220      |           | 0      | 1056544728  |
| 20 223              | >             | +        | 220      | <b>V</b>  | 0      | 0           |
| 21 225              | >             | +        | 220      |           | 0      | 0           |
| 22 226              | >             | +        | 220      | <b>V</b>  | 0      | 0           |
| 23 228              | >             | +        | 220      |           | 0      | 0           |
| 24 229              | >             | +        | 220      |           | 0      | 0           |
| 25 241              | >             | +        | 240      |           | 0      | 0           |
| 26 242              | >             | +        | 240      |           | 0      | 0           |
| 27 251              | >             | +        | 250      |           | 0      | 0           |
| 28 252              | >             | +        | 250      |           | 0      | 0           |
| 29 253              | >             | +        | 250      |           | 0      | 0           |
| 30 254              | >             | +        | 250      |           | 0      | 0           |
| 31 261              | >             | +        | 260      |           | 0      | 0           |
| 32 262              | >             | +        | 260      |           | 0      | 0           |
| 33 263              | >             | +        | 260      |           | U      | U           |
| 34 311              | >             | +        | 310      |           | U      | 15958328326 |
| 26 212              | >             | +        | 210      |           | 0      | 2000610010  |
| ord: 14 4           | 1 Of 96 h     | h h      | 510      |           |        | 2090019018  |
|                     | _ 01 90 P     | F1 F.    |          |           |        |             |
| EN Next Step        |               |          |          |           |        |             |
|                     |               |          |          |           |        |             |
|                     |               |          |          |           |        |             |
| Dence how C2 to God | Thomas Mound  |          |          |           |        |             |

<sup>4</sup> 단계: 모든 핵심 대차대조표 코드의 계정과목 그룹 설정 (예시 : 111 -> 110 -> 100)

| SMARTBOO     | KS - COMPANY: CÔN    | G TY TNHH G  | REEN ENERGY - Fiscal Year | : 2014           |                  |                                                                                                    |
|--------------|----------------------|--------------|---------------------------|------------------|------------------|----------------------------------------------------------------------------------------------------|
| 🕺 System 🏟   | Security 👲 Refresh   | 🛯 Import 🃁   | Tool 💆 UnRelease 🔌 C      | onfiguration val | ues 🗹 Window 🔂 1 | Teamviewer 🥑                                                                                                    |
| MainMenu     | Setup Balance Sheet  | SetupBS2     | SetupBS3 SetupBS4         |                  |                  |                                                                                                    |
| S + BSCod    | le2                  | AmtType      | BSCode1                   | BegAmt           | EndAmt           | EndTotal                                                                                                    |
| *            |                      |              |                           |                  |                  |                                                                                                    |
| ▶ 1 110      | >                    | ÷            | 100                       | 0                | 11497763832      |                                                                                                    |
| 2 120        | >                    | +            | 100                       | 0                | 0                |                                                                                                    |
| 3 130        | >                    | +            | 100                       | 0                | 6268514074       |                                                                                                    |
| 4 140        | >                    | +            | 100                       | 0                | 17576749027      |                                                                                                    |
| 5 150        | >                    | +            | 100                       | 0                | 1863937204       |                                                                                                    |
| 6 210        | >                    | +            | 200                       | 0                | 0                |                                                                                                    |
| 7 220        | >                    | +            | 200                       | 0                | 1056544728       |                                                                                                    |
| 8 230        | >                    | +            | 200                       | 0                | 0                |                                                                                                    |
| 9 240        | >                    | +            | 200                       | 0                | 0                |                                                                                                    |
| 10 250       | >                    | +            | 200                       | 0                | 0                |                                                                                                    |
| 11 310       | >                    | +            | 300                       | 0                | 20360867196      |                                                                                                    |
| 12 330       | >                    | +            | 300                       | 0                | 108246780        |                                                                                                    |
| 13 410       | >                    | +            | 400                       | 0                | 15994081028      |                                                                                                    |
| 14 430       | >                    | +            | 400                       | 0                | 0                |                                                                                                    |
| 15 100       | >                    | +            | 270                       | 0                | 37206964137      |                                                                                                    |
| 16 200       | ·>                   | +            | 270                       | 0                | 1056544728       | Image: A state of the state of the state |
| 17 300       | >                    | +            | 440                       | 0                | 20469113976      | Image: A state of the state of the state |
| 18 400       | >                    | +            | 440                       | 0                | 15994081028      |                                                                                                    |
| 19 260       | >                    | +            | 200                       | U                | U                |                                                                                                    |
|              |                      |              |                           |                  |                  |                                                                                                    |
|              |                      |              |                           |                  |                  |                                                                                                    |
|              |                      |              |                           |                  |                  |                                                                                                    |
|              |                      |              |                           |                  |                  |                                                                                                    |
|              |                      |              |                           |                  |                  |                                                                                                    |
|              |                      |              |                           |                  |                  |                                                                                                    |
|              |                      |              |                           |                  |                  |                                                                                                    |
|              |                      |              |                           |                  |                  |                                                                                                    |
|              |                      |              |                           |                  |                  |                                                                                                    |
|              |                      |              |                           |                  |                  |                                                                                                    |
|              |                      |              |                           |                  |                  |                                                                                                    |
|              |                      |              |                           |                  |                  |                                                                                                    |
|              |                      |              |                           |                  |                  |                                                                                                    |
|              |                      |              |                           |                  |                  |                                                                                                    |
|              |                      |              |                           |                  |                  |                                                                                                    |
|              |                      |              |                           |                  |                  |                                                                                                    |
|              |                      |              |                           |                  |                  |                                                                                                    |
|              |                      |              |                           |                  |                  |                                                                                                    |
| Record: 14 4 | ( <u>1</u> Of 19 ▶   | ▶I ▶≝        |                           |                  |                  |                                                                                                    |
|              |                      |              |                           |                  |                  |                                                                                                    |
|              |                      |              |                           |                  |                  |                                                                                                    |
|              |                      |              |                           |                  |                  |                                                                                                    |
| Dense hav 62 | the Good Themes Name |              | ave (Chal + 6) Delate (Ch | d i D) Classi    | (01 + 0)         |                                                                                                    |
| Press key ro | to find items - New  | cun + n) - s | ave(ctri + 5) - Delete(ct | n + DJ - Closel  | (cur + Q)        | 1 1                                                                                                    |
|              | S 🔼 🖡                |              |                           |                  |                  |                                                                                                    |
| 🥑 🦉          | 🤊 🗹 🔰                | <b>-</b>     | 2   💙   🜄                 |                  |                  |                                                                                                    |
|              |                      |              |                           |                  | /                |                                                                                                    |

## <u>타계정 대체:</u>

이 기능은 사용자가 기말에 자동적으로 타계정을 대체하여 마감할 수 있도록 합니다.

| nMenu                                 |                |         |              |           |              |        |                    |                    |                  |
|---------------------------------------|----------------|---------|--------------|-----------|--------------|--------|--------------------|--------------------|------------------|
| edger 🏾 🕆                             | <u>^</u>       |         |              |           |              |        |                    |                    |                  |
| p                                     |                |         |              |           |              |        |                    |                    |                  |
| hart of Account                       |                |         |              |           |              |        |                    |                    |                  |
| ccount Class                          |                |         |              |           |              |        |                    |                    |                  |
| etup Balance Sheet                    | and the second |         | National and |           |              |        |                    |                    |                  |
| osing Entry Delaration                | Losing         | Entry L | Jelaration   | 1 America | To Associate | Chan C | Description (MN)   | Description (EN)   |                  |
|                                       | ACCOUNT        | -       |              | Aniou     | TO ACCOUNC   | Step C | Description (VIV)  | Description (EN)   | Description (KK) |
|                                       | 5110000        |         |              | LC.       | 9110000      | 1      | I.                 | POST 5110000-91100 | )<br>TTE         |
| Transactions New                      | 5150000        |         | >            | С         | 9110000      | 1      | KC 515000-9110000  | POST 5150000-91100 | TF               |
| d Transactions                        | 6210000        |         | >            | D         | 1540000      | 1      | KC 621000-1540000  | POST 6210000-15400 | TF               |
| (                                     | 6220000        |         | >            | D         | 1540000      | 1      | KC 622000-1540000  | POSR 6220000-15400 | TF               |
| Transactions                          | 6270000        |         | >            | D         | 1540000      | 1      | KC 6270000-1540000 | POST 6270000-15400 | TF               |
| loss Reber                            | 6320000        |         | >            | D         | 9110000      | 1      | KC 6320000-9110000 | POST 6320000-91100 | TF               |
| release batches                       | 6350000        |         | >            | D         | 9110000      | 1      | KC 6350000-9110000 | POST 6350000-91100 | TF               |
| ng Data By Month                      | 6410000        |         | ·····>       | D         | 9110000      | 1      | KC 6410000-9110000 | POST 6410000-91100 | TF               |
| y                                     | 7110000        |         |              | C         | 9110000      | 1      | KC 7110000-9110000 | POST 8420000-91100 | TE               |
| und Entry Datail                      | 8110000        |         | ÷            | D         | 9110000      | 1      | KC 8110000-9110000 | POST 8110000-91100 | TF               |
| umai Entry Decan                      | 8210000        |         | >            | D         | 9110000      | 1      | KC 8210000-9110000 | POST 8210000-91100 |                  |
|                                       | 9110000        |         | >            | C         | 4212000      | 2      | KC 9110000-4212000 | POST 9110000-42120 | TF               |
| ance                                  | *              |         |              |           |              |        |                    |                    |                  |
| ary General Ledger                    |                |         |              |           |              |        |                    |                    |                  |
|                                       |                |         |              |           |              |        |                    |                    |                  |
| in General Ledger                     |                |         |              |           |              |        |                    |                    |                  |
| ince Sheet                            |                |         |              |           |              |        |                    |                    |                  |
| ne Statement                          |                |         |              |           |              |        |                    |                    |                  |
| low                                   | Bacardi Id     |         | 1 05 1       | 12 h h    | h            |        |                    | "                  |                  |
| of Accounts                           | Record. 14     |         | 1011         |           |              |        |                    |                    | ,                |
| ily Trial Balance                     |                |         |              |           |              |        |                    | Save               | Close            |
| ulare of Manufacturing Cost Statement |                |         |              |           |              |        |                    |                    |                  |
| Manufacturing Cost Statement          |                |         |              |           |              |        |                    |                    |                  |
| manuracturing cost statement          |                |         |              |           |              |        |                    |                    |                  |
| al Journal                            |                |         |              |           |              |        |                    |                    |                  |
| oucher Accounting                     |                |         |              |           |              |        |                    |                    |                  |
| Cash Balance                          |                |         |              |           |              |        |                    |                    |                  |
|                                       |                |         |              |           |              |        |                    |                    |                  |
| g Entry                               |                |         |              |           |              |        |                    |                    |                  |
| g Entry<br>Goods Sold                 |                |         |              |           |              |        |                    |                    |                  |

타계정 대체 등록 방법:

계정과목: 계정과목 입력 (F3 을 눌러 계정을 선택하거나 직접 입력)

구분(차,대): 계정의 잔액

- + D: 계정의 차변
- + C: 계정의 대변

단계별 코드(StepCode): 레벨 1(첫 3 자리 코드) ->레벨 1(첫 3 자리 코드) 1 단계,

레벨 1(첫 3 자리 코드)-> 레벨 2(첫 4 자리 코드) 2 단계

레벨 1(첫 3 자리 코드)-> 레벨 3(첫 5 자리 코드) 3 단계

(예시 : 9110000 (레벨 1)를 4212000 (레벨 2)로 타계정 대체시 같은 레벨이 아니므로 2 단계인 2 를 선택, 같은 레벨일 경우 1 단계로 선택합니다.)

#### 입력

전표 입력

총계정원장 모듈 사용시, 일반 거래 또는 기타 특정거래를 직접 입력이 가능하니다.

데이터 입력 세부안내:

모듈(Module): 총계정원장(General Ledger, GL)

전표번호(Batch no): 자동으로 전표 번호가 생성됩니다.

(F3 를 눌러서 입력된 내용을 확인할 수 있습니다.)

일자(Date): 영수증의 날짜는 반드시 회계 월이내여야 합니다.

모듈전표번호(Number): 자동으로 모듈 번호가 생성됩니다.

상태(Status): 항상 대기(Hold) 상태를 유지

회계 월(Month): 장부기장 해당 월 선택 (예시, 2015 년 6 월은 06-2015 로 표시)

적요(Description (VN)): 베트남어

적요(Description (EN)): 영어

적요(Description (KR)): 한국어 또는 기타 언어(중국어, 일본어, 캄보디아어...)

| SMARTBOO        | KS - COMPA   | ANY: CÔNG T    | Y TNHH GRE  | EN ENERGY - Fiscal Y | 'ear: 2014          |                              | _                     |              |                  |             |           |             |             |            |                     |
|-----------------|--------------|----------------|-------------|----------------------|---------------------|------------------------------|-----------------------|--------------|------------------|-------------|-----------|-------------|-------------|------------|---------------------|
| 🖅 System 🕅      | Security 👲   | Refresh 🔛      | Import 🃁 To | ool 🔄 UnRelease 🔌    | Configuration value | ues 🗹 Window 😁 Teamvie       | ewer 🥑 Help Settings  |              |                  |             |           |             |             |            |                     |
| MainMenu        | Journal Tr   | ansactions Ne  | w           |                      |                     |                              |                       |              |                  |             |           |             |             |            | ×                   |
| Module          | GL           |                | *           |                      |                     |                              |                       |              |                  |             |           |             |             | Preview    | Next                |
| Batch No.       | 000106       |                | F3 Status   | Hold                 |                     |                              |                       |              |                  |             |           |             |             |            |                     |
| Date            | 30/09/20     | 114            | Handlin     | Hold                 | -                   |                              |                       |              |                  |             |           |             |             |            |                     |
| Number          | GL 14/090    | 0007           | Month       | 09-2014              |                     |                              |                       |              |                  |             |           |             |             |            |                     |
| Description (VN | ) Chi phí lư | rơng tháng 09, | 2014        |                      |                     |                              |                       |              |                  |             |           |             |             |            |                     |
| Description (EN | ) Salary ex  | pense Sept 2   | 014         |                      |                     |                              |                       |              |                  |             |           |             |             |            |                     |
| Description (KR | )            |                |             |                      |                     | 🔽 Description 🔽 Tax          | 🗖 Cost Center 🔲 Job ( | ienter 🗖 Pro | fit Center       |             |           |             |             |            |                     |
| Debit           | Credit       | Currency       | Rate Ex     | CuryAmount           | Amount              | Description (VI              | ۷) Descrip            | ion (EN)     | Description (KR) | Employee ID | Vendor ID | Customer ID | Invoice No. | Serial no. | Invoice Form        |
| 6421000         | 3341000      | VND            | 1           | 29,386,364.00        | 29,386,36           | 4 Chi phí lương tháng 09/20  | 14 Salary expense Sep | t 2014       |                  |             |           |             |             |            |                     |
| 6411000         | 3341000      | VND            | 1           | 41,193,466.00        | 41,193,46           | 6 Chi phí lương tháng 09/20  | 14 Salary expense Sep | t 2014       |                  |             |           |             |             |            |                     |
| 3341000         | 3335000      | VND            | 1           | 121,650.00           | 121,65              | 60 Chi phí lương tháng 09/20 | 14 Salary expense Sep | t 2014       |                  |             |           |             |             |            |                     |
| 3341000         | 3383000      | VND            | 1           | 3,969,000.00         | 3,969,00            | 0 Chi phí lương tháng 09/20  | 14 Salary expense Sep | t 2014       |                  |             |           |             |             |            |                     |
| 3341000         | 3382100      | VND            | 1           | 378,000.00           | 378,00              | 00 Chi phí lương tháng 09/20 | 14 Salary expense Sep | t 2014       |                  |             |           |             |             |            |                     |
| 6421000         | 3383000      | VND            | 1           | 3,326,400.00         | 3,326,40            | 10 Chi phí lương tháng 09/20 | 14 Salary expense Sep | t 2014       |                  |             |           |             |             |            |                     |
| 6411000         | 3383000      | VND            | 1           | 4,989,600.00         | 4,989,60            | 0 Chi phí lương tháng 09/20  | 14 Salary expense Sep | t 2014       |                  |             |           |             |             |            |                     |
| 6421000         | 3382200      | VND            | 1           | 302,400.00           | 302,40              | 00 Chi phí lương tháng 09/20 | 14 Salary expense Sep | t 2014       |                  |             |           |             |             |            |                     |
| 6411000         | 3382200      | VND            | 1           | 453,600.00           | 453,60              | 00 Chi phí lương tháng 09/20 | 14 Salary expense Sep | t 2014       |                  |             |           |             |             |            |                     |
| P               |              |                |             | 0.00                 |                     | 0                            |                       |              |                  |             |           |             |             |            |                     |
| Σ               |              |                |             | 84,120,480.00        | 84,120,480.0        | 0                            |                       |              |                  |             |           |             |             |            |                     |
|                 |              |                |             |                      |                     |                              |                       |              |                  |             |           |             |             |            |                     |
|                 |              |                |             |                      |                     |                              |                       |              |                  |             |           |             |             |            |                     |
|                 |              |                |             |                      |                     |                              |                       |              |                  |             |           |             |             |            |                     |
|                 |              |                |             |                      |                     |                              |                       |              |                  |             |           |             |             |            |                     |
|                 |              |                |             |                      |                     |                              |                       |              |                  |             |           |             |             |            |                     |
|                 |              |                |             |                      |                     |                              |                       |              |                  |             |           |             |             |            |                     |
|                 |              |                |             |                      |                     |                              |                       |              |                  |             |           |             |             |            | -                   |
| Perord: M.      | 1 10 (       |                | he          |                      |                     |                              |                       |              |                  |             |           |             |             |            |                     |
| Record: N       | 10           |                |             |                      |                     |                              |                       |              |                  |             |           |             | Tet         | -1.        | 84,120,480,00       |
|                 |              |                |             |                      |                     |                              |                       |              |                  |             |           |             | 100         | di:        | .,,                 |
| 📑 Print She     | et           |                |             |                      |                     |                              |                       |              |                  | 6           | Сору      | New         | Save        | K Delete   | O Close             |
| 9               | _            |                |             |                      |                     |                              |                       |              |                  |             |           | 2           |             | 0          |                     |
| <b>()</b>       | 9 🖸          |                |             | 0                    | . 8                 | 0 0 (                        | ) 🚞 🕅                 |              |                  |             |           |             | EN 🔺 🏴      | · 🔒 🔛 🔶    | 10:39<br>17/10/2016 |

계정 처리:

사용자는 비고, 세금, 원가, 이익, 그룹의 표시할 데이터 값을 선택할수 있습니다.

차변(Debit): F3 을 눌러 계정과목을 선택하거나 직접 입력

대변(Credit): F3 을 눌러 계정과목을 선택하거나 직접 입력

통화단위(Currency unit): 사용할 통화단위 선택(VND, USD, KOR.....)

환율(Rate Exchange): VND 이외의 기타 통화에 대한 환율 입력

금액(Cury Amount): VND 이외의 기타 통화에 대한 금액 입력

VND 금액(Amount): VND 이외의 금액에 대해 환율을 적용한 금액, 자동으로 계산됩니다.

직원, 매입처, 매출처: F3 을 눌러 목록에서 선택하거나 직접 입력

+ 직원 목록(현금관리 모듈)

+ 매입처 목록(외상매입금 모듈)

+ 메출처 목록(외상매출금 모듈)

#### 채권채무 상계처리

채권과 채무 상계처리시 사용이 가능합니다.

| SMARTBOOKS        | - COMPANY: CÔNG TY T      | TNHH SAM HWAN V      | /INA - Fiscal Year: 2016       |                    |                          |                 |                                             |                    |                    |                 | 7 <b>X</b>   |
|-------------------|---------------------------|----------------------|--------------------------------|--------------------|--------------------------|-----------------|---------------------------------------------|--------------------|--------------------|-----------------|--------------|
| 🦉 System 🏟 Se     | ecurity 🚁 Refresh 🔯 Imp   | port 🗐 Tool 🧐 Ur     | nRelease 🔌 Configuration valu  | ues 🐼 Window 🔄 Tea | imviewer 🥑 Help Settings |                 |                                             |                    |                    |                 | ÷            |
| Main Menu         | Journal Transactions      |                      |                                |                    |                          |                 |                                             |                    |                    |                 | ×            |
| Module            | OF 💌                      | Status               | Hold •                         |                    |                          |                 |                                             |                    | E Pre              | view 🛃 🕴        | <u>N</u> ext |
| Batch No.         | 000001 F3                 | Handling             | Hold •                         |                    |                          |                 |                                             |                    |                    |                 |              |
| Month             | 06-2016                   | Currency             | USD •                          | Rate Exchange      | 22,540.00                |                 |                                             |                    |                    |                 |              |
| Number            | GL16/060122               | Invoice No.          |                                |                    |                          |                 |                                             |                    |                    |                 |              |
| Date              | 30/06/2016                | Serial no.           |                                | Invoice date       |                          |                 |                                             |                    |                    |                 |              |
| Description (VN)  | ĐIỀU CHÍNH CÔNG NỢ TỪ     | SHENZHEN -> WAGC     | S CHỨNG TỪ SỐ R 115/1202       |                    |                          |                 |                                             |                    |                    |                 |              |
| Description (EN)  |                           |                      |                                |                    |                          |                 |                                             |                    |                    |                 |              |
| Description (KR)  |                           |                      |                                |                    |                          |                 |                                             |                    |                    |                 |              |
| Account           | Accou                     | int Name             | Debit Amount                   | Domestic Debit     | Credit Amount            | Domestic Credit | Description (VN)                            | Description (E     | N)                 | Description (KF | R) Em        |
| 3312000           | Phải trả người bán troi   | ng nước              | 2,080.                         | 46,883,201         | 0.00                     | 0               | ĐIỀU CHINH CÔNG NƠ TỪ SHENZHEN -> WAGOS CHƯ |                    |                    |                 |              |
| 3312000           | Phải trả người bán nướ    | ớc ngòai             | 0.1                            | 00 0               | 2,080.00                 | 46,883,201      | DIÊU CHINH CÔNG NƠ TỪ SHENZHEN -> WAGOS CHƯ |                    |                    |                 |              |
| •                 |                           |                      | 0.1                            | 00 0               | 0.00                     | C               |                                             |                    |                    |                 |              |
| Σ                 |                           |                      | 2,080.                         | 00 46,883,201.00   | 2,080.00                 | 46,883,201.00   | 3                                           |                    |                    |                 |              |
|                   |                           |                      |                                |                    |                          |                 |                                             |                    |                    |                 |              |
|                   |                           |                      |                                |                    |                          |                 |                                             |                    |                    |                 |              |
|                   |                           |                      |                                |                    |                          |                 |                                             |                    |                    |                 |              |
|                   |                           |                      |                                |                    |                          |                 |                                             |                    |                    |                 |              |
|                   |                           |                      |                                |                    |                          |                 |                                             |                    |                    |                 |              |
|                   |                           |                      |                                |                    |                          |                 |                                             |                    |                    |                 |              |
|                   |                           |                      |                                |                    |                          |                 |                                             |                    |                    |                 |              |
|                   |                           |                      |                                |                    |                          |                 |                                             |                    |                    |                 |              |
|                   |                           |                      |                                |                    |                          |                 |                                             |                    |                    |                 |              |
|                   |                           |                      |                                |                    |                          |                 |                                             |                    |                    |                 |              |
|                   |                           |                      |                                |                    |                          |                 |                                             |                    |                    |                 |              |
|                   |                           |                      |                                |                    |                          |                 |                                             |                    |                    |                 |              |
|                   |                           |                      |                                |                    |                          |                 |                                             |                    |                    |                 |              |
|                   |                           |                      |                                |                    |                          |                 |                                             |                    |                    |                 |              |
|                   |                           |                      |                                |                    |                          |                 |                                             |                    |                    |                 |              |
| Record: 4         | 3 of 2 🕨 🔰 🕨              | HE €                 |                                |                    |                          |                 |                                             |                    |                    |                 | +            |
|                   |                           |                      |                                |                    |                          |                 | Total : Debit                               | 2,080.00 Credit 2, | ,080.00 Difference |                 | 0.00         |
| A Distriction     |                           |                      |                                |                    |                          |                 |                                             |                    | Course No. Data    |                 |              |
| Print Sneet       |                           |                      |                                |                    |                          |                 |                                             | New New            | Save X Dele        |                 | ose          |
| 😢 Press key F3 to | o Find Items - New(Ctrl - | + N) - Save(Ctrl + ! | 5) - Delete(Ctrl + D) - Close( | (Ctrl + Q)         |                          |                 |                                             | 🤱 S&S              | 2 1                | 7/10/2016       |              |
| 🕘 <i>(</i> )      | 0 🥹                       | <b>(</b> )           | 200 😒                          | 0                  | I 🕄 🔇                    | <b>W</b>        |                                             |                    | en 🔺 🏴 🔒 🖫         | 10:4<br>17/10/  | 40<br>/2016  |

### 전기(Process)

연마감:

회계연도 말, 총계정원장 마감시 사용하며, 각 계정의 잔액은 모두 차기이월 됩니다.

#### 되돌리기(Un-release Bathch)

이 기능은 삭제된 전표를 원래의 상태(대기)로 복구 할 수 있습니다.

사용설명:

모듈: 총계정원장, 매입채무, 매출채권, 현금 관리, 재고 관리 및 고정자산 관리와 같이 복구할 모듈을 선택합니다.

기간은 회계 월 또는 회계연도를 선택할 수 있습니다.

삭제된 전표가 데이터로 나타납니다.

|                   |                    |                     |                         |                     |          |             |           | 0.0            |        |     |      |      |     |    |     |    |     |     |      |    |        | 17/10/. | .010 |
|-------------------|--------------------|---------------------|-------------------------|---------------------|----------|-------------|-----------|----------------|--------|-----|------|------|-----|----|-----|----|-----|-----|------|----|--------|---------|------|
| 복구기               | ┠ 필요 <sup>;</sup>  | 한 전 3               | 표를 선택                   | 백합니                 | 다.       |             |           |                |        |     |      |      |     |    |     |    |     |     |      |    |        |         |      |
|                   |                    |                     |                         |                     |          |             |           |                |        |     |      |      |     |    |     |    |     |     |      |    |        |         |      |
| 시청/교              |                    | UI E                | 이 ㅋㅋ                    | 5111                |          |             |           |                |        |     |      |      |     |    |     |    |     |     |      |    |        |         |      |
| 실앵(E              | xecute             | )머는                 | 즐 글닉                    | 압니니                 | •        |             |           |                |        |     |      |      |     |    |     |    |     |     |      |    |        |         |      |
|                   |                    |                     |                         |                     |          |             |           |                |        |     |      |      |     |    |     |    |     |     |      |    |        |         |      |
| 윘벼ㅣ               | ロトント               |                     |                         |                     |          |             |           |                |        |     |      |      |     |    |     |    |     |     |      |    |        |         |      |
| 22                | 미겁                 |                     |                         |                     |          |             |           |                |        |     |      |      |     |    |     |    |     |     |      |    |        |         |      |
| 원벼ㄹ               | 이려                 |                     | ㅋ르 마기                   | 가위어                 | ۲FE      | <u>2</u> τΙ | L7L       | ыr             | 거우     | ᅱ   | 710  | ног  | - へ | 저하 | ~ 0 | ㅓ스 |     | F   |      |    |        |         |      |
| 월일도               | - 6 - 1            | 친 시 1               | 뜨글 미1                   | 3919                | 시건       | 5~1         | 1~1       | т <sup>,</sup> | 기인     | 01. | ~  E | N OL | =   | 02 | ΤΨ  | ЧΗ |     | 1.  |      |    |        |         |      |
|                   | - COMPANY: CÔN     | IG TV TNIHH SAM     | HWAN WINA - Firch Y     | 2016                |          |             |           |                |        |     |      |      |     |    |     |    |     |     |      |    | _      |         |      |
| System 🏟 Se       | ecurity 💿 Refresh  | 📔 Import 📁 To       | ool 🔄 UnRelease 🔌 C     | onfiguration values | 🖌 Window | 😁 Team      | mviewer 🥑 | ) Help Set     | ttings |     |      |      |     |    |     |    |     |     |      |    |        |         | -    |
| Main Menu         | Closing Data By Mo | inth                |                         |                     |          |             |           |                |        |     |      |      |     |    |     |    |     |     |      |    |        |         | ×    |
| Period            |                    | Year                |                         |                     |          |             |           |                |        |     |      |      |     |    |     |    |     |     |      |    |        |         |      |
| Period            | ✓ Month            | Year                | Start Date              | Closed              |          |             |           |                |        |     |      |      |     |    |     |    |     |     |      |    |        |         |      |
| ¥<br>▶ 122015     | 122015             | 2015                | 27/05/2016 10:3.        | True                |          |             |           |                |        |     |      |      |     |    |     |    |     |     |      |    |        |         |      |
| 112015            | 112015             | 2015                | 27/05/2016 10:3         | True                |          |             |           |                |        |     |      |      |     |    |     |    |     |     |      |    |        |         |      |
| 102015            | 102015             | 2015                | 27/05/2016 10:3.        | True                |          |             |           |                |        |     |      |      |     |    |     |    |     |     |      |    |        |         |      |
| 092015            | 092015             | 2015                | 27/05/2016 10:3         | True                |          |             |           |                |        |     |      |      |     |    |     |    |     |     |      |    |        |         |      |
| 072015            | 072015             | 2015                | 27/05/2016 10:3         | True                |          |             |           |                |        |     |      |      |     |    |     |    |     |     |      |    |        |         |      |
| 062015            | 062015             | 2015                | 27/05/2016 10:3.        | True                |          |             |           |                |        |     |      |      |     |    |     |    |     |     |      |    |        |         |      |
| 052015            | 052015             | 2015                | 27/05/2016 10:3.        | True                |          |             |           |                |        |     |      |      |     |    |     |    |     |     |      |    |        |         |      |
| 042015            | 042015             | 2015                | 27/05/2016 10:3.        | True                |          |             |           |                |        |     |      |      |     |    |     |    |     |     |      |    |        |         |      |
| 032015            | 032015             | 2015                | 27/05/2016 10:3.        | True                |          |             |           |                |        |     |      |      |     |    |     |    |     |     |      |    |        |         |      |
| 022015            | 022015             | 2015                | 27/05/2016 10:3         | True                |          |             |           |                |        |     |      |      |     |    |     |    |     |     |      |    |        |         |      |
| 012015            | 012015             | 2015                | 27/05/2016 10:5.        | inue                |          |             |           |                |        |     |      |      |     |    |     |    |     |     |      |    |        |         |      |
|                   |                    |                     |                         |                     |          |             |           |                |        |     |      |      |     |    |     |    |     |     |      |    |        |         |      |
|                   |                    |                     |                         |                     |          |             |           |                |        |     |      |      |     |    |     |    |     |     |      |    |        |         |      |
|                   |                    |                     |                         |                     |          |             |           |                |        |     |      |      |     |    |     |    |     |     |      |    |        |         |      |
|                   |                    |                     |                         |                     |          |             |           |                |        |     |      |      |     |    |     |    |     |     |      |    |        |         |      |
|                   |                    |                     |                         |                     |          |             |           |                |        |     |      |      |     |    |     |    |     |     |      |    |        |         |      |
|                   |                    |                     |                         |                     |          |             |           |                |        |     |      |      |     |    |     |    |     |     |      |    |        |         |      |
|                   |                    |                     |                         |                     |          |             |           |                |        |     |      |      |     |    |     |    |     |     |      |    |        |         |      |
|                   |                    |                     |                         |                     |          |             |           |                |        |     |      |      |     |    |     |    |     |     |      |    |        |         |      |
|                   |                    |                     |                         |                     |          |             |           |                |        |     |      |      |     |    |     |    |     |     |      |    |        |         |      |
|                   |                    |                     |                         |                     |          |             |           |                |        |     |      |      |     |    |     |    |     |     |      |    |        |         |      |
|                   |                    |                     |                         |                     |          |             |           |                |        |     |      |      |     |    |     |    |     |     |      |    |        |         |      |
|                   |                    |                     |                         |                     |          |             |           |                |        |     |      |      |     |    |     |    |     |     |      |    |        |         |      |
|                   |                    |                     |                         |                     |          |             |           |                |        |     |      |      |     |    |     |    |     |     |      |    |        |         |      |
|                   |                    |                     |                         |                     |          |             |           |                |        |     |      |      |     |    |     |    |     |     |      |    |        |         |      |
|                   |                    |                     |                         |                     |          |             |           |                |        |     |      |      |     |    |     |    |     |     |      |    |        |         |      |
|                   |                    |                     |                         |                     |          |             |           |                |        |     |      |      |     |    |     |    |     |     |      |    |        |         |      |
|                   |                    |                     |                         |                     |          |             |           |                |        |     |      |      |     |    |     |    |     |     |      |    |        |         |      |
|                   |                    |                     |                         |                     |          |             |           |                |        |     |      |      |     |    |     |    |     |     |      |    |        |         |      |
| Record: 4         | 1 Of 12 🕨          | M                   |                         |                     |          |             |           |                |        |     |      |      |     |    |     |    |     |     |      |    |        |         |      |
|                   |                    |                     |                         |                     |          |             |           |                |        |     |      |      |     |    |     |    |     |     |      |    |        |         |      |
|                   |                    |                     |                         |                     |          |             |           |                |        |     |      |      |     |    |     |    | New |     | Save | De | ete    | Clos    | e    |
| 🕑 Press key F3 to | o Find Items - New | v(Ctrl + N) - Sav   | e(Ctrl + 5) - Delete(Ct | rl + D) - Close(Ctr | + Q)     |             |           |                |        |     |      |      |     |    |     |    |     | 585 |      | R  | 17/10/ | 2016    |      |
|                   |                    |                     |                         |                     |          | 37          |           | 100            | W      |     |      |      |     |    |     |    |     |     | EN   |    | 0m .ds | 10:4    | 2    |
| <b>V</b>          |                    | <b>e</b>   <b>e</b> |                         |                     | 🥖 j 🖄    |             |           |                |        |     |      |      |     |    |     |    |     |     | A    | E  | e v    | 17/10/  | 2016 |

| RTBOOKS - COMPANY: CONG TY TNHH GREEN ENERGY - Fis | scal Year: 2014<br>se 🐪 Configuration values ன Window 🖂 Teamvies | (er 😰 Help Settings |              |            |                  |   | - 6      |
|----------------------------------------------------|------------------------------------------------------------------|---------------------|--------------|------------|------------------|---|----------|
| Menu                                               |                                                                  | ia 🐨 nap seeings    |              |            |                  |   |          |
| al Ledger 🌼 📩                                      |                                                                  |                     |              |            |                  |   |          |
| tup                                                |                                                                  |                     |              |            |                  |   |          |
| Chart of Account                                   |                                                                  |                     |              |            |                  |   |          |
| Account Class                                      |                                                                  |                     |              |            |                  |   |          |
| Setup Balance Sheet                                |                                                                  |                     |              |            |                  |   |          |
| Closing Entry Delaration                           | Un-release Batches                                               |                     |              |            |                  |   |          |
| put                                                | Notula G                                                         |                     |              |            |                  |   |          |
| Journal Transactions New                           | GL                                                               |                     |              |            |                  |   |          |
| Journal Transactions                               | AP                                                               |                     |              |            |                  |   |          |
| ocesses                                            | CA                                                               |                     |              |            |                  |   |          |
| Post Transactions                                  | Bat IN                                                           | Invoice No          | Invoice Date | Entry Type | Total Amount     |   |          |
| Unceleare Batcher                                  | FA                                                               |                     |              |            |                  |   |          |
| Closing Data By Month                              |                                                                  |                     |              |            |                  |   |          |
| nuiry                                              |                                                                  |                     |              |            |                  |   |          |
|                                                    |                                                                  |                     |              |            |                  |   |          |
| All Journal Entry Detail                           |                                                                  |                     |              |            |                  |   |          |
| ports                                              |                                                                  |                     |              |            |                  | Y |          |
| Trial Balance                                      |                                                                  |                     |              |            |                  |   |          |
| Summary General Ledger                             |                                                                  |                     |              |            |                  |   |          |
| Detail General Ledger                              |                                                                  |                     |              |            |                  |   |          |
| Balance Sheet                                      |                                                                  |                     |              |            |                  |   |          |
| Income statement                                   | Record: I4 4 0 Of 0 >                                            | H                   |              |            |                  |   |          |
| Cash Flow                                          |                                                                  |                     |              | (3)        | Excecute O close |   |          |
| Daily Trial Balance                                |                                                                  |                     |              | -          |                  | · |          |
| Particulars of Manufacturing Cost Statement        |                                                                  |                     |              |            |                  |   |          |
| Non-Manufacturing Cost Statement                   |                                                                  |                     |              |            |                  |   |          |
| General Journal                                    |                                                                  |                     |              |            |                  |   |          |
| Print Voucher Accounting                           |                                                                  |                     |              |            |                  |   | <u> </u> |
| Daily Cash Balance                                 |                                                                  |                     |              |            |                  |   | Monst    |
| Closing Entry                                      |                                                                  |                     |              |            |                  |   |          |
|                                                    |                                                                  |                     |              |            |                  |   |          |

## 분개장 (Inquiry)

본 항목은 조회하는 기간에 대한 모든 모듈의 입력된 거래를 확인할 수 있습니다. 자료는 엑셀 파일로 내보내기가 가능합니다.

| 1aini | 1enu      | Inquery | Transact          | ion Inquiry |             |     |        |      |          |              |             |          |            |                                          |         |                 |        |               |            |          |
|-------|-----------|---------|-------------------|-------------|-------------|-----|--------|------|----------|--------------|-------------|----------|------------|------------------------------------------|---------|-----------------|--------|---------------|------------|----------|
| ]     | M., ^     | BatNbr  | Period            | RefNbr      | TranDate    | Sta | CuryID | KRCo | Acct     | AcctRef      | Amount      | CuryRate | F.C Amount | TranDescr                                | VendID  | Vendor Name     | CustID | Customer Name | EmployeeID | Employee |
| 1     | ٨₽        | 000228  | 002010            | A P16/0600  | 102/06/2016 | 10  | IVND   |      | 1221000  | 2211000      | 24 690      | 1        | 0.00       | DK w/W 47 DSv T5/2010 - 112              |         |                 |        |               |            |          |
|       | AP        | 000328  | 062016            | A P16/0600  | 02/06/2016  | P   | VND    |      | 6427100  | 3311000      | 246.800     | 1        | 0.00       | Phí vý lý dữ liệu T5/2016 - 113          | SRI     | CONG TY TNHH    |        |               |            |          |
|       | AP.       | 000329  | 062016            | AP16/0600   | 10/06/2016  | P   | VND    |      | 1331000  | 3311000      | 1 618 182   |          | 0.00       | Cude ván chuyán - 176                    | VDM     | CÔNG TY TNHH    |        |               |            |          |
|       | AP        | 000323  | 062016            | AP16/0600   | 10/06/2016  | P   | VND    |      | 6417000  | 3311000      | 16 191 919  | 4        | 0.00       | Cuốc văn chuyển - 176                    | VDM     | CONG TY TNHH    |        |               |            |          |
|       | AP.       | 000325  | 062016            | AP16/0600   | 01/06/2016  | P   | VND    |      | 6427100  | 3311000      | 1 000 000   |          | 0.00       | Phi ERP t/1 05/06/2016 data 04/07/2016 - | FCOU    | CÔNG TY TNHH    |        |               |            |          |
|       | ΔP        | 000323  | 042016            | AP16/0400   | 29/04/2016  | P   | VND    |      | 1331000  | 3311000      | 1 333 500   | - 11     | 0.00       | Cuide vân chuyển bàng - 814              | DUON    | CONG TY CO P    |        |               | +          |          |
|       | AP.       | 000323  | 042016            | AP16/0400   | 29/04/2016  | P   | VND    |      | 6417000  | 3311000      | 13 335 000  |          | 0.00       | Cude ván chuyển hàng - 814               | DUON    | CÔNG TY CỔ P    |        |               |            |          |
|       | AP        | 000324  | 052016            | AP16/0500   | 31/05/2016  | P   | VND    |      | 1331000  | 3311000      | 795.000     | 1        | 0.00       | Cuido ván chuyển bàng T5/2016 - 843      | DUON    | CÓNG TY CỔ P    |        |               |            |          |
|       | AP.       | 000324  | 052016            | AP16/0500   | 31/05/2016  | P   | VND    |      | 6417000  | 3311000      | 7 950 000   |          | 0.00       | Cude ván chuyển hàng T5/2016 - 843       | DUON    | CÔNG TY CỔ P    |        |               |            |          |
|       | AP        | 000324  | 092016            | AP16/0900   | 31/08/2016  | P   | VND    |      | 1331000  | 3311000      | 490.000     | 4        | 0.00       | Phi dich vu khai guan + cuốc văn chuyển  | DAISON  | CONG TY TNHH    |        |               |            |          |
|       | ND ND     | 000300  | 002010            | AP16/0900   | 21/09/2016  |     | VND    |      | 6277000  | 2211000      | 4 900 000   |          | 0.00       | Phi dich vu khai quan + cuốc vận chuyển. | DAISON  | CÔNG TY TNHH    |        |               |            |          |
|       | AP        | 000382  | 062016            | AP16/0600   | 22/06/2016  | P   | VND    |      | 1331000  | 3311000      | 2 587 860   | 4        | 0.00       | Thung carton - 6995                      | CATPH   | Công tự TNHH G  |        |               |            |          |
|       | ND ND     | 000302  | 002010            | AP16/0600   | 22/06/2010  |     | VND    |      | 6412000  | 2211000      | 25.072.000  |          | 0.00       | Thung carton - 6005                      | CATPU   | Công tự TNHH G. |        |               |            |          |
|       | AD.       | 000302  | 002010            | AP16/0900   | 20/09/2010  | D   | VND    |      | 1221000  | 2211000      | 122,070,000 | 1        | 0.00       | Dhí shứng tử chiếk sự đại lý 7100        | DAISON  | CONG TY THUH    |        |               |            |          |
|       | AP<br>AD  | 000373  | 062016            | AP16/0600   | 12/06/2016  | D D | WND    |      | 1221000  | 2211000      | 2.050.000   |          | 0.00       | Chi phi pho yuft k8 - 97                 | YONG    | Công tự TNHH O  |        |               |            |          |
|       | AD.       | 000330  | 002010            | AP16/0600   | 12/06/2010  | D   | VND    |      | 6422000  | 2211000      | 20 500,000  | 1        | 0.00       | Chi phi san Xuat ke - 07                 | YONG    | Câng ly TNHH Q  |        |               |            |          |
|       | AP        | 000330  | 002010            | AP16/0000   | 20/08/2016  |     | VIND   |      | 0423000  | 3311000      | 1 227 500   |          | 0.00       | Dhi shine Musike * 67                    | DAICON  | CONC TX TNUL    |        |               |            |          |
|       |           | 000373  | 002010            | AP16/0800   | 20/08/2016  | 0   | VND    |      | 6277000  | 2211000      | 2 495 000   |          | 0.00       | Phi chung tu + dich vu dai ty - 7106     | DAISON  | CONG TY TNHH.   |        |               |            |          |
|       | AP        | 000370  | 052010            | AP 16/0600  | 10/06/2016  |     | VIND   |      | 0277000  | 3311000      | 1 200 000   |          | 0.00       | Circus 20                                | KOTIEN  | CONG TY TNULL   |        |               |            |          |
|       |           | 000312  | 052016            | AP 16/0500  | 13/03/2016  | 0   | VIND   |      | 10427700 | 2211000      | 200,000     |          | 0.00       | Sua xe - Su                              | KOTIEN  | CONG TY TNHH.   |        |               | +          |          |
|       | AP'       | 000311  | 052016            | AP 16/0500  | 03/05/2016  | -   | VND    |      | 1331000  | 3311000      | 200,000     |          | 0.00       | DE anticut articles 2010                 | TUANC   | CONG IT INHH.   |        |               |            |          |
|       |           | 000313  | 052016            | AP 16/0500  | 21/03/2016  | 0   | VIND   |      | 10920100 | 2211000      | 1,120,000   |          | 0.00       | Doringay ve may bay - 2212               | KOTICH  | CONC TY THE     |        |               | +          |          |
|       | AP        | 000312  | 052016            | AP 16/0500  | 13/05/2016  | 5   | VIND   |      | 1331000  | 3311000      | 120,000     |          | 0.00       | Sua xe - 30                              | KOTIEN  | CONG TY TNHH.   |        |               |            |          |
|       | AP        | 000311  | 052016            | AP16/0500   | 17/05/2016  | P   | VND    |      | 642/700  | 3311000      | 2,000,000   |          | 0.00       | 508 X8 - 9                               | TUANC   | CONG IT INHH.   |        |               |            |          |
|       | AP        | 000309  | 052016            | AP 16/0500  | 17/05/2016  | P   | VND    |      | 6428100  | 3311000      | 3,281,818   |          | 0.00       | Ve may bay - 2202                        | THANG.  | Cong ty TNHH L. |        |               |            |          |
|       | AP        | 000307  | 052016            | AP 16/0500  | 05/05/2016  | P   | VIND   |      | 1331000  | 3311000      | 90,000      |          | 0.00       | Dang ky gian nang - 74                   | GIANH_  | Congity TNHH G  |        |               |            |          |
|       | AP        | 000309  | 052016            | AP 16/0500  | 17/05/2016  | P   | VNU    |      | 1331000  | 3311000      | 328,182     |          | 0.00       | Ve may bay - 2202                        | THANG.  | Cong ty TNHH I  |        |               |            |          |
|       | AP        | 000309  | 052016            | AP16/0500   | 17/05/2016  | P   | VND    |      | 6428100  | 3311000      | 160,000     | 1        | 0.00       | Ve may bay - 2202                        | THANG.  | Công ty TNHH I  |        |               |            |          |
|       | AP        | 000320  | 052016            | AP 16/0500  | 31/05/2016  | P   | VNU    |      | 1331000  | 3311000      | 1,618,182   |          | 0.00       | Cuoc van chuyen - 161                    | VDM     | CONG TY INHH    |        |               |            |          |
|       | AP        | 000320  | 052016            | AP16/0500   | 31/05/2016  | P   | VND    |      | 641/000  | 3311000      | 16,181,818  | 1        | 0.00       | Cuốc văn chuyên - 161                    | VDM     | CONG TY INHH.   |        |               |            |          |
|       | AP        | 000322  | 022016            | AP16/0200   | 29/02/2016  | P   | VND    |      | 1331000  | 3311000      | 297,100     | 1        | 0.00       | Cuốc vận chuyên hàng 12/2016 - 776       | DUON.   | CONG TY CO P.   |        |               |            |          |
|       | AP        | 000322  | 022016            | AP16/0200   | 29/02/2016  | P   | VND    |      | 641/000  | 3311000      | 2,9/1,000   | 1        | 0.00       | Cudc van chuyen hang 12/2016 - 7/6       | DUON.   | CONG TY CO P    |        |               |            |          |
|       | AP        | 000318  | 052016            | AP16/0500   | 30/05/2016  | P   | VND    |      | 1331000  | 3311000      | 227,273     | 1        | 0.00       | Náp xô nhớt - 9018                       | HIEPT   | CONG TY CP S    |        |               |            |          |
|       | AP        | 000314  | 052016            | AP16/0500   | 26/05/2016  | P   | VND    |      | 641/000  | 3311000      | 981,818     | 1        | 0.00       | Đảng tin quảng cáo - 1/U4/               | SIEUVI  | Công ty CP Ngu  |        |               |            |          |
|       | AM        | 000313  | 052016            | AP 16/0500  | 21/05/2016  | ٣   | VND    |      | 1331000  | 3311000      | U           |          | 0.00       | Doi ngay ve may bay - 2212               | THANG.  | Cong ty TNHH T. |        |               |            |          |
|       | AP        | 000318  | 052016            | AP16/0500   | 30/05/2016  | P   | VND    |      | 62/3000  | 3311000      | 2,2/2,727   | 1        | 0.00       | Náp xố nhớt - 9018                       | HIEPT   | CONG IY CP S    |        |               |            |          |
|       | AP        | 000314  | 052016            | AP16/0500_  | 26/05/2016  | P   | VND    |      | 1331000  | 3311000      | 98,182      | 1        | 0.00       | Đang tin quảng cáo - 17047               | SIEUVI_ | Cong ty CP Ngu  |        |               |            |          |
|       | AP        | 000439  | 072016            | AP16/0700_  | 31/07/2016  | P   | VND    |      | 1331000  | 3311000      | 240,000     | 1        | 0.00       | Cước vận chuyển hàng T7/2016 - 894       | DUON    | CONG TY CO P    |        |               |            |          |
|       | AP        | 000439  | 072016            | AP16/0700   | 31/07/2016  | P   | VND    |      | 641/000  | 3311000      | 2,400,000   | 1        | 0.00       | Cước vận chuyên hàng T7/2016 - 894       | DUON.   | CONG TY CO P    |        |               |            |          |
|       | AP        | 000448  | 062016            | AP16/0600_  | 29/06/2016  | P   | VND    |      | 6273000  | 3311000      | 2,272,727   | 1        | 0.00       | Năp xô nhớt - 10674                      | HIEPT_  | CONG TY CP S    |        |               |            |          |
|       | AP        | 000447  | 092016            | AP16/0900   | 05/09/2016  | P   | VND    |      | 6427100  | 3311000      | 1,000,000   | 1        | 0.00       | Phi ERP từ 05/09/2016 đến 04/10/2016     | ECOU    | CONG TY TNHH    |        |               |            |          |
|       | AP        | 000398  | 082016            | AP16/0800_  | U2/08/2016  | P   | VND    |      | 6417000  | 3311000      | 10,500,000  | 1        | 0.00       | Quang cáo Website - 69                   | KETNO.  | Cong ty CP Côn  |        |               |            |          |
|       | AP        | 000396  | 072016            | AP16/0700   | 05/07/2016  | P   | VND    |      | 1331000  | 3311000      | 123,750     | 1        | 0.00       | Phích ûng từ + dịch vụ đại lý - 6340     | DAISON  | CONG TY TNHH.   |        |               |            |          |
|       | AP        | 000396  | 072016            | AP16/0700   | 05/07/2016  | P   | VND    |      | 6277000  | 3311000      | 1,237,500   | 1        | 0.00       | Phí chúng tử + dịch vụ đại lý - 6340     | DAISON  | CONG TY TNHH.   |        |               |            |          |
|       | AP<br>M 4 | 000397  | 092016<br>Of 2491 | AP16/0900   | 05/09/2016  | P   | VND    |      | 1331000  | 3311000<br>" | 15.060      |          | 0.00       | : Phi xữ lý dữ liêu T8/2016 - 189        | SBI     | CONG TY TNHH    |        |               |            |          |
|       | 14 3      |         | 01 2431           | P PI 1      |             | _   |        |      |          |              |             |          |            |                                          |         |                 |        |               |            |          |

- 화면에서 "\*"를 사용하여 필터링할 수 있습니다..;
- 모듈(Module): 모듈 분류(GL, CA, FA, AP, AR, FA.....)
- 전표번호(Batch no): 전표 번호
- 기간(Period): 전표일자(예: 012009 는 2009 년 01 월 20 일)
- 모듈번호(Reference no): 모듈전표번호
- 거래일자(Transcation date): 거래일자
- 상태(Status): 전표 상태 (P: 마감(Post), H: 대기(Hold))
- 통화 유형(CurryID): 통화 유형
- 환율(Currency Rate): VND 외 통화의 환율
- 계정과목(Acctount): 차변계정과목
- 상대 계정과목(AcctRef): 대변 계정과목
- 금액(Amount)
- VND 금액(Amount): VND 이외의 금액에 대해 환율을 적용한 금액
- Description VN: 베트남어

- Description EN: 영어
- Description KR: 또는 기타 언어(중국어, 일본어, 캄보디아어...)
- 매입처, 매출처, 비용 유형 등

#### 보고서

입력된 거래에 대해 아래와 같은 보고서 출력이 가능합니다.

#### 시산표:

조회할 회계기간을 입력 (기산일/마감일)

통화유형: 조회할 통화를 선택 (Currency ID)

Excel file 이 필요할 경우, 내보내기(Export Excel) 선택

인쇄 전 미리보기를 원할 시 "인쇄" 버튼 선택

"인쇄" 버튼을 선택하여 출력

"닫기" 버튼을 선택하여 창에서 나가기

+ 인쇄 미리보기 상세 내용

데이터 시트에서 인쇄할 시산표 내용확인이 가능합니다.

| C Hame A System 23 1     | eouty i boot in Tool 10 UnRelease                                                                                                    | Configuration values | Andow at Help 171 La | 0.024           |                 | _                |               |
|--------------------------|----------------------------------------------------------------------------------------------------|----------------------|----------------------|-----------------|-----------------|------------------|---------------|
| Main Mensi   Trial Balan | The The Second                                                                                                    |                      |                      |                 |                 |                  |               |
| Part rene   Trainere     | and the second second sec |                      |                      |                 |                 |                  |               |
|                          |                                                                                                    | TRU                  | AL BALANCE           |                 |                 |                  |               |
|                          |                                                                                                    | From Date : 01/01/05 | 29 To Date : 31/1    | 12/2026         |                 |                  |               |
|                          | ACCOUNT                                                                                                    | BEGIN BAI            | ANCE                 | CURRE           | NT              | ENDING 8         | ALANCE        |
| ACCT                     | ACCTNAME                                                                                                    | DEBIT                | CREDIT               | DEBIT           | CREDIT          | DEBIT            | CREDIT        |
| 111                      | Cash in Hand                                                                                                    | 13,692,254           | 0                    | 18,872,153,680  | 569,251,511     | 18,316,594,423   | 0             |
| 1111000                  | Vietnamese dong                                                                                                    | 13,692,254           | 0                    | 18.3/3,591,424  | 522,651,511     | 17,864,632,167   | 0             |
| 1112000                  | Poreign currencies                                                                                                    | 0                    | 0                    | 498,562,256     | 46.600.000      | 451,962,256      | 0             |
| 112                      | Cash at Bank                                                                                                    | 61,181,636,152       | 0                    | 145,463,320,901 | 154,116,162,861 | 52,528,794,192   | 0             |
| 1121100                  | Cash in bank - VND - IBK Hanoi                                                                                                    | 7,451,929            | 0                    | 12, 155         | 0               | 7,464,084        | 0             |
| 1121200                  | VND_SCB (Payment Acc_03002382.                                                                                                    | 131,356,141          | 0                    | 13,229,116,181  | 13.326.388.694  | 34,083.628       | 0             |
| 1121300                  | Cash in bank - VND - Shinhan Bac.                                                                                                    | 1,243,869,636        | 0                    | 24,131,835,480  | 24,731,517,145  | 644,187,971      | 0             |
| 1121400                  | Cash in bank - VND - Shinhan ATM                                                                                                    | 450,557              | 0                    | 0               | 0               | 450,557          | 0             |
| 1122100                  | Cash in bank - USD - IBK Hanoi                                                                                                    | 58.794.956.253       | 0                    | 57.389.503.919  | 64,532,080,146  | 51,652,380.026   | 0             |
| 1122200                  | Cash in bank - USD - Shinhan Bac N.                                                                                                    | 963,283,472          | 0                    | 27.202.512.252  | 28.002,970,580  | 182.825,144      | 0             |
| 1122300                  | Cash in bank - USD - Shinhan capital                                                                                                    | 20,268,164           | 0                    | 23.510,340,914  | 23.523.206,296  | 7,402,782        | 0             |
| 131                      | Acounts Receivables/Trade Rocei _                                                                                                    | 27,451,290,288       | 0                    | 56,741,054,844  | 63,374,355,813  | 26,739,941,967   | 5,921,952,648 |
| 1310000                  | Acounts Receivables/Trade Receiva.                                                                                                    | 27,451,290,288       | 0                    | 56,741.054.844  | 63.374.355.813  | 26.739.941.957   | 5,921,952,648 |
| 133                      | Deductible VAT                                                                                                    | 0                    | 0                    | 1,948,646       | 20,242,757      | 0                | 18,302,711    |
| 1331000                  | Deductible VAT for Goods & Services                                                                                                    | 0                    | 0                    | 1,940,046       | 20.242,757      | 0                | 18.302.711    |
| 138                      | Otherroceivables                                                                                                    | 450,239,342          | 0                    | 5,599,630       | 455,660.322     | 178,650          | 0             |
| 1388000                  | Others Receivables                                                                                                    | 450,239,342          | 0                    | 5,599,630       | 455,660,322     | 178,650          | 0             |
| 1389000                  | Suspense account                                                                                                    | 0                    | 0                    | 0               | 0               | 0                | 0             |
| 151                      | Goods in Transit                                                                                                    | 161,678,747          | 0                    | 1,158,296,031   | 659,516,904     | 660,457,874      | 0             |
| 1510000                  | Goods in Transit                                                                                                    | 161,678,747          | 0                    | 1,158,296,031   | 659,516,904     | 660,457,874      | 0             |
| 152                      | Row Materials                                                                                                    | 5,365,271,691        | 0                    | 10,309,181,861  | 11,458,010,346  | 4,216,443,206    | 0             |
| 1521000                  | Main rewmaterials                                                                                                    | 34,646,942           | 0                    | 0               | 0               | 34,646,942       | 0             |
| 1522000                  | Other raw materials                                                                                                    | 65,836,283           | 0                    | 0               | 0               | 65,836,283       | 0             |
| 1526000                  | Transportation fee, Importing tax, TH.                                                                                                    | 0                    | 0                    | 203,450,701     | 195,415,469     | 8.035.232        | 0             |
| 1527000                  | Processing materials                                                                                                    | 5.264.788.466        | 0                    | 10.105.731.160  | 11,252,594,577  | 4,107,924,749    | 0             |
| 153                      | Tools, Supplies                                                                                                    | 1,159,003,447        | 0                    | 2,113,403,588   | 2,205,439,187   | 1.066.957,848    | 0             |
| 1531000                  | Tools, Supplies                                                                                                    | 1,159,003,447        | 0                    | 2,113,403,588   | 2 205 439 187   | 1.066.967.848    | 0             |
| 154                      | Work in Process                                                                                                    | 0                    | 0                    | 46 668 993 801  | 40 527 023 657  | 6 141 970 144    | 0             |
| 1541000                  | Winds in Process                                                                                                    | 0                    | 0                    | 46 668 993 801  | 40 527 023 657  | 6 141 920 144    |               |
| 155                      | Finished Goods                                                                                                    | 3 559 201 468        | 0                    | 40 285 461 745  | 41 011 917 743  | 2 832 745 420    | 0             |
| 1661000                  | Input finished acode                                                                                                    | 0                    | 0                    | 21.010          | 9.000           | 11 130           | 0             |
| 1661000                  | December of the second                                                                                                    | 100 000 000 0        | 0                    | 40 265 440 235  | A1 011 007 642  | 2 932 234 360    | 0             |
| 211                      | Taxable Ford Anada                                                                                                    | 3,000,201,468        | 0                    | 820,850,000     | 1 202 117 501   | 348 963 374 311  | 0             |
| 2111000                  | Reldens and short-ser                                                                                                    | 249,343,041,812      | 0                    | 84 100,000      | 1,202,117,501   | 01.041.020.014   | 0             |
| 2111000                  | buildings and structures                                                                                                    | 91.007.822.966       | 0                    | 34,100,000      | 0               | 91,041,922,565   | 0             |
| 2112000                  | Machinery and Equipment                                                                                                    | 154,640,066,054      | 0                    | /36,750,000     | 1,252,117,501   | 154.224.698.553  | 0             |
| 2113000                  | Transportation and Transmission eq.                                                                                                    | 1,545,568,000        | 0                    | 0               | 0               | 1,545,988,000    | 0             |
| 2114000                  | Office Equipment                                                                                                    | 2,149,765,193        | 0                    | 0               | 0               | 2, 149, 765, 193 | 0             |
| Record 14 4 9 CF         | 121 6 61                                                                                                    |                      | and here that that   | T BEL THE AGE!  |                 | 2                |               |

데이터 시트 상세 내용

+ 외상매출금(131 계정) 또는 외상매입금(331 계정)이 아닌 계정을 더블 클릭시, 해당 계정의 원장이 아래와 같이 미리보기로 나타납니다.

| 🔓 Home 🦿 System 🇞 Secu  | urity 🧾 Import 📁 Tool 🧐 UnRelease 💊 Configuration values 📝 Wind | w 🥑 Help 🛅 Language                         |                            |                                                                                                    |                                                             |                                           |            |                |                    |
|-------------------------|-----------------------------------------------------------------|---------------------------------------------|----------------------------|----------------------------------------------------------------------------------------------------|-------------------------------------------------------------|-------------------------------------------|------------|----------------|--------------------|
| Main Menu Trial Balance | Trail Balance Print Preview                                     |                                             |                            |                                                                                                    |                                                             |                                           |            |                |                    |
|                         | · · ⊨ ⊨ 1 /3 🕅 🔍 •                                              |                                             |                            |                                                                                                    |                                                             |                                           |            |                | SAP CRYSTAL REPORT |
| 0 111                   | Main Report                                                     |                                             |                            |                                                                                                    |                                                             |                                           |            |                |                    |
|                         |                                                                 | CÔNG TY TNHH TƯ V<br>41 NGUYÊN THỊ MINH HAH | ' <b>AN - К</b><br>N - РНU | iem TOAN S&S<br>Onto BENNOHE - QUÂN 1 - THÀNH PHÔ<br>LEDGER ACCOUNT<br>(총계정원장-<br>From date (기산업) 01/01/2020 T<br>Account (계정과목) : 11 | Hồ CHÌMINH<br>LISTING<br>세부사형<br>o date (마감<br>11000 - Tiến | - DETAI<br>t)<br>일) 31/12/20:<br>Việt Nam | L<br>20    |                |                    |
|                         |                                                                 | Voucher (CEE)                               | Modul<br>(한목               | · Description<br>(적品)                                                                                                    | CustID                                                      | Account                                   | Current (  | Credit (DUU)   |                    |
|                         |                                                                 | Date (and) No. (Ca                          | /                          | 1.1.1.1.1.1.1.1.1.1.1.1.1.1.1.1.1.1.1.1.                                                                                              | Ba                                                          | (11/2)                                    | 13,592,254 | Credit Gates 7 |                    |
|                         |                                                                 | 06/01/2020 PC20/01000                       | 1 CA                       | PIT Pmt for making resident card for Mr                                                                                               | Da                                                          | 6271000                                   | 10,002,204 | 3.335.000      |                    |
|                         |                                                                 |                                             |                            | Moon                                                                                                    |                                                             |                                           |            |                |                    |
|                         |                                                                 | 06/01/2020 PC20/01000                       | 2 04                       | Moon                                                                                                    |                                                             | 62/1000                                   |            | 60,000         |                    |
|                         |                                                                 | 06/01/2020 PC20/01000                       | 2 CA                       | PIT_Pmt for making resident card for Mr<br>More                                                                                       |                                                             | 6421000                                   | -          | 106,000        |                    |
|                         |                                                                 | 08/01/2020 PC20/01000                       | 3 CA                       | Pmt for customs fees in Dec                                                                                                    |                                                             | 6278000                                   | -          | 18,100,000     |                    |
|                         |                                                                 | 08/01/2020 PC20/01000                       | 3 CA                       | Pret for customs fees in Dec                                                                                                    |                                                             | 6419000                                   | -          | 8,200,000      |                    |
|                         |                                                                 | 08/01/2020 PT20/01000                       | 1 CA                       | Withdraw                                                                                                    |                                                             | 1121200                                   | 40,000,000 | -              |                    |
|                         |                                                                 | 09/01/2020 PC20/01000                       | 4 CA                       | Pmtfor salary in Dec 2019                                                                                                    |                                                             | 3341000                                   | -          | 2,574,084      |                    |
|                         |                                                                 | 10/01/2020 PC20/01000                       | 6 CA                       | Pmt for buying candy and cakes for                                                                                                    |                                                             | 6428000                                   | -          | 8,447,300      |                    |
|                         |                                                                 | 10/01/2020 PC20/01000                       | 6 CA                       | Pmtfor per diem                                                                                                    |                                                             | 6429000                                   | -          | 180,000        |                    |
|                         |                                                                 | 15/01/2020 PC20/01000                       | 7 CA                       | Printfor treating guest                                                                                                    |                                                             | 6428000                                   |            | 1,870,000      |                    |
|                         |                                                                 | 16/01/2020 PC20/01000                       | 8 CA                       | Pmt for buying knille                                                                                                    |                                                             | 6278000                                   | -          | 700,000        |                    |
|                         |                                                                 | 16/01/2020 PC20/01000                       | 9 CA                       | Pretfor buying scissors                                                                                                    |                                                             | 6278000                                   |            | 612,000        |                    |
|                         |                                                                 | 16/01/2020 PC20/01001                       | O CA                       | Pet for making work permit                                                                                                    |                                                             | 6271000                                   |            | 1,050,000      |                    |
|                         |                                                                 | 16/01/2020 PC20/01001                       | 0 CA                       | Pmt for making work permit                                                                                                    |                                                             | 6421000                                   | -          | 460,000        |                    |
|                         |                                                                 | 16/01/2020 PC20/01001                       | 0 CA                       | Petfor making work permit                                                                                                    |                                                             | 8429000                                   | -          | 150,000        |                    |
|                         |                                                                 | 18/01/2020 PC20/01001                       | 1 CA                       | Pmt for bonus                                                                                                    |                                                             | 3341000                                   | -          | 6,112,712      |                    |
|                         |                                                                 | 20/01/2020 PC25/01001                       | Z CA                       | Print for good for factory                                                                                                    |                                                             | 6278000                                   | -          | 350,000        |                    |

+ 외상매출금(131 계정) 또는 외상매입금(331 계정)을 더블 클릭시, 아래의 항목과 같이 해당 항목 아래에 거래처별 내역이 붉은 글씨로 보여집니다.

|                    |                                      | From Date : 01/01/ | 2020 To Date : | 31 | /12/2020        |                 |                |               |
|--------------------|--------------------------------------|--------------------|----------------|----|-----------------|-----------------|----------------|---------------|
|                    | ACCOUNT                              | BEGIN B            | ALANCE         |    | CURI            | RENT            | ENDING         | BALANCE       |
| ACCT               | ACCT NAME                            | DEBIT              | CREDIT         |    | DEBIT           | CREDIT          | DEBIT          | CREDIT        |
| 111                | Cash in Hand                         | 13,692,254         |                | 0  | 18,872,153,680  | 569,251,511     | 18,316,594,423 | 0             |
| 1111000            | Vietnamese dong                      | 13,692,254         |                | 0  | 18,373,591,424  | 522,651,511     | 17,864,632,167 | 0             |
| 1112000            | Foreign currencies                   | 0                  |                | 0  | 498,562,256     | 46,600,000      | 451,962,256    | 0             |
| 112                | Cash at Bank                         | 61,181,636,152     |                | 0  | 145,463,320,901 | 154,116,162,861 | 52,528,794,192 | 0             |
| 1121100            | Cash in bank - VND - IBK Hanoi       | 7,451,929          |                | 0  | 12,155          | 0               | 7,464,084      | 0             |
| 1121200            | VND_SCB (Payment Acc_03002382        | 131,356,141        |                | 0  | 13,229,116,181  | 13,326,388,694  | 34,083,628     | 0             |
| 1121300            | Cash in bank - VND - Shinhan Bac     | 1,243,869,636      |                | 0  | 24,131,835,480  | 24,731,517,145  | 644, 187, 971  | 0             |
| 1121400            | Cash in bank - VND - Shinhan ATM     | 450,557            |                | 0  | 0               | 0               | 450,557        | 0             |
| 1122100            | Cash in bank - USD - IBK Hanoi       | 58,794,956,253     |                | 0  | 57,389,503,919  | 64,532,080,146  | 51,652,380,026 | 0             |
| 1122200            | Cash in bank - USD - Shinhan Bac N   | 983,283,472        |                | 0  | 27,202,512,252  | 28,002,970,580  | 182,825,144    | 0             |
| 1122300            | Cash in bank - USD - Shinhan capital | 20,268,164         |                | 0  | 23,510,340,914  | 23,523,206,296  | 7,402,782      | 0             |
| 131                | Acounts Receivables/Trade Recei_     | 27,451,290,288     |                | 0  | 56,741,054,844  | 63,374,355,813  | 26,739,941,967 | 5,921,952,648 |
| 1310000            | Acounts Receivables/Trade Receiva    | 27,451,290,288     |                | 0  | 56,741,054,844  | 63,374,355,813  | 26,739,941,967 | 5,921,952,648 |
| 1310000-           | Acounts Receivables/Trade Receiva    | 0                  |                | 0  | 0               | 588,500         | 0              | 588,500       |
| 1310000-3M         | Acounts Receivables/Trade Receiva    | 27,209,903,030     |                | 0  | 56,557,502,144  | 57,029,463,207  | 26,737,941,967 | 0             |
| 1310000-DSDG       | Acounts Receivables/Trade Receiva    | 241,387,258        |                | 0  | 2,000,000       | 241,387,258     | 2,000,000      | 0             |
| 1310000-DSKR       | Acounts Receivables/Trade Receiva    | 0                  |                | 0  | 75,200,060      | 122,200,060     | 0              | 47,000,000    |
| 1310000-ELITE      | Acounts Receivables/Trade Receiva    | 0                  |                | 0  | 0               | 539,322,100     | 0              | 539,322,100   |
| 1310000-FINETEK    | Acounts Receivables/Trade Receiva    | 0                  |                | 0  | 0               | 5,335,042,048   | 0              | 5,335,042,048 |
| 1310000-SAMJU VINA | Acounts Receivables/Trade Receiva    | 0                  |                | 0  | 106,352,640     | 106,352,640     | 0              | 0             |

+ 버튼

인쇄 : 시산표 출력

Excel 로 내보내기 : 화면의 데이터 형식을 Excel 로 변환

+ 예시 : 외상매입금(331 계정)의 거래처별 내역과 함께 Excel 로 변환할 때

#### 2 단계 : 그 상태에서 Excel 로 내보내기를 클릭합니다.

| TrialBlancextsx - Excel 📾 – 🗆 |               |                                                                                                    |                                          |                                      |                                        |                                                 |                                                        |                                                                                                    |              |  |  |  |  |
|-------------------------------|---------------|----------------------------------------------------------------------------------------------------|------------------------------------------|--------------------------------------|----------------------------------------|-------------------------------------------------|--------------------------------------------------------|----------------------------------------------------------------------------------------------------|--------------|--|--|--|--|
| F                             | ile Home      | Insert Page Layout Formulas Dat                                                                                                    | a Review View                            | LOAD TEST Te                         | am 🛛 🛛 Tell me what                    |                                                 |                                                        | Sigi                                                                                                    | n in 🔎 Share |  |  |  |  |
| Pa<br>Clip                    | ste v         | $s \operatorname{New Roma} * 11 * A^* A^* \equiv \equiv \equiv 8$ $r \underbrace{\underline{u}} * \underbrace{\underline{\Box}} * \underbrace{\underline{\Delta}} * \underbrace{\underline{A}} * = \equiv = 8$ Font $r_s$ | ✓ ■ Wrap Text ✓ ■ Merge & Cent Alignment | Custom<br>nter + 🔄 + % +<br>G Number | Conditional<br>Formatting *            | Format as Cell<br>Table ~ Styles ~              | ert Delete Format<br>Cells                             | AutoSum * Average AutoSum * Average AutoSum * Average Average | d & k        |  |  |  |  |
| E1                            | 1 -           | $\times \checkmark f_x = 0$                                                                                                    |                                          |                                      |                                        |                                                 |                                                        |                                                                                                    | *            |  |  |  |  |
|                               | В             | С                                                                                                    | D                                        | E                                    | F                                      | G                                               | Н                                                      | I                                                                                                    | J 🔺          |  |  |  |  |
| 1<br>2<br>3                   |               |                                                                                                    |                                          | Từ                                   | BẢNG C<br>(TR<br>ngày (From): 01/01/20 | ÂN ĐỐI PH.<br>IAL BALAN<br>20 00:00:00 Đến ngày | <b>ÁT SINH</b><br><i>CE)</i><br>(To): 31/12/2020 00:00 | :00                                                                                                    |              |  |  |  |  |
| 4                             | TÀI KHOẢN     | TÊN TÀI KHOẢN<br>(Account Name)                                                                                                    | SÓ DƯ Đ<br>(Begin B                      | DÅU KÝ<br>Balance)                   | PHÁT<br>(Curi                          | SINH<br>rent)                                   | LUỸ<br>(Accun                                          | KÉ<br>nulate)                                                                                                    | SC<br>(E     |  |  |  |  |
| 5                             | (11000        | (11000 and 11 anto)                                                                                                    | NỢ (Debit)                               | CÓ (Credit)                          | NỢ (Debit)                             | CÓ (Credit)                                     | NỢ (Debit)                                             | CÓ (Credit)                                                                                                    | NỢ (Debi     |  |  |  |  |
| 54                            | 244           | Cầm cố, thể chấp, ký quỹ, ký cược                                                                                                    | 189,950,000                              | -                                    | -                                      | 25,000,000                                      | -                                                      | 25,000,000                                                                                                    | 164,95       |  |  |  |  |
| 55                            | 2441000       | Cầm cố, thể chấp, ký quỹ, ký cược(ngắn hạ                                                                                                    | 189,950,000                              | -                                    | -                                      | 25,000,000                                      | -                                                      | 25,000,000                                                                                                    | 164,9:       |  |  |  |  |
| 56                            | 331           | Phải trả cho người bán                                                                                                    | -                                        | 131,008,581,990                      | 47,312,257,608                         | 23,890,510,895                                  | 47,312,257,608                                         | 23,890,510,895                                                                                                    | 41,51        |  |  |  |  |
| 57                            | 3310000       | Phải trả cho người bán                                                                                                    | -                                        | 131,008,581,990                      | 47,312,257,608                         | 23,890,510,895                                  | 47,312,257,608                                         | 23,890,510,895                                                                                                    | 41,5         |  |  |  |  |
| 58                            | 3310000-3M    | 3M Taiwan Co., Ltd                                                                                                    | -                                        | -                                    | 46,265,890                             | 96,278,111                                      | 46,265,890                                             | 96,278,111                                                                                                    |              |  |  |  |  |
| 59                            | 3310000-ADL   | Công ty TNHH TM Dịch vụ ADL                                                                                                    | -                                        | 278,300,000                          | 1,110,300,000                          | 1,103,800,000                                   | 1,110,300,000                                          | 1,103,800,000                                                                                                    |              |  |  |  |  |
| 60                            | 3310000-AN TH | Công ty TNHH TM và vận tải An Thông                                                                                                    | -                                        | -                                    | 14,150,000                             | 14,150,000                                      | 14,150,000                                             | 14,150,000                                                                                                    |              |  |  |  |  |
| 61                            | 3310000-ANC   | Công ty TNHH thương mại - dịch vụ hàng l                                                                                                    | -                                        | -                                    | -                                      | 2,200,000                                       | -                                                      | 2,200,000                                                                                                    |              |  |  |  |  |
| 62                            | 3310000-ANHF  | Hộ kình doanh thiết bị công nghiệp Anh Hư                                                                                                    | -                                        | 23,469,000                           | 32,829,000                             | 9,360,000                                       | 32,829,000                                             | 9,360,000                                                                                                    |              |  |  |  |  |
| 63                            | 3310000-ANVI  | Công ty TNHH Giải pháp công nghệ An Vi                                                                                                    | -                                        | -                                    | 46,750,000                             | 46,750,000                                      | 46,750,000                                             | 46,750,000                                                                                                    |              |  |  |  |  |
| 64                            | 3310000-APEX  | Công ty TNHH tiếp vận quốc tế Apex (Việ                                                                                                    | -                                        | 15,078,541                           | 15,078,541                             | -                                               | 15,078,541                                             | -                                                                                                    |              |  |  |  |  |
|                               | < -> T        | rialBalance (+)                                                                                                    |                                          |                                      |                                        |                                                 | •                                                      |                                                                                                    | Þ            |  |  |  |  |
| Rea                           | idy           |                                                                                                    |                                          |                                      |                                        |                                                 | <b>=</b>                                               |                                                                                                    | + 100%       |  |  |  |  |

#### 요약 총계정원장

조회할 회계기간을 선택 (기산일/마감일)

조회할 통화유형 선택

조회할 보고서의 계정유형을 선택

+ 전체 (ALL)

+ 계정과목 (F3 에서 선택)

"인쇄 미리보기"를 선택하여 확인

"닫기" 버튼을 선택하여 나가기

| ₽              |                         |                                                                                                    |                      | rptGLSummary.xlsx | - Excel                  |                                                 |                               |                                                                | - 13               | - 🗆 ×   |
|----------------|-------------------------|----------------------------------------------------------------------------------------------------|----------------------|-------------------|--------------------------|-------------------------------------------------|-------------------------------|----------------------------------------------------------------|--------------------|---------|
| File           | Home                    | Insert Page Layout Formulas Data Review                                                                                                    | View LO              | AD TEST Team      |                          |                                                 |                               |                                                                | Sign in            | ₽ Share |
| Paste<br>V     | Calibri B I ard 5       | $\begin{array}{c c} & & & \\ & & & \\ \hline & & & \\ \hline & & & \\ \hline & & & \\ \hline & & & \\ \hline & & \\ \hline \\ \hline$ | Text<br>& Center →   | General           | Conditiona<br>Formatting | al Format as Cell<br>Table * Styles *<br>Styles | Insert Delete Format<br>Cells | AutoSum ▼ Azy     Fill ▼ Sort &     Clear ▼ Filler     Editing | Find &<br>Select * | ^       |
| D20            | •                       | × ✓ fx 3310000                                                                                                    |                      |                   |                          |                                                 |                               |                                                                |                    | ~       |
| A              | В                       | с                                                                                                    | D                    | E                 | F                        | (н і                                            | J K                           | L M                                                            | N                  | 0 🔺     |
| 4              |                         |                                                                                                    |                      |                   |                          |                                                 |                               |                                                                |                    |         |
| 5              |                         | SỔ CÁI TỔNG HƠP                                                                                                    |                      |                   |                          |                                                 |                               |                                                                |                    | N       |
| 7              |                         | Từ ngày: 01/01/2020 Đến ngày: 31                                                                                                    | /12/2020             |                   |                          |                                                 |                               |                                                                |                    |         |
| 8              |                         | Tài khoản: 1111000                                                                                                    |                      |                   |                          |                                                 |                               |                                                                |                    |         |
| 9              |                         |                                                                                                    |                      |                   |                          |                                                 |                               |                                                                |                    |         |
| 10<br>11<br>12 | Tài khoản               | Tên Tài khoản                                                                                                    | Tài Khoản<br>Đối Ứng | Phát S<br>Nơ      | iinh<br>Có               |                                                 |                               |                                                                |                    |         |
| 13             |                         |                                                                                                    |                      | 13,692,254.00     | 0.00                     |                                                 |                               |                                                                |                    |         |
| 14             | 1111000                 | Tiền Việt Nam - Sacombank (030023821 555)                                                                                                    | 1121200              | 200,000,000       | -                        |                                                 |                               |                                                                |                    |         |
| 15             | 1111000                 | Phải thu của khách hàng                                                                                                    | 1310000              | 5,835,053,048     | -                        |                                                 |                               |                                                                |                    |         |
| 16             | 1111000                 | Phai thu cua khach hang<br>Thuế GTGT được khếu trừ của bàng béa, dịch vụ                                                                                                    | 1310000              | 539,322,100       | -                        |                                                 |                               |                                                                |                    |         |
| 18             | 1111000                 | Phải thu khác                                                                                                    | 1388000              | 3.698.980         | -                        |                                                 |                               |                                                                |                    |         |
| 19             | 1111000                 | Phải trả cho người bán                                                                                                    | 3310000              | -                 | 316,154,220              |                                                 |                               |                                                                |                    |         |
| 20             | 1111000                 | Phải trả cho người bán 🚯                                                                                                    | 3310000              | -                 | 16,210,544               |                                                 |                               |                                                                |                    |         |
| 21             | 1111000                 | Phải trả công nhân viên                                                                                                    | 3341000              | -                 | 43,739,171               |                                                 |                               |                                                                |                    |         |
| 22             | 1111000                 | Chi phí nhân viên phân xưởng                                                                                                    | 6271000              | -                 | 8,380,000                |                                                 |                               |                                                                |                    |         |
|                | <ul> <li>Doc</li> </ul> | Map 1111000 1112000 1121100 1121200                                                                                                    | 1121300              | 1121400   112210  | 00 (+)                   | : •                                             |                               |                                                                |                    | •       |
| Ready          |                         |                                                                                                    |                      |                   |                          |                                                 | =                             | ■                                                              | I                  | + 100%  |

Excel 로 내보낸 파일에서 아래의 내용을 확인하실 수 있습니다.

+ DOCSMAP 시트: 계정과목 목록

조회할 회계기간을 선택 (기산일/마감일)

조회할 보고서의 계정유형을 선택

"인쇄 미리보기"를 선택하여 확인

"닫기" 버튼을 선택하여 나가기

상세 총계정원장

조회할 통화유형 선택

+ 계정과목 (F3 에서 선택)

+ 전체 (ALL)

나타납니다

+ DOCSMAP 시트에서 계정과목을 클릭시 해당 계정원장으로 이동합니다.

+ 해당 계정원장에서 B10 셀의 "DOCSMAP"을 클릭하면 DOCSMAP 시트로 이동합니다.

"기산일" 옆 "VND-USD" 에 체크박스를 선택할 시, 인쇄와 Excel 내보내기에서 VND 와 USD 가 함께

Excel 로 내보내기 옵션

+ 전체 보고서 : 계정별 원장, 시산표, 손익계산서, 대차대조표가 포함됩니다.

Index 시트에서 계정과목을 클릭시 해당 계정원장으로 이동합니다.

| B   | <b>€</b> • ( | ¢~ ∓           |      |                 |                |             |                                         |            | I               | ptGLDetail       | _Docsmap.      | klsx - Excel         |
|-----|--------------|----------------|------|-----------------|----------------|-------------|-----------------------------------------|------------|-----------------|------------------|----------------|----------------------|
| F   | ile H        | lome           | Inse | ert Page        | Layout         | Formulas    | Data                                    | Review V   | /iew LO         | AD TEST          | Team           | © Tell               |
| Pa  | ste          | Calibri<br>B I | Ū    | • 11<br>•   🖽 • | • A A          |             | <b>■ ≫</b> •<br>■ <b>•</b> ≣ <b>•</b> ≣ | 🖶 Wrap Te  | xt<br>≀Center → | General<br>≌ - % | • • •.0<br>.00 | →.00<br>→.00<br>Forr |
| Cli | pboard 5     |                |      | Font            |                | Gi i        | Align                                   | iment      | Fai             | Nu               | mber           | Gi .                 |
| G   | 21           | •              | >    | < 🗸             | f <sub>x</sub> |             |                                         |            |                 |                  |                |                      |
|     |              | А              |      |                 |                |             | В                                       |            |                 |                  | С              | D                    |
| 1   | ACCO         | DUNT NO        |      |                 |                | C           | ESCRIPTIO                               | N          |                 |                  |                |                      |
| 2   | 1111000      |                |      | Vietname        | se dong        |             |                                         |            |                 |                  |                |                      |
| 3   | 1112000      |                |      | Foreign cu      | urrencies      |             |                                         |            |                 |                  |                |                      |
| 4   | 1121100      |                |      | Cash in ba      | nk - VND       | - IBK Hanoi |                                         |            |                 |                  |                |                      |
| 5   | 1121200      |                |      | VND_SCB         | (Payment       | Acc_03002   | 3821555)                                |            |                 |                  |                |                      |
| 6   | 1121300      |                |      | Cash in ba      | nk - VND       | - Shinhan B | ac Ninh                                 |            |                 |                  |                |                      |
| 7   | 1121400      |                |      | Cash in ba      | nk - VND       | - Shinhan A | TM                                      |            |                 |                  |                |                      |
| 8   | 1122100      |                |      | Cash in ba      | nk - USD -     | IBK Hanoi   |                                         |            |                 |                  |                |                      |
| 9   | 1122200      |                |      | Cash in ba      | nk - USD -     | Shinhan Ba  | ic Ninh                                 |            |                 |                  |                |                      |
| 10  | 1122300      |                |      | Cash in ba      | nk - USD -     | Shinhan ca  | pital                                   |            |                 |                  |                |                      |
| 11  | 1310000      |                |      | Acounts R       | eceivable      | s/Trade Re  | ceivables                               |            |                 |                  |                |                      |
| 12  | 1331000      |                |      | Deductibl       | e VAT for      | Goods & Se  | rvices                                  |            |                 |                  |                |                      |
| 13  | 1388000      |                |      | Others Re       | ceivables      |             |                                         |            |                 |                  |                |                      |
| 14  | 1389000      |                |      | Suspense        | account        |             |                                         |            |                 |                  |                |                      |
| 15  | 1510000      |                |      | Goods in T      | Fransit        |             |                                         |            |                 |                  |                |                      |
| 16  | 1521000      |                |      | Main rawr       | materials      |             |                                         |            |                 |                  |                |                      |
| 17  | 1522000      |                |      | Other raw       | material       | 5           |                                         |            |                 |                  |                |                      |
| 18  | 1526000      |                |      | Transport       | ation fee,     | Importing t | ax, THC, C/                             | o, of impo | rting mate      | rials            |                |                      |
| 19  | 1527000      |                |      | Processin       | g material     | s           |                                         |            |                 |                  |                |                      |
| 20  | 1501000      |                |      |                 |                |             |                                         |            |                 |                  |                |                      |
|     |              | TB             | B    | S PL            | Index          | 1111000     | 1112000                                 | 1121100    | 1121200         | 11213            | 300   112      | 2140                 |
| Rea | dy           |                |      |                 |                |             |                                         |            |                 |                  |                |                      |

+ 메인계정 보고서 : 계정 그룹별(레벨 1 : 111,112...) 원장이 Excel 로 변환됩니다.

대차대조표

조회할 회계기간을 선택 (기산일/마감일)

조회할 보고서 "Excel 로 내보내기" 선택시 Excel 로 저장

"인쇄 미리보기"를 선택하여 확인

"인쇄" 버튼을 선택하여 출력

미리보기 :

| Bonne Sustem To Security Compart Sono Sono Sono Sono Sono Sono Sono Son         | uration values 104 Winds | ow 😢 Help 🖻 Lessure |                 |
|---------------------------------------------------------------------------------|--------------------------|---------------------|-----------------|
| Lo Lower - System Caleboor - Tool - Divelease Config                            | winds                    |                     | •               |
| Main Menu   Trial Balance   Trail Balance   Print Preview   Detail General Ledg | per Balance Sheet Ba     | alance sheet        |                 |
| BALANCE SHE                                                                     | ET                       |                     |                 |
| Erem date : 01/01/2020 To date                                                  | 21/10/0000               |                     |                 |
| The date of the date                                                            | 51/12/2020               |                     |                 |
| DESCRIPTION                                                                     | CODE                     | ENDING              | BEGINNING       |
| A/ CUR.ASSETS & SHORT-TERM INVESTMENTS                                          | 100                      | 112,963,428,815     | 101,189,234,915 |
| I./ Cash and cash equivalents                                                   | 110                      | 70,845,388,615      | 61,195,328,406  |
| 1. Cash                                                                         | 111                      | 70,845,388,615      | 61,195,328,406  |
| 2. Cash equivalents                                                             | 112                      | 0                   | 0               |
| II./ Short-term investments                                                     | 120                      | 0                   | 0               |
| 1. Trading securities                                                           | 121                      | 0                   | 0               |
| 2. Provision for impairment of trading securities                               | 122                      | 0                   | 0               |
| 3. Provision for diminution in value of short- term investments                 | 123                      | 0                   | 0               |
| III./ Short-term receivables                                                    | 130                      | 26,946,588,238      | 28,091,479,630  |
| 1. Short-term Trade accounts receivable                                         | 131                      | 26,739,941,967      | 27,451,290,288  |
| 2. Short-term Advances to suppliers                                             | 132                      | 41,517,621          | 0               |
| 3. Short-term Inter-company receivables                                         | 133                      | 0                   | 0               |
| 4. Construction contract in progress receivables                                | 134                      | 0                   | 0               |
| 5. Short tern loans                                                             | 135                      | 0                   | 0               |
| 6 Other Short-term receivables                                                  | 136                      | 165 128 650         | 640 189 342     |
| 7 Provision for short-term doubtful debts                                       | 137                      | 0                   | 0               |
| 8 Shortage of assets awaiting resolution                                        | 139                      | 0                   | 0               |
| IV / Inventoise                                                                 | 140                      | 14 771 342 691      | 10 097 913 502  |
| 1 Inventories                                                                   | 141                      | 14.019.594.540      | 10.037.313.302  |
| 2. Devicing for dealing in investory                                            | 140                      | 147.041.051         | 147 041 051     |
| 2. Provision for decline in inventory                                           | 149                      | -147,241,001        | -147,241,001    |
| V./ Other current assets                                                        | 150                      | 400,109,271         | 1,004,513,377   |
| 1. Short-term prepayments                                                       | 151                      | 400,109,271         | 1,804,513,377   |
| 2. Value added tax deductibles                                                  | 152                      | 0                   | 0               |
| 3. Taxes and other receivables from the State budget                            | 153                      | 0                   | 0               |
| <ol> <li>Transactions for buying - selling bonds of Government</li> </ol>       | 154                      | 0                   | 0               |
| 5. Other short-term assets                                                      | 155                      | 0                   | 0               |
| B./ LONG-TERM ASSETS                                                            | 200                      | 175,579,172,606     | 188,715,594,090 |
| I./ Long-term receivables                                                       | 210                      | 0                   | 0               |
| 1. Long-term trade receivables                                                  | 211                      | 0                   | 0               |
| 2. Long-termAdvances to suppliers                                               | 212                      | 0                   | 0               |
| 3. Capital receivable from subsidiaries                                         | 213                      | 0                   | 0               |
| 4. Long-term inter-company receivables                                          | 214                      | 0                   | 0               |
| 5. Long-term loans                                                              | 215                      | 0                   | 0               |
| 6. Other long-term receivables                                                  | 216                      | 0                   | 0               |
| 7. Provision for doubtful long-term debts                                       | 219                      | 0                   | 0               |
| II./ Fixed assets                                                               | 220                      | 144.531.261.084     | 157.074.094.528 |
| 1 Tangible fixed assets                                                         | 221                      | 144 531 261 084     | 157 074 094 528 |
| Cost                                                                            | 222                      | 248 962 374 311     | 249 343 641 812 |
| Becord: 14 4 1 0f 113 b bl 4                                                    |                          | 240,002,374,311     | 240,040,041,012 |
|                                                                                 |                          |                     |                 |

+ 옵션(Option) :

세부내역 : "세부내역" 버튼 클릭시 데이터 화면에 해당 잔액 유형(차변,대변)과 계정과목 코드가 나타납니다

| Main Menu Trial Balance Trail Balance Print Preview Detail General Ledger Ba | lance Sheet B | alance sheet    |                 |
|------------------------------------------------------------------------------|---------------|-----------------|-----------------|
| BALANCE SHEET                                                                |               |                 |                 |
| From date : 01/01/2020 To date :                                             | 31/12/2020    |                 |                 |
| DESCRIPTION                                                                  | CODE          |                 | DECIMINING      |
| DESCRIPTION                                                                  | CODE          | ENDING          | DEGININING      |
| A/ CUR.ASSETS & SHORT-TERM INVESTMENTS                                       | 100           | 112,963,428,815 | 101,189,234,915 |
| I./ Cash and cash equivalents                                                | 110           | 70,845,388,615  | 61,195,328,406  |
| 1. Cash                                                                      | 111           | 70,845,388,615  | 61,195,328,406  |
| + 1110000: Cash in Hand                                                      | D             | 18,316,594,423  | 13,692,254      |
| + 1120000: Cash at Bank                                                      | D             | 52,528,794,192  | 61,181,636,152  |
| 2. Cash equivalents                                                          | 112           | 0               | 0               |
| + 1281000: Time Deposit                                                      | D             | 0               | 0               |
| + 1288000: Other investements hold until the due date                        | D             | 0               | 0               |
| II./ Short-term investments                                                  | 120           | 0               | 0               |
| 1. Trading securities                                                        | 121           | 0               | 0               |
| 2. Provision for impairment of trading securities                            | 122           | 0               | 0               |
| - 2291000: Provision for impairment of securities business                   | С             | 0               | 0               |
| 3. Provision for diminution in value of short- term investments              | 123           | 0               | 0               |
| + 1288100: Other investements hold until the due date (short term)           | D             | 0               | 0               |
| + 1281100: Time Deposit (short term)                                         | D             | 0               | 0               |
| III./ Short-term receivables                                                 | 130           | 26,946,588,238  | 28,091,479,630  |
| 1. Short-term Trade accounts receivable                                      | 131           | 26,739,941,967  | 27,451,290,288  |
| + 1310000: Acounts Receivables/Trade Receivables                             | D             | 26,739,941,967  | 27,451,290,288  |
| · · · ·                                                                      |               |                 | -               |

+ Excel 로 내보내기 (Export Excel)

Detail 체크박스 선택시 -> 변환한 Excel 에 상세내역이 나타납니다.

Detail 체크박스 미선택시 -> 변환한 Excel 에 요약본이 나타납니다.

+ 인쇄

상세내역: "세부내역" 버튼 클릭 후 "인쇄" 버튼 선택

요약 : "인쇄"버튼 선택

손익계산서:

조회할 회계기간을 선택 (기산일/마감일)

조회할 보고서 "Excel 로 내보내기" 선택시 Excel 로 저장

"인쇄 미리보기"를 선택하여 확인

"인쇄" 버튼을 선택하여 출력

미리보기:

| 😻 SMARTBOOKS - COMPANY: CÔNG TY TNHH TƯ VĂN - KIẾM TOÁN S&S - Fiscal Year: 2020                              |            |       |                     |                 |                                       |  |  |  |  |  |  |
|----------------------------------------------------------------------------------------------------|------------|-------|---------------------|-----------------|---------------------------------------|--|--|--|--|--|--|
| 🛿 🛣 Home 🍠 System 🕲 Security 🎒 Import 🗐 Tool 🦃 UnRelease 👆 Configuration values 闭 Window @ Help 🛅 Language 😝 |            |       |                     |                 |                                       |  |  |  |  |  |  |
| Main Menu Income Statement Income Statement                                                                  |            |       |                     |                 | ×                                     |  |  |  |  |  |  |
| INCOME STATEMENT                                                                                             |            |       |                     | -               | xport Excel Detail View details Print |  |  |  |  |  |  |
| From date : 01/01/2020 To date : 33                                                                          | 31/12/2020 |       |                     |                 |                                       |  |  |  |  |  |  |
| DESCRIPTION                                                                                                  | CODE       | COM   |                     | DDEVIOUS        |                                       |  |  |  |  |  |  |
| DESCRIPTION                                                                                                  | 01         | VI 1  | 56 599 512 794      | 156 905 044 766 |                                       |  |  |  |  |  |  |
| 2. Less deductions (TV2b)                                                                                    | 00         | VI. I | 50,500,513,704      | 150,005,044,766 |                                       |  |  |  |  |  |  |
| 2. Less deductions (지금)<br>2. Not colors of more heading and convision 수 매측액 (건개 및 사비스 제공) (10               | 10         |       | U<br>EC E00 E12 704 | 156 905 044 766 |                                       |  |  |  |  |  |  |
| 4. Cent of celes / 배출 입기)                                                                                    | 10         |       | 41 610 000 760      | 136,005,044,766 |                                       |  |  |  |  |  |  |
| 4. Cost of sales (비 돌 편기)<br>E. Crass marsin from calco of marshandias and ecovision 매산 초 이 이 가귀 미           | 20         |       | 41,619,009,760      | 10 910 622 022  |                                       |  |  |  |  |  |  |
| Einancial incomes (그용스인)                                                                                     | 20         | 1/1.2 | E42 036 003         | E27 179 410     |                                       |  |  |  |  |  |  |
| 7. Financial averages (금융中급)                                                                                 | 21         | VI.2  | 1 702 262 542       | E 00E 021 220   |                                       |  |  |  |  |  |  |
| / Thildicial expenses (금융이공)                                                                                 | 22         | V1.5  | 1,752,303,343       | 5,505,501,325   |                                       |  |  |  |  |  |  |
| 8. Solling expenses (판매 비용)                                                                                  | 23         |       | 3 242 607 424       | 11 030 866 058  |                                       |  |  |  |  |  |  |
| 9. General & Administration expenses (일반 과기비)                                                                | 25         | VI 4  | 6 514 466 718       | 18 408 663 046  |                                       |  |  |  |  |  |  |
| 10. Operating profit - 수 연언 이익 [30 = 20+(21-22)-(24+25)]                                                     | 30         | ¥1.4  | 3 963 002 432       | -14 988 698 092 |                                       |  |  |  |  |  |  |
| 11. Other incomes (7) Et ~ 21)                                                                               | 31         |       | 139 905 375         | 529 524 728     |                                       |  |  |  |  |  |  |
| 12 Other expenses (刀匠川岛)                                                                                     | 32         |       | 70 444 095          | 816.063         |                                       |  |  |  |  |  |  |
| 13 Profit from other activities - $7 \text{EL} \cap  \Omega $ (40 = 31-32)                                   | 40         |       | 69 461 280          | 528 708 665     |                                       |  |  |  |  |  |  |
| 14. Accounting profit before tax - 세전이일 (50=30+40)                                                           | 50         |       | 4 032 463 712       | -14 459 989 427 |                                       |  |  |  |  |  |  |
| 15. Current corporate income tax expense (현행법인세비용)                                                           | 51         |       | 0                   | 0               |                                       |  |  |  |  |  |  |
| 16. Deferred corporate tax (income)/expense (이연법인세)                                                          | 52         |       | 0                   | 0               |                                       |  |  |  |  |  |  |
| 17. Net profit after corporate income tax - 세후이익 (60 = 50-51-52)                                             | 60         |       | 4.032.463.712       | -14,459,989,427 |                                       |  |  |  |  |  |  |
| 18. Basic earnings per share - 주당 순이익 (*)                                                                    | 70         |       | 0                   | 0               |                                       |  |  |  |  |  |  |
| 19. Diluted earnings per share - 희석 주당 이익 (*)                                                                | 71         |       |                     |                 |                                       |  |  |  |  |  |  |
|                                                                                                    |            |       | I I                 |                 | -                                     |  |  |  |  |  |  |
| Record: 4 1 0f 20 1 4                                                                                        |            |       |                     |                 | •                                     |  |  |  |  |  |  |
| 0                                                                                                    |            |       |                     | 2               | 3                                     |  |  |  |  |  |  |

+ 옵션(Option) : 대차대조표와 동일합니다.

### 세부내역 : "세부내역" 버튼 클릭시 데이터 화면에 코드와 해당 잔액이 나타납니다.

| 🔹 SMARTBOOKS - COMPANY: CÔNG TY TNHH TƯ VĨN - KIẾM TOÁN S&S - Fiscal Year: 2020 |               |           |                |                 |                                   |
|---------------------------------------------------------------------------------|---------------|-----------|----------------|-----------------|-----------------------------------|
| 🗄 🏡 Home 🍠 System 🎕 Security 🙆 Import 🍃 Tool 🍤 UnRelease 🔌 Configuration v      | alues 🔂 Winde | ow 🕜 Help | 🛅 Language     |                 | ÷                                 |
| Main Menu Income Statement Income Statement                                     |               |           |                |                 | ×                                 |
|                                                                                 |               |           |                |                 | mart Sural                        |
|                                                                                 |               |           |                |                 | Aport Excer   Detail View details |
| From date : 01/01/2020 10 date : .                                              | 31/12/2020    |           |                |                 |                                   |
| DESCRIPTION                                                                     | CODE          | COM       | CURRENT P      | PREVIOUS        | <u>^</u>                          |
| 1. Gross sales of merchanise and services (촘매 훝)                                | 01            | VI.1      | 56,588,513,784 | 156,805,044,766 |                                   |
| 5111000: Revenue from sale of merchandise goods                                 |               |           | 48,252,150     | 0               |                                   |
| 5112000:Processing Revenue                                                      |               |           | 56,433,908,994 | 156,352,366,849 |                                   |
| 5118000: Other revenue                                                          |               |           | 106,352,640    | 452,677,917     |                                   |
| 2. Less deductions (차감)                                                         | 02            |           | 0              | 0               | E                                 |
| 3. Net sales of merchandise and services - 순 매출액 (거래 및 서비스 제공) (10              | 10            |           | 56,588,513,784 | 156,805,044,766 |                                   |
| 4. Cost of sales (매출 원가)                                                        | 11            |           | 41,619,009,760 | 136,985,410,844 |                                   |
| 6320000:Cost of Goods Sold/Cost of Sales                                        |               |           | 41,619,009,760 | 136,985,410,844 |                                   |
| 5. Gross margin from sales of merchandise and services - 매상 총 이익(거래 및           | 20            |           | 14,969,504,024 | 19,819,633,922  |                                   |
| 6. Financial incomes (금융수입)                                                     | 21            | VI.2      | 542,936,093    | 537,178,419     |                                   |
| 5151000:Bank interest                                                           |               |           | 703,616        | 1,928,880       |                                   |
| 5152000:Realized difference exchange rate gain                                  |               |           | 542,232,477    | 535,249,539     |                                   |
| 7. Financial expenses (금융비용)                                                    | 22            | VI.3      | 1,792,363,543  | 5,905,981,329   |                                   |
| 6351000:Borrowing interest                                                      |               |           | 1,768,115,625  | 5,519,777,359   |                                   |
| 6352000: Realized different exchange rate loss                                  |               |           | 24,247,918     | 337,908,729     |                                   |
| 6353000: Unrealized difference exchange rate loss                               |               |           | 0              | 48,295,241      |                                   |
| -In which: Interest expense (이자비용)                                              | 23            |           | 1,768,115,625  | 5,519,777,359   |                                   |
| 6351000:Borrowing interest                                                      |               |           | 1,768,115,625  | 5,519,777,359   |                                   |
| 8. Selling expenses (판매 비용)                                                     | 24            |           | 3,242,607,424  | 11,030,866,058  |                                   |
| 6411000:Labour Expenses                                                         |               |           | 2,084,856,646  | 8,010,362,682   |                                   |
| 6417000 Outside service expenses                                                |               |           | 1 127 124 778  | 2 756 041 403   |                                   |
|                                                                                 |               |           |                |                 |                                   |
|                                                                                 |               |           |                |                 | .:                                |

+ Excel 로 내보내기 (Export Excel)

Detail 체크박스 선택시 -> 변환한 Excel 에 상세내역이 나타납니다.

Detail 체크박스 미선택시 -> 변환한 Excel 에 요약본이 나타납니다.

#### + 인쇄

상세내역: "세부내역" 버튼 클릭 후 "인쇄" 버튼 선택

요약 : "인쇄"버튼 선택

#### 현금흐름표

조회할 회계기간을 선택 (기산일/마감일)

"인쇄" 버튼을 선택하여 미리보기 및 출력

#### 계정과목 목록

"인쇄" 버튼을 선택하여 미리보기 및 출력

"Excel 로 내보내기" 선택시 Excel 로 저장

#### 일계표

조회할 회계기간을 선택 (기산일/마감일)

"인쇄" 버튼을 선택하여 미리보기 및 출력

#### 제조원가명세서

조회할 회계기간을 선택 (기산일/마감일)

"인쇄" 버튼을 선택하여 미리보기 및 출력

#### 판매비와관리비명세서

조회할 회계기간과(기산일/마감일), 비교할 기간(기산일/마감일)을 함께 입력

"인쇄" 버튼을 선택하여 미리보기 및 출력

#### 일반분개장

조회할 회계기간을 선택 (기산일/마감일)

"인쇄" 버튼을 선택하여 미리보기 및 출력

#### 전표 출력

조회할 회계기간을 선택 (기산일/마감일)

"인쇄" 버튼을 선택하여 미리보기 및 출력

#### 일일현금잔액

조회할 회계기간을 선택 (기산일/마감일)

"인쇄" 버튼을 선택하여 미리보기 및 출력

#### 자동결산항목 확인

조회할 회계기간과(기산일/마감일), 비교할 기간(기산일/마감일)을 함께 입력

"인쇄" 버튼을 선택하여 미리보기 및 출력

#### 매출원가명세서

조회할 회계기간과(기산일/마감일), 비교할 기간(기산일/마감일)을 함께 입력

"인쇄" 버튼을 선택하여 미리보기 및 출력

#### 손익계산서 명세

조회할 회계기간과(기산일/마감일), 비교할 기간(기산일/마감일)을 함께 입력

"인쇄" 버튼을 선택하여 미리보기 및 출력

#### 지급영수증 출력

출력할 회계기간을 선택 (기산일/마감일)

"인쇄" 버튼을 선택하여 미리보기 및 출력

#### 수취영수증 출력

출력할 회계기간을 선택 (기산일/마감일)

"인쇄" 버튼을 선택하여 미리보기 및 출력

## 외상매입금

## 적요

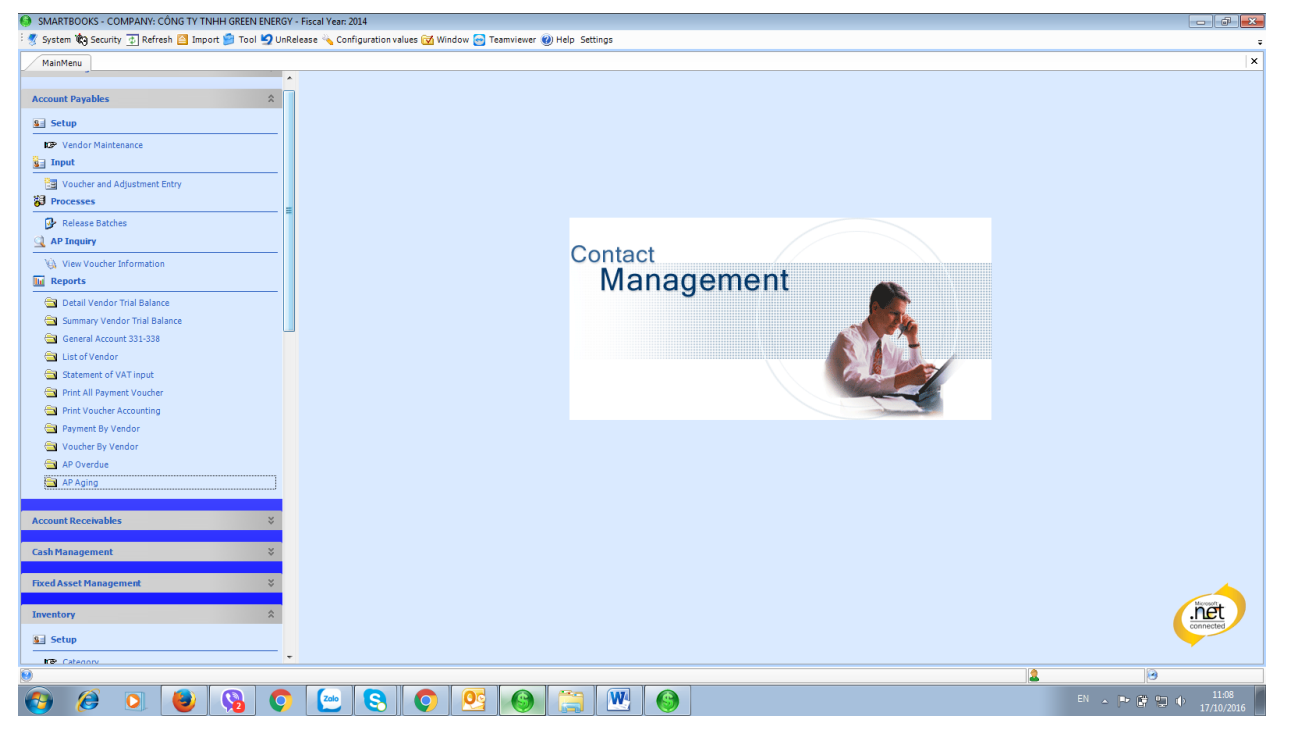

외상매입금은 아래의 5 가지 부문으로 구성됩니다.:

- 설정:매입처 등록
- 입력: 매입 영수증 등록
- 전기: 외상매입금 전표마감
- 조회: 외상매입금 조회
- 보고서: 장기부채계정별 원장, 매입처별 원장, 매입채무계정별 원장 등

## 설정

| mainmenu ve                  | endor Maintenance                              |                                               |               |          |                  |       |         |               |                 |                  |     |
|------------------------------|------------------------------------------------|-----------------------------------------------|---------------|----------|------------------|-------|---------|---------------|-----------------|------------------|-----|
| ndor ID                      |                                                |                                               |               |          |                  |       |         |               |                 |                  |     |
| ndor Name                    |                                                |                                               |               |          |                  |       |         |               |                 |                  |     |
| nder la nafa                 |                                                |                                               |               |          |                  |       |         |               |                 |                  |     |
| ildor 2. Delac               | ans 5. other and                               |                                               |               |          |                  |       |         |               |                 |                  |     |
| tention                      |                                                |                                               |               |          |                  |       |         |               |                 |                  |     |
| dress                        |                                                |                                               |               |          |                  |       |         |               |                 |                  |     |
| ana Na                       | () .                                           |                                               |               |          |                  |       |         |               |                 |                  |     |
| Sile NO.                     |                                                |                                               |               |          |                  |       |         |               |                 |                  |     |
| xNo.                         | () -                                           |                                               |               |          |                  |       |         |               |                 |                  |     |
| agistration No.              |                                                | Blank                                         |               |          |                  |       |         |               |                 |                  |     |
| Vender ID                    | Mandar Nama                                    | Address                                       | Phone No.     | East No. | Desistanting No. | Terms | Tex ID  | AD Assessment |                 |                  |     |
| VENDOLID                     | Vendor Name                                    | Address                                       | Phone No.     | Fax NO.  | Registration No. | Terms | Tax ID  | AFAccount     | Advance Account | Currency         | 1   |
| 7                            | DOANH NGHIÊR TI ( NHÂN QUÂN 257                | 257/13 Bắn Chương Dương, Phường Cô Giang      |               |          | 0312107049       | 00    | VATIOEV | 3311000       | 3311000         | VND              |     |
| ,<br>                        | CÔNG TX TNHH DICH VI I NHÀ HÀN                 | 292 Điệp Biaso Phủ Phường 7, Quập 2, Thần     |               |          | 0212012046       | 00    | VATIOEX | 2211000       | 2211000         | VND              |     |
| ,                            | CONG TY TNEE DICH VILLAN LIQNC                 | 057 Åu Cor Divideo Tão Son Nhì Quốc Tão Dh    |               |          | 0211995041       | 00    | VATIOEX | 2211000       | 2211000         | VND              | +   |
| ILIAN                        | CÔNG TY TNHH THƯƠNG MAL DIC                    | 77 Thong Nhật Phường Bình Tha Quân Thủ        |               |          | 0303436268       | 00    | VATIOEX | 3311000       | 3311000         | VND              |     |
| VINA                         | CÔNG TY TRÁCH NHIỆM HỮU HẠN                    | KCN Gò Dầu Huyên Long Thành Tinh Đồng Nai     |               |          | 3600649634       | 06    | VATIOEX | 3311000       | 3311000         | VND              |     |
| RINH                         | CÔNG TY TNHH XĂNG DẦU AN BÌNH                  | 8/10 Tran Não Phường Bình An Quân 2 Thà       |               |          | 0302104781       | 00    | VATIOEX | 3311000       | 3311000         | VND              |     |
| IHTRAT                       | DOANH NGHIÊP TI ( NHÂN ANH TRAT                | 55 Euròna số 6. Hưng Phước 4. Phường Tận P    |               |          | 0312639666       | 00    | VATIOEX | 3311000       | 3311000         | VND              | +   |
| VIET                         | CÔNG TY CP VÂN TẢI THƯƠNG MẠI.                 | Km 12+300 Quốc lộ 1A - Xã Vĩnh Quỳnh - Huy    |               |          | 0101049393       | 06    | VAT10EX | 3311000       | 3311000         | VND              |     |
| AB                           | CÔNG TY TNHH UNITED ARAB SHIP                  | Tâng 14. Tòa nhà Gemadent Tower, 2his-4-6     |               |          | 0311280092       | 00    | VAT10EX | 3311000       | 3311000         | VND              |     |
| oz                           | Công ty TNHH ATOZ                              | 846B Xa lô Hà Nôi, KP3, P.Hiệp Phú, O.9, TPH  |               |          | 0312856131       | 06    | VAT10EX | 3311000       | 3311000         | VND              |     |
| JCO                          | CÔNG TY TNHH ÂU CƠ                             | 617A Âu Cơ, Phường Hòa Thanh, Quân Tân P      |               |          | 0302155747       | 06    | VAT10EX | 3311000       | 3311000         | VND              |     |
| ODUY                         | CÔNG TY TNHH SẢN XUẤT THƯƠN                    | Tổ 9, Khu phố 3, Phường An Bình, TP, Biên Hò  |               |          | 3602379253       | 06    | VAT10EX | 3311000       | 3311000         | VND              |     |
| OLOC                         | CÔNG TY TNHH THƯƠNG MẠI DỊCH                   | 401/2 Bình Lơi, Phường 13, Quân Bình Thanh,   |               |          | 0313019520       | 00    | VAT10EX | 3311000       | 3311000         | VND              |     |
| CHTHUONG                     | CAO THỊ BÍCH THƯƠNG                            | R4 02 KP Hưng Phước 4, P. Tân Phong, Q.7      |               |          | 0305328331       | 00    | 00      | 3311000       | 3311000         | VND              |     |
| NHAN                         | CÔNG TY TNHH BÌNH AN                           | 30A/1 Hiệp Thẳng, Bình Thẳng, Dĩ An, Bình D   |               |          | 3700149018       | 00    | VAT10EX | 3311000       | 3311000         | VND              |     |
| IV                           | Công ty TNHH BLIV Việt Nam                     | Tầng 3, lô 112-TT3, KĐT Mỹ Đình-Sông Đà, P    |               |          | 0106356260       | 06    | VAT10EX | 3311000       | 3311000         | VND              |     |
| 1P                           | CÔNG TY TNHH BNP                               | 296 Cô Bắc, P. Cô Giang, Quận 1, TP. HCM, Vi  |               |          | 0301679515       | 00    | VAT10EX | 3311000       | 3311000         | VND              |     |
| P                            | Công ty TNHH C&P Hà Nội                        | 185 Ngô Xuân Quảng, Thị trấn Trâu Quỳ, huy    |               |          | 0106793119       | 06    | VAT10EX | 3311000       | 3311000         | VND              |     |
| ANGHAIPHONG                  | CÔNG TY CỐ PHẦN CÀNG HẢI PHÒNG                 | , Số 8A Trần Phú - Phường Máy Tơ - Quận Ngô   |               |          | 0200236845       | 00    | VAT10EX | 3311000       | 3311000         | VND              |     |
| NICCATCON                    | CÔNG TY CỐ PHẦN LOGISTIC CẢNG                  | Lô CN 3.2F, Khu Công nghiệp Đình Vũ, Phườn    |               |          | 0200771190       | 00    | VAT10EX | 3311000       | 3311000         | VND              |     |
| ING SHIGON                   | Công ty TNHH Giấy Cát Phú                      | Lô D1-2-2, D1-3, KCN Đại Đăng, TP.Thủ Dầu     |               |          | 3701657825       | 06    | VAT10EX | 3311000       | 3311000         | VND              |     |
| TPHU                         | CÔNG TY CÔ PHĂN ĐẦU TƯ VÀ XÂY                  | Đường 1A, KCN Biên Hòa 1, Phường An Bình,     |               |          | 3600990139       | 00    | VAT10EX | 3311000       | 3311000         | VND              |     |
| TPHU<br>UDONGNAI             |                                                | Phố Chơ Đường Cải, Xã Trưng Trắc, Huyện Vă (C | 32) 139-80017 |          |                  | 06    | VAT10EX | 3311000       | 3311000         | VND              |     |
| TPHU<br>UDONGNAI<br>IENTHANG | CÔNG TY XÂY DỰNG CHIẾN THẮNG                   |                                               |               |          |                  |       |         |               |                 |                  |     |
| IENTHANG                     | CÔNG TY XÂY DỰNG CHIẾN THẦNG<br>1 OF 179 🕨 🔰 🖌 |                                               |               | m        |                  |       |         | i)            |                 |                  |     |
| IPHU<br>JDONGNAI<br>IENTHANG | CÔNG TY XÂY DỰNG CHIẾN THẢNG<br>1 OF 179 🕨 🎽 🔨 |                                               |               | m        |                  |       |         | New           | Save 1          | X Delete         | cl  |
| TPHU<br>JDONGNAI<br>IENTHANG | CÔNG TY XÂY DỰNG CHIẾN THẦNG<br>1 OF 179 🕨 🕅 K |                                               |               |          |                  |       |         | <u>N</u> ew   | Save            | X <u>D</u> elete | Clo |

설정에서는 매입처 코드, 매입처명을 포함하여 3 가지 항목에 대해 입력합니다.

- 매입처 기본정보: 담당자명, 주소, 전화번호, 팩스번호, 납세코드
- 기본설정:지급조건 설정,부가세 유형,외상매입금계정,선급금계정,통화유형,환율
- 계좌정보 : 계좌번호, 은행명, 은행전화번호 및 은행팩스번호

Save (저장)버튼을 눌러 매입처 등록 저장

New (신규)버튼을 눌러 새로운 업체 추가

Close(닫기)버튼을 눌러 매입처 등록 창 닫기

기타옵션

Export Excel(엑셀로 내보내기): 매입처 목록을 Excel file 로 변환이 가능합니다.

Import(가져오기): Excel file 에서 매입처 목록을 가져올 수 있습니다.

1 단계: 체크박스 클릭>>가져올 주소창이 나타납니다.

| S Export Excel  ↓ Import | Import | Template |
|--------------------------|--------|----------|
|--------------------------|--------|----------|

"Template(템플릿)"버튼을 클릭하면 양식을 가져올 수 있습니다.

2 단계: 버튼을 선택시 가져올 경로선택이 가능합니다.

3 단계: Import 버튼을 선택하여 파일을 스마트북으로 불러올 수 있습니다.

주의 : Template File 에서 가져온 파일명을 변경하지 마십시오.

## 입력

재고이동과 관련된 영수증 입력의 경우, 재고관리 모듈과 연결됩니다.

원재료, 소모품 및 외부 서비스 요금(전기비, 수도비, 전화비, 사무실 임차료)과 관련된 매입 영수증에 대해 입력이 가능합니다.

| SMARTBOOKS      | S - COMPANY: CONG TY TNH        | HH GREEN ENERG | 6Y - Fiscal Year: 201 | .4             |                              |                 |                 |              |                |                     |              |              | - F 🔀               |
|-----------------|---------------------------------|----------------|-----------------------|----------------|------------------------------|-----------------|-----------------|--------------|----------------|---------------------|--------------|--------------|---------------------|
| i 🥑 System 🏟 S  | iecurity 💿 Refresh 🤷 Impor      | t 📁 Tool 💆 Un  | nRelease 🔌 Config     | uration values | 🔂 Window 🔂 Teamviewer 🝘 He   | elp Settings    |                 |              |                |                     |              |              | ÷                   |
| MainMenu        | Voucher and Adjustment Entry    | -              |                       |                |                              |                 |                 |              |                |                     |              |              | ×                   |
| Ratch No.       | 000505 52                       | Status         | Hold                  | * Dave         | ment Quantity                | 0 View          |                 |              |                |                     | [3]          | Preview E    | Next                |
| Voucher Date    | 17/02/2016                      | Usedles        | Hold                  | - Fay          | ment quantity                | <u>v</u> iew    |                 |              |                |                     | -            |              |                     |
| Voucier Duce    | 17/02/2010                      | Handling       | luon                  |                |                              |                 |                 |              |                |                     |              |              |                     |
| Voucher No.     | AP 16/020008                    | Vendor         | VDM                   | F3 CONG        | 5 TY TNHH MOT THANH VIEN THU | ONG MẠI GIAO NH | IẠN VẠN TAI VDM |              |                |                     |              |              |                     |
| Period          | 02-2016                         | Currency       | VND                   | - Rate         | e Exchange 1.                | 30 Bank Account |                 | F3           |                |                     |              |              |                     |
| Voucher Type    | Voucher -                       | Invoice No.    |                       | Seri           | al No.                       | Invoice Date    | 06/10/2016      |              |                |                     |              |              |                     |
| Voucher Info    |                                 |                |                       |                |                              |                 |                 |              |                |                     |              |              |                     |
| Description (VN | <li>V) Cước vận chuyển - 2</li> |                |                       |                | Description (KR)             |                 |                 |              |                |                     |              |              |                     |
| Description (EN | N) Transportation fee - 2       |                |                       |                |                              |                 |                 |              |                |                     |              |              |                     |
| PO Number       |                                 | Terms          | 06                    |                | Thanh toán ngân hàng         |                 |                 |              |                |                     |              |              |                     |
| Pay Date        | 06/10/2016                      | AP Account     | 3311000               | F3             | Description 🔽 Tax            | Cost Center 🔲 J | ob Center 🔲 Pri | ofit Center  |                |                     |              |              |                     |
|                 |                                 |                |                       |                |                              |                 |                 |              |                |                     |              |              |                     |
| Account         | Account Nan                     | ne             | Currency ID           | CuryRate       | Amount                       | Domestic Amount | Tax Code        | Tax Amount   | Domestic Tax A | Description         | (VN)         |              | Descri              |
| ►<br>6417000    | Chi phi dịch vụ mua ngoại       |                | VND                   | 1              | 17,090,909.00                | 17,090,909      | VATIOEX         | 1,709,090.90 | 1,709,091      | Cước vận chuyển - 2 |              | Iransportati | on ree - 2          |
| Σ               |                                 |                |                       |                | 17,090,909.00                | 17,090,909.00   |                 | 1,709,090.90 | 1,709,091.00   | 1                   |              |              |                     |
|                 |                                 |                |                       |                |                              |                 |                 |              |                |                     |              |              |                     |
|                 |                                 |                |                       |                |                              |                 |                 |              |                |                     |              |              |                     |
|                 |                                 |                |                       |                |                              |                 |                 |              |                |                     |              |              |                     |
|                 |                                 |                |                       |                |                              |                 |                 |              |                |                     |              |              |                     |
|                 |                                 |                |                       |                |                              |                 |                 |              |                |                     |              |              |                     |
|                 |                                 |                |                       |                |                              |                 |                 |              |                |                     |              |              |                     |
|                 |                                 |                |                       |                |                              |                 |                 |              |                |                     |              |              |                     |
|                 |                                 |                |                       |                |                              |                 |                 |              |                |                     |              |              |                     |
| Record: 14 4    | 2 Of 1 🕨 🔰 🕨                    | ٠              |                       |                |                              |                 |                 |              |                |                     |              |              | ÷.                  |
|                 |                                 |                |                       |                |                              |                 |                 |              |                | Total VAT Amount    | 1,709,090.9  | 0            | 1,709,091           |
|                 |                                 |                |                       |                |                              |                 |                 |              |                | Before Tax Amount   | 17,090,909.0 | 0            | 17,090,909          |
|                 |                                 |                |                       |                |                              |                 |                 |              |                | Total Amount        | 18,799,999.9 | 0            | 18,800,000          |
|                 |                                 |                |                       |                |                              |                 |                 |              |                | - 1-                |              |              |                     |
| PrintSheet      |                                 |                |                       |                |                              |                 |                 |              |                | Copy New            | Save 🗙 🕻     | Delete 🔟     | Close               |
| 0               |                                 |                |                       |                |                              |                 |                 |              |                | 2                   |              |              |                     |
| 👩 🙆             | ) 🜔                             | 90             |                       | 8              | 0 2 0 (                      | 📺 👿             |                 |              |                |                     | en 🔺 🏲 🕼     | ۰ يە         | 10:54<br>17/10/2016 |

매입영수증 입력 세부절차 안내

일반내역(General area)과 상세내역(Detail area) 총 2 부분으로 구성됩니다.

**일반내역(General area):** 영수증의 일반적인 정보를 포함하며, 화면 상단에 위치합니다.

- 전표번호(Batch no): 공백, 소프트웨어가 순차적으로 자동 기입
- 기간(mm-yyyy): 영수증이 발생한 회계기간

- 모듈전표번호(Voucher No.): 영수증의 번호를 입력합니다.
- 전표일자(Voucher Date): 영수증 날짜는 회계기간이내여야 합니다..
- 양식(Voucher Type): Voucher 로 선택되어 있습니다.
- 매입처(Vendor ID): F3 을 눌러 매입처 목록에서 선택.
- 은행정보(Bank Account): 계좌 선택시 시스템 관리 모듈에서 설정된 환율을 자동적으로 적용됩니다.
- 적요(Description): 해당 거래 내용을 입력(VN-EN)
- 구매요청서번호: (주문 번호 입력)
- 지급일자: 지급일자는 자동으로 입력됩니다.
- 지급조건: F3 키를 눌러 목록에서 선택
- 외상매입금 계정과목: F3 키를 눌러 목록에서 선택

**상세내역(Detail area):** 영수증의 세부 내역을 나타냅니다. 아래의 데이터 시트 부분에 입력이 가능합니다.

- 계정과목(Account): F3 키를 눌러 비용계정을 선택
- 선급금일 경우: 외화로 선급금 지급시, 사용자는 반드시 지급일자와 적용 환율을 기재합니다. 나머지 금액은 지급일의 매도율에 따라 기록됩니다.
- 통화 유형: 지급되는 통화 선택
- 환율: VND 에 대한 환율
- 예시: USD 기준, 영수증 일자의 환율이 21,500 일 경우, 21500 를 입력합니다.
- VND 의 경우: 환율은 1 입니다.
- 금액: 영수증 상 금액
- VND 금액: 금액에 환율을 곱한 금액
- 부가세 유형: F3 키를 눌러 목록에서 선택
- 부가세 금액은 반드시 실제 발생된 세금이어야 하며, 외화의 경우, 환율이 적용되어 계산됩니다.
- 적요 (VN EN): 일반내역 부분에 입력된 자료가 자동으로 적용됩니다.
- 영수증 번호 기재
- 영수증 일자 기재

기타옵션(other option): 허용 권한이 있을 경우, 사용 가능합니다.

| Preview           | <u>▶ N</u> ext |
|-------------------|----------------|
| <b>V</b> nrelease | 🔹 Vendor       |

- 앞으로(Pervious) : 이전 입력된 전표로 이동
- 다음(Next) : 다음 전표로 이동
- 되돌리기(Un-release) : 전표 상태를 '마감(Posted)'에서 '대기(Hold)'로 변경(본 기능은 권한을 부여받은 사용자만 사용이 가능합니다.)
- 매입처 등록(Vendor): 매입처 코드가 등록되지 않은 경우, 매입처 등록으로 가지 않고 바로 등록이 가능합니다.

| SMARTBOOKS            | <ul> <li>COMPANY: CÔNG TY TNHI</li> </ul> | H TƯ VÃN - KIỂM  | 1 TOÁN S&S - Fiscal Y | ear: 2020                      |                       |                                |        |               |        |          |            |                    |                                     |                    | _ 6 ×                  |
|-----------------------|-------------------------------------------|------------------|-----------------------|--------------------------------|-----------------------|--------------------------------|--------|---------------|--------|----------|------------|--------------------|-------------------------------------|--------------------|------------------------|
| : 🏠 <u>H</u> ome 🍠 Hi | ệ thống 🎕 Bảo mặt 🙆 Nh                    | ập liệu 🍃 Ứng    | dụng 🧐 Điều chính (   | chứng từ 🔌 Câu                 | hình 📝 Cửa số 🥑 Hữ    | DSD                            |        |               |        |          |            |                    |                                     |                    |                        |
| Main Menu             | Bảng cân đối số phát sinh th              | eo ngày 🗌 Danh   | mục nhà cung cấp 🚺    | lóa đơn nhà cung c             | ăp                    |                                |        |               |        |          |            |                    |                                     |                    |                        |
| Số phiếu              | 000001 F3                                 | Trạng thái       | Posted                | Payment Q                      | uantity               | 0 View                         |        |               |        |          |            |                    |                                     | [                  | Preview Next           |
| Ngày chứng từ         | 03/01/2017                                | Cách xử lý       | Release               | •                              |                       |                                |        |               |        |          |            |                    |                                     |                    | 🤉 Unrelease 🛛 💌 Vendor |
| Số chứng từ           | AP17/010004                               | Nhà cung cấp     | ΤΟΥΟΤΑ                | F3 Công ty TN                  | iH Toyata Thái Nguyên |                                |        |               |        |          |            |                    |                                     |                    |                        |
| Tháng kế toán         | 01-2017                                   | Loại tiền        | VND                   | <ul> <li>Tý giá quy</li> </ul> | đối                   | 1.00 Tài Khoán NH              |        | F3            |        |          |            |                    |                                     |                    |                        |
| Loại chứng từ         | Voucher 🔹 🗖                               | Số hóa đơn       | Vendor Mainte         | CE # Arl MD                    |                       | Main his dan 12/0              | 1/2012 |               |        |          | - 0 ×      | n                  |                                     |                    |                        |
| Thông tin hóa đơ      | 1                                         |                  |                       |                                |                       |                                |        |               |        |          |            | 1                  |                                     |                    |                        |
| Diễn giải (VN)        | Tiền thay đầu và bảo dưỡng                | xe 20LD-00075 HE | Mã nhà cung cấp       |                                |                       |                                |        |               |        |          |            |                    |                                     |                    |                        |
| Diễn giải (EN)        | Payment for oil changes and               | vehide maintenan | Tên nhà cung cấ       | P                              |                       |                                |        |               |        |          |            |                    |                                     |                    |                        |
| Số đơn đặt hàng       |                                           | Thời hạn than    | h 1. Nhà cung cấp     | 2. Mặc định 3. 1               | hông tin khác         |                                |        |               |        |          |            |                    |                                     |                    |                        |
| Ngày thanh toái       | n 12/05/2017                              | Tài khoản côn    | ng Người đại diện     |                                |                       |                                |        |               |        |          |            |                    |                                     |                    |                        |
| Tài khoáo             | Tân tài khoả                              | n                | Địa chi               |                                |                       |                                |        |               |        |          |            | 100                | Diễn niải (FN)                      |                    | Diễn ciải (K           |
| 6428000               | Chi phí bằng tiền khác                    |                  | Điện thoại            | () -                           |                       |                                |        |               |        |          |            | LD-00075 HD 4260 n | Payment for oil changes and vehicle | maintenance Iv 426 | Crice Star for         |
| Σ                     |                                           |                  | Số Fax                | () -                           |                       |                                |        |               |        |          |            |                    |                                     |                    |                        |
|                       |                                           |                  | Mã số thuế            |                                | ☐ Khôr                | ng trống                       |        |               |        |          |            |                    |                                     |                    |                        |
|                       |                                           |                  | Minhioran             | io Tio                         | ahà cuna clin         | Dischi                         |        | Diân thoai    | c.č. i | lav.     | Miria      |                    |                                     |                    |                        |
|                       |                                           |                  |                       | ap ren                         | mile cangi cap        | Discu                          | -      | Diğin Lindişi | 201    | - UA     | E          |                    |                                     |                    |                        |
|                       |                                           |                  | > 0774-2017-075       | Hợp đồng vay                   | ső 0774-2017-075 - H  |                                |        |               | 1      |          |            |                    |                                     |                    |                        |
|                       |                                           |                  | 0774-2017-075         | Hợp đồng vay                   | ső 0774-2017-075 - H  |                                |        |               |        |          |            |                    |                                     |                    |                        |
|                       |                                           |                  | 0774-2017-077         | Hợp đồng vay                   | ső 0774-2017-077- H   |                                |        |               |        |          |            |                    |                                     |                    |                        |
|                       |                                           |                  | 3A                    | Công ty TNHH                   | TM Dịch vụ Công ngh   | Khương trung, Thanh Xuân, Hà N | ji     |               |        |          | 0106936198 |                    |                                     |                    |                        |
|                       |                                           |                  | Record: 14 4          | 1 Of 556                       |                       | m                              |        |               |        |          |            |                    |                                     |                    |                        |
|                       |                                           |                  | S Export Excel        | Import                         |                       |                                |        | Template      | Save 🔀 | C Delete | Close      |                    |                                     |                    |                        |
|                       |                                           |                  |                       |                                |                       |                                |        |               |        |          |            | J                  |                                     |                    |                        |
|                       |                                           |                  |                       |                                |                       |                                |        |               |        |          |            |                    |                                     |                    |                        |
|                       |                                           |                  |                       |                                |                       |                                |        |               |        |          |            |                    |                                     |                    |                        |
|                       |                                           |                  |                       |                                |                       |                                |        |               |        |          |            |                    |                                     |                    |                        |
|                       |                                           |                  |                       |                                |                       |                                |        |               |        |          |            |                    |                                     |                    |                        |
|                       |                                           |                  |                       |                                |                       |                                |        |               |        |          |            |                    |                                     |                    |                        |
|                       |                                           |                  |                       |                                |                       |                                |        |               |        |          |            |                    |                                     |                    |                        |
| Record: 14 4          | 0 Of 1 🕨 🔰 🕨 🖉                            |                  |                       |                                |                       | · · · ·                        |        |               |        |          |            |                    |                                     |                    |                        |
|                       |                                           |                  |                       |                                |                       |                                |        |               |        |          |            |                    | Tổng tiền thuế                      |                    | 0.00                   |
|                       |                                           |                  |                       |                                |                       |                                |        |               |        |          |            |                    | Tổng tiền chưa thuế                 | 753,44             | 5.00 753,44            |
|                       |                                           |                  |                       |                                |                       |                                |        |               |        |          |            |                    | Tong tien                           | 753,44             | 5.00 753,44            |
| 🧃 In Chứng từ         | r                                         |                  |                       |                                |                       |                                |        |               |        |          |            |                    | Sao chép Tạo mới                    | Lun 🗙              | Xoá 🔘 Đóng             |
| 0                     |                                           |                  |                       |                                |                       |                                |        |               |        |          |            |                    | 2                                   |                    | 0                      |

## 전기(Process)

외상매입금 전표 마감

| em 🕅 Security 💿   | Refresh 🖾 Impo | int 🚔 Tool 崎 UnRe | elease 🔌 Configura | ntion values ன Win | dow 🖂 Teamviewer 🝘 He | lo Settinos   |                   |        |               |
|-------------------|----------------|-------------------|--------------------|--------------------|-----------------------|---------------|-------------------|--------|---------------|
| 1Menu / Release B | atches         |                   |                    |                    |                       |               |                   |        |               |
|                   |                |                   |                    |                    |                       |               |                   |        |               |
|                   |                |                   |                    |                    |                       |               |                   |        |               |
| onth              |                |                   |                    |                    |                       |               |                   |        |               |
| Batch No.         | Month          | Voucher No.       | Voucher Date       | Voucher Type       | Vendor                | Total Amount  | Total Paid Amount | Status |               |
| 000503            | 012016         | AP16/010024       | 27/01/2016         | Voucher            | DUONGSAT              | 6,716,600.00  | 0.00              | VO     |               |
| 000504            | 022016         | AP16/020007       | 01/02/2016         | Voucher            | SBI                   | 803,440.00    | 0.00              | VO     |               |
| 000505            | 022016         | AP16/020008       | 17/02/2016         | Voucher            | VDM                   | 18,799,999.90 | 0.00              | VO     |               |
| 000505            | 022016         | AP16/020009       | 23/02/2016         | Voucner            | VDM                   | 18,799,999.90 | 0.00              | VO     |               |
| 000508            | 022016         | AP16/020010       | 20/02/2016         | Voucher            | HUNCHAT               | 24,200,000.00 | 0.00              | VO     |               |
| 000509            | 032016         | AP16/030011       | 02/03/2016         | Voucher            | DAISON                | 21 560 000 00 | 0.00              | VO     |               |
| 000510            | 032016         | AP16/030012       | 02/03/2016         | Voucher            | DAISON                | 1.361.250.00  | 0.00              | vo     |               |
| 000511            | 032016         | AP16/030013       | 02/03/2016         | Voucher            | DAISON                | 3,585,000.00  | 0.00              | vo     |               |
| 000512            | 032016         | AP16/030014       | 02/03/2016         | Voucher            | DAISON                | 5,390,000.00  | 0.00              | vo     |               |
| 000513            | 032016         | AP16/030015       | 04/03/2016         | Voucher            | ECOUNT                | 1,000,000.00  | 0.00              | VO     |               |
| 000514            | 032016         | AP16/030016       | 11/03/2016         | Voucher            | MYUNGSUNG             | 40,755,000.00 | 0.00              | VO     |               |
| 000515            | 032016         | AP16/030017       | 14/03/2016         | Voucher            | DAISON                | 150,000.40    | 0.00              | VO     |               |
|                   |                |                   |                    |                    |                       |               |                   |        |               |
|                   |                |                   |                    |                    |                       |               |                   |        |               |
|                   |                |                   |                    |                    |                       |               |                   |        |               |
|                   |                |                   |                    |                    |                       |               |                   |        |               |
|                   |                |                   |                    |                    |                       |               |                   |        |               |
|                   |                |                   |                    |                    |                       |               |                   |        |               |
|                   |                |                   |                    |                    |                       |               |                   |        |               |
|                   |                |                   |                    |                    |                       |               |                   |        |               |
|                   |                |                   |                    |                    |                       |               |                   |        |               |
|                   |                |                   |                    |                    |                       |               |                   |        |               |
|                   |                |                   |                    |                    |                       |               |                   |        |               |
|                   |                |                   |                    |                    |                       |               |                   |        |               |
|                   |                |                   |                    |                    |                       |               |                   |        |               |
|                   |                |                   |                    |                    |                       |               |                   |        |               |
|                   |                |                   |                    |                    |                       |               |                   |        |               |
|                   |                |                   |                    |                    |                       |               |                   |        |               |
|                   |                |                   |                    |                    |                       |               |                   |        |               |
|                   |                |                   |                    |                    |                       |               |                   |        |               |
|                   |                |                   |                    |                    |                       |               |                   |        |               |
| 4 4 1             | 0f 13 ▶ ▶      |                   |                    |                    |                       |               |                   |        |               |
|                   |                |                   |                    |                    |                       |               |                   |        |               |
|                   |                |                   |                    |                    |                       |               |                   |        | 😥 Execute 🚺 C |
|                   |                |                   |                    |                    |                       |               |                   |        | 2             |
|                   |                |                   |                    |                    |                       |               |                   |        |               |

본 항목은 외상매입금 모듈에 입력된 영수증을 총계정원장에 전기하는 기능을 수행합니다. 전기할 항목 모두 또는 월별로 선택하여 "실행"버튼을 누릅니다.

## 외상매입금 조회

| lainMenu   | View Voucher Info   | rmation AP Details | 01/01/2016 To 31/12/2 | 016         |       |        |          |         |                   |                |               |           |         |               |         |
|------------|---------------------|--------------------|-----------------------|-------------|-------|--------|----------|---------|-------------------|----------------|---------------|-----------|---------|---------------|---------|
| a column h | eader here to group | p by that column.  |                       |             |       |        |          |         |                   |                |               |           |         |               |         |
| tNbr       | Period              | RefNbr             | TranDate              | TranType    | Rised | CuryID | CuryRate | Acct    | AcctName          | InvtID         | InvtName      | UnitDescr | Qty     | CuryUnitPrice | UnitPri |
|            |                     |                    |                       |             |       |        |          |         |                   |                |               |           |         |               |         |
| 0118       | 012016              | AP16/010002        | 07/01/2016 00:0.      | . VO        | R     | VND    | 1        | 1526000 | Thuế nhập khẩu    |                |               |           | 0       | 0             | 0       |
| 0121       | 012016              | AP16/010003        | 18/01/2016 00:0       | . VO        | R     | VND    | 1        | 1526000 | Thuế nhập khẩu    |                |               |           | 0       | 0             | 0       |
| 0122       | 012016              | AP16/010004        | 28/01/2016 00:0.      | . vo        | R     | VND    | 1        | 1526000 | Thuế nhập khẩu    |                |               |           | 0       | 0             | 0       |
| 0125       | 022016              | AP16/020001        | 01/02/2016 00:0.      | . <b>VO</b> | R     | VND    | 1        | 1526000 | Thuế nhập khẩu    |                |               |           | 0       | 0             | 0       |
| 0130       | 022016              | AP16/020002        | 22/02/2016 00:0.      | . vo        | R     | VND    | 1        | 1526000 | Thuế nhập khẩu    |                |               |           | 0       | 0             | 0       |
| 0131       | 032016              | AP16/030001        | 07/03/2016 00:0.      | . VO        | R     | VND    | 1        | 1526000 | Thuế nhập khẩu    |                |               |           | 0       | 0             | 0       |
| 0132       | 032016              | AP16/030002        | 17/03/2016 00:0.      | . vo        | R     | VND    | 1        | 1526000 | Thuế nhập khẩu    |                |               |           | 0       | 0             | 0       |
| 0133       | 052016              | AP16/050001        | 04/05/2016 00:0       | . vo        | R     | VND    | 1        | 1526000 | Thuế nhập khẩu    |                |               |           | 0       | 0             | 0       |
| 0135       | 062016              | AP16/060001        | 16/06/2016 00:0.      | . vo        | R     | VND    | 1        | 1526000 | Thuế nhập khẩu    |                |               |           | 0       | 0             | 0       |
| 0137       | 062016              | AP16/060002        | 20/06/2016 00:0.      | . vo        | R     | VND    | 1        | 1526000 | Thuế nhập khẩu    |                |               |           | 0       | 0             | 0       |
| 0139       | 062016              | AP16/060003        | 24/06/2016 00:0.      | . <b>VO</b> | R     | VND    | 1        | 1526000 | Thuế nhập khẩu    |                |               |           | 0       | 0             | 0       |
| 0140       | 072016              | AP16/070001        | 27/07/2016 00:0.      | . vo        | R     | VND    | 1        | 1526000 | Thuế nhập khẩu    |                |               |           | 0       | 0             | 0       |
| 141        | 012016              | AP16/010005        | 04/01/2016 00:0.      | . vo        | R     | VND    | 1        | 6427100 | Phí dịch vụ kế to |                |               |           | 0       | 0             | 0       |
| 142        | 012016              | AP16/010006        | 04/01/2016 00:0.      | . vo        | R     | VND    | 1        | 6427100 | Phí dịch vụ kế to |                |               |           | 0       | 0             | 0       |
| 143        | 012016              | AP16/010007        | 05/01/2016 00:0       | . vo        | R     | VND    | 1        | 6417000 | Chi phí dịch vụ   |                |               |           | 0       | 0             | 0       |
| 144        | 072016              | AP16/070002        | 29/07/2016 00:0.      | . VO        | R     | VND    | 1        | 1526000 | Thuế nhập khẩu    |                |               |           | 0       | 0             | 0       |
| 145        | 012016              | AP16/010008        | 07/01/2016 00:0.      | . vo        | R     | VND    | 1        | 6417000 | Chi phí dịch vụ   |                |               |           | 0       | 0             | 0       |
| 148        | 082016              | AP16/080001        | 18/08/2016 00:0.      | vo          | R     | VND    | 1        | 1526000 | Thuế nhập khẩu    |                |               |           | 0       | 0             | 0       |
| 149        | 092016              | AP16/090001        | 09/09/2016 00:0.      | . vo        | R     | VND    | 1        | 1526000 | Thuế nhập khẩu    |                |               |           | 0       | 0             | 0       |
| 151        | 012016              | AP16/010010        | 14/01/2016 00:0.      | . VO        | R     | VND    | 1        | 6412000 | Chi phí nguyên v  |                |               |           | 0       | 0             | 0       |
| 152        | 012016              | AP16/010011        | 15/01/2016 00:0.      | . vo        | R     | VND    | 1        | 6278000 | Chi phí bằng tiề  |                |               |           | 0       | 0             | 0       |
| 153        | 012016              | AP16/010012        | 18/01/2016 00:0.      | . vo        | R     | VND    | 1        | 6417000 | Chi phí dịch vụ   |                |               |           | 0       | 0             | 0       |
| 154        | 012016              | AP16/010013        | 20/01/2016 00:0       | . vo        | R     | VND    | 1        | 6417000 | Chi phí dịch vụ   |                |               |           | 0       | 0             | 0       |
| 195        | 012016              | R116/010001        | 07/01/2016 00:0.      | . VO        | R     | USD    | 22450    | 1521000 | Nguyên liệu, vật  | DAU BOI TRON   | DAU BOI TRON  | LIT       | 60      | 1.53          | 3434    |
| 195        | 012016              | R116/010001        | 07/01/2016 00:0.      | . vo        | R     | USD    | 22450    | 1521000 | Nguyên liệu, vật  | DAU BOI TRON   | DAU BOI TRON  | LIT       | 60      | 1.65          | 3704    |
| 195        | 012016              | R116/010001        | 07/01/2016 00:0.      | vo          | R     | USD    | 22450    | 1521000 | Nguyên liệu, vật  | DAU BOI TRON   | DAU BOI TRON  | LIT       | 80      | 1.67          | 3749    |
| 195        | 012016              | R116/010001        | 07/01/2016 00:0.      | . VO        | R     | USD    | 22450    | 1521000 | Nguyên liệu, vật  | DAU BOI TRON   | DAU BOI TRON  | LIT       | 40      | 1.4           | 3143    |
| 195        | 012016              | R116/010001        | 07/01/2016 00:0.      | . VO        | R     | USD    | 22450    | 1521000 | Nguyên liệu, vật  | DAU BOI TRON   | DAU BOI TRON  | LIT       | 40      | 1.5           | 3367    |
| 195        | 012016              | R116/010001        | 07/01/2016 00:0.      | . VO        | R     | USD    | 22450    | 1521000 | Nguyên liệu, vật  | DAU BOI TRON   | DAU BOI TRON  | LIT       | 40      | 1.32          | 2963    |
| 196        | 012016              | R116/010002        | 18/01/2016 00:0.      | . VO        | R     | USD    | 22410    | 1521000 | Nguyên liệu, vật  | DAU CO DINH T  | DAU CO DINH T | LIT       | 800     | 1.5           | 3361    |
| 196        | 012016              | R116/010002        | 18/01/2016 00:0       | . VO        | R     | USD    | 22410    | 1521000 | Nguyên liệu, vật  | DAU DET KIM N  | DAU DET KIM N | LIT       | 9600    | 1.1           | 2465    |
| 196        | 012016              | R116/010002        | 18/01/2016 00:0.      | vo          | R     | USD    | 22410    | 1521000 | Nguyên liệu, vật  | DAU CAT GOT H. | DAU CAT GOT H | LIT       | 800     | 1.2           | 2689    |
| 196        | 012016              | R116/010002        | 18/01/2016 00:0.      | vo          | R     | USD    | 22410    | 1521000 | Nguyên liệu, vật  | DAU XU LY DAU  | DAU XU LY DAU | LIT       | 1200    | 1.4           | 3137    |
| 196        | 012016              | R116/010002        | 18/01/2016 00:0.      | . VO        | R     | USD    | 22410    | 1521000 | Nguyên liệu, vật  | CHE PHAM DAU   | CHE PHAM DAU  | LIT       | 2600    | 1.2           | 2689    |
| 196        | 012016              | R116/010002        | 18/01/2016 00:0       | vo          | R     | USD    | 22410    | 1521000 | Nguyên liệu, vật  | CHE PHAM DAU   | CHE PHAM DAU  | LIT       | 1000    | 1.2           | 2689    |
| 197        | 012016              | R116/010003        | 28/01/2016 00:0       | vo          | R     | USD    | 22365    | 1521000 | Nguyên liệu, vật  | DAU BOI TRON   | DAU BOI TRON  | LIT       | 44309.5 | 0.45218       | 1011    |
| 197        | 012016              | R116/010003        | 28/01/2016 00:0.      | vo          | R     | USD    | 22365    | 1521000 | Nguyên liệu, vật  | DAU BOI TRON   | DAU BOI TRON  | LIT       | 45563   | 0.45218       | 1011    |
| 198        | 022016              | R116/020001        | 01/02/2016 00:0.      | . VO        | R     | USD    | 22215    | 1521000 | Nguyên liệu, vật  | CHE PHAM DAU   | CHE PHAM DAU  | LIT       | 800     | 1.03          | 2288    |
| 198        | 022016              | R116/020001        | 01/02/2016 00:0.      | vo          | R     | USD    | 22215    | 1521000 | Nguyên liệu, vật  | DAU BOI TRON   | DAU BOI TRON  | LIT       | 1200    | 1.16          | 2576    |
| 14 4       | 1 Of 253            | • H <              |                       |             |       |        |          |         |                   |                |               |           |         |               |         |
|            |                     |                    |                       |             |       |        |          |         |                   |                |               |           | •       |               |         |

• 조회할 회계기간을 선택 (기산일/마감일)

- "요약(Summary)" 또는 "상세(Detail)"를 선택
- "보기(View)" 버튼 선택

## 외상매입금 보고서

#### 장기부채계정별 원장

- 조회할 회계기간 입력을 입력 (기산일/마감일)
- VND-USD 통화가 함께 조회시 체크박스를 선택
- 통화유형 : 조회할 통화를 선택 (Currency ID)
- 외상매입금계정 331(장기외상매입금) 또는 338(장기차입금) 선택
- 모든 매입처(All Vendor) 또는 특정 매입처(Vendor) 선택
- "인쇄" 버튼을 선택하여 출력, "Excel 내보내기"를 선택하여 Excel 로 변환

| 日             |                                                                                                    |           |                  |            |            |            |                | rpt      | APDetailByA | llVendor.xl                                                                                                    | x - Excel    |                    |              |       |             |         |                                                                                | <b>—</b> | • ×      |
|---------------|----------------------------------------------------------------------------------------------------|-----------|------------------|------------|------------|------------|----------------|----------|-------------|----------------------------------------------------------------------------------------------------|--------------|--------------------|--------------|-------|-------------|---------|--------------------------------------------------------------------------------|----------|----------|
| Fil           | e Home                                                                                                    | Insert    | Page Layou       | Formula    | s Da       | ta Rev     | view Vie       | w LO     | AD TEST     | Team                                                                                                    |              |                    |              |       |             |         | Si                                                                             | gn in 💡  | Q_ Share |
| Past<br>Clipt | $ \begin{array}{c c} & & \\ & & \\ & $ |           |                  |            |            |            |                |          |             | %     %     %     %     %     %     %     %     %     %     %     %     %     %     %     %     %     %     %     %     %     %     %     %     %     %     %     %     %     %     %     %     %     %     %     %     %     %     %     %     %     %     %     %     %     %     %     %     %     %     %     %     %     %     %     %     %     %     %     %     %     %     %     %     %     %     %     %     %     %     %     %     %     %     %     %     %     %     %     %     %     %     %     %     %     %     %     %     %     %     %     %     %     %     %     %     %     %     %     %     %     %     %     %     %     %     %     %     %     %     %     %     %     %     %     %     %     %     %     %     %     %     %     %     %     %     %     %     %     %     %     %     %     %     %     % <td colspan="3">AutoSum * Az P<br/>Fill * Sort &amp; Find &amp;<br/>Clear * Filter * Select *<br/>Editing</td> |              |                    |              |       |             |         | AutoSum * Az P<br>Fill * Sort & Find &<br>Clear * Filter * Select *<br>Editing |          |          |
| D2:           | · · · ·                                                                                                    | ×         | $\checkmark f_X$ | 3310000    |            |            |                |          |             |                                                                                                    |              |                    |              |       |             |         |                                                                                |          | ~        |
|               |                                                                                                    | В         |                  |            |            | С          |                |          |             | C                                                                                                    | E            |                    | F            |       | G           |         | н                                                                              |          | I        |
| 2             | CÔNG TY TNH                                                                                                    | Η ΤΗ ΥΔΊΝ | - ΚΙΕΜΤΟΔΛ       | \$85       |            |            |                |          |             |                                                                                                    |              |                    |              |       |             |         |                                                                                |          |          |
| 3             | 41 NGUYỄN TH                                                                                                    | I MINH KH | IAI - PHƯỜN      | G BẾN NGHÉ | - QUÂN     | 1 - THÀN   | н рно но       | CHÍ MINH |             |                                                                                                    |              |                    |              |       |             |         |                                                                                |          |          |
| 4             |                                                                                                    |           |                  |            |            |            |                |          |             |                                                                                                    |              |                    |              |       |             |         |                                                                                |          |          |
| 5             | SỐ TỔNG HỢP THANH TOÁN VỚI NGƯỜI BÁN                                                                                                    |           |                  |            |            |            |                |          |             |                                                                                                    |              |                    |              |       |             |         |                                                                                |          |          |
| 6             |                                                                                                    |           |                  |            | AC         | COUN       | Т РАУАВ        | BLE MO   | VEMEN       | REPO                                                                                                    | RT - SUMN    | MARY ·             | 미지급금         | 금계    | 정 보고 - 세    | 부시      | 항                                                                              |          |          |
| 7             |                                                                                                    |           |                  |            |            |            |                | Từ ngà   | iy   From d | ate : 01/0                                                                                                    | 1/2020 Đến n | gày  To d          | date : 31/12 | /2020 |             |         | _                                                                              |          |          |
| 8             |                                                                                                    |           |                  |            |            |            |                |          |             |                                                                                                    |              |                    |              |       |             |         |                                                                                |          |          |
| 9             |                                                                                                    |           |                  |            |            |            |                |          |             |                                                                                                    |              |                    |              |       |             |         |                                                                                |          |          |
| 11            | KP ( - P                                                                                                    |           |                  |            | - Mh á sh  |            | ( <b>b</b> )   |          | Tài k       | hoản                                                                                                    | Đầ           | Đầu kỳ   Beginning |              |       | Số phát sir | nh   Cu | urrent Period                                                                  |          | CL       |
| 12            | Knach                                                                                                    | Hang   Ve | endor            | 16         | n knach    | i Hang   v | endor Nar      | ne       | C/D A       | ccount                                                                                                    | Debit (차변)   |                    | Credit (대변)  |       | Debit (차변)  |         | Credit (대변)                                                                    | Deb      | it (차법   |
| 13            |                                                                                                    |           |                  |            |            |            |                |          | (대          | /차)                                                                                                    | Nợ           |                    | Có           |       | Nợ          |         | Có                                                                             |          | Nợ       |
| 14            | 3M                                                                                                    |           |                  | 3M Taiwa   | n Co., Lte | d          |                |          | 3310000     |                                                                                                    |              |                    |              | -     | 46,265,     | 890     | 96,278,111                                                                     |          |          |
| 15            | ADL                                                                                                    |           |                  | Công tự Th |            | Dịch vụ A  | DL<br>An Thông |          | 3310000     |                                                                                                    |              |                    | 278,30       | 0,000 | 1,110,300,0 | 000     | 1,103,800,000                                                                  |          |          |
| 10            | AN THONG Công tự TNHH TM Và vận tại An Thông                                                                                                    |           |                  |            |            |            |                |          |             |                                                                                                    |              |                    |              |       | 14,130,0    | -       | 2 200 000                                                                      |          |          |
| 18            | ANHHUONG Hô kinh doanh thiết bị công nghiệp Anh Hướ                                                                                                    |           |                  |            |            |            |                |          | 3310000     |                                                                                                    |              |                    | 23 46        | 9.000 | 32,829      | 000     | 9,360,000                                                                      |          |          |
| 19            | ANVIET Công ty TNHH Giải pháp công nghệ An Việt                                                                                                    |           |                  |            |            |            |                |          | 3310000     |                                                                                                    |              | -                  | 20)10        | -     | 46,750,0    | 000     | 46,750,000                                                                     |          |          |
|               | → De                                                                                                    | ocsMap    | 3M ADI           | AN THO     |            | ANC A      |                | G ANV    |             | X ARS                                                                                                    |              |                    |              |       |             |         |                                                                                |          | •        |
| Read          | y Circular Refer                                                                                                    | ences     |                  |            |            | 1.1        |                | 1        |             |                                                                                                    |              |                    |              |       | <b></b>     |         | ─                                                                              | +        | 100%     |

- Excel 로 내보낸 파일에서 아래의 내용을 확인하실 수 있습니다.
  - DOCSMAP 시트: 계정과목 목록
  - DOCSMAP 시트에서 계정과목을 클릭시 해당 계정원장으로 이동합니다.
# <u>매입처별 원장</u>

| SMARTBOOKS - COMPANY: CÔNG TY TNHH GREEN ENERGY - Fiscal Year: 2014              |                                                                       |                     |
|----------------------------------------------------------------------------------|-----------------------------------------------------------------------|---------------------|
| 🖅 System 🏟 Security 🐨 Refresh 🎮 Import 🚔 Tool 崎 UnRelease 🐁 Configuration values | 🛪 Window 📼 Teamviewer 🛞 Help. Settings                                |                     |
|                                                                                  |                                                                       | •<br>               |
| MainMenu Summary Vendor Trial Balance                                            |                                                                       | *                   |
| From data 01/01/2016                                                             |                                                                       |                     |
|                                                                                  |                                                                       |                     |
| To date 31/12/2016                                                               |                                                                       |                     |
|                                                                                  |                                                                       |                     |
| -Salast Overanov - Onking                                                        |                                                                       |                     |
| Select currency Option                                                           |                                                                       |                     |
| Currency ID O All Vendor                                                         |                                                                       |                     |
| VND Vandor                                                                       |                                                                       |                     |
|                                                                                  | 🖳 Find Items                                                          |                     |
|                                                                                  | Vendor ID Vendor Name                                                 |                     |
|                                                                                  |                                                                       |                     |
|                                                                                  | 257 DOANH NGHIỆP TƯ NHÂN QUÂN 257                                     |                     |
|                                                                                  | SKU CÔNG TY TNHH DỊCH VỤ NHÀ HÀNG SKU                                 |                     |
|                                                                                  | 957 CÔNG TY TNHH DỊCH VỤ ĂN UỐNG 957                                  |                     |
|                                                                                  | ACHUAN CÔNG TY TNHH THƯƠNG MẠI - DỊCH VỤ A CHUẨN                      |                     |
|                                                                                  | AKVINA CÔNG TY TRÁCH NHIỆM HƯU HẠN AK VINA                            |                     |
|                                                                                  | ANBINH CONG TY TNHH XANG DAU AN BINH                                  |                     |
|                                                                                  | ANHTRAI DOANH NGHIEP TU NHAN ANH TRAI                                 |                     |
|                                                                                  | ANVIET CONG IT CE VAN TAL INDONG MAL VA DAD TO ANVIET                 |                     |
|                                                                                  | ARAB CORE IT TINH ON TED ARAB SHIPPING AGENCT (VIET NAM)              |                     |
|                                                                                  |                                                                       |                     |
|                                                                                  | BAODUY CÔNG TÝ TNHH SÁN XUẤT THƯƠNG MAI DỊCH VỤ XUẤT NHÂP KHẨU BÁO DI |                     |
|                                                                                  | BAOLOC CÔNG TÝ TNHH THƯƠNG MẠI DỊCH VỤ XÂY DƯNG VÀ NHÀ HÀNG BẢO LỘC   |                     |
|                                                                                  | BICHTHUONG CAO THI BÍCH THƯƠNG                                        |                     |
|                                                                                  | BINHAN CÔNG TY TNHH BÌNH AN                                           |                     |
|                                                                                  | BLIV Công ty TNHH BLIV Việt Nam                                       |                     |
|                                                                                  | BNP CÔNG TY TNHH BNP                                                  |                     |
|                                                                                  | CSP Công ty TNHH CSP Hà Nội                                           |                     |
|                                                                                  |                                                                       |                     |
|                                                                                  |                                                                       |                     |
|                                                                                  |                                                                       |                     |
|                                                                                  |                                                                       |                     |
|                                                                                  |                                                                       |                     |
|                                                                                  |                                                                       |                     |
|                                                                                  |                                                                       |                     |
|                                                                                  |                                                                       |                     |
|                                                                                  |                                                                       |                     |
|                                                                                  |                                                                       |                     |
| C Depart Ford                                                                    |                                                                       | A Print Proving     |
| C. Ebour pres                                                                    |                                                                       | G Enni Preview Quit |
|                                                                                  |                                                                       |                     |
|                                                                                  |                                                                       | <u>.</u>            |
|                                                                                  |                                                                       | EN 🔥 📭 👘 👘 👍 10:58  |
|                                                                                  |                                                                       | 17/10/2016          |

"장기부채계정별 원장" 과 동일한 방법으로 조회

#### <u>매입채무계정별 원장</u>

| SMARTBOOK       | KS - COMPANY: CÔNG TY TNHH  | H GREEN ENERGY - Fiscal Yes | ar: 2014                 |             |                                                      |                                                |          |                       |
|-----------------|-----------------------------|-----------------------------|--------------------------|-------------|------------------------------------------------------|------------------------------------------------|----------|-----------------------|
| 🛒 System 🏟 !    | Security 💿 Refresh 🙆 Import | 📁 Tool 💆 UnRelease 🔌        | Configuration values 🔂 W | Vindow 😁 To | eamviewer 🛞 Help Settings                            |                                                |          | -                     |
| (Mariatian)     |                             |                             |                          | -           | <u> </u>                                             |                                                |          |                       |
| Mainmenu        | General Account 551-556     |                             |                          |             |                                                      |                                                |          | ~                     |
| From date       | 01/01/2016                  |                             |                          |             |                                                      |                                                |          |                       |
|                 | 01/01/2018                  |                             |                          |             |                                                      |                                                |          |                       |
| To date         | 31/01/2016                  | VND-USD                     |                          |             |                                                      |                                                |          |                       |
| -Select Curren  | ncy                         |                             |                          |             |                                                      |                                                |          |                       |
| Currancy ID     | VND                         |                             |                          |             |                                                      |                                                |          |                       |
| currency to     |                             |                             |                          |             |                                                      |                                                |          |                       |
| Account         |                             |                             |                          |             |                                                      |                                                |          |                       |
|                 |                             |                             | 6                        |             |                                                      |                                                |          |                       |
|                 |                             |                             |                          | Find Items  |                                                      |                                                |          |                       |
|                 |                             |                             |                          | Account No  | Description (VN)                                     | Description (EN)                               |          |                       |
|                 |                             |                             |                          |             |                                                      |                                                |          |                       |
|                 |                             |                             | Þ                        | 3310000     | Phái trà cho người bán                               | Account Payables/TradePayables/Payables        |          |                       |
|                 |                             |                             |                          | 3311000     | Phai tra cho người bản (ngân hạn)                    | Account Payables/ Irade Payables/Payables(shor |          |                       |
|                 |                             |                             |                          | 3312000     | Phai tra cho người ban (dai nạn)<br>Chi nhí nhài trà | Account Payables/ Irade Payables/Payables(long |          |                       |
|                 |                             |                             |                          | 3351000     | Chi phi phai tra<br>(bi phí phái trà (ngắn ban)      | Accural Expenses/Expenses Payables             |          |                       |
|                 |                             |                             |                          | 3352000     | Chi phí phải trả (dài han)                           | Accural Expenses/Expenses Payables (Jong term) |          |                       |
|                 |                             |                             |                          | 3380000     | Phải trả, phải nộp khác                              | Other Pavables                                 |          |                       |
|                 |                             |                             |                          | 3381000     | Tài sản thừa chở giải quyết                          | Surplus of assets awaiting for resolution      |          |                       |
|                 |                             |                             |                          | 3382000     | Kinh phí công đoàn                                   | Trade Union Fee Payable                        |          |                       |
|                 |                             |                             |                          | 3382100     | Đoàn phí                                             | Union fee paid by employees                    |          |                       |
|                 |                             |                             |                          | 3382200     | Kinh phí công đoàn                                   | Union fee paid by company                      |          |                       |
|                 |                             |                             |                          | 3383000     | Bảo hiểm xã hội                                      | Social Insurance Payable                       |          |                       |
|                 |                             |                             |                          | 3384000     | Bảo hiếm y tế                                        | Health Insurance Payable                       |          |                       |
|                 |                             |                             |                          | 3385000     | Phải trả về cố phần hoá                              | Payables of equitization activities            |          |                       |
|                 |                             |                             |                          | 3386000     | Bao niem that nghiệp                                 | Unemployment Fund                              |          |                       |
|                 |                             |                             |                          | 3387000     | Doach thu chưa thực hiện (ngắn hạn)                  | Unearned Revenue (short term)                  |          |                       |
|                 |                             |                             |                          | 3387200     | Doanh thu chưa thực hiện (dài hạn)                   | Unearned Revenue (long term)                   | <u>_</u> |                       |
|                 |                             |                             |                          | 3388000     | Phải trà nhải nôn khác                               | Other Pavables                                 |          |                       |
|                 |                             |                             | •                        |             |                                                      | •                                              |          |                       |
|                 |                             |                             |                          |             |                                                      |                                                | _        |                       |
|                 |                             |                             |                          |             |                                                      |                                                |          |                       |
|                 |                             |                             |                          |             |                                                      |                                                |          |                       |
|                 |                             |                             |                          |             |                                                      |                                                |          |                       |
|                 |                             |                             |                          |             |                                                      |                                                |          |                       |
|                 |                             |                             |                          |             |                                                      |                                                |          |                       |
|                 |                             |                             |                          |             |                                                      |                                                |          |                       |
|                 |                             |                             |                          |             |                                                      |                                                |          |                       |
| -               |                             |                             |                          |             |                                                      |                                                |          |                       |
| _→ Export Excel |                             |                             |                          |             |                                                      |                                                |          | Print Preview 🙆 Close |
|                 |                             |                             |                          |             |                                                      |                                                |          |                       |
| 9               |                             |                             |                          |             |                                                      |                                                |          | 0                     |
|                 | s 👝 👝 (                     |                             |                          |             |                                                      |                                                |          | EN                    |
| V V             | 🤊 🔽 💙 🕚                     | P V 💟                       |                          |             |                                                      |                                                |          | 17/10/2016            |

"장기부채계정별 원장" 과 동일한 방법으로 조회

## 조회할 회계기간 입력을 입력 (기산일/마감일)

| <u>매입부가세 조회</u>                                       |                                                                 |                                          |                              |                                                                |                                                         |                                                                |                                         |             |                 |             |                                                                                                    |
|-------------------------------------------------------|-----------------------------------------------------------------|------------------------------------------|------------------------------|----------------------------------------------------------------|---------------------------------------------------------|----------------------------------------------------------------|-----------------------------------------|-------------|-----------------|-------------|----------------------------------------------------------------------------------------------------|
| le smartbooks - company: công ty tnhh green energy    | Y - Fiscal Year: 2014                                           | 4                                        |                              |                                                                |                                                         |                                                                |                                         |             |                 |             |                                                                                                    |
| 🗄 🍠 System 🏟 Security 💿 Refresh 🔯 Import 🗐 Tool 🧐 UnF | Release 🔌 Config                                                | uration values 🔯                         | Window 😁 Te                  | amviewer 🥑 Help Settings                                       |                                                         |                                                                |                                         |             |                 |             | ÷                                                                                                    |
| MainMenu Statement of VAT input Print Preview         |                                                                 |                                          |                              |                                                                |                                                         |                                                                |                                         |             |                 |             | x                                                                                                    |
| 🚠 📇 🔁 🕐 📴 H 🕢 🕨 H 1                                   | /35 👫 🤨                                                         | <b>4</b> -                               |                              |                                                                |                                                         |                                                                |                                         |             |                 |             | SAP CRYSTAL REPORTS *                                                                                                    |
| Main Report                                           |                                                                 |                                          |                              |                                                                |                                                         |                                                                |                                         |             |                 |             |                                                                                                    |
|                                                       | Tên người nộ<br>Mã số thuố :0<br>Tên đại lý thu<br>Mã số thuể : | ip thuế: CÔNG<br>312419195<br>ế (nếu có) | <b>B</b> ,<br>TY TNHH GR     | ÂNG KÊ HÓA ĐƠN, C<br>(Kêm theo tô khai thuệ<br>K<br>EEN ENERGY | H <b>ỨNG TỪ</b><br>ġ GTGT mỗ số 0;<br>ỳ tính thuế: thán | HÀNG HÓA, DỊCH VỤ MUJ<br>KGTGT ngày thángnàm)<br>g 12 năm 2016 | A VÀO                                   | Đơn         | vị tiển: đồ     | ng Việt Nam |                                                                                                    |
|                                                       |                                                                 |                                          |                              |                                                                |                                                         | 1                                                              | 1                                       | L. 1        |                 |             |                                                                                                    |
|                                                       | Hoa dơi<br>Ký hiệu<br>hóa đơn                                   | n, chưng từ m<br>Số<br>hóa đơn           | ua nang<br>Ngày<br>phát hành | Tên người bán                                                  | Mã số thuế<br>người bán                                 | Mặt hàng                                                       | Giá trị HHDV<br>mua vào chưa<br>có thuế | suất<br>(%) | Số thuế<br>GTGT | Ghi chú     | E                                                                                                    |
|                                                       | 1                                                               | 2                                        | 3                            | 4                                                              | 5                                                       | 6                                                              | 7                                       | 8           |                 | 10          |                                                                                                    |
|                                                       |                                                                 |                                          | 01/01/1900                   |                                                                |                                                         | Thuế BVMT, thuế GTGT TK 100700909040                           |                                         |             | 1,317,825       | GL16/010001 |                                                                                                    |
|                                                       |                                                                 |                                          | 01/01/1900                   |                                                                |                                                         | Thuế BVMT, thuế GTGT TK 100714595110                           |                                         |             | 47,030,616      | GL16/010002 |                                                                                                    |
|                                                       |                                                                 |                                          | 01/01/1900                   |                                                                |                                                         | Thuế BVMT, thuế GTGT TK 100729466240                           |                                         |             | 102,464,731     | GL16/010003 |                                                                                                    |
|                                                       |                                                                 |                                          | 01/01/1900                   |                                                                |                                                         | Thuế BVMT, thuế GTGT TK 100733987210                           | -                                       |             | 44,857,154      | GL16/020001 |                                                                                                    |
|                                                       |                                                                 |                                          | 01/01/1900                   |                                                                |                                                         | Thuế BVMT, thuế GTGT TK 100749996210                           | -                                       |             | 53,350,634      | GL16/020002 |                                                                                                    |
|                                                       |                                                                 |                                          | 01/01/1900                   |                                                                |                                                         | Thuế BVMT, thuế GTGT TK 100767026730                           | -                                       |             | 49,537,091      | GL16/030001 |                                                                                                    |
|                                                       |                                                                 |                                          | 01/01/1900                   |                                                                |                                                         | Thuế BVMT, thuế GTGT TK 100782026000                           | -                                       |             | 20,252,330      | GL16/030002 |                                                                                                    |
|                                                       |                                                                 |                                          | 01/01/1900                   |                                                                |                                                         | Thuế BVMT, thuế GTGT TK 100806107840                           | -                                       |             | 1,669,125       | GL16/040001 |                                                                                                    |
|                                                       |                                                                 |                                          | 01/01/1900                   |                                                                |                                                         | Thuế BVMT, thuế GTGT TK 100844400200                           | -                                       |             | 12,346,722      | GL16/050001 |                                                                                                    |
|                                                       |                                                                 |                                          | 01/01/1900                   |                                                                |                                                         | Thuế BVMT, thuế GTGT TK 100907502030                           | 1                                       |             | 45,741,180      | GL16/060001 |                                                                                                    |
|                                                       |                                                                 |                                          | 01/01/1900                   |                                                                |                                                         | Thuế BVMT, thuế GTGT TK 100912356900                           |                                         |             | 67,829,343      | GL16/060002 |                                                                                                    |
|                                                       |                                                                 |                                          | 01/01/1900                   |                                                                |                                                         | Thuế BVMT, thuế GTGT TK 100917214201                           |                                         |             | 14,713,256      | GL16/060003 |                                                                                                    |
|                                                       |                                                                 |                                          | 01/01/1900                   |                                                                |                                                         | Thuế BVMT, thuế GTGT TK 100965013700                           |                                         |             | 72,860,315      | GL16/070001 |                                                                                                    |
|                                                       |                                                                 |                                          | 01/01/1900                   |                                                                |                                                         | Thuế BVMT, thuế GTGT TK 100968993530                           |                                         |             | 2,909,452       | GL16/070002 |                                                                                                    |
|                                                       |                                                                 | 1                                        |                              |                                                                | 1                                                       | The PURIT HE GTOT TV HODGETAINHON                              | 1                                       | 1           | 65 700 259      |             |                                                                                                    |
| Current Page No.: 1                                   |                                                                 |                                          | I otal Page No.              | : 35                                                           |                                                         | Zoom Fact                                                      | or: 100%                                |             | 1.0             |             | 1/25                                                                                                    |
|                                                       |                                                                 | 11                                       |                              |                                                                |                                                         |                                                                |                                         |             | 2               |             | 3                                                                                                    |
| 🚱 🤔 🖸 💆 🤤                                             |                                                                 | 8                                        |                              | 🕒 🚞 💌                                                          |                                                         |                                                                |                                         |             |                 |             | 11:00 International International Internationa<br>International International International International International International International International International International International International International International International International Internation |

#### "인쇄" 또는 "내보내기" 선택

| ं 🦿 System 🎕 Security 🚁 Refresh 🔛 Import 🍃 Tool 😏 UnRelease 🔌 Configuratio                                         | n values 🔂 Wir | ndow 😁 Teamvie       | ewer 🥑 Help Settings                                                  |                                                                                         |                    |                      |                          |                         |
|----------------------------------------------------------------------------------------------------|----------------|----------------------|-----------------------------------------------------------------------|-----------------------------------------------------------------------------------------|--------------------|----------------------|--------------------------|-------------------------|
| MainMenu List of Vendor                                                                                            |                |                      |                                                                       |                                                                                         |                    |                      |                          | ×                       |
| ▲         ④         ●         ●         ●         ●         1         /6         ▲         ●           Main Report | -              |                      |                                                                       |                                                                                         |                    |                      |                          | SAP CRYSTAL REPORTS • 🛛 |
|                                                                                                    |                |                      |                                                                       |                                                                                         |                    |                      |                          | 1 f                     |
|                                                                                                    |                |                      | L                                                                     | ISTOF VENDOR<br>(거래처 목록)                                                                |                    |                      |                          |                         |
|                                                                                                    | No.            | VendorID<br>(메입쳐-코드) | Vendor Name<br>(매입쳐이즘)                                                | Address<br>(주소)                                                                         | Tax Code<br>(세무번호) | VAT Code<br>(부가세 번호) | AP Account<br>(외상때입금 개정) |                         |
|                                                                                                    | 1              | 257                  | DOANH NGHIỆP TƯ NHÂN QUÂN 257                                         | 257/13 Bên Chương Dương, Phưởng Cô<br>Giang, Quấc 1, TR, Hồ Ch/Minh                     | 0312197048         | VAT10EX              | 3311000                  |                         |
|                                                                                                    | 2              | 5KU                  | CÔNG TY TNHH DỊCH VỤ NHÀ HÀNG                                         | 293 Điện Bieen Phủ, Phưởng 7, Quận 3,<br>Thành nhà Hà Ch/Minh                           | 0313013046         | VAT10EX              | 3311000                  |                         |
|                                                                                                    | 3              | 957                  | CÔNG TY TNHH DỊCH VỤ ĂN UÔNG 957                                      | 957 Âu Co, Phưởng Tần Sơn Nhì, Quận<br>Tân Phủ, TP, Hỗ Chỉ Minh                         | 0311885041         | VAT10EX              | 3311000                  | E                       |
|                                                                                                    | 4              | ACHUAN               | CÔNG TY TNHH THƯƠNG MẠI - DỊCH<br>VU 4 CHUẨN                          | 77 Thống Nhất, Phường Bình Tho, Quận<br>Thủ Đức, Thánh nhỗ Hỗ Chí Minh                  | 0303436268         | VAT10EX              | 3311000                  |                         |
|                                                                                                    | 5              | AKVINA               | CÔNG TY TRÁCH NHỆM HỮU HẠN AK<br>VINA                                 | KCN Gồ Dầu, Huyện Long Thành, Tỉnh<br>Đồng Nai                                          | 3600649634         | VAT10EX              | 3311000                  |                         |
|                                                                                                    | 6              | ANBINH               | CÔNG TY TNHH XĂNG DÂU AN BÌNH                                         | 8/10 Trần Năo, Phưởng Bình An, Quận<br>2. Thành nhễ Hồ Chí Minh, Việt Nam               | 0302104781         | VAT10EX              | 3311000                  |                         |
|                                                                                                    | 7              | ANHTRAI              | DOANH NGHIỆP TƯ NHÂN ANH TRAI                                         | 55 Đường số 6, Hưng Phước 4, Phường<br>Tăn Phong, Quận 7, Thánh phố Hồ Chi<br>Minh      | 0312639666         | VAT10EX              | 3311000                  |                         |
|                                                                                                    | 8              | ANVIET               | CÔNG TY CP VẬN TẢI THƯƠNG MẠI VÀ<br>ĐẦU TƯ AN VỆT                     | Km 12+300 Quốc lộ 1A -Xâ Vĩnh Quỳnh<br>-Huyên Thanh Trì -Thành phố Hà Nội -<br>Việt Nam | 0101049393         | VAT10EX              | 3311000                  |                         |
|                                                                                                    | 9              | ARAB                 | CÔNG TY TNHH UNITED ARAB<br>SHIPPING AGENCY (VIỆT NAM)                | Tầng 14, Tỏa nhà Gemadept Tower.<br>2bis-4-6 Lê Thánh Tôn                               | 0311280092         | VAT10EX              | 3311000                  |                         |
|                                                                                                    | 10             | ATOZ                 | Công ty TNHH ATOZ                                                     | 846B Xa lộ Hả Nội, KP3, P.Hiệp Phú,<br>Q.9, TPHCM                                       | 0312856131         | VAT10EX              | 3311000                  |                         |
|                                                                                                    | 11             | AUCO                 | со́лд тү тлнн Аџ со                                                   | 617A Âu Cơ, Phường Hòa Thạnh, Quận<br>Tân Phú, TP, HCM                                  | 0302155747         | VAT10EX              | 3311000                  |                         |
|                                                                                                    | 12             | BAODUY               | CÔNG TY TNHH SĂN XUẤT THƯƠNG<br>MẠI DỊCH VỤ XUẤT NHẬP KHẨU BẢO<br>DÙY | Tổ 9, Khu phố 3, Phường An Bình, TP.<br>Biển Hòa, Đồng Nai                              | 3602379253         | VATIOEX              | 3311000                  |                         |
|                                                                                                    | 13             | BAOLOC               | CÔNG TY TNHH THƯƠNG MẠI DỊCH VỤ<br>XÂY DƯNG VÀ NHÀ HÀNG BẢO LỘC       | 401/2 Bình Lọi, Phưởng 13, Quận Bình<br>Thanh, Thánh phố Hồ Chí Minh                    | 0313019520         | VAT10EX              | 3311000                  |                         |
|                                                                                                    | 14             | BICHTHUONG           | CAO THI BÍCH THƯƠNG                                                   | R4 02 KP Hưng Phước 4, P. Tần Phong,<br>Q.7                                             | 0305328331         | 00                   | 3311000                  |                         |
|                                                                                                    | 15             | BINHAN               | CÔNG TY TNHH BÌNH AN                                                  | 30A/1 Hiệp Thắng, Bình Thắng, Dĩ An,<br>Bình Dương                                      | 3700149018         | VAT10EX              | 3311000                  |                         |
|                                                                                                    | 16             | BLIV                 | Công ty TNHH BLIV Việt Nam                                            | Tảng 3, 16 112-TT3, KĐT Mỹ Đình-Sông<br>Đà, P.Mỹ Đình 1, Q.Nam Từ Liềm, Hà<br>Nội       | 0106356260         | VATIOEX              | 3311000                  |                         |
|                                                                                                    | 17             | BNP                  | CÔNG TY TNHH BNP                                                      | 296 Cô Bắc, P. Cô Giang, Quận 1, TP.<br>HCM, Vật Nam                                    | 0301679515         | VAT10EX              | 3311000                  |                         |
|                                                                                                    | 18             | C&P                  | Công ty TNHH C&P Hà Nội                                               | 185 Ngô Xuân Quảng, Thị trần Trâu Quỷ,<br>huyện Gia Lâm, Hà Nội                         | 0106793119         | VAT10EX              | 3311000                  |                         |
|                                                                                                    | 19             | CANGHAIPHONG         | CÔNG TY CỔ PHÂN CẦNG HẢI PHÒNG                                        | Số 8A Trần Phú - Phường Máy Tơ -<br>Quân Naô Quyền - thành nhỏ Hài Phòna                | 0200236845         | VAT10EX              | 3311000                  |                         |
| Current Page No.: 1                                                                                                | To             | tal Page No.: 6      |                                                                       |                                                                                         | Zoo                | om Factor: 100       | %                        |                         |
| 9                                                                                                    |                |                      |                                                                       |                                                                                         |                    |                      |                          |                         |
| (a) (a) (b) (b) (c) (c) (c)                                                                                        |                | 09                   | 3 🚞 💘 🤇                                                               | 9                                                                                       |                    |                      |                          | EN 🔺 🏴 🛱 🔛 🔶 10:59      |

## <u>매입처 조회</u>

"인쇄" 버튼을 선택하여 출력, "Excel 내보내기"를 선택하여 Excel 로 변환

#### 은행거래전표 출력

조회할 회계기간 입력을 입력 (기산일/마감일)

| FILL FIENEW  |                                                                                                    |                        |
|--------------|----------------------------------------------------------------------------------------------------|------------------------|
| 4 4 6 0 to 1 | н I л м С                                                                                                    | SAP CRYSTAL REPORTS* 3 |
| -0           | Main Report                                                                                                    |                        |
|              | Công 17 Think Tự Vian nghi Tgiải Sás<br>Da 17 Gangar 2007, 11 NG/15 Thi Minki How. Phụố Ng đếi Ngiế, Coulai i<br>Thiết để để để để để để để để để để để để để                                                                                                    | . 2                    |
|              | Họ và tin người nhận tần (Receiver name - 4-200) :<br>Dịa chỉ (Address - 4-2) :<br>Lý đo chỉ (Pesson):<br>Reason (409) :<br>Số tần (Annount - 200) : VND<br>Viết bằng chủ :<br>In words (2012) :<br>Kam theo(Attach- 470) :<br>Chúng từ gốc (Original voucher - 2016 20) :                                                                                                    | •                      |
|              | Ngdy (Day): Ngày (Day): năm (jwar):<br>Giảm đốc: Kả toán trưởng Thủ quộ (Ngày (Day): năm (jwar):<br>(Dinfector) (Dinf Accountant) (Diabler) (Perpared by (in<br>(Perpared by in<br>(in) prică to biej (in) prică to biej (in) prică to biej (in) prică to biej<br>(in) prică to biej (in) prică to biej (in) prică to biej<br>(in) prică to biej                                                                                                    |                        |
|              | LEE SAM HAN<br>På note frå flad belg afför<br>Reverse an annote afförde frå mensen<br>- Trå de note afförde frå mensen<br>- Så den avsöd<br>- Så den avsöd (<br>- Bå Bænd (<br>- Bå Bænd (<br>- Bænd (<br>- Bå Bænd (<br>- Bå Bænd (<br>- Bå Bænd (<br>- Bå Bænd (<br>- Bå Bænd (<br>- Bå Bænd (<br>- Bå Bænd (<br>- Bå Bænd (<br>- Bænd (<br>- Bå Bænd (<br>- Bænd (<br>- Bæn |                        |

## <u>매입처별전표 출력</u>

| 😣 SMARTBOOKS - COMPANY: CÔNG TY TNHH GREEN ENERGY - Fiscal Yean: 2014                                                    | - @ <b>.</b>                     |
|----------------------------------------------------------------------------------------------------|----------------------------------|
| ं 🦿 System 🗞 Security 🔁 Refresh 🙆 Import 🍘 Tool 🗳 UnRelease 💊 Configuration values 🧭 Window 🌚 Teamviewer 🔞 Help Settings | ÷                                |
| MainMenu Print All Payment Voucher                                                                                       | ×                                |
|                                                                                                    |                                  |
| From date 01/01/2016                                                                                                    |                                  |
| To date 31/12/2016                                                                                                    |                                  |
|                                                                                                    |                                  |
|                                                                                                    |                                  |
|                                                                                                    |                                  |
|                                                                                                    |                                  |
|                                                                                                    |                                  |
|                                                                                                    |                                  |
|                                                                                                    |                                  |
|                                                                                                    |                                  |
|                                                                                                    |                                  |
|                                                                                                    |                                  |
|                                                                                                    |                                  |
|                                                                                                    |                                  |
|                                                                                                    |                                  |
|                                                                                                    |                                  |
|                                                                                                    |                                  |
|                                                                                                    |                                  |
|                                                                                                    |                                  |
|                                                                                                    |                                  |
|                                                                                                    |                                  |
|                                                                                                    |                                  |
|                                                                                                    |                                  |
|                                                                                                    |                                  |
|                                                                                                    |                                  |
|                                                                                                    |                                  |
|                                                                                                    |                                  |
|                                                                                                    |                                  |
|                                                                                                    |                                  |
|                                                                                                    | Print Preview O Close            |
| 0<br>0                                                                                                    |                                  |
|                                                                                                    |                                  |
| 1 🚱 😕 🔍 閿 😕 😳 1 👛 1 😋 1 😋 1 🧐 1 🛗 1 🖤 1 🚱 1                                                                              | EN 🔺 🏴 🛱 🔛 🔶 11:01<br>17/10/2016 |

| Print Preview               |                                                               |                                         | - 0 ×                            |
|-----------------------------|---------------------------------------------------------------|-----------------------------------------|----------------------------------|
| 🚢 📇 🎦 📴 H 4 🕨 H 1 /1+ 🏔 🔍 v |                                                               |                                         | SAP CRYSTAL REPORTS * 🗵          |
| Main Report                 |                                                               |                                         |                                  |
| D 000122                    |                                                               |                                         | ×                                |
| 000125                      |                                                               |                                         |                                  |
| 000130                      | CÔNG TY TRIHH OPEEN ENERGY                                    |                                         |                                  |
| 000131                      | Lầu 1. Tòa nhà 622A. 622A đường An Phú. Phường An Phú. Quân 2 |                                         |                                  |
| - D 000132                  |                                                               |                                         |                                  |
| 000135 =                    | RECORDING PAPE                                                | R                                       |                                  |
| 000137                      | Day 07 Month 01 Year 2016                                     | 5 I I I I I I I I I I I I I I I I I I I |                                  |
| D 000139                    | D (                                                           |                                         |                                  |
| - D 000141                  | Reference : AP10/010002                                       |                                         |                                  |
| 000142                      |                                                               |                                         |                                  |
| D 000143                    | Vendor Name : HAI QUAN - Hải quan cảng Cát Lái                |                                         |                                  |
|                             | Address :                                                     |                                         |                                  |
| 0 000148                    |                                                               |                                         | E                                |
| 000149                      | Account Description                                           | Debit Credit                            |                                  |
| D 000152                    | 1526000 Thuế nhập khẩu từ khai 100700909040 (Import tax)      | 1.817.911 -                             |                                  |
| 000153                      | 3333000 Thuế nhận khẩu từ khại 100700909040 (Import tay)      | 1 817 911                               |                                  |
| 000154                      |                                                               | 4.947.044 4.947.044                     |                                  |
| 000195 D 000195             | Totai                                                         | 1,017,311 1,017,311                     |                                  |
| 000197                      | Descend by                                                    | Chief Assessment                        |                                  |
| 000 198                     | (Sign Eullname)                                               | (Sign Eullname)                         |                                  |
| D 000199                    | (3-)                                                          | (3-)                                    |                                  |
|                             |                                                               |                                         |                                  |
| 000202                      |                                                               |                                         |                                  |
| 000204                      |                                                               |                                         |                                  |
| 000205                      |                                                               |                                         |                                  |
| 000207                      |                                                               |                                         |                                  |
| 000208                      |                                                               |                                         |                                  |
| D 000209                    |                                                               |                                         |                                  |
| -D 000211                   |                                                               |                                         |                                  |
| 000212                      |                                                               |                                         |                                  |
| 000213                      |                                                               |                                         |                                  |
|                             |                                                               |                                         |                                  |
| 000227                      |                                                               |                                         |                                  |
| 000228                      |                                                               |                                         |                                  |
| D 000230                    |                                                               |                                         |                                  |
| 000235                      |                                                               |                                         |                                  |
| - 000239 -                  |                                                               |                                         |                                  |
| Current Page No.: 1         | Total Page No.: 1+                                            | Zoom Factor: 100%                       |                                  |
| 🚱 🥔 😉 🚱 🙋 🚱                 | O 🗵 🚱 🚞 💌 🎯                                                   |                                         | EN 🔺 🏲 🛱 🐑 🔶 11:03<br>17/10/2016 |

# <u>매입처별 결제내역서</u>

| SMARTBOOKS - COMPANY: CÔNG TY TNHH GREEN ENERGY - Fiscal Year: 2014                |                 |             |              |                           |                |         |                |            |    |                 | X-       |
|------------------------------------------------------------------------------------|-----------------|-------------|--------------|---------------------------|----------------|---------|----------------|------------|----|-----------------|----------|
| 😻 🕺 System 🏟 Security 🚁 Refresh 🔛 Import 🍃 Tool 💆 UnRelease 🔌 Configuration values | 🐼 Window 🔂 Tea  | mviewer 🕐 H | Help Setting | s                         |                |         |                |            |    |                 | -        |
| MainMenu Voucher By Vendor Print Preview                                           |                 |             |              |                           |                |         |                |            |    |                 | ×        |
| 📇 📇 🔁 🕐 🚼 И 4 🕨 H 1 /1+ 🕅 🔍 -                                                      |                 |             |              |                           |                |         |                |            |    | SAP CRYSTAL REP | ORTS · 🗵 |
| AKVINA Main Report                                                                 |                 |             |              |                           |                |         |                |            |    |                 |          |
| ATOZ                                                                               |                 |             |              |                           |                |         |                |            |    |                 |          |
| L) BLIV                                                                            |                 |             |              |                           |                |         |                |            |    |                 |          |
|                                                                                    | CÔNG TY TNH     | IH GREEN    |              |                           |                |         |                |            |    |                 |          |
| D GIOTILIDITOT                                                                     | ENERGY          |             |              |                           |                |         |                |            |    |                 |          |
| D DATSON                                                                           |                 | AP          | /oucher      | Payment By Vendor ( 궁     | 공급자의 세금        | 계산서 명/  | 세서)            |            |    |                 |          |
| D DANGNGOCHUNG                                                                     |                 |             |              | Erom Date01/01/2016 To D  | ate 31/12/2016 |         |                |            |    |                 |          |
| D DUONGSAT                                                                         |                 |             |              | 01/01/2016 일부터 31/12      | /2016 일까지      |         |                |            |    |                 |          |
| D ECOUNT                                                                           |                 |             |              | <b>0</b>                  |                |         |                |            |    |                 |          |
| Th GIANHANG                                                                        | (P2T)           | Voucner     |              | (790)                     | Invoice        | Voucner | Payment        | Payment    |    |                 |          |
| - haiquan                                                                          | (80/1/          | (9944       | (241/        | (54)                      | 세근계산서의         | (刀号     | (지붕금액)         | (지号날자)     |    |                 |          |
| D HIEPTHANH                                                                        |                 |             |              |                           | 금액)            | 증빙서류)   | (NEE IV        |            |    |                 |          |
| 🖸 нки                                                                              | AKUINA          |             |              |                           |                |         |                |            |    |                 |          |
| HOADAUMEKONG                                                                       |                 |             |              |                           |                |         |                |            |    |                 | E        |
| D HUNGHAI                                                                          |                 | R116/01000  | 04/01/2016   | light head drums - 6638   | 46,750,000     |         | -              | 01/01/1900 | VO |                 |          |
| D INTHUDUC                                                                         |                 |             |              |                           |                |         |                |            |    |                 |          |
| D J-TECH                                                                           |                 | R116/01000  | 13/01/2016   | ight head drums - 6/36    | 46,750,000     |         | -              | 01/01/1900 | vo |                 |          |
| KETNOIVIET                                                                         |                 | R116/01000  | 20/01/2016   | Tight head drums - 6822   | 46,750,000     |         |                | 01/01/1900 | VO |                 |          |
| C KHANGHUA                                                                         |                 |             |              |                           |                |         |                |            |    |                 |          |
| D LACDA                                                                            |                 | R116/02000  | 23/02/2016   | light head drums - 7142   | 45,650,000     |         |                | 01/01/1900 | VO |                 |          |
| D MATOLY                                                                           |                 |             |              |                           |                |         |                |            |    |                 |          |
| D MINENHUAN PHAT                                                                   |                 | R116/02000  | 24/02/2016   | light head drums - 7151   | 68,475,000     |         | -              | 01/01/1900 | vo |                 |          |
| - D MINHTANPHAT                                                                    |                 | R116/02000  | 01/02/2016   | lobt head drums - 7218    | 45 650 000     |         |                | 01/01/1900 | VO |                 |          |
| The MYUNGSUNG                                                                      |                 |             | 0110012010   |                           |                |         |                |            |    |                 |          |
| D OIL KOREA                                                                        |                 | R116/04000  | 06/04/2016   | ight head drums - 7635    | 67,650,000     |         | -              | 01/01/1900 | VO |                 |          |
| PHONGNAM                                                                           |                 |             |              |                           |                |         |                |            |    |                 |          |
| D PTL                                                                              |                 | R116/04000  | 08/04/2016   | light head drums - 7664   | 90,200,000     |         | -              | 01/01/1900 | vo |                 |          |
| D 581                                                                              |                 | D448/05000  | 12/05/2016   | Joht head downs - 9036    | 90 200 000     |         |                | 01/01/1900 | VO |                 |          |
| STEUVIET                                                                           |                 | KTIGIOSOOO  | 13/03/2010   | ight head drains - 0000   |                |         |                | 011011000  |    |                 |          |
|                                                                                    |                 | R116/05000  | 31/05/2016   | ight head drums - 8239    | 90,200,000     |         | -              | 01/01/1900 | VO |                 |          |
| D THANTHONG                                                                        |                 |             |              |                           |                |         |                |            |    |                 |          |
| - D TICO                                                                           |                 | R116/06000  | 06/06/2016   | light head drums - 8303   | 90,200,000     |         | -              | 01/01/1900 | vo |                 |          |
| - D VDM                                                                            |                 | Descinction | 22/06/2016   | Table based decess . 9479 | 90,000,000     |         |                | 01/01/1900 | 10 |                 |          |
| D VIETA                                                                            |                 | R116/06000  | 2010012010   | ight head drains - our a  | 00,200,000     |         |                | 01101/1000 | ~  |                 |          |
| XONGPHA                                                                            |                 | R116/07000  | 13/07/2016   | ight head drums - 8700    | 90,200,000     |         | -              | 01/01/1900 | vo |                 |          |
|                                                                                    |                 |             |              |                           |                |         |                |            |    |                 |          |
|                                                                                    |                 | R116/07000  | 22/07/2016   | ight head drums - 8817    | 90,200,000     |         |                | 01/01/1900 | vo |                 |          |
|                                                                                    | 1707            |             |              |                           | -              |         |                |            |    |                 |          |
|                                                                                    | AIOZ            |             |              |                           |                |         |                |            |    |                 |          |
|                                                                                    |                 | R116/08000  | 04/08/2016   | Super Hydro - 16          | 547,910,000    |         | -              | 01/01/1900 | VO |                 |          |
|                                                                                    |                 |             | 1            | I                         | 1              |         |                | 1          |    |                 | *        |
| Current Page No.: 1                                                                | Total Page No.: | 1+          |              |                           |                | Zoon    | n Factor: 100% |            |    |                 |          |
| 9                                                                                  |                 |             |              |                           |                |         |                |            | 2  | 3               |          |
|                                                                                    |                 |             |              | W                         |                |         |                |            |    | EN . Do GR Im A | 11:06    |
|                                                                                    | Y 🗠             |             | <b>1</b>     |                           |                |         |                |            |    | 17/             | /10/2016 |

## <u>연체 미지급금 조회</u>

| AP Overdue Print Preview         |                 |                   |              |                                 |              |                  |                  |               |
|----------------------------------|-----------------|-------------------|--------------|---------------------------------|--------------|------------------|------------------|---------------|
| 🕐 🏣 н 🤞 🕨 н 1                    | /77 🚜 🔍         | •                 |              |                                 |              |                  |                  | SAP CRYSTAL F |
| - CÔNG TY TRÁCH NF ▲ Main Report |                 |                   |              |                                 |              |                  |                  |               |
| - CÔNG TY CP VẬN TI              |                 |                   |              |                                 |              |                  |                  |               |
| CONG TY TNHH UNITE               |                 |                   |              |                                 |              |                  |                  |               |
| Cong ty INHH ATO2                | SB              |                   |              |                                 |              |                  |                  |               |
| CONG TY TINHH AD CI              |                 |                   |              |                                 |              |                  |                  |               |
| Boo ty TNMH RI TV VIA            |                 |                   |              |                                 |              |                  |                  |               |
| Son ty TNHH C&P Hà I             |                 |                   |              | OVERDUE ACCOUNTS PA             | YABLE        |                  |                  |               |
| IPHONG - CÔNG TY (               |                 |                   |              | 기간이 지남외상 매입금 세복                 | 루보고서         |                  |                  |               |
| IGON - CÔNG TY CỔ                |                 |                   |              |                                 |              |                  | Currenu:\/ND     |               |
| - Công ty TNHH Giấy              |                 |                   |              | Date (営林): 30/09/2016           |              |                  | Currecy.vivD     |               |
| ANG - CÔNG TY XÂY                |                 |                   |              |                                 | 1            |                  |                  |               |
| EXETOT - Công ty Th              | Voucher Date    | Voucher No.       | Due Date     | Description                     | Amount       | Foreign Currency | No. date overdue |               |
| DNG TY CO PHAN CM "              |                 | (시울 음양 민호)        | (시콜 글씨)      | (JMD)                           | (중계)         | (35)             | (시골소박물)          |               |
| GUA - HKD Con Ca N               |                 | 0                 | 2            | 1                               | E            | 6                | 7                |               |
| Công tự Thiệt Sắc                |                 | 2                 | 3            | 4                               | 5            | 0                | '                |               |
| - CÔNG TY TNHH THI               |                 | ІС ТУ ТРА́СН МНІЙ | -            |                                 |              |                  |                  |               |
| OCHUNG - CÔNG TY                 | Alterna         |                   |              |                                 |              |                  |                  |               |
| - CÔNG TY CỐ PHẦN                | 09/04/2015 00:0 | 0003012           | 04/09/2015   | Tight head drum Invoice 0003012 | 45,100,000   | 45,100,000.00    | 540              |               |
| IONG - CÔNG TY CỔ I              | 07/05/00/15 00/ | 0000070           | 0510710045   | T-111-1-1-1-1-1-1-1-0000770     | 15 050 000   | 15 050 000 00    |                  |               |
| AT - CÔNG TY CỐ PH               | 07/05/2015 00:0 | 0003373           | 05/07/2015   | Tight head drum Invoice 00033/3 | 45,650,000   | 45,650,000.00    | 512              |               |
| - CÔNG TY TNHH EC                | 23/02/2016 00:0 | 0007142           | 02/23/2016   | Tight head drums - 7142         | 45 650 000   | 45 650 000 00    | 220              |               |
| EEN - CÔNG TY LIÊN I             | 201022010 00.1  |                   | 02/20/2010   | ingit india andia - rinz        | 40,000,000   | 40,000,000.00    |                  |               |
| E - CONG TY CO PHA               | 24/02/2016 00:0 | 0007151           | 02/24/2016   | Tight head drums - 7151         | 68,475,000   | 68,475,000.00    | 219              |               |
| CONCITY TIME DUI                 |                 |                   |              |                                 |              |                  |                  |               |
| CÔNG TY TNHH HAZE                | 01/03/2016 00:0 | 0007218           | 03/01/2016   | Tight head drums - 7218         | 45,650,000   | 45,650,000.00    | 213              |               |
| NH - CÔNG TY CP SX               |                 | 0007005           |              | 7                               |              | 07.050.000.00    |                  |               |
| ing ty TNHH Đầu tự C             | 06/04/2016 00:1 | 0007635           | 04/06/2016   | light head drums - 7636         | 67,650,000   | 67,650,000.00    | 1//              |               |
| MEKONG - Công tự C               | 08/04/2016_00/( | 0007664           | 04/08/2016   | Tight head drums - 7654         | 90 200 000   | 89 645 455 00    | 175              |               |
| I - Công ty TNHH Dịc             |                 |                   |              |                                 |              |                  |                  |               |
| JC - CÔNG TY TNHH 1              | 13/05/2016 00:0 | 0008036           | 05/13/2016   | Tight head drums - 8036         | 90,200,000   | 90,200,000.00    | 140              |               |
| Công ty TNHH MTV .               |                 |                   |              |                                 |              |                  |                  |               |
| /IET - Công ty CP Côr            | 31/05/2016 00:0 | 0008239           | 05/31/2016   | Tight head drums - 8239         | 90,200,000   | 90,200,000.00    | 122              |               |
| OA - Cong ty TNHH E              | 00000000000000  | 0000000           | 000000040    | Tinbib and downs (200)          | 00 200 000   | 00 000 000 00    | 440              |               |
| - CONG TY CO PHAN                | 06/06/2016 00.1 | 0006303           | 00/00/2010   | right head drums - cous         | 90,200,000   | 90,200,000.00    | 110              |               |
| CÔNG TY TNHH TH                  | 13/07/2016 00:0 | 0008700           | 07/13/2016   | Tighthead drums - 8700          | 90.200.000   | 90.200.000.00    | 79               |               |
| Công ty TNHH Quản                |                 |                   |              |                                 |              |                  |                  |               |
| S - CÔNG TY TNHH LÉ              | 23/06/2016 00:0 | 0008479           | 06/23/2016   | Tight head drums - 8479         | 90,200,000   | 90,200,000.00    | 99               |               |
| - CÔNG TY CỐ PHẦN                |                 |                   |              |                                 |              |                  |                  |               |
| - Mai Quý 👻                      | 22/07/2016 00:0 | 0008817           | 07/22/2016   | Tight head drums - 8817         | 90,200,000   | 90,200,000.00    | 70               |               |
| •                                |                 |                   |              |                                 |              | 10.000.000.00    | 100              |               |
| lo.: 1                           |                 | Total             | Page No.: 77 |                                 | Zoom Factor: | 100%             |                  |               |
|                                  |                 |                   |              |                                 | ,            |                  |                  | 1.000         |

# <u>거래처별 외상매입금 기간 분석</u>

| Menu AP Aging Print Preview            |                              |                 |           |                |          |         |            |               |               |                   |
|----------------------------------------|------------------------------|-----------------|-----------|----------------|----------|---------|------------|---------------|---------------|-------------------|
| і 🕒 🕐 🚼 на к к н 1                     | /16 🞢 🔍 -                    |                 |           |                |          |         |            |               |               | SAP CRYSTAL REPOR |
| KVINA - CÔNG TY TRÁCH NF ▲ Main Report |                              |                 |           |                |          |         |            |               |               |                   |
| NVIET - CÔNG TY CP VẬN T/              |                              |                 |           |                |          |         |            |               |               |                   |
| RAB - CÔNG TY TNHH UNITE               |                              |                 |           |                |          |         |            |               |               |                   |
| TOZ - Công ty TNHH ATOZ                | -                            |                 |           |                |          |         |            |               |               | 7                 |
| UCO - CÔNG TY TNHH ÂU CI               | CONG 1Y INHH GREEN ENERGY    | (               |           |                |          |         |            |               |               |                   |
| AODUY - CÔNG TY TNHH SĂ                |                              | A               | GEING ACC | OUNTS PA       | YABLE RE | PORT    |            |               |               |                   |
| IV - Công ty TNHH BLIV Việ             |                              | ~               | 1718      | 비이사매초          | 2 4 7 4  | 0       |            |               |               |                   |
| 8P - Công ty TNHH C&P Hà I             |                              |                 | 기민리       | 을 지 않 때 둘      | ㅁ 포 끄시   |         |            |               |               |                   |
| ANGHAIPHONG - CONG TY (                |                              |                 |           | Date(날짜): 30/0 | 9/2016   |         |            |               |               |                   |
| ANGSALGON - CONG TY CO                 |                              |                 |           |                |          |         |            |               |               |                   |
| ATPHU - Cong ty TNHH Gay               |                              |                 |           |                |          |         |            |               | Currency: VND |                   |
| HOTHI EVETOT - Cons to Th              |                              |                 |           |                |          |         |            |               |               |                   |
| MA - CÔNG TY CỔ PHẦN CM -              |                              |                 |           |                |          |         |            | 1             |               |                   |
| DNCANGUA - HKD Con Cá N                | Vendor Name (매입쳐 미름)         | INV. NO.(응상 민포) | 0 - 15    | 15 - 30        | 30 - 45  | 45 - 60 | 60 - 75    | 75> Days(일수)  | TOTAL (중 액)   |                   |
| P TRUONG HAI - CÔNG TY C               | 1                            | 3               | 4         | 5              | 6        | 7       | 8          | 9             | 10            |                   |
| IPHUC - Công ty TNHH Sár               |                              | -               |           | -              | -        | 1       | -          | -             |               |                   |
| AISON - CÔNG TY TNHH THI               | AKVINA - CONG TY TRACH NHIỆM | HƯU HẠN AK VINA |           |                |          |         |            |               |               |                   |
| ANGNGOCHUNG - CÔNG TY                  |                              | 0007142         |           | -              | -        | -       | -          | 45,650,000.00 | 45.650.000    |                   |
| INHVU - CÔNG TY CỔ PHẦN                |                              |                 |           |                |          |         |            |               |               |                   |
| JONGSAT - CÔNG TY CỐ PH                |                              | 0007151         | •         |                | -        | -       | -          | 68,475,000.00 | 68,475,000    |                   |
| COUNT - CONG TY TNHH EC                |                              | 0007218         |           |                |          |         | -          | 45.650.000.00 | 45,650,000    |                   |
| AERGREEN - CONG TY LIEN I              |                              |                 |           |                |          |         |            |               |               |                   |
| CANHANC CONSTITUTION                   |                              | 0003012         |           |                | -        | -       | -          | 45,100,000.00 | 45,100,000    |                   |
| ANNA - CÔNG TY TNHH DUU                |                              | 0003373         |           |                |          |         |            | 45 650 000 00 | 45,650,000    |                   |
| AZEL - CÔNG TY TNHH HAZE               |                              |                 |           |                |          |         |            |               |               |                   |
| IEPTHANH - CÔNG TY CP SX               |                              | 0007635         | -         | -              | -        | -       | -          | 67,650,000.00 | 67,650,000    |                   |
| (V - Công ty TNHH Đầu tự C             |                              | 0007664         |           |                |          |         |            | 90 GAE 466 00 | 89 645 455    |                   |
| DADAUMEKONG - Công ty C                |                              | 0001001         |           | -              |          | -       | -          | 00,010,100.00 |               |                   |
| JNGHAI - Công ty TNHH Dịc              |                              | 0008036         |           |                |          | -       | -          | 90,200,000.00 | 90,200,000    |                   |
| THUDUC - CÔNG TY TNHH 1                |                              | 0008239         |           |                |          |         |            | 90 200 000 00 | 90,200,000    |                   |
| TECH - Công ty TNHH MTV .              |                              | 0000200         | -         | -              | -        | -       | -          | 55,255,555.55 |               |                   |
| ETNOIVIET - Công ty CP Côr             |                              | 0008303         |           |                | -        | -       | -          | 90,200,000.00 | 90,200,000    |                   |
| HANGHOA - Cong ty INHH L               |                              | 0008700         |           |                |          |         |            | 90 200 000 00 | 90 200 000    |                   |
| CÔNG TY CÓ PHĂN CIAO                   |                              | 0000700         |           | -              | -        |         | -          | 30,200,000.00 | 30,200,000    |                   |
| TEN - CÔNG TY TNHH TH                  |                              | 0008479         | -         | -              | -        | -       | -          | 90,200,000.00 | 90,200,000    |                   |
| CDA - Công tự TNHH Quận                |                              | 0002917         |           |                |          |         |            | 90,200,000,00 | 90 200 000    |                   |
| KHONG - CÔNG TY TNHH LÉ                |                              | 0000017         |           | -              |          | -       | -          | 30,200,000.00 | 00,200,000    |                   |
| ENKET - CÔNG TY CỐ PHẦN                |                              | 0003841         |           |                |          | -       | -          | 45,650,000.00 | 45,650,000    |                   |
| AIQUY - Mai Quý                        |                              | 0000101         |           |                |          |         |            | 24.055.000.00 | 24.055.000    |                   |
| INHNHUAN PHAT - Công ty 👻              |                              | 0002424         | -         | -              | -        | -       | -          | 31,965,000.00 | 31,855,000    |                   |
| •                                      |                              | 0006638         |           |                |          |         |            | 46.750.000.00 | 46.750.000    |                   |
| age No.: 1                             | Total Pag                    | e No.: 16       |           |                |          | Zoom Fa | ctor: 100% |               |               |                   |
| · · · · · · · · · · · · · · · · · · ·  |                              |                 |           |                |          | ,       |            |               |               |                   |

# 외상매출금

## 적요

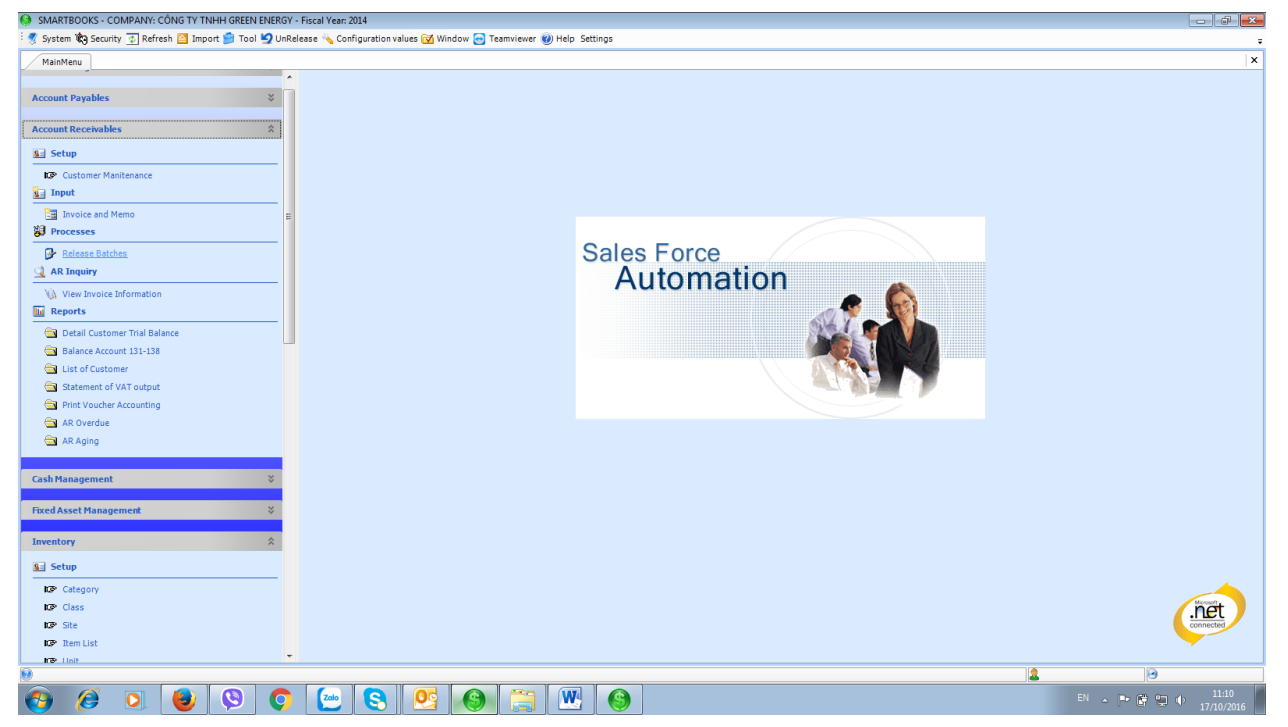

외상매출금은 아래의 5 가지 부문으로 구성됩니다.:

- 설정: 매출처 등록
- 입력: 매출 세금계산서 등록
- 전기: 외상매출금 전표마감
- 조회: 외상매출금 조회

보고서: 미수금 현황, 미수금 잔액, 매출처별 부가세유형 조회, 매출부가세 조회 등

# 설정

| SMARTBOOKS -      | COMPANY: CÔNG TY TNHH GREEN E                                                                                                    | NERGY - Fiscal Year: 2014                    |                      |              |                  |       |         |             |                  |            | - F                 |
|-------------------|----------------------------------------------------------------------------------------------------|----------------------------------------------|----------------------|--------------|------------------|-------|---------|-------------|------------------|------------|---------------------|
| 🛿 System 🏟 Secu   | urity 💿 Refresh 督 Import 🍃 Tool 🖢                                                                                                    | 🤦 UnRelease 🔌 Configuration values 🔂 Windo   | ow 🔤 Teamviewer 🕐 He | elp Settings |                  |       |         |             |                  |            |                     |
| MainMenu Ve       | endor Maintenance                                                                                                    |                                              |                      |              |                  |       |         |             |                  |            |                     |
| Vendor ID         |                                                                                                    |                                              |                      |              |                  |       |         |             |                  |            |                     |
| Vendor Name       |                                                                                                    |                                              |                      |              |                  |       |         |             |                  |            |                     |
| . Vendor 2. Defau | ults 3. Other Info                                                                                                    |                                              |                      |              |                  |       |         |             |                  |            |                     |
|                   |                                                                                                    |                                              |                      |              |                  |       |         |             |                  |            |                     |
| Attention         |                                                                                                    |                                              |                      |              |                  |       |         |             |                  |            |                     |
| Address           |                                                                                                    |                                              |                      |              |                  |       |         |             |                  |            |                     |
| Phone No.         | () -                                                                                                    |                                              |                      |              |                  |       |         |             |                  |            |                     |
| Fax No.           | () -                                                                                                    |                                              |                      |              |                  |       |         |             |                  |            |                     |
|                   |                                                                                                    |                                              |                      |              |                  |       |         |             |                  |            |                     |
| Registration No.  | □ No                                                                                                    | Blank                                        |                      |              |                  |       |         |             |                  |            |                     |
| Vendor ID         | Vendor Name                                                                                                    | Address                                      | Phone No.            | Fax No.      | Registration No. | Terms | Tax ID  | AP Account  | Advance Accountt | Currency   | Ba                  |
|                   |                                                                                                    |                                              |                      |              |                  |       |         |             |                  |            |                     |
| 257               | DOANH NGHIÊP TƯ NHÂN QUÂN 257                                                                                                    | 257/13 Bến Chương Dương, Phường Cô Giang     |                      |              | 0312197048       | 00    | VAT10EX | 3311000     | 3311000          | VND        | 1                   |
| 5KU               | CÔNG TY TNHH DICH VU NHÀ HÀN                                                                                                    | 293 Điện Bieen Phủ, Phường 7, Quân 3, Thàn   |                      |              | 0313013046       | 00    | VAT10EX | 3311000     | 3311000          | VND        |                     |
| 957               | CÔNG TY TNHH DICH VU ĂN UỐNG                                                                                                    | 957 Âu Cơ, Phường Tân Sơn Nhì, Quân Tân Ph   |                      |              | 0311885041       | 00    | VAT10EX | 3311000     | 3311000          | VND        |                     |
| ACHUAN            | CÔNG TY TNHH THƯƠNG MẠI - DIC                                                                                                    | 77 Thống Nhất, Phường Bình Tho, Quân Thủ     |                      |              | 0303436268       | 00    | VAT10EX | 3311000     | 3311000          | VND        |                     |
| AKVINA            | CÔNG TY TRÁCH NHIÊM HỮU HAN                                                                                                    | KCN Gò Dầu, Huyên Long Thành, Tinh Đồng Nai  |                      |              | 3600649634       | 06    | VAT10EX | 3311000     | 3311000          | VND        |                     |
| ANBINH            | CÔNG TY TNHH XĂNG DẦU AN BÌNH                                                                                                    | 8/10 Trần Não, Phường Bình An, Quân 2, Thà   |                      |              | 0302104781       | 00    | VAT10EX | 3311000     | 3311000          | VND        |                     |
| ANHTRAI           | DOANH NGHIỆP TƯ NHÂN ANH TRAI                                                                                                    | 55 Đường số 6, Hưng Phước 4, Phường Tân P    |                      |              | 0312639666       | 00    | VAT10EX | 3311000     | 3311000          | VND        |                     |
| ANVIET            | CÔNG TY CP VẬN TẢI THƯƠNG MẠI                                                                                                    | Km 12+300 Quốc lộ 1A - Xã Vĩnh Quỳnh - Huy   |                      |              | 0101049393       | 06    | VAT10EX | 3311000     | 3311000          | VND        |                     |
| ARAB              | CÔNG TY TNHH UNITED ARAB SHIP                                                                                                    | Tâng 14, Tòa nhà Gemadept Tower, 2bis-4-6    |                      |              | 0311280092       | 00    | VAT10EX | 3311000     | 3311000          | VND        |                     |
| ATOZ              | Công ty TNHH ATOZ                                                                                                    | 846B Xa lộ Hà Nội, KP3, P.Hiệp Phú, Q.9, TPH |                      |              | 0312856131       | 06    | VAT10EX | 3311000     | 3311000          | VND        |                     |
| AUCO              | CÔNG TY TNHH ÂU CƠ                                                                                                    | 617A Âu Cơ, Phường Hòa Thạnh, Quận Tân P     |                      |              | 0302155747       | 06    | VAT10EX | 3311000     | 3311000          | VND        |                     |
| BAODUY            | CÔNG TY TNHH SẢN XUẤT THƯƠN                                                                                                    | Tổ 9, Khu phố 3, Phường An Bình, TP. Biên Hò |                      |              | 3602379253       | 06    | VAT10EX | 3311000     | 3311000          | VND        |                     |
| BAOLOC            | CÔNG TY TNHH THƯƠNG MẠI DỊCH                                                                                                    | 401/2 Binh Lợi, Phưởng 13, Quận Bình Thạnh,  |                      |              | 0313019520       | 00    | VAT10EX | 3311000     | 3311000          | VND        |                     |
| BICHTHUONG        | CAO THỊ BÍCH THƯƠNG                                                                                                    | R4 02 KP Hưng Phước 4, P. Tân Phong, Q.7     |                      |              | 0305328331       | 00    | 00      | 3311000     | 3311000          | VND        |                     |
| BINHAN            | CÔNG TY TNHH BÌNH AN                                                                                                    | 30A/1 Hiệp Thẳng, Bình Thẳng, Dĩ An, Bình D  |                      |              | 3700149018       | 00    | VAT10EX | 3311000     | 3311000          | VND        |                     |
| BLIV              | Công ty TNHH BLIV Việt Nam                                                                                                    | Tầng 3, lô 112-TT3, KĐT Mỹ Đình-Sông Đà, P   |                      |              | 0106356260       | 06    | VAT10EX | 3311000     | 3311000          | VND        |                     |
| BNP               | CÔNG TY TNHH BNP                                                                                                    | 296 Cô Bắc, P. Cô Giang, Quận 1, TP. HCM, Vi |                      |              | 0301679515       | 00    | VAT10EX | 3311000     | 3311000          | VND        |                     |
| C&P               | Công ty TNHH C&P Hà Nội                                                                                                    | 185 Ngô Xuân Quảng, Thị trấn Trâu Quỳ, huy   |                      |              | 0106793119       | 06    | VAT10EX | 3311000     | 3311000          | VND        |                     |
| CANGHAIPHONG      | CÔNG TY CỐ PHẦN CÀNG HẢI PHÒNG                                                                                                    | i Số 8A Trần Phú - Phường Máy Tơ - Quận Ngô  |                      |              | 0200236845       | 00    | VAT10EX | 3311000     | 3311000          | VND        |                     |
| CANGSAIGON        | CÔNG TY CỐ PHẦN LOGISTIC CẢNG                                                                                                    | Lô CN 3.2F, Khu Công nghiệp Đình Vũ, Phườn   |                      |              | 0200771190       | 00    | VAT10EX | 3311000     | 3311000          | VND        |                     |
| CATPHU            | Công ty TNHH Giấy Cát Phú                                                                                                    | Lô D1-2-2, D1-3, KCN Đại Đăng, TP.Thủ Dầu    |                      |              | 3701657825       | 06    | VAT10EX | 3311000     | 3311000          | VND        |                     |
| CAUDONGNAI        | CÔNG TY CỐ PHẦN ĐẦU TƯ VÀ XÂY                                                                                                    | Đường 1A, KCN Biên Hòa 1, Phường An Bình,    |                      |              | 3600990139       | 00    | VAT10EX | 3311000     | 3311000          | VND        |                     |
| CHIENTHANG        | CÔNG TY XÂY DỰNG CHIẾN THẮNG                                                                                                    | Phố Chợ Đường Cái, Xã Trưng Trắc, Huyện Vă   | (032) 139-80017      |              |                  | 06    | VAT10EX | 3311000     | 3311000          | VND        |                     |
| :ord: 🛿 🖣 🖉       | 1 Of 179 🕨 🕅 ⊀                                                                                                    |                                              |                      |              |                  |       |         |             |                  |            | •                   |
|                   |                                                                                                    |                                              |                      |              |                  |       |         | <u>N</u> ew | Save 1           | X Delete 0 | Close               |
|                   |                                                                                                    |                                              |                      |              |                  |       |         |             |                  |            |                     |
|                   |                                                                                                    |                                              |                      | 1000         |                  |       |         |             |                  |            | _                   |
| 9 🙆               | <ul> <li>Image: Image: Ima</li></ul> | O 🙋 S O                                      | <u>e</u> (           | 🗎 💌 🎯        |                  |       |         |             |                  | • 🖻 🖫 🔶    | 10:54<br>17/10/2016 |

설정에서는 매출처 코드, 매출처명을 포함하여 3 가지 항목에 대해 입력합니다.

- 매출처 기본정보: 대표자명, 주소, 전화번호, 팩스번호, 납세코드
- 기본설정: 통화유형, 환율, 외상매출금 계정코드, 매출 계정코드, 선급금 계정코드, 결제조건, 부가세 유형
- 결제정보 : 카드번호, 카드 소유자명, 카드 유형, 카드 유효기간

Save (저장)버튼을 눌러 매출처 등록 저장

New (신규)버튼을 눌러 새로운 업체 추가

Close(닫기)버튼을 눌러 매출처 등록 창 닫기

#### 기타옵션

Export Excel(엑셀로 내보내기): 매출처 목록을 Excel file 로 변환이 가능합니다.

Import(가져오기): Excel file 에서 매출처 목록을 가져올 수 있습니다.

1 단계: 체크박스 클릭>>가져올 주소창이 나타납니다.

|--|

"Template(템플릿)"버튼을 클릭하면 양식을 가져올 수 있습니다.

2 단계: 버튼을 선택시 가져올 경로선택이 가능합니다.

3 단계: Import 버튼을 선택하여 파일을 스마트북으로 불러올 수 있습니다.

주의 : Template File 에서 가져온 파일명을 변경하지 마십시오.

## 서비스 매출 입력

재고이동과 관련된 영수증 입력의 경우, 재고관리 모듈의 판매 항목에서 입력합니다.

본 모듈에는 서비스에 대한 매출 세금계산서 입력을 수행합니다. (재고와 관련 없는 경우)

| SMARTBOOKS           | - COMPANY: CÔNG TY 1 | ínhh tư vấn - Kiế | EM TOÁN S&S - Fiscal Year   | 2020             |                    |                 |                   |           |                     |           |
|----------------------|----------------------|-------------------|-----------------------------|------------------|--------------------|-----------------|-------------------|-----------|---------------------|-----------|
| i 🏠 <u>H</u> ome 🚿 S | ystem 🏟 Security 🎦 I | import 箩 Tool 💆   | 🤉 UnRelease 👆 Configura     | tion values 🔂 W  | Vindow 🥑 Help 🛅 La | anguage         |                   |           |                     | ÷         |
| Main Menu            | Income Statement In  | come Statement    | Detail Vendor Trial Balance | Invoice and Men  | mo                 |                 |                   |           |                     | ×         |
| Batch No             | <new> F3</new>       | Status            | Hold                        |                  |                    |                 | 💘 Cu              | stomer    | Unrelease C Preview | Next      |
| Voucher Date         | 02/07/2020           | Handling          | Hold -                      | Bank Account     | F                  | 3               |                   |           |                     |           |
| Month                | 07-2020              | Customer          | F3                          |                  |                    |                 |                   |           |                     |           |
| Voucher No.          | AR20/070001          | Currency          | VND -                       | Invoice No.      | 0000048            | Serial No.      | SS/13T            |           |                     |           |
| Invoice Type         | Invoice 🗸            | Rate Exchange     | 1.00                        | Invoice Date     | 02/07/2020         | Invoice Form    | 01GTKT3/001       |           |                     |           |
| Invoice Info         |                      |                   |                             |                  |                    |                 |                   |           |                     |           |
| Order Number         |                      | Contract No       |                             | Contract Date    |                    | Buyer           |                   |           |                     |           |
| AR Account           | F3                   |                   |                             | Terms            |                    |                 |                   |           |                     |           |
| Delivery Place       |                      | -                 |                             | Received Place   |                    |                 |                   |           |                     |           |
| Bill Of Lading No    |                      | Container No      |                             | Transportation   |                    |                 |                   |           |                     |           |
| Description (VN)     |                      | -                 |                             | Description (EN) | )                  |                 |                   |           |                     |           |
| Descr(KR)            |                      |                   |                             | Description      | Tax                | Cost Center     | Job Center 🔲 Prof | it Center |                     |           |
| Account              | Acc                  | ount Name         | Currency ID                 | CuryRate         | D                  | escription (VN) |                   |           | Descr(KR)           |           |
|                      |                      |                   | VND                         | 1                |                    |                 |                   |           |                     |           |
| Record: 4            | 0 Of 0 🕨 🔰 🕨         | ₩ .               |                             |                  |                    |                 | Ĩ                 |           |                     | • • • • • |
|                      |                      |                   |                             |                  |                    |                 | Total VAT Amou    | nt 🗌      | 0.00                | 0         |
|                      |                      |                   |                             |                  |                    |                 | Before Tax Amou   | Int       | 0.00                | 0         |
|                      |                      |                   |                             |                  |                    |                 | Total Amount      |           | 0.00                | 0         |
| PrintSheet           |                      |                   |                             |                  |                    | <b>a</b>        | Copy N            | ew 📕      | Save X Delete       | Close     |
| 0                    |                      |                   |                             |                  |                    |                 |                   | 2         | Э                   |           |

매출영수증 입력 세부절차 안내

일반내역(General area)과 상세내역(Detail area) 총 2 부분으로 구성됩니다.

일반내역(General area): 영수증의 일반적인 정보를 포함하며, 화면 상단에 위치합니다.

- 전표번호(Batch no): 공백, 소프트웨어가 순차적으로 자동 기입
- 기간(mm-yyyy): 영수증이 발생한 회계기간
- 모듈전표번호(Voucher No.): 영수증의 번호를 입력합니다.
- 전표일자(Voucher Date): 영수증 날짜는 회계기간이내여야 합니다.

- 양식(Voucher Type): invoice 로 선택되어 있습니다.
- 세금계산서 번호(Invoice no) : 세금계산서 번호 입력
- 매출처(Customer ID): F3 을 눌러 매출처 목록에서 선택.
- 은행정보(Bank Account): 계좌 선택시 시스템 관리 모듈에서 설정된 환율을 자동적으로 적용됩니다.
- 통화 유형: 지급되는 통화 선택
- 환율: VND 에 대한 환율
- 발주서 번호: (주문 번호 입력)
- 계약 번호 : 계약 번호 입력
- 계약 일자 : 계약서 일자 입력
- 결제조건 : F3 키를 눌러 목록에서 선택
- 외상매출금 계정과목: F3 키를 눌러 목록에서 선택
- 적요(Description): 해당 거래 내용을 입력(VN-EN)

**상세내역(Detail area):** 영수증의 세부 내역을 나타냅니다. 아래의 데이터 시트 부분에 입력이 가능합니다.

- 계정과목(Account): F3 키를 눌러 해당 매출계정을 선택
- 선수금일 경우: 외화로 선수금 받을시, 사용자는 반드시 수령일자와 적용 환율을 기재합니다. 나머지 금액은 수령일의 매입률에 따라 기록됩니다.
- 통화유형: 지급받을 통화 선택
- 적요 (VN EN): 일반내역 부분에 입력된 자료가 자동으로 적용됩니다.
- 수량:서비스수량입력
- 단가 : 서비스당 단가 입력
- 금액: 세금계산서 상 금액
- 부가세 유형: F3 키를 눌러 목록에서 선택
- "저장"버튼을 눌러 매출 세금계산서 저장
- 차변 : 131(외상매출금)계정
- 대변 : 매출 계정(데이터 시트에 입력한 계정과목)

**기타옵션(other option):** 허용 권한이 있을 경우, 사용 가능합니다.

| 🐮 Customer | 🔄 UnRelease | 🗲 Previous | Next |
|------------|-------------|------------|------|
|            |             |            |      |

- 앞으로(Pervious) : 이전 입력된 전표로 이동
- 다음(Next) : 다음 전표로 이동
- Un-release: 전표 상태를 '마감(Posted)'에서 '대기(Hold)'로 변경(본 기능은 권한을 부여받은 사용자만 사용이 가능합니다.)
- 매출처 등록(Customer): 매출처 코드가 등록되지 않은 경우, 매출처 등록으로 가지 않고 바로 등록이 가능합니다.

# 전기(Process)

#### 외상매출금 전표 마감

| ainMenu | Release Bato | thes  |             |              |              |          |                         |                   |        |            |
|---------|--------------|-------|-------------|--------------|--------------|----------|-------------------------|-------------------|--------|------------|
|         |              |       |             |              |              |          |                         |                   |        |            |
| iii     |              |       |             |              |              |          |                         |                   |        |            |
| Month   |              |       |             |              |              |          |                         |                   |        |            |
|         | Batch No.    | Month | Invoice No. | Invoice Date | Invoice Type | Customer | Total Amount of Invoice | Total Paid Amount | Screen |            |
|         |              |       |             |              |              |          |                         |                   |        |            |
|         |              |       |             |              |              |          |                         |                   |        |            |
|         |              |       |             |              |              |          |                         |                   |        |            |
|         |              |       |             |              |              |          |                         |                   |        |            |
|         |              |       |             |              |              |          |                         |                   |        |            |
|         |              |       |             |              |              |          |                         |                   |        |            |
|         |              |       |             |              |              |          |                         |                   |        |            |
|         |              |       |             |              |              |          |                         |                   |        |            |
|         |              |       |             |              |              |          |                         |                   |        |            |
|         |              |       |             |              |              |          |                         |                   |        |            |
|         |              |       |             |              |              |          |                         |                   |        |            |
|         |              |       |             |              |              |          |                         |                   |        |            |
|         |              |       |             |              |              |          |                         |                   |        |            |
|         |              |       |             |              |              |          |                         |                   |        |            |
|         |              |       |             |              |              |          |                         |                   |        |            |
|         |              |       |             |              |              |          |                         |                   |        |            |
|         |              |       |             |              |              |          |                         |                   |        |            |
|         |              |       |             |              |              |          |                         |                   |        |            |
|         |              |       |             |              |              |          |                         |                   |        |            |
|         |              |       |             |              |              |          |                         |                   |        |            |
|         |              |       |             |              |              |          |                         |                   |        |            |
|         |              |       |             |              |              |          |                         |                   |        |            |
|         |              |       |             |              |              |          |                         |                   |        |            |
|         |              |       |             |              |              |          |                         |                   |        |            |
|         |              |       |             |              |              |          |                         |                   |        |            |
| ord: 14 | 4 0.0f       | 0 6 6 |             |              |              |          |                         |                   |        |            |
| 14      |              | • • • |             |              |              |          |                         |                   |        |            |
|         |              |       |             |              |              |          |                         |                   |        | 🞯 Excecute |
|         |              |       |             |              |              |          |                         |                   |        |            |
|         |              |       |             |              |              |          |                         |                   |        | 2          |

본 항목은 외상매출금 모듈에 입력된 전표를 총계정원장에 전기하는 기능을 수행합니다. 전기할 항목 모두 또는 월별로 선택하여 "실행"버튼을 누릅니다.

# 외상매출금 조회

| inMenu | View Invoice Infor | mation AR Details | 01/01/2016 To 31/ | 12/2016          |          |        |         |                 |                  |        |          |           |        |          |   |
|--------|--------------------|-------------------|-------------------|------------------|----------|--------|---------|-----------------|------------------|--------|----------|-----------|--------|----------|---|
| lbr    | Period             | RefNbr            | Rised             | TranDate         | TranType | OrdNbr | Acct    | AcctName        | TranDescr        | InvtID | InvtName | UnitDescr | CuryID | CuryRate | Q |
|        |                    |                   |                   |                  |          |        |         |                 |                  |        |          |           |        |          |   |
| 1      | 012016             | S216/010002       | R                 | 08/01/2016 00:0  | IN       |        | 5112000 | Doanh thu bán c | Xuất bản dẫu thủ |        |          |           | VND    |          |   |
| 6      | 012016             | S216/010004       | R                 | 04/01/2016 00:0  | IN       |        | 5112000 | Doanh thu bán c | Dău chống gì GE  |        |          |           | VND    |          | 1 |
| 7      | 012016             | S216/010005       | R                 | 04/01/2016 00:0  | IN       |        | 5112000 | Doanh thu bán c | Dâu thủy lực GE  |        |          |           | VND    |          | 1 |
| В      | 012016             | S216/010006       | R                 | 04/01/2016 00:0  | IN       |        | 5112000 | Doanh thu bán c | Dầu máy may G    |        |          |           | VND    |          | 1 |
| 9      | 012016             | S216/010007       | R                 | 04/01/2016 00:0  | IN       |        | 5111000 | Doanh thu bán h | Dâu thủy lực GE  |        |          |           | VND    |          | 1 |
| 9      | 012016             | S216/010007       | R                 | 04/01/2016 00:0  | IN       |        | 5112000 | Doanh thu bán c | Dâu thủy lực GE  |        |          |           | VND    |          | 1 |
| D      | 012016             | S216/010008       | R                 | 04/01/2016 00:0  | IN       |        | 5112000 | Doanh thu bán c | Dâu nhớt GE PR   |        |          |           | VND    |          | 1 |
| 1      | 012016             | S216/010009       | R                 | 05/01/2016 00:0  | IN       |        | 5112000 | Doanh thu bán c | Dâu chống gì GE. |        |          |           | VND    |          | 1 |
| 2      | 012016             | S216/010010       | R                 | 05/01/2016 00:0  | IN       |        | 5112000 | Doanh thu bán c | Dâu đường trượt  |        |          |           | VND    |          | 1 |
| 3      | 012016             | S216/010011       | R                 | 05/01/2016 00:0  | IN       |        | 5112000 | Doanh thu bán c | Dâu máy may G    |        |          |           | VND    |          | 1 |
| 4      | 012016             | S216/010012       | R                 | 05/01/2016 00:0  | IN       |        | 5112000 | Doanh thu bán c | Dâu máy may G    |        |          |           | VND    |          | 1 |
| 5      | 012016             | S216/010013       | R                 | 05/01/2016 00:0  | IN       |        | 5112000 | Doanh thu bán c | Dău cắt gọt GE   |        |          |           | VND    |          | 1 |
| 6      | 012016             | S216/010014       | R                 | 05/01/2016 00:0  | IN       |        | 5112000 | Doanh thu bán c | Dâu cắt gọt GE.  |        |          |           | VND    |          | 1 |
| 7      | 012016             | S216/010015       | R                 | 05/01/2016 00:0  | IN       |        | 5112000 | Doanh thu bán c | Dầu máy nén khí  |        |          |           | VND    |          | 1 |
| 3      | 012016             | S216/010016       | R                 | 05/01/2016 00:0  | IN       |        | 5112000 | Doanh thu bán c | Dâu động cơ GA   |        |          |           | VND    |          | 1 |
| 9      | 012016             | S216/010017       | R                 | 05/01/2016 00:0  | IN       |        | 5112000 | Doanh thu bán c | Dâu đường trượt  |        |          |           | VND    |          | 1 |
| 0      | 012016             | S216/010018       | R                 | 05/01/2016 00:0  | IN       |        | 5112000 | Doanh thu bán c | Dâu định hình G. |        |          |           | VND    |          | 1 |
|        | 012016             | S216/010019       | R                 | 06/01/2016 00:0  | IN       |        | 5112000 | Doanh thu bán c | Dâu dệt kim tròn |        |          |           | VND    |          | 1 |
|        | 012016             | S216/010020       | R                 | 06/01/2016 00:0  | IN       |        | 5112000 | Doanh thu bán c | Dâu động cơ GA   |        |          |           | VND    |          | 1 |
| 3      | 012016             | S216/010021       | R                 | 06/01/2016 00:0  | IN       |        | 5112000 | Doanh thu bán c | Dâu bối trơn GE  |        |          |           | VND    |          | 1 |
|        | 102016             | S216/100001       | R                 | 06/10/2016 00:0  | IN       |        | 5112000 | Doanh thu bán c | Dâu máy nén khí  |        |          |           | VND    |          | 1 |
| 5      | 012016             | S216/010022       | R                 | 06/01/2016 00:0  | IN       |        | 5112000 | Doanh thu bán c | Dâu đường trượt  |        |          |           | VND    |          | 1 |
| 5      | 012016             | S216/010023       | R                 | 06/01/2016 00:0  | IN       |        | 5112000 | Doanh thu bán c | Dâu cắt gọt GE   |        |          |           | VND    |          | 1 |
| 7      | 012016             | S216/010024       | R                 | 07/01/2016 00:0  | IN       |        | 5112000 | Doanh thu bán c | Dầu máy may G    |        |          |           | VND    |          | 1 |
| 3      | 012016             | S216/010025       | R                 | 07/01/2016 00:0  | IN       |        | 5112000 | Doanh thu bán c | Dâu động cơ GA   |        |          |           | VND    |          | 1 |
| 9      | 012016             | S216/010026       | R                 | 07/01/2016 00:0  | IN       |        | 5112000 | Doanh thu bán c | Dâu thủy lực GE  |        |          |           | VND    |          | 1 |
| 0      | 012016             | S216/010027       | R                 | 07/01/2016 00:0  | IN       |        | 5112000 | Doanh thu bán c | Dâu thủy lực GE  |        |          |           | VND    |          | 1 |
|        | 012016             | S216/010028       | R                 | 07/01/2016 00:0  | IN       |        | 5112000 | Doanh thu bán c | Dâu thủy lực GE  |        |          |           | VND    |          | 1 |
| 2      | 012016             | S216/010029       | R                 | 07/01/2016 00:0  | IN       |        | 5112000 | Doanh thu bán c | Dâu đường trượt  |        |          |           | VND    |          | 1 |
| 3      | 012016             | S216/010030       | R                 | 07/01/2016 00:0  | IN       |        | 5112000 | Doanh thu bán c | Dâu thủy lực GE  |        |          |           | VND    |          | 1 |
|        | 012016             | S216/010031       | R                 | 07/01/2016 00:0  | IN       |        | 5111000 | Doanh thu bán h | Dâu cắt gọt GE   |        |          |           | VND    |          | 1 |
| •      | 012016             | S216/010031       | R                 | 07/01/2016 00:0  | IN       |        | 5112000 | Doanh thu bán c | Dâu cắt gọt GE   |        |          |           | VND    |          | 1 |
| 5      | 012016             | S216/010032       | R                 | 08/01/2016 00:0  | IN       |        | 5112000 | Doanh thu bán c | Dâu máy may G    |        |          |           | VND    |          | 1 |
| 6      | 012016             | S216/010033       | R                 | 08/01/2016 00:0  | IN       |        | 5112000 | Doanh thu bán c | Dâu thủy lực GE  |        |          |           | VND    |          | 1 |
| 7      | 012016             | S216/010034       | R                 | 08/01/2016 00:0  | IN       |        | 5112000 | Doanh thu bán c | Dâu tách khuôn   |        |          |           | VND    |          | 1 |
| 8      | 012016             | S216/010035       | R                 | 08/01/2016 00:0  | IN       |        | 5112000 | Doanh thu bán c | Dâu căt gọt GE   |        |          |           | VND    |          | 1 |
| 9      | 012016             | S216/010036       | R                 | 08/01/2016 00:0  | IN       |        | 5112000 | Doanh thu bán c | Dâu truyền nhiệt |        |          |           | VND    |          | 1 |
| 0      | 012016             | S216/010037       | R                 | 08/01/2016 00:0  | IN       |        | 5112000 | Doanh thu bán c | Dâu dập GE PR    |        |          |           | VND    |          | 1 |
| 1      | 012016             | S216/010038       | R                 | 08/01/2016 00:0  | IN       |        | 5112000 | Doanh thu bán c | Dâu thủy lực GE  |        |          |           | VND    |          | 1 |
| 2      | 012016             | S216/010039       | R                 | 08/01/2016 00:0  | IN       |        | 5111000 | Doanh thu bán h | Dâu thủy lực GE  |        |          |           | VND    |          | 1 |
| 2      | 012016             | S216/010039       | R                 | 08/01/2016 00:0_ | IN       |        | 5112000 | Doanh thu bán c | Dâu thủy lực GE. |        |          |           | VND    |          | 1 |
| 3      | 012016             | S216/010040       | R                 | 08/01/2016 00:0  | IN       |        | 5111000 | Doanh thu bán h | Dâu cắt gọt GE   |        |          |           | VND    |          | 1 |
| 4      | 012016             | S216/010041       | R                 | 09/01/2016 00:0_ | IN       |        | 5112000 | Doanh thu bán c | Dâu thủy lực GE. |        |          |           | VND    |          | 1 |
| H 4    | 1 Of 234           | 5216/010042       | R                 | 09/01/2016_00-0  | III III  |        | 5112000 | Doanh thu bán c | Dâu nhớt GE PR   |        |          |           | IVND   |          | 1 |
| _      |                    |                   |                   |                  |          |        |         |                 |                  |        |          |           |        | 0        | _ |

- 조회할 회계기간을 선택 (기산일/마감일)
- "요약(Summary)" 또는 "상세(Detail)"를 선택
- "보기(View)" 버튼 선택

# <u>미수금 현황</u>\_\_\_\_\_

외상매출금 보고서

| B SMARTBOOKS - COMPANY: CÔNG TY T                                                                                                    | NHH TƯ VÃN - KIẾM 1                                                                                                    | rOÁN S&S - Fiscal Year: 2020                                                                                                    |                                                                                                    |                                                                                                    |                                                                                                    |              |                      |
|----------------------------------------------------------------------------------------------------|----------------------------------------------------------------------------------------------------|----------------------------------------------------------------------------------------------------|----------------------------------------------------------------------------------------------------|----------------------------------------------------------------------------------------------------|----------------------------------------------------------------------------------------------------|--------------|----------------------|
| 😵 Home 💐 Hệ thống 🏟 Bảo mật 🖾                                                                                                    | Nhân liêu 🖼 Ứng d                                                                                                    | una 🔄 Điều chính chứng từ 🔌                                                                                                    | .Cấu hình 闭                                                                                                    | Cira số 🕐) HDS                                                                                                    | D                                                                                                    |              |                      |
|                                                                                                    | ningpinga 💋 ong a                                                                                                    | ing 🚽 Dica chinin chung cu                                                                                                    |                                                                                                    |                                                                                                    |                                                                                                    |              |                      |
| Main Menu Hóa đơn khách hàng                                                                                                    | Số chi tiết thanh toán n                                                                                                    | gười mua                                                                                                    |                                                                                                    |                                                                                                    |                                                                                                    |              | ×                    |
|                                                                                                    |                                                                                                    |                                                                                                    |                                                                                                    |                                                                                                    |                                                                                                    |              |                      |
| Từ ngày:                                                                                                    |                                                                                                    |                                                                                                    |                                                                                                    |                                                                                                    |                                                                                                    |              |                      |
| D <sup>(</sup> = = - ) ···                                                                                                    |                                                                                                    |                                                                                                    |                                                                                                    |                                                                                                    |                                                                                                    |              |                      |
| Den ngay:                                                                                                    | VND-USD                                                                                                    |                                                                                                    |                                                                                                    |                                                                                                    |                                                                                                    |              |                      |
| ⊂ Chon loại tiền                                                                                                    | - Tùy chon                                                                                                    |                                                                                                    |                                                                                                    |                                                                                                    |                                                                                                    |              |                      |
|                                                                                                    |                                                                                                    |                                                                                                    |                                                                                                    |                                                                                                    |                                                                                                    |              |                      |
| Loaitiền: VND ▼                                                                                                    | Tổng hợp                                                                                                    |                                                                                                    |                                                                                                    |                                                                                                    |                                                                                                    |              |                      |
|                                                                                                    |                                                                                                    |                                                                                                    |                                                                                                    |                                                                                                    |                                                                                                    |              |                      |
| Account                                                                                                    | 🔘 Chi tiët                                                                                                    |                                                                                                    |                                                                                                    |                                                                                                    |                                                                                                    |              |                      |
| Account                                                                                                    |                                                                                                    |                                                                                                    |                                                                                                    |                                                                                                    |                                                                                                    |              |                      |
| _                                                                                                    |                                                                                                    |                                                                                                    |                                                                                                    |                                                                                                    |                                                                                                    |              |                      |
| Summary 🔽                                                                                                    |                                                                                                    |                                                                                                    |                                                                                                    |                                                                                                    |                                                                                                    |              |                      |
|                                                                                                    |                                                                                                    |                                                                                                    |                                                                                                    |                                                                                                    |                                                                                                    |              |                      |
| 131     131                                                                                                    |                                                                                                    |                                                                                                    |                                                                                                    |                                                                                                    |                                                                                                    |              |                      |
|                                                                                                    |                                                                                                    |                                                                                                    |                                                                                                    |                                                                                                    |                                                                                                    |              |                      |
| 0 138                                                                                                    |                                                                                                    |                                                                                                    |                                                                                                    |                                                                                                    |                                                                                                    |              |                      |
| By Curency ID                                                                                                    |                                                                                                    |                                                                                                    |                                                                                                    |                                                                                                    |                                                                                                    |              |                      |
| by curency to r                                                                                                    |                                                                                                    |                                                                                                    |                                                                                                    |                                                                                                    |                                                                                                    |              |                      |
|                                                                                                    |                                                                                                    |                                                                                                    |                                                                                                    |                                                                                                    |                                                                                                    |              |                      |
|                                                                                                    |                                                                                                    |                                                                                                    |                                                                                                    |                                                                                                    |                                                                                                    |              |                      |
|                                                                                                    |                                                                                                    |                                                                                                    |                                                                                                    |                                                                                                    |                                                                                                    |              |                      |
|                                                                                                    |                                                                                                    |                                                                                                    |                                                                                                    |                                                                                                    |                                                                                                    |              |                      |
|                                                                                                    |                                                                                                    |                                                                                                    |                                                                                                    |                                                                                                    |                                                                                                    |              |                      |
|                                                                                                    |                                                                                                    |                                                                                                    |                                                                                                    |                                                                                                    |                                                                                                    |              |                      |
|                                                                                                    |                                                                                                    |                                                                                                    |                                                                                                    |                                                                                                    |                                                                                                    |              |                      |
|                                                                                                    |                                                                                                    |                                                                                                    |                                                                                                    |                                                                                                    |                                                                                                    |              |                      |
|                                                                                                    |                                                                                                    |                                                                                                    |                                                                                                    |                                                                                                    |                                                                                                    |              |                      |
|                                                                                                    |                                                                                                    |                                                                                                    |                                                                                                    |                                                                                                    |                                                                                                    |              |                      |
| → Export                                                                                                    |                                                                                                    |                                                                                                    |                                                                                                    |                                                                                                    |                                                                                                    | em in IO     | Inoat                |
|                                                                                                    |                                                                                                    |                                                                                                    |                                                                                                    |                                                                                                    | · •                                                                                                    |              | mour                 |
|                                                                                                    |                                                                                                    |                                                                                                    |                                                                                                    |                                                                                                    |                                                                                                    |              | mour                 |
| Press key F3 to Find Items - New(Ctr                                                                                                    | I + N) - Save(Ctrl + S                                                                                                    | 5) - Delete(Ctrl + D) - Close(Cl                                                                                                    | rl + Q) - Co                                                                                                    | 2 USER                                                                                                    |                                                                                                    | 9 19/06/2020 | mour                 |
| Press key F3 to Find Items - New(Ctr                                                                                                    | I + N) - Save(Ctrl + S                                                                                                    | i) - Delete(Ctrl + D) - Close(Cl                                                                                                    | rl + Q) - Co                                                                                                    | 2 USER                                                                                                    |                                                                                                    | 9 19/06/2020 | ,                    |
| Press key F3 to Find Items - New(Ctr                                                                                                    | I + N) - Save(Ctrl + S                                                                                                    | i) - Delete(Ctrl + D) - Close(Cl                                                                                                    | rl + Q) - Co                                                                                                    | auser 2                                                                                                    |                                                                                                    | 9 19/06/2020 |                      |
| Press key F3 to Find Items - New(Ctr                                                                                                    | I + N) - Save(Ctrl + S<br>020<br>21 rulues ☑ Window ♥ Help ॡ Lenguag                                                                                                    | i) - Delete(Ctrl + D) - Close(Cl                                                                                                    | rl + Q) - Co                                                                                                    | 2 USER                                                                                                    |                                                                                                    | 9 19/06/2020 |                      |
| Press key F3 to Find Items - New(Ctr<br>MARTHOODS - COMPANY, CONG YY THEH TU/UN - IGM TOAN 363 - Final Year's<br>game \$ space \$ search @ space \$ not @ Unidense & Configure<br>New New, Docum Statement   books Statement   books Vedat The Blaces<br>A Do Too \$ Statement   books Statement   books Vedat The Blaces                                                                                                    | I + N) - Save(Ctrl + S<br>200<br>n nakes @ Window @) Help @ Languag<br>Zeroice and Herro   Vender Mainteance   V                                                                                                    | 5) - Delete(Ctrl + D) - Close(Cl<br>•<br>•<br>•                                                                                                    | rl + Q) - Co                                                                                                    | USER                                                                                                    |                                                                                                    | 9 19/06/2020 |                      |
| Press key F3 to Find Items - New(Ctr MARTHORS - COMPANY CONS TV TBeH TU VAN - KBM TOAN 565 - Fract Year 2  jone  Statem & Search Data Statement Data Voide as  Configurat New New Torons Statement Data Voide Trie Balance  Res New Torons Statement Data Voide Trie Balance  Res New Torons Statement Data Voide Trie Balance  Res New Torons Statement Data Voide Trie Balance  Res New Torons Statement Data Voide Res  Configurat  Res New Torons Statement Data Voide Res  Configurat  Res New Torons  Res New Torons  Res New Torons  Res New Torons  Res New Torons  Res New Torons  Res New Torons  Res New Torons  Res New Torons  Res New Torons  Res New Torons  Res New Torons                             | 1 + N) - Save(Ctrl + S<br>COO<br>on values (2) Window (2) Heb (2) Languag<br>proces and Memo (1) Vendor Hamileance (1) V                                                                                                    | 5) - Delete(Ctrl + D) - Close(Cl<br>c<br>sucher and Adjustment Entry <u>Part Proces</u>                                                                                                    | rl + Q) - Co                                                                                                    | USER                                                                                                    |                                                                                                    | ) 19/06/2020 |                      |
| Press key F3 to Find Items - New(Ctr MARTBOOK - COMPANY, CÓNG TV THEH TU VÁN - KÖM TOÁN SAS - Final Yerek gene S system S Searce T Deces Statement Decel Vendor Trai Balance New Tok Statement Deces Statement Decel Vendor Trai Balance AM Deces Statement Deces Statement Decel Vendor Trai Balance AM Deces Statement Deces Statement Decel Vendor Trai Balance AM Deces Statement Deces Statement Decel Vendor Trai Balance AM Deces Statement Deces Statement Deces Stat                            | 1 + N) - Save(Ctrl + S                                                                                                    | 5) - Delete(Ctrl + D) - Close(Cl<br>:<br>:<br>:<br>:<br>:<br>:<br>:<br>:<br>:<br>:<br>:<br>:<br>:                                                                                                    | rl + Q) - Co                                                                                                    | 2 USER                                                                                                    |                                                                                                    | ) 19/06/2020 | SAP CRYSTAL REPORTS* |
| Press key F3 to Find Items - New(Ctr           MARTBOOK - COMPANY, CÓNG TY THEH TU VÁN - NEM TOÁN SAS - Fiscal Year:           Umartine         Jacob Statest         Dial Statest         Dial Statest         Coll Statest         Coll Statest                                                                                                    | 1 + N) - Save(Ctrl + S                                                                                                    | 5) - Delete(Ctrl + D) - Close(Cl<br>*<br>*<br>excluse and Adjustment Tatry <sup>(*</sup> Part Proces                                                                                                    | rl + Q) - Co                                                                                                    | 2 USER                                                                                                    |                                                                                                    | 19/06/2020   |                      |
| Press key F3 to Find Items - New(Ctr<br>MARTROOK - COMPANY: CONS TV THEN TU VAN - INDM TOAN 388 - Find Year<br>Item Res Statem & Deces Statement / Deces Statement / Deces Stateme                       | 1 + N) - Save(Ctrl + S<br>DOD<br>on values (2) Window (2) Help (2) Longuag<br>Jamora and Help (7) Vindor Mantenance (7) V<br>(1)                                                                                                    | 5) - Delete(Ctrl + D) - Close(Cl<br>                                                                                                    | rl + Q) - Co                                                                                                    | Ser User                                                                                                    |                                                                                                    | 19/06/2020   | SAP CRYSIA, RIPORTS  |
| Press key F3 to Find Items - New(Ctr MARTHOOKS - COMPANY: CONS TV THEN TU VAN - KEM TOAM SAS - Fical Year Bone 5 Settem 10 Security I moot 5 Tool 9 Undefease - Configurat New Year - Tools Statement C Tools Vedat Vedat Tool 8 Maac A Tools Constant - Tools Statement C Tools Vedat Vedat Tool 8 Maac A Tools Constant - Tools Statement C Tools Vedat Vedat Tool 8 Maac A Tools Constant - Tools Statement C Tools Vedat Vedat Vedat Tool 8 Maac A Tools Constant - Tools Statement C Tools Vedat Vedat Vedat Tool 8 Maac A Tools Constant - Tools Statement C Tools Vedat Vedat Veda                            | 1 + N) - Save(Ctrl + S                                                                                                    | 5) - Delete(Ctrl + D) - Close(Cl                                                                                                    | rl + Q) - Co                                                                                                    | USER                                                                                                    |                                                                                                    | 9 19/06/2020 | ENF CRYSTAL REPORTS  |
| Press key F3 to Find Items - New(Ctr MAINTOOS - COMPANY: CON TV THEN TU VIX- 10M TOAN 368 - Final Year Bone S Statemet D toal Vedat Tvid Bahag Main New New Norme Statemet D toal Vedat Tvid Bahag Main New New Norme Statemet D toal Vedat Tvid Bahag Main Norme S Solo Statemet D toal Vedat Tvid Bahag Main Norme S Solo Statemet D toal Vedat Tvid Bahag Main Norme S Solo Statemet D toal Vedat Tvid Bahag Main Norme S Solo Statemet D toal Vedat Tvid Bahag Main Norme S Solo Statemet D toal Vedat Tvid Bahag Main Norme S Solo Statemet D toal Vedat Tvid Bahag Main Norme S Solo Statemet D toal Vedat Tvid Bahag Main Norme S Solo Statemet D toal Vedat Tvid Bahag Main Norme S Solo Statemet D toal Vedat Tvid Bahag Main Norme S Solo Statemet D toal Vedat Tvid Bahag Main Norme S Solo Statemet D toal Vedat Tvid Bahag Main Norme S Solo Statemet D toal Vedat Tvid Bahag Main Norme S Solo Statemet D toal Vedat Tvid Bahag S Solo Statemet D toal Vedat Tvid Bahag S Solo Statemet D toal Statemet D toal Statemet D toal Statemet D toal Statemet D toal Statemet D toal Statemet D toal Statemet D toal Statemet D toal Statemet D toal Statemet D toal Statemet D toal Statemet D toal Statemet D toal Statemet D toal Statemet                            | 1 + N) - Save(Ctrl + S                                                                                                    | i) - Delete(Ctrl + D) - Close(Ct<br>-<br>e-<br>suder and Adjustment Entry, Print Provee<br>ACCOUNTPAYABLE MOVEM<br>(미지급급 개정 보                                                                                                    | rl + Q) - Co<br>ENT REPORT- DE<br>고 - 세부사항)                                                                                                    | USER<br>USER                                                                                                    |                                                                                                    | 9 19/06/2020 | MP CITYEL REPORTS    |
| Press key F3 to Find Items - New(Ctr MARTICOUS - COMPANY, CONG Y THEN TU VAN - ISSN TON'S SAFET Ver- Issne Sparse Sparse Software Decens Verse Conference - Conference - Conf                            | 1 + N) - Save(Ctrl + 5                                                                                                    | 5) - Delete(Ctrl + D) - Close(Cl<br>e<br>e<br>accider and Adjustment Easty) Pret Procee<br>ACCOUNTPAYABLE MOVEE<br>(미지급급 계정 보<br>From date (심적 8년 날짜) 0117202                                                                                                    | rl + Q) - Co<br>ENT REPORT- DE<br>고 - 세부사항)<br>To date (문나는 보회) 317.                                                                                                    | 2005ER                                                                                                    |                                                                                                    | ) 19/06/2020 | EN CANTAL RECEITS    |
| Press key F3 to Find Items - New(Ctr<br>MARTDOOG - COMPANY: CON 01 THEN TUVIN - IGM TON 556 - Find Veri-<br>Bane & Statem & Impact & Total Veri-<br>Bane & Statem & Impact & Total Veri-<br>Bane & Statem & Impact & Total Veri-<br>Bane & Statem & Impact & Total Veri-<br>Bane & Statem & Impact & Total Veri-<br>Bane & Statem & Impact & Impact & Impact & Impact<br>Bane & Impact & Impact & Impact & Impact<br>Bane & Impact & Impact & Impact & Impact<br>Bane & Impact & Impact & Impact & Impact<br>Bane & Impact & Impact & Impact & Impact & Impact<br>Bane & Impact & Impact & Impact & Impact & Impact<br>Bane & Impact & Impact & | 1 + N) - Save(Ctrl + S                                                                                                    | 5) - Delete(Ctrl + D) - Close(Cl<br>e<br>e<br>ucher and Adjustment Entry Prot Proces<br>ACCOUNTPAYABLE MOVEM<br>(日지급言 消费 其<br>From date(和智能生物の105200<br>Vender (電況): 33.<br>Vender (電況): 33.                                                                                                    | rl + Q) - Co<br>ENT REPORT- DE<br>고 - 세부사왕)<br>Gode (랜산보) 3911<br>M Taiwa Co. Ltd                                                                                                    | USER<br>1111 331<br>22200                                                                                                    |                                                                                                    | ) 19/06/2020 | en-cursul reports    |
| Press key F3 to Find Items - New(Ctr<br>AANTOOOS - COMPANY: CONG YY THEH TU VAN - IGM TOAN 1865 - Find Year<br>Break Strate & Strate & Strate & Conform<br>Han Harry Bacher & Docard Stratement Detail Vendor Trid Balance<br>Detail Vendor Trid Balance<br>Strate & Strate & Strate & Conform<br>Han Harry Bacher & Docard Stratement Detail Vendor Trid Balance<br>Strate & Strate & Strate & Strate & Conform<br>Strate & Strate & St           | 1 + N) - Save(Ctrl + S                                                                                                    | i) - Delete(Ctrl + D) - Close(Cl<br>subsr and Adjustment Entry Patt Proces<br>ACCOUNTPAYABLE MOVEM<br>(미지급금 개정 보<br>From das (서쪽에는 또함) 01992/202<br>Yords (비행 11 : 11)<br>Unit (영위<br>Description                                                                                                    | rl + Q) - Co<br>ENT REPORT- DE<br>고 - 제(부사왕)<br>M Taiwan Co. Lá<br>: VND<br>Current Period -1                                                                                                    | Image: Second second second                    | Period - 527 (USD)                                                                                                    | ) 19/06/2020 |                      |
| Press key F3 to Find Items - New(Ctr MARTROOG - COMPANY: CONO TV THEN TUVN) - ISM TOAK 356 - Find Year Bone S Streme S Search C Inone Statement C Inal Vector Told Bater S Streme S Statement C Inone Statement C Inal Vector Told Bater S Streme S Statement C Inone Statement C Inal Vector Told Bater S Streme S Statement C Inone Statement C Inal Vector Told Bater S Streme S Statement C Inone Statement C Inal Vector Told Bater S Streme S Statement C Inone Statement C Inal Vector Told Bater S Streme S Statement C Inone Statement C Inal Vector Told Bater S Streme S Statement C Inone Statement C Inal Vector Told Bater S Streme S Statement C Inone Statement C India Vector Told Bater S Streme S Statement C Inone Statement C India Vector Told Bater S Streme S Statement C India Vector Told Bater S Streme S Statement C India Vector Told Bater S Streme S Streme S Statement C India Vector Told Bater S Streme S Streme S Statement C India Vector Told Bater S Streme S Streme S Streme S Statement C India Vector Told Bater S S Streme S Streme S Statement C India Vector Told Bater S S Streme S Streme S Streme S Statement C India Vector Told Bater S S Streme S Streme S Streme S Statement C India Vector Told Bater S S Streme S Streme S Statement C India Vector Told Bater S S S S S S S S S S S S S S S S S S S                                                                                                    | 1 + N) - Save(Ctrl + S                                                                                                    | 5) - Delete(Ctrl + D) - Close(Cl<br>countre and Adjustment Entry                                                                                                    | rl + Q) - Co<br>ENT REPORT- DE<br>고 - 세부사항)<br>To date (입산날 개) 1011<br>(NH)<br>Current Periot -<br>Deat (원명)                                                                                                    |                                                                                                    | Period - 1977 (USD)<br>D Credit (1985)                                                                                                    | ) 19/06/2020 |                      |
| Press key F3 to Find Items - New(Ctr MARTIONS - COMPANY: CONO 1Y THEN TU VAN - ISIM TOAN SAS - Final Yee: 2  Same S Statem B Search Conor Statement C Const Version Yee Company Same Theorem Constrained Const Version Yee Company Same Theorem Constrained Const Version Yee Company Same To Same To                            | 1 + N) - Save(Ctrl + S                                                                                                    | 5) - Delete(Ctrl + D) - Close(Cl<br>souther and Adjustment Entry, Print Process<br>ACCOUNTPAYABLE MOVEM<br>(미지급급 계정 보<br>From date (세작하는 보험) 이야기202<br>Vender (예약하는 1200 )<br>Vender (예약하는 1200 )<br>Vender (예약하는 1200 )<br>Vender (예약하는 1200 )<br>Vender (예약하는 1200 )<br>Vender (예약하는 1200 )<br>Vender (예약하는 1200 )<br>Vender (예약하는 1200 )<br>Vender (1200 )<br>Vender (1200 )                                                                                                    | H + Q) - Co<br>ENT REPORT- DE<br>고 - 세부사왕)<br>to data (랜나는 북왕) 3011<br>(개원<br>Deat (국왕)<br>Deat (국왕)                                                                                                    |                                                                                                    | Period - 527 (USO)<br>Credit (DR9)<br>                                                                                                    | 9 19/06/2020 |                      |
| Press key F3 to Find Items - New(Ctr      MARTIOOGCOMPANY: CONG TY THEH TU VAYHEM TOAN 356Filed Year:     Item # Sistem # General Wear # To # Sistem # General Year:     Item # The Too Barrier # Too Barrier # Configuration     An Holds     An Holds     An Holds     An Holds     An Holds     An Holds     An Holds     An Holds     An Holds     An Holds     An Holds     An Holds     An Holds     An Holds     An Holds     An Holds     An Holds     An Holds     An Holds     An Holds     An Holds     Descrime     Beart # Too Barrier # Too Barrier     Descrime     Descrime     Descrime     Descrime     Descrime     Descrime     Descrime     Descrime     Descrime     Descrime     Descrime     Docompare     Docompare     Docompare     Docompare     Docompare     Docompare     Docompare     Docompare     Docompare                                                                                                    | 1 + N) - Save(Ctrl + 5                                                                                                    | Delete(Ctrl + D) - Close(Cl      cover and Adjustment Eday) 「Prot Proces  ACCOUNTPAYABLE MOVEM (日本日本)(月空日本)(日本日本)(日本)(                                                                                                    | H + Q) - Co      ENT REPORT- DE     고 - 세년사왕)     Gate (원낙 노제) 3111<br>제 Taiwas Co., Ltd<br>'VR0     Current Perior -1     Deats (원형)                                                                                                    | Image: Control of the second second                   | Period - 927 (U10)<br>D Credit (08)<br>                                                                                                    | ) 19/06/2020 |                      |
| Press key F3 to Find Items - New(Ctr MARTHOORS - COMPANY, CONS TY THEN TU VAY - NDM TOAN 1363 - Find Year:     Item # System # Secure During During # Tool # During # Company     Item # System # Secure During During # Company     Item # System # Company     Item # System     Item # System # Company     Item # System     Item # System     Item # System     Item # System     Item # System     Item     I                                | 1 + N) - Save(Ctrl + S           000           or values (2) Window (2) He(2) Language           Insure and Hen(2) Vendor Mantenance (2)           Voucher Ko.           Date           3M-33 Triane Co., Ltd           072500000 (1):500200           1300000 (1):500200           13000000 (1):500200                                                                                                    | b) - Delete(Ctrl + D) - Close(Cl         actor and Adjustment Entry         ACCOUNTPAYABLE MOVEM<br>(미지급금 계정 보)<br>From date (시작하는 보위) 01932020<br>From date (시작하는 보위) 01932020<br>(지급금 계정 보)<br>From date (시작하는 보위) 01932020<br>(지급금 계정 보)<br>From date (시작하는 보위) 01932020<br>(지급금 계정 보)<br>From date (시작하는 보위) 01932020<br>(지급금 계정 보)<br>From date (시작하는 보위) 01932020<br>(지급금 계정 보)<br>From date (시작하는 보위) 01932020<br>(지급금 계정 보)<br>From date (시작하는 보위) 01932020<br>(지급금 계정 보)<br>From date (시작하는 보위) 01932020<br>(지급금 계정 보)<br>From date (시작하는 보위) 01932020<br>(지급금 계정 보)<br>From date (시작하는 보위) 01932020<br>(지급금 기정 보)<br>From date (시작하는 10197)<br>(지급금 기정 보)<br>From date (시작하는 10197)<br>(지급금 기정 보)<br>From date (시작하는 10197)<br>(지급금 기정 보)<br>From date (시작하는 10197)<br>(지급금 기정 보)<br>From date (시작하는 10197)<br>(지급금 기정 보)<br>From date (시작하는 10197)<br>(지급금 기정 보)<br>From date (시작하는 10197)<br>(지급금 기정 보)<br>From date (시작하는 10197)<br>(지급금 기정 보)<br>From date (시작하는 보위)<br>(지급금 기정 보)<br>From date (시작하는 보위)<br>(지급금 기정 보)<br>From date (시작하는 10197)<br>(지급금 기정 보)<br>From date (시작하는 10197)<br>(지급금 기정 보)<br>From date (시작하는 10197)<br>(지급금 기정 보)<br>From date (시작하는 10197)<br>(지급금 기정 보)<br>From date (시작하는 10197)<br>(지급금 기정 보)<br>From date (시작하는 10197)<br>(1)<br>From date (시작하는 10197)<br>(1)<br>From date (시작하는 10197)<br>(1)<br>From date (시작)<br>From date (시작)<br>From date (ハ*)                                                                                               | H + Q) - Co<br>ENT REPORT- DE<br>고 - 세부사왕)<br>M Taiwa Co., Ld<br>WB<br>Current Pariod -<br>Dest (권왕) 111<br>Dest (권왕)                                                                                                    | USER     USER     TAIL 331     22020     EPA (VND) Current     Center (NR) Debit (VR)     Toolo (VR)     Toolo (VR)      Toolo (VR)     Toolo (VR)      | Period - 527 (USC)<br>Credet (DRS)<br>Credet (DRS)<br>                                                                                                    | ) 19/06/2020 |                      |
| Press key F3 to Find Items - New(Ctr MARTBOOG - COMPANY, CONS TY THEN TU/UN - NDM TOAN 383 - Find Year;     See State Statement - Decens Statement - Decens - Decens - Decens -                                 | 1 + N) - Save(Ctrl + S           000           on raises (2) Window (2) Hep (2) Languag           Denics and Reno (2) Vindor Mastensace (2)           Voucher (58)           Voucher (58)           Voucher (58)           Voucher (58)           Mouth To lease Co., Ld           Mouth To lease Co., Ld           1 / 7000000           1 / 1000000           1 / 1000000           1 / 1000000           1 / 1000000           1 / 1000000           1 / 2000000           1 / 1000000           1 / 1000000           1 / 1000000                                                                                                    | 5) - Delete(Ctrl + D) - Close(Cl<br>                                                                                                    | rl + Q) - Co<br>ENT REPORT - DE<br>고 - 세부사왕)<br>For date (같나는 1위) 3HT.<br>VNO<br>Content (전문)<br>Debit (제명)                                                                                                    | USER      USER      TAIL 331 2/2020  E/7 (VNL)     Curren      fo.000.00      10.01      20.000      10.01      20.000      20.000      10.01      20.000      20.000      10.01      20.000      20.000      10.01      20.000      20.000      10.01      20.000      20.000      10.01      20.000      20.000      10.01      20.000      20.000      20.000      20.000      20.000      20.000      20.000      20.000      20.000      20.000      20.000      20.000      20.000      20.000      20.000      20.000      20.000      20.000      20.000      20.000      20.000      20.000      20.000      20.000      20.000      20.000      20.000      20.000      20.000      20.000      20.000      20.000      20.000      20.000      20.000      20.000      20.000      20.000      20.000      20.000      20.000      20.000      20.000      20.000      20.000      20.000      20.000      20.000      20.000      20.000      20.000      20.000      20.000      20.000      20.000      20.000      20.000      20.000      20.000      20.000      20.000      20.000      20.000      20.000      20.000      20.000      20.000      20.000      20.000      20.000      20.000      20.000      20.000      20.000      20.000      20.000      20.000      20.000      20.000      20.000      20.000      20.000      20.000      20.000      20.000      20.000      20.000      20.000      20.000      20.000      20.000      20.000      20.000      20.000      20.000      20.000      20.000      20.000      20.000      20.000      20.000      20.000      20.000      20.000      20.000      20.000      20.000      20.000      20.000      20.000      20.000      20.000      20.000      20.000      20.000      20.000      20.000      20.000      20.000      20.000      20.000      20.000      20.000      20.000      20.000      20.000      20.000      20.000      20.000      20.000      20.000      20.000      20.000      20.000      20.000      20.000      20.000      20.000      20.000      20.000      20.000      20.000      20.000      20. | Period - 5271 (150)<br>Credit (185)<br>Credit (185)<br>- 1.0000<br>- 1.00000                                                                                                    | ) 19/06/2020 |                      |
| Press key F3 to Find Items - New(Ctr           MARTIDODS - COMPANY, CÓNO TY THEN TU VÁN - KIÓN TOÁN SAS - Finda Yee;           Image: Sector & general & general & genera & general & general & general & general & general &                                                                                                    | 1 + N) - Save(Ctrl + S           000           envice @ Web @ Languag           britte and Neme ? Vender Mantenance ? V           Vender Main @ Vender Mantenance ? V           Vender Main @ Vender Main @ Vender Mantenance ? V           Vender Main @ Vender Main @ Vender Mantenance ? V           Vender Main @ Vender Main @ Vender Mantenance ? V           Vender Main @ Vender Main @ V                                                                                                    | i) - Delete(Ctrl + D) - Close(Cl<br>cubre and Adjustment Entry, Patt Parelies<br>ACCOUNT PAYABLE MOVEM<br>(미지급금 개정 보<br>From date (세작하는 내자) (111) 18<br>From date (세작하는 내자) (111) 18<br>Vender (111) 18<br>Vender (111) 18<br>Vend                                                                                                    | H + Q) - Co<br>ENT REPORT- DE<br>고 - 세부사왕)<br>fo date (원는 날원) 3171<br>(신남는 날원)<br>Debt (원왕)<br>Debt (원왕)                                                                                                    | USER      USER      U | Period - 5271 (USD)<br>D Credit (1985)<br><br><br><br>                                                                                                    | ) 19/06/2020 |                      |
| Press key F3 to Find Items - New(Ctr MAATBOOK - COMPANY: CONG TY THEN TV V/N - ISDM TOAM SAS - Fiscal Year:  Isom - Statement - Decay Statement - Decay Vector - ISDM - ISDM - I                            | 1 + N) - Save(Ctrl + 5                                                                                                    | 5) - Delete(Ctrl + D) - Close(Cl<br>coder and Adjustment Eday) 「Pack Proces<br>ACCOUNTPAYABLE MOVEL<br>(日月日日日月 21日日<br>「日月日日月 21日日<br>「日月日日日日日<br>「日月日日日日日<br>「日月日日日日日<br>「日月日日日日日日<br>「日月日日日日日日日日日日                                                                                                    | ENT REPORT- DE<br>고 - 세(부사왕)<br>(044) (원나사왕)<br>(14) 전<br>(14) 전<br>(14) (14) 전<br>(14) (14) (14) (14) (14) (14) (14) (14)                                                                                                    | Creek (00)     Contract     Contract    | Period - 1927 ((130)<br>1 Credit (108)<br>- Credit (108)<br>                                                                                                    |              |                      |
| Press key F3 to Find Items - New(Ctr           MARTIDORS - COMPANY: CONG TY THEN TU VAY - NEW TOAN 358 - Find Vee:           MARTIDORS - COMPANY: CONG TY THEN TU VAY - NEW TOAN 358 - Find Vee:           Martine Statement         Participanti Statement           Martine Statement         Participanti Statement           Martine Statement         Participanti Statement           Martine Statement         Participanti Statement           Martine Statement         Participanti Statement           Martine Statement         Participanti Statement           Martine Statement         Participanti Statement           Martine Statement         Participanti Statement           Martine Statement         Participanti Statement           Martine Statement         Participanti Statement           Martine Statement         Participanti Statement           Data Statement         Participanti Statement           Data Statement         Participanti Statement           Data Statement         Participanti Statement           Data Statement         Participanti Statement           Data Statement         Participanti Statement           Data Statement         Participanti Statement           Data Statement         Participanti Statement           Data Statement         Participanti Statement                                                                                                    | I + N) - Save(Ctrl + S           000           en values (g) Window (e) He(p) (c) Language           Innece and Hence) Vender Hentenance (v)           Vender Hot, Date           Marchardto, Collar           Vancher (758)           Vancher Hot, Date           Marchardto, Collar           Vancher Hot, Date           Marchardto, Collar           Vancher Hot, Date           Marchardto, Collar           Vancher Hot, Date           Marchardto, Collar           Vancher Hot, Date           Marchardto, Collar           Vancher Hot, Date           Marchardto, Collar           Vancher Hot, Date           Marchardto, Collar           Vancher Hot, Date           Marchardto, Collar           Vancher Hot, Date           Marchardto, Collar           Vancher Hot, Date           Marchardto, Collar           Vancher Hot, Date           Marchardto, Collar           Vancher Hot, Date           Marchardto, Collar           Vancher Hot, Date           Marchardto, Collar           Vancher Hot, Date           Marchardto, Collar           Marchardto, Collar           Marchardto, Collar     <                                                                                                    | b) - Delete(Ctrl + D) - Close(Cl      cucler and Adjustment Entry Prot Preces      ACCOUNTPAYABLE MOVEM     (ロスコースのの)     From date (12年前に、一部の)     From date (12年前に、一部の)     From date (12年前に、12年前に、12                                                                                                    | H + Q) - Co<br>ENT REPORT - DE<br>고 - 세부사왕)<br>Gote (대사왕 11 사용)<br>전 14 사용)<br>Debt (개왕)<br>                                                                                                    | Control     Control     Contro     Control     Control     Control     Control     Control     Co | Period - 527 ((350))<br>- Credit (198)<br>- Credit (198)<br>- Credit                                                                                                    | 319/06/2020  |                      |
| Press key F3 to Find Items - New(Ctr MARTROOG - COMPANY, CONS TY TRein TU VAN - ISOM TOAN SAS - Find Year:     Isom & System & Secure & Decine Statement / Decine Statement / Decin                                | 1 + N) - Save(Ctrl + S           000           or values (2) Window (2) Help (2) Language           Immer and Helm (2) Vendor Mesterance (2)           Voucher (28)           Wouther (28)           Mill State (20)           Mill State (20)           Mill S                                                                                                    | 5) - Delete(Ctrl + D) - Close(Cl<br>active and Adjustment Entry Path Proces<br>ACCOUNTPAYABLE MOVEM<br>(ロスコミコ 刈支 せ)<br>From date (和学校を知りの1952202<br>Vendors (福祉) 1997<br>(福祉) 1997<br>(福祉) 1 | ENT REPORT- DE<br>D - AllY-AR2)<br>Carrent Parina - Ally-AR2)<br>Carrent Parina - Ally-AR2<br>UND<br>Current Parina - Ally-AR2<br>- Ally-AR2<br>- Ally-Ally-Ally-Ally-Ally-Ally-Ally-All                                                                                                    | USER      USER      TAIL 331  22020                                                                                                    | Period - 327 (150)<br>D Credit (1075)<br>C Credit (1075)<br>C 1 0000<br>C 1 00000<br>C 1 000000<br>C 1 00000<br>C 1 000000<br>C 1 0000000<br>C 1 00000<br>C 1 00000000<br>C 1 000000<br>C 1 0 |              |                      |
| Press key F3 to Find Items - New(Ctr      Mathematical Statement Decreases Statement Decreases Statem                                | 1 + N) - Save(Ctrl + S           000           on values (∑ Window ⊕ Hep )) Longues           Device and Heno (Vendor Mantenance) V           Vendor Mantenance) V           Vendor V           Vendor V           Vendor V                                                                                                    | b) - Delete(Ctrl + D) - Close(Cl           countre and Adjustment Entry           Recount PayABLE MOVED           (UI)지금금 개정 보           From data (APR)는 날씨)01012020           Vander and Adjustment Entry           From data (APR)는 날씨)01012020           Vander (PAR)           Description           (UI)지금금 개정 보           From data (APR)는 날씨)01012020           Vander (PAR)           Description           (PAR)           Description           (2000)           19100           19100           19100           19100           19100           19100           19100           19100           19100           19100           19100           19100           19100           19100           19100           19100           19100           19100           19100           19100           19100           19100           19100           19100           19100           19100           19100           19100                                                                                                    | H + Q) - Co<br>ENT REPORT - DE<br>고 - 세부사양)<br>Or date (업산는 내왕) 5111<br>WRO<br>Current Period -<br>Deole (제5)<br>Deole (제5)<br>H Taleven Co. L<br>Current Period -<br>Deole (제5)<br>H Taleven Co. L<br>H Taleven Co. L<br>H Tale                                                                                            | USER      USER      U | Period - 1271 (150)<br>Credit (1075)<br>Credit (1075)<br>- 1<br>- 1<br>- 1<br>- 1<br>- 2,006.00<br>- 2,006.00<br>- 2,006.00<br>- 2,006.00                                                                                                    |              |                      |
| Press key F3 to Find Items - New(Ctr BMATHOOS - COMPANY: CON TY THEH TU/M- IDM TOM SSG - Fical Yee:  The State of the State of the Sta                            | 1 + N) - Save(Ctrl + S           000           on valuet (2) Window (2) He(2) Language           Innece and Memo (2) Vender Mainteaure (2)           Voucher Ko.           Date           M. 300 Taiwan Co., Ltd           Valueter Ko.           M. 300 Taiwan Co., Ltd           Valueter Ko.           1 - Sobooco           1 - Sobooco <td>5) - Delete(Ctrl + D) - Close(Cl<br/>cudar and Adjustment Eday) Proc Proces<br/>(미지급급 개정 보<br/>From date (시작하는 남자) 이미(2000<br/>(미지급급 개정 보<br/>From date (시작하는 남자) 이미(2000<br/>(미지급급 개정 보<br/>From date (시작하는 남자) 이미(2000<br/>(미지급급<br/>Processing) (미지급급<br/>(미지급급<br/>Processing) (미지급급<br/>(미지급급<br/>(미지급급<br/>(미지급급<br/>(미지급급<br/>(미지급급<br/>(미지급급<br/>(미지급급<br/>(미지급<br/>(미지급<br/>(미지급<br/>(미지급<br/>(미지급<br/>(미지급<br/>(미지급<br/>(미지급<br/>(미지<br/>(미지<br/>(미지<br/>(미지<br/>(미지<br/>(미지<br/>(미지<br/>(미지</td> <td>rl + Q) - Co<br/>ENT REPORT- DE<br/>고 - 시 부사왕)<br/>Guteren Period -<br/>tode (원나보 ) 3111<br/>Deter (제왕)<br/>UNO<br/>Current Period -<br/>Deter (제왕)<br/>(42,250,000<br/>900<br/>(42,255,000<br/>900<br/>(42,255,000<br/>(42,255,000<br/>(42,255,000<br/>(42,255,000<br/>(42,255,000<br/>(42,255,000<br/>(42,255,000<br/>(42,255,000)<br/>(42,255,000)<br/>(42</td> <td>Creek (USER      Creek (USE)     Creek (USE)     Creek (U</td> <td>Period - 1927 (USD)<br/>D Credit (DR5)<br/></td> <td>) 19/06/2020</td> <td></td> | 5) - Delete(Ctrl + D) - Close(Cl<br>cudar and Adjustment Eday) Proc Proces<br>(미지급급 개정 보<br>From date (시작하는 남자) 이미(2000<br>(미지급급 개정 보<br>From date (시작하는 남자) 이미(2000<br>(미지급급 개정 보<br>From date (시작하는 남자) 이미(2000<br>(미지급급<br>Processing) (미지급급<br>(미지급급<br>Processing) (미지급급<br>(미지급급<br>(미지급급<br>(미지급급<br>(미지급급<br>(미지급급<br>(미지급급<br>(미지급급<br>(미지급<br>(미지급<br>(미지급<br>(미지급<br>(미지급<br>(미지급<br>(미지급<br>(미지급<br>(미지<br>(미지<br>(미지<br>(미지<br>(미지<br>(미지<br>(미지<br>(미지                                                                                                    | rl + Q) - Co<br>ENT REPORT- DE<br>고 - 시 부사왕)<br>Guteren Period -<br>tode (원나보 ) 3111<br>Deter (제왕)<br>UNO<br>Current Period -<br>Deter (제왕)<br>(42,250,000<br>900<br>(42,255,000<br>900<br>(42,255,000<br>(42,255,000<br>(42,255,000<br>(42,255,000<br>(42,255,000<br>(42,255,000<br>(42,255,000<br>(42,255,000)<br>(42,255,000)<br>(42 | Creek (USER      Creek (USE)     Creek (USE)     Creek (U | Period - 1927 (USD)<br>D Credit (DR5)<br>                                                                                                    | ) 19/06/2020 |                      |
| Press key F3 to Find Items - New(Ctr      Mathematical States - Find Items - New(Ctr      Mathematical States - Find Items - New(Ctr      New States - Find Items - New(Ctr      Mathematical States - Find Items - New(Ctr      New States - Find Items - New States - Find Items - New States - Fin                                | 1 + N) - Save(Ctrl + S           000           on values (g) Window @ Help () Language           Inserts and Memo () Vender Mansenare () Vender Mansenare () Vender () Vender Mansenare () Vender Mansenare (                                                                                                    | b) - Delete(Ctrl + D) - Close(Cl<br>control of the second second seco                                                                                                    | H + Q) - Co      ENT REPORT- DE     고 - 세부사왕)     Current Pariota -     Code (원낙왕) 311:<br>제 Taiwas Co. Ltd     YNO     Current Pariota -     Debit (7원8)     42.85.800     45.255.800                                                                                                    | Credit (1987)     Control     Control     Contro     Control     Control     Control     Control  | Period - 527 (158)<br>- Cred (188)<br>- Cred (188)<br>- Cred (188)<br>                                                                                                    |              |                      |
| Press key F3 to Find Items - New(Ctr      MANTROOS - COMPANY: CONS TY THEN TV V/A - KIM TOAK 156 Find Year:     To a state of the state of the state of t                                   | 1 + N) - Save(Ctrl + S           000           or values (g) Wester (P + S) (Largest<br>Braces and Henc) Vendor Mantenance V           Voucher Ko.           Date           Marces and Henc) Vendor Mantenance V           Voucher Ko.           Date           Marces and Henc) Vendor Mantenance V           Voucher Ko.           Date           Marces and Henc) Vendor Mantenance V           Vascher (Cl.B)           Vascher (Cl.B)           V                                                                                                    | 5) - Delete(Ctrl + D) - Close(Cl<br>active and Adjustment Entry Prot Process<br>ACCOUNT PAYABLE MOVEM<br>(川지급 금 개정 보<br>From data (神政) 1992 (明天)<br>(川지급 금 개정 보<br>From data (神政) 1992 (明天)<br>(川지급 금 개정 보<br>(川지급 금 개정 보<br>(川리 (明지<br>(川지급 금 개정 보<br>(川리 (明지<br>(川지급 금 개정 보<br>(川리 (明지<br>(川지급 금 개정 보<br>(川리 (明지<br>(川리 (明지<br>(川리 (明지<br>(川지급 금 개정 보<br>(川리 (明지<br>(川지<br>(川지 (메지)()))))))))))))))))))))))))))))))))                                                                                                    | rl + Q) - Co<br>ENT REPORT- DE<br>ユー All 부사왕)<br>Current Pariod -<br>Gote (2415 WB)<br>Current Pariod -<br>Debit (花野) 301<br>001<br>001<br>001<br>001<br>001<br>001<br>001                                                                                                    | Status         Current           STAIL 331         2/2020           SZAUL 331         2/2020           SZAUL 331         Debit (AB)           SUBJECT 1000         Current           5000000         Current           5000000         Debit (AB)           5000000         Current           5000000         Current           5000000         Current           50000000         Current           50000000         Current           50000000         Current           50000000         Current           500000000         Current           5000000000         Current           500000000000         Current           50000000000000000         Current           5000000000000000000000000000000000000                                                                                                    | Period - 127 (USC)<br>Credet (IRE)<br>Credet (IRE)<br>Credet (IR                                                                             |              |                      |
| Press key F3 to Find Items - New(Ctr  Mathematical States)  Press Key F3 to Find Items - New(Ctr  Mathematical States)  Press Key F3 to Find Items - New(Ctr  Mathematical States)  Press Key F3 to Find Items - New(Ctr  Mathematical States)  Press Key F3 to Find Items - New(Ctr  Mathematical States)  Press Key F3 to Find Items - New(Ctr  Press Key F3 to Find Items - New(Ctr  Press Key F3 to Find Items - New Key F3 to Find Items - New Key Key F3 to Find Items - New Key Key Key Key Key Key Key Key Key Key                                                                                                    | 1 + N) - Save(Ctrl + S           000           on values (2) Window (2) Hep (2) Language           Denote and Hemp (2) Vendor Mattematica (2) Vendor Heattematica (2) Vendor Heattematica (2) Ven                                                                                                    | 5) - Delete(Ctrl + D) - Close(Cl<br>what and Adjustment Entry Patt Proces<br>(ロスコースの)<br>ACCOUNT PAYABLE MOVEM<br>(ロスコースの)<br>From data (AT名)<br>From data (AT名)<br>Yound (智知): 11<br>Unit (경퍼)<br>Description<br>(12)<br>Description<br>(12)<br>Description<br>(12)<br>Description<br>(12)<br>Description<br>(12)<br>Description<br>(12)<br>Total Careent Period(27) (2年7)<br>Total Careent Period(27) (2年7)<br>Total Careent Period(27) (2年7)<br>Total Careent Period(27) (2年7)<br>Entry Balance / 1929(3)                                                                                                    | rl + Q) - Co<br>ENT REPORT - DE<br>고 - 세부사왕)<br>To date (감난 노제) SHT<br>VNB<br>Correct Period - 1<br>Debti (제명)<br>                                                                                                    | USER      USER      U | Period - 5271 (150)<br>C Credit (185)<br>C Credit (185)<br>C 1,00000<br>C 1,00000<br>C 1,00000<br>C 2,000.00<br>C 2,000.00                                                                                                    |              |                      |
| Press key F3 to Find Items - New(Ctr      Mathematical Control of the introl value - robot control of the introl value - robot control of the introl value - robot control of the introl value - robot control of the introl value - robot control of the introl value - robot control of the introl value - robot control of the introl value - robot control of the introl value - robot control of the introl value - robot control of the introl value - robot control of the introl value - robot control of the introl value - robot control of the introl of the intro                                | 1 + N) - Save(Ctrl + S           000           on value: (2) Window (2) He(2) Language           Innece and Memo (2) Vender Halmannen (2)           Voucher Ko.           Date           M. 300 Tolenton (3)           Marcine Ko.           Date           M. 300 Tolenton (3)           All Docodo (1)           All Docodo (1)           Al                                                                                                    | 5) - Delete(Ctrl + D) - Close(Cl<br>cudar and Adjustment Eday) Proc Proces<br>(미지금급 계정 보<br>From date (체약하는 내왕) 이야기2020<br>Yende (예약)의 내왕 이야12020<br>Yende (예약)의 나용 나용 이야12020<br>Yende (예약)의 나용 이야12020<br>Yende (예약)의 나용 (예약)<br>Yende (예약)<br>Yende (예약)의 나용 (예약)<br>Yende (예약)<br>Yende (예약)<br>Y                                                                                                    | rl + Q) - Co<br>ENT REPORT- DE<br>고 - 시 부사왕)<br>Guteren Period -<br>todes (원나보 )(1)<br>Deter (제왕)<br>-<br>                                                                                                    | USER      USER      Trail 331  2/2020      T      0000     0      0000     0      100      100      100      100      100      100      100      100      100      100      100      100      100      100      100      100      100      100      100      100      100      100      100      100      100      100      100      100      100      100      100      100      100      100      100      100      100      100      100      100      100      100      100      100      100      100      100      100      100      100      100      100      100      100      100      100      100      100      100      100      100      100      100      100      100      100      100      100      100      100      100      100      100      100      100      100      100      100      100      100      100      100      100      100      100      100      100      100      100      100      100      100      100      100      100      100      100      100      100      100      100      100      100      100      100      100      100      100      100      100      100      100      100      100      100      100      100      100      100      100      100      100      100      100      100      100      100      100      100      100      100      100      100      100      100      100      100      100      100      100      100      100      100      100      100      100      100      100      100      100      100      100      100      100      100      100      100      100      100      100      100      100      100      100      100      100      100      100      100      100      100      100      100      100      100      100      100      100      100      100      100      100      100      100      100      100      100      100      100      100      100      100      100      100      100      100      100      100      100      100      100      100      100      100      100      100      100      100      100      100      100      100      100      100      100      100      100      100    | Period - 1927 (USD)<br>D Credit (DR5)<br>                                                                                                    | ) 19/06/2020 |                      |
| Press key F3 to Find Items - New(Ctr      Mathematical States - Field Year:     Mathematical States - Field Year:     Mathematical States - F                                | 1 + N) - Save(Ctrl + S           000           on valuet (d) Window (e) He(f) (f) Language           Insure and Memo (vander Kallen)           Voucher (78)           Voucher (78)           Voucher Ko.           Date           M. 300 Training Co., Ltdl           Voucher Ko.           Voucher Ko.           Date           M. 300 Training Co., Ltdl           Voucher Ko.           Voucher Ko.           Language           Voucher Ko.           Voucher Ko.           Date           M. 300 Training Co., Ltdl           Voucher Ko.           Voucher Ko.           Language           Voucher Ko.           Voucher Ko.                                                                                                    | 5) - Delete(Ctrl + D) - Close(Cl<br>cucker and Adjustment Edry Prot Proces<br>ACCOUNT PAYABLE MOVEM<br>(川口己言 게징 보<br>From date (川口记言 게징 보<br>From date (川口记言 귀)<br>From date (川口记言 게징 보<br>From date (川口记言 게징 보<br>From date (川口记言 게징 보<br>From date (川口记言 게징 보<br>From date (川口记言 게징 보<br>From date (川口记言 게징 보<br>From date (川口记言 게징 보<br>From date (川口记言 게징 보<br>From date (川口记言 귀)<br>From date (川口记言 귀)<br>From date (川口记言 귀)<br>From date (川口记言 귀)<br>From date (川口记言 귀)<br>From date (川口記言 別)<br>From date (川口記言 別)                                                                                                    | H + Q) - Co      ENT REPORT- DE     고 - 세부사왕)     Control H부사왕)     Control H부사왕)     Doint (권왕)     Torrent Parties 1     Doint (권왕)     4256,500     46,555,500                                                                                                    | Creek (1987)     Control     Creek (1987)     Control     Control     Contro     Control     Control     Control     Control     Cont | Period - 5271 (150)<br>- Credit (128)<br>- Credit (128)<br>- Credit                                                                                                    |              |                      |
| Press key F3 to Find Items - New(Ctr      Mathematical States - Find Velocity      Mathematical States - State Velocity      Mathematical States - States - State Velocity      Mathematical States - States - S                                | 1 + N) - Save(Ctrl + S           000           excluse (Mindex @ He) () () () () () () () () () () () () ()                                                                                                    | 5) - Delete(Ctrl + D) - Close(Cl<br>actor and Adjustment Entry Prot Process<br>ACCOUNT PAYABLE MOVEM<br>(日本日本) Adjustment Entry Prot Process<br>(日本日本) Adjustment Entry Prot Process<br>(日本日本) Adjustment Entry Proc Process<br>(日本日本) Adjustment Entry Proc Process<br>(日本日本) Adjustment Entry Proc Process<br>(日本日本) Adjustment Entry Proc Process<br>(日本日本) Adjustment Entry Proc Process<br>(日本日本) Adjustment Entry Proc Process<br>(日本日本) Adjustment Entry Proc Process<br>(日本日本) Adjustment Entry Proc Process<br>(日本日本) Adjustment Entry Proc Process<br>(日本日本) Adjustment Entry Process<br>(日本日本) Adjustment Entry Proc Process<br>(日本日本) Adjustment Entry Proc Process<br>(日本日本) Adjustment Entry Proc Process<br>(日本日本) Adjustment Entry Proc Process<br>(日本日本) Adjustment Entry Proc Process<br>(日本日本) Adjustment Entry Process<br>(日本日本) Adjustment Entry Proc Process<br>(日本日本) Adjustment Entry Proc Process<br>(日本日本) Adjustment Entry Proc Process<br>(日本日本) Adjustment Entry Process<br>(日本日本) Adjustment Entry Process<br>(日本日本) Adjustment Entry Process<br>(日本日本) Adjustment Entry Process<br>(日本日本) Adjustment Entry Process<br>(日本日本)                                                                                                    | rl + Q) - Co<br>ENT REPORT - DE<br>ユー オポマインタン<br>ではの (洋レキボタ) 111<br>Deot (オポリ<br>・ ロー<br>・ ロー<br>・<br>・<br>・<br>・<br>・<br>・<br>・<br>・<br>・<br>・<br>・<br>・<br>・                                                                                                    | USER      USER      TAIL 331      Z2000      E2/ (WK0)     Current      To 01      To 01      To 01      To 01      To 01      To 01      To 00      S0,01      To 00      S0,01      To 00      S0,01      S0,01       | Period - S27 (USO)<br>- Create (DPS)<br>- Create (DPS)<br>                                                                                                    |              |                      |
| Press key F3 to Find Items - New(Ctr Mathematical States - Find - Table 100-100 States - States - Sta                            | 1 + N) - Save(Ctrl + S           1000           or values (2) Weder (2) + 100 ms           Innota and Hano (Veder Hall)           Voucher (38)           Voucher (38) <td>5) - Delete(Ctrl + D) - Close(Cl<br/>・<br/>・<br/>・<br/>・<br/>ACCOUNTPAYABLE MOVEM<br/>(川지금금 게정 보<br/>From dat (위험) 0197202<br/>From dat (위험) 0197202<br/>Vendor (間別): 3<br/>(川지금금 게정 보<br/>(위험) 0197202<br/>Vendor (間別): 3<br/>(明전) 019720<br/>(明전) 019720<br/>(<b>H</b>(H) 019720<br/>(<b>H</b>(H) 019720<br/>(<b>H</b>(H) 0197200<br/>(<b>H</b>(H) 019720<br/>(</td> <td>ENT REPORT- DE<br/>D - All (FA/R2)<br/>(M) Tatento Co., Ld<br/>(M) Tatento Co., Ld<br/>(M) Tatento Co., L</td> <td>USER      USER      TAIL 331  2/200</td> <td>Period - 1227 (USO)  Period - 1227 (USO)  Creater (URS)  Creater (URS) </td> <td></td> <td></td>                                                                                                    | 5) - Delete(Ctrl + D) - Close(Cl<br>・<br>・<br>・<br>・<br>ACCOUNTPAYABLE MOVEM<br>(川지금금 게정 보<br>From dat (위험) 0197202<br>From dat (위험) 0197202<br>Vendor (間別): 3<br>(川지금금 게정 보<br>(위험) 0197202<br>Vendor (間別): 3<br>(明전) 019720<br>(明전) 019720<br>( <b>H</b> (H) 019720<br>( <b>H</b> (H) 019720<br>( <b>H</b> (H) 0197200<br>( <b>H</b> (H) 019720<br>(                 | ENT REPORT- DE<br>D - All (FA/R2)<br>(M) Tatento Co., Ld<br>(M) Tatento Co., Ld<br>(M) Tatento Co., L                                                                                                    | USER      USER      TAIL 331  2/200                                                                                                    | Period - 1227 (USO)  Period - 1227 (USO)  Creater (URS)  Creater (URS)                                                                                                    |              |                      |

조회할 회계기간 입력을 입력 (기산일/마감일)

#### VND-USD 통화가 함께 조회시 체크박스를 선택

통화유형 : 조회할 통화를 선택 (Currency ID)

외상매출금계정 131(외상매출금) 또는 138(기타미수금) 선택

요약 또는 상세 선택

"인쇄" 버튼을 선택하여 출력, "Excel 내보내기"를 선택하여 Excel 로 변환

| <b>⊟</b> 5- ∂- ∓                                                                                                    |                                                                                        | ARD                        | etailByAllCust.xlsx - Excel |                          |                          |                          | <b>团</b> – <b>□</b> ×         |  |  |  |  |  |
|----------------------------------------------------------------------------------------------------|----------------------------------------------------------------------------------------|----------------------------|-----------------------------|--------------------------|--------------------------|--------------------------|-------------------------------|--|--|--|--|--|
| File Home Insert Page Layout Formul                                                                                                    | as Data Review                                                                         | View LOAD T                | EST Team 🖓 T                |                          |                          |                          | Sign in 🛛 🗛 Share             |  |  |  |  |  |
| $\begin{array}{c c} & & & \\ & & & \\ & & \\$ | $\begin{array}{c c c c c c c c c c c c c c c c c c c $                                 |                            |                             |                          |                          |                          |                               |  |  |  |  |  |
| Clipboard 🕞 Font 🕞                                                                                                    | Alignment                                                                              | F <sub>2</sub>             | Number 🕞                    | Styles                   | Cells                    | Edi                      | iting ^                       |  |  |  |  |  |
| B7 ▼ : × ✓ f <sup>*</sup> Từ ngày   F                                                                                                    | × √ f <sub>*</sub>   Từ ngày   From date : 01/01/2020 Đến ngày  To date : 31/12/2020 ♥ |                            |                             |                          |                          |                          |                               |  |  |  |  |  |
| C                                                                                                    | C D E F G H I J                                                                        |                            |                             |                          |                          |                          |                               |  |  |  |  |  |
| 1<br>2 ÎN - KIỂM TOÁN S&S<br>3 KHAI - PHƯỜNG BẾN NGHÉ - QUẬN 1 - THÀNH PHO                                                                                                    | ố Hồ CHÍ MINH                                                                          |                            |                             |                          |                          |                          |                               |  |  |  |  |  |
| 4<br>5                                                                                                    | SỔ TỔNG HỢP CÔNG NỢ PHẢI THU TÀI KHOẢN                                                 |                            |                             |                          |                          |                          |                               |  |  |  |  |  |
| 6                                                                                                    |                                                                                        |                            | ACCOL                       | JNT RECEIVED N           | OVEMENT REP              | ORT SUMMARY              | ,                             |  |  |  |  |  |
| 7                                                                                                    |                                                                                        |                            | Từ ng                       | ay   From date : 01/0    | 1/2020 Đến ngay   10     | date : 31/12/2020        |                               |  |  |  |  |  |
| 9                                                                                                    |                                                                                        |                            |                             |                          |                          |                          |                               |  |  |  |  |  |
| Tên Khách Hàng                                                                                                    | Số dư đầu kỳ -Be<br>(기초잔                                                               | eginning Balance<br>댁) VND | Phát sinh trong kỳ -C<br>Vi | urrent Period (당기)<br>ND | Số dư cuối kỳ -I<br>(기말잔 | Ending Balance<br>액) VND | Số dư đầu kỳ -Begin<br>(기초잔액) |  |  |  |  |  |
| 12 Vendor Name                                                                                                    | Debit (차변)                                                                             | Credit (대변)                | Debit (차변)                  | Credit (대변)              | Debit (차변)               | Credit (대변)              | Debit (차변)                    |  |  |  |  |  |
| 13 (매입처 이름)                                                                                                    | Nợ                                                                                     | Có                         | Nợ                          | Có                       | Nợ                       | Có                       | Nợ                            |  |  |  |  |  |
| 14 UNDEFINED                                                                                                    |                                                                                        | -                          |                             | 588,500                  | -                        | 588,500                  | -                             |  |  |  |  |  |
| 15 3M Innovation Singapore Pte., Ltd                                                                                                    | 27,209,903,030                                                                         |                            | 56,483,402,144              | 57,038,610,900           | 26,654,694,274           | -                        | 1,176,898.92                  |  |  |  |  |  |
| 16 DONGSUNG TECH CO.,LTD DONGGUAN                                                                                                    | 241,387,258                                                                            | -                          | 2,000,000                   | 241,387,258              | 2,000,000                | -                        | 10,458.72                     |  |  |  |  |  |
| 17 Dongsung Tech co.,Itd (KR)                                                                                                    | -                                                                                      |                            | 75,200,060                  | 122,200,060              | -                        | 47,000,000               | -                             |  |  |  |  |  |
| 10 Cong ty TNHH E-LITECOM VINa                                                                                                    |                                                                                        | -                          |                             | 5 225 042 048            | -                        | 5 225 042 049            | -                             |  |  |  |  |  |
| DocsMap DSDG 3M DSKR                                                                                                    | FINETEK SAM                                                                            | JU VINA   ELITE            | UNDEFINED (                 | € : ◀                    |                          |                          | Þ                             |  |  |  |  |  |
| Ready Circular References                                                                                                    |                                                                                        | · · · ·                    |                             |                          |                          | III II -                 | + 100%                        |  |  |  |  |  |

Excel 로 내보낸 파일에서 아래의 내용을 확인하실 수 있습니다.

+ DOCSMAP 시트: 계정과목 목록

+ DOCSMAP 시트에서 계정과목을 클릭시 해당 계정원장으로 이동합니다.

#### <u>미수금 잔액</u>

| Menu Balance Account 131-138 Print Preview |      |                |                                                         |                  |                |                |                       |                |                |                  |
|--------------------------------------------|------|----------------|---------------------------------------------------------|------------------|----------------|----------------|-----------------------|----------------|----------------|------------------|
| 🗈   🕐 🏣   н. ч. 🕨 н.   1                   | 1    | 5 船 🔍 -        |                                                         |                  |                |                |                       |                |                | SAP CRYSTAL REPO |
| UTEC VINA   Main Report                    |      |                |                                                         |                  |                |                |                       |                |                |                  |
| ĸ                                          |      |                |                                                         |                  |                |                |                       |                |                |                  |
| ESUNG                                      | ,    |                |                                                         |                  |                |                |                       |                |                |                  |
| HINGUTEN                                   | CÔNG | TY TNHH GREEN  | ENERGY                                                  |                  |                |                |                       |                |                |                  |
| PANTEK                                     |      |                |                                                         |                  |                |                |                       |                |                |                  |
| H TARPS                                    |      |                | BAL                                                     | ANCE ACCC        | UNT 131 PE     | POPT           |                       |                |                |                  |
| K GLOBAL                                   |      |                | DAL                                                     |                  |                |                |                       |                |                |                  |
|                                            |      |                |                                                         | 미우금계성            | 1 Z T - 191    |                |                       |                |                |                  |
| ANG DAE                                    |      |                | From date                                               | (기산일 ) 01/01/201 | 6 To date (마감일 | 31/12/2016     |                       |                |                |                  |
| EMICAL                                     |      |                |                                                         |                  |                |                |                       |                |                |                  |
| -CN HUNG YEN                               |      | Customer ID    | Customer Name                                           | Beginning Bala   | nce (기초잔액)     | Current Pe     | riod (당기)             | Ending Balance | e (기말잔액)       |                  |
|                                            | STT  | (거래처 변호)       | (거래처 이름)                                                | Dabis (700)      | Constitution   | Date (200)     | Constitution (TILHIA) | Date (700)     | Condit/OPPIN   |                  |
| NG NGHIEP TA                               | _    |                | - A                                                     | Debit (And)      | Credit (Linz)  | Debit (AP2)    | Creail (une)          | Debit (AR2)    | Credit (Linza) |                  |
| DLTEX                                      | 1    | ALUTEC VINA    | CONG TY INHHALUTEC VINA                                 | -                | •              | 367,400,000.00 | •                     | 367,400,000.00 | -              |                  |
|                                            | 2    | ARK            | Công Ty TNHH ARK Việt Nam                               |                  | -              | 12,760,000.00  |                       | 12,760,000.00  |                |                  |
| E GWANG                                    | 3    | BAESUNG        | Công Ty TNHH Dết Vải Baesung                            | -                |                | 12,540,000.00  |                       | 12,540,000.00  | -              |                  |
| EIL                                        | 4    |                | ot                                                      |                  |                | 45 925 000 00  |                       | 45 929 000 00  |                |                  |
| SUNG                                       |      | DINITINGOTEN   | Cong Ty TNHH Trường Mặi Dịch Vụ Dâu Nhớt Binh<br>Nguyễn |                  |                | 40,020,000.00  |                       | 40,020,000.00  |                |                  |
| N NHAT                                     | 5    | BOKWANG VINA   | Công Ty TNHH BOKWANG VINA                               |                  |                | 406.978.000.00 |                       | 406.978.000.00 |                |                  |
| KIM A CHAU                                 | 6    | ROBANTEY       | Công Tự TNHH Boramtek Việt Nem                          |                  |                | 121 660 000 00 |                       | 121 660 000 00 |                |                  |
| VAI BUKWANG                                |      | BORAMIEK       | Cong ry rivin Dorantek việt Nam                         |                  |                | 121,000,000.00 |                       | 121,000,000.00 |                |                  |
| NG CO                                      | 7    | C&H TARPS      | Công Ty TNHH C&H TARPS                                  | -                | -              | 10,120,000.00  | -                     | 10,120,000.00  | -              |                  |
| NG JIN                                     | 8    | C&K GLOBAL     | CÔNG TY TNHH C&K GLOBAL                                 | -                | -              | 82,610,000.00  |                       | 82,610,000.00  | -              |                  |
| NG WON                                     | 9    | СН             | Công Ty TNHH C&H Vina                                   | -                | -              | -              | 10,120,000.00         | -              | 10,120,000.00  |                  |
| E MS                                       | 10   | CHANG DAE      | Công Ty TNHH Chang Dae Viga                             |                  |                | 395.010.000.00 |                       | 395 010 000 00 |                |                  |
| ACTIVE                                     | 11   | CHEMICAL       | Công tự Thiệlệi Mung Sung Chemical                      |                  |                | 139.040.000.00 |                       | 139.040.000.00 |                |                  |
| NG TAY DONG WON                            |      | OT LINICAL     |                                                         | -                | -              | 133,040,000.00 |                       | 133,040,000.00 | -              |                  |
| JVELAND                                    | 12   | CJ-CN HUNG YEN | Cong Ty TNHH CJ Vina Agri - CN Hung Yen                 | -                | •              | 20,900,000.00  | -                     | 20,900,000.00  | -              |                  |
| TECH                                       | 13   | CNI            | Công Ty TNHH CNI                                        | -                | -              | 50,067,600.00  | -                     | 50,067,600.00  | -              |                  |
| NA ENG                                     | 14   | CNM KH         | CÔNG TY TNHH CNM KH VIỆT NAM                            | -                | -              | 18,788,000.00  | -                     | 18,788,000.00  | -              |                  |
| MAM                                        | 15   | CONG NGHIEPTA  | Công Ty TNHH Công Nghiệp TA Việt Nam                    | -                | -              | 43,384,000.00  | -                     | 43,384,000.00  | -              |                  |
| PPY                                        | 16   | COOLTEX        | Công Ty TNHH COOLTEX Viết Nam                           | -                | -              | 36,960,000.00  |                       | 36,960,000.00  | -              |                  |
| PRECISION                                  | 17   | CP             | Công Tự TNHH Cập Hà Nội                                 |                  |                | 14 740 000 00  |                       | 14 740 000 00  |                |                  |
| WANG                                       | 10   |                | Câng tự TNHH Dan Giunna Vina                            |                  |                | 128 400 000 00 |                       | 128 400 000 00 |                |                  |
| WANG VINA                                  | 10   | DAEGWANG       | Care to Thillin Deal (Tech ) Shaher                     | -                | •              | 30,400,000.00  |                       | 2,000,000,00   |                |                  |
| VINA                                       | 19   | DACIL          | Cong ty TNHH Daeli Tech Việt Nam                        | -                | •              | 3,900,000.00   |                       | 3,900,000.00   | -              |                  |
| *                                          | 20   | DAI SUNG       | Công ty TNHH SX TM DV Đại Sung                          | -                | -              | 14,520,000.00  | -                     | 14,520,000.00  | -              |                  |
| ge No.: 1                                  |      |                | Total Page No.: 5                                       |                  |                | Zoom           | Factor: 100%          |                |                |                  |
| ,                                          |      |                |                                                         |                  |                | , ,            |                       | 100            |                | 105              |

조회할 회계기간 입력을 입력 (기산일/마감일)

통화유형 : 조회할 통화를 선택 (Currency ID)

계정과목 코드 선택

"인쇄" 버튼을 선택하여 출력, "Excel 내보내기"를 선택하여 Excel 로 변환

# <u>매출처별 부가세유형 조회</u>

| MainMenu List of Customer |             |           |              |                 |                                                        |                                                                                           |                 |                          |                             |   |          |              |
|---------------------------|-------------|-----------|--------------|-----------------|--------------------------------------------------------|-------------------------------------------------------------------------------------------|-----------------|--------------------------|-----------------------------|---|----------|--------------|
| - 3 & b (0 <mark>b</mark> | Main Report | /10 🎢 🔍 - |              |                 |                                                        |                                                                                           |                 |                          |                             |   | SAP CRYS | TAL REPORTS® |
|                           |             |           |              |                 | LIS                                                    | TOF CUSTOMER<br>고객 목록                                                                     |                 |                          |                             |   |          |              |
|                           |             |           | No. (거리치     | ner ID<br>  변호) | Customer Name<br>(거래치 이름)                              | Address<br>(주소)                                                                           | TaxCode<br>(세금) | AR Account<br>(외상메입금 개정) | Pre-pay Account<br>(선궁금 개정) |   |          |              |
|                           |             |           | 1 ABLECIR    | CUIT            | công Ty TNHH Able Circuit Việt<br>Iam                  | KCN Quế Võ, X. Phương Liễu, H.<br>Quế Vô, T. Bắc Ninh                                     | 00              | 1311000                  | 1311000                     |   |          |              |
|                           |             |           | 2 AG SAMH    | •               | Công ty TNHH An Giang Samho                            | Lô C3, KCN Bình Hòa, huyện Châu<br>Thành, Tĩnh AN Giang                                   | VAT10EX         | 1311000                  | 1311000                     |   |          |              |
|                           |             |           | 3 ALUTEC\    | /INA C          | CÔNG TY TNHH ALUTEC VINA                               |                                                                                           | VAT10EX         | 1311000                  | 1311000                     |   |          |              |
|                           |             |           | 4 ANTHUAI    | N PHAT          | ờng Ty TNHH SX TM DV An<br>'huận Phát Filament         | 122 Nguyễn Thị Lắng, Áp Giồng Sao,<br>Xã Tân Phú Trung, Huyện Củ Chi,<br>TP.HCM           | 00              | 1311000                  | 1311000                     |   |          |              |
|                           |             |           | 5 ANHDUO     | NG              | lông ty TNHH May- Thêu Ấnh<br>Dương                    | 31/17 Đồng Xoài, Phường 13, Quận<br>Tân Bình, TP.HCM                                      | VAT10EX         | 1311000                  | 1311000                     |   |          |              |
|                           |             |           | 6 APS        | c<br>i          | côn gity TNHH Kỹ Thuật APS Việt<br>làm                 | Số 6, Tổ 6, Phường Giang Biên,<br>Quân Long Biên, Thành phố Hà Nội                        | VAT10EX         | 1311000                  | 1311000                     |   |          |              |
|                           |             |           | 7 ARK        | ¢               | ông Ty TNHH ARK Việt Nam                               | Lô D7, KCN Đình Trám, H. Việt Yên,<br>T. Bắc Giang                                        | 00              | 1311000                  | 1311000                     |   |          |              |
|                           |             |           | 8 ASIABOLT   | r o             | lông Ty TNHH Asiabolt Vina                             | Lồ B4, KCN Song Khế-Nội Hoàng, TP<br>Bắc Giang, T Bắc Giang                               | 00              | 1311000                  | 1311000                     |   |          |              |
|                           |             |           | 9 BAC GIAN   | IG (            | ờng ty TNHH MTV Thương Mại<br>Việt Hàn Bắc Giang       | Đồng Vàng, KCNĐình Trám, xã<br>Hoàng Ninh, Huyện Việt Yên, Tỉnh<br>Bắc Giang              | VAT10EX         | 1311000                  | 1311000                     |   |          |              |
|                           |             |           | 10 BACH HO   | P               | Công ty TNHHĐầu Tư Thương Mại<br>Sản Xuất Bách Hợp     | 1A 201 Ấp 1. Xã Phạm Văn Hai,<br>Huyện Bình Chánh, TP.HCM                                 | VAT10EX         | 1311000                  | 1311000                     |   |          |              |
|                           |             |           | 11 BAESUNG   | 9               | Công Ty TNHH Dệt Vải Baesung                           | Lồ C, đường N11, KCN Minh Hưng<br>III, xã Minh Hưng, huyện Chon<br>Thành, tính Einh Phước | 00              | 1311000                  | 1311000                     |   |          |              |
|                           |             |           | 12 BHFLEX    |                 | ông Ty TNHH BHFLEX Vina                                | Lô 7, KCN Khai Quang, P. Khai<br>Quang, TP. Vĩnh Yên, T. Vĩnh Phúc                        | 00              | 1310000                  | 1310000                     |   |          |              |
|                           |             |           | 13 BINH HAI  | C               | ờng Ty TNHH Thương MạiVận<br>"ải Bình Hải              | Xóm Bắc, thôn Bình Hải, xã Yên<br>Nhân, huyện Yên Mô, tỉnh Ninh Binh                      | VAT10EX         | 1311000                  | 1311000                     |   |          |              |
|                           |             |           | 14 BINH NGU  | JYEN            | ông Ty TNHH Thương Mại Dịch<br>/u Đầu Nhốt Bình Nguyễn |                                                                                           | VAT10EX         | 1311000                  | 1311000                     |   |          |              |
|                           |             |           | 15 BO LING   | C               | công ty TNHH Một Thành Viên Bo<br>.ing                 | Ô 22 DC 02, Đường 21, Khu dân cư<br>Việt Sing, KP4, P. An Phú, Thị xã                     | VAT10EX         | 1311000                  | 1311000                     |   |          |              |
| t Page No.: 1             |             |           | Total Page N | lo.: 10         |                                                        |                                                                                           | Z               | oom Factor: 100%         |                             |   |          |              |
|                           |             |           |              |                 |                                                        |                                                                                           |                 |                          |                             | 2 |          |              |

## <u>매출부가세 조회</u>

| 😥 SMARTBOOKS - COMPANY: CÔNG TY TNHH G   | REEN ENERGY - Fiscal Yea | ır: 2014             |                |                                                       |                        |                                                                           |                         |         |              |             | -           | - @ <mark> </mark> × |
|------------------------------------------|--------------------------|----------------------|----------------|-------------------------------------------------------|------------------------|---------------------------------------------------------------------------|-------------------------|---------|--------------|-------------|-------------|----------------------|
| ኛ System 🏟 Security 💿 Refresh 🙆 Import 🍃 | Tool 🧐 UnRelease 🔌 (     | Configuration values | 🗹 Window 😁     | Teamviewer 🕐 Help Settings                            |                        |                                                                           |                         |         |              |             |             |                      |
| MainMenu Value Added Tax Print Preview   |                          |                      |                |                                                       |                        |                                                                           |                         |         |              |             |             | ×                    |
| 🚢 🕮 🕒 📴 📴 н ч 🔸 н                        | /10 d                    | Ma 🔍 •               |                |                                                       |                        |                                                                           |                         |         |              |             | SAP CRYSTAL | REPORTS · 🗵          |
| Main Report                              |                          |                      |                |                                                       |                        |                                                                           |                         |         |              |             |             |                      |
|                                          |                          |                      |                |                                                       |                        |                                                                           |                         |         |              |             |             | ŕ                    |
|                                          |                          |                      |                |                                                       |                        |                                                                           |                         |         |              |             |             |                      |
|                                          |                          |                      |                |                                                       |                        |                                                                           |                         |         |              |             |             |                      |
|                                          |                          |                      | LIST           | OF INVOICES, DOCU                                     | MENTS FOR C            | UTPUT GOODS AND S                                                         | ERVICES                 |         |              |             |             |                      |
|                                          |                          |                      |                | (Incl<br>(Applied to Bus)                             | iness Using Monthly    | tion Report)<br>VAT Deduction Method)                                     |                         |         |              |             |             |                      |
|                                          |                          |                      |                |                                                       | Month 12 Year 2        | 016                                                                       |                         |         |              |             |             |                      |
|                                          | Company                  | Name :               | CÔNG TY TN     | HH GREEN ENERGY                                       |                        |                                                                           | TaxCode :               |         |              |             |             |                      |
|                                          | Address                  | : Lầ                 | u 1, Tòa nhà 6 | 622A, 622A đường An Phú, Phườ                         | ng An Phú, Quận 2      |                                                                           |                         |         |              |             |             |                      |
|                                          |                          | Invoice              |                | Customer Nam                                          | 10                     |                                                                           | _                       | Tax     |              |             |             |                      |
|                                          | Invoid                   | ce Invoice           | Date           | Name                                                  | TaxCode                | Goods / Service                                                           | Revenue<br>Excluded Tax | Rate    | VAT          | Note        |             |                      |
|                                          | 1                        | 2                    | 3              | 4                                                     | 5                      | 6                                                                         | 7                       | 8       | 9            | 10          |             |                      |
|                                          | GE/14P                   | 0000705              | 08/01/2015     | Công Ty TNHH Kỹ Thuật Tiêu Điểm                       | 0302733959             | Xuất bản dầu thủy lực HĐ 705                                              | 1,600,000.00            | VAT10EX | 160,000.00   | A-AP/000871 |             |                      |
|                                          | GE/15P                   | 0001623              | 04/01/2016     | Công ty TNHH Young Wire Vina                          | 3600922386             | Dầu chống gỉ GE NP - DVAS (B) HĐ 0001523                                  | 38,543,400.00           | VAT10EX | 3,854,340.00 | A-AP/001256 |             |                      |
|                                          | GE/15P                   | 0001524              | 04/01/2016     | Công Ty TNHH Xích KMC Việt Nam                        | 3600465041             | Dầu thủy lực GE HYDRO AW 32 HĐ 0001524                                    | 30,000,000.00           | VAT10EX | 3,000,000.00 | A-AP/001257 |             |                      |
|                                          | GE/15P                   | 0001526              | 04/01/2016     | Công Ty TNHH Thương Mại Dịch Vụ Nhất<br>Quang Minh    | 0311731884             | Dầu máy may GE M/C SO 26 HĐ 0001526                                       | 31,500,000.00           | VAT10EX | 3,150,000.00 | A-AP/001258 |             |                      |
|                                          | GE/15P                   | 0001527              | 04/01/2016     | Công Ty TNHH WONJIN VINA                              | 2400764807             | Dầu thủy lực GE HYDRO AW 32, mô công<br>nghiễn GE COMB MP NO 2 HĐ 0001527 | 30,080,000.00           | VAT10EX | 3,008,000.00 | A-AP/001259 |             |                      |
|                                          | GE/15P                   | 0001528              | 04/01/2016     | Công Ty TNHH Hanam Electricity Vina                   | 2300568277             | Dầu nhớt GE PRS-2000 HĐ 0001528                                           | 5,000,000.00            | VAT10EX | 500,000.00   | A-AP/001260 |             |                      |
|                                          | SS/13T                   |                      | 05/01/2016     | Công Ty TNHH MTV Động Cơ và Máy Nông<br>Nohiệp Miền N | 3601330939             | Dầu cắt gọt GE EX-14B HĐ 0001534                                          | 8,600,000.00            | VAT10EX | 860,000.00   | A-AP/001266 |             |                      |
|                                          | GE/15P                   | 0001529              | 05/01/2016     | Công ty TNHH Namae Vina Electronics                   | DOI TEN CTY 0800445262 | Dầu chống gỉ GE NP-400 HĐ 0001529                                         | 5,500,000.00            | VAT10EX | 550,000.00   | A-AP/001261 |             |                      |
|                                          | GE/15P                   | 0001530              | 05/01/2016     | Công ty TNHH MS COSMO                                 | 0900289842             | Dầu đường trượt GE SLUBE-68 HĐ 0001530                                    | 820,000.00              | VAT10EX | 82,000.00    | A-AP/001262 |             | -                    |
|                                          | GE/15P                   | 0001531              | 05/01/2016     | công Ty TNHH Thiệt Bị Công Nghiệp Tân Kim             | 0311089265             | Dầu máy may GE M/C SO 26 HĐ 0001531                                       | 6,600,000.00            | VAT10EX | 660,000.00   | A-AP/001263 |             |                      |
|                                          | GE/15P                   | 0001532              | 05/01/2016     | Công ty TNHH SX TM DV Đại Sung                        | 0304772329             | Dầu máy may GE M/C SO 26 HĐ 0001532                                       | 13,200,000.00           | VAT10EX | 1,320,000.00 | A-AP/001264 |             |                      |
|                                          | GE/15P                   | 0001533              | 05/01/2016     | Công Ty TNHH Thương Mại Dương Kim<br>Long             | 0301446782             | Dầu cắt gọt GE SOFA 0410 HĐ 0001533                                       | 8,920,000.00            | VAT10EX | 892,000.00   | A-AP/001265 |             |                      |
|                                          | GE/15P                   | 0001535              | 05/01/2016     | Công Ty TNHH Happy Cook                               | 3600583091             | Dầu máy nén khí GE AIRCOMP 46 HĐ<br>0001535                               | 5,616,000.00            | VATIOEX | 561,600.00   | A-AP/001267 |             |                      |
|                                          | GE/16P                   | 0001536              | 05/01/2016     | Công Ty TNHH Một Thành Viên KINGLUBE                  | 0313499122             | Dầu động cơ GALAXY HĐ 0001536                                             | 46,063,200.00           | VAT10EX | 4,606,320.00 | A-AP/001268 |             |                      |
| Current Page No.: 1                      |                          |                      | Total Page     | No.: 10                                               |                        | Zoom Fact                                                                 | or: 100%                |         |              |             |             |                      |
|                                          |                          |                      |                |                                                       |                        |                                                                           |                         |         | 2            |             | 8           |                      |
| 🕑 🥖 🔍 🔮 🔇                                | 3 🖸 🙋                    | 8                    | 2 🚱            |                                                       |                        |                                                                           |                         |         |              |             | 🕼 😫 🔶       | 11:18<br>17/10/2016  |

#### 은행거래전표 출력

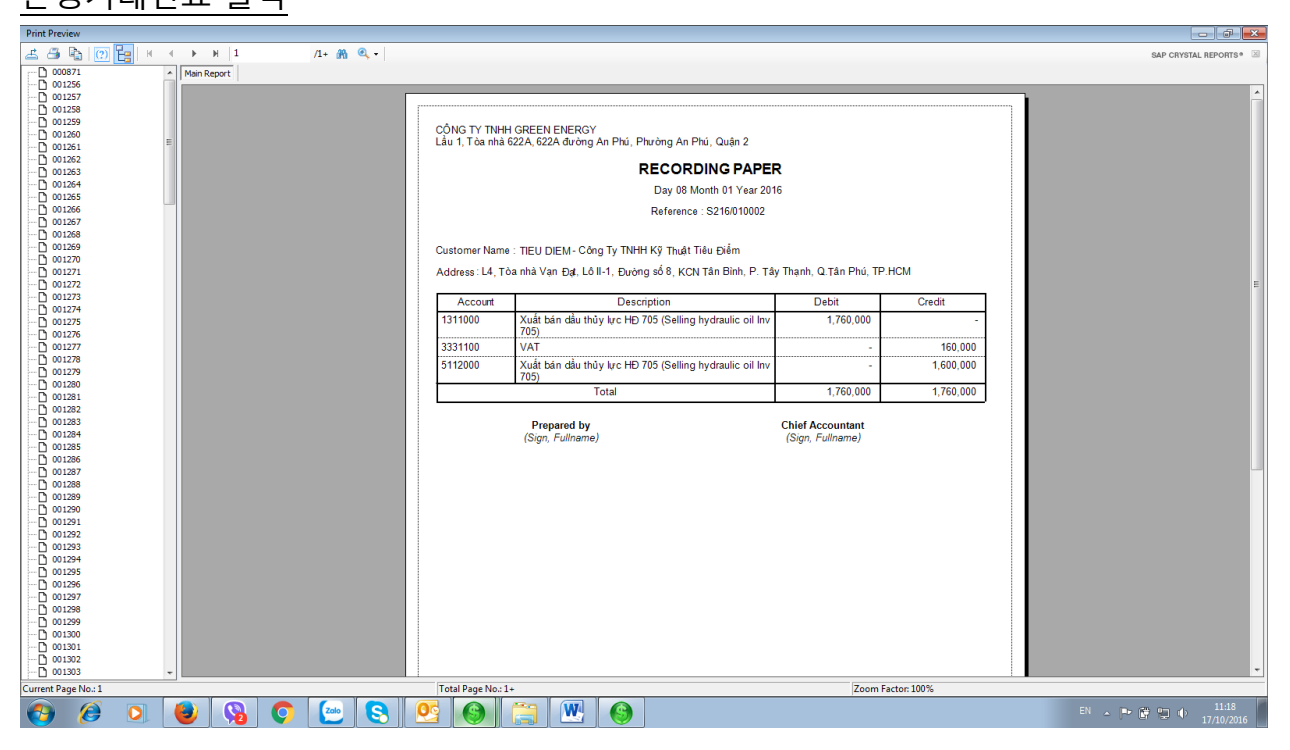

#### 연체 미수금 조회

| SMARTBOOKS - COMPANY: CÔNG TY      | TNHH SAM HWAN VIN      | A - Fiscal Year: 2016     |                    |                              |                |                          |                              |                                  |
|------------------------------------|------------------------|---------------------------|--------------------|------------------------------|----------------|--------------------------|------------------------------|----------------------------------|
| 👯 System 🏟 Security 🚡 Refresh 🔯 Ir | mport 📁 Tool 🍤 UnR     | elease 🔌 Configuratio     | in values 🔂 Window | 😋 Teamviewer 🜒 Help Settings |                |                          |                              | -                                |
| Main Menu AR Overdue Print Prev    | view                   |                           |                    |                              |                |                          |                              | ×                                |
|                                    | 2, <b>-</b> #4         |                           |                    |                              |                |                          |                              |                                  |
| MainReport                         |                        |                           |                    |                              |                |                          |                              |                                  |
|                                    | DataTesting            |                           |                    |                              |                |                          |                              |                                  |
|                                    |                        |                           |                    | OVERDUE ACCOUNTS RECE        |                |                          |                              |                                  |
|                                    |                        |                           |                    | 기간이 지난 외상매출금                 |                |                          |                              |                                  |
|                                    |                        |                           |                    | Date (날짜): 30/09/2016        |                |                          | Unit:VND                     |                                  |
|                                    | Voucher Date<br>(지출날짜) | Voucher No.<br>(지출 증빙 번호) | Due Date<br>(지불날짜) | Description<br>(기체)          | Amount<br>(총계) | Foreign Currency<br>(외환) | No. date overdue<br>(지불 초과일) |                                  |
|                                    | 1                      | 2                         | 3                  | 4                            | 5              | 6                        | 7                            |                                  |
|                                    | 1ALUMI                 |                           |                    |                              |                |                          |                              |                                  |
|                                    | 29/08/2015             | 3005182945                | 29/08/2015         |                              | 624,007,582    | 624,007,582.00           | 398                          | E                                |
|                                    | 28/04/2016             | 300810073340              | 27/06/2016         |                              | 622,206,120    | 622,206,120.00           | 95                           |                                  |
|                                    |                        |                           | 1                  | Total (총 액)                  | 1,246,213,702  | 1 246 213 702            |                              |                                  |
|                                    |                        |                           |                    |                              |                |                          |                              |                                  |
|                                    |                        |                           |                    |                              |                |                          |                              |                                  |
|                                    |                        |                           |                    |                              |                |                          |                              |                                  |
|                                    |                        |                           |                    |                              |                |                          |                              |                                  |
|                                    |                        |                           |                    |                              |                |                          |                              |                                  |
|                                    |                        |                           |                    |                              |                |                          |                              |                                  |
| Current Page No.: 1                |                        |                           | Total Pa           | ge No.: 498                  |                | Zoom Factor: 100%        |                              |                                  |
| 9                                  |                        |                           |                    |                              |                |                          | 2                            | 0                                |
| 📀 🙆 💽 🥑                            | <b>Q</b>               | 🦢 🔇                       |                    | ) 📋 🗶 🎯                      |                |                          |                              | EN 🔺 🖿 🛱 🕎 🌵 11:26<br>17/10/2016 |

## 거래처별 외상매출금 기간 분석

| SMARTBOOKS - COMPANY: CÔNG TY TNHH V           | ườn HẠNH PHÚC ĐÀ LẠT - Fiscal Year:       | 2016                     |                |                    |          |         |         |                |                |                      |
|------------------------------------------------|-------------------------------------------|--------------------------|----------------|--------------------|----------|---------|---------|----------------|----------------|----------------------|
| 🕴 🍠 System 🏟 Security 🚡 Refresh 🔤 Import 🗯     | Tool 🔄 UnRelease 🔌 Configuration va       | alues 🔂 Window 😁 Team    | viewer 🕜 Help  |                    |          |         |         |                |                |                      |
| Main Menu ARAging Print Preview                |                                           |                          |                |                    |          |         |         |                |                | ×                    |
|                                                |                                           |                          |                |                    |          |         |         |                |                |                      |
| MainReport                                     |                                           |                          |                |                    |          |         |         |                |                |                      |
|                                                |                                           |                          |                |                    |          |         |         |                |                | - i                  |
|                                                | CONG TY TNHH VƯƠN HẠNH PH                 | UC ĐA LẠT                |                |                    |          | FRONT   |         |                |                |                      |
|                                                |                                           | AG                       |                | UNISRE(<br>할 위 상매축 | 근 보고서    | REPORT  |         |                |                |                      |
|                                                |                                           |                          | 100            | =                  | 9/2016   |         |         | Un             | iit (유닛):VND   |                      |
|                                                |                                           |                          |                |                    |          |         |         |                |                |                      |
|                                                |                                           |                          |                |                    |          |         |         |                |                |                      |
|                                                | CUSTOMER NAME (고격 성합)                     | INV. NO.(송장 변호)          | 0 - 15         | 15 - 30            | 30 - 45  | 45 - 60 | 60 - 75 | 75 > Days(일수)  | TOTAL (충 액)    |                      |
|                                                | 1                                         | 3                        | 4              | 5                  | 6        | 7       | 8       | 9              | 10             |                      |
|                                                | A.K TRADE - A.K Trade. Co                 |                          |                |                    |          |         |         |                |                |                      |
|                                                |                                           | HF2015-04                | 216,296,640.00 |                    |          |         | -       | -              | 216,296,640.00 | E                    |
|                                                | BUKIT PENGKALAN - Bukit Peng              | akalan Enterprise        |                |                    |          |         |         |                |                | Ĩ.                   |
|                                                |                                           | YN-GBP1501A              | 235,901,700.00 | -                  | -        | -       |         | -              | 235,901,700.00 |                      |
|                                                | EVER GOOD TRADING - Ever go               | od trading Co.,Ltd (Li : | xingdou)       |                    |          |         |         |                |                |                      |
|                                                |                                           | HA2015-02                | 226,596,480.00 |                    | -        |         | -       | -              | 226,596,480.00 |                      |
|                                                |                                           | HPF2015-0201             | 226,596,480.00 | -                  | -        | -       |         | -              | 226,596,480.00 |                      |
|                                                |                                           | HPF2015-0202             | 226,596,480.00 | -                  | -        |         | -       | -              | 226,596,480.00 |                      |
|                                                | HOANG GIANG - Hoàng Giang                 |                          |                |                    |          |         |         |                |                |                      |
|                                                |                                           | 0000197                  | •              | -                  |          |         |         | 119,346,300.00 | 119,346,300.00 |                      |
|                                                |                                           | 0000200                  |                | -                  |          |         |         | 100,000,320.00 | 100,000,320.00 |                      |
|                                                | KIDIN COLO TX THUR KING VIT               | 0000201                  | -              |                    | -        | -       |         | 42,066,308.00  | 42,066,308.00  |                      |
|                                                | KIRIN - Cong TY TNHH Kirin Việ            | t Nam                    |                |                    |          |         |         | 245 000 001 00 | 245 000 001 00 |                      |
|                                                | MS TRADE Me trade Co. 1+4                 | 0000191                  | -              |                    |          |         |         | 240,000,001.00 | 1-0,000,001,00 |                      |
|                                                | m3 mouth - ms uaue co.,Lta                | HA2015.01                |                |                    |          |         |         | 231,746,400,00 | 231,746,400.00 |                      |
|                                                | NAVIGREEN - Navigreen Resour              | ces SDN.BHD              |                | _                  |          |         | -       |                |                |                      |
| Description New 1                              |                                           | Tabl Dece No. 2          |                |                    |          |         | 2       | 100%           |                | •                    |
| Press key F3 to Find Items - New(Ctrl + N) - 9 | 5ave(Ctrl + 5) - Delete(Ctrl + D) - Close | (Ctrl + O)               | )              |                    |          |         | Zoom H  | actor: 100%    | -<br>          | ER 17/10/2016        |
|                                                |                                           |                          | 📇 🕠            |                    | <b>A</b> |         |         |                |                | EN D. 60 00 4. 11:29 |
|                                                | 2 V 💟 🗳                                   |                          |                |                    |          |         |         |                |                | 17/10/2016           |

# 현금 및 은행관리

#### 적요

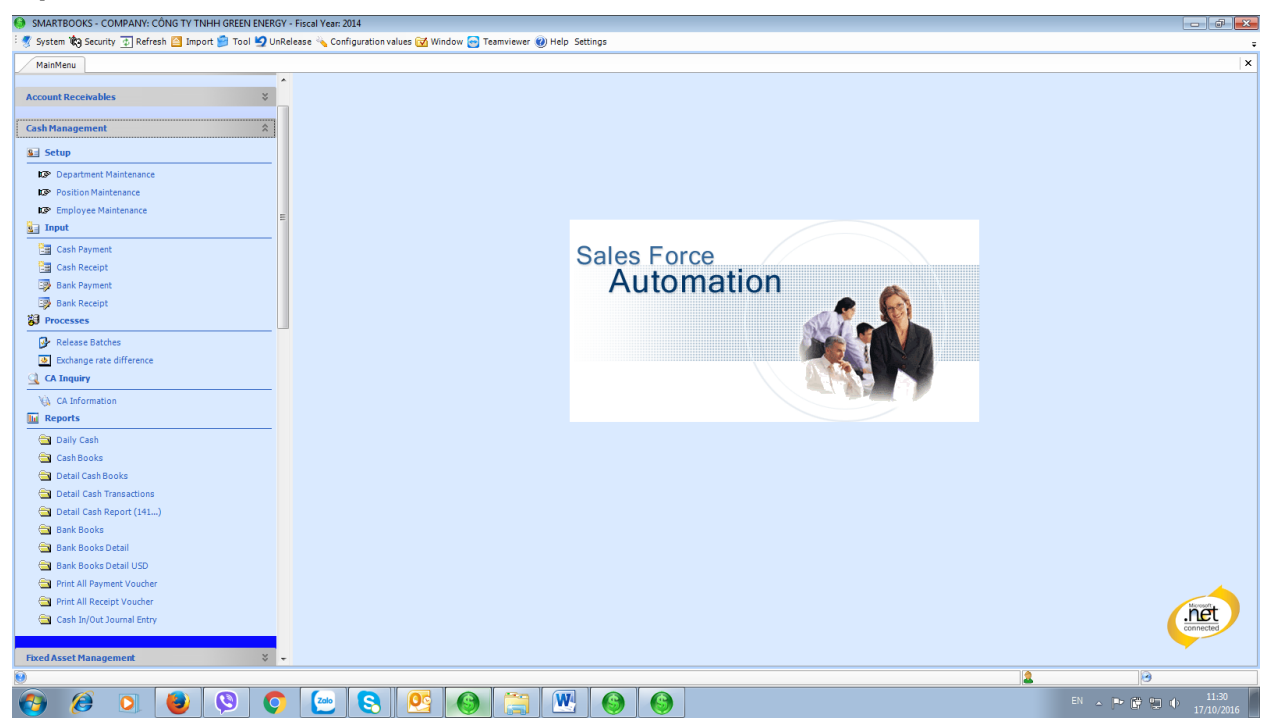

현금 및 은행관리 모듈은 아래의 5 가지 부문으로 구성됩니다.:

- 설정: 부서, 직급, 사원 등록
- 입력: 현금 출금, 현금 입금, 은행 출금, 은행 입금
- 전기(Process)
- 현금 및 은행거래 조회
- 보고서: 일일현금내역, 현금출납장, 현금출납장 보조명세서, 현금 및 은행 거래명세서 등

## 설정

| ARTBOOKS - 0   | COMPANY: CÔNG TY TNHH GREEN ENERGY - F    | cal Year: 2014                                                   |                            |
|----------------|-------------------------------------------|------------------------------------------------------------------|----------------------------|
| ystem 🏟 Secu   | rrity 💿 Refresh 🔛 Import 📁 Tool 🍤 UnRelea | e 🔌 Configuration values 😿 Window 😁 Teamviewer 🕘 Help 🛛 Settings |                            |
| 1ainMenu De    | partment Maintenance                      |                                                                  |                            |
|                |                                           |                                                                  |                            |
| partment ID    |                                           |                                                                  |                            |
| scription (VN) |                                           |                                                                  |                            |
| scription (EN) |                                           |                                                                  |                            |
|                |                                           |                                                                  |                            |
| Department ID  | Description (VN)                          | Description (EN)                                                 |                            |
|                | 10.2.11                                   |                                                                  |                            |
| 1A MAY         | Nna may<br>yán phòng                      | ectory                                                           |                            |
|                |                                           | <b>W</b>                                                         |                            |
|                |                                           |                                                                  |                            |
|                |                                           |                                                                  |                            |
|                |                                           |                                                                  |                            |
|                |                                           |                                                                  |                            |
|                |                                           |                                                                  |                            |
|                |                                           |                                                                  |                            |
|                |                                           |                                                                  |                            |
|                |                                           |                                                                  |                            |
|                |                                           |                                                                  |                            |
|                |                                           |                                                                  |                            |
|                |                                           |                                                                  |                            |
|                |                                           |                                                                  |                            |
|                |                                           |                                                                  |                            |
|                |                                           |                                                                  |                            |
|                |                                           |                                                                  |                            |
|                |                                           |                                                                  |                            |
|                |                                           |                                                                  |                            |
|                |                                           |                                                                  |                            |
|                |                                           |                                                                  |                            |
|                |                                           |                                                                  |                            |
|                |                                           |                                                                  |                            |
|                |                                           |                                                                  |                            |
| : 14 4         | 1 Of 2 🕨 🕅                                |                                                                  |                            |
|                |                                           |                                                                  | New Save Y Dalata II Close |
|                |                                           |                                                                  |                            |
|                |                                           | User_Guide_local Ver_ENG Mai Anh 130916                          |                            |
|                |                                           | [compatibility Mode] - Microsoft Word                            |                            |

회사의 조직도에 기초하여 분류된 각 부서를 등록 및 관리할 수 있습니다. "신규" 버튼을 선택하여 새로운 "부서코드"와 "부서명(EN, VN)"을 입력하고, "저장" 버튼을 클릭하여 저장합니다.

## <u>직급 등록</u>

| SMARTBOOKS       | <ul> <li>COMPANY: CONG TY TNHH GREEN ENERGY -</li> </ul> | Fiscal Year: 2014                                        |                       |            |
|------------------|----------------------------------------------------------|----------------------------------------------------------|-----------------------|------------|
| 🕴 System 🏟 Sec   | curity 💿 Refresh 🔯 Import 📁 Tool 💆 UnRel                 | ease 🔦 Configuration values 😿 Window 😁 Teamviewer 🕘 Help | Settings              |            |
|                  | hardbird Malakanana                                      |                                                          |                       |            |
| Mainmenu P       | osition Maintenance                                      |                                                          |                       |            |
| Position ID      |                                                          |                                                          |                       |            |
| Position 10      |                                                          |                                                          |                       |            |
| Description (VN) |                                                          |                                                          |                       |            |
| Description (EN) |                                                          |                                                          |                       |            |
| ,                |                                                          |                                                          |                       |            |
| Position ID      | Description (VN)                                         | Description (EN)                                         |                       |            |
| •                |                                                          |                                                          |                       |            |
| NHÂN VIÊN        | nhân viên                                                | workers                                                  |                       |            |
| QUAN LY          | Quan ly                                                  | manager                                                  |                       |            |
|                  |                                                          |                                                          |                       |            |
|                  |                                                          |                                                          |                       |            |
|                  |                                                          |                                                          |                       |            |
|                  |                                                          |                                                          |                       |            |
|                  |                                                          |                                                          |                       |            |
|                  |                                                          |                                                          |                       |            |
|                  |                                                          |                                                          |                       |            |
|                  |                                                          |                                                          |                       |            |
|                  |                                                          |                                                          |                       |            |
|                  |                                                          |                                                          |                       |            |
|                  |                                                          |                                                          |                       |            |
|                  |                                                          |                                                          |                       |            |
|                  |                                                          |                                                          |                       |            |
|                  |                                                          |                                                          |                       |            |
|                  |                                                          |                                                          |                       |            |
|                  |                                                          |                                                          |                       |            |
|                  |                                                          |                                                          |                       |            |
|                  |                                                          |                                                          |                       |            |
|                  |                                                          |                                                          |                       |            |
|                  |                                                          |                                                          |                       |            |
|                  |                                                          |                                                          |                       |            |
|                  |                                                          |                                                          |                       |            |
|                  |                                                          |                                                          |                       |            |
|                  |                                                          |                                                          |                       |            |
|                  |                                                          |                                                          |                       |            |
| cord: 🖌 🖣        | 1 Of 2 🕨 🔰                                               |                                                          |                       |            |
|                  |                                                          |                                                          |                       |            |
|                  |                                                          |                                                          | 🗋 New 🛃 Save 🗙 Deletr | e 🚺 Close  |
|                  |                                                          |                                                          |                       |            |
|                  |                                                          |                                                          | 2 0                   |            |
|                  |                                                          |                                                          |                       | 11-31      |
| 🍯 🥭              | S S S S S S S S S S S S S S S S S S S                    | 😬 🕙 💾 🔘 🚍 🖄                                              | N - P @ 🕽             | 17/10/2016 |

직급등록은 조직 내 직무의 종류, 책임 정도를 분류하는데 사용됩니다. "신규" 버튼을 선택하여 새로운 "직급코드"와 "직급명(EN, VN)"을 입력하고, "저장" 버튼을 클릭하여 저장합니다.

#### 사원 등록

| SMARTBOOKS     | - COMPAN    | IY: CÔNG TY TNHH GREEN ENERGY - Fiscal Year: | 2014                      | _                 |                 |                           |                           |
|----------------|-------------|----------------------------------------------|---------------------------|-------------------|-----------------|---------------------------|---------------------------|
| 🖉 System 🕅 Se  | ecurity 👲 R | Refresh 🖄 Import 🃁 Tool 🋂 UnRelease 🔌 Co     | nfiguration values 🐼 Wind | ow 😁 Teamviewer 🌘 | ) Help Settings |                           |                           |
| MainMenu I     | Employee M  | laintenance                                  |                           |                   |                 |                           | د                         |
| Employee ID    | BUT XUAN    | SON                                          |                           |                   |                 |                           |                           |
| Employee 10    | Di sula a   | 501                                          |                           |                   |                 |                           |                           |
| Employee Name  | Bui xuan si | lon                                          |                           |                   |                 |                           |                           |
| Department     | VAN PHO     | NG   Position NHĀN VIĒN                      | •                         |                   |                 |                           |                           |
| Phone No.      | () -        |                                              |                           |                   |                 |                           |                           |
| Address        |             |                                              |                           |                   |                 |                           |                           |
| Employ         | ree ID      | Employee Name                                | Department                | Position          | Phone No.       | Address                   |                           |
|                |             |                                              |                           |                   |                 |                           |                           |
| BUI XUAN SON   |             | Bùi xuân son                                 | VAN PHONG                 | NHÂN VIÊN         |                 |                           | 4                         |
| NGUYEN TRUO    | NG SINH     | Nguyễn trường sinh                           | NHA MAY                   | NHÂN VIÊN         |                 | ດອີຊິດ ແມ່ຊິດ ເຊິ່ມດູ ອັນ |                           |
| PRAPI DINIT DA |             | Filan Gini Dac                               | INTA PLAT                 | NUMBER VIEW       |                 | man vien cong ty          |                           |
|                |             |                                              |                           |                   |                 |                           |                           |
|                |             |                                              |                           |                   |                 |                           |                           |
|                |             |                                              |                           |                   |                 |                           |                           |
|                |             |                                              |                           |                   |                 |                           |                           |
|                |             |                                              |                           |                   |                 |                           |                           |
|                |             |                                              |                           |                   |                 |                           |                           |
|                |             |                                              |                           |                   |                 |                           |                           |
|                |             |                                              |                           |                   |                 |                           |                           |
|                |             |                                              |                           |                   |                 |                           |                           |
|                |             |                                              |                           |                   |                 |                           |                           |
|                |             |                                              |                           |                   |                 |                           |                           |
|                |             |                                              |                           |                   |                 |                           |                           |
|                |             |                                              |                           |                   |                 |                           |                           |
|                |             |                                              |                           |                   |                 |                           |                           |
|                |             |                                              |                           |                   |                 |                           |                           |
|                |             |                                              |                           |                   |                 |                           |                           |
|                |             |                                              |                           |                   |                 |                           |                           |
|                |             |                                              |                           |                   |                 |                           |                           |
| cora: 14 4     | 101         |                                              |                           |                   |                 |                           | New Save X Delete 👩 Close |
|                |             |                                              |                           |                   |                 |                           |                           |
| _              |             |                                              |                           |                   |                 |                           | 2                         |
|                |             | 🕘 🔇 💽                                        |                           |                   | W G             |                           | EN 🔺 🍽 🛱 🗐 🌵 17/10/00/6   |

사원등록은 현금 또는 은행 계좌를 통하여 급여 이체시 사용됩니다. "신규" 버튼을 선택하여 새로운 "사원코드"와 "사원명"을 입력하고 F3 을 눌러 "부서" "직책" 을 목록에서 선택하고, "저장" 버튼을 클릭하여 저장합니다.

#### 입력

#### 현금 및 은행 출금

회사 내에서 현금과 관계된 모든 거래는 현금 모듈에 수행 및 저장됩니다. 신규, 저장 및 실행 단계는 다음과 같이 처리됩니다.

| SMARTBOOKS -                                 | COMPANY: CONG TY TNHH               | TU VAN - KIEM TO | OAN S&S - Fiscal Year: 20 | 20               | of their system while PD   | Rear Inc. B.         | ride it under hier web-c |             |              |
|----------------------------------------------|-------------------------------------|------------------|---------------------------|------------------|----------------------------|----------------------|--------------------------|-------------|--------------|
| i 🏠 <u>H</u> ome 🚿 Sys                       | tem 🏟 Security 📔 Import             | : 🃁 Tool 🧐 Ur    | nRelease 🔌 Configuration  | n values 📝 Windo | w 🕜 Help 🛅 Language        |                      |                          |             | Ŧ            |
| Main Menu                                    | Income Statement / Income Statement | Statement Deta   | il Vendor Trial Balance   | nvoice and Memo  | Vendor Maintenance Voucher | and Adjustment Entry | Print Preview Cash Payr  | nent        | ×            |
| Batch No.                                    | <new> F3</new>                      | Status           | Hold                      | AP Voucher       |                            |                      |                          | Preview     | <u>N</u> ext |
| Payment Date                                 | 02/07/2020                          | Handling         | Hold                      |                  |                            |                      |                          | y Unrelease |              |
| Payment No.                                  | PC20/070001                         | Cash Account     | F3                        |                  |                            |                      |                          |             |              |
| Month                                        | 07-2020                             |                  |                           | Address          |                            |                      |                          |             |              |
| Origin Voucher                               |                                     |                  |                           | Reason (KR)      |                            |                      |                          |             |              |
| Reason (VN)                                  |                                     |                  |                           | Reason (EN)      |                            |                      |                          |             |              |
| Receiver                                     |                                     |                  | F3                        | Description      | 🔽 Tax 🔲 Cost Center 🕅      | Job Center 🛛 🗖 Profi | t Center                 |             |              |
| Account                                      | Account Name                        |                  | Description (VN)          |                  | Description (EN)           |                      | Description (KR)         | CuryID      | CuryRat      |
|                                              |                                     |                  |                           |                  |                            |                      |                          | VND         | 1            |
| Σ                                            |                                     |                  |                           |                  |                            |                      |                          |             |              |
|                                              |                                     |                  |                           |                  |                            |                      |                          |             |              |
|                                              |                                     |                  |                           |                  |                            |                      |                          |             |              |
|                                              |                                     |                  |                           |                  |                            |                      |                          |             |              |
|                                              |                                     |                  |                           |                  |                            |                      |                          |             |              |
|                                              |                                     |                  |                           |                  |                            |                      |                          |             |              |
|                                              |                                     |                  |                           |                  |                            |                      |                          |             |              |
|                                              |                                     |                  |                           |                  |                            |                      |                          |             |              |
| Record: 14 4                                 |                                     | 1                |                           | 1                |                            |                      |                          |             |              |
|                                              |                                     | t                |                           |                  |                            |                      |                          |             |              |
|                                              |                                     |                  |                           |                  |                            |                      | Total                    | Amount      | 0.00         |
| Payment Voucher A Advance Payment Voucher A5 |                                     |                  |                           |                  |                            |                      |                          |             |              |
|                                              |                                     |                  |                           |                  |                            |                      |                          |             |              |

| 🔹 SMARTBOOKS - COMPANY: CÔNG TY TNHH TƯ VÃN - KIỂM TOÁN S&S - Fiscal Year: 2020 |                                             |                                    |                  |                                     |                  |           |          |  |  |
|---------------------------------------------------------------------------------|---------------------------------------------|------------------------------------|------------------|-------------------------------------|------------------|-----------|----------|--|--|
| i 🏠 <u>H</u> ome <u> Sy</u>                                                     | <mark>stem</mark> 🏟 Security 🎦 Import 箩 Too | I 🧐 UnRelease 👆 Configuration va   | alues 🔂 Wind     | dow 🕐 Help 🛅 Language               |                  |           | -        |  |  |
| Main Menu                                                                       | Bank Payment                                |                                    |                  |                                     |                  |           | ×        |  |  |
| Batch No.                                                                       | 000019 F3 Status                            | Posted 💌                           | Advance Pa       | avment                              |                  | Preview   | Next     |  |  |
| Payment Date                                                                    | 10/01/2017 Handlin                          | g Release 🔹                        | Chênh Lệch       | i Ti Giá                            |                  | Unrelease |          |  |  |
| Payment No.                                                                     | NC17/010016 Bank Ad                         | count 1122200 F3 N                 | goại tệ - Shinha | an Bắc Ninh (TK20160201095900- 910) |                  |           |          |  |  |
| Month                                                                           | 01-2017                                     |                                    | Address          | AF VOID                             |                  |           |          |  |  |
| Origin Voucher                                                                  |                                             | F                                  | Reason (KR)      |                                     |                  |           |          |  |  |
| Reason (VN)                                                                     | Thanh toán lương người Hàn tháng 12/20      | 16 F                               | Reason (EN)      | Pmt for salary in Dec 2016          |                  |           |          |  |  |
| Receiver                                                                        |                                             | F3                                 | Description      | 🔽 Tax 🔲 Cost Center 🔲 Job Center    | Profit Center    |           |          |  |  |
| Account                                                                         | Account Name                                | Description (VN)                   |                  | Description (EN)                    | Description (KR) | CuryID    | CuryRat  |  |  |
| 3341000                                                                         | Phải trả công nhân viên                     | Thanh toán lương người Hàn tháng 1 | 12/2016 Pi       | mt for salary in Dec 2016           |                  | USD       | 22,800.0 |  |  |
| Σ                                                                               |                                             |                                    |                  |                                     |                  |           |          |  |  |
|                                                                                 |                                             |                                    |                  |                                     |                  |           |          |  |  |
|                                                                                 |                                             |                                    |                  |                                     |                  |           |          |  |  |
|                                                                                 |                                             |                                    |                  |                                     |                  |           |          |  |  |
|                                                                                 |                                             |                                    |                  |                                     |                  |           |          |  |  |
|                                                                                 |                                             |                                    |                  |                                     |                  |           |          |  |  |
|                                                                                 |                                             |                                    |                  |                                     |                  |           |          |  |  |
|                                                                                 |                                             |                                    |                  |                                     |                  |           |          |  |  |
|                                                                                 |                                             |                                    |                  |                                     |                  |           |          |  |  |
| Record: 14 4                                                                    | 0 Of 1 🕨 🕅 🌬 🖌                              | m                                  | _                |                                     |                  |           | F.       |  |  |
|                                                                                 |                                             |                                    |                  |                                     | Total /          | Amount 1  | 2,563.00 |  |  |
| Payment                                                                         | Payment Voucher New Save Delete O Close     |                                    |                  |                                     |                  |           |          |  |  |
| 0                                                                               |                                             |                                    |                  |                                     | 2                | 8         |          |  |  |

일반부분(General area):

- 전표번호(Batch no): 공백, 소프트웨어가 순차적으로 자동 기입
- 기간(mm-yyyy): 영수증이 발생한 회계기간
- 모듈전표번호(Voucher No.): 영수증의 번호를 입력합니다.
- 전표일자(Voucher Date): 영수증 날짜는 회계기간이내여야 합니다.
- 현금계정(Cash account): F3 을 눌러 목록에서 현금계정 선택
- 선급금(은행 출금 항목): 매입업체에게 외화를 통하여 선급금을 지급하는 경우, 체크박스를 선택합니다. 체크박스 선택시 외상매입금 모듈과 연결되며, 본 주문에 대한 외상매입금 입력시 선급금에 상응하는 정확한 환율을 설정할 수 있습니다.
- 적요(VN-EN): 지급 내용 입력
- 수취인: 수취인 기재
- 주소: 수취인 주소 기재

상세내역(Detail area): 영수증의 세부 내역을 나타냅니다. 아래의 데이터 시트 부분에 입력이 가능합니다.

- 계정과목(Account): F3 키를 눌러 해당 매출계정을 선택
- 적요 (VN EN): 일반내역 부분에 입력된 자료가 자동으로 적용됩니다.
- 금액: 지급액 입력

- 통화 유형: 지급되는 통화 선택, 환율: VND 에 대한 환율
- 세금계산서에 대한 입력 내용은 다음과 같습니다.
- 시리얼 번호 : 세금계산서 상 시리얼 번호
- 세금계산서 번호
- 세금계산서 발행일
- 매입처: F3 키를 눌러 선택
- "저장"버튼을 눌러 입력한 내용 저장
- 차변 : 데이터 시트에 입력한 계정과목
- 대변 : 현금 계정
- "출금전표 인쇄" 버튼을 선택하여 출력

| SMARTBOOKS - COMPANY: SB - Fiscal Year: 2015     |                                                   |                                          |                         |                                             |                                |      |                 | - 🗆 🗙                  |
|--------------------------------------------------|---------------------------------------------------|------------------------------------------|-------------------------|---------------------------------------------|--------------------------------|------|-----------------|------------------------|
| 🗄 🍠 Hệ thống 🏟 Bảo mật 👔 Làm tươi  iến Nhập liệu | 🃁 Ứng dụng 🧐 Điều chỉnh ch                        | ứng từ 🔌 Cấu hình 闭 Cửa s                | ố 🔁 Teamviewer 🝘 HD:    | D Settings                                  |                                |      |                 | ÷                      |
| Main Menu In phiếu chi Print Preview             |                                                   |                                          |                         |                                             |                                |      |                 | ×                      |
| H 4 🕨 H 🖻 🗙 🎒 🗽 🔍 🗕 🛤                            |                                                   |                                          |                         |                                             |                                |      |                 |                        |
| MainReport                                       |                                                   |                                          |                         |                                             |                                |      |                 |                        |
|                                                  |                                                   |                                          |                         |                                             |                                |      |                 | <u>^</u>               |
|                                                  | SB                                                |                                          |                         |                                             |                                |      |                 |                        |
|                                                  | Ðia chi(Address - 주소) : ac<br>ÐT (Phone - 전화번호) : | ddress                                   |                         |                                             |                                |      |                 |                        |
|                                                  |                                                   |                                          |                         |                                             |                                |      |                 |                        |
|                                                  |                                                   | PHIÉU                                    | СНІ                     |                                             |                                |      |                 |                        |
|                                                  |                                                   | PAYMENT VOUC                             | HER(출금전표)               | Quyển                                       | số ( <i>Book Noยี่สิ)</i> :    |      |                 | E                      |
|                                                  | N                                                 | lgày (Day): 01 tháng (mont               | h): 03 năm (year): 2016 | Số (No                                      | <i>出意</i> ) : PAC16/030001     |      |                 |                        |
|                                                  |                                                   |                                          |                         | (D-1-) 700 (000                             | 500.000                        |      |                 |                        |
|                                                  |                                                   |                                          | No                      | (Debit - 사업) : 6428<br>Có (Credit - 대변) :11 | 11000 500,000                  |      |                 |                        |
|                                                  |                                                   |                                          | N2).                    |                                             |                                |      |                 |                        |
|                                                  | Die ebi (Address 7                                | i uen (Receiver name • → a<br>Ki.        | <i>321</i> ):           |                                             |                                |      |                 |                        |
|                                                  | bia chi (Address                                  | L).<br>Ni obí thực obốm                  |                         |                                             |                                |      |                 |                        |
|                                                  | Reason (NG) Korea                                 | n pri nyo pram<br>n food                 |                         |                                             |                                |      |                 |                        |
|                                                  | Số tiền (Amount - 금4                              | 21: 500.000 VND                          |                         |                                             |                                |      |                 |                        |
|                                                  | Viết bằng chữ : Năm t                             | trăm nahìn đồng                          |                         |                                             |                                |      |                 |                        |
|                                                  | In words (일급) : five                              | hundred thousand                         |                         |                                             |                                |      |                 |                        |
|                                                  | Kèm theo(Attach- 유물                               | ່ປ: Chứng từ gố                          | c (Original voucher -   | 원 중 빔) :                                    |                                |      |                 |                        |
|                                                  |                                                   |                                          |                         |                                             |                                |      |                 |                        |
|                                                  |                                                   |                                          | Ngày (I                 | Day): 01 Tháng (Month                       | ): 03 năm <i>(year)</i> : 2016 |      |                 |                        |
|                                                  | Giám đốc                                          | Kế toán trường                           | Thủ quỹ                 | Người lập                                   | Người nhận tiền                |      |                 |                        |
|                                                  | (Director)<br>(Ký, ahi rõho tên)                  | (Chief Accountant)<br>(W., ahi rõ hotên) | (Cashier)               | (Prepared by)<br>(Ky, ahi rõ ho tên)        | (Receiver)                     |      |                 |                        |
|                                                  |                                                   |                                          |                         |                                             |                                |      |                 | -                      |
| Current Page No.: 1                              |                                                   | Total Page No.: 1+                       |                         |                                             | Zoom Factor: 100%              |      | 10              |                        |
| Press key F3 to Find Items - New(Ctrl + N) - Sav | e(Ctrl + 5) - Delete(Ctrl + D)                    | - Close(Ctrl + Q)                        |                         |                                             |                                | 2 п  | 26/05/          | 2016                   |
| 🚱 📋 💁 🚺 😒                                        |                                                   |                                          |                         |                                             |                                | Rat. | EN 🔺 🍖 .all 🗞 🛱 | 11:13 AM<br>26/05/2016 |

- 매입처에 지급시 : 모듈전표번호를 검색하여 입력합니다.
- 1 단계 : "AP voucher" 칸에 F3 를 눌러 외상매입금 전표를 선택
- 2 단계 : 체크박스를 통해 1 개 또는 다수의 전표를 선택
- 3 단계 : "Execute(실행)" 버튼 클릭
- 상기 모듈전표 검색하여 가져올시 아래의 내용이 자동으로 데이터 시트 부분에 입력됩니다.
- 금액

- 계정과목
- 적요(각 언어별)
- 세금계산서 정보(세금계산서 번호, 시리얼 번호, 세금계산서 발행일)
- 매입처 코드
- 외상매입금 모듈전표번호

| Ir   | form | ation    |                 |                    |            | -    |             | • X     |
|------|------|----------|-----------------|--------------------|------------|------|-------------|---------|
|      |      | VendID   | VendName        | DocDescr           | DocDate    |      | RefNbr      | S4Fut 🔺 |
| 7    |      |          |                 |                    |            |      |             | E       |
|      |      | НКТ      | Công ty CP SX v | Đồ dùng văn ph     | 30/11/2217 | 00:0 | AP17/110001 | 134     |
|      |      | НКТ      | Công ty CP SX v | Đồ dùng văn ph     | 30/11/2217 | 00:0 | AP17/110001 | 594     |
|      |      | НТХ      | Hợp tác xã Trun | Xử lý rác thải sin | 30/11/2217 | 00:0 | AP17/110002 | 00834   |
|      |      | НТХ      | Hợp tác xã Trun | Xử lý rác thải sin | 30/11/2217 | 00:0 | AP17/110002 | 612     |
|      |      | ANC      | Công ty TNHH t  | Nhập hàng          | 10/06/2020 | 00:0 | AP20/060004 | 00001   |
|      |      | ΤΟΥΟΤΑ   | Công ty TNHH T  | Tiền thay dầu và   | 08/06/2020 | 00:0 | AP20/060005 | 4260    |
|      |      | ΤΟΥΟΤΑ   | Công ty TNHH T  | Tiền thay dầu và   | 08/06/2020 | 00:0 | AP20/060005 | 4260    |
|      |      | ΤΟΥΟΤΑ   | Công ty TNHH T  | Tiền thay dầu và   | 08/06/2020 | 00:0 | AP20/060005 | 4260    |
|      |      | AN THÔNG | Công ty TNHH T  | Mua hàng           | 08/06/2020 | 00:0 | AP20/060003 | 00001   |
|      |      | AN THÔNG | Công ty TNHH T  | Mua hàng           | 08/06/2020 | 00:0 | AP20/060003 | 00001   |
|      |      | 3M       | 3M Taiwan Co.,  | Nhập kho NVL       | 06/06/2020 | 00:0 | R120/060002 | 00001   |
|      |      | MOBIFONE | Công ty dịch vụ | Cước dịch vụ th    | 04/06/2020 | 00:0 | AP20/060002 | 00948   |
|      |      | HVCHI    | Hoàng Văn Chí   | Mua ghế theo H     | 01/06/2020 | 00:0 | AP20/060001 | 00961   |
|      |      | 3M       | 3M Taiwan Co.,  | Nhập hàng          | 01/06/2020 | 00:0 | AP20/060006 |         |
|      |      | 3M       | 3M Taiwan Co.,  | Nhập hàng          | 01/06/2020 | 00:0 | AP20/060006 |         |
|      |      | 3M       | 3M Taiwan Co.,  | Mua NVL            | 01/06/2020 | 00:0 | R120/060001 | 00001   |
|      |      | DSKR     | Dongsung Tech   | Mua hàng           | 05/05/2020 | 00:0 | AP20/050001 | -       |
| Reco | ord: | 4 ↓ 0    | f 658 🕨 🔰 <     |                    |            |      |             | •       |

기타옵션(other option): 허용 권한이 있을 경우, 사용 가능합니다.

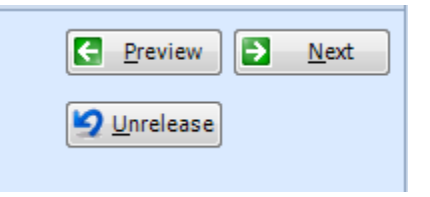

• 앞으로(Pervious) : 이전 입력된 전표로 이동

- 다음(Next) : 다음 전표로 이동
- 되돌리기(Un-release) : 전표 상태를 '마감(Posted)'에서 '대기(Hold)'로 변경(본 기능은 권한을 부여받은 사용자만 사용이 가능합니다)

# <u>현금 및 은행 입금</u>

| SMARTBOOKS     | S - COMPANY: CÔNG TY TNHH GREEN                                                                    | ENERGY - Fiscal Year: 2014                                  |                |                                     |                |           |                                |                     | - 07 <b>X</b>                     |
|----------------|----------------------------------------------------------------------------------------------------|-------------------------------------------------------------|----------------|-------------------------------------|----------------|-----------|--------------------------------|---------------------|-----------------------------------|
| System 10 S    | security 💿 Refresh 🖾 Import 🚔 Tool                                                                 | UnRelease 🐁 Configuration v                                 | lues 🔂 Window  | Teamviewer (2) Help Settings        |                |           |                                |                     | -                                 |
| 0              |                                                                                                    |                                                             |                | <u> </u>                            |                |           |                                |                     | -                                 |
| MainMenu       | Cash Receipt Cash Receipt                                                                          |                                                             |                |                                     |                |           |                                |                     | ×                                 |
|                | 201021                                                                                             | Preted                                                      |                |                                     |                |           |                                | Pravis              | au 🖪 Nast                         |
| Batch No.      | 001054 F3 Status                                                                                   | Posted                                                      |                |                                     |                |           |                                | El El Evie          | ew Kext                           |
| Receipt Date   | 02/01/2014 Handli                                                                                  | ng Release 🔻                                                | AR FefNbr      | F3                                  |                |           |                                |                     |                                   |
| Receipt No.    | PT14/010002 Cash 4                                                                                 | ccount 1111000 E3                                           | Tiền Việt Nam  |                                     |                |           |                                |                     |                                   |
|                |                                                                                                    |                                                             |                |                                     |                |           |                                |                     |                                   |
| Month          | 01-2014 Curren                                                                                     | cy VND •                                                    | Address        |                                     |                |           |                                |                     |                                   |
| Origin Voucher | Rate E                                                                                             | xchange 1                                                   | Reason (KR)    |                                     |                |           |                                |                     |                                   |
|                | Thu tile air uin air Neuris Thi Thiu t                                                             |                                                             |                |                                     |                |           |                                |                     |                                   |
| Reason (VN)    | Thu tien gop von cua Nguyen Thi Thuy V                                                             | u                                                           | Reason (EN)    |                                     |                |           |                                |                     |                                   |
| Payer          |                                                                                                    | F3                                                          | Description    | 🛛 🔽 Tax 🔲 Cost Center 📄 Job Center  | Profit Center  |           |                                |                     |                                   |
| Account        | Assount Name                                                                                       | Description (//N                                            |                | Description (EN)                    | Description (i | KD) Cradi | t Amount Domostic Amoun        | t Tay ID Tay Amoun  | t Desmetic Tru                    |
| + 4111000      | Vấn cáo của chủ sở bữu                                                                             | Thu tiên cán vấn của Nauyễn Th                              | Thúy Vui       | Description (EN)                    | Description (  | cieul     | 240 000 000 00 240 000 000     | 1 Tax 10 Tax Anioun | n Dosmetic rak                    |
| 5 111000       |                                                                                                    | The deligop von cas regayen in                              | indy var       |                                     |                |           | 240,000,000,00, 240,000,000,00 | 0.00                | 0.00                              |
| Record: 14 4   | lof i ▶ ₩ <                                                                                        |                                                             |                | 8                                   |                |           | Сору Ц Меч                     | Total Amount        | ><br>240,000,000.00<br>3<br>Close |
|                |                                                                                                    |                                                             |                |                                     |                |           |                                |                     |                                   |
|                |                                                                                                    |                                                             |                |                                     |                |           | 2                              |                     |                                   |
|                |                                                                                                    |                                                             |                |                                     |                |           |                                |                     | 44.33                             |
|                | ) 🔘 ڬ 😣                                                                                            |                                                             |                | 9 🚞 🗏 (9)                           | 8              |           |                                | 🗉 🔺 🏲 📴 🔛 j         | 17/10/2016                        |
| SMARTBOOKS     | S - COMPANY: CÔNG TY TNHH GREEN<br>iecurity 🛃 Refresh 🙆 Import 🍰 Tool<br>Cash Receipt Cash Receipt | ENERGY - Fiscal Year: 2014<br>Y UnRelease 🔌 Configuration v | lues 🗹 Window  | 😁 Teamviewer 🕡 Help Settings        |                |           |                                |                     | - u ×                             |
| Database       | 002152 52 544                                                                                      | Restad                                                      | - Description  |                                     |                |           |                                | Previ/              | ew 🔁 <u>N</u> ext                 |
| Batch No.      | 002158 F3 Status                                                                                   | Posted                                                      | Prepaid        |                                     |                |           |                                |                     |                                   |
| Receipt Date   | 02/02/2015 Handli                                                                                  | ng Release 🔻                                                | AR FefNbr      | F3                                  |                |           |                                |                     |                                   |
| Pacaint No.    | NT15/020003 Back /                                                                                 | request 1121100 E2                                          | Nain hina Chir | han VN - TK 700 002 092049          |                |           |                                |                     |                                   |
| Receipt No.    | Bank P                                                                                             | 1121100 P3                                                  | Ngan nang Shir | nan VN - TK 700 002 982948          |                |           |                                |                     |                                   |
| Month          | 02-2015 Curren                                                                                     | cy VND •                                                    | Address        |                                     |                |           |                                |                     |                                   |
| Origin Voucher | Rate F                                                                                             | vchange 1                                                   | Basson (KB)    |                                     |                |           |                                |                     |                                   |
| ongin roucher  |                                                                                                    |                                                             | Reason (RR)    |                                     |                |           |                                |                     |                                   |
| Reason (VN)    | Thu tiên Cty Samryong Vina HĐ 693                                                                  |                                                             | Reason (EN)    | Receive money from Samryong Inv 693 |                |           |                                |                     |                                   |
| Payer          |                                                                                                    | F3                                                          | Description    | Tax 🔽 Cost Center 🔽 Job Center      | Profit Center  |           |                                |                     |                                   |
|                |                                                                                                    |                                                             |                |                                     |                |           |                                |                     |                                   |
| Account        | Account Name                                                                                       | Description (VN                                             | I              | Description (EN)                    | Description (  | KR) Credi | Amount Domestic Amount         | t Tax ID Tax Amoun  | t Dosmetic Tax                    |
| ▶ 1311000      | Phải thu của khách hàng (ngắn hạn)                                                                 | Thu tiền Cty Samryong Vina HĐ                               | 593            | Receive money from Samryong Inv 693 |                |           | 55,220,000.00 55,220,000       | 0.00                | 0                                 |
| Σ              |                                                                                                    |                                                             |                |                                     |                |           | 55,220,000.00 55,220,000.00    | 0.00                | 0.00                              |
|                |                                                                                                    |                                                             |                |                                     |                |           |                                |                     |                                   |
| Record: 14 4   | 1 of 1 > > > +                                                                                     |                                                             |                |                                     |                |           |                                |                     | - F                               |
|                |                                                                                                    |                                                             |                |                                     |                |           |                                |                     | ,                                 |
|                |                                                                                                    |                                                             |                |                                     |                |           |                                | Total Amount        | 55,220,000.00                     |
|                |                                                                                                    |                                                             |                |                                     |                |           |                                |                     |                                   |
| Receipt 1      | Voucher                                                                                            |                                                             |                |                                     |                |           | Copy New                       | Save 🗙 Delete       | O Close                           |
|                |                                                                                                    |                                                             |                |                                     |                |           |                                | 1                   |                                   |
|                |                                                                                                    |                                                             |                |                                     |                |           |                                |                     |                                   |
|                |                                                                                                    |                                                             |                |                                     |                |           |                                |                     |                                   |
|                |                                                                                                    |                                                             |                |                                     |                |           |                                | ()<br>EN            | 11:34                             |

일반부분(General area):

- 전표번호(Batch no): 공백, 소프트웨어가 순차적으로 자동 기입
- 기간(mm-yyyy): 영수증이 발생한 회계기간
- 모듈전표번호(Receipt No.): 영수증의 번호를 입력합니다.
- 전표일자(Receipt Date): 영수증 날짜는 회계기간이내여야 합니다.
- 현금계정(Cash account): F3 을 눌러 목록에서 현금계정 선택
- 통화 유형: 지급되는 통화 선택, 환율: VND 에 대한 환율
- 선수금(은행 입금 항목): 매출업체에게 외화를 통하여 선수금을 받은 경우, 체크박스를 선택합니다. 체크박스 선택시 외상매출금 모듈과 연결되며, 본 주문에 대한 외상매출금 입력시 선수금에 상응하는 정확한 환율을 설정할 수 있습니다.
- 적요(VN-EN): 수취 내용 입력
- 지급인:지급인기재
- 주소: 지급인 주소 기재

상세내역(Detail area): 영수증의 세부 내역을 나타냅니다. 아래의 데이터 시트 부분에 입력이 가능합니다.

- 계정과목(Account): F3 키를 눌러 상대계정과목 선택
- 적요 (VN EN): 일반내역 부분에 입력된 자료가 자동으로 적용됩니다.
- 금액: 영수증상 금액
- 영수증상 필요한 정보로는 아래와 같습니다.
- 시리얼 번호 : 영수증상 시리얼 번호
- 영수증 번호
- 영수증 발행일
- 매출처: F3 키를 눌러 선택
- "저장"버튼을 눌러 입력한 내용 저장
- 차변 : 현금 계정
- 대변 : 데이터 시트에 입력한 계정과목
- "입금전표 인쇄" 버튼을 선택하여 출력

| SMARTBOOKS - COMPANY: SB - Fiscal Year: 2015      |                                 |                                |                        |                        |                                         |   |                                   |
|---------------------------------------------------|---------------------------------|--------------------------------|------------------------|------------------------|-----------------------------------------|---|-----------------------------------|
| 🗄 🝠 Hệ thống 🏟 Bảo mật 💿 Làm tươi 🔛 Nhập liệu 🖠   | 🎒 Ứng dụng 💆 Điều chính c       | hứng từ 🔌 Cấu hình 闭 Cửa       | số 😁 Teamviewer 🕘 H    | DSD Settings           |                                         |   | ÷                                 |
| Main Menu In phiếu thu Print Preview              |                                 |                                |                        |                        |                                         |   | ×                                 |
| H + F H 🗗 × 🖨 🕭 🖬 🔍 - 🛤                           |                                 |                                |                        |                        |                                         |   |                                   |
| MainReport                                        |                                 |                                |                        |                        |                                         |   |                                   |
| · · · · · · · · · · · · · · · · · · ·             |                                 |                                |                        |                        |                                         |   | *                                 |
|                                                   |                                 |                                |                        |                        |                                         |   |                                   |
|                                                   | SB<br>Địa chi(Address - 구소) : 8 | address                        |                        |                        |                                         |   |                                   |
|                                                   | ÐT (Phone - 선색먼生) :             |                                |                        |                        |                                         |   |                                   |
|                                                   |                                 | PHI                            | ÉU THU                 |                        |                                         |   |                                   |
|                                                   |                                 | PECEIPTVC                      | UCHER(영수증              | Quyểi                  | n số ( <i>Book No 변호)</i> :             |   |                                   |
|                                                   | l                               | Ngay (Day): 05 tháng (         | month): 01 năm (year): | 2016 Số (N             | o <i>出室)</i> : RC16/010001              |   | E                                 |
|                                                   |                                 |                                |                        |                        |                                         |   |                                   |
|                                                   |                                 |                                | N                      | lợ (Debit - 차변) : 1111 | 000 1,633,000                           |   |                                   |
|                                                   |                                 |                                |                        | Co (Credit - 대한) : 13  | 1,633,000                               |   |                                   |
|                                                   | Họ và tên người nộp             | ) tiên (Payer name - 지급!       | 인 이름) :<br>            |                        |                                         |   |                                   |
|                                                   | Địa chỉ (Address - <del>7</del> | 소) :                           |                        |                        |                                         |   |                                   |
|                                                   | Lý do nộp (Reason)              | : Thu tiên bán hàng Kim Ng     | oc Phát                |                        |                                         |   |                                   |
|                                                   | Reason ( 0197): Reco            | eipt from Kim Ngoc Phat        |                        |                        |                                         |   |                                   |
|                                                   | Sô tiên (Amount - ≡             | <sup>22</sup> ): 1,633,000 VND |                        |                        |                                         |   |                                   |
|                                                   | Việt bằng chữ : Một             | triệu sáu trăm ba mươi ba r    | nghin đồng             |                        |                                         |   |                                   |
|                                                   | In words (2=) :one              | million six nunarea thirty-th  | ree thousand           | 1 <b>5</b> 81.         |                                         |   |                                   |
|                                                   | Kem theo(Allach- ##             | S7:1 Chung tu goo              | (Onginal voucher - 🗠   | ' 8 8) :               |                                         |   |                                   |
|                                                   |                                 |                                | Ngà                    | y (Day): 05 tháng (mon | th): 01 năm (year): 2016                |   |                                   |
|                                                   | Giám đốc                        | Kế toán trưởng                 | Thủ quỹ                | Người lập              | Người nộp tiền                          |   |                                   |
|                                                   | (Director)                      | (Chief Accountant)             | (Cashier)              | (Prepared by)          | (Payer)                                 |   |                                   |
|                                                   | .,,,,                           |                                | .,,,,                  | .,,,,,                 | .,,,,,,,,,,,,,,,,,,,,,,,,,,,,,,,,,,,,,, |   |                                   |
|                                                   |                                 | -                              |                        |                        |                                         |   | *                                 |
| Current Page No.: 1                               |                                 | Total Page No.: 1+             |                        |                        | Zoom Factor: 100%                       |   | 100                               |
| Press key F3 to Find Items - New(Ctrl + N) - Save | (Ctrl + 5) - Delete(Ctrl + D)   | - Close(Ctrl + Q)              |                        |                        |                                         | Π | 26/05/2016                        |
| 🚱 📋 🔮 🚺 🔕                                         |                                 | <u>M</u>                       |                        |                        | -                                       | E | 🔺 🔥iil 🍡 🔐 11:15 AM<br>26/05/2016 |

• 주의:

매입부가세가 포함된 비용 또는 매출부가세가 포함된 현금 매출의 경우 아래의 2 가지 행을 모두 입력합니다.

- 첫번째 행: 부가세를 제외한 금액으로 거래 입력
- 두번째 행: 매입부가세(133) 또는 매출부가세(333)을 입력합니다. 매출부가세의 경우
   사용자가 지정한 부가세를 입력합니다.
- 매출처에서 입금시 : 모듈전표번호를 검색하여 입력합니다.
- 1 단계 : "AR voucher" 칸에 F3 를 눌러 외상매출금 전표를 선택
- 2 단계 : 체크박스를 통해 1 개 또는 다수의 전표를 선택
- 3 단계 : "Execute(실행)" 버튼 클릭
- 상기 모듈전표 검색하여 가져올시 아래의 내용이 자동으로 데이터 시트 부분에 입력됩니다.
- 금액
- 계정과목(131 또는 외상매출금에 기초한 상세내역)
- 적요(각 언어별)
- 영수증 정보(영수증 번호, 시리얼 번호, 영수증 발행일)
- 매출처 코드

• 외상매출금 모듈전표번호

## 전기(Process)

본 항목은 현금 모듈에 입력된 전표를 총계정원장에 전기하는 기능을 수행합니다. 전기할 항목 모두 또는 월별로 선택하여 "실행"버튼을 누릅니다.

| stem 🕻  | the construction of the |                |                  |                   |                       |                          |                   |  |   |                                       |
|---------|-------------------------|----------------|------------------|-------------------|-----------------------|--------------------------|-------------------|--|---|---------------------------------------|
|         | eal seconds T           | Refresh 🤷 Impo | ort 🗐 Tool 🍤 UnR | elease 🔌 Configur | ation values 🔂 Windov | v 😁 Teamviewer 🕐 Help Se | ings              |  |   |                                       |
| ainMenu | u Release Ba            | atches         |                  |                   |                       |                          |                   |  |   |                                       |
|         |                         |                |                  |                   |                       |                          |                   |  |   |                                       |
| ALE.    |                         |                |                  |                   |                       |                          |                   |  |   |                                       |
| donth   |                         |                |                  |                   |                       |                          |                   |  |   |                                       |
| -ionen  |                         |                |                  |                   |                       |                          |                   |  |   |                                       |
|         | Batch No.               | Month          | Invoice No.      | Invoice Date      | Invoice Type          | Total Amount             |                   |  |   |                                       |
| 002     | 12179                   | 032016         | PC16/030164      | 16/03/2016        | Payment               | 800,000.00               |                   |  |   |                                       |
| 002     | 2180                    | 022015         | NT15/020010      | 06/02/2015        | Receipt               | 26,400,000.00            |                   |  |   |                                       |
| 002     | 2181                    | 032016         | PC16/030165      | 16/03/2016        | Payment               | 687,764.00               |                   |  |   |                                       |
| 002     | 2182                    | 022015         | NT15/020011      | 06/02/2015        | Receipt               | 14,520,000.00            |                   |  |   |                                       |
| 002     | 2183                    | 032016         | PC16/030166      | 16/03/2016        | Payment               | 804,720.00               |                   |  |   |                                       |
| 002     | 2184                    | 022015         | NC15/020013      | 06/02/2015        | Payment               | 14,434,400.00            |                   |  |   |                                       |
| 002     | 2185                    | 032016         | PC16/030167      | 17/03/2016        | Payment               | 1,005,900.00             |                   |  |   |                                       |
| 002     | 2186                    | 022015         | NC15/020014      | 06/02/2015        | Payment               | 51,000.00                |                   |  |   |                                       |
| 002     | 2187                    | 022015         | NC15/020015      | 06/02/2015        | Payment               | 71,000.00                |                   |  |   |                                       |
| 002     | 2188                    | 032016         | PC16/030168      | 17/03/2016        | Payment               | 507,740.00               |                   |  |   |                                       |
| 002     | 2189                    | 022015         | NC15/020016      | 06/02/2015        | Payment               | 15,988,500.00            |                   |  |   |                                       |
| 002     | 2190                    | 022015         | NC15/020017      | 06/02/2015        | Payment               | 93,164,950.00            |                   |  |   |                                       |
| 003     | 2191                    | 022015         | NC15/020018      | 06/02/2015        | Payment               | 47,500,000.00            |                   |  |   |                                       |
| 003     | 2192                    | 032016         | PC16/030169      | 17/03/2016        | Payment               | 19,580,000.00            |                   |  |   |                                       |
| 003     | 2193                    | 022015         | NC15/020019      | 09/02/2015        | Payment               | 16,292,200.00            |                   |  |   |                                       |
| 003     | 2194                    | 022015         | NT15/020012      | 09/02/2015        | Receipt               | 21,120,000.00            |                   |  |   |                                       |
| 1 003   | 2195                    | 022015         | NT15/020013      | 09/02/2015        | Receipt               | 27,500.000.00            |                   |  |   |                                       |
| 003     | 2196                    | 022015         | NT15/020014      | 10/02/2015        | Receipt               | 63,200,000,00            |                   |  |   |                                       |
|         |                         |                |                  |                   |                       |                          |                   |  |   |                                       |
|         |                         |                |                  |                   |                       |                          |                   |  |   |                                       |
|         |                         |                |                  |                   |                       |                          |                   |  |   |                                       |
|         |                         |                |                  |                   |                       |                          |                   |  |   |                                       |
|         |                         |                |                  |                   |                       |                          |                   |  |   |                                       |
|         |                         |                |                  |                   |                       |                          |                   |  |   |                                       |
|         |                         |                |                  |                   |                       |                          |                   |  |   |                                       |
|         |                         |                |                  |                   |                       |                          |                   |  |   |                                       |
|         |                         |                |                  |                   |                       |                          |                   |  |   |                                       |
|         |                         |                |                  |                   |                       |                          |                   |  |   |                                       |
|         |                         |                |                  |                   |                       |                          |                   |  |   |                                       |
|         |                         |                |                  |                   |                       |                          |                   |  |   |                                       |
|         |                         |                |                  |                   |                       |                          |                   |  |   |                                       |
|         |                         |                |                  |                   |                       |                          |                   |  |   |                                       |
|         |                         |                |                  |                   |                       |                          |                   |  |   |                                       |
|         |                         |                |                  |                   |                       |                          |                   |  |   |                                       |
|         |                         |                |                  |                   |                       |                          |                   |  |   |                                       |
| E  4    | 4 10                    | Of 18 🕨 🔰      |                  |                   |                       |                          |                   |  |   |                                       |
|         |                         |                |                  |                   |                       |                          |                   |  |   |                                       |
|         |                         |                |                  |                   |                       |                          |                   |  |   | Execute O Close                       |
|         |                         |                |                  |                   |                       |                          |                   |  |   |                                       |
|         |                         |                |                  |                   |                       |                          |                   |  | 2 | 0                                     |
|         |                         |                |                  |                   |                       |                          |                   |  |   | 11:43                                 |
| - (     | C 😏                     |                |                  | Zalo              | 3 2 2                 | 🕲 📻 💾                    | $\Theta$ $\Theta$ |  |   | ····································· |

# 현금 및 은행거래 조회

본 항목은 조회기간의 현금 및 은행거래 내역 조회가 가능합니다.

- 조회할 회계기간을 선택 (기산일/마감일)
- "요약(Summary)" 또는 "상세(Detail)"를 선택
- "보기(View)" 버튼 선택

| ain Menu C    | A Inquiry CA G    | eneral01/01/2016 | To 31/12/2016 |                |                  |              |            |          |                  |         |           |                   |
|---------------|-------------------|------------------|---------------|----------------|------------------|--------------|------------|----------|------------------|---------|-----------|-------------------|
| a column head | ler here to group | ov that column.  |               |                |                  |              |            |          |                  |         |           |                   |
| tNbr          | Period            | Status           | Rised         | RefNbr         | TranDate         | EntryType    | RefOrigNo  | CashArct | AcctName         | CurvID  | CurvRate  | Reason            |
|               |                   | 5000             | 10000         |                |                  | inter fright | Incremente | Costruct | riccardance      | Confilo | confinate | 11000011          |
|               |                   |                  |               |                |                  |              |            |          |                  |         |           |                   |
| 1001          | 012016            | P                | R             | CABP16/010001  | 25/01/2016 12:0  | D            |            | 1121200  | Tien gui NG TK   | VND     | 1         | Phi quan ly tai k |
| 002           | 022016            | P                | R             | CABR16/020001  | 25/02/2016 12:0  | . R          |            | 1121200  | Tiến gửi NG TK   | VND     | 1         | Lãi tiên gưi VCE  |
| 003           | 012016            | P                | R             | CABR16/010001  | 25/01/2016 12:0. | . R          |            | 1121200  | Tiën gưi NG TK   | VND     | 1         | Lãi tiên gưi VCE  |
| 004           | 032016            | P                | R             | CABR16/030001  | 25/03/2016 12:0. | R            |            | 1121200  | Tiền gửi NG TK   | VND     | 1         | Lãi tiên gửi VCE  |
| 005           | 022016            | P                | R             | CABP16/020001  | 25/02/2016 12:0. | D            |            | 1121200  | Tiên gửi NG TK   | VND     | 1         | Phí quản lý tải l |
| J06           | 032016            | P                | R             | CABP16/030001  | 25/03/2016 12:0  | D            |            | 1121200  | Tiền gửi NG TK   | VND     | 1         | Phí quản lý tài k |
| 007           | 012016            | P                | R             | CABP16/010002  | 04/01/2016 12:0  | D            |            | 1121100  | Tiền gửi ngân h  | VND     | 1         | Thanh toán tiềi   |
| 008           | 012016            | P                | R             | CABP16/010003  | 07/01/2016 12:0  | D            |            | 1121100  | Tiền gửi ngân h  | VND     | 1         | Thanh toán tiền   |
| 009           | 012016            | P                | R             | CABP16/010004  | 05/01/2016 12:0  | . D          |            | 1121100  | Tiền gửi ngân h  | VND     | 1         | Thanh toán tiềi   |
| 10            | 012016            | P                | R             | CABP16/010005  | 12/01/2016 12:0  | D            |            | 1121100  | Tiền gửi ngân h  | VND     | 1         | Thanh toán tiềr   |
| 11            | 012016            | P                | R             | CABP16/010006  | 13/01/2016 12:0  | D            |            | 1121100  | Tiền gửi ngân h  | VND     | 1         | Tiền nước uống    |
| 12            | 012016            | P                | R             | CABP16/010007  | 13/01/2016 12:0  | D            |            | 1121100  | Tiền gửi ngân h  | VND     | 1         | Chi phí vận chu   |
| 13            | 012016            | P                | R             | CABP16/010008  | 13/01/2016 12:0. | D            |            | 1121100  | Tiền gửi ngân h  | VND     | 1         | Phí kiểm soát (   |
| 14            | 012016            | P                | R             | CABP16/010009  | 13/01/2016 12:0  | D            |            | 1121100  | Tiền gửi ngân h  | VND     | 1         | Thanh toán tiề    |
| 15            | 012016            | P                | R             | CABP16/010010  | 13/01/2016 12:0. | D            |            | 1121100  | Tiền gửi ngân h  | VND     | 1         | Thanh toán tiề    |
| 16            | 012016            | P                | R             | CABP16/010011  | 13/01/2016 12:0  | D            |            | 1121100  | Tiền gửi ngân h  | VND     | 1         | Thanh toán tiề    |
| 17            | 012016            | P                | R             | CABP16/010012  | 13/01/2016 12:0  | D            |            | 1121100  | Tiền gửi ngân h  | VND     | 1         | Thanh toán tiề    |
| 18            | 012016            | P                | R             | CABP16/010013  | 13/01/2016 12:0  | D            |            | 1121100  | Tiền gửi ngân h  | VND     | 1         | Thanh toán ph     |
| 19            | 012016            | P                | R             | CABP16/010014  | 13/01/2016 12:0. | D            |            | 1121100  | Tiền gửi ngân h  | VND     | 1         | Thanh toán tiề    |
| 20            | 012016            | P                | R             | CABP16/010015  | 13/01/2016 12:0  | D            |            | 1121100  | Tiền gửi ngân h  | VND     | 1         | Tiền thuê xướn    |
| 21            | 012016            | P                | R             | CABP16/010016  | 15/01/2016 12:0  | D            |            | 1121100  | Tiền gửi ngân h  | VND     | 1         | Phí dich vu SM    |
| 22            | 012016            | P                | R             | CABP16/010017  | 19/01/2016 12:0  | D            |            | 1121100  | Tiền cửi ngân h  | VND     | 1         | Thanh toán tiề    |
| 23            | 012016            | P                | R             | CABP16/010018  | 19/01/2016 12:0  | D            |            | 1121100  | Tiền gửi ngân h  | VND     | 1         | Thanh toán tiề    |
| 74            | 012016            | P                | R             | CABP16/010019  | 19/01/2016 12:0  | D            |            | 1121100  | Tiền cửi ngân h  | VND     | 1         | Thanh toán tiề    |
| 25            | 012016            | P                | R             | CABP16/010020  | 19/01/2016 12:0  | D            |            | 1121100  | Tiền gửi ngân h  | VND     | 1         | Thanh toán tiề    |
| 26            | 012016            | P                | R             | CABP16/010021  | 19/01/2016 12:0  | D            |            | 1121100  | Tiền cứi ngân h  | VND     | 1         | Thanh toán tiề    |
| 27            | 012016            | P                | R             | CABP16/010022  | 19/01/2016 12:0  | D            |            | 1121100  | Tiền giới ngân h | VND     | 1         | Thanh toán nh     |
| 78            | 012016            | P                | P             | CABP16/010022  | 19/01/2016 12:0  | D            |            | 1121100  | Tiền giới ngân h | VND     | 1         | Thanh toán tiề    |
| 20            | 012016            |                  | P             | CABP16/010024  | 19/01/2016 12:0  | D            |            | 1121100  | Tiến giới ngân h | VND     | 1         | Thanh toán tiã    |
| 20            | 012016            | 0                | D             | CARD16/010024  | 10/01/2016 12:0  | D            |            | 1121100  | Tiền cứ ngân h   | VND     |           | Thanh to an clo   |
| 31            | 012016            |                  | P             | CABP16/010025  | 19/01/2016 12:0  | D            |            | 1121100  | Tiền gửi ngân h  | VND     | 1         | Thanh to án tiã   |
|               | 012010            |                  | -             | CADF 10/010020 | 19/01/2010 12:0  | -            |            | 1121100  |                  |         |           |                   |
| 14 4          | 1 Of 447 )        |                  |               |                |                  |              |            |          |                  |         |           |                   |

# 보고서

# SUBJECTIVE SMARTEDOOLS - COMMANY: COND TY THINH TU VAN - COM TOAN SAS - Fraced Year 2019 Main Main Main Main Main Petter Mean Security Main Petter Mean Petter Mean

조회할 회계기간을 선택 (날짜)

"인쇄(Print)" 버튼 선택

# <u>현금출납장</u>

: 본 항목에는 조회 기간의 입출금 내역 및 잔액에 대한 내용이 표시됩니다.

조회할 회계기간 입력을 입력 (기산일/마감일)

"인쇄 미리보기" 버튼 클릭

| 🚱 SMARTBOOKS - COMPANY: CÔNG TY TNHH VƯỜN HẠNH PHÚC ĐÀ LẠ     | T - Fiscal Year: 2016 |                      |                                                |                            |                   |                  |   | - đ <mark>-</mark> |
|---------------------------------------------------------------|-----------------------|----------------------|------------------------------------------------|----------------------------|-------------------|------------------|---|--------------------|
| 😻 System 🏟 Security 💿 Refresh 🕋 Import 🗐 Tool 🍤 UnRelease 🔌 ( | Configuration values  | 🐼 Window 😁 Teamviewe | 🕐 Help                                         |                            |                   |                  |   |                    |
| Main Menu Cashbook, Print Preview                             |                       |                      |                                                |                            |                   |                  |   | ×                  |
| K < ▶ N ⊡ × ∰ ≜ ™ Q - #                                       |                       |                      |                                                |                            |                   |                  |   |                    |
| MainReport                                                    |                       |                      |                                                |                            |                   |                  |   |                    |
|                                                               |                       |                      |                                                |                            |                   |                  | _ | *                  |
|                                                               |                       |                      |                                                |                            |                   |                  |   |                    |
|                                                               |                       |                      |                                                | Fo                         | rm S07-DN         | 000 070          |   |                    |
|                                                               |                       |                      | (r                                             | Date of 20/03/             | 2006 of MOF's Min | ister)           |   |                    |
|                                                               |                       |                      |                                                |                            |                   |                  |   |                    |
|                                                               |                       |                      | CASH BOOKS(금전출)                                | 날부)                        |                   |                  |   |                    |
|                                                               |                       | From da              | te (기산일) 01/01/2016 To date (마리                | <sup>[</sup> 일) 31/01/2016 |                   |                  |   |                    |
|                                                               |                       |                      | Account (계정과목): 111100                         | )                          |                   |                  |   |                    |
|                                                               |                       |                      |                                                |                            |                   |                  |   | _                  |
|                                                               | Date                  | Voucher No. (전표번호)   | Description                                    |                            | Amount (금액)       |                  |   |                    |
|                                                               | (일자)                  | Receive Pay          | Description                                    | Receive                    | Pay               | Ending           |   |                    |
|                                                               |                       |                      | Begin                                          |                            |                   | 380,906,850      |   |                    |
|                                                               | 01/01/2016            | PC16/01000           | 3 Electric fee Receipt 652290 - 달럇 숙소<br>전기료   |                            | 944,105           | 379,962,746      |   |                    |
|                                                               | 01/01/2016            | PC16/01000           | 4 Petroleum Inv 182579- 차량 유루대                 | -                          | 800,000           | 379,162,745      |   |                    |
|                                                               | 01/01/2016            | PC16/01000           | 6 Repair car Inv 5638 - 자동차 수리비                | -                          | 275,000           | 378,887,745      |   |                    |
|                                                               | 01/01/2016            | PC16/01000           | 6 Repair car Inv 5639 - 자동차 수리비                | -                          | 968,300           | 377,919,445      |   |                    |
|                                                               | 01/01/2016            | PC16/01000           | 2 Hotel Inv 65476- 출장비                         | -                          | 800,000           | 377,119,445      |   |                    |
|                                                               | 01/01/2016            | PC16/01000           | 11 Purchase tools Inv 33074 - 기계 부품 구          | -                          | 636,000           | 376,483,445      |   |                    |
|                                                               | 02/01/2016            | PC16/01000           | 7 Customer receiption Inv 32664 - 거래치<br>손님 식대 |                            | 1,882,000         | 374,601,445      |   |                    |
|                                                               | 04/01/2016            | PC16/01000           | 6 Customer receiption Inv 71871 - 거래치<br>소닐 전대 | -                          | 330,000           | 374,271,445      |   |                    |
|                                                               | 04/01/2016            | PC16/01000           | 9 Petroleum Inv 191701 - 차량 유루대                | -                          | 900,000           | 373,371,445      |   |                    |
|                                                               | 04/01/2016            | PC16/01001           | 0 Purchase tools - 전기 터미널 단자 구입                | -                          | 190,000           | 373,181,445      |   |                    |
|                                                               | 04/01/2016            | PC16/01001           | 1 - 부사장님 출장비 선구                                | Deser ENI (Staine)         | 5,000,000         | 368,181,445      |   |                    |
|                                                               | 05/01/2016            | NC16/0100            | 11 -                                           | 160,000,000                | -                 | 528,181,445      |   |                    |
|                                                               | 05/01/2016            | PC16/01001           | 8 lunch for guest-                             | -                          | 1,162,000         | 527,019,445      |   |                    |
|                                                               | 05/01/2016            | PC16/01001           | 7 Taxifee Inv 1732 - 2016/12월 택시 비용            |                            | 8,702,000         | 518,317,445      |   |                    |
|                                                               | 05/01/2016            | PC16/01001           | 2 - 한국 관리자 급며 지급                               | -                          | 245,859,865       | 272,457,580      |   |                    |
|                                                               | 05/01/2016            | PC16/01001           | 3 - 현장용 소모품 구입                                 | -                          | 1,208,000         | 271,249,580      |   |                    |
|                                                               | 05/01/2016            | PC16/01001           | 4 - 주방용품 구입                                    | -                          | 251,000           | 270,998,580      |   |                    |
|                                                               | 05/01/2016            | PC16/01001           | 6   Payment for Mr. Lee - 미상록 이사님 급            | -                          | 24,474,016        | 246,624,664      |   |                    |
| Current Page No.: 1                                           |                       | Total Page No.: 4    |                                                |                            |                   | Zoom Factor: 100 | % |                    |
| 0                                                             |                       |                      |                                                |                            |                   |                  | 2 | 0                  |
| 🚱 🥖 💽 🕘 🚱 💽                                                   | 8                     | 2 🛞 🚞                |                                                |                            |                   |                  |   | EN 🔺 🍽 🛱 🔛 🌵 11:44 |

"Excel 내보내기" 기능

| SMARTBOOKS - COMPANY: CÔNG TY TNHH TƯ VÃN - KIỂM TOÁN S&S - Fiscal Year: 2020                            |                       |
|----------------------------------------------------------------------------------------------------|-----------------------|
| 😰 Home 🍠 System 🎕 Security 🎦 Import 🧐 Tool 🇐 UnRelease 🔌 Configuration values 🐼 Window 🌒 Help 🛅 Language | ÷                     |
| Main Menu Cash Receipt Cash Book                                                                         | ×                     |
| From date                                                                                                |                       |
| Currency Currency VND •                                                                                  |                       |
| By Main Account                                                                                          |                       |
| Epont Excel                                                                                              | Print Preview O Close |
|                                                                                                    | 2 3                   |

기본값으로 VND 가 설정되어 있습니다. 통화유형을 선택시 해당 통화로 조회됩니다.

통화유형 : USD, JPY

VND-USD 통화를 함께 조회시 체크박스를 선택

주요 계정(By Main Account) :

체크박스 선택시 주요 계정(111) 내보내기가 가능합니다. 상세내역은 나타나지 않습니다. 체크박스 미선택시 각 계정별 상세내역을 내보낼 수 있습니다.

예시) 1111, 1112 등 각 세부 계정과목 조회가 가능합니다.

#### 현금출납장 보조명세서

: 본 보고서는 현금 출입에 대한 상대계정과 함께 영수증 및 결제부분에 대하여 항목별로 나타납니다.

조회할 회계기간 입력을 입력 (기산일/마감일)

| le smartbooks - company: công ty tnhh vườn hạnh ph     | IÚC ĐÀ LẠT - Fiscal Year: 201 | 6             |            |                                              |                             |                   |                     |                 |   | - 0 🔀                          |
|--------------------------------------------------------|-------------------------------|---------------|------------|----------------------------------------------|-----------------------------|-------------------|---------------------|-----------------|---|--------------------------------|
| ं 🍠 System 🏟 Security 💿 Refresh 🔤 Import 📁 Tool 😏 UnRe | lease 🔌 Configuration value   | s 🔂 Window    | 🔁 Teamview | er 🜒 Help                                    |                             |                   |                     |                 |   |                                |
| Main Menu Cashbook detail Print Preview                |                               |               |            |                                              |                             |                   |                     |                 |   | ×                              |
|                                                        |                               |               |            |                                              |                             |                   |                     |                 |   |                                |
| MainReport                                             |                               |               |            |                                              |                             |                   |                     |                 |   |                                |
|                                                        |                               |               |            |                                              |                             |                   |                     |                 | _ | *                              |
|                                                        | adua nu n                     |               |            |                                              |                             |                   |                     |                 |   |                                |
|                                                        | CONGITIN                      |               | ANH PHUC   | ĐA LẠI                                       |                             | (Issued according | to Decision No.: 15 | 2006/QÐ-BTC     |   |                                |
|                                                        |                               |               |            |                                              |                             | Date of 20/       | 03/2006 of MOF's I  | /linister)      |   |                                |
|                                                        |                               |               | CAS        | H BOOKS DETA                                 | Ⅱ(혀글 샂                      | 세 잦부)             |                     |                 |   |                                |
|                                                        |                               |               | From d     | ato (216491) 01/01/2016 T                    |                             | 31/01/2016        |                     |                 |   |                                |
|                                                        |                               |               | rion a     | Assount (게정귀년                                | , uate (미급을)<br>2), 1111000 | 5110112010        |                     |                 |   |                                |
|                                                        |                               |               |            | Account (Al 34                               | 5): 1111000                 |                   |                     |                 |   |                                |
|                                                        |                               | Vauahaa Na    | (石工出六)     |                                              |                             | Current De        | start (SED)         |                 |   | E                              |
|                                                        | Date                          | Receive       | Day        | Description                                  | C/D Account                 | Debit             | Credit              | Ending          |   |                                |
|                                                        | (24)                          | (수령)          | (지불)       | (40)                                         | (41/27718)                  | (치변)              | (대변)                | (기골연곡)          |   |                                |
|                                                        |                               |               | Beginn     | ing Balance (기초잔액)                           |                             |                   |                     | 380,906,850     |   |                                |
|                                                        | 01/01/2016                    |               | PC16/01000 | Repair car Inv 5639 - 자들차 수리                 | 1331000                     | •                 | 88.027              | 380,818,823     |   |                                |
|                                                        | 01/01/2016                    |               | PC16/01000 | Repair car Inv 5638 - 자들차 수리                 | 1331000                     | -                 | 25,000              | 380,793,823     |   |                                |
|                                                        | 01/01/2016                    |               | PC16/01000 | Petroleum Inv 182579 - 차량 유루                 | 1331000                     | •                 | 72,727              | 380,721,096     |   |                                |
|                                                        | 01/01/2016                    |               | PC16/01000 | Purchase tools inv 33074 - 기계 최<br>구입        | 6277400                     | •                 | 636,000             | 380,085,096     |   |                                |
|                                                        | 01/01/2016                    |               | PC16/01000 | Repair car Inv 5639 - 자동차 수리                 | 6428500                     | •                 | 880,273             | 379,204,823     |   |                                |
|                                                        | 01/01/2016                    |               | PC16/01000 | Repair car Inv 5638 - 자동차 수리                 | 6428500                     |                   | 250,000             | 378,954,823     |   |                                |
|                                                        | 01/01/2016                    |               | PC16/01000 | Petroleum Inv 182579 - 차람 유루                 | 6428500                     | •                 | 727,273             | 378,227,550     |   |                                |
|                                                        | 01/01/2016                    |               | PC16/01000 | Electric fee Receipt 652290 - 달랏<br>숙소 전기료   | 6428600                     |                   | 944,105             | 3/7,283,445     |   |                                |
|                                                        | 01/01/2016                    |               | PC16/01000 | Hotel Inv 65476 - 출장비                        | 6428700                     | •                 | 800,000             | 376,483,445     |   |                                |
|                                                        | 02/01/2016                    |               | PC16/01000 | Customer receiption Inv 32664 -<br>거래치 손님 식대 | 1331000                     |                   | 171,091             | 376,312,354     |   |                                |
|                                                        | 02/01/2016                    |               | PC16/01000 | Customer receiption Inv 32664 -<br>거래치 손님 식대 | 6428200                     |                   | 1,710,909           | 374,601,445     |   |                                |
|                                                        | 04/01/2016                    |               | PC16/01001 | - 부사장님 출장비 선금                                | 1411000                     | •                 | 5,000,000           | 369,601,445     |   |                                |
|                                                        | 04/01/2016                    |               | PC16/01001 | Purchase tools - 전기 타미널 단기                   | 6428600                     | •                 | 190,000             | 369,411,445     |   |                                |
|                                                        | 04/01/2016                    |               | PC16/01000 | Petroleum Inv 191701 - 차랑 유루                 | 1331000                     |                   | 81,818              | 369,329,627     |   |                                |
|                                                        | 04/01/2016                    |               | PC16/01000 | Customer receiption Inv 71871 -<br>거래치 손님 절대 | 6428200                     | -                 | 330,000             | 368,999,627     |   |                                |
|                                                        | 04/01/2016                    | I I I         | PC16/01000 | Petroleum Inv 191701 - 차랑 유루                 | d 6428500                   |                   | 818.182             | 368.181.445     |   | •                              |
| Current Page No.: 1                                    |                               | Total Pag     | je No.:6   |                                              |                             |                   | Z                   | oom Factor: 100 | % |                                |
|                                                        |                               |               |            |                                              |                             |                   |                     |                 |   | 5                              |
| 🚱 😂 💟 🕹 🔇                                              |                               | <u>19</u>   ( |            |                                              |                             |                   |                     |                 |   | EN A P G P 11:45<br>17/10/2016 |

"Excel 내보내기" 기능

기본값으로 VND 가 설정되어 있습니다. 통화유형을 선택시 해당 통화로 조회됩니다.

통화유형 : USD, JPY

VND-USD 통화를 함께 조회시 체크박스를 선택

주요 계정(By Main Account) :

체크박스 선택시 주요 계정(111) 내보내기가 가능합니다. 상세내역은 나타나지 않습니다. 체크박스 미선택시 각 계정별 상세내역을 내보낼 수 있습니다.

예시) 1111, 1112 등 각 세부 계정과목 조회가 가능합니다.

현금 및 은행 거래명세서

조회할 회계기간 입력을 입력 (기산일/마감일)

| 🕒 SMARTBOOKS - COMPANY: CÔNG T    | TY TNHH VƯỜN HẠNH PHÚ  | ĴC ĐÀ LẠT - Fiscal Ye    | ar: 2016                  |                   |                          |                                           |                   |              |                                  |
|-----------------------------------|------------------------|--------------------------|---------------------------|-------------------|--------------------------|-------------------------------------------|-------------------|--------------|----------------------------------|
| 🝠 System 🏟 Security 🕁 Refresh 🔤   | Import 🃁 Tool 🋂 UnRele | ase 🔌 Configuration      | values 🔯 Windo            | w 😔 Teamviewer    | 🕐 Help                   |                                           |                   |              |                                  |
| Main Menu Cash transaction detail | Print Preview          |                          |                           |                   |                          |                                           |                   |              |                                  |
| N ( ) N 🖯 X 🖨 🛆 🖬                 | Q - M                  |                          |                           |                   |                          |                                           |                   |              |                                  |
| MainReport                        |                        |                          |                           |                   |                          |                                           |                   |              |                                  |
|                                   |                        |                          |                           |                   |                          |                                           |                   |              |                                  |
|                                   |                        |                          |                           |                   |                          |                                           |                   |              |                                  |
|                                   | CÔNG TY TNHH           | I VƯỚN HẠNH PHI          | ÚC ĐẢ LẠT                 |                   |                          |                                           |                   |              |                                  |
|                                   |                        |                          |                           | CASH TR           | ANSACTIO                 | DNDETAIL(현금상세거래)                          |                   |              |                                  |
|                                   |                        |                          |                           |                   |                          |                                           |                   |              |                                  |
|                                   |                        |                          |                           | From date         | (기건물) 에/에                | 2016 10 date (UFE) 31/01/2016             |                   |              |                                  |
|                                   |                        |                          | ( <b>П</b> . <b>Т</b> . ) |                   |                          | 1                                         |                   |              |                                  |
|                                   | Date (일자)              | Voucne<br>Pressing (API) | er (연#)                   | Account<br>(개정과목) | C/D Account<br>(대/차 계 정) | Description (적요)                          | Current Per       | riod (327)   |                                  |
|                                   | 01/01/2016             | Receive(+B)              | Pay (AIZ)                 | (1041)            | (-4/-1-1-07)             |                                           | Debit (Ate)       | Credit (URE) |                                  |
|                                   |                        |                          | PC16/01000                | 1111000           | 6428600                  | Electric fee Beceipt652290 - 달란 숙소 전기급    |                   | 944 105      |                                  |
|                                   |                        |                          | PC16/01000                | 1111000           | 6428500                  | Petroleum Inv 182579- 차량 유루대              | -                 | 727.273      |                                  |
|                                   |                        |                          | PC16/01000                | 1111000           | 6428500                  | Repair car Inv 5638 - 자동차 수리비             | -                 | 250,000      |                                  |
|                                   |                        |                          | PC16/01000                | 1111000           | 6428500                  | Repair car Inv 5639 - 자동차 수리비             |                   | 880,273      |                                  |
|                                   |                        |                          | PC16/01000                | 1111000           | 6428700                  | Hotel Inv 65476- 출장비                      |                   | 800,000      |                                  |
|                                   |                        |                          | PC16/01000                | 1111000           | 6277400                  | Purchase tools Inv 33074 - 기계 부품 구입       |                   | 636,000      |                                  |
|                                   |                        |                          |                           |                   |                          | Total in day (금일 총액):                     | -                 | 4,237,651    |                                  |
|                                   | 02/01/2016             |                          |                           |                   |                          |                                           |                   |              |                                  |
|                                   |                        |                          | PC16/01000                | 1111000           | 6428200                  | Customer receiption Inv 32664 - 거래치 손님 식대 | -                 | 1,710,909    |                                  |
|                                   |                        |                          |                           |                   |                          | Total in day (금일 총액):                     | -                 | 1,710,909    |                                  |
|                                   | 04/01/2016             |                          |                           |                   |                          |                                           |                   |              |                                  |
|                                   |                        |                          | PC16/01000                | 1111000           | 6428200                  | Customer receiption Inv 71871 - 거래치 손님 접대 | -                 | 330,000      |                                  |
|                                   |                        |                          | PC16/01000                | 1111000           | 6428500                  | Petroleum Inv 191701- 자량 유루내              | -                 | 818,182      |                                  |
|                                   |                        |                          | PC16/01001                | 1111000           | 6428600                  | Purchase tools - 전기 터미널 단사 구입             |                   | 190,000      |                                  |
|                                   |                        |                          | PC16/01001                | 1111000           | 1411000                  | - 부사장님 철장비 전급                             |                   | 5,000,000    |                                  |
|                                   | 05/01/2016             |                          |                           |                   |                          | lotalinday (음달 중국):                       |                   | 0,330,102    |                                  |
|                                   |                        |                          | PC16/01001                | 1111000           | 6428400                  | Taxifee Inv 1732 - 2018/12월 백시 비용         |                   | 7 910 909    |                                  |
|                                   |                        |                          | NC16/01000                | 1121100           | 1111000                  | Withdrawal - 시재금 출금                       | -                 | 160,000,000  |                                  |
|                                   |                        |                          |                           | •••               |                          | •                                         |                   |              |                                  |
| Current Page No.: 1               |                        |                          | Total F                   | Page No.: 13      |                          |                                           | Zoom Factor: 100% |              |                                  |
| <u> </u>                          |                        |                          |                           |                   |                          |                                           |                   |              | 9                                |
| 🕑 🥭 🔍 👹                           | V 🔇 🤇                  |                          |                           | 9                 |                          | 9 6 1                                     |                   |              | EN 🔺 🏲 📴 💭 🌵 11:45<br>17/10/2016 |

<u>가수금/가지급금 명세서</u>

: 본 보고서는 회사에 지급한 가수금/가지급금 계정(141,244,341,342)에 대해 조회가 가능합니다.

조회할 회계기간 입력을 입력 (기산일/마감일)

"인쇄 미리보기" 버튼 클릭

은행입출금 조회

조회할 회계기간 입력을 입력 (기산일/마감일)

| 응 System % Socially 김 Ediretah @ Indon @ Tool 및 Undelesse % Configuration values @ Window @ Teamviewer @ Help<br>Main Meru SantBools Print Preview<br>(                                                                                                    |       |  |
|----------------------------------------------------------------------------------------------------|-------|--|
| Main Menu BankBooks, Phint Preview<br>( ( ) ) 고 종 송 1 오 오 수 M<br>MainReport<br>Form \$77-DM<br>(Issued according to Detaion No. 152006/00-BTC<br>Date of 2003/2006 of MOP's Minister)<br>BANK BOOKS(금진촏납부)                                                                                                    |       |  |
| (《 《 》 》 》 ※ 夢 逸 1 2 《 · A<br>MainReport<br>(Issued according to Detection No. 15200500-BTC<br>Date of 2003/2006 of MOP's Ministry<br>BANK BOOKS(금전콜답부)                                                                                                    |       |  |
| ManReport<br>form \$97.0N<br>(Issued according to Decesion No. 15.0006QD-BTC<br>Date of 2003/2006 of MOPs Minister)<br>BANK BOOKS(금전출납부)                                                                                                    |       |  |
| Form 57-DN<br>(Issued according is Dession its, 15/2006QB-BTC<br>Date of 2010/2006 of MCP's Minister)<br>BANK BOOKS(금전 출납부)                                                                                                    |       |  |
| Form 37-DN<br>(Issued accorring to Detation No. 152006GD-BTC<br>Date of 20032006 of MOP's Minister)<br>BANK BOOKS(금전출납부)                                                                                                    |       |  |
| form \$7.0M<br>(Issued according to Discours). 15000600-8TC<br>Date of 20032006 of MOPs Minister)<br>BANK BOOKS(금전출납부)                                                                                                    |       |  |
| (Issued according to Descion No. 15200500-BTC<br>Date of 20032005 of MOP's Minister)<br>BANK BOOKS(금전 출납부)                                                                                                    |       |  |
| BANK BOOKS(금전출납부)                                                                                                    |       |  |
| BANK BOOKS(금전출납부)                                                                                                    |       |  |
|                                                                                                    |       |  |
| Errom date / 214/21 01/01/2016 To date / 112/21 21/01/2016                                                                                                    |       |  |
|                                                                                                    |       |  |
| Account (제공과국): 1121100                                                                                                    |       |  |
| Date VoucherNo /利用サウ) Description Amount (石間)                                                                                                    |       |  |
| (SA) Receive Day (SA) Receive Day (SA)                                                                                                    |       |  |
| Receive ray Receive ray change                                                                                                    |       |  |
| 050000 - 150.000.000 46.010.8.44                                                                                                    |       |  |
| 0801/2016 NT16010001 Submit cash in bank 210,000,000 - 256,010,844                                                                                                    |       |  |
| 08/01/2016 NC16/01/001 Selling 8.400 USD 188,580,000 - 444,590,844                                                                                                    |       |  |
| 08/01/2016 NC16/01/0008 - 227,902,400 216,688,444                                                                                                    |       |  |
| 08/01/2016 NC16/010009 Bank fee - 625,246 216,063,198                                                                                                    |       |  |
| 08/01/2016 NC16/010002 Payment SI, HI, Ulin 2016, December - 10,756,000 205,305,198                                                                                                    |       |  |
| 08/01/2016 NC18/010003 Payment for Le Thi Tuyet Lan - 88,447,520 118,857,678                                                                                                    |       |  |
| 08/01/2016 NC16/010004 Payment for Hoang Chuong Co 209,500 118,649,178                                                                                                    |       |  |
| 08/01/2016 NC16/01006 Payment security (accutation concerning) - 6,622,000 112,026,178                                                                                                    |       |  |
| 08/01/2016 NC16/010006 Payment for Huy Hdang manurum 594,000 1111,432,178                                                                                                    |       |  |
| 08/01/2016 NC16/010007 Paymentor/1/2/bu Thuan - 12,333,000 98,599,178                                                                                                    |       |  |
| 110/12016 NC16010012 Selling 20,000 USJ 448,800,000 - 547,399,178                                                                                                    |       |  |
| 11/0/12/16 NC-INFO/0013 Windowskii - 330,000,000 2/17,399,176                                                                                                    |       |  |
| 11/01/2018 NC/500/0014 Paymentor Let Ini Ugetan - 201,710,880 15,686,286                                                                                                    |       |  |
| 1/20/12/16 NUC160/10/16 Setting 10/00/05/ 2/23/00/00 - 2/39/86/266                                                                                                    |       |  |
| 1201/2010 PC-D010015 WHILIDIAM - 60,000,000 199489,280                                                                                                    |       |  |
| 14/01/2016 // // // // // // // // // // // // //                                                                                                    |       |  |
| 10012210 NO1001001 Paymention Hammon Marking San 2010 100 100 122203,200 1301000 122203,200 1301000 122203,200 1301000 122203,200 1301000 122203,200 1301000 122203,200 13010000 122203,200 13010000 122203,200 13010000 122203,200 13010000 122203,200 13010000 122203,200 13010000 122203,200 13010000 122203,200 13010000 122203,200 13010000 122203,200 13010000 122203,200 13010000 122203,200 13010000 122203,200 13010000 122003,200 13010000 122003,200 13010000 122003,200 13010000 122203,200 13010000 122003,200 13010000 122003,200 13010000 122003,200 13010000 122000,200 13010000 120000000000000000000000000                                                                                                    |       |  |
|                                                                                                    |       |  |
| Current Page No.: 1 Total Page No.: 3 Zoom Factor. 100%                                                                                                    |       |  |
| MARTEDOC: COMPARANC (WART TWINH VMD HANDAR HAR CA LAT. First Area 2010         State 1% Sciency: ]] State 1% Configuration values @ Window @ Treminer: @ Hot         Name       Debicity: ]] State 1% Configuration values @ Window @ Treminer: @ Hot         Name       Debicity: ]] State 1% Configuration values @ Window @ Treminer: @ Hot         Name       Debicity: ]] State 1% Configuration values @ Window @ Treminer: @ Hot         Name       Debicity: ]] State 1% Configuration values @ Window @ Treminer: @ Hot         Name       Debicity: ]] State 1% Configuration values @ Window @ Treminer: @ Hot         Name       Debicity: ]] State 1% Configuration values @ Window @ Treminer: @ Hot         Debic: [] State 1% Configuration values @ Window @ Treminer: @ Hot       Debic: [] State 1% Configuration values @ Window @ Treminer: @ Hot         Debic: [] State 1% Configuration values @ Window @ Treminer: @ Hot       Debic: [] State 1% Configuration values @ Window @ Treminer: @ Hot         Debic: [] State 1% Configuration values @ Window @ Treminer: @ Hot       Debic: [] State 1% Configuration values @ Window @ Treminer: @ Hot         Debic: [] State 1% Configuration values @ Window @ Treminer: @ Hot       Debic: [] State 1% Configuration values @ Window @ Treminer: @ Hot         Debic: [] State 1000000000000000000000000000000000000 |       |  |
|                                                                                                    | 11:46 |  |

"Excel 내보내기" 기능

기본값으로 VND 가 설정되어 있습니다. 통화유형을 선택시 해당 통화로 조회됩니다.

통화유형 : USD, JPY

VND-USD 통화를 함께 조회시 체크박스를 선택

주요 계정(By Main Account) :

체크박스 선택시 주요 계정(111) 내보내기가 가능합니다. 상세내역은 나타나지 않습니다. 체크박스 미선택시 각 계정별 상세내역을 내보낼 수 있습니다.

예시) 1111, 1112 등 각 세부 계정과목 조회가 가능합니다.

은행입출금 보조명세서

: 본 보고서는 조회기간의 은행 입출금에 대한 상대계정과 함께 입금전표 출금전표가 나타납니다.

조회할 회계기간 입력을 입력 (기산일/마감일)

| SMARTBOOKS - CON    | /PANY: CÔNG                            | TY TNHH ABC   | - Fiscal Year: 2015 | 5                   |                          |                                                    |               |             |                  |                |            |               |              |                   |                    | р <b> </b> Х |
|---------------------|----------------------------------------|---------------|---------------------|---------------------|--------------------------|----------------------------------------------------|---------------|-------------|------------------|----------------|------------|---------------|--------------|-------------------|--------------------|--------------|
| 🝠 Hệ thống 🏟 Bảo mi | ật 👲 Làm tươi                          | 📔 Nhập liệu   | 📁 Ứng dụng 💆        | Điều chinh          | i chứng từ 🔌             | Cấu hình 🖼 Cửa số 😁 Teamviewer                     | HDSD Set      | ettings     |                  |                |            |               |              |                   |                    |              |
| MainMenu Số theo    | o dõi hóa đơn                          | Print Preview | Đánh giá chênh      | lệch tỷ giá         | Số quỹ tiề               | n mặt 🛛 Số quỹ tiền gửi ngân hàng 🗌                | Print Preview | Số quỹ tiềr | n gửi ngân hàng  | Print Preview  |            |               |              |                   |                    | ×            |
| <u>_</u> 3 b 0 b    | <u>a</u> H H                           | ▶ H 1         | /1                  | 1 🚜 🔍               | •                        |                                                    |               |             |                  |                |            |               |              |                   | SAP CRYSTAL REPORT | ise 🗵        |
| 1122200             |                                        | Main Report   |                     |                     |                          |                                                    |               |             |                  |                |            |               |              |                   |                    | _            |
|                     |                                        |               |                     | 0 TV TW             |                          |                                                    |               |             |                  |                |            |               |              |                   |                    | - A          |
|                     |                                        |               | 41 M                | GIYINH<br>auvễn Thi | 1H ABC<br>Minh Khai      | ⊃ Bắn Nahé O 1                                     |               |             |                  |                |            |               |              |                   |                    |              |
|                     |                                        |               | 47.119              | gayon mi            |                          | SÓ CHI 1                                           | rIÉT TIÈ      | N GỬI N     | GÂN HÀN          | g bằng n       | goại tệ    |               |              |                   |                    |              |
|                     | Từ ngày 01/04/2016 dến ngày 30/04/2016 |               |                     |                     |                          |                                                    |               |             |                  |                |            |               |              |                   |                    |              |
|                     |                                        |               |                     |                     |                          | Tá                                                 | i khoản : 1   | 122200-Tiền | gửi ngân hàng    | ) IBK 20-001_U | SD         |               |              |                   |                    |              |
|                     |                                        |               |                     |                     |                          |                                                    |               |             |                  |                |            |               |              | ĐVI : USD         |                    |              |
|                     |                                        |               | Ngày                | v tháng             | Số hiệu                  | Diễn giải                                          | TK            | Tỷ giá      | IT               | nu             | CI         | ni            | Т            | òn                |                    |              |
|                     |                                        |               |                     | ,                   | 00 mya                   | -                                                  | doi ung       |             | Nguyên Tệ        | Quy đối        | Nguyên Tệ  | Quy đối       | Nguyên Tệ    | Quy đối           |                    |              |
|                     |                                        |               | 22004               | 10046               | 40010 04405              | Số dự đầu kỳ                                       | 4422400       | 22.200.00   | 470.00           | 2 704 200      |            |               | 92,143.60    | 2,605,402,108.00  |                    |              |
|                     |                                        |               | 22/04               | 12010 0             | ADP10/04400              | Tái khoản thanh toán USD (170USD)                  | 1122100       | 22,200.00   | 170.00           | 3,764,200      |            | •             | 92,313.00    | 2,009,100,300     |                    |              |
|                     |                                        |               | 27/04               | 4/2016 C            | ABP16/04405              | Thanh toán phí giám sát nhà thầu CM -<br>92124 USD | 3312000       | 22,330.00   | -                | -              | 92,124.00  | 2,057,128,920 | 189.60       | 552,057,388       |                    |              |
|                     |                                        |               | 27/04               | 4/2016 C            | ABP16/04405              | Thanh toán phí giám sát nhà thầu CM -<br>92124 USD | 6427500       | 22,330.00   | -                | -              | 189.25     | 4,225,953     | 0.35         | 547,831,436       |                    |              |
|                     |                                        |               |                     |                     |                          | Cộng số phát sinh trong kỷ                         | 1             | 1           | 170.00           | 3,784,200      | 92,313.25  | 2,061,354,873 |              |                   |                    |              |
|                     |                                        |               |                     |                     |                          | Số đư cuối ký                                      |               |             |                  |                |            |               | 0.35         | 547,831,436       |                    |              |
|                     |                                        |               |                     |                     |                          |                                                    |               |             |                  |                |            |               | Ngày 30 thár | ng 04 năm 2016    |                    |              |
|                     |                                        |               |                     | N                   | lgườighisố<br>(Ký họtên) |                                                    |               |             | Kế toán<br>(Ký h | trưởng<br>tến  |            |               | Giá          | m Đốc<br>họ tên l |                    |              |
|                     |                                        |               |                     |                     | (19) 10 1019             |                                                    |               |             | (rij)            | ,,             |            |               | (14)         |                   |                    |              |
|                     |                                        |               |                     |                     |                          |                                                    |               |             |                  |                |            |               |              |                   |                    |              |
|                     |                                        |               |                     |                     |                          |                                                    |               |             |                  |                |            |               |              |                   |                    |              |
|                     |                                        |               |                     |                     |                          |                                                    |               |             | Hoàng            | Văn B          |            |               | Sam          | Han Lee           |                    |              |
|                     |                                        |               |                     |                     |                          |                                                    |               |             |                  |                |            |               |              |                   |                    |              |
|                     |                                        |               |                     |                     |                          |                                                    |               |             |                  |                |            |               |              |                   |                    |              |
|                     |                                        |               |                     |                     |                          |                                                    |               |             |                  |                |            |               |              |                   |                    |              |
|                     |                                        |               |                     |                     |                          |                                                    |               |             |                  |                |            |               |              |                   |                    |              |
|                     |                                        |               |                     |                     |                          |                                                    |               |             |                  |                | -          |               |              |                   | 1                  |              |
| Current Page No.: 1 |                                        |               |                     |                     |                          | I otal Page No.: 1                                 |               |             |                  |                | Zoom Facto | n: 100%       |              |                   |                    | _            |
|                     |                                        |               |                     |                     |                          |                                                    |               |             |                  |                |            |               |              |                   | 12                 | OF           |
|                     |                                        |               |                     | Zalo                | S                        | 2 () 🤇 🤅                                           |               | W           |                  |                |            |               |              |                   | 2 🕼 🔛 🚺 12/09/     | 2016         |

"인쇄 미리보기" 버튼 클릭

조회할 회계기간 입력을 입력 (기산일/마감일)

: 본 보고서는 외화로 계좌내역 조회시 사용이 가능합니다.

<u>외화계좌내역 조회</u>

| 🧐 SMARTBOOKS - COMPANY: CÔNG TY TNHH VƯỜN HẠNH PHÚC ĐÀ LẠT    | T - Fiscal Year: 2 | )16          |                                                                    |                       |                   |                 |                 |   |                    |
|---------------------------------------------------------------|--------------------|--------------|--------------------------------------------------------------------|-----------------------|-------------------|-----------------|-----------------|---|--------------------|
| 🍠 System 🏟 Security 💿 Refresh 🔤 Import 📁 Tool 😏 UnRelease 🔌 O | Configuration valu | es 🐼 Windo   | w 😁 Teamviewer 🥑 Help                                              |                       |                   |                 |                 |   |                    |
| Main Menu Bank books Detail Print Preview                     |                    |              |                                                                    |                       |                   |                 |                 |   |                    |
| K K ▶ N 🗗 X 📾 🖄 🖿 Q ▼ 🛤                                       |                    |              |                                                                    |                       |                   |                 |                 |   |                    |
| MainReport                                                    |                    |              |                                                                    |                       |                   |                 |                 |   |                    |
|                                                               |                    |              |                                                                    |                       |                   |                 |                 | 1 | -                  |
|                                                               | CÔNG TY TN         | IHH VƯỜN     | HANH PHÚC ĐẢ LẠT                                                   |                       |                   |                 |                 |   |                    |
|                                                               |                    |              |                                                                    | ROOK                  |                   |                 |                 |   |                    |
|                                                               |                    |              | (통좌에 형                                                             |                       |                   |                 |                 |   |                    |
|                                                               |                    |              |                                                                    | сцу<br>1 (ПС191)      | 24/04/2040        |                 |                 |   |                    |
|                                                               |                    |              | From date (기간을) 01/01/2016 to (                                    | uale (미급은)<br>1121100 | 51/01/2016        |                 |                 |   |                    |
|                                                               |                    |              | Account (AIB).                                                     | 1121100               |                   | Uni             | t (다양) · VND    |   |                    |
|                                                               |                    |              |                                                                    |                       |                   |                 | (27), 100       |   |                    |
|                                                               | Voucher            | 전표변호)        | Description                                                        | C/D Account           |                   | Amount (양)      |                 |   |                    |
|                                                               | No.<br>(변호)        | Date<br>(일자) | (적요)                                                               | (대/차계정)               | Inward<br>(CHUII) | Outward<br>(외부) | Balance<br>(군형) |   |                    |
|                                                               | NC16/010012        | 11/01/2016   | Selling 20,000 USD -                                               | 1122100               | 448,800,000       |                 | 448,800,000     |   |                    |
|                                                               | NC16/010021        | 19/01/2016   | Selling 20.000 USD -                                               | 1122100               | 447,400,000       | •               | 896,200,000     |   |                    |
|                                                               | NC16/010016        | 12/01/2016   | Selling 10.000 USD -                                               | 1122100               | 223,800,000       | -               | 1,120,000,000   |   |                    |
|                                                               | NC16/010031        | 26/01/2016   | Selling 10.000 USD -                                               | 1122100               | 223.000.000       | •               | 1,343,000,000   |   |                    |
|                                                               | NC16/010032        | 26/01/2016   | •                                                                  | 1122100               | 223,000,000       | -               | 1,566,000,000   |   |                    |
|                                                               | NT16/010001        | 08/01/2016   | Submit cash in bank - 베르날 게좌에서 인물                                  | 1111000               | 210,000,000       | •               | 1,776,000,000   |   |                    |
|                                                               | NC16/010011        | 08/01/2016   | Sellr<br>USD rpt_CABankBook;1.DescrEN (String) <sup>하지 8</sup>     | 1122100               | 188,580,000       | -               | 1,964,580,000   |   |                    |
|                                                               | NT16/010002        | 20/01/2016   | Payment for Truong Thinh Phat Co 비행기 표                             | 3311000               | 8,739,000         | •               | 1,973,319,000   |   |                    |
|                                                               | NT16/010003        | 23/01/2016   | Interest cash in bank -                                            | 515100                | 32,714            | -               | 1,973,351,714   |   |                    |
|                                                               | NC16/010001        | 05/01/2016   | -                                                                  | 1111000               | -                 | 160,000,000     | 1,813,351,714   |   |                    |
|                                                               | NC16/010002        | 08/01/2016   | Payment SI, HI, UI in 2016, December - 2015/12월<br>사죄보험,의료보험,실업보험  | 3383000               | •                 | 10,725,000      | 1,802,626,714   |   |                    |
|                                                               | NC16/010002        | 08/01/2016   | Payment SLHLUIin 2016, December - 2015/12월<br>사회보험,의록보험,실업보험       | 6427500               | -                 | 33,000          | 1,802,593,714   |   |                    |
|                                                               | NC16/010003        | 08/01/2016   | Payment for Le Thi Tuyet Lan - 생왕 중자 매일 대급 송류                      | 3311000               | •                 | 86,400,000      | 1,716,193,714   |   |                    |
|                                                               | NC16/010003        | 08/01/2016   | Payment for Le Thi Tuyet Lan - 생왕 중자 매일 대급 송물                      | 6427500               | -                 | 47,520          | 1,716,146,194   |   |                    |
|                                                               | NC16/010004        | 08/01/2016   | Payment for Hoang Chuong Co 컨테이너 플라스릭 고                            | 3311000               | -                 | 182,000         | 1,715,964,194   |   |                    |
|                                                               | NC16/010004        | 08/01/2016   | Payment for Hoang Chuong Co 컨테이너 플라스틱 고                            | 6427500               |                   | 27,500          | 1,715,935,694   |   |                    |
|                                                               | NC16/010005        | 08/01/2016   | Payment security for Quoc Long Co<br>2016/12/4-2016/1/31 명비 서비스 비용 | 3311000               | -                 | 6,600,000       | 1,709,336,694   |   |                    |
|                                                               | NC16/010005        | 08/01/2016   | Payment security for Quoc Long Co<br>2016/12/4-2016/1/31 명비 서비스 비용 | 6427500               |                   | 22,000          | 1,709,314,694   |   |                    |
| Current Page No.: 1                                           |                    | Total        | Page No.: 6                                                        |                       |                   | Zo              | om Factor: 100% |   |                    |
| 9                                                             |                    |              |                                                                    |                       |                   |                 |                 | 2 | 0                  |
|                                                               | 8                  |              | g 😭 🗰 🚱 🖉                                                          |                       |                   |                 |                 |   | EN 🔺 🖻 🛱 💭 🌵 11:47 |

# <u>출금전표 출력</u> 출력 기간을 설정하여 출금전표를 인쇄합니다.

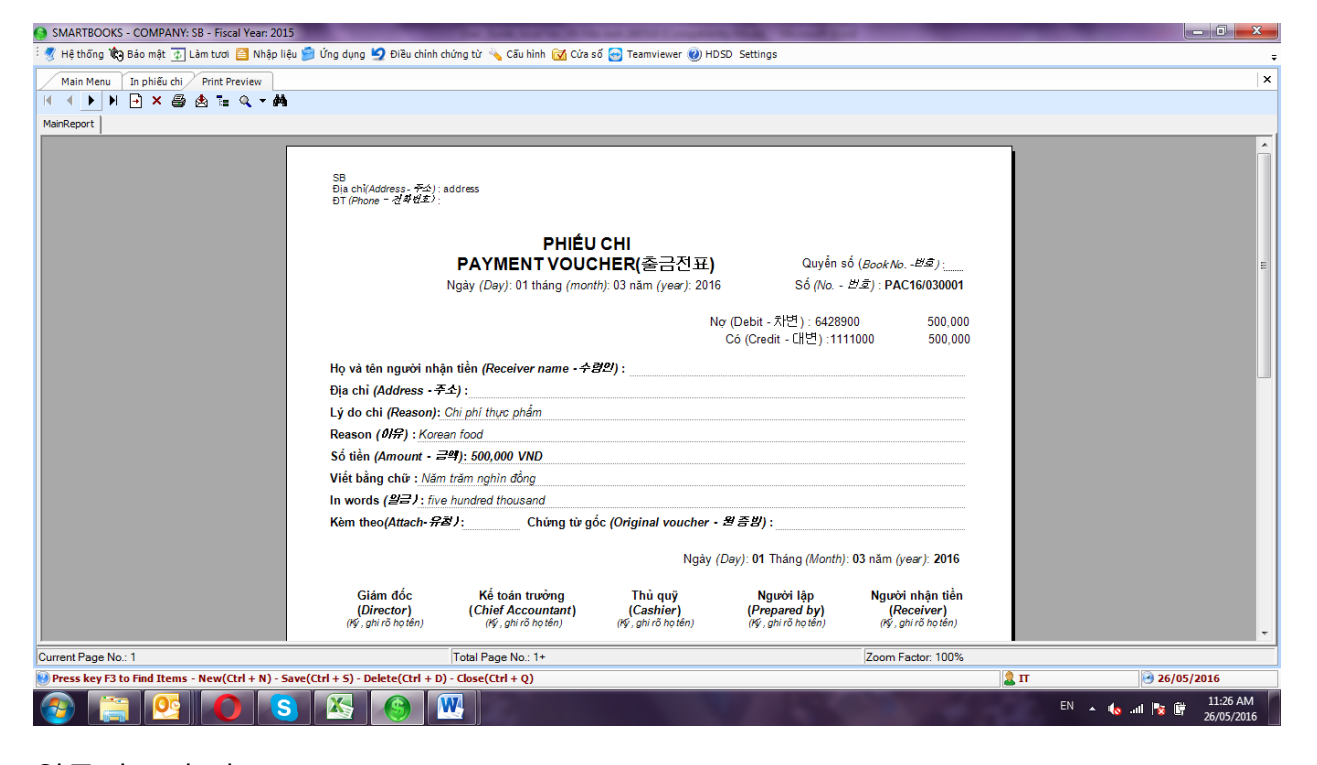

## <u>입금전표 출력</u> 출력 기간을 설정하여 입금전표를 인쇄합니다.

| 😔 SMARTBOOKS - COMPAN   | /: CÔNG TY TNHH GREEN ENERGY - Fiscal Year: 2014         |                                                                                                    |                                                                                                    |                                                                                         |        |                                |
|-------------------------|----------------------------------------------------------|----------------------------------------------------------------------------------------------------|----------------------------------------------------------------------------------------------------|-----------------------------------------------------------------------------------------|--------|--------------------------------|
| 🦉 System 🏟 Security 🔬 R | sfresh 📔 Import 📁 Tool ᠫ UnRelease 🔌 Configuration value | s 🐼 Window 😁 Teamviewer 🜒 Help Settings                                                                                                    |                                                                                                    |                                                                                         |        |                                |
| MainMenu Print receipt  | roucher Print Preview                                    |                                                                                                    |                                                                                                    |                                                                                         |        | ×                              |
| 🖽 🍜 🗞 😰 📴 L             | ( ( ) ) 1 /1 🖓 🔍 -                                       |                                                                                                    |                                                                                                    |                                                                                         |        | SAP CRYSTAL REPORTS • 🗵        |
| ···· D                  | Main Report                                              |                                                                                                    |                                                                                                    |                                                                                         |        |                                |
|                         |                                                          |                                                                                                    |                                                                                                    |                                                                                         |        | <u>^</u>                       |
|                         |                                                          | công try thiết graden en kiếng<br>Địa chỉ (Address - ກີະລິງ: Lầu 1, Tàa nhà 622 A, t<br>Outra 2<br>DT (Phone - 3 ອີສິຟລ໌):<br>RECEI<br>Ngày (Da | 322A đường An Phú, Phường An Phú,<br>PHIẾU THU<br>PT VOUCHER(영수증)<br>y): tháng <i>(month)</i> : nằm (year): | Quyển số (Book Na - 世名):<br>Số (No 世名)                                                  | ŝ):    |                                |
|                         |                                                          | Họ và tên người nộp tiển <i>(Payer nam</i>                                                                                                    | e - 지급인 이름) :                                                                                               |                                                                                         |        | E                              |
|                         |                                                          | Địa chỉ <i>(Address - 주소)</i> :                                                                                                    |                                                                                                    |                                                                                         |        |                                |
|                         |                                                          | Lý do nộp <i>(Reason)</i> :                                                                                                    |                                                                                                    |                                                                                         |        |                                |
|                         |                                                          | Reason ( 0177) :                                                                                                    |                                                                                                    |                                                                                         |        |                                |
|                         |                                                          | Số tiền (Amount - 글왝) : VND                                                                                                    |                                                                                                    |                                                                                         |        |                                |
|                         |                                                          | Viết bằng chữ :                                                                                                    |                                                                                                    |                                                                                         |        |                                |
|                         |                                                          | In words (2=):                                                                                                    | tir ako (Original youshar 🛛 위                                                                               | <b>こ</b> 約1.                                                                            |        | _                              |
|                         |                                                          | Kent theo(Attach #27,- Citting                                                                                                    | g to got (Original voucher • 🗠                                                                              | <i>a</i> ).                                                                             |        |                                |
|                         |                                                          |                                                                                                    |                                                                                                    | Ngày (Dəy): tháng (month): năm (ye                                                      | ar):   |                                |
|                         |                                                          | Giảm đốc Kế toán trưở<br>(Director) (Chief Accoun<br>(Kỹ, ghư ô họ tin) (Kỹ, ghư ô họ t                                                         | vng Thủ quỹ<br>tant) (Cashier)<br><sup>ôn) (Ký, ghirỗ họ tồn)</sup>                                         | Người lập Người nộp ti<br>(Propared by) (Payer)<br>(Kỳ, phírô ho tin) (Kỳ, phírô ho tin | n<br>) |                                |
| Current Page No.: 1     |                                                          | NGUYËN THIËN<br>VƯƠNG<br>(Total Page No.: 1                                                                                                    |                                                                                                    | Zoom Factor: 100%                                                                       |        |                                |
| 0                       |                                                          |                                                                                                    |                                                                                                    |                                                                                         | 2      | 0                              |
| 👩 🏉 🖸                   | 🕘 🝳 🔕 🕘                                                  | 9 🔛 🔇                                                                                                    | ) 🚯 📉                                                                                                    |                                                                                         |        | EN 🔺 🍽 📴 🖤 11:50<br>17/10/2016 |

# <u>현금 입/출금 내역조회</u> 특정기간의 현금의 입금과 출금을 각각 조회 가능합니다.

| Main Menu       Nhật ký thu chi tiến       Print Preview <ul> <li> <li> <li> <li> <li> <li> <li> <li> <li> </li> </li></li></li></li></li></li></li></li></ul> SB           SB       SÔ NHẬT KÝ THU TIÈN         Breport       SB       SB <ul> <li> <li> </li> <li> </li> <li> </li> <li> <li> </li> <li> <li> </li> <li> <li> <li> </li> </li></li></li></li></li></ul> SB                                                                                                    |          |           |
|----------------------------------------------------------------------------------------------------|----------|-----------|
| Image: Set in the image in the image in theimage in the image in the image in the image in the imag |          |           |
| SB         SÔ NHẬT KÝ THU TIÊN           SB         SÔ NHẬT KÝ THU TIÊN           Từ ngày 01/01/2016 đến ngày 31/12/2016         Dư           Số hiệu         Ngày tháng         Từ ngày 01/01/2016 đến ngày 31/12/2016           VI         Số hiệu         Ngày tháng         Số tiến           CABR160/1007         Số 10/2016         Nhân tiền vống áp từ MPak         1112/200           CABR160/1007         Số 10/2016         Thuiền banhag Kim Ngọc Phit         1111/00         12/200           CABR160/10002         10/01/2016         Thuiền banhag Kim Ngọc Phit         111/100         13/1000         485.5           CABR160/10002         11/01/2016         Thuiền banhag Kim Ngọc Phit         11/11/00         10/00           CABR160/10002         11/01/2016         Thuiền banhag Kim Ngọc Phit         11/21/00         11/00           CABR160/10002         11/01/2016         Thuiền banhag Kim Ngọc Phit         11/100         10/00           CABR160/10002         11/01/2016         Thuiền banhag Kim Ngọc Phit         11/100         10/00           CABR160/10002         11/01/2016         Thuiền banhag Kim Ngọc         11/21/00         11/21/00           CABR160/10002         2501/2016         Ngà Bhit Noità Khoản         11/21/00         11/21/00           <                                                                                                    |          |           |
| SB           SD         SÔ NHẬT KÝ THU TIÊN<br>Từ ngày 10/0/2016 đến ngày 31/0/2016           Diễn giải         Ghi nơ<br>TK         Gầi nó<br>các tế         Số tiên<br>Số tiên           Chứng từ         Diễn giải         Ghi nơ<br>KK         Ghi nơ<br>các tế         Số tiên           CABRISO10007         500/100/16         Nhân tiên vốngộp từ MPak         1122300         3411200         2.2400           CABRISO10007         500/100/16         Thu tiên binhang Kim Mage Phát         1122100         311000         18.5           CABRISO10008         110/10216         Thu tiên binhang Kim Mage Phát         1122100         1311000         18.5           CABRISO10008         110/10216         Thu tiên binhang Kim Mage Phát         1122100         1311000         19.0           CABRISO10009         12/0/1016         Thu tiên binhang Kim Mage Phát         112100         1311000         19.0           CABRISO10000         230/12016         Ngộ tiên vào tà khoản         1111000         1311000         14.0           CABRISO10000         230/12016         Thu tiên binhang Kim MUCOrmetion         1111000         1311000         14.0           CABRISO10000         230/12016         Nộ tiên vào tà khoản         1121100         1111000         130.0           CABRISO100000                                                                                                    |          |           |
| SB           SÓ NHẬT KÝ THU TIÊN           Từ ngày 01/01/2016 đến ngày 31/12/2016           Từ ngày 01/01/2016 đến ngày 31/12/2016           Vàng 101/12/016 đến ngày 31/12/2016           Vàng 101/12/016 đến ngày 31/12/2016           Vàng 101/12/016 đến ngày 31/12/2016           Vàng 101/12/016 đến ngày 31/12/2016           Vàng 101/12/016 đến ngày 11/12/2016           Nhận tiền vền ngày tháng           Nhận tiền vền ngày tháng           Nhận tiền vền ngày tháng           Nhận tiền vền ngày tháng           Nhận tiền vền ngày tháng           Nhận tiền vền ngày tháng 1/10/12/01           Cabertairon (100/12/01/10/10/10/10/10/10/10/10/10/10/10/10/                                                                                                    |          |           |
| SB           Description           Construction           Construction <td></td> <td></td>                                                                                                    |          |           |
| Ching từ       Số NHẬT KÝ THU THN         Trans và ngàn china ngàn và ngàn than than và ngàn từ Man than và ngàn từ Man than than và ngàn từ Man than và ngàn từ Man than và ngàn từ Man than và ngàn từ Man than và ngàn từ Man than và ngàn từ Man than và ngàn từ Man than và ngàn từ Man than và ngàn từ Man than và ngàn từ Man than và ngàn từ Man than và ngàn trans than than than than than than than than                                                                                                    |          |           |
| Số NHẬT KY THƯ TIÊN           Từ ngày thượng từ         Từ ngày thượng thư ngày thượng trì thướng từ thướn         Ghi nơ tác từ         Ghi có tác từ         Số thên                                                                                                    |          |           |
| Chứng từ         Điền giải         Chíng         Chíng         Só hiệu         Ngày tháng           CARTIGUTOR         Điền giải         Chíng         Các th         só thên           CARTIGUTOR         Điền giải         Chíng         Các th         só thên           CARTIGUTOR         Điền tiền tên vền giải thư Đai         1112000         3411200         2,240.0           CARTIGUTOR         Điền Liên tên vền phi thư Đai         1111000         110100         485.5           CARTIGUTOR         1001/2016         Thư tên bản hạng New Comadon         1111000         100.0           CARTIGUTOR         2501/2016         Thư tên bản hạng New Comadon         1111000         100.0           CARTIGUTOR         2501/2016         Lin tên giữ NN tháng 1.2016         112/200         5151000           CARTIGUTOR         2501/2016         Lin tên giữ NN tháng 1.2016         112/200         5151000           CARTIGUTOR         2501/2016         Thư tên thến hàn hạng Bates         1111000         100.0           CARTIGUTOR         2301/2016         Ngh tên vào tài khoản         112/100         111100         100.0           CARTIGUTOR         2301/2016         Ngh tên vào tài khoản         112/100         111100         100.0           CARTIGUTOR <td></td> <td></td>                                                                                                    |          |           |
| Châng từ         Diễn giải         Ghi nơ<br>TK         Chốn cá TK         Số thệ           Số hiệu         Ngày tháng         Diễn giải         Ghi nơ<br>TK         Chốn cá<br>cá TK         Số thệ           CABR16010007         6601/2016         Nhãn tên vộng pả từ khenk         1122300         3411200         2.2400           RC16010001         6601/2016         Thu tên bán hậng Kim Ngọc Phát         1111000         1311000         16           CABR16010002         1201/2016         Thu tên bán hậng Kim Ngọc Phát         1112100         1311000         485           CABR16010002         1201/2016         Thu tên bán hậng Kim Ngọc Phát         1111000         1311000         485           CABR16010002         1201/2016         Thu tên bán hậng Yelez Connecton         1111000         1311000         482           CABR16010002         1301/2016         Khu tên gủa YUAN Uháng 12016         1121100         1111000         101           CABR16010002         2301/2016         Liãi tên gủa YUAN Uháng 12016         1121100         1131100         42           CABR16010002         2801/2016         Thu tên bán hậng Bates         1111100         1131100         42           CABR16010003         2801/2016         Thu tên bán hàng Bates         1111100         1111100                                                                                                    |          |           |
| Chứng từ         Điền giải         Ghi nơr<br>TK         Ghi cá<br>các TK         Số tiêu           Số hiệu         Ngày tháng         Nhân tiễn vốn góp từ MPak         1122300         3411200         2.240,0           CABR 160 10001         060 12016         Nhân tiễn vốn góp từ MPak         1122300         3411200         2.240,0           RC 160 10001         060 12016         Thu tiễn bán hàng Kim Ngọc Phik         1111000         1311000         16.           CABR 160 10002         130 12016         Thu tiễn bán hàng Kim Ngọc Phik         1111000         1311000         148.           CABR 160 10002         130 120 120 15         Thu tiền bán hàng New Company inc         1122100         1311000         149.           CABR 160 10002         130 120 16         Thu tiền bán hàng New Company inc         112100         1111000         100.0           RC 160 10002         130 120 16         Thu tiền bán hàng New Company inc         112100         111100         100.0           CABR 160 10002         260 120 16         Lài tiền gử NV Dăng 1 20 16         112100         5151000           CABR 160 10002         260 120 16         Lài tiền gử VCB VND tháng 1 20 16         112100         5151000           CABR 160 10002         260 120 16         Nhột tiền vào tài Hoán         112100         111                                                                                                    |          |           |
| Chứng từ         Điền giải         Ghỉ nơ<br>TK         Ghỉ có<br>các TK         Số tiện           CARR16010007         0561/2016         Nhân tên vốn góp từ Mr.Pek         112200         3411200         22400           RC 16010001         0561/2016         Thu tiên tên vốn góp từ Mr.Pek         1112000         3411200         22400           RC 16010001         0561/2016         Thu tiên Dasing Rin Ngọc Phải         1111000         1311000         445.5           CARR16010009         1201/2016         Thu tiên bản hạng nghy ức         1122100         1311000         485.5           CARR16010002         1301/2016         Nhệ tên vành tến văng company ức         1122100         1311000         485.5           CARR16010002         1301/2016         Nhệ tên vành tến văng         112100         1311000         100.0           RC 14010002         1401/2016         Thu tên thân hạng New Connadon         112100         1311000         112           CARR16010001         2501/2016         Lãi tên gử/VND tháng 1.2016         112/200         5151000           CARR16010002         2501/2016         Thu tên thôn hạng Badex         1111000         1311000         42.8           CARR16010002         2301/2016         Nộp tên vàn từ hoàn         1121100         1111000         100.0                                                                                                    | I: VND   |           |
| Số hiệu         Ngày tháng         Diễn giải         Diễn giải         Ohn trự         Số tiếu           CABR16010007         6501/2016         Nhân tiến vống óp bì MFmk         112200         5411200         2.2400           RC16010001         0501/2016         Thu tiến bán háng ým Ngọc Phát         111000         1311000         18.           CABR16010002         1001/2016         Thu tiên bán háng kim Ngọc Phát         1111000         1311000         486.5           CABR16010002         1301/2016         Thu tiên bán háng tiêm Vộng tiên Việc Yiết         1122100         1311000         486.5           CABR16010002         1301/2016         Thu tiên bán háng tiêw Conneton         112100         1311000         180.0           CABR16010002         1301/2016         Thu tiên bán háng tiêw Conneton         1111000         1311000         112.2           CABR16010002         1301/2016         Lãi tiến giữ NUD tháng 1.2016         1121100         1131100         112.2           CABR16010002         2301/2016         Lãi tiến giữ NUD tháng 1.2016         1121100         1311000         12.2           CABR16010003         2801/2016         Thu tiên bán háng tiên vào tiến háng         1121100         1311000         23.8           CABR16010003         2901/2016         Thu tiên bá                                                                                                    |          |           |
| CABRIGE00007         Gibi/I2016         Nihän tiền vền góp từ NtPack         1122300         3411200         2.240,0           RC16010007         Gibi/I2016         Thu tiền bản hàng Kim Ngọc Prixt         1111000         1311000         16.6           CABRIGE010007         Gibi/I2016         Thu tiền bản hàng Kim Ngọc Prixt         1112100         1311000         468.5           CABRIGE010009         1201/12016         Thu tiền bản hàng Kim Ngọc Prixt         1122100         1311000         468.5           CABRIGE010002         1201/12016         Thu tiền bản hàng New Connection         1122100         1311000         190.2           CABRIGE010002         1301/12016         Nội bền vào tiền hàng New Connection         1112100         1311000         190.2           CABRIGE010002         1401/12016         Thu tiền bán hảng New Connection         1112100         1311000         11.2           CABRIGE010002         2301/12016         Thu tiền bán hảng Bates         111000         131100         44.2           CABRIGE010002         2301/12016         Thu tiền bán hảng Bates         111100         1311000         44.2           CABRIGE010002         2301/12016         Thu tiền bhản bản hảng Bates         111100         1311000         44.2           CABRIGE010002         200/12016                                                                                                    | n        |           |
| RC16010001         065012016         Thu tiễn bán hảng Kim Ngọc Phát         1111000         1311000         16           CABR160100001         1101/2016         Thu tiễn báign Colection Inc         1122100         1311000         485.5           CABR160100001         1201/2016         Thu tiễn báign Colection Inc         1122100         1311000         485.5           CABR16010002         1301/2016         Niệ tiễn vào tiế khoản         1121100         1111000         190.0           RC16010002         1401/2016         Thu tiễn bán hảng New Conadon         111100         1311000         112.2           CABR16010002         1401/2016         Thu tiễn bán hảng New Conadon         111100         1311000         112.2           CABR16010002         1201/2016         Liếi tiến gủi VDB háng 12016         1121200         5151000           CABR16010002         2501/2016         Thu tiễn bán hảng Bates         1111000         1311000         44.2           CABR16010002         2501/2016         Thu tiễn bán hảng Bates         111100         1311000         42.2           CABR16010002         2501/2016         Nột tiễn vào tiế khoản         112100         1311000         100.0           CABR160100002         2501/2016         Nột tiễn vào tiế khoản         1121100         1                                                                                                    | .000.000 |           |
| CABR16010008         11/01/2016         Thu tiền Đesign Colection Inc.         11/22100         1311000         486.5           CABR16010008         12/01/2016         Thu tiền tử Ann's trading company inc.         11/22100         1311000         90.2           CABR16010002         12/01/2016         Một tiền vài đã khôn         11/21100         1311000         190.2           CABR16010002         14/01/2016         Thu tiền tiền hàng New Connection         11/1100         1311000         11/2           CABR16010002         24/01/2016         Thu tiền bánhảng New Connection         11/1100         1311000         11/2           CABR16010002         24/01/2016         Lãi tiến giữ VHO Nhơng 1 2016         11/2100         51/51000           CABR16010001         22/01/2016         Thu tiền bánhảng Batwa         11/1000         1311000         42.2           CABR16010004         22/01/2016         Thu tiền tức Đesign Colection Inc         11/2100         1311000         230.8           CABR16010004         29/01/2016         Nột tiền vài từ khoản         11/2100         131100         24.8           CABR16010004         29/01/2016         Nột tiền vài tử khoản         11/21100         111100         100.0           CABR16010004         29/01/2016         Nột tiền vài tử khoản                                                                                                    | 633.000  |           |
| CABR16/010009         12/01/2016         Thu tiền từ Ann's trading company inc         1122100         1311000         90.2           CABR16/010002         13/01/2016         Nộp tên vàci ki hoản         1121100         1111100         100.0           RC160/0002         13/01/2016         Nộp tên vàci ki hoản         1121100         1111100         101.00           CABR16/01002         23/01/2016         Lãi tên gủi VND tháng 12016         1121100         5151000           CABR16/01002         24/01/2016         Thu tên bành ôn pres Connecton         1121200         5151000           CABR16/01002         24/01/2016         Thu tên bành ông ten constant         1111000         1311000         42.2           CABR16/010002         24/01/2016         Thu tên bành ông Bautex         1111000         1311000         42.2           CABR16/010002         24/01/2016         Nép tên vàci ki hoán         112100         1311000         23.8           CABR16/010001         29/01/2016         Nép tên vàci ki hoán         1121100         111100         100.0           CABR16/010002         29/01/2016         Nép tên vàci ki hoán         1121100         111100         100.0           CABR16/010002         29/01/2016         Nép tên vàci ki hoán         1121100         1111100 <t< td=""><td>.587,588</td><td></td></t<>                                                                                                    | .587,588 |           |
| CABR16010002         13012015         Nöp tiån väcilä kindan         1121100         1111000         1000.0           RC16010002         14012016         Thu tiån bän häng New Connection         1111000         1311000         11.2           CABR16010002         230012016         Lätti kön glu VXD häng 1.2016         1121100         5151000           CABR16010002         25012015         Lätti kön glu VXD häng 1.2016         1121200         5151000           CABR16010001         25012015         Lätti kön glu VXD häng 1.2016         1121200         5151000           RC16010002         25012015         Thu tiån bän häng Bates         1111000         1311000         4.4.2           CABR16010002         29012015         Nöp tiån väcilä kindan         1121100         1111000         130100         230.8.2           CABR16010002         29012015         Nöp tiån väcilä kindan         1121100         1111000         100.0.           CABR16010001         29012015         Nöp tiån väcilä kindan         1121100         111100         100.0.           CABR16010001         29012015         Nöp tiån väcilä kindan         1121100         1111100         100.0.           CABR16010011         29012015         Thu tiån tið Jusang         1122100         1311000         111.7.                                                                                                    | 216,893  |           |
| RC16010002         14012016         Thu tiền bản hàng New Connection         1111000         1311000         11.2           CABR16010002         23012016         Lãi tiến gủi VAID Tháng 12016         1112100         5151000           CABR16010001         25012016         Lãi tiến gủi VAID Tháng 12016         1112100         5151000           RC16010002         23012016         Thu tiến bản hàng Bataw         1111000         1311000         42.2           CABR16010001         23012016         Thu tiến bản hàng Bataw         1112100         1311000         230.8           CABR16010004         23012016         Thu tiến bản hàng Bataw         112100         1311000         230.8           CABR16010004         23012016         Nột tiền vàch tiết hoản         112100         1111000         100.0           CABR16010004         23012016         Nột tiền vàch tiết hoản         112100         111100         100.0           CABR16010005         23012016         Nột tiền vàch tiết hoản         112100         111100         110.0           CABR16010011         23012016         Thu tiễn tiết vàch tiết hoản         112100         111100         110.0           CABR16020001         12012015         Thu tiễn tiết hoảng ng nằng bảng         1122100         1311000         177.5                                                                                                    | .000.000 |           |
| CABR16010003         2301/2016         Lãi tên gủi VAD tháng 1 2016         1121100         5151000           CABR16010001         2501/2016         Lãi tên gủi VAD Whitháng 1 2016         1121200         5151000           RC169100010         2501/2016         Lãi tên gủi VAD Whitháng 1 2016         1121200         5151000           RC16910003         2501/2016         Thu tên thù Design Collection Inc         112100         1311000         4.2           CABR16010004         2901/2016         Thu tên tử Design Collection Inc         1122100         1311000         230.3           CABR16010004         2901/2016         Nộp tên vào tâi khoản         1121100         1111100         100.0           CABR16010006         2901/2016         Nộp tên vào tâi khoản         112100         1111000         100.0           CABR16010006         2901/2016         Nộp tên vào tâi khoản         1121100         1111000         100.0           CABR16010006         2901/2016         Thu tên tử Design collection Inc         1122100         1311000         171.7           CABR16020001         200/2016         Thu tên tử Design collection Inc         1122100         1311000         795.8           CABR16020002         200/20216         Nộp tên vào tài khoản         1122100         1311100         39                                                                                                    | .254,158 |           |
| CABR16010001         25012016         Läitish gåivCS VND tháng 12016         1121200         5151000           RC16010003         28012016         Thu tiền bánháng Bates         1111000         1311000         4.2           CABR16010001         27012016         Thu tiền bánháng Bates         1112100         1311000         4.2           CABR16010002         28012016         Nộp tiền vàchá khoản         1121100         1111000         100.0           CABR16010002         28012016         Nộp tiền vàchá khoản         1121100         1111000         100.0           CABR16010002         28012016         Nộp tiền vàchá khoản         112100         1111000         100.0           CABR16010001         29012016         Nộp tiền vàchá khoản         112100         111100         101.0           CABR16010011         29012016         Thu tiền tử Jusang         1122100         131100         111.7           CABR16020001         0202016         Thu tiền tử Jusang         112100         131100         111.7           CABR16020001         0202016         Thu tiền tử Jusang         1121100         131100         191.0           CABR16020002         02022016         Nộp tiền vàchá khoản         1121100         111100         290.0           CABR1602                                                                                                    | 35,672   |           |
| RC16010003         2801/2016         Thu tiếh bán kháng Batas:         1111000         1311000         4.4           CABR16010010         2701/2016         Thu tiến tử Design Collecton Inc         1122100         1311000         2303           CABR16010004         2301/2016         Nộp tiến vào tiết hoản         1121100         1111000         1000           CABR16010004         2301/2016         Nộp tiến vào tiết hoản         1121100         1111000         1000           CABR16010005         2301/2016         Nộp tiến vào tiết hoản         1121100         1111000         1000           CABR16010001         2301/2016         Nộp tiến vào tiết hoản         112100         1111000         1000           CABR16010011         2301/2016         Nộp tiến vào tiết hoản         112100         1111000         11000           CABR16020011         010/22016         Thu tiến hỏ uang         1122100         1311000         1111100           CABR16020001         02/02/2016         Nộp tiên vào tiết hoản         1122100         1311000         785.6           CABR16020002         02/02/2016         Nộp tiên vào tiết hoản         112100         111100         290.0           CABR16020002         02/02/2016         Nộp tiên vào tiết hoản         1121100         111100                                                                                                    | 1,085    |           |
| CABR16010010         27/01/2016         Thu tiền từ Đesign Collection Inc         1122100         1311000         230.8           CABR16010004         280/02/016         Nộp tên vào tải khoản         1121100         1111100         100.0           CABR16010005         280/02/016         Nộp tên vào tải khoản         1121100         1111100         100.0           CABR16010005         290/12/016         Nộp tên vào tải khoản         1121100         1111100         100.0           CABR16010006         290/12/016         Nộp tên vào tải khoản         1121100         1111100         100.0           CABR16010006         290/12/016         Thu tiền tử Design collection Inc         1122100         1311000         111.7           CABR16020001         02/02/016         Thu tiền tử Design collection Inc         1122100         1311000         795.8           CABR16020002         02/02/016         Nộp tên vào tải khoản         1121100         1111000         300.0           CABR16020002         02/02/016         Nộp tên vào tải khoản         1121100         1111000         290.0           CABR16020005         03/02/016         Nộp tên vào ngin hằng         1121100         1111100         290.0           CABR16020005         03/02/016         Nộp tên vào ngin hằng         11211                                                                                                    | 283,279  |           |
| CABR16010000         2301/2016         Nöp tiền vào tài thuồn         112100         1111000         100.0           CABR16010005         2301/2016         Nöp tiền vào tài thuồn         112100         1111000         100.0           CABR16010005         2301/2016         Nöp tiền vào tài thuồn         112100         1111000         100.0           CABR16010011         2301/2016         Nöp tiền vào tài thuồn         1121100         1111000         100.0           CABR16010011         2301/2016         Thu tiền tù Jusang         1122100         1311000         1111.7           CABR16020001         010/2016         Thu tiền từ Jusang         1122100         131100         795.8           CABR16020002         02/02/2016         Nöp tiền vào tài thuồn         1121100         111100         300.0           CABR16020002         02/02/2016         Nöp tiền vào tài thuồn         1121100         1111000         290.0           CABR16020000         02/02/2016         Nöp tiền vào tài thuồn         1121100         111100         300.0           CABR16020000         02/02/2016         Nöp tiền vào tài thuồn         1121100         111100         290.0           CABR16020000         03/02/2016         Nöp tiền vào tài thuồn         1121100         111100         <                                                                                                    | ,893,800 |           |
| CABR16010006         2801/2016         Nöp tihn västik khoán         1121100         1111000         100.0           CABR16010006         2901/2016         Nöp tihn västik khoán         1121100         1111000         100.0           CABR16010001         2901/2016         Thu tiển khóán         112100         1111000         1101.0           CABR16020011         100/2016         Thu tiển khóán         1122100         1311000         1111.7           CABR16020011         0/0/2016         Thu tiển khóán         1122100         1311000         1711.7           CABR16020020         0/0/2016         Thu tiển khóán         112100         1311000         785.8           CABR16020002         0/0/202016         Nöp tiền vào tik khoán         112100         111100         300.0           CABR16020002         0/0/202016         Nöp tiền vào tik khoán         112100         1111000         290.0           CABR16020002         0/0/202016         Nöp tiền vào tik khoán         1121100         1111000         290.0           CABR16020002         0/0/202016         Nöp tiền vào tik khoán         1121100         1111000         290.0           CABR16020006         0/0/202016         Nöp tiền vào tik khoán         1121100         1111000         390.0                                                                                                    | .000,000 |           |
| CABR16010006         28/01/2016         Nộp tên vào ták khoản         1121100         1111000         100.0           CABR16010011         28/01/2016         Thu tên tửu sang         1122100         1311000         111.7           CABR160100011         28/01/2016         Thu tên tửu sang         1122100         1311000         111.7           CABR16/020012         02/02/016         Thu tên tửu sang         1122100         1311000         1916.0           CABR16/020020         02/02/016         Nộp tên mặt         1121100         111100         300.0           CABR16/020020         02/02/2016         Nộp tên mặt         1121100         1111000         280.0           CABR16/020020         03/02/2016         Nộp tên vào ngặn hằng         1121100         1111000         280.0           CABR16/020026         03/02/2016         Nộp tên vào ngặn hằng         112100         1111000         300.0                                                                                                    | .000,000 |           |
| CABR16010011         2801/2016         Thu tiền tử Usang         1122100         1311000         111.7.           CABR16020011         01/02/2016         Thu tiền tử Design collecton Inc         1122100         1311000         795.8           CABR16020001         02/02/2016         Nộp tiền vậc ngian         1121100         1111000         300.0           CABR16020002         02/02/2016         Nộp tiền vậc tiế khoản         1121100         1111000         300.0           CABR16020002         02/02/2016         Nộp tiền vậc ngian hằng         1121100         1111000         290.0           CABR16020002         02/02/2016         Nộp tiền vậc ngian hằng         1121100         1111000         290.0                                                                                                    | ,000,000 |           |
| CABR16022011         Thư tiếh tử Điasign collection lịc         1122100         1311000         796.8           CABR16022002         02/022016         Nộp tiền mật         112100         1111000         300.0           CABR16022002         02/022016         Nộp tiền vào tiả khoản         1121100         1111000         290.0           CABR160220002         03/02/2016         Nộp tiền vào ngân hàng         1121100         1111000         290.0                                                                                                    | .781.750 |           |
| CABR16022002         Q2/02/2016         Nộp liền mặt         1121100         1111000         300.0           CABR16022006         Q2/02/2016         Nộp liền vào lià khoản         112100         1111000         290.0           CABR16022006         Q3/02/2016         Nộp liền vào lià khoản         1121100         1111000         300.0           CABR16022006         Q3/02/2016         Nộp liền vào ngên hàng         1121100         1111000         300.0                                                                                                    | .852.018 |           |
| CABR16/020003         02/02/2016         Nộp lễn vào hận hảng         1121100         1111000         280.0           CABR16/020006         03/02/2016         Nộp lễn vào ngân hảng         1121100         1111000         300.0                                                                                                    | ,000,000 |           |
| CABR16/020005 03/02/2016 Nộp tiền vào ngân hàng 112/100 1111000 300.6                                                                                                    | .000,000 |           |
|                                                                                                    | .000.000 |           |
| je No.: 1   Total Page No.: 2   Zoom Factor: 100                                                                                                    | 10%      |           |
| ey F3 to Find Items - New(Ctrl + N) - Save(Ctrl + S) - Delete(Ctrl + D) - Close(Ctrl + Q)                                                                                                    | 26 IT    | 5/05/2016 |
|                                                                                                    | EN       | 11:29     |

# 고정자산 관리

적요

고정자산 관리 모듈은 단기 및 장기 선급비용, 월별 감가상각 계상, 월별 선급비용 배부 등에 대한 업무를 지원합니다.
| SMARTBOOKS - COMPANY: CÔNG TY TNHH INZI VINA - Fiscal Year. 2015                                                       |     |                    |
|----------------------------------------------------------------------------------------------------|-----|--------------------|
| ኛ System 🗞 Security 🕢 Refresh 🖆 Import 📁 Tool ᠫ UnRelesse 💊 Configuration values 🐼 Window 🚭 Teamviewer 🕘 Help Settings |     |                    |
| Main Menu                                                                                                    |     | ×                  |
| General Ledger *                                                                                                    |     |                    |
| Account Payables S                                                                                                    |     |                    |
| Account Receivables 😵                                                                                                  |     |                    |
| Cash Management 😵                                                                                                    |     |                    |
| Fixed Asset Management                                                                                                 |     |                    |
| Si Setup                                                                                                    |     |                    |
|                                                                                                    |     |                    |
| DP Fixed Asset Maintenance                                                                                             |     |                    |
| ISP Distributive Costs                                                                                                 |     |                    |
| 🛐 Input                                                                                                    |     |                    |
| Tixed Asset Disposed                                                                                                   |     |                    |
| Trixed Asset Revaluation                                                                                               |     |                    |
| 3 Processes                                                                                                    |     |                    |
| Calculate Depreciation                                                                                                 |     |                    |
| Calculate Allocation Expense                                                                                           |     |                    |
| G FA Inquiry                                                                                                    |     |                    |
| Và Fixed Asset Informations                                                                                            |     |                    |
| I Reports                                                                                                    |     |                    |
| Callstof Fixed Asset                                                                                                   |     |                    |
| Ca Monthly Depreciation                                                                                                |     |                    |
| Revaluation of Fixed Asset                                                                                             |     |                    |
| Statement Detail of Fixed Asset                                                                                        |     |                    |
| 🔄 Allocation of Repaid Expense                                                                                         |     |                    |
| Statement Summary of Fixed Asset                                                                                       |     |                    |
|                                                                                                    |     |                    |
| Inventory 🗧                                                                                                    |     | (.net )            |
| The Tankin Y                                                                                                    |     | connected          |
|                                                                                                    |     | -                  |
| Press key F3 to Find Items - New(Ctrl + N) - Save(Ctrl + S) - Dekte(Ctrl + D) - Close(Ctrl + Q)                        | 2 π | 3 17/10/2016       |
| 🔞 Ø 🕘 🕘 🦉 🙋 🙆 🖉 🖉 🔞 🕲                                                                                                  |     | EN 🔺 🖻 🗑 🐑 🌵 11:52 |

고정자산관리 모듈은 아래의 5 가지 부문으로 구성됩니다.:

- 설정: 고정자산 유형, 고정자산, 장기선급비용 등록
- 입력: 고정자산 청산 및 재평가
- 전기(Process) : 감가비용 및 당기 선급비용 계상
- 고정자산 조회 : 고정자산 내용 및 당기 비용 조회
- 보고서

# 설정

고정자산 구분

: 고정자산 구분코드, 적요(VN, EN, KR), 및 계정과목 코드

| SMARTBOOKS      | - COMPANY: CÔNG TY TNHH INZI VINA - Fiscal Year:     | 2015                                             |               |                                 |      |                                  |
|-----------------|------------------------------------------------------|--------------------------------------------------|---------------|---------------------------------|------|----------------------------------|
| 🝠 System 🏟 Se   | curity 🚡 Refresh 🔛 Import 芦 Tool 妇 UnRelease         | 🔌 Configuration values 🔂 Window 😁 Teamviewer 🕑 H | lelp Settings |                                 |      | ÷                                |
| Main Menu       | Fixed Asset Group Maintenance                        |                                                  |               |                                 |      | ×                                |
|                 |                                                      |                                                  |               |                                 |      |                                  |
| Group ID        | 2111000                                              |                                                  |               |                                 |      |                                  |
| Description (VN | <ol> <li>Nhà cửa vật kiến trúc</li> </ol>            |                                                  |               |                                 |      |                                  |
| Description (EN | 0                                                    |                                                  |               |                                 |      |                                  |
| Account         | 2111000 Nhà cửa vật kiến trúc                        |                                                  |               |                                 |      |                                  |
| Group ID        | Description (VN)                                     | Description (EN)                                 | Account       | Account Name                    |      |                                  |
| Y               |                                                      |                                                  |               |                                 |      |                                  |
| ▶ 2111000       | Nhà cứa vật kiến trúc                                |                                                  | 2111000       | Nhà cứa vật kiến trúc           |      |                                  |
| 2112000         | Máy móc thiết bị                                     | Machine                                          | 2112000       | Máy móc, thiết bị               |      |                                  |
| 2113000         | Phương tiện vận tải                                  | transportation                                   | 2113000       | Phương tiền vận tải, truyền dẫn |      |                                  |
| 2114000         | Thiết bị dụng cụ quản lý                             |                                                  | 2114000       | Thiết bị dụng cụ quản lý        |      |                                  |
| 2115000         | Cay lau nam, suc vat lam viec va cho san pham        | Perennial plants, animals and the products work  | 2115000       | with a 12 of Back 1922          |      |                                  |
| 2135000         | Churdho trình nhân mềm                               | Software program                                 | 2135000       | Phần mềm máy vị tính            |      |                                  |
|                 |                                                      |                                                  |               |                                 |      |                                  |
|                 |                                                      |                                                  |               |                                 |      |                                  |
|                 |                                                      |                                                  |               |                                 |      |                                  |
|                 |                                                      |                                                  |               |                                 |      |                                  |
|                 |                                                      |                                                  |               |                                 |      |                                  |
|                 |                                                      |                                                  |               |                                 |      |                                  |
|                 |                                                      |                                                  |               |                                 |      |                                  |
|                 |                                                      |                                                  |               |                                 |      |                                  |
|                 |                                                      |                                                  |               |                                 |      |                                  |
|                 |                                                      |                                                  |               |                                 |      |                                  |
|                 |                                                      |                                                  |               |                                 |      |                                  |
|                 |                                                      |                                                  |               |                                 |      |                                  |
|                 |                                                      |                                                  |               |                                 |      |                                  |
| -               |                                                      |                                                  |               |                                 |      |                                  |
|                 |                                                      |                                                  |               |                                 |      |                                  |
|                 |                                                      |                                                  |               |                                 |      |                                  |
|                 |                                                      |                                                  |               |                                 |      |                                  |
| -               |                                                      |                                                  |               |                                 |      |                                  |
|                 |                                                      |                                                  |               |                                 |      |                                  |
|                 |                                                      |                                                  |               |                                 |      |                                  |
| Record: 🛿 🖣 🖣   | 1 Of 7 🕨 🕅                                           |                                                  |               |                                 |      |                                  |
|                 |                                                      |                                                  |               |                                 | D Ne | w Save 🗙 Delete 🗿 Close          |
|                 |                                                      |                                                  |               |                                 |      |                                  |
| Press key F3 to | oring items - New(Ctri + N) - Save(Ctri + S) - Delet | e(ctri + b) - close(ctri + Q)                    |               |                                 |      | a 11 3 17/10/2016                |
| 🕘  🧭            | 💿 🕘 😒 🔘                                              | 迹 ISI 🔮 🎯 🚞 I                                    | W 🚱           |                                 |      | EN 🔺 🏴 🛱 🐏 🔶 11:52<br>17/10/2016 |

## 고정자산 및 감가상각 등록

: 구매한 고정자산을 등록하여 관리합니다.

| SMARTBOOKS       | - COMPANY: CÔNG TY TNHH INZI VINA - Fiscal Year: 201    | 5                  |                     |                       |                |                 |               |                  |                     |                    | - af - X-        |
|------------------|---------------------------------------------------------|--------------------|---------------------|-----------------------|----------------|-----------------|---------------|------------------|---------------------|--------------------|------------------|
| : 🛒 System 🏟 S   | scurity 💿 Refresh 🕋 Import 📁 Tool 🋂 UnRelease 🔌 (       | onfiguration value | s 🔂 Window 🛜 Team   | riewer 🕜 Help Setting | s              |                 |               |                  |                     |                    |                  |
|                  | Find Area Come Malatana Y Find Area Malatana            | 1                  |                     | -                     |                |                 |               |                  |                     |                    | ×                |
| Main Menu        | Fixed Asset Group Maintenance Fixed Asset Maintenance   |                    |                     |                       |                |                 |               |                  |                     |                    | ~                |
| Asset ID         | INJ003                                                  |                    |                     |                       |                |                 |               |                  |                     |                    |                  |
| A                | CONSTITUTION DOV 1917 (1/2 - P. 2/2, 2/2, 1/2, 2)       |                    |                     |                       |                |                 |               |                  |                     |                    |                  |
| Assec Ivallie    | Connection box-role (high for day ded when)             |                    |                     |                       |                |                 |               |                  |                     |                    |                  |
| Original Price   | 3,427,249,884.00                                        |                    |                     |                       |                |                 |               |                  |                     |                    |                  |
|                  |                                                         |                    |                     |                       |                |                 |               |                  |                     |                    |                  |
| 1. Asset Info 2. | Account Info 3. Other Info                              |                    |                     |                       |                |                 |               |                  |                     |                    |                  |
| Accest Group     | 2112000 · Run data                                      |                    |                     |                       |                |                 |               |                  |                     |                    |                  |
| Assec Group      | D2/02/2016                                              |                    |                     |                       |                |                 |               |                  |                     |                    |                  |
| Unit             | BO • Quantity                                           | 3.00               |                     |                       |                |                 |               |                  |                     |                    |                  |
| Label            | Cost Center                                             |                    |                     |                       |                |                 |               |                  |                     |                    |                  |
| Serial No.       | Job Center                                              |                    |                     |                       |                |                 |               |                  |                     |                    |                  |
| Mar dal          |                                                         |                    |                     |                       |                |                 |               |                  |                     |                    |                  |
| Model            | Profit Center                                           |                    |                     |                       |                |                 |               |                  |                     |                    |                  |
| Original Country | y INZI KOREA                                            |                    |                     |                       |                |                 |               |                  |                     |                    |                  |
| Asset ID         | Asset Name                                              | Unit               | Purchase Date       | Start Lise Date       | Start Den Date | End Den Date    | Disposal Date | History Cost     | Depreciation Amount | No. of month Dep   | Depre 6          |
| V                | , and the second                                        |                    | T di cito de d'ote  | Start obe bate        | Start Deproduc | Child Deproduce | Dispositionic | thotony cost     | Coprecision         | iter er mener bepr | Depre            |
| IN1001           | Blower GM07-KMI (Thiết bị đầu nối dây điều khiến)       | 80                 | 21/02/2016          | 01/01/1900            | 27/09/2016     | 27/09/2022      | 01/01/1900    | 2 722 222 570 00 | 0.00                | 72.00              |                  |
| IN1002           | BYCH60W 2C - Water chilling type 60HP Chiller (Thiết bi | BO                 | 02/02/2016          | 01/01/1900            | 01/07/2016     | 01/07/2022      | 01/01/1900    | 798,737,336.00   | 0.00                | 72.00              |                  |
| INJ003           | CONNECTION BOX-KMI (Hôp nối dây điều khiến)             | BO                 | 02/02/2016          | 01/01/1900            | 01/07/2016     | 01/07/2022      | 01/01/1900    | 3,427,249,884.00 | 0.00                | 72.00              |                  |
| IN3004           | DEHUMIDIFYING DRYER DMZ-11005-KMI (Đầu nối dây          | BO                 | 02/02/2016          | 01/01/1900            | 01/07/2016     | 01/07/2022      | 01/01/1900    | 5,104,185,209.00 | 0.00                | 72.00              |                  |
| INJ005           | ELECTRICAL PARTS & ACCESSORIES (Thiết bị đấu nối d.     | BO                 | 02/02/2016          | 01/01/1900            | 01/07/2016     | 01/07/2022      | 01/01/1900    | 3,654,891,364.00 | 0.00                | 72.00              |                  |
| IN3006           | HEACO MACHINE& WATER PURIFIER-UNIBELL (Máy đo           | BO                 | 25/05/2016          | 01/01/1900            | 01/07/2016     | 01/07/2022      | 01/01/1900    | 3,099,035,124.00 | 0.00                | 72.00              |                  |
| IN3007           | HOPPER DRYER HD-300SDR-F (Máy sấy sản phẩm nhựa)        | BO                 | 02/02/2016          | 01/01/1900            | 01/07/2016     | 01/07/2022      | 01/01/1900    | 3,826,730,258.00 | 0.00                | 72.00              |                  |
| INJ008           | HOPPER DRYER HD-500SDR-F- Máy sãy hạt nhựa              | BO                 | 02/02/2016          | 01/01/1900            | 01/07/2016     | 01/07/2022      | 01/01/1900    | 4,051,055,674.00 | 0.00                | 72.00              |                  |
| IN3009           | INDUSTRIAL WATER CHIILER 10HP-VIP                       | BO                 | 10/05/2016          | 01/01/1900            | 01/07/2016     | 01/07/2022      | 01/01/1900    | 302,152,397.00   | 0.00                | 72.00              |                  |
| INJ010           | INJECTION ELECTRICAL SPARE PART-THIẾT BỊ PHUN H.        | BO                 | 31/03/2016          | 01/01/1900            | 01/07/2016     | 01/07/2022      | 01/01/1900    | 1,568,468,450.00 | 0.00                | 72.00              |                  |
| INJ017           | MANIFOLD/HEACO SYSTEM PARTS- MÁY ĐIỀU ÁP                | BO                 | 10/05/2016          | 01/01/1900            | 01/07/2016     | 01/07/2022      | 01/01/1900    | 139,958,089.00   | 0.00                | 72.00              |                  |
| INJ018           | MATERIAL STOCK TANK T-1500-KMI-MÁY ĐIỀU KHIẾN           | CAI                | 01/01/1900          | 01/01/1900            | 01/07/2016     | 01/07/2022      | 01/01/1900    | 4,183,865,050.00 | 0.00                | 72.00              |                  |
| INJ019           | MOLD TEMP CONTOLLER-BOOYEO TEMPCON                      | BO                 | 31/03/2016          | 01/01/1900            | 01/07/2016     | 01/07/2022      | 01/01/1900    | 972,743,451.00   | 0.00                | 72.00              |                  |
| INJ019-1         | MOLD TEMP CONTOLLER-BOOYEO                              | BO                 | 25/03/2016          | 01/01/1900            | 01/07/2016     | 01/07/2022      | 01/01/1900    | 672,450,027.00   | 0.00                | 72.00              |                  |
| INJ020           | PLASTIC INJECTION MOLDING EQUIPMENTS / COOLIN.          | BO                 | 10/05/2016          | 01/01/1900            | 01/07/2016     | 01/07/2022      | 01/01/1900    | 3,199,403,168.00 | 0.00                | 72.00              |                  |
| INJ021           | RAPID ISOLATION COOLING&HEATING (RICH-2)- MÁY           | BO                 | 25/03/2016          | 01/01/1900            | 01/07/2016     | 01/07/2022      | 01/01/1900    | 3,472,882,808.00 | 0.00                | 72.00              |                  |
| INJ022           | RAPID ISOLATION COOLING&HEATING (RICH-5R)- MAY          | . BO               | 25/03/2016          | 01/01/1900            | 01/07/2016     | 01/07/2022      | 01/01/1900    | 6,002,366,535.00 | 0.00                | 72.00              |                  |
| INJ023           | RESIN MIXER-500kg-MM MACHINERY -MAY TRÔN HẠT            | BO                 | 02/02/2016          | 01/01/1900            | 01/07/2016     | 01/07/2022      | 01/01/1900    | 110,074,387.00   | 0.00                | 72.00              |                  |
| Record: 4        | 3 Of 152 + H <                                          | 100                | 101/01/10000<br>III | 04/04/4000            | 04/07/2014     | 101/02/2022     | 10+10+1+000   | *********        | 0.001               | 100 00             | - F              |
|                  |                                                         |                    |                     |                       |                |                 |               |                  |                     |                    |                  |
|                  |                                                         |                    |                     |                       |                |                 |               |                  | New Sale            | X Delete           | Close            |
|                  |                                                         | 1 · n) · ch · · // |                     |                       |                |                 |               |                  | A                   | () +7 (+0 (20+c    |                  |
| Press key F3 to  | Find items - New(Ctrl + N) - Save(Ctrl + S) - Delete(C  | n + D) - Close(C   | (11 + Q)            | 10                    | 10 10          |                 |               |                  | <b>a</b> 11         | 17/10/2016         |                  |
| 👩 🧭              | 🖸 🔕 🔇 💽                                                 |                    | <u>e</u> (          | 🗃 💌 🛛                 | 6 6            | 9               |               |                  |                     | P 🛱 😨 🔶 🏦          | .1:52<br>10/2016 |

고정자산 코드 입력

고정자산명 입력

매입가격 입력

기본정보 탭: 고정자산 구분코드, 단위, 일련번호, 원산지, 구매일, 상표, 모델명 등

감가상각비 탭: 취득원가, 감가상각누계액, 감가상각비, 감가상각비 배부율, 자산재평가액, 고정자산 처분이익, 고정자산 처분손실에 대한 설정

기타 탭: 자산의 내용연수, 감가상각 시작일, 감가상각 종료일, 실제 감가상각 종료일, 실제 감가상각액, 실제 감가상각 기간(월)에 대한 설정

"Print" 버튼 클릭시 아래와 같이 고정자산관리대장 출력이 가능합니다.

1 단계 : 데이터 부분에서 출력할 고정자산 선택

2 단계 : "Print"버튼으로 출력

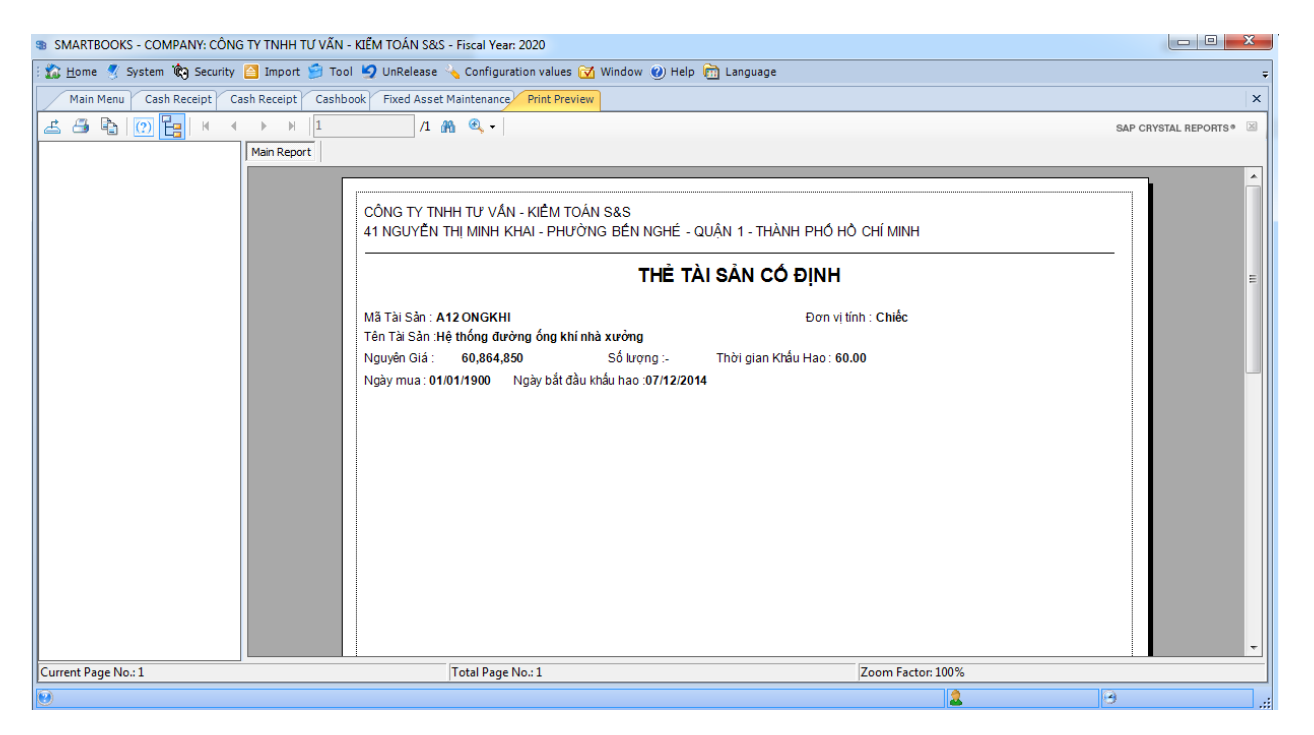

#### 장기선급비용 및 배부 등록

: 장기선급비용으로 인식된 자산에 대해 비용 배부 등록시 사용합니다.

| SMARTBOOK                                                                                                    | S - COMPANY: CÔNG TY TNHH IN       | IZI VINA - Fiscal | Year: 2015      |                     |                  |                     |                        |                       |                     |                   |       |       |                 | - 7- 12-  |
|----------------------------------------------------------------------------------------------------|------------------------------------|-------------------|-----------------|---------------------|------------------|---------------------|------------------------|-----------------------|---------------------|-------------------|-------|-------|-----------------|-----------|
| 🖅 System 🏟 !                                                                                                    | Security 💿 Refresh 📔 Import 📁      | Tool 🔄 UnRele     | ease 🔌 Config   | uration values 🔂 V  | /indow 🔤 Teamvie | wer 🕐 Help Settings |                        |                       |                     |                   |       |       |                 |           |
| Main Menu                                                                                                    | Distributive Costs                 |                   |                 |                     |                  |                     |                        |                       |                     |                   |       |       |                 | 3         |
| Cost ID                                                                                                    | BAN VAN PHONG                      |                   |                 |                     |                  |                     |                        |                       |                     |                   |       |       |                 |           |
| Cost Name                                                                                                    | Bàn làm viêc                       |                   |                 |                     |                  |                     |                        |                       |                     |                   |       |       |                 |           |
| COSCIVALING                                                                                                    |                                    |                   |                 |                     |                  |                     |                        |                       |                     |                   |       |       |                 |           |
| Qty                                                                                                    | 5                                  | Cost              | 11,2            | 50,000.00           |                  |                     |                        |                       |                     |                   |       |       |                 |           |
| General Info D                                                                                                    | efault Info                        |                   |                 |                     |                  |                     |                        |                       |                     |                   |       |       |                 |           |
| Allocate Time                                                                                                    | 12                                 |                   |                 |                     |                  |                     |                        |                       |                     |                   |       |       |                 |           |
| Allocated Time                                                                                                    | . 0                                | Cost Center       |                 |                     |                  |                     |                        |                       |                     |                   |       |       |                 |           |
| Allocated Amo                                                                                                    | unt 0                              | Job Center        |                 |                     |                  |                     |                        |                       |                     |                   |       |       |                 |           |
| Start Allocate                                                                                                    | Date 01/08/2016 -                  | Drofit Contor     |                 |                     |                  |                     |                        |                       |                     |                   |       |       |                 |           |
| End Allocate D                                                                                                    | vate 01/08/2017 -                  | Last Allocate     | Date 01/0       | 1/1900 -            |                  |                     |                        |                       |                     |                   |       |       |                 |           |
| Cult 70                                                                                                    | Code Name                          |                   |                 | Allo entre Trans    | All such at Taxa | ter tillente Terr   | All sector differences | Anna Allanaka Annanak | Cost Allowers Data  | Cod Allounda Data | Debut | 0.00  | Concernation 12 | 15 mm     |
| Code ID                                                                                                    | Code Name                          | ne i              | story cost      | Allocate lime       | Allocated lime   | Acc. Allocate lime  | Allocated Amount       | Acc. Allocate Amount  | Start Allocate Date | End Allocate Date | Ratel | Ratez | ExpenseAcct2    | expen     |
| 0000899                                                                                                    | Vật tự phân xưởng (khóa lục gi     | iá, taro)         | 15,490,800.00   | 2.00                | 0.00             | 2.00                | 0.00                   | 15,490,800.00         | 01/04/2016          | 30/06/2016        | 100   | 0     |                 |           |
| 0001053CHAN                                                                                                    | ID Chân đế máy                     |                   | 4.900.000.00    | 3.00                | 0.00             | 0.00                | 0.00                   | 0.00                  | 01/04/2016          | 30/06/2016        | 0     | 100   |                 |           |
| 100730182019                                                                                                    | Khoan tay, Khoan tay, Máy cất      | nhưa              | 13,368,458.00   | 3.00                | 0.00             | 0.00                | 0.00                   | 0.00                  | 01/04/2016          | 01/07/2016        | 0     | 100   |                 |           |
| 100755198460                                                                                                    | Vít đầu có hóc lục giác M8*25      | và M8             | 9,122,880.00    | 6.00                | 0.00             | 6.00                | 0.00                   | 9.122.880.00          | 01/04/2016          | 01/10/2016        | 100   | 0     |                 |           |
| BACTHANGSA                                                                                                    | T2 Bâc thang sắt 2000x850x780      |                   | 96.000.000.00   | 12.00               | 0.00             | 3.00                | 0.00                   | 24.000.000.00         | 01/07/2016          | 01/07/2017        | 100   | 0     |                 |           |
| BAN VAN PHO                                                                                                    | NG Bàn làm việc                    |                   | 11.250.000.00   | 12.00               | 0.00             | 2.00                | 0.00                   | 1.875.000.00          | 01/08/2016          | 01/08/2017        | 100   | 0     |                 |           |
| BANAN16091                                                                                                    | 5 Bàn nhà ăn Inv 500 ngày 16/09    | /2016             | 21,790,000.00   | 36.00               | 0.00             | 1.00                | 0.00                   | 302,639.00            | 16/09/2016          | 16/09/2019        | 100   | 0     |                 |           |
| BANGHENHA                                                                                                    | AN Bàn ghế nhà ăn                  |                   | 261,520,000.00  | 36.00               | 0.00             | 4.00                | 0.00                   | 29,057,776.00         | 01/06/2016          | 01/06/2019        | 100   | 0     |                 |           |
| BANLAMVIEC                                                                                                    | -001 Mua Bàn làm việc, Bậc thang s | åt - 0            | 40,000,000.00   | 12.00               | 0.00             | 3.00                | 0.00                   | 9,999,999.00          | 01/07/2016          | 01/07/2017        | 100   | 0     |                 |           |
| BANLAMVIEC                                                                                                    | -002 Mua Hàng rào sắt, Bàn làm việ | ic,               | 46,500,000.00   | 12.00               | 0.00             | 3.00                | 0.00                   | 11,625,000.00         | 01/07/2016          | 01/07/2017        | 100   | 0     |                 |           |
| BANLAMVIEC                                                                                                    | -13 Bàn làm việc inox              |                   | 51,154,755.00   | 36.00               | 0.00             | 4.00                | 0.00                   | 5,683,860.00          | 01/06/2016          | 01/06/2019        | 100   | 0     |                 |           |
| BANLAMVIEC                                                                                                    | 15 Bàn làm việc (Inv 510) 1320*75  | 50*750            | 14,000.00       | 12.00               | 0.00             | 2.00                | 0.00                   | 1,807.00              | 15/08/2016          | 15/08/2017        | 100   | 0     |                 |           |
| BANLAMVIEC                                                                                                    | 15 Bàn làm việc (Inv 510) 1700*8   | ISO*2             | 78,000,000.00   | 12.00               | 0.00             | 2.00                | 0.00                   | 10,064,516.00         | 15/08/2016          | 15/08/2017        | 100   | 0     |                 |           |
| BANLAMVIEC                                                                                                    | N Bàn làm việc inox, khung chắn    | hàng              | 58,910,000.00   | 12.00               | 0.00             | 3.00                | 0.00                   | 14,727,501.00         | 01/07/2016          | 01/07/2017        | 100   | 0     |                 |           |
| BANLAMVIEC                                                                                                    | -IN Băng chuyền 2 tầng, Bàn làm v  | việc, K           | 336,600,000.00  | 12.00               | 0.00             | 3.00                | 0.00                   | 84,150,000.00         | 01/07/2016          | 01/07/2017        | 100   | 0     |                 |           |
| BANLAMVIEC                                                                                                    | IN Bàn làm việc bằng Inox 1320*    | 770*7             | 162,400,000.00  | 12.00               | 0.00             | 3.00                | 0.00                   | 40,599,999.00         | 01/07/2016          | 01/07/2017        | 100   | 0     |                 |           |
| BANTHAOTAO                                                                                                    | 15 Bàn thao tác (Inv 510) 770*13   | 20*1              | 185,600,000.00  | 12.00               | 0.00             | 2.00                | 0.00                   | 23,948,387.00         | 15/08/2016          | 15/08/2017        | 100   | 0     |                 |           |
| BANTHAOTAO                                                                                                    | 15 Bàn thao tác (Inv 510) 1200*5   | 500 <b>*1</b>     | 42,400,000.00   | 12.00               | 0.00             | 2.00                | 0.00                   | 5,470,967.00          | 15/08/2016          | 15/08/2017        | 100   | 0     |                 |           |
| BINHNONGLA                                                                                                    | NH Bình nước nóng lạnh             |                   | 68,900,000.00   | 12.00               | 0.00             | 4.00                | 0.00                   | 22,966,668.00         | 01/06/2016          | 01/06/2017        | 100   | 0     |                 |           |
| BO KHOA M12                                                                                                    | 8 Bộ khoá M12                      |                   | 52,000,000.00   | 6.00                | 0.00             | 2.00                | 0.00                   | 17,053,764.00         | 02/08/2016          | 02/02/2017        | 100   | 0     |                 |           |
| ecord: 🛿 🖣                                                                                                    | 6 Of 136 🕨 🕅 🔸                     |                   |                 |                     |                  | m                   |                        |                       |                     |                   |       |       |                 | F.        |
|                                                                                                    |                                    |                   |                 |                     |                  |                     |                        |                       |                     |                   | New   | Save  | X Delete 🧿      | Close     |
| Press key F3                                                                                                    | to Find Items - New(Ctrl + N) - Si | ave(Ctrl + 5) - I | Delete(Ctrl + I | )) - Close(Ctrl + O | )                |                     |                        |                       |                     |                   |       | π     | 17/10/201       | 6         |
| A CONTROL OF CONTROL OF CONTROL O |                                    | une(curl + 3) - 1 |                 |                     |                  |                     |                        | ~                     |                     |                   |       |       | 1710/201        | 11.57     |
| 🌝 🖉                                                                                                    | ) 🕗 🔍                              | ୬ 🔽               | Zalo            | 8                   |                  |                     | 99                     |                       |                     |                   |       | EN 🔺  | P 📴 🐑 🜵 17      | //10/2016 |

배부내용 탭: 선급비용 코드, 선급비용 내용, 수량, 취득원가, 배부기간, 실제 배부된 기간, 배부액, 배부 시작일, 배부 종료일, 실제 배부 종료일에 대한 설정

배부율 탭: 장기선급비용 계정과목, 배부비용 계정 1, 배부율 1(%), 배부비용 계정 2, 배부율 2(%)에 대한 설정

"Print" 버튼 클릭시 아래와 같이 장기선급비용관리대장 출력이 가능합니다.

1 단계 : 데이터 부분에서 출력할 장기선급비용 선택

2 단계 : "Print"버튼으로 출력

### 입력

고정자산 처분

- 전표번호(Batch no): 공백, 소프트웨어가 순차적으로 자동 기입
- 전표일자(Voucher Date): 영수증 날짜는 회계기간이내여야 합니다.
- 기간(mm-yyyy): 소프트웨어가 자동으로 기입
- 모듈전표번호(Voucher No.): 영수증의 번호를 입력합니다.
- 매출처(Customer ID) : F3 을 눌러 목록에서 선택
- 통화 유형: 지급되는 통화 선택, 환율: VND 에 대한 환율

- 적요(VN-EN-KR): 지급 내용 입력
- 처분할 자산코드 : F3 을 눌러 목록에서 선택

| SMARTBOOKS - (        | COMPANY: CÔNG TY TNHH T | ư vẫn - kiếm to  | ÁN S&S - Fisc | al Year: 2020             |                |                         |              |            |                  |               |
|-----------------------|-------------------------|------------------|---------------|---------------------------|----------------|-------------------------|--------------|------------|------------------|---------------|
| 🏠 <u>H</u> ome 🝼 Syst | tem 🏟 Security 🎦 Import | 📁 Tool 💆 UnF     | telease 🔌 Co  | onfiguration va           | lues 🔂 Windo   | w 🕐 Help 🛅 Langua       | age          |            |                  |               |
| Main Menu I           | Fixed Asset Disposal    |                  |               |                           |                |                         |              |            |                  | >             |
| Batch No.             | 000017                  | Status           | ted           | •                         | Create Voucher | for Account Receivables |              |            |                  |               |
| Month                 | 05-2020                 | Handling Rel     | ease          | <ul> <li>Invoi</li> </ul> | ice Serial     |                         | Invoice Form |            | ]                |               |
| Voucher No.           | TLTSCD                  | Liquidation Fixe | ed Asset      | <ul> <li>Invoi</li> </ul> | ice No.        | DS20052020              | Invoice Date | 20/05/2020 | ]                |               |
| Voucher Date          | 20/05/2020              | Customer 3M      |               | 3M Ir                     | novation Sing  | apore Pte., Ltd         |              |            |                  |               |
| Order Number          |                         | Currency VN      | )             | <ul> <li>Rate</li> </ul>  | Exchange       | 1.00                    | Tax ID       | VAT 10EX   | ]                |               |
| Description (VN)      | Thanh lý TSCĐ           |                  |               |                           |                |                         | ]            | Tax Rate   |                  |               |
| Description (EN)      |                         |                  |               |                           |                |                         | ]            |            |                  |               |
| Description (KR)      |                         |                  |               |                           |                |                         |              |            |                  |               |
| Asset ID              | Asse                    | t Name           |               | Account                   |                | Description (VN)        |              |            | Description (EN) | Quantity      |
|                       |                         |                  |               |                           |                |                         |              |            |                  |               |
| lecord: 🛛 🖣 🗧         | 0 Of 1 🕨 🕅 🌬 🔨          |                  |               | III                       |                |                         |              |            |                  |               |
|                       |                         |                  |               |                           |                |                         |              |            | Total VAT Amount | 4,000,000.00  |
|                       |                         |                  |               |                           |                |                         |              |            | Total Amount     | 40,000,000.00 |
| Print Preview         | N                       |                  |               |                           |                |                         |              | New        | Total Amount     | :e O Close    |

주의 :

- 한가지 자산코드로 여러 차례 처분가능
- 처분시 외상매출금 세금계산서로 자동 전표 생성 방법

1 단계 : "미수금계정 전표 생성" 체크박스를 클릭

2 단계 : 세금계산서 정보 입력(invoice serial, Invoice Date, Invoice no)

| Create Vouche     | r for Account Receivables |              |            |
|-------------------|---------------------------|--------------|------------|
| Invoice Serial    |                           | Invoice Form |            |
| Invoice No.       | DS20052020                | Invoice Date | 20/05/2020 |
| 3M Innovation Sin | gapore Pte., Ltd          |              |            |
| Rate Exchange     | 1.00                      | Tax ID       | VAT 10EX   |

고정자산 재평가

고정자산 처분 단계와 동일하게 수행합니다.

| 😔 SMARTBOOKS -    | - COMPANY: CÔNG TY TN     | HH INZI VINA - Fiscal   | Year: 2015                |                            |                          |                      |                             |                          |                           |                          |                        | - đ 🔀               |
|-------------------|---------------------------|-------------------------|---------------------------|----------------------------|--------------------------|----------------------|-----------------------------|--------------------------|---------------------------|--------------------------|------------------------|---------------------|
| i 🦪 System 🏟 Sec  | curity 💿 Refresh 🔯 Impo   | rt 📁 Tool 🍤 UnRele      | ease 🔌 Configuration valu | es 🔂 Window 🔂 Teamvie      | wer 🕜 Help Settings      |                      |                             |                          |                           |                          |                        | ÷                   |
| Main Menu F       | Fixed Asset Revaluation   |                         |                           |                            |                          |                      |                             |                          |                           |                          |                        | ×                   |
|                   |                           |                         |                           |                            |                          |                      |                             |                          |                           |                          |                        |                     |
| Batch No.         |                           | Status                  | Hold                      |                            |                          |                      |                             |                          |                           |                          |                        |                     |
| Month             | 10-2016                   | Handling                | Hold                      |                            |                          |                      |                             |                          |                           |                          |                        |                     |
| Number            |                           | Currency                | VND -                     |                            |                          |                      |                             |                          |                           |                          |                        |                     |
| Date              | 17/10/2016                | Rate Exchange           | 1.00                      |                            |                          |                      |                             |                          |                           |                          |                        |                     |
| Description (VN)  |                           |                         |                           |                            |                          |                      |                             |                          |                           |                          |                        |                     |
| Description (EN)  |                           |                         |                           |                            |                          |                      |                             |                          |                           |                          |                        |                     |
| Description (KR)  |                           |                         |                           |                            |                          |                      |                             |                          |                           |                          |                        |                     |
|                   |                           |                         |                           |                            |                          |                      |                             |                          |                           |                          |                        |                     |
| Asset ID          | A                         | sset Name               | Account                   | Revaluation Amount<br>0.00 | Revaluation Time<br>0.00 | History Cost<br>0.00 | Depreciation Amount<br>0.00 | Remaining Amount<br>0.00 | No. of month Dep.<br>0.00 | Depreciated Time<br>0.00 | Remaining Time<br>0.00 |                     |
|                   |                           |                         |                           |                            |                          |                      |                             |                          |                           |                          |                        |                     |
|                   |                           |                         |                           |                            |                          |                      |                             |                          |                           |                          |                        |                     |
|                   |                           |                         |                           |                            |                          |                      |                             |                          |                           |                          |                        |                     |
|                   |                           |                         |                           |                            |                          |                      |                             |                          |                           |                          |                        |                     |
|                   |                           |                         |                           |                            |                          |                      |                             |                          |                           |                          |                        |                     |
|                   |                           |                         |                           |                            |                          |                      |                             |                          |                           |                          |                        |                     |
|                   |                           |                         |                           |                            |                          |                      |                             |                          |                           |                          |                        |                     |
|                   |                           |                         |                           |                            |                          |                      |                             |                          |                           |                          |                        |                     |
|                   |                           |                         |                           |                            |                          |                      |                             |                          |                           |                          |                        |                     |
|                   |                           |                         |                           |                            |                          |                      |                             |                          |                           |                          |                        |                     |
|                   |                           |                         |                           |                            |                          |                      |                             |                          |                           |                          |                        |                     |
|                   |                           |                         |                           |                            |                          |                      |                             |                          |                           |                          |                        |                     |
|                   |                           |                         |                           |                            |                          |                      |                             |                          |                           |                          |                        |                     |
|                   |                           |                         |                           |                            |                          |                      |                             |                          |                           |                          |                        |                     |
|                   |                           |                         |                           |                            |                          |                      |                             |                          |                           |                          |                        |                     |
|                   |                           |                         |                           |                            |                          |                      |                             |                          |                           |                          |                        |                     |
| Record:  4 4      | 0f 0 ▶ ▶∥ ▶=              |                         |                           |                            |                          |                      |                             |                          |                           |                          |                        |                     |
|                   |                           |                         |                           |                            |                          |                      |                             |                          |                           |                          |                        |                     |
|                   |                           |                         |                           |                            |                          |                      |                             |                          |                           | New S                    | ave X Delete           | Close               |
| 😢 Press key F3 to | Find Items - New(Ctrl + I | N) - Save(Ctrl + S) - I | Delete(Ctrl + D) - Close( | Ctrl + Q)                  |                          |                      |                             |                          |                           | <b>2</b> π               | <b>● 17/</b>           | 10/2016             |
| 🚱 🧭               | 0                         | <b>()</b>               | <b>2</b>                  | <u>e</u> (                 | <b>.</b>                 | 3                    | 9                           |                          |                           | E                        | × ► © © :              | 11:54<br>17/10/2016 |

# 실행

## <u>감가상각비 계상</u>

| ain Me | enu Calo   | ulate Depr | reciation                                               |                  |                     |                  |                   |                   |                |                     |           |         |
|--------|------------|------------|---------------------------------------------------------|------------------|---------------------|------------------|-------------------|-------------------|----------------|---------------------|-----------|---------|
|        |            |            |                                                         |                  |                     |                  |                   |                   |                |                     |           |         |
| mber   |            | KH16/103   | 201                                                     |                  |                     |                  |                   |                   |                |                     |           |         |
| nth    |            | 10-2016    |                                                         |                  |                     |                  |                   |                   |                |                     |           |         |
|        |            |            |                                                         |                  |                     |                  |                   |                   |                |                     |           |         |
| precia | ition Date | 31/10/20   | 16                                                      |                  |                     |                  |                   |                   |                |                     |           |         |
| script | ion (VN)   | Trích khấ  | u hao TSCĐ tháng 10/2016                                |                  |                     |                  |                   |                   |                |                     |           |         |
| ecrint | ion (EN)   | Descent    | and a state a solid                                     |                  |                     |                  |                   |                   |                |                     |           |         |
| actipe | ion (crey  | Depreci    | ation october 2016                                      |                  |                     |                  |                   |                   |                |                     |           |         |
| 1      | Ass        | et ID      | Asset Name                                              | History Cost     | Accumulation Amount | Remaining Amount | No. of month Dep. | Accumulation Time | Remaining Time | Depreciation Amount | DepAcct   | ExpA    |
|        | NJ001      |            | Blower GM07-KMI (Thiết bị đấu nối dây điều khiến)       | 3,732,323,570.00 | 0.00                | 3,732,323,570.00 | 72.00             | 0.00              | 72.00          | 51,837,827.00       | 2141200   | 6274000 |
| 1      | N3002      |            | BYCH60W_2C - Water chilling type 60HP Chiller (Thiết bị | 798,737,336.00   | 0.00                | 798,737,336.00   | 72.00             | 0.00              | 72.00          | 11,093,574.00       | 2141200   | 6274000 |
|        | NJ003      |            | CONNECTION BOX-KMI (Hộp nối dây điều khiền)             | 3,427,249,884.00 | 0.00                | 3,427,249,884.00 | 72.00             | 0.00              | 72.00          | 47,600,693.00       | 2141200   | 6274000 |
| ] ]    | NJ004      |            | DEHUMIDIFYING DRYER DMZ-1100S-KMI (Đầu nối dây          | 5,104,185,209.00 | 0.00                | 5,104,185,209.00 | 72.00             | 0.00              | 72.00          | 70,891,461.00       | 2141200   | 6274000 |
|        | N3005      |            | ELECTRICAL PARTS & ACCESSORIES (Thiết bị đấu nối d      | 3,654,891,364.00 | 0.00                | 3,654,891,364.00 | 72.00             | 0.00              | 72.00          | 50,762,380.00       | 2141200   | 6274000 |
|        | N3006      |            | HEACO MACHINE& WATER PURIFIER-UNIBELL (Máy đo           | 3,099,035,124.00 | 0.00                | 3,099,035,124.00 | 72.00             | 0.00              | 72.00          | 43,042,155.00       | 2141200   | 6274000 |
|        | NJ007      |            | HOPPER DRYER HD-300SDR-F (Máy sấy sản phẩm nhựa)        | 3,826,730,258.00 | 0.00                | 3,826,730,258.00 | 72.00             | 0.00              | 72.00          | 53,149,031.00       | 2141200   | 6274000 |
|        | N3008      |            | HOPPER DRYER HD-500SDR-F- Máy sấy hạt nhựa              | 4,051,055,674.00 | 0.00                | 4,051,055,674.00 | 72.00             | 0.00              | 72.00          | 56,264,662.00       | 2141200   | 6274000 |
| 1      | N3009      |            | INDUSTRIAL WATER CHIILER 10HP-VIP                       | 302,152,397.00   | 0.00                | 302,152,397.00   | 72.00             | 0.00              | 72.00          | 4,196,561.00        | 2141200   | 6274000 |
|        | NJ010      |            | INJECTION ELECTRICAL SPARE PART-THIẾT BỊ PHUN H         | 1,568,468,450.00 | 0.00                | 1,568,468,450.00 | 72.00             | 0.00              | 72.00          | 21,784,284.00       | 2141200   | 6274000 |
| ]]]    | NJ017      |            | MANIFOLD/HEACO SYSTEM PARTS- MÁY ĐIỀU ÁP                | 139,958,089.00   | 0.00                | 139,958,089.00   | 72.00             | 0.00              | 72.00          | 1,943,862.00        | 2141200   | 6274000 |
| ]      | NJ018      |            | MATERIAL STOCK TANK T-1500-KMI-MÁY ÐIỀU KHIẾN           | 4,183,865,050.00 | 0.00                | 4,183,865,050.00 | 72.00             | 0.00              | 72.00          | 58,109,237.00       | 2141200   | 6274000 |
|        | NJ019      |            | MOLD TEMP CONTOLLER-BOOYEO TEMPCON                      | 972,743,451.00   | 0.00                | 972,743,451.00   | 72.00             | 0.00              | 72.00          | 13,510,326.00       | 2141200   | 6274000 |
|        | NJ019-1    |            | MOLD TEMP CONTOLLER-BOOYEO                              | 672,450,027.00   | 0.00                | 672,450,027.00   | 72.00             | 0.00              | 72.00          | 9,339,584.00        | 2141200   | 6274000 |
|        | NJ020      |            | PLASTIC INJECTION MOLDING EQUIPMENTS / COOLIN           | 3,199,403,168.00 | 0.00                | 3,199,403,168.00 | 72.00             | 0.00              | 72.00          | 44,436,155.00       | 2141200   | 6274000 |
| 1      | NJ021      |            | RAPID ISOLATION COOLING&HEATING (RICH-2)- MAY           | 3,472,882,808.00 | 0.00                | 3,472,882,808.00 | 72.00             | 0.00              | 72.00          | 48,234,483.00       | 2141200   | 6274000 |
|        | NJ022      |            | RAPID ISOLATION COOLING&HEATING (RICH-5R)- MAY          | 6,002,366,535.00 | 0.00                | 6,002,366,535.00 | 72.00             | 0.00              | 72.00          | 83,366,202.00       | 2141200   | 6274000 |
| 1      | NJ023      |            | RESIN MIXER-500kg-MM MACHINERY -MAY TRON HAT            | 110,074,387.00   | 0.00                | 110,074,387.00   | 72.00             | 0.00              | 72.00          | 1,528,811.00        | 2141200   | 6274000 |
|        | NJ024      |            | ROBOT - MÁY GẤP SP                                      | 115,161,365.00   | 0.00                | 115,161,365.00   | 72.00             | 0.00              | 72.00          | 1,599,463.00        | 2141200   | 6274000 |
| 1      | NJ025      |            | Take-out ROBOT (SEMA-1012)                              | 940,507,391.00   | 0.00                | 940,507,391.00   | 72.00             | 0.00              | 72.00          | 13,062,603.00       | 2141200   | 6274000 |
|        | NJ026      |            | Take-out ROBOT (SEMA-1515) (Máy bốc dỡ sản phẩm)        | 1,020,768,123.00 | 0.00                | 1,020,768,123.00 | 72.00             | 0.00              | 72.00          | 14,177,335.00       | 2141200   | 6274000 |
|        | NJ027      |            | TAKE-OUT ROBOT (SEMA-510) (Máy bốc dỡ sản phẩm )        | 1,610,459,498.00 | 0.00                | 1,610,459,498.00 | 72.00             | 0.00              | 72.00          | 22,367,493.00       | 2141200   | 6274000 |
| 1      | NJ028      |            | TEMPERATURE CONTROLLER ( Bộ điều khiến nhiệt độ         | 115,161,365.00   | 0.00                | 115,161,365.00   | 72.00             | 0.00              | 72.00          | 1,599,463.00        | 2141200   | 6274000 |
|        | NJ029      |            | VICKERS VANCE PUMP (Born nhiệt-PUMP)                    | 252,332,826.00   | 0.00                | 252,332,826.00   | 72.00             | 0.00              | 72.00          | 3,504,623.00        | 2141200   | 6274000 |
|        | N1030      |            | WATER(RIU) PURIFIER (May loc nude, cong suat loc tr     | /24,96/,404.00   | 0.00                | /24,96/,404.00   | 72.00             | 0.00              | 72.00          | 10,068,992.00       | 2141200   | 6274000 |
|        | N1022      |            | PEASITE INJECTION MOLDING EQUIPMENTS AUTO FE            | 3,035,202,140.00 | 0.00                | 3,033,202,140.00 | 72.00             | 0.00              | 72.00          | *2,127,808.00       | 2141200   | 6274000 |
|        | 142032     |            | TRUECTION MOLIDING MACHINE (HITZIERE) 1                 | 1,005,941,965.00 | 0.00                | 1,005,941,905.00 | 72.00             | 0.00              | 72.00          | 15,062,527.00       | 2171200   | 6274000 |
|        | N1024      |            | INJECTION MOLDING MACHINE (WIZ450E)-2                   | 4 294 060 220 00 | 0.00                | 4 294 060 220 00 | 72.00             | 0.00              | 72.00          | 59,639,725.00       | 2141200   | 6274000 |
| H      | 4          | 1 of 1     | 52 b bl 4                                               | 4,294,000,220.00 | 0.00                | 4,234,000,220.00 | 72.00             | 0.00              | 72.00          | 33,033,723.00       | 2141200   | 0274000 |
|        |            |            |                                                         |                  |                     |                  |                   |                   |                |                     |           |         |
|        |            |            |                                                         |                  |                     |                  |                   |                   |                |                     | Sale Sale | O Clos  |
|        |            | _          |                                                         |                  |                     |                  |                   |                   |                |                     |           |         |

본 항목은 아래의 데이터 시트에 나타난 고정자산 목록에서 선택시 자동으로 감가상각비를 계산하여 대체합니다. 해당 월에 감가상각비 계상할 고정자산을 체크박스로 선택 후 "저장"버튼을 누릅니다.

|--|

| Image: Distance       Building:       Building:       Distance:       Building:       Building                                                                                                    | in M | Ienu Allocation of R | Repaid Expense                                        |         |                  |                 |                  |                    |             |                  |                      |                |
|----------------------------------------------------------------------------------------------------|------|----------------------|-------------------------------------------------------|---------|------------------|-----------------|------------------|--------------------|-------------|------------------|----------------------|----------------|
| Image: Note: Note:                                                                                                    |      | 10, 2016             |                                                       |         |                  |                 |                  |                    |             |                  |                      |                |
| WITH THE DIM       THE STATE       THE STATE </th <th>tn</th> <th>10-2016</th> <th></th> <th></th> <th></th> <th></th> <th></th> <th></th> <th></th> <th></th> <th></th> <th></th>                                                                                                    | tn   | 10-2016              |                                                       |         |                  |                 |                  |                    |             |                  |                      |                |
| At Display       Stratube       Allocate Period       Allocate Period       Allocate Pe                                                                                                    | Nu   | mber PB16/10001      | 1                                                     |         |                  |                 |                  |                    |             |                  |                      |                |
| Control       Name       Account       History Cast       Allocate Period       Acc. Allocate Time       Allocated Amount       Acc. Allocated Amount       Acc. Allocated Amount       Remain Amount         BEN MAY HPVIN       Ben Mar VE       20000       11,050,0000       12,00       0.0       200       100       0.0       100,000       100,000       100,000       100,000       100,000       100,000       100,000       100,000       100,000       100,000       100,000       100,000       100,000       100,000       100,000       100,000       100,000       100,000       100,000       100,000       100,000       100,000       100,000       100,000       100,000       100,000       100,000       100,000       100,000       100,000       100,000       100,000       100,000       100,000       100,000       100,000       100,000       100,000       100,000       100,000       100,000       100,000       100,000       100,000       100,000       100,000       100,000       100,000       100,000       100,000       100,000       100,000       100,000       100,000       100,000       100,000       100,000       100,000       100,000       100,000       100,000       100,000       100,000       100,000       100,000       100,00                                                                                                    | cate | Date 21/10/2016      |                                                       |         |                  |                 |                  |                    |             |                  |                      |                |
| Code         Name         Account         History Cost         Allocate Fried         Allocate Tried         Remain Tries         Allocated Amount         Acc.Allocate Amount         Acc.Allocate Amount                                                                                                    |      | 51/10/2010           | ·                                                     |         |                  |                 |                  |                    |             |                  |                      |                |
| Externalization         Distance         Pactors         Pactors         Pactor         Pactor                                                                                                    | 1    | Code                 | Name                                                  | Account | History Cost     | Allocate Period | Allocated Period | Acc. Allocate Time | Remain Time | Allocated Amount | Acc. Allocate Amount | Remain Amount  |
| BAN MARPHONG       Bah mak in witc       242000       11.35,000.00       12.00       0.00       2.00       10.00       0.00       1.37,500.00       9.75,500.00         BANALHSEDS       Bah mik him 500 nghy 15(9/2015       242000       251,200.00.00       36.00       0.00       1.00       55.00       0.00       22.00       22,472.20.00       22,472.20.00       22,02.00.00       50.00       50.00       50.00       50.00       50.00       50.00       50.00       50.00       50.00       50.00       50.00       50.00       50.00       50.00       50.00       50.00       50.00       50.00       50.00       50.00       50.00       50.00       50.00       50.00       50.00       50.00       50.00       50.00       50.00       50.00       50.00       50.00       50.00       50.00       50.00       50.00       50.00       50.00       50.00       50.00       50.00       50.00       50.00       50.00       50.00       50.00       50.00       50.00       50.00       50.00       50.00       50.00       50.00       50.00       50.00       50.00       50.00       50.00       50.00       50.00       50.00       50.00       50.00       50.00       50.00       50.00       50.00                                                                                                    | Ì    | BACTHANGSAT2000      | Bâc thang sắt 2000x850x780                            | 2422000 | 96,000,000.00    | 12.00           | 0.00             | 3.00               | 9.00        | 0.00             | 24,000,000.00        | 72,000,000.00  |
| BANALANYECHON         Ban nha ka br 500 nghy 16/9/2016         12/2000         21/47/2010         35.00         0.00         35.00         0.00         20/23/23/2010         21/47/2010           BANALAMYECHON         Mas Ban dia wei, Bis ham wei, Bis ham wei, Bis ham wei, Bis ham wei, Bis ham wei, Bis ham wei, Bis ham wei, Wei, Bis ham wei, Wei, Bis ham wei, Wei, Bis ham wei, Wei, Bis ham wei, Wei, Bis ham wei, Wei, Bis ham wei, Wei, Bis ham wei, Wei, Bis ham wei, Wei, Bis ham wei, Wei, Bis ham wei, Wei, Bis ham wei, Wei, Wei Sin J120/757/30         322000         5114/75/2000         36.00         0.00         3.00         0.00         114/25/2000         34.000000         12.00         0.00         1.00         0.00         114/25/2000         34.000000         12.00         0.00         2.00         1.00         0.00         1.00         0.00         1.00         0.00         1.00         0.00         1.00         0.00         1.00         0.00         1.00         0.00         1.00         0.00         1.00         0.00         1.00         0.00         1.00         0.00         1.00         0.00         1.00         0.00         1.00         0.00         1.00         0.00         1.00         0.00         1.00         0.00         1.00         0.00         1.00         0.00         1.00         0.00         1.00         0.00         0.00 </td <td>1</td> <td>BAN VAN PHONG</td> <td>Bàn làm việc</td> <td>2421000</td> <td>11.250.000.00</td> <td>12.00</td> <td>0.00</td> <td>2.00</td> <td>10.00</td> <td>0.00</td> <td>1,875,000.00</td> <td>9,375,000.00</td>                                                                                                    | 1    | BAN VAN PHONG        | Bàn làm việc                                          | 2421000 | 11.250.000.00    | 12.00           | 0.00             | 2.00               | 10.00       | 0.00             | 1,875,000.00         | 9,375,000.00   |
| BANA-MYLEC 1002       Ban Bar Ha Am       24200       261,520,000.00       12.00       0.00       3.00       9.00       0.00       3.00       9.00       0.00       3.00       9.00       0.00       3.00       9.00       0.00       9.00       0.00       9.00       0.00       9.00       0.00       9.00       0.00       9.00       0.00       9.00       0.00       9.00       0.00       9.00       0.00       9.00       0.00       9.00       0.00       9.00       0.00       9.00       0.00       9.00       0.00       9.00       0.00       9.00       0.00       9.00       0.00       9.00       0.00       9.00       0.00       9.00       0.00       9.00       0.00       9.00       0.00       9.00       0.00       9.00       0.00       9.00       0.00       9.00       0.00       9.00       0.00       9.00       0.00       9.00       0.00       9.00       0.00       9.00       0.00       9.00       0.00       9.00       0.00       9.00       0.00       9.00       0.00       9.00       0.00       9.00       0.00       9.00       0.00       9.00       0.00       9.00       0.00       9.00       0.00       9.00       0.                                                                                                    |      | BANAN160916          | Bàn nhà ăn Inv 500 ngày 16/09/2016                    | 2422000 | 21,790,000.00    | 36.00           | 0.00             | 1.00               | 35.00       | 0.00             | 302,639.00           | 21,487,361.00  |
| BANLAWIECOL<br>(Name)         Muse Bail fam viel, Big Ham viel,                                                                                                    |      | BANGHENHAAN          | Bàn ghế nhà ăn                                        | 2422000 | 261,520,000.00   | 36.00           | 0.00             | 4.00               | 32.00       | 0.00             | 29,057,776.00        | 232,462,224.00 |
| BANLAMVIEC-002         Mea hing rås 8, Bell im wite, 0000/49 ngby 30         242000         45,650,000.00         1.2.00         0.00         3.00         9.00         0.00         1,1625,000.00         9.475,000.00         1.2.00         0.00         2.0.00         5,767,955.00         3.6.00         0.00         2.0.00         5,854,856.00         47,750,856.00         12,00         0.00         2.0.00         1,007,00         12,00         0.00         2.0.00         1,007,00         12,00         0.00         2.0.00         1,007,00         12,00         0.00         2.0.00         1,007,00         12,00         0.00         2.0.00         1,007,00         12,00         0.00         2.0.00         1,007,00         12,00         0.00         3.00         9.00         0.00         1,477,551,00         41,32,450,000         0.00         3.00         9.00         0.00         1,477,551,00         41,32,450,000         12,00         0.00         3.00         9.00         0.00         41,32,450,000         12,00         0.00         2.00         13,055,000,00         12,00         0.00         3.00         9.00         0.00         41,055,000         12,00         0.00         3.00         9.00         0.00         14,055,000         12,00         0.00         0.00<                                                                                                    |      | BANLAMVIEC-001       | Mua Bàn làm việc, Bậc thang sắt - 0000046 ngày 27/06/ | 2421000 | 40,000,000.00    | 12.00           | 0.00             | 3.00               | 9.00        | 0.00             | 9,999,999.00         | 30,000,001.00  |
| BANLAWYEC:130         Bas III mivel: (nox         242200         51,15,1755.00         36.00         4.00         32.00         10.00         5.88,88,80.00         45,4770,885.00           BANLAWYEC1308.         Bas III mivel: (nor S10) 1207*57570         241000         73,000,00.00         12.00         0.00         2.00         10.00         0.00         10,044,515.00         77,035,440.00           BANLAWYEC1308.         Bas III mivel: (nor S10) 1207*57570         241000         58,81,600.00         12.00         0.00         3.00         9.00         0.00         14,040,000.00         12.00         0.00         3.00         9.00         0.00         22,450,000.00         12.00         0.00         3.00         9.00         0.00         22,450,000.00         12.00         0.00         3.00         9.00         0.00         22,440,000.10         12.00         0.00         3.00         9.00         0.00         22,440,000.10         12.00         0.00         2.00         12.00         12.00         0.00         2.00         12.00         12.00         0.00         2.00         12.00         12.00         0.00         2.00         12.00         12.00         0.00         2.00         12.00         12.00         0.00         2.00         12.00         12.00                                                                                                    |      | BANLAMVIEC-002       | Mua Hàng rào sắt, Bàn làm việc, 0000048 ngày 30/      | 2421000 | 46,500,000.00    | 12.00           | 0.00             | 3.00               | 9.00        | 0.00             | 11,625,000.00        | 34,875,000.00  |
| BANLAWIECISSE.         Bake im viet (mr. Sto) 1207/95750         24100         14,000.00         12.00         0.00         2.00         10.00         0.00         1,007.00           BANLAWIECISSES.         Bake im viet (mr. Sto) 1207/957500         242000         55,000.00         12.00         0.00         3.00         5.00         14,073.04         44,82,490.00           BANLAWIECISSES.         Bake im viet (mr. Sto) 1207/957501         242000         55,810,000.00         12.00         0.00         3.00         5.00         0.00         44,932,490.00         12.00         0.00         3.00         5.00         0.00         44,952,490.00         12.00         0.00         3.00         5.00         0.00         44,955,990.00         12.00         0.00         3.00         5.00         0.00         44,955,990.00         12.00         0.00         2.00         10.00         0.00         44,955,993.00         12.00         0.00         2.00         10.00         0.00         5,749,857.00         12.00         0.00         2.00         10.00         0.00         5,749,857.00         12.00         0.00         2.00         10.00         0.00         12.05,754,84.00         12.00         0.00         2.00         10.00         0.00         5,749,857.00         12.00 <td></td> <td>BANLAMVIEC-13</td> <td>Bàn làm việc inox</td> <td>2422000</td> <td>51,154,755.00</td> <td>36.00</td> <td>0.00</td> <td>4.00</td> <td>32.00</td> <td>0.00</td> <td>5,683,860.00</td> <td>45,470,895.00</td>                                                                                                    |      | BANLAMVIEC-13        | Bàn làm việc inox                                     | 2422000 | 51,154,755.00    | 36.00           | 0.00             | 4.00               | 32.00       | 0.00             | 5,683,860.00         | 45,470,895.00  |
| BANLAWYECTS98.         Bake inwice (mrs 50) 707950*2000         241000         77,000,000.00         12.00         0.00         2.00         10.00         0.00         10.00         10.00         10.00         10.00         10.00         10.00         10.00         10.00         10.00         10.00         10.00         10.00         10.00         10.00         10.00         10.00         10.00         10.00         10.00         10.00         10.00         10.00         10.00         10.00         10.00         10.00         10.00         10.00         10.00         10.00         10.00         10.00         10.00         10.00         10.00         10.00         10.00         10.00         10.00         10.00         10.00         10.00         10.00         10.00         10.00         10.00         10.00         12.00         10.00         10.00         10.00         10.00         12.00         10.00         10.00         10.00         10.00         12.00         10.00         10.00         10.00         12.00         10.00         10.00         10.00         10.00         10.00         10.00         10.00         10.00         10.00         10.00         10.00         10.00         10.00         10.00         10.00         10                                                                                                    |      | BANLAMVIEC150816     | Bàn làm việc (Inv 510) 1320*750*750                   | 2421000 | 14,000.00        | 12.00           | 0.00             | 2.00               | 10.00       | 0.00             | 1,807.00             | 12,193.00      |
| BANLAMYLETION/C2       Bin lim vic incx, khung dish hing 000322 nghy 2g/L.       24100       55,810,00.00       12.00       0.00       3.00       9.00       0.00       14/22250.10       44,812,4960         BANLAMYLETION/C       Bing during 12 for hang, bin mit vic ktrav hing,       242100       336,600,000       12.00       0.00       3.00       9.00       0.00       44,812,4960         BANLAMYLETION/C       Bin lim vic ing ing hin       242100       135,600,000       12.00       0.00       2.00       10.00       0.00       44,832,490       112,400,010.00       12.00       0.00       2.00       10.00       0.00       25,479,87.00       12.00       55,293,530.00       12.00       0.00       4.00       0.00       5,479,87.00       15,523,553.00       12.00       0.00       4.00       0.00       5,479,87.00       15,53,553,553.00       12.00       0.00       3.00       9.00       0.00       17,55,754.00       15,53,553,553.00       12.00       0.00       3.00       9.00       0.00       17,55,754.00       15,53,553,553.00       12.00       0.00       3.00       9.00       0.00       17,55,754.00       15,53,553,553.00       12.00       0.00       14,53,553,553,553,553,553,553,553,553,553                                                                                                    |      | BANLAMVIEC150816     | Bàn làm việc (Inv 510) 1700*850*2000                  | 2421000 | 78,000,000.00    | 12.00           | 0.00             | 2.00               | 10.00       | 0.00             | 10,064,516.00        | 67,935,484.00  |
| BMLAUMUECHNOX         Bits duright 2 tang, Bah IIm viele, Ket tree halm,Box.         24100         3356,00,00.00         12.00         0.00         3.00         9.00         0.00         9.00         0.00         22,450,00.00         12.00         0.00         3.00         9.00         0.00         22,450,00.00         12.00         0.00         3.00         9.00         0.00         22,450,000.00         12.00         0.00         2.00         10.00         0.00         22,450,000.00         12.00         0.00         2.00         10.00         0.00         22,450,000.00         12.00         0.00         2.00         10.00         0.00         22,450,000.00         12.00         0.00         2.00         10.00         0.00         22,450,000.00         12.00         0.00         2.00         0.00         2.00         0.00         2.00         0.00         2.00         0.00         2.00         0.00         2.00         0.00         2.00         0.00         2.00         0.00         2.00         0.00         2.00         0.00         2.00         0.00         2.00         0.00         2.00         0.00         2.00         0.00         2.00         0.00         2.00         0.00         2.00         0.00         0.00         0.00 <td></td> <td>BANLAMVIECINOX-02</td> <td>Bàn làm việc inox, khung chấn hàng 0000323 ngày 28/0</td> <td>2421000</td> <td>58,910,000.00</td> <td>12.00</td> <td>0.00</td> <td>3.00</td> <td>9.00</td> <td>0.00</td> <td>14,727,501.00</td> <td>44,182,499.00</td>                                                                                                    |      | BANLAMVIECINOX-02    | Bàn làm việc inox, khung chấn hàng 0000323 ngày 28/0  | 2421000 | 58,910,000.00    | 12.00           | 0.00             | 3.00               | 9.00        | 0.00             | 14,727,501.00        | 44,182,499.00  |
| BANLAWISCENDO         Bake Imwelce Mag Ibox 1307707759*1900         242000         152,400,000.00         12.00         0.00         3.00         9.00         0.00         40,558,995.00         112,400,001.00         12.00         0.00         2.00         10.00         0.00         25,558,952.00         112,400,001.00         12.00         0.00         2.00         10.00         0.00         25,559,957.00         155,600,000.00         12.00         0.00         2.00         10.00         0.00         25,770,857.00         155,600,000.00         12.00         0.00         2.00         4.00         0.00         2.577,957.00         155,600,000.00         12.00         0.00         2.00         4.00         0.00         2.77,857.856.00         12.78,957,957.957.957         150,757,957.957         150,757,957.957         150,757,957.957.957         150,757,957.957.957         12.00         0.00         3.00         9.00         0.00         177,257,957,957.957.957         12.00         0.00         3.00         9.00         0.00         177,257,957.957.957         12.00         0.00         5.00         0.00         177,257,957.957.957         12.00         0.00         6.00         0.00         0.00         12.07,255.95.97.275.95.0757         0.00         0.00         12.00         0.00         12.00                                                                                                    |      | BANLAMVIEC-INOX2     | Băng chuyền 2 tầng, Bản làm việc, Kệ treo hàng,000    | 2421000 | 336,600,000.00   | 12.00           | 0.00             | 3.00               | 9.00        | 0.00             | 84,150,000.00        | 252,450,000.00 |
| BMTHATACTLISBE:         Bethen tac (mr. S10) 777:132*1900         241000         186,60,00.00         12.00         0.00         2.00         10.00         0.00         23,948,37.00         115,455,133.00           BINTHATACTLISBE:         Beth tab tac (mr. S10) 777:1570         24200,000.00         12.00         0.00         2.00         10.00         0.00         22,948,37.00         15,455,133.00           BINTHATACTLISBE:         Beth tab tac (mr. S10) 707:1570         241000         52,000,00.00         6.00         2.00         4.00         0.00         22,948,37.00         15,455,133.00           CCDC-042         Nikap chirg: undrice (mr. S10) 707:1570         241000         52,200,610.00         6.00         3.00         6.00         12,00         14,942,256.00         12,00         12,949,750.00         12,00         0.00         3.00         6.00         13,00         14,942,258.00         12,949,752.00         12,949,752.00         12,949,752.00         12,940,723.00         14,00         12,949,723.00         14,00         14,942,753.00         14,942,753.00         14,942,753.00         14,9442,753.00         14,9442,753.00         14,9442,753.00         14,9442,753.00         14,9442,753.00         14,9442,753.00         14,9442,753.00         14,9442,753.00         14,9442,753.00         14,9442,753.00         14,9442,753.                                                                                                    |      | BANLAMVIEC-INOX3     | Bàn làm việc bằng Inox 1320*770*750*1900              | 2422000 | 162,400,000.00   | 12.00           | 0.00             | 3.00               | 9.00        | 0.00             | 40,599,999.00        | 121,800,001.00 |
| BMTHATACLISSE.         Bath Index Str. (10x 50) 1207950*1850         241000         42400,000.00         12.00         0.00         2.00         10.00         0.00         5,470,857.00         35,429,333.00           BDYNHONCLAM 12         B4 holds find gr ufto sin xuB TK 1092333990 (gmt CC v bt.         241000         52,000,000.00         6.00         3.00         5,400         33,454.00         12,78,574.60         35,479,857.00         35,479,857.00         35,479,857.00         35,479,857.00         35,470,857.00         35,479,857.00         35,479,857.00         35,479,857.00         35,400         3.00         4,00         0.00         4,00         0.00         4,00         0.00         3,01,850.00         3,01,850.00         3,01,850.00         3,01,850.00         3,01,850.00         3,01,850.00         3,01,850.00         3,00         6,00         1,00.00         6,00         1,01,871.750.00         1,01,871.750.00         1,01,871.750.00         1,01,850.00         1,00.00         6,00         6,00         6,00         6,00         6,00         6,00         6,00         6,00         6,00         1,01,971.740.00         1,01,971.740.00         1,01,971.740.00         1,01,971.740.00         1,01,971.740.00         1,01,971.740.00         1,01,971.740.00         1,01,971.740.00         1,01,971.740.00         1,01,971.740.00         1,                                                                                                    |      | BANTHAOTAC150816     | Bàn thao tác (Inv 510) 770*1320*1900                  | 2421000 | 185,600,000.00   | 12.00           | 0.00             | 2.00               | 10.00       | 0.00             | 23,948,387.00        | 161,651,613.00 |
| BINHONCLAMH         Bihn Autor ding teh         24100         68,00,000.00         1.20         0.00         4.00         8.00         0.00         72,566,663.00         45,333,320.00           CCD-042         Nika Cring ur din sin kills 1092833090 (gm CC + 1.20100         122,269,750.00         12.00         0.00         3.00         6.00         4.00         4.00,00         173,269,750.00         12.00         0.00         3.00         6.00         133,735.00         12.05,774.00         31,735.00         12.05,774.00         31,735.00         12.05,774.00         31,735.00         12.05,774.00         31,735.00         12.05,774.00         31,735.00         12.05,774.00         31,735.00         12.05,774.00         31,737.25,00         12.05,774.00         31,737.25,00         12.05,774.00         31,737.25,00         12.06         0.00         6.00         18.00         0.00         148,472.67.50         145,723,727.25,00         12.05,774.00         31,748.00         12.05,774.00         31,748.00         12.05,774.00         31,749,714.00         10.00         0.00         6.00         18.00         0.00         148,472,675.00         149,742,775.00         12.05,774.00         31,749,714.00         10.00         12.05,774.00         31,749,714,750.00         12.00         12.05,774,714,750.00         12.05,774,714,750.00 <t< td=""><td></td><td>BANTHAOTAC15081</td><td>Bàn thao tác (Inv 510) 1200*500*1850</td><td>2421000</td><td>42,400,000.00</td><td>12.00</td><td>0.00</td><td>2.00</td><td>10.00</td><td>0.00</td><td>5,470,967.00</td><td>36,929,033.00</td></t<>                                                                                                    |      | BANTHAOTAC15081      | Bàn thao tác (Inv 510) 1200*500*1850                  | 2421000 | 42,400,000.00    | 12.00           | 0.00             | 2.00               | 10.00       | 0.00             | 5,470,967.00         | 36,929,033.00  |
| B0 (HOLM H12]       B0 kind H12       241000       52,000,000.00       6.00       0.00       2.00       4.00       0.00       17,255,754.00       35,455,251.20         CCCD-040       NkBp cdng rutho sin xxB TK 1092333990 (glm CCC vk th.       241000       51,255,754.00       12.00       0.00       3.00       6.00       0.00       12,057,254.00       35,455,251.20         CCCD-040       NkBp cdng rutho sin xxB TK 1092333990 (glm CCC vk th.       242000       53,757,753.30       2.400       0.00       6.00       18.00       0.00       12,07,254.00       37,245,753,232,27.20         CCCD-045       NkBp cdng rutho sin xxB TK 10972754951 (glm CCC vk th.       242000       25,757,253.00       12.00       0.00       6.00       18.00       0.00       6,440,060.00       13,944,021.00         CCCD-045       NkBp cdng rutho sin xxB TK 10972754951 (glm CCC vk th.       2421000       242,455,000       12.00       0.00       6.00       6.00       0.00       13,843,740.00       12.03       0.00       6.00       6.00       0.00       55,35,772.00       16,843,430.00       12.00       13,845,740.00       12.00       13,845,740.00       12.00       0.00       6.00       6.00       0.00       22,31,823.00       18,84,84,740.00       12.00       12,84,84,740.00       13,84,84,740                                                                                                    |      | BINHNONGLANH         | Bình nước nóng lạnh                                   | 2421000 | 68,900,000.00    | 12.00           | 0.00             | 4.00               | 8.00        | 0.00             | 22,966,668.00        | 45,933,332.00  |
| CCD-002       NNap công quống quốn sám xiết 109/2333990 (gồm CC - 24100       172,957,770,73.00       12.00       0.00       3.00       9.00       0.00       132,97,258.00       12.97,272,777,73.00       24.00       0.00       12.97,272,777,73.00       24.00       0.00       12.97,272,773,77,73.00       24.00       0.00       6.00       18.00       0.00       149,472,756.00       12.97,272,773,73.00       24.00       0.00       6.00       18.00       0.00       149,472,756.00       12.97,272,753.00       24.00       0.00       6.00       18.00       0.00       149,472,756.00       12.97,272,753.00       24.00       0.00       6.00       18.00       0.00       149,472,756.00       12.97,272,753.00       24.00       0.00       6.00       6.00       6.00       6.00       6.00       6.00       12.228,026.00       12.228,026.00       12.228,026.00       12.228,026.00       12.228,026.00       12.228,026.00       12.238,026.00       45.95,357,200       55.95,372.00       55.95,372.00       55.95,372.00       55.95,372.00       55.95,372.00       55.95,372.00       55.95,372.00       55.95,372.00       55.95,372.00       55.95,372.00       55.95,372.00       55.95,372.00       55.95,372.00       55.95,372.00       55.95,372.00       55.95,372.00       55.95,372.00       55.95,372.00       55.95,372                                                                                                    |      | BO KHOA M12          | Bộ khoá M12                                           | 2421000 | 52,000,000.00    | 6.00            | 0.00             | 2.00               | 4.00        | 0.00             | 17,053,764.00        | 34,946,236.00  |
| CCDC-033       NNáp cháp urdung v. 10098882100 (gům CCC v à L. 242000       53,825,061.00       12.00       0.00       3.00       6.00       0.00       12,972,266.00       38,721,753.00         CCDC-045       NNáp kháj urty TKI 10787775051 (gům CCC v à L. 242000       25,777,733.00       2-4.00       0.00       6.00       18.00       0.00       6.448,046.00       19,944,021.00         CCDC-045       NNáp kháj urty TKI 10787775051 (gům CCC v à L. 242000       22,787,053.00       12.00       0.00       6.00       6.00       0.00       6.40       0.00       6.40       0.00       6.52,829,72.00       12.00       13,944,021.00       12.24,852,00       12.00       0.00       6.00       6.00       0.00       6.52,829,72.00       12.80,12.00       12,28,12.00       12,28,12.00       12,28,12.00       12,28,12.00       12,84,13,00.00       12.00       13,94,49,13.00       12.00       0.00       6.00       6.00       6.00       6.00       6.00       15,03,14,00       18,85,148,00       12.00       0.00       4.00       8.00       0.00       12,34,52,21,68,00       12.00       12,84,51,345,00       12.00       0.00       12,01,14,00       13,84,51,34,00       12,00       0.00       12,01,14,00       13,84,51,34,00       12,00       0.00       12,01,00       0.00                                                                                                    |      | CCDC-002             | Nhập công cụ cho sản xuất TK 100928330900 (gồm CC     | 2421000 | 173,269,750.00   | 12.00           | 0.00             | 3.00               | 9.00        | 0.00             | 43,317,438.00        | 129,952,312.00 |
| CCDC-049         Nikap Kill MMT - Tr: 1079817274 (g\u00ed TCC: vk.L. 242000         593,770,753.00         2-4.00         0.00         6.00         18.00         0.00         148,442,876.00         445,238,227.00           CCDC-049         Nikap ching undrug UT: 10787915724 (g\u00ed TCC: vk.L. 242000         257,922,930         2-4.00         0.00         6.00         18.00         0.00         6.00         18.00         0.00         6.00         121,228,048.00         121,228,048.00         121,228,048.00         121,228,048.00         121,228,048.00         121,228,048.00         121,228,048.00         121,228,048.00         121,228,048.00         121,228,048.00         121,228,048.00         121,228,048.00         121,228,048.00         121,228,048.00         121,228,048.00         121,228,048.00         120,00         6.00         6.00         6.00         6.00         6.00         6.00         6.00         6.00         6.00         6.00         6.00         6.00         6.00         6.00         6.00         6.00         6.00         6.00         6.00         6.00         6.00         6.00         6.00         6.00         6.00         6.00         6.00         6.00         6.00         6.00         6.00         6.00         6.00         6.00         6.00         6.00         6.00         6.00 </td <td></td> <td>CCDC-003</td> <td>Nhập công cụ dụng cụ 100908882100 (gồm CCDC và th</td> <td>2421000</td> <td>51,629,061.00</td> <td>12.00</td> <td>0.00</td> <td>3.00</td> <td>9.00</td> <td>0.00</td> <td>12,907,266.00</td> <td>38,721,795.00</td>                                                                                                    |      | CCDC-003             | Nhập công cụ dụng cụ 100908882100 (gồm CCDC và th     | 2421000 | 51,629,061.00    | 12.00           | 0.00             | 3.00               | 9.00        | 0.00             | 12,907,266.00        | 38,721,795.00  |
| (CCD-045)       Nikap Khár, CCD, TN: 10079773051 (dam CCD), 242000       25,797,025.00       2-4.00       0.00       6.00       18.00       0.00       6.448,000.00       19,444,012.00         (CCD-045)       Nikap Khár, CCD, TN: 100797375051 (dam CCD), 2420,650.00       12.00       0.00       6.00       6.00       0.00       65,538,972.00       12.00       0.00       6.00       6.00       0.00       65,538,972.00       12.00       13,14,157,144.00       13,145,714.00       18,04       0.00       65,00       1.00       0.00       65,538,972.00       12.00       65,94,948.00       12.00       0.00       6.00       5.00       1.00       0.00       65,538,972.00       12.06       0.00       6.00       0.00       65,538,972.00       12.06       0.00       4.00       8.00       0.00       123,145,216.00       12.06       0.00       4.00       8.00       0.00       123,145,216.00       12.06       0.00       2.00       1.00       0.00       123,538,572.00       12.66       0.00       2.00       1.00       0.00       123,538,572.00       12.66       0.00       2.00       1.00       0.00       75,531,545.00       12.66       0.00       2.00       1.00,503,10.00       75,531,545.20       12.00       0.00       12.00                                                                                                    |      | CCDC-004             | Nhập khẩu MMTB - TK: 100789172743 (gồm CCDC và t      | 2422000 | 593,770,703.00   | 24.00           | 0.00             | 6.00               | 18.00       | 0.00             | 148,442,676.00       | 445,328,027.00 |
| CCDC-007         Nklap kklip CCC - Th: (1079528751         241000         224,95,02.0.0         12.00         0.00         6.00         6.00         121,228,02.00         112,228,02.00         112,228,02.00         112,228,02.00         112,228,02.00         112,228,02.00         112,228,02.00         112,228,02.00         112,228,02.00         112,228,02.00         112,228,02.00         112,228,02.00         112,228,02.00         112,228,02.00         112,228,02.00         112,228,02.00         112,228,02.00         112,228,02.00         112,228,02.00         112,228,02.00         112,228,02.00         112,228,02.00         10,00         5.00         5.00         5.00         9,00         9,353,52.00         45,653,26.60         0.00         2.00         1.00         0.00         9,353,352.00         45,663,26.60         0.00         2.00         1.40         0.00         15,623,16.00         45,643,26.60         0.00         2.00         1.40         0.00         15,623,16.00         45,643,26.60         0.00         2.00         1.40         0.00         75,653,013,00         9,648,453,854.00         1.00         0.00         75,653,013,00         9,784,753,700         6.00         0.00         1.00         0.00         75,653,013,00         9,784,753,700         6.00         0.00         1.00         0.00         72,74,14                                                                                                    |      | CCDC-005             | Nhập công cụ dụng cụ- TK: 100767736051 (gồm CCDC      | 2422000 | 25,792,029.00    | 24.00           | 0.00             | 6.00               | 18.00       | 0.00             | 6,448,008.00         | 19,344,021.00  |
| (CCD-048)         NNáp Nháu CCD- Th: 107373330         241000         133,167,944.00         12.00         0.00         6.00         6.00         6.00         6.00         65,83,972.00         65,85,872.00         65,85,872.00         65,85,872.00         65,85,872.00         65,85,872.00         65,85,872.00         65,85,872.00         65,85,872.00         65,85,872.00         65,85,872.00         65,85,872.00         65,85,872.00         65,85,872.00         65,85,872.00         65,85,872.00         65,85,872.00         65,85,872.00         65,85,872.00         65,85,872.00         65,85,872.00         65,85,872.00         65,85,872.00         65,85,872.00         65,85,872.00         65,85,872.00         65,85,872.00         65,85,872.00         65,85,872.00         65,85,872.00         65,85,872.00         65,85,872.00         13,16,85,73,852.00         12,00         0.00         72,00,12,00         15,84,92,23,16,00         13,16,85,163,20         12,00         0.00         12,00         0.00         72,00,12,00         15,84,92,20         12,00         0.00         12,00         0.00         72,00,12,00         15,84,92,20         12,00         0.00         12,00         0.00         72,01,12,00         15,84,92,20         12,00         0.00         12,00         0.00         72,01,12,00         15,92,93,10,00         72,92,11,12,00                                                                                                    |      | CCDC-007             | Nhập khẩu CCDC - TK:100796289751                      | 2421000 | 242,456,020.00   | 12.00           | 0.00             | 6.00               | 6.00        | 0.00             | 121,228,008.00       | 121,228,012.00 |
| CCDC-MK1         Céng quí dung quí hígh kháli TX 1081192410 (Gén CC. 2421000         113,180,575.00         6.00         0.00         5.00         1.00         0.00         943,17,46.00         18,484,340.00           CCDC-MK1         Céng quí dung quí hígh kháli (TX 1081192410 (Gén CC. 2421000         63,994,483,095.00         12.00         0.00         5.00         1.00         0.00         23,333,32.00         46,465,3266.00           CCDC-MK2         Céng quí dung quí hígh kháli         2422000         1.244,813,955.00         5.00         0.00         5.00         1.00         0.00         147,389,335.00         45,643,246.00           CCDC-MK4         Céng quí dung quí hígh kháli         1092,000         453,643,846.20         0.00         2.00         4.00         0.00         75,650,370,00         37,846,552.60           CCDC-MK4         Céng quí dung quí hígh kháli 109593310.60         2421000         75,843,198.20         0.00         2.00         1.00.0         0.00         75,650,370,370,370,370,40         6.00         0.00         1.200         0.00         1.200         0.00         1.200         0.00         1.200         0.00         1.200         0.00         1.200         0.00         1.200         0.00         1.200         0.00         1.200         0.00         2.00 <td< td=""><td></td><td>CCDC-008</td><td>Nhập khẩu CCDC- TK: 100785783930</td><td>2421000</td><td>131,167,944.00</td><td>12.00</td><td>0.00</td><td>6.00</td><td>6.00</td><td>0.00</td><td>65,583,972.00</td><td>65,583,972.00</td></td<>                                                                                                    |      | CCDC-008             | Nhập khẩu CCDC- TK: 100785783930                      | 2421000 | 131,167,944.00   | 12.00           | 0.00             | 6.00               | 6.00        | 0.00             | 65,583,972.00        | 65,583,972.00  |
| CCDC-WA2         Công rự dung o nhập nhấu 1098778/71 (beo gồm C. 242100         69,94,98,80.0         12.00         0.00         4.00         8.00         0.00         23,31,852.0         14,64,63,254.00           CCDC-WA3         Công rự dung o nhập nhấu 1098778/71 (beo gồm C. 242100         227,960,056.00         6.00         5.00         3.1.00         0.00         14,78,23,166.00         15,87,4552.00         15,87,4552.00         15,87,4552.00         15,87,4552.00         15,87,4552.00         15,87,4552.00         15,87,4552.00         15,87,4552.00         15,87,4552.00         12,00         0.00         2.00         1,00.0         0.00         75,23,16,10.00         15,87,4552.00         12,00         0.00         12,00         15,87,4552.00         12,00         0.00         12,00         0.00         75,23,16,10.00         15,87,4552.00         12,00         0.00         12,00         0.00         15,97,4565.00         75,94,945.60         75,94,945.60         75,94,945.60         75,94,945.60         75,94,945.60         75,94,945.60         75,94,945.60         75,94,945.60         75,94,945.60         75,94,945.60         75,94,945.60         75,94,945.60         75,94,945.60         75,94,945.60         75,94,945.60         75,94,945.60         75,94,945.60         75,94,945.60         75,94,945.60         75,94,945.60         75,94,945.60                                                                                                    |      | CCDC-NK1             | Công cụ dụng cụ nhập khẩu TK 100811929410 (gồm CC     | 2421000 | 113,180,570.00   | 6.00            | 0.00             | 5.00               | 1.00        | 0.00             | 94,317,140.00        | 18,863,430.00  |
| CCDC-W4         Công cự dựng cự nhập thầu         242000         1,044,81,945,00         35.00         0.00         5.00         31.00         0.00         147,890,35.00         916,623,16.00         916,623,16.00         100         5.00         2.00         4.00         0.00         77,890,35.00         916,823,16.00         100         5.00         2.00         4.00         0.00         77,850,310,20         158,400,24.00           CCDC-W4S         Công cự dựng cự nhập thầi 10059310160         2421000         453,819,862,00         12.00         0.00         2.00         10.00         0.00         77,850,310,00         378,015,550,00         778,015,550,00         778,015,550,00         778,015,550,00         778,015,550,00         778,015,550,00         77,214,189,00         12.00         0.00         0.00         12.00         0.00         10.00         0.00         10.00         0.00         77,214,189,00         12.00         0.00         12.00         10.00         0.00         12.00         0.00         10.00         0.00         10.00         0.00         77,214,189,00         12.00         0.00         2.00         10.00         0.00         77,214,189,00         10.00         0.00         2.00         10.00         0.00         2.00         10.00         0.00                                                                                                    |      | CCDC-NK2             | Công cụ dụng cụ nhập khâu 100867706701 (bao gồm C     | 2421000 | 69,994,898.00    | 12.00           | 0.00             | 4.00               | 8.00        | 0.00             | 23,331,632.00        | 46,663,266.00  |
| CCDC-WHS         Cong (uting ou five 10949002140)         2421000         223940,025.00         6.00         2.00         4.00         0.00         75,2320,012.00         158,449,24.00           CCDC-WHS         Cong (uting ou five 109510160)         2421000         453,619,862.00         12.00         0.00         2.00         1.00.00         0.00         75,2320,012.00         158,449,24.00           CCDC-WHS         V Matter map infiai 10953512160         2421000         453,619,862.00         12.00         0.00         1.00         5.00         0.00         15,979,6656.07         79,849,475.00           CCDC-WHS         Linh kink huis 109535521         2421000         71,214,184.00         12.00         0.00         0.200         12.00         0.00         0.00         13.00,000.00         15,979,6656.00         15,979,6656.00         15,849,024.00         15,849,024.00         15,849,024.00         15,849,024.00         15,830,040.00         12.00         0.00         2.00         0.00         3,100,000.00         15,833,334.00         15,930,040.00         12.00         0.00         2.00         10.00         0.00         2,833,334.00         14,01,656,656.00         14,01,656,656.00         10,01,666,656.00         10,01,666,656.00         10,01,666,656.00         10,01,666,656.00         10,01,666,656.00 <td< td=""><td></td><td>CCDC-NK4</td><td>Công cụ dụng cụ nhập khấu</td><td>2422000</td><td>1,064,813,995.00</td><td>36.00</td><td>0.00</td><td>5.00</td><td>31.00</td><td>0.00</td><td>147,890,835.00</td><td>916,923,160.00</td></td<>                                                                                                    |      | CCDC-NK4             | Công cụ dụng cụ nhập khấu                             | 2422000 | 1,064,813,995.00 | 36.00           | 0.00             | 5.00               | 31.00       | 0.00             | 147,890,835.00       | 916,923,160.00 |
| CCDC-WK         Cong qung q map tana pites 10995120160         2421000         493,615,982,00         12.00         0.00         2.00         10.00         0.00         75,013,110.00         376,015,550.00         376,015,550.00         376,015,550.00         376,015,550.00         376,015,550.00         376,015,550.00         376,015,550.00         377,214,189.00         12.00         0.00         12.00         0.00         5,059,550.00         376,015,550.00         377,214,189.00         12.00         0.00         10.00         0.00         5,059,500.00         376,015,550.00         376,015,550.00         376,015,550.00         376,015,550.00         377,214,189.00         12.00         0.00         1.00.00         0.00         5,059,000.00         376,015,550.00         376,015,550.00         376,015,550.00         376,015,550.00         376,015,550.00         376,015,550.00         376,015,550.00         376,015,550.00         376,015,550.00         376,015,550.00         376,015,550.00         376,015,550.00         377,214,189.00         12.00         10.00         0.00         2,00         10.00         0.00         376,015,550.00         376,015,550.00         376,015,550.00         376,015,550.00         376,015,550.00         376,015,550.00         376,015,550.00         376,015,550.00         376,015,550.00         376,015,550.00         376,015,550.00                                                                                                    |      | CCDC-NK5             | Công cụ dụng cụ NK 100946002140                       | 2421000 | 237,960,036.00   | 6.00            | 0.00             | 2.00               | 4.00        | 0.00             | 79,320,012.00        | 158,640,024.00 |
| CLUC-WAY         Virtum Aprix Map Critical 100/5357/19         2/4/1000         19/9/2/97/2010         7/1/2/1/2/1/2010         7/1/2/1/2/1/2010         7/1/2/1/2/1/2010         7/1/2/1/2/1/2010         7/1/2/1/2/1/2010         7/1/2/1/2/1/2010         7/1/2/1/2/1/2010         7/1/2/1/2/1/2010         7/1/2/1/2010         7/1/2/1/2010         7/1/2/1/2010         7/1/2/1/2010         7/1/2/1/2010         7/1/2/1/2010         7/1/2/1/2010         7/1/2/1/2010         7/1/2/1/2010         7/1/2/1/2010         7/1/2/1/2010         7/1/2/1/2010         7/1/2/1/2010         7/1/2/1/2010         7/1/2/1/2010         7/1/2/1/2010         7/1/2/1/2010         7/1/2/1/2010         7/1/2/1/2010         7/1/2/1/2010         7/1/2/1/2010         7/1/2/1/2010         7/1/2/1/2010         7/1/2/1/2010         7/1/2/1/2010         7/1/2/1/2010         7/1/2/1/2010         7/1/2/1/2010         7/1/2/1/2010         7/1/2/1/2010         7/1/2/1/2010         7/1/2/1/2010         7/1/2/1/2010         7/1/2/1/2010         7/1/2/1/2010         7/1/2/1/2010         7/1/2/1/2010         7/1/2/1/2010         7/1/2/1/2010         7/1/2/1/2010         7/1/2/1/2010         7/1/2/1/2010         7/1/2/1/2010         7/1/2/1/2010         7/1/2/1/2010         7/1/2/1/2010         7/1/2/1/2010         7/1/2/1/2010         7/1/2/1/2010         7/1/2/1/2010         7/1/2/1/2010         7/1/2/1/2010         7/1/2/1/2010         7/1/20100                                                                                                    |      | CCDC-NK6             | Cong cụ dụng cụ nhạp khau 100959130160                | 2421000 | 453,619,862.00   | 12.00           | 0.00             | 2.00               | 10.00       | 0.00             | 75,603,310.00        | 378,016,552.00 |
| CLOD-+NR         Link epik mice in 1013/5595/1         24/1000         7/24/5189/00         12.00         0.00         12/00         0.00         12/00         0.00         12/00         0.00         12/00         0.00         12/00         0.00         12/00         0.00         12/00         0.00         12/00         0.00         12/00         0.00         12/00         0.00         12/00         0.00         12/00         0.00         12/00         0.00         12/00         0.00         12/00         0.00         2/00         15/00,000.00         12/00         0.00         2/00         12/00         0.00         2/00         10/00         0.00         2/00         16/00,000.00         12/00         0.00         2/00         10/00         0.00         2/00         10/00         0.00         2/00         10/00         0.00         2/00         10/00         0.00         2/00         10/00         0.00         2/00         10/00         0.00         2/00         10/00         0.00         2/00         10/00         0.00         2/00         10/00         0.00         2/00         10/00         0.00         2/00         10/00         0.00         2/00         10/00         0.00         2/00         10/00         <                                                                                                    |      | CUDC-NK7             | Vat tu nnap knau 1009388/146                          | 2421000 | 95,878,170.00    | 6.00            | 0.00             | 1.00               | 5.00        | 0.00             | 15,979,695.00        | /9,898,4/5.00  |
| Clone FLICE         Long Grand         Long Grand         Long                                                                                                    |      | CCDC-NK8             | Linn kien knu0ñ 10103565921                           | 2421000 | //,214,189.00    | 12.00           | 0.00             | 0.00               | 12.00       | 0.00             | 0.00                 | //,214,189.00  |
| Under motor Coc po domp princer Coc<br>Doncemu Coc<br>Doncemu Coc<br>Donce |      | CONG CO PCCC         | Cong cu PCCC INV 00/3308                              | 2421000 | 18,500,000.00    | 12.00           | 0.00             | 2.00               | 10.00       | 0.00             | 5,100,000.00         | 15,500,000.00  |
|                                                                                                    |      | DONG PHOL PULL       | Do dong phục Poco                                     | 2422000 | 168 200 000 00   | 24.00           | 0.00             | 2.00               | 22.00       | 0.00             | 7,100,000.00         | 140 166 600 00 |
|                                                                                                    |      |                      | 10 b bl /                                             | 2421000 | 100,200,000.00   | 12.00           | 0.00             | 2,00               | 10.00       | 0.00             | 20,035,554.00        | 140,100,000.00 |
|                                                                                                    |      |                      |                                                       |         |                  |                 |                  |                    |             |                  |                      |                |
|                                                                                                    |      |                      |                                                       |         |                  |                 |                  |                    |             |                  | () E                 | xecute 🗿 Đr    |
|                                                                                                    |      | u F2 to Find Itoms   | Nam(Chal + N) Same(Chal + S) Dalaka(Chal + D) (Ch     |         |                  |                 |                  |                    |             |                  | ) m                  | 17/10/2016     |

본 항목은 아래의 데이터 시트에 나타난 장기선급비용 목록에서 선택시 자동으로 당기 비용을 계산하여 대체합니다. 해당 월에 인식할 장기선급비용을 체크박스로 선택 후 "저장"버튼을 누릅니다.

# 고정자산 내역 및 비용 조회

| SMARTBOOKS - COMPANY: CÔNG TY TNHH INZI VINA - Fiscal Year: 2015                                                      |                                  |
|----------------------------------------------------------------------------------------------------|----------------------------------|
| 💈 System 🗞 Security 🕢 Refresh 🔛 Import 🗐 Tool 🖤 UnRelese 🔖 Configuration values 🥳 Window 😁 Teamviewer 🥹 Help Settings |                                  |
| Main Menu FA Inguiry FA Receipt01/01/2016 To 31/12/2016                                                               | ×                                |
|                                                                                                    |                                  |
| From Date 01/01/2016                                                                                                  |                                  |
| 31/12/01/6                                                                                                    |                                  |
| IO DIGE Addresses                                                                                                    |                                  |
| - Information                                                                                                    |                                  |
| FA Receipt                                                                                                    |                                  |
|                                                                                                    |                                  |
| O FA Depredation                                                                                                    |                                  |
| FA Allocation                                                                                                    |                                  |
|                                                                                                    |                                  |
|                                                                                                    |                                  |
|                                                                                                    |                                  |
|                                                                                                    |                                  |
|                                                                                                    |                                  |
|                                                                                                    |                                  |
|                                                                                                    |                                  |
|                                                                                                    |                                  |
|                                                                                                    |                                  |
|                                                                                                    |                                  |
|                                                                                                    |                                  |
|                                                                                                    |                                  |
|                                                                                                    |                                  |
|                                                                                                    |                                  |
|                                                                                                    |                                  |
|                                                                                                    |                                  |
|                                                                                                    |                                  |
|                                                                                                    |                                  |
|                                                                                                    |                                  |
|                                                                                                    |                                  |
|                                                                                                    | View O Close                     |
|                                                                                                    |                                  |
|                                                                                                    | 1//10/2016                       |
| 🤁 🥔 🕑 🥲 💟 🔛 😌 💭 🚱 🛄 🖤                                                                                                 | EN 🔺 🏲 🛱 🐑 🕂 12:00<br>17/10/2016 |

- 조회할 회계기간을 선택 (기산일/마감일)
- "조회(View)" 버튼 선택

## 보고서

## <u>고정자산 목록</u>

| System 🏟 Security 🔬 Refres   | sh 🖾 Import 🎾 1 | Tool 🧐 UnReleas | ar: 2015<br>e 🔌 Configuration values 🐼 Window 😁 Tea                           | mviewer 🕜 Hel | p Settings |        |              |               |                      |                        |                           |    |
|------------------------------|-----------------|-----------------|-------------------------------------------------------------------------------|---------------|------------|--------|--------------|---------------|----------------------|------------------------|---------------------------|----|
| Main Menu List of Fixed Asse | et              | 44              |                                                                               |               |            |        |              |               |                      |                        |                           |    |
| < ▶ ▶ → × ⊕ Ø                | ⊠ ≔ ≪ ▼         | #9              |                                                                               |               |            |        |              |               |                      |                        |                           |    |
| Report                       |                 |                 |                                                                               |               |            |        |              |               |                      |                        |                           | _  |
|                              |                 |                 |                                                                               |               |            |        |              |               |                      |                        |                           |    |
|                              | CÔNG            | TY TNHH INZI    | VINA                                                                          |               |            |        |              |               |                      |                        |                           |    |
|                              |                 |                 |                                                                               |               |            |        |              |               |                      |                        |                           |    |
|                              |                 |                 |                                                                               | LIST OF       | FIXED AS   | SET(고정 | 자산명세)        |               |                      |                        |                           |    |
|                              | No.             | Asset ID        | Asset Name                                                                    | Label         | Model      | Qty    | Original     | Purchase Date | Date Dep.<br>(감가상각시작 | History Cost<br>(취등원가) | No. month Dep.<br>(감가상각 달 |    |
|                              | (연오)            | (꼬중사건던포)        | (고양자전비름)                                                                      | (데이글)         | (포크)       | (구멍)   | (기존)         | (배입글씨)        | (날짜)                 |                        | 변호)                       |    |
|                              | 1               | OTHER001        | Building -Nhàmáy                                                              |               |            | -      | MDACONSTRUCT | 01/07/2016    | 01/07/2016           | 81,221,522,800         | 341                       |    |
|                              | 2               | OTHER055        | HOUSE FOR SCRAP (Nhà chứa phếliệu Inv 70)                                     |               |            | 1      |              | 26/09/2016    | 26/09/2016           | 540,000,000            | 72                        |    |
|                              | 3               | OTHER056        | NEW CNC SUPER DRILL (NSD100TC-017)<br>(MÁY KHOAN CNC)                         |               |            | 1      | inzi korea   | 27/04/2016    | 01/05/2016           | 521,398,622            | 72                        |    |
|                              | 4               | OTHER050        | Torque detector (Máy đolực xoắn của máy<br>khoan)                             |               |            | 2      | INZI KOREA   | 17/06/2016    | 01/07/2016           | 115,356,780            | 60                        |    |
|                              | 5               | OTHER062        | BENCH DRILLING MACHINE (MD-410) (MÁY<br>KHOAN SỐ)                             |               |            | 1      | INZI KOREA   | 01/06/2016    | 01/05/2016           | 44,935,178             | 72                        |    |
|                              | 6               | OTHER063        | MOLD TURNING MACHINE (MÁY LẬT KHUÔN)                                          |               |            | 1      | INZI KOREA   | 27/04/2016    | 01/05/2016           | 289,276,161            | 72                        |    |
|                              | 7               | OTHER054        | DUST COLLECTOR (MS-500H/405) (MÁY HÚT                                         |               |            | 1      | INZI KOREA   | 27/04/2016    | 01/05/2016           | 37,457,381             | 72                        |    |
|                              | 8               | OTHER002        | SALT SPRAY TEST CHAMBER (Máy hiệu chỉnh                                       |               |            | 1      | INZI KOREA   | 10/05/2016    | 01/07/2016           | 131,323,679            | 72                        |    |
|                              | 9               | OTHER003        | BTC WALL-MOUNT RIVETING JIG                                                   |               |            | 4      | INZI KOREA   | 10/05/2016    | 01/07/2016           | 424,913,055            | 72                        |    |
|                              | 10              | OTHER004        | (ABM-VWRJ-N-V01) (Máy có đinh vi tri)<br>TENSILE STRENGTH TESTER (DTU900 MHA) |               |            | 1      | INZI KOREA   | 10/05/2016    | 01/07/2016           | 555,895,379            | 72                        |    |
|                              | 11              | OTHER005        | (Máy kiểmtra ngoại vi)<br>VERNIER CALIPER-MITUTOYO (Thước đo kẹp              |               |            | 5      | INZI KOREA   | 10/05/2016    | 01/07/2016           | 228.520.270            | 60                        |    |
|                              | 12              | OTHERMS         | kỹ thuật-VERNIER CALIPER-MITUTOYO)<br>X-RAY ELUORESCENCE ANALYZER             |               |            | 1      | INZLKOREA    | 10/05/2016    | 01/07/2016           | 942 794 914            | 72                        |    |
|                              | 12              | 07115000        | (MESA-50) (Máy kiểm tra XRF)                                                  |               |            |        |              | 07040040      | 04/05/0040           | 000 774 000            | 12                        |    |
|                              | 13              | OTHER007        | Precision 3D Video Measuring System (excel                                    |               |            | 1      |              | 27/04/2016    | 01/05/2018           | 2 938 494 020          | 72                        |    |
|                              | 14              | 0.11121000      | 1601)<br>16010                                                                |               |            |        | NETRO REA    | 07/04/2010    | 0.00.000             | 2,000,454,020          | 12                        |    |
|                              | 15              | OTHER009        | (EXCEL6220)                                                                   |               |            | 1      | INZI KOREA   | 27/04/2016    | 01/05/2016           | 1,310,974,958          | 72                        |    |
|                              | 16              | OTHER010        | Conveyor-7000*1100(1500)*1250                                                 |               |            | 3      | LOGIFORMIN   | 28/06/2016    | 01/07/2016           | 432,000,000            | 72                        |    |
|                              | 17              | OTHER013        | Conveyor-2015*1270*450                                                        |               |            | 1      | LOGIFORM     | 05/05/2016    | 01/06/2016           | 280,000,000            | 60                        |    |
|                              | 18              | OTHER014        | Conveyor-2500*1000*1350                                                       |               |            | 1      | LOGIFORMIN   | 28/06/2016    | 01/07/2016           | 53,000,000             | 72                        |    |
| Page No.: 1                  |                 |                 | Total Page No.:                                                               | 8             |            |        |              |               | Zoom Factor: 10      | 0%                     |                           |    |
|                              |                 |                 |                                                                               |               |            |        |              |               |                      |                        | 2                         | 0  |
|                              |                 |                 |                                                                               |               |            |        |              |               |                      |                        |                           | EN |

월별 감가상각비 내역서

조회할 회계기간을 입력(mm-yyyy)

"인쇄 미리보기(print preview)" 버튼 선택

| 🤀 SMARTBOOKS - COMPANY: CÔNG TY TNHH INZI VINA - Fiscal Ye | ar: 2015                                                                                                    |                                                                                                    |                                                                                                    | - fi ×                           |
|------------------------------------------------------------|----------------------------------------------------------------------------------------------------|----------------------------------------------------------------------------------------------------|----------------------------------------------------------------------------------------------------|----------------------------------|
| 😻 System 🏟 Security 🚁 Refresh 🦳 Import 📁 Tool 🗐 UnReleas   | e 🔌 Configuration values 🔂 Window 😁 Teamvie                                                                                                    | riewer 🜒 Help Settings                                                                                                    |                                                                                                    | -                                |
| Main Menu Monthly Depreciation Print Preview               |                                                                                                    |                                                                                                    |                                                                                                    | ×                                |
| K < > > B ⊡ × ∰ ∰ ™ Q ▼ M                                  |                                                                                                    |                                                                                                    |                                                                                                    |                                  |
| MainReport                                                 |                                                                                                    |                                                                                                    |                                                                                                    |                                  |
|                                                            | CÔNG TY TNHH INZI VINA<br>Address (주초): Ló 220 dương số<br>Phone (전외번호): 0613 831000<br>MON<br><u>No. Voucher (전외번호): 0613 83100</u><br>(번호) Date (전지) <u>No. (만호) (고</u><br>1<br><u>Prepared by</u><br>(Sign. Full Name) | 5 10, KCN Amata, P. Long Binh.<br>ATHLY DEPRECIATION REPORT04/2<br>(월별감가상각보고서)<br>Asset ID Asset Name<br>고정지선민율) (고정지선민율) (년위)<br>Chief Accountant<br>(Sign, Full Name) | 016<br>History Cost (2가상201)<br>(위도원가)<br>Day 17 month 10 year 2016<br>Director<br>(Sign, Full Name) |                                  |
|                                                            |                                                                                                    |                                                                                                    |                                                                                                    | -                                |
| Current Page No.: 1                                        | Total Page No.: 1                                                                                                    |                                                                                                    | Zoom Factor: 100%                                                                                    |                                  |
| 0                                                          |                                                                                                    |                                                                                                    |                                                                                                    | <b>2</b>  0                      |
| 📀 🧭 💽 😉 📀                                                  | 🗠 😣 💁 🌘                                                                                                    | 3 🗷 🕴 🌖 🌖                                                                                                    |                                                                                                    | EN 🔺 🏴 🛱 🐑 🌵 12:01<br>17/10/2016 |

## <u>고정자산 재평가 보고서</u> 조회할 회계기간을 선택 (기산일/마감일)

### "조회(View)" 버튼 선택

| SMARTBOOKS - COMPANY: CÔNG TY TNHH INZI VINA - Fiscal Veai: 2015                                                       |                                  |
|----------------------------------------------------------------------------------------------------|----------------------------------|
| 🛿 System 🗞 Security 🛃 Refresh 📴 Import 😰 Tool 💙 UnRelease 🐁 Configuration values 🥳 Window 😁 Teamviewer 🛞 Help Settings | -                                |
| Main Menu Revaluation of Fixed Asset                                                                                   | ×                                |
|                                                                                                    |                                  |
|                                                                                                    |                                  |
| To Date: 34/12/2010                                                                                                    |                                  |
|                                                                                                    |                                  |
|                                                                                                    |                                  |
|                                                                                                    |                                  |
|                                                                                                    |                                  |
|                                                                                                    |                                  |
|                                                                                                    |                                  |
|                                                                                                    |                                  |
|                                                                                                    |                                  |
|                                                                                                    |                                  |
|                                                                                                    |                                  |
|                                                                                                    |                                  |
|                                                                                                    |                                  |
|                                                                                                    |                                  |
|                                                                                                    |                                  |
|                                                                                                    |                                  |
|                                                                                                    |                                  |
|                                                                                                    |                                  |
|                                                                                                    |                                  |
|                                                                                                    |                                  |
|                                                                                                    |                                  |
|                                                                                                    |                                  |
|                                                                                                    |                                  |
|                                                                                                    |                                  |
|                                                                                                    |                                  |
|                                                                                                    | Print O close                    |
|                                                                                                    |                                  |
|                                                                                                    | <b>4</b>                         |
| NG CO CO CO CO CO CO CO CO CO CO CO CO CO                                                                              | EN 🔺 🏴 🛱 🔛 🔶 12:01<br>17/10/2016 |

| 🧐 SMARTBOOKS - COMPANY: CÔNG TY      | TNHH INZI VI  | INA - Fiscal Year: 20                 | 15               |            |                |           |                 |                        |              |                 |                             |               |            |                     |
|--------------------------------------|---------------|---------------------------------------|------------------|------------|----------------|-----------|-----------------|------------------------|--------------|-----------------|-----------------------------|---------------|------------|---------------------|
| 🗄 🕺 System 🏟 Security 💿 Refresh 🔯 In | mport 🃁 Too   | I 🔄 UnRelease 🔌                       | Configuration va | lues 🗹 Win | dow 😁 Teamv    | riewer 🕐  | Help Settings   |                        |              |                 |                             |               |            | ÷                   |
| Main Menu Revaluation of Fixed Ass   | et Print Prev | view                                  |                  |            |                |           |                 |                        |              |                 |                             |               |            | ×                   |
|                                      | <b>2 - M</b>  |                                       |                  |            |                |           |                 |                        |              |                 |                             |               |            |                     |
| MainReport                           |               |                                       |                  |            |                |           |                 |                        |              |                 |                             |               |            |                     |
|                                      |               |                                       |                  |            |                |           |                 |                        |              |                 |                             |               |            | <u></u>             |
|                                      | CÔNG          | TY TNHH INZI V                        | INA              |            |                |           |                 |                        |              |                 |                             |               |            |                     |
|                                      |               |                                       |                  | -          |                | -         |                 |                        | 니케큠ㅋㄴ        |                 |                             |               |            |                     |
|                                      |               |                                       |                  | R          | EVALUA         | TION      | OF FIXED A      | SSET(고경A               | F산새평가5       | 2고서)            |                             |               |            |                     |
|                                      |               |                                       |                  |            | From           | n date (일 | 부터) 01/01/2016  | To date (일 까지)         | 31/12/2016   |                 |                             |               |            |                     |
|                                      |               |                                       |                  |            |                |           |                 |                        |              | No. (변호) :      |                             | Unit (단위) :   |            |                     |
|                                      | Vouch         | ier No. (전표변호)                        |                  |            |                |           |                 |                        |              |                 |                             |               |            |                     |
|                                      | Unit (S       | · · · · · · · · · · · · · · · · · · · |                  |            |                |           |                 |                        |              |                 |                             |               |            |                     |
|                                      | Descri        | ption (적요)                            |                  |            |                |           |                 |                        |              |                 |                             |               |            |                     |
|                                      |               |                                       |                  |            |                |           |                 |                        |              |                 |                             |               |            |                     |
|                                      | No            | Asset ID                              |                  | Asset M    | Name           |           | Bo              | ook Value ( 장부기        | (백)          | Revaluation     | of Fixed Asset (J           | 교정자산평가)       |            | E                   |
|                                      | (번호)          | (고정자산번호)                              |                  | (고경자:      | 산이름)           |           | History Cost    | Accumulated            | Netbook Valu | le History Cost | Accumulated                 | Netbook Value |            |                     |
|                                      | 1             |                                       |                  |            |                |           | (#52/)          | 0/10-000               | (2015)       | (7527)          | 0/10/000                    | (22/15)       |            |                     |
|                                      |               |                                       | 1                |            |                |           |                 |                        |              |                 |                             |               | 1          |                     |
|                                      |               |                                       |                  |            |                |           |                 |                        |              | Day 31 m        | ionth 12 year 2016          | i             |            |                     |
|                                      |               | (Sig                                  | n, Full Name)    |            |                |           |                 |                        |              | (Sig            | repared by<br>n, Full Name) |               |            |                     |
|                                      |               |                                       |                  |            |                |           |                 |                        |              |                 |                             |               |            |                     |
|                                      |               |                                       |                  |            |                |           |                 |                        |              |                 |                             |               |            |                     |
|                                      |               |                                       |                  |            |                |           |                 |                        |              |                 |                             |               |            |                     |
|                                      |               |                                       |                  |            |                |           |                 |                        |              |                 |                             |               |            |                     |
|                                      |               |                                       |                  |            |                |           |                 |                        |              |                 |                             |               |            | _                   |
|                                      |               |                                       |                  |            |                |           |                 |                        |              |                 |                             |               |            |                     |
|                                      |               |                                       |                  |            |                |           |                 |                        |              |                 |                             |               |            |                     |
|                                      |               |                                       |                  |            |                |           |                 |                        |              |                 |                             |               |            |                     |
|                                      |               |                                       |                  |            |                |           |                 |                        |              |                 |                             |               |            | -                   |
| Current Page No.: 1                  |               |                                       |                  | Tota       | al Page No.: 1 |           | SMARTBOOKS - CO | OMPANY: CÔNG TY        | ΤΝΗΗ ΥƯỜΝ    | Zoom F          | actor: 100%                 |               |            |                     |
| 9                                    | 10            |                                       | 10               |            |                |           | HẠNH PHÚC ĐÀ L  | AT - Fiscal Year: 2016 |              |                 |                             | 2             | 3          |                     |
| 🚱 🤔 💽 🥑                              |               | <b>O</b>                              |                  | 0          | 6              |           | <b>W (</b> )    |                        |              |                 |                             |               | EN 🔺 🏴 🛱 🖁 | 12:02<br>17/10/2016 |

## <u>고정자산 명세서</u>

| SMARTBOOKS - COMPANY: CÔNG T       | / TNHH INZI VINA - Fiscal Year: 2015                                                                      |                 |            |               |            |              |                   |                 |                |                   |               |          |                    |
|------------------------------------|----------------------------------------------------------------------------------------------------|-----------------|------------|---------------|------------|--------------|-------------------|-----------------|----------------|-------------------|---------------|----------|--------------------|
| 🝠 System 🏟 Security 💿 Refresh 🧾 I  | import 📁 Tool 💆 UnRelease 🔌 Cor                                                                           | nfiguration val | ues 🔂 Wind | ow 😁 Teamv    | iewer 🕐 He | lp Settings  |                   |                 |                |                   |               |          |                    |
| Main Menu Statment Detail Of Fixed | Asset Print Preview                                                                                       |                 |            |               |            |              |                   |                 |                |                   |               |          |                    |
| 🗑 🔹 🕨 🖻 🗙 🌐 🗄 🖬                    | Q - M                                                                                                    |                 |            |               |            |              |                   |                 |                |                   |               |          |                    |
| MainReport                         |                                                                                                    |                 |            |               |            |              |                   |                 |                |                   |               |          |                    |
|                                    | CÔNG TY TNHH INZI VINA                                                                                    |                 |            |               |            |              |                   |                 |                |                   |               |          |                    |
|                                    |                                                                                                    |                 | S          | TATEME        | NTDET      | AIL OF F     | IXED ASSET        | (고정자산당          | 방세서)           |                   |               |          |                    |
|                                    |                                                                                                    |                 |            | From          | date (일 부  | El):01/01/20 | 16 To date (일 까지  | l) : 31/12/2016 |                |                   |               |          |                    |
|                                    | Asset Name                                                                                                | Voucher         | (진표번호)     | History Cost  | Increase   | Dep. Time    | Depreciation Date | Opening Balance | Current Period | Acc. Depreciation | Netbook Value | Disposal |                    |
|                                    | (고경사신이름)                                                                                                  | No. (변호)        | Date (일자)  | (휘등원가)        | (순가)       | (김가장각기간)     | (감가장각지음할정일사)      | (미원레)           | (당기비용)         | (감가상각중당금)         | (산손가몍)        | Date     |                    |
|                                    | Blower GM07-KMI (Thiết bị đầu nổi dây<br>điều khiến)                                                      |                 |            | 3,732,323,570 | -          | 72           | 27/09/2016        | -               |                | •                 | 3,732,323,570 |          |                    |
|                                    | BYCH60W_2C - Water chilling type<br>60HP Chiller (Thiết bị điều chính dung<br>dịch)                       |                 |            | 798,737,336   |            | 72           | 01/07/2016        |                 |                |                   | 798,737,336   |          |                    |
|                                    | CONNECTION BOX-KMI (Hộp nổi dây<br>điều khiển)                                                            |                 |            | 3,427,249,884 |            | 72           | 01/07/2016        |                 | 1.1.1          | 1                 | 3,427,249,884 |          |                    |
|                                    | DEHUMIDIFYING DRYER<br>DMZ-1100S-KMI (Đầu nổi dây điều<br>khiển)                                          |                 |            | 5,104,185,209 |            | 72           | 01/07/2016        | -               |                |                   | 5,104,185,209 |          |                    |
|                                    | ELECTRICAL PARTS &<br>ACCESSORIES (Thiết bị đầu nổi dây<br>điều khiển Thiết bị đầu nổi dây điều<br>khiển) |                 |            | 3,654,891,364 | -          | 72           | 01/07/2016        | -               |                |                   | 3,654,891,364 |          |                    |
|                                    | HEACO MACHINE& WATER<br>PURIFIER-UNIBELL (Máy do chất<br>lông-HEACO MACHINE & WATER<br>PURIFIER-UNIBELL)  |                 |            | 3,099,035,124 |            | 72           | 01/07/2016        |                 |                |                   | 3,099,035,124 |          |                    |
|                                    | HOPPER DRYER HD-300SDR-F (Máy<br>sáy sán phẩm nhựa)                                                       |                 |            | 3,826,730,258 |            | 72           | 01/07/2016        |                 |                |                   | 3,826,730,258 |          |                    |
|                                    | HOPPER DRYER HD-500SDR-F- May<br>say hat nhua                                                             |                 |            | 4,051,055,674 |            | 72           | 01/07/2016        |                 |                | 1.1.1             | 4,051,055,674 |          |                    |
|                                    | INDUSTRIAL WATER CHILLER<br>10HP-VIP                                                                      |                 |            | 302,152,397   | -          | 72           | 01/07/2016        |                 |                | -                 | 302,152,397   |          |                    |
|                                    | INJECTION ELECTRICAL SPARE<br>PART-THIÊT BI PHUN HOI                                                      |                 |            | 1,568,468,450 |            | 72           | 01/07/2016        |                 |                |                   | 1,568,468,450 |          |                    |
|                                    | MANIFOLD/HEACO SYSTEM PARTS-<br>MÁY ĐIỀU ẤP                                                               |                 |            | 139,958,089   |            | 72           | 01/07/2016        | -               |                |                   | 139,958,089   |          |                    |
|                                    | MATERIAL STOCK TANK<br>T-1500-KMI-MÁY ĐIỀU KHIỂN                                                          |                 |            | 4,183,865,050 |            | 72           | 01/07/2016        |                 |                | -                 | 4,183,865,050 |          |                    |
|                                    | MOLD TEMP CONTOLLER-BOOYEO<br>TEMPCON                                                                     |                 |            | 972,743,451   |            | 72           | 01/07/2016        |                 |                |                   | 972,743,451   |          |                    |
|                                    | MOLD TEMP CONTOLLER-BOOYEO                                                                                |                 |            | 672,450,027   | -          | 72           | 01/07/2016        | -               |                |                   | 672,450,027   |          |                    |
|                                    | PLASTIC INJECTION MOLDING<br>EQUIPMENTS / COOLING SYSTEM-<br>THIET BI GIAI NHIET                          |                 |            | 3,199,403,168 |            | 72           | 01/07/2016        |                 |                |                   | 3,199,403,168 |          |                    |
|                                    | RAPID ISOLATION<br>COOLING&HEATING (RICH-2)- MÁY                                                          |                 |            | 3,472,882,808 |            | 72           | 01/07/2016        | •               |                |                   | 3,472,882,808 |          |                    |
| Current Page No.: 1                |                                                                                                    |                 | Total      | Page No.: 7   |            |              |                   |                 |                | Zoom Factor: 100  | %             |          |                    |
| 9                                  |                                                                                                    |                 |            |               |            |              |                   |                 |                |                   |               | 2        | 0                  |
| 🙆 🙆 💽 😆                            | N 🔇 🔘 🙋                                                                                                   | 8               | 0          | 6)            |            |              |                   |                 |                |                   |               |          | EN 🔺 🏴 🗑 💭 🌵 12:04 |

## <u>선급비용 배부내역서</u>

| lain Menu Allocation Of Re | paid Expense Print Preview |                                                                     |              |          |                    |                       |                        |                    |                          |                             |                  |                           |   |
|----------------------------|----------------------------|---------------------------------------------------------------------|--------------|----------|--------------------|-----------------------|------------------------|--------------------|--------------------------|-----------------------------|------------------|---------------------------|---|
| eport                      |                            |                                                                     |              |          |                    |                       |                        |                    |                          |                             |                  |                           |   |
|                            | CÔNG TY TNHH               | INZI VINA                                                           |              |          |                    |                       |                        |                    |                          |                             |                  |                           |   |
|                            |                            | ALLOC                                                               |              | OF PF    |                    |                       | ISES (선급               | 비용대체               | 헤금액)                     |                             |                  |                           |   |
|                            |                            |                                                                     |              | FromDa   | ate 01/01/2        | 016 ToDate            | e 31/12/2016           |                    | ,                        |                             |                  |                           |   |
|                            | Asset ID<br>(고정자산변료)       | Decription<br>(考究)                                                  | Date<br>(태자) | Quantity | No Month<br>(개물 수) | Expense Ac<br>(기울 계조) | History Cost<br>(취득급가) | Opening<br>Balance | Current Period<br>(알기비문) | Acc. Allocation<br>(감가상각출당) | Disposal<br>(경문) | Closing Balance<br>(마갈꾼해) |   |
|                            | 2421000                    |                                                                     |              |          |                    |                       |                        | (이크산목)             |                          |                             |                  |                           |   |
|                            | 0000899                    | Vật tư phân xưởng (khóa lục giá, taro)                              | 01/04/2016   | 1        | 2                  | 6273000               | 15,490,800             | -                  | 15,490,800               | 15,490,800                  | -                | -                         |   |
|                            | 0001053CHANDEMAY           | Chân đề máy                                                         | 01/04/2016   | 1        | 3                  | 6273000               | 4,900,000              | -                  | 4,900,000                | -                           | -                | 4,900,000                 |   |
|                            | 100730182015               | Khoan tay, Khoan tay, Máy cắt nhụa, Súng bắn nhụa                   | 01/04/2016   | 1        | 3                  | 6273000               | 13,368,458             | -                  | 13,368,458               | -                           | -                | 13,368,458                |   |
|                            | 100755198460               | Về đầu có hóc lục giác M8*25 và M8*30                               | 01/04/2016   | 2        | 6                  | 6273000               | 9,122,880              |                    | 9,122,880                | 9,122,880                   |                  |                           |   |
|                            | CCDC-001                   | Công cụ dụng cụ dùng cho phân xưởng - 0000521                       | 01/04/2016   | 1        | 3                  | 6273000               | 65,109,800             | -                  | 65,109,800               | 65,109,800                  | -                | -                         |   |
|                            | CCDC-007                   | Nhập khẩu CCDC - TK:100796289751                                    | 01/04/2016   | 1        | 12                 | 6273000               | 242,456,020            |                    | 242,456,020              | 121,228,008                 | -                | 121,228,012               |   |
|                            | CCDC-008                   | Nhập khẩu CCDC- TK: 100785783930                                    | 01/04/2016   | 1        | 12                 | 6273000               | 131,167,944            |                    | 131,167,944              | 65,583,972                  | -                | 65.583.972                |   |
|                            | VATTUCN2                   | Vật tư công nghiệp                                                  | 01/04/2016   | 1        | 12                 | 6273000               | 66,701,000             |                    | 66,701,000               | 33,350,502                  | -                | 33,350,498                |   |
|                            | VTTH-001                   | Vật tự tiểu hao (ốc lục giác, bộ mũi khoan, kìm điện,<br>máy mài )  | 01/04/2016   | 1        | 12                 | 6273000               | 40,400,400             |                    | 40,400,400               | 20,200,200                  | -                | 20,200,200                |   |
|                            | VTTH899                    | Vật tư tiểu hao - 0000899                                           | 01/04/2016   | 100      | 2                  | 6273000               | 17,039,880             |                    | 17,039,880               | 17,039,880                  |                  | -                         |   |
|                            | CCDC-NK1                   | Công cụ dụng cụ nhập khẩu TK 100811929410 (gồm<br>CCDC và thuế NK)  | 01/05/2016   | 1        | 6                  | 6273000               | 113,180,570            |                    | 113,180,570              | 94,317,140                  | -                | 18,863,430                |   |
|                            | DONGPHUC-1                 | Đồng phục nhân viên                                                 | 01/05/2016   | 468      | 3                  | 6273000               | 42,540,000             | rpt_               | FAAllocateExp;           | .AllocatedAm                | t (Number)       |                           |   |
|                            | GIAYBAOHO                  | Giảy bảo hộ lao đồng inv 0000364                                    | 01/05/2016   | 263      | 6                  | 6273000               | 67,065,000             |                    | 67,065,000               | 55,887,500                  |                  | 11,177,500                |   |
|                            | XEDAYHANG-001              | Mua xe đẩy hàng inv 0000163                                         | 01/05/2016   | 1        | 12                 | 6273000               | 68,500,004             | -                  | 68,500,004               | 28,541,670                  | -                | 39,958,334                |   |
|                            | XEDAYHANG-002              | Mua xe đẩy hàng bản làm việc inv 0000175                            | 01/05/2016   | 1        | 12                 | 6273000               | 380,000,000            |                    | 380,000,000              | 158,333,335                 | -                | 221,666,665               |   |
|                            | BINHNONGLANH               | Bình nước nóng lạnh                                                 | 01/06/2016   | 13       | 12                 | 6422300               | 68,900,000             | -                  | 68,900,000               | 22,966,668                  | -                | 45.933.332                |   |
|                            | CCDC-NK2                   | Công cụ dụng cụ nhập khẩu 100867706701 (bao gồm<br>CCDC và thuế NK) | 01/06/2016   | 40       | 12                 | 6273000               | 69,994,898             | -                  | 69,994,898               | 23,331,632                  | -                | 45,653,255                |   |
|                            | LANCANSAT                  | lan can săt                                                         | 01/06/2016   | 18       | 12                 | 6273000               | 58,000,000             |                    | 58,000,000               | 19,333,332                  | -                | 38,666,668                |   |
|                            | LINHKIENKHUON-1            | Linh kiện khuôn                                                     | 01/06/2016   | 12       | 12                 | 6273000               | 159,479,319            | -                  | 159,479,319              | 53,159,772                  | -                | 106,319,547               |   |
|                            | LOCKER-001                 | Mua Locker 24 cánh - Hđơn 0000279 ngày 10/05/2016                   | 01/06/2016   | 1        | 12                 | 6278000               | 34,800,000             | -                  | 34,800,000               | 11,600,000                  | -                | 23,200,000                |   |
| Page No.: 1                |                            | Total Page                                                          | No.: 7       |          |                    |                       |                        |                    | Z                        | oom Factor: 10              | 0%               |                           |   |
|                            |                            |                                                                     |              |          |                    |                       |                        |                    |                          |                             |                  | 2                         | 0 |

## 고정자산관리대장

| SMARTBOOKS - COMPANY: CÔNG TY      | TNHH INZI VINA - P | iscal Year: 2015                                                                                        |               |                   |                |               |                |          |                 |           |             |                |         |                 |                                  |
|------------------------------------|--------------------|----------------------------------------------------------------------------------------------------|---------------|-------------------|----------------|---------------|----------------|----------|-----------------|-----------|-------------|----------------|---------|-----------------|----------------------------------|
| 🖅 System 🏟 Security 💿 Refresh 🔯 In | nport 📁 Tool 💆 U   | nRelease 🔌 Configuration values 🕻                                                                       | 🗹 Window      | 😁 Teamvi          | ewer 🕜 H       | lelp Settings |                |          |                 |           |             |                |         |                 |                                  |
| Main Menu Tổng hợp tài sản cố đình | Print Preview      |                                                                                                    |               |                   |                |               |                |          |                 |           |             |                |         |                 |                                  |
| 4 4 🕨 H 🗗 🗙 🎒 🖆 🕻                  | - M                |                                                                                                    |               |                   |                |               |                |          |                 |           |             |                |         |                 |                                  |
| MainReport                         |                    |                                                                                                    |               |                   |                |               |                |          |                 |           |             |                |         |                 |                                  |
| ,<br>,                             |                    |                                                                                                    |               |                   |                |               |                |          |                 |           |             |                |         |                 | _                                |
|                                    | CÔNG TY TN         | HH INZI VINA                                                                                            |               |                   |                |               |                |          |                 |           |             |                |         |                 |                                  |
|                                    |                    |                                                                                                    |               |                   |                |               |                |          |                 |           |             |                |         |                 |                                  |
|                                    |                    |                                                                                                    |               |                   | FD             | XEDAS         | SETSF          | EGIST    | ER              |           |             |                |         |                 |                                  |
|                                    |                    |                                                                                                    |               |                   |                | (고정거          | 다산 등록          | 특명부)     |                 |           |             |                |         |                 |                                  |
|                                    |                    |                                                                                                    | F             | rom date          | (시작하는          | 날짜): 01/0     | 1/2016 To      | date (끝나 | 는날짜) 31/        | 12/2016   |             |                |         |                 |                                  |
|                                    |                    |                                                                                                    |               |                   |                |               |                |          |                 |           |             |                |         |                 |                                  |
|                                    | Assat ID           | Name of Fixed Assots                                                                                    | Expense       | Date Dep.         | No.            | E F           | listory Cos    | t (취득 원기 | h)              | Accumul   | ated Deprec | :iation (감가 &  | 남각 누계액) | Net Value       |                                  |
|                                    | (고정자산변호            | (고정자산 이름)                                                                                               | Acct<br>(지축개좌 | (갑가상각시<br>〉 작 날짜) | month<br>(감기상각 | Beginning     | Increase       | Decrease | Ending          | Beginning | Increase    | Decrease       | Ending  | (순가액)           |                                  |
|                                    |                    |                                                                                                    |               | 1                 |                | (개시견고)        | (谷가)           | (감조)     | (마랍 전)          | (개시간고)    | (谷가)        | (김조)           | (미감 전)  |                 |                                  |
|                                    | 2111000 -          | Duilden Mhil min                                                                                        |               |                   |                |               | 221 622 900    |          |                 |           |             |                |         | 101 001 500 000 |                                  |
|                                    | OTHEROOT           |                                                                                                    | 6424000       | 1///2016          | 341            |               | .221,022,000   |          | 51.221.522.000  |           |             |                |         | 101.221.022.000 |                                  |
|                                    | OTHERODO           | Inv 70)                                                                                                 | 6274000       | 26/9/2016         | 72             |               | 540,000,000    |          | 540,000,000     |           |             |                |         | 540,000,000     |                                  |
|                                    |                    | Sub Total (종 합계)                                                                                        |               |                   |                | -             | 81,761,522,800 |          | 181,761,522,800 | -         | -           |                |         | 181,761,522,800 |                                  |
|                                    | 2112000 - Ma       | chine                                                                                                   |               |                   |                |               | 200 000 570    |          |                 |           |             |                |         |                 |                                  |
|                                    | INJUT              | diệu khiến)                                                                                             | 6274000       | 2//9/2016         | 72             |               | ,732,323,070   |          | 3,732,323,070   |           |             |                |         | 3,732,323,070   |                                  |
|                                    | IN3002             | Chiller (Thiết bị điều chính dung dịch)                                                                 | 6274000       | 1/7/2016          | 72             |               | /98,/37,330    | -        | /96,/37,336     |           |             |                |         | /98,/37,330     |                                  |
|                                    | INJ003             | CONNECTION BOX-KMI (Hộp nối dây điều<br>khiển)                                                          | 6274000       | 1/7/2016          | 72             | -             | ,427,249,884   | -        | 3,427,249,884   | -         |             | -              |         | 3,427,249,884   |                                  |
|                                    | INJ004             | DEHUMIDIFYING DRYER<br>DMZ-1100S-KMI (Đầu nổi dây điều khiển)                                           | 6274000       | 1/7/2016          | 72             |               | ,104,185,209   |          | 5,104,185,209   | 1         | 1.1         |                |         | 5,104,185,209   |                                  |
|                                    | INJ005             | ELECTRICAL PARTS & ACCESSORIES<br>(Thiết bị đầu nổi dây điều khiến Thiết bị đầu<br>nổi dây điều khiến)  | 6274000       | 1/7/2016          | 72             |               | 1,654,891,364  |          | 3,654,891,364   |           |             | -              |         | 3,654,891,364   |                                  |
|                                    | INJ006             | HEACO MACHINE& WATER<br>PURIFIER-UNIBELL (Máy do chất<br>lồng-HEACO MACHINE & WATER<br>BIDDED LINIBELL) | 6274000       | 1/7/2016          | 72             | -             | 1,099,035,124  |          | 3,099,035,124   | -         | -           | -              | -       | 3,099,035,124   |                                  |
|                                    | INJ007             | HOPPER DRYER HD-300SDR-F (May say                                                                       | 6274000       | 1/7/2016          | 72             | -             | ,826,730,258   |          | 3,826,730,258   | -         |             |                |         | 3,826,730,258   |                                  |
|                                    | INJ008             | HOPPER DRYER HD-500SDR-F- Máy sáy                                                                       | 6274000       | 1/7/2016          | 72             |               | 051,055,674    | -        | 4,051,055,674   | -         |             | -              |         | 4,051,055,674   |                                  |
|                                    | INJ009             | INDUSTRIAL WATER CHILLER 10HP-VIP                                                                       | 6274000       | 1/7/2016          | 72             | -             | 302,152,397    |          | 302,152,397     | -         |             |                |         | 302,152,397     |                                  |
|                                    | INJ010             | INJECTION ELECTRICAL SPARE<br>PART-THIET BI PHUN HOI                                                    | 6274000       | 1/7/2016          | 72             | -             | ,568,468,450   |          | 1,568,468,450   | -         |             | 1              |         | 1,568,468,450   |                                  |
|                                    | INJ017             | MANIFOLDIHEACO SYSTEM PARTS-                                                                            | 6274000       | 1/7/2016          | 72             | -             | 139,958,089    | -        | 139,958,089     | -         | -           | -              |         | 139,958,089     |                                  |
|                                    | 100.000            | INATTOIN CTOCK TANK                                                                                     |               | 1                 |                |               | 100 000 000    |          | 4 400 000 000   |           |             | 1              | i       | 4 400 055 050   |                                  |
| Current Page No.: 1                |                    |                                                                                                    | Total Pa      | ge No.: 8         |                |               |                |          |                 |           | Zoor        | m Factor: 1009 | 6       | 1.0             | 1/25                             |
|                                    |                    |                                                                                                    |               |                   |                |               |                | -        | -               |           |             |                |         | 2               | 6)                               |
| 🚱 🤔 💽 🔮                            |                    | ) 🙋 😣 🝳                                                                                                 | S             | 9                 |                | W             | 9              | 9        | 9               |           |             |                |         |                 | EN 🔺 🏲 🛱 🐑 🔶 12:05<br>17/10/2016 |

# 재고자산 관리

적요

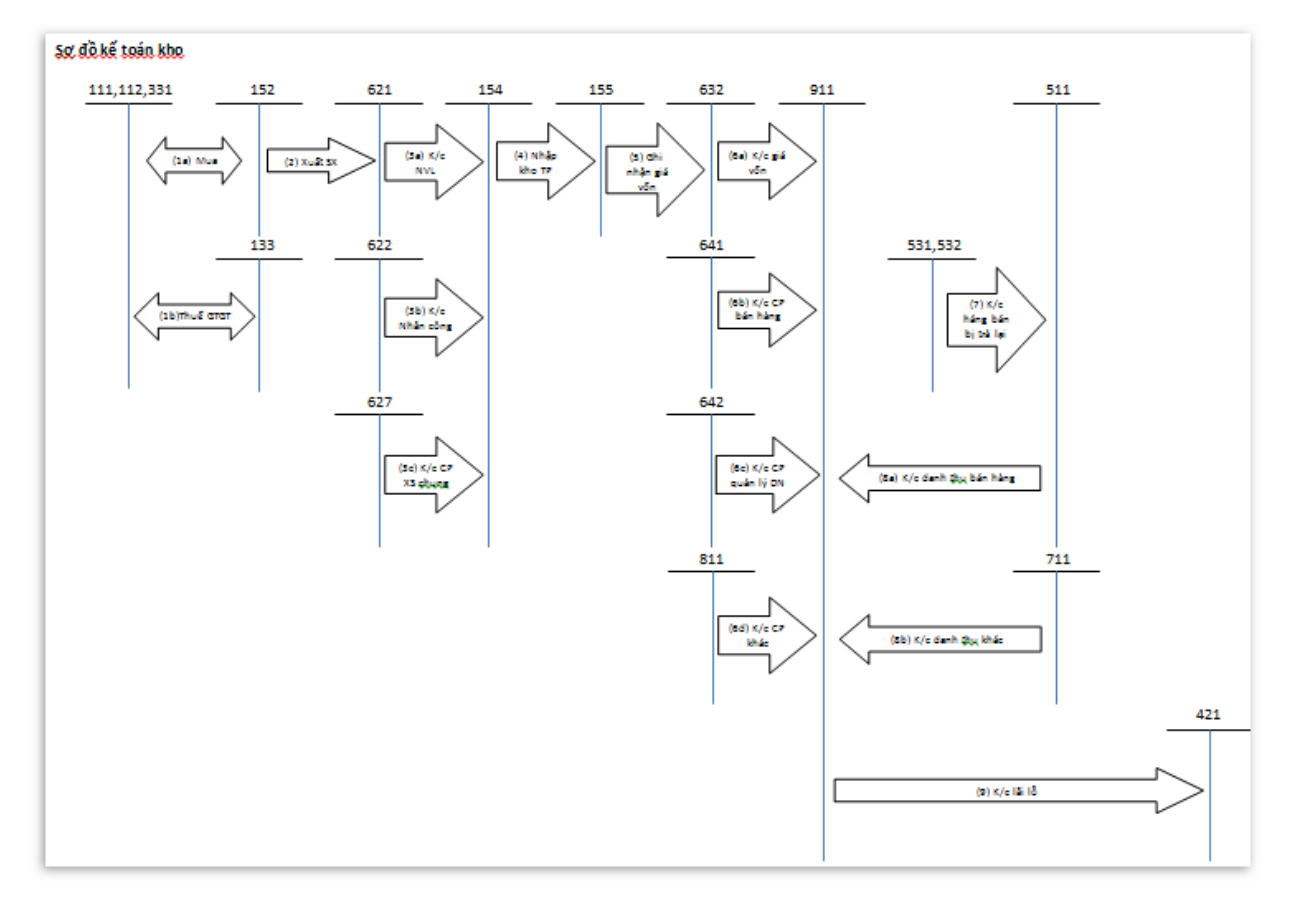

재고자산관리 모듈은 아래의 4 가지 부문으로 구성됩니다.:

- 설정
- 입력
- 전기(Process): 매출원가 및 제조원가 계산
- 보고서

### 설정

본 항목에는 재고자산 구분, 종류, 품목, 장소, 재고단위, 기초 자료 입력을 설정합니다.

주의:

- 재고자산 분류: 상품, 원재료, 도구, 완제품
- 재고자산 구분: 상품, 원자재, 부자재, 도구, 완제품

• 재고자산 품목: 품목 코드, 장소 코드, 재고 단위, 창고에 보관하는 재고자산 계정

(152,155,156), 제품관련 계정 (또는 비용계정 621,627,641,642) 설정이 필요합니다.

 생산을 위해 원재료를 사용하 사용되며 반대 계정에 제품 제조비용이 계상되며, 완제품은 매출원가 계정으로 대체됩니다.

입력

| <u>구매</u>     |                                 |                   |                  |              |                     |                |                |            |                 |              |                 |           |                 |                    |                     |
|---------------|---------------------------------|-------------------|------------------|--------------|---------------------|----------------|----------------|------------|-----------------|--------------|-----------------|-----------|-----------------|--------------------|---------------------|
| SMARTBOO      | OKS - COMPANY: CÔNG TY TNH      | IH SEMI VINA - F  | iscal Year: 2015 |              |                     |                |                |            |                 |              |                 | _         |                 | -                  | - 6 ×               |
| 🦅 System 🕏    | 🤋 Security 💿 Refresh 🙆 Import   | : 📁 Tool 💆 Ur     | nRelease 🔌 Co    | nfiguration  | values ன Window 😁 T | eamviewer 🕐 He | lp             |            |                 |              |                 |           |                 |                    |                     |
| MainMenu      | Receipt From Purchasing Order   | -                 |                  |              |                     |                |                |            |                 |              |                 |           |                 |                    | ×                   |
|               |                                 |                   |                  |              |                     |                |                |            |                 |              |                 |           |                 |                    | <b>EN 1 1 1</b>     |
| Batnbr        | 000107 F3                       | Status            | Posted           | -            | PO No               |                | F3             |            |                 |              |                 |           |                 | Preview            | Next                |
| Receipt Date  | 21/01/2016                      | Handling          | Release          | ÷            | Bank Account        |                | F3             |            |                 |              |                 |           |                 |                    |                     |
| Period        | 01-2016                         | Vendor ID         | XINZE            | F3           | CHANGZHOU XINZE LI  | GHTING ELECTR  | IC APPLIANCE I | FACTOR     |                 |              |                 |           |                 |                    |                     |
| Receipt No.   | R116/060001                     | Curency ID        | USD              | -            | Rate Exchange       | 2              | 2,465.26       |            |                 |              |                 |           |                 |                    |                     |
| Invoice No.   | A-SVXZ-15012A-01                | Invoice Date      | 21/01/2016       |              | Serial              |                | Invo           | oice Form  | -               |              |                 |           |                 |                    |                     |
| VoucherInfo   | OtherExpense AllocationExpense  | e                 |                  |              |                     |                |                |            |                 |              |                 |           |                 |                    |                     |
|               | Nhập khếu đặp Led TV 1520 p     | aby 21/01/2016    |                  |              |                     |                |                |            |                 |              |                 |           |                 |                    |                     |
| Descr (VN)    | Temperatured Days, 1520 in 2016 | Jan 21ek          |                  |              | AP Account          | 3311000        | F3             |            |                 |              |                 |           |                 |                    |                     |
| Desci (EIV)   | Import Led Dec. 1520 in 2016,   | Jan 21st          |                  |              |                     |                |                |            |                 |              |                 |           |                 |                    |                     |
| Item ID       | Item Name                       | Site              | e ID Unit        | ADRefN       | br CuryID           | CuryRate       | Quantity       | Unit price | Domestic Unit p | Amount       | Domestic Amount | Tax ID    | Tax Amount      | Domestic Tax A.,   | Inventory Acct      |
| EPISTAR       | With Epistar Led                | CON               | G TY CÁI         |              |                     |                | 5,000.0        | 0.230      | 5,167.01        | 1,150        | 25,835,050      |           | C               | 0                  | 0 1521000           |
| EPISTAR       | With Epistar Led                | CON               | G TY CÁI         |              |                     |                | 1,000.0        | 0.430      | 9,660.06        | 430          | 9,660,060       |           | C               | ) 0                | ) 1521000           |
| DRIVER3       | Driver 30000hrs                 | CON               | G TY CÁI         |              |                     |                | 5,000.0        | 0.514      | 11,547.14       | 2,570        | 57,735,700      |           | e               | 0                  | ) 1521000           |
| DRIVER3       | Driver 30000hrs                 | CON               | G TY CÁI         |              |                     |                | 1,000.0        | 0.600      | 13,479.16       | 600          | 13,479,160      |           | 0               | 1 0                | J 1521000           |
| CFA60         | Ceramic for A60                 | CON               | G TY CÁI         |              |                     |                | 5,000.0        | 0.200      | 4,493.05        | 1,000        | 22,465,250      |           | 0               | ı 0                | ) 1521000           |
| CFA60         | Ceramic for A60                 | CON               | G TY CÁI         |              |                     |                | 1,000.0        | 0.390      | 8,761.45        | 390          | 8,761,450       |           | 0               | ( 0                | J 1521000           |
| E72STAL       | E72 Stainless                   | CON               | G TY CAI         |              |                     |                | 6,000.0        | 0.022      | 494.24          | 132          | 2,965,430       |           | 0               | ( 0                | J 1521000           |
| •             |                                 |                   |                  |              |                     | 1              | 0.0            | 0.000      | 0.00            | 0            | 0               |           | 0               | <u>(</u> 0         | 1                   |
| Σ             |                                 |                   |                  |              |                     |                | 24,000.00      |            |                 | 6,272.0000   | 140,902,100.00  |           | 0.00            | 0.00               | 3                   |
|               |                                 |                   |                  |              |                     |                |                |            |                 |              |                 |           |                 |                    |                     |
|               |                                 |                   |                  |              |                     |                |                |            |                 |              |                 |           |                 |                    |                     |
|               |                                 |                   |                  |              |                     |                |                |            |                 |              |                 |           |                 |                    |                     |
|               |                                 |                   |                  |              |                     |                |                |            |                 |              |                 |           |                 |                    |                     |
|               |                                 |                   |                  |              |                     |                |                |            |                 |              |                 |           |                 |                    |                     |
|               |                                 |                   |                  |              |                     |                |                |            |                 |              |                 |           |                 |                    |                     |
|               |                                 |                   |                  |              |                     |                |                |            |                 |              |                 |           |                 |                    |                     |
|               |                                 |                   |                  |              |                     |                |                |            |                 |              |                 |           |                 |                    |                     |
| Record: 14    | 4 8 OF 7 b bl b=                | 1                 |                  |              |                     |                |                |            |                 |              |                 |           |                 |                    | •                   |
|               |                                 |                   |                  |              |                     |                |                |            |                 |              |                 |           |                 |                    |                     |
| Import        |                                 |                   | Import           |              |                     |                |                |            |                 | Total Quanti | ty              | 24,000.00 | Total Receipt A | mount 14           | 0,902,100.00        |
|               |                                 |                   |                  |              |                     |                |                |            |                 | Total Tax    |                 | 0.01      | Total Amount    | 14                 | 0,902,100.00        |
|               |                                 |                   |                  |              |                     |                |                |            |                 |              |                 |           |                 |                    |                     |
| R Print She   | eet 🛛 🙉 Voucher foreign         |                   |                  |              |                     |                |                |            |                 |              | Po care I D     | 1. 11-11  | EL Cur          | V Dalata I         | Class.              |
| Vouche        | er currency                     |                   |                  |              |                     |                |                |            |                 |              | сору            | IVEW      | Jave Jave       | ∧ Delete           | CIOSE               |
| O Prove la co |                                 |                   | c) p. l. t. (**  | 1            | (0.1.0)             |                |                |            |                 |              |                 |           |                 | () + 1 ( · · · · · |                     |
| Press key F.  | -3 to rind Items - New(Ctrl + N | ) - Save(Ctrl + ! | 5) - Delete(Ctr  | 1 + D) - Clo | se(ctrl + Q)        | 1              | -              |            |                 |              |                 |           | JSEK            | 1//10/2            | 1010                |
| <b>()</b>     | 🤔 💽 😂                           | 9                 |                  | 8            |                     |                | 9 📋            | W          |                 |              |                 |           |                 | 2 🛛 🔛 🔶            | 09:26<br>17/10/2016 |

본 항목은 구매한 원재료, 상품 및 도구들의 자료를 기입할 때 사용합니다.

본 유형에는 아래와 같은 3 가지 유형이 포함됩니다.

기본설정: 품목코드, 수량, 단가, 세율

매입비용: 구매와 관련하여 발생한 비용을 입력합니다. AP 모듈(외상매입금)에 기록된 구매비용을 지급해야 합니다.

매입비용 배부: 구매비용을 품목 단가로 배부합니다.

### <u>완제품 입고</u>

| SMARTBOO              | KS - COMPANY: CÔNG TY TNHH :    | SEMI VINA - Fisc | al Year: 2015 |                    |                     |                  |                                    |     |          |                | - J ×                            |
|-----------------------|---------------------------------|------------------|---------------|--------------------|---------------------|------------------|------------------------------------|-----|----------|----------------|----------------------------------|
| 🖅 System 🏟            | Security 💿 Refresh 🔛 Import 🍯   | 👌 Tool 💆 UnRe    | lease 🔌 Confi | iguration values 🗹 | Window 😁 Teamviewer | 🕐 Help           |                                    |     |          |                | -                                |
| MainManu              | Pareint Finished Goods          |                  |               |                    |                     |                  |                                    |     |          |                | ×                                |
| Plaininena            |                                 |                  |               |                    |                     |                  |                                    |     |          |                |                                  |
| Batnbr                | 000084 F3                       | Status           | Posted        | •                  |                     |                  |                                    |     |          |                | 🔄 <u>P</u> review 🎦 <u>N</u> ext |
| Receipt Date          | 31/12/2015                      | Handling         | Release       | +                  |                     |                  |                                    |     |          |                |                                  |
| Period                | 12-2015                         | -                |               |                    |                     |                  |                                    |     |          |                |                                  |
|                       | 12-2013                         |                  |               |                    |                     |                  |                                    |     |          |                |                                  |
| Receipt No.           | R215/120001                     |                  |               |                    |                     |                  |                                    |     |          |                |                                  |
| Descr (VN)            | Nhập kho thành phẩm từ sản xu   | iất quý IV 2015  |               |                    | WIPAcct 15400       | 000 F3           | Chi phí sản xuất, kinh doanh dở da | ang |          |                |                                  |
| Descr (EN)            | Input EG in fourth quater 2015  |                  |               |                    |                     |                  |                                    |     |          |                |                                  |
|                       |                                 |                  |               |                    |                     |                  |                                    |     |          |                |                                  |
|                       |                                 |                  |               |                    |                     |                  |                                    |     |          |                |                                  |
| Item ID               | Item Name                       |                  | Unit          | Quantity           | Unit Price          | Amount           | Inventory Acct                     |     |          |                |                                  |
| R45DLR                | Chóa đèn 4.5" cũ                |                  | CÁI           | 36,278.0           | 3,030.62            | 109,944,887      | 1551000                            |     |          |                |                                  |
| NLF-SA 50X            | Đèn Led NLF- SA 50X             |                  | BO            | 1,442.0            | 1,485,428.98        | 2,141,988,584    | 1551000                            |     |          |                |                                  |
| NLB-7A-DW             | Đèn Led NLB-7A-DW               |                  | CAI           | 1,708.0            | 45,344.07           | 77,447,672       | 1551000                            |     |          |                |                                  |
| NLF-SA 50Z            | Đèn Led NLF- SA 50Z             |                  | BO            | 31.0               | 1,485,274.39        | 46,043,506       | 1551000                            |     |          |                |                                  |
| R35DLR                | Chóa đèn 3.5" (cũ)              |                  | CAI           | 44.0               | 3,231.14            | 142,170          | 1551000                            |     |          |                |                                  |
| R55DLR                | Chóa đèn 5.5" cũ                |                  | CAI           | 243.0              | 8,748.29            | 2,125,835        | 1551000                            |     |          |                |                                  |
| R70HE                 | Chóa đén 7.0" treo ngoài        |                  | CAI           | 20.0               | 9,815.30            | 196,306          | 1551000                            |     |          |                |                                  |
| R80HE                 | Choa den 8.0° treo ngoài        |                  | CAI           | 1,035.0            | 10,217.95           | 10,575,579       | 1551000                            |     |          |                |                                  |
| Σ                     |                                 |                  |               | 40,801.00          |                     | 2,388,464,539.00 |                                    |     |          |                |                                  |
|                       |                                 |                  |               |                    |                     |                  |                                    |     |          |                |                                  |
|                       |                                 |                  |               |                    |                     |                  |                                    |     |          |                |                                  |
|                       |                                 |                  |               |                    |                     |                  |                                    |     |          |                |                                  |
|                       |                                 |                  |               |                    |                     |                  |                                    |     |          |                |                                  |
|                       |                                 |                  |               |                    |                     |                  |                                    |     |          |                |                                  |
|                       |                                 |                  |               |                    |                     |                  |                                    |     |          |                |                                  |
|                       |                                 |                  |               |                    |                     |                  |                                    |     |          |                |                                  |
|                       |                                 |                  |               |                    |                     |                  |                                    |     |          |                |                                  |
|                       |                                 |                  |               |                    |                     |                  |                                    |     |          |                |                                  |
|                       |                                 |                  |               |                    |                     |                  |                                    |     |          |                |                                  |
|                       |                                 |                  |               |                    |                     |                  |                                    |     |          |                |                                  |
| -                     |                                 |                  |               |                    |                     |                  |                                    |     |          |                |                                  |
|                       |                                 |                  |               |                    |                     |                  |                                    |     |          |                |                                  |
| Record: 14 4          | 1 0f 8 🕨 🔰                      |                  |               |                    |                     |                  |                                    |     |          |                |                                  |
| T Import              |                                 |                  |               |                    |                     |                  |                                    |     |          | Total Quantity | 40,801.00                        |
| Print Shee<br>Voucher | et                              |                  |               |                    |                     |                  |                                    |     | Copy New | Save X         | Delete O Close                   |
| 🙂 Press key F3        | to Find Items - New(Ctrl + N) - | Save(Ctrl + S)   | Delete(Ctrl + | D) - Close(Ctrl +  | Q)                  |                  |                                    |     | 2.       | JSER           | 3 17/10/2016                     |
| 👩 👔                   | ) 🥹 🖸                           | 90               | Zalo          | 8                  |                     | 6                |                                    |     |          | EN 🔺 🕞         | ■ ● 09:27<br>17/10/2016          |

본 항목은 입고된 완제품 수량 입력시 사용됩니다.

재공품 계정(154)를 선택하고 품목 코드, 완제품 수량을 선택합니다. 단가는 마감시 "제품제조원가 계산" 과정에서 자동으로 계산됩니다.

## <u>기타 구매</u>

| SMARTBOOKS                                      | S - COMPANY: CÔNG TY TNHH TƯ VẤN - KIẾM TƠ                                                                                                | DÁN S&S - Fisca | al Year: 20  | 19                    |                       |                   |              |                |                          |
|-------------------------------------------------|----------------------------------------------------------------------------------------------------|-----------------|--------------|-----------------------|-----------------------|-------------------|--------------|----------------|--------------------------|
| i 🏠 <u>H</u> ome 🛷 S                            | System 🏟 Security 🎦 Import 🗐 Tool 🍤 Un                                                                                                    | Release 🔌 Co    | onfiguration | ı values 🔂 Window 🄇   | 🌒 Help   m Languag    | e                 |              |                | ÷                        |
| Main Menu                                       | Return Purchasing Order Receipt Other                                                                                                    |                 |              |                       |                       |                   |              |                | ×                        |
| Batnbr<br>Receipt Date<br>Period<br>Receipt No. | E18W>         F3         Status         F           22/07/2020         Handling         F           07-2020         R320/070001         F | lold            | •            |                       |                       |                   |              |                | Unrelease<br>Create Item |
| Voucher Info                                    |                                                                                                    |                 |              |                       |                       | -                 |              |                |                          |
| Descr (VN)<br>Descr (EN)                        |                                                                                                    |                 | _            | AP Account            |                       | F3                |              |                |                          |
| (211)                                           | L                                                                                                    |                 |              |                       |                       |                   |              |                |                          |
| Item ID                                         | Itam Name                                                                                                    | Linit (         | Quantity     | Linit price           | Amount                | Inventory Acct    | Good ID      |                |                          |
| Trem 1D                                         | Item Name                                                                                                    | Unit            | Quantity     | omeprice              | Amount                | Inventory Acct    | 0000 10      |                |                          |
| F                                               |                                                                                                    |                 | 0            | 0                     | 0                     |                   |              |                |                          |
| Σ                                               |                                                                                                    |                 | 0.00         |                       | 0.00                  |                   |              |                |                          |
|                                                 |                                                                                                    |                 |              |                       |                       |                   |              |                |                          |
|                                                 |                                                                                                    |                 |              |                       |                       |                   |              | A              |                          |
|                                                 |                                                                                                    |                 |              |                       |                       |                   |              |                |                          |
|                                                 |                                                                                                    |                 |              |                       |                       |                   |              |                |                          |
|                                                 |                                                                                                    |                 |              |                       |                       |                   |              |                |                          |
|                                                 |                                                                                                    |                 |              |                       |                       |                   |              |                |                          |
|                                                 |                                                                                                    |                 |              |                       |                       |                   |              |                |                          |
| Record: 🛯 🖣                                     | Of 0 b bi bii                                                                                                    |                 |              |                       |                       |                   |              | :              |                          |
|                                                 |                                                                                                    |                 |              |                       |                       |                   |              | Total Quantity | 0.00                     |
| [ ] [emplate                                    | _ Import                                                                                                    |                 |              |                       |                       |                   |              | Total Amount   | 0.00                     |
| Print Sheet                                     |                                                                                                    |                 |              |                       |                       |                   | New          | Save X         | Delete O Close           |
| Press key F3                                    | to Find Items - New(Ctrl + N) - Save(Ctrl + S)                                                                                            | - Delete(Ctrl · | + D) - Clo   | se(Ctrl + Q) - Copy V | oucher(Ctrl + Shift + | C) - Copy Row (Al | t + D) 🤱 USE | R              | 22/07/2020 .:            |

## 매입환출

| SMARTBOOK              | 5 - COMPANY: CÔNG TY TN   | IHH SEMI VINA - F | Fiscal Year: 2015 |                |                |                |                 |             |                 |        |                |                     |                  |            | - (                 |
|------------------------|---------------------------|-------------------|-------------------|----------------|----------------|----------------|-----------------|-------------|-----------------|--------|----------------|---------------------|------------------|------------|---------------------|
| i 🝠 System 🏟 S         | ecurity 🚡 Refresh 📔 Impo  | ort 📁 Tool 💆 Ui   | nRelease 🔌 Cont   | figuration val | ues 🔂 Window { | 引 Teamviewer 🌘 | 🕖 Help          |             |                 |        |                |                     |                  |            | ÷                   |
| MainMenu               | Return Purchasing Order   |                   |                   |                |                |                |                 |             |                 |        |                |                     |                  |            | ×                   |
|                        |                           |                   |                   |                |                |                |                 |             |                 |        |                |                     |                  |            |                     |
| Batnbr                 | <new> F3</new>            | Status            | Hold              | -              | Receipt Batnb  | r 000108       | R116/030007     |             |                 |        |                |                     |                  | Preview    | Next                |
| Receipt Date           | 17/10/2016                | Handling          | Hold              | -              |                |                |                 |             |                 |        |                |                     |                  |            |                     |
| Period                 | 10-2016                   | Vendor ID         | DAHOM             | F3             |                |                |                 |             |                 |        |                |                     |                  |            |                     |
| Receipt No.            | R416/100001               | Curency ID        | VND               | -              | Rate Exchange  |                | 1.00            |             |                 |        |                |                     |                  |            |                     |
| Invoice No.            |                           | Serial            |                   |                | Invoice Date   | 17/10/201      | 5               |             |                 |        |                |                     |                  |            |                     |
| VoucherInfo            |                           |                   |                   |                |                |                |                 |             |                 |        |                |                     |                  |            |                     |
| Descr (VN)             | Trá lại hàng đã mua ngà   | y 16/03/2016      |                   |                | AP Account     |                | F3              |             |                 |        |                |                     |                  |            |                     |
| Descr (EN)             | Return Purchasing order   |                   |                   |                |                |                |                 |             |                 |        |                |                     |                  |            |                     |
| PO No                  |                           |                   |                   |                |                |                |                 |             |                 |        |                |                     |                  |            |                     |
| Item ID                | Item N                    | lame              | Site ID           | Unit           | Quantity       | Unit price     | Domestic Unit p | Amount      | Domestic Amount | Tax ID | Tax Amount     | Domestic Tax Amount | Inventory Acct   |            |                     |
| GFA60                  | Glass for A60             |                   | CONG TY           | CÁI            | 12,000.0       | 0.150          | 3,358.35        | 1,800       | 40,300,200      |        |                | 0                   | 0 1521000        |            |                     |
| EPISTAR LED            | With Epistar Led          |                   | CONG TY           | CÁI            | 12,000.0       | 0.480          | 10,746.72       | 5,760       | 128,960,640     |        |                | 0                   | 0 1521000        |            |                     |
| DRIVER30000            | Driver 30000hrs           |                   | CONG TY           | CAI            | 12,000.0       | 0.660          | 14,776.74       | 7,920       | 177,320,880     |        |                | 0                   | 0 1521000        |            |                     |
| CFA60                  | Ceramic for A60           |                   | CONG TY           | CÁI            | 12,000.0       | 0.070          | 5,373,36        | 2.880       | 64,480,320      |        |                | 0                   | 0 1521000        |            |                     |
| E27JIG                 | E27 Jig                   |                   | CONG TY           | CÁI            | 5.0            | 31.400         | 703,014.60      | 157         | 3,515,060       |        |                | 0                   | 0 1521000        |            |                     |
| Þ                      |                           |                   |                   |                | 0.0            | 0.000          | 0.00            | 0           | 0               |        |                | 0                   | 0                |            |                     |
| Σ                      |                           |                   |                   |                | 60,005.00      |                |                 | 19,357.0000 | 433,383,860.00  |        |                |                     |                  |            |                     |
|                        |                           |                   |                   |                |                |                |                 |             |                 |        |                |                     |                  |            |                     |
|                        |                           |                   |                   |                |                |                |                 |             |                 |        |                |                     |                  |            |                     |
|                        |                           |                   |                   |                |                |                |                 |             |                 |        |                |                     |                  |            |                     |
|                        |                           |                   |                   |                |                |                |                 |             |                 |        |                |                     |                  |            |                     |
|                        |                           |                   |                   |                |                |                |                 |             |                 |        |                |                     |                  |            |                     |
|                        |                           |                   |                   |                |                |                |                 |             |                 |        |                |                     |                  |            |                     |
|                        |                           |                   |                   |                |                |                |                 |             |                 |        |                |                     |                  |            |                     |
|                        |                           |                   |                   |                |                |                |                 |             |                 |        |                |                     |                  |            |                     |
| Record: 14 4           | 7 Of 6 🕨 🔰 🕨              |                   |                   |                |                |                |                 |             |                 |        |                |                     |                  |            |                     |
|                        |                           |                   |                   |                |                |                |                 |             |                 |        |                |                     |                  |            |                     |
| 🔲 Import               |                           |                   |                   |                |                |                |                 |             |                 |        | Total Quantity | 0.00                | Total Receipt Am | ount       | 0.00                |
|                        |                           |                   |                   |                |                |                |                 |             |                 |        | Total Tax      | 0.00                | Total Amount     |            | 0.00                |
| Print Sheet<br>Voucher |                           |                   |                   |                |                |                |                 |             |                 |        | <u>n</u> (     | opy New             | Save             | C Delete   | Close               |
| 🕑 Press key F3 t       | o Find Items - New(Ctrl + | N) - Save(Ctrl +  | S) - Delete(Ctrl  | + D) - Close   | (Ctrl + Q)     |                |                 |             |                 |        |                | 2 U:                | 5ER              | 3 17/10/20 | 16                  |
| 🕑 🙆                    | ) 🥥                       | 9                 | 200               | 8              |                |                | 6               | W           |                 |        |                |                     | EN 👝 🕞           | 890        | 09:30<br>17/10/2016 |

### 본 항목은 구매한 원재료, 제품, 도구를 매입처에 환불할 경우 사용합니다.

구매한 전표번호를 검색하여 선택한 후 수량을 입력합니다.

| 출고             |                                  |             |            |                  |                  |                      |           |                |             |        |         |            |          |           |       |
|----------------|----------------------------------|-------------|------------|------------------|------------------|----------------------|-----------|----------------|-------------|--------|---------|------------|----------|-----------|-------|
| SMARTBO        | OKS - COMPANY: CÔNG TY TN        | HH SEMI VI  | NA - Fisc  | al Year: 2015    |                  |                      |           |                |             |        |         |            |          | -         | - 6 × |
| 🤅 🍠 System 🕻   | 🥱 Security 🚁 Refresh 🔛 Impo      | rt 📁 Tool   | 妇 UnRe     | lease 🔌 Configur | ation values 🗹 W | indow 😁 Teamviewer 🎕 | ) Help    |                |             |        |         |            |          |           |       |
| MainMenu       | Issue Raw material for Produ     | ction       |            |                  |                  |                      |           |                |             |        |         |            |          |           | ×     |
| Batnbr         | 000889 F3                        |             |            | Status           | Posted           | •                    |           |                |             |        |         |            | 3        | Preview   | Next  |
| Issue Date     | 31/03/2015                       |             |            | Handling         | Release          |                      |           |                |             |        |         |            | -        |           |       |
| Period         | 03-2015                          |             |            |                  |                  |                      |           |                |             |        |         |            |          |           |       |
| Issue No       | \$115/031111                     |             |            |                  |                  |                      |           |                |             |        |         |            |          |           |       |
| Voucher Info   | ]                                |             |            |                  |                  |                      |           |                |             |        |         |            |          |           |       |
| Description (  | VN) Xuất kho NVL đưa vào sx      |             |            |                  |                  |                      |           |                |             |        |         |            |          |           |       |
| Description (  | EN) Out put material to product  |             |            |                  |                  |                      |           |                |             |        |         |            |          |           |       |
| Receiver       |                                  |             |            |                  |                  |                      |           |                |             |        |         |            |          |           |       |
| Item ID        | Item Name                        | Site ID     | Unit       | Quantity         | Unit Price       | Total                | Account   | Expense Accour | t   Good ID |        |         |            |          |           |       |
| ▶ PP1000       | PP Plastic (1000mmX1000mm)       | CONG.       | . TAM      | 5                | 0.3 0.00         |                      | 0 1521000 | 6210000        | R45DLR      |        |         |            |          |           |       |
| SON            | Sơn chống tỉnh điện              | CONG.       | KG         |                  | 0.2 0.00         |                      | 0 1521000 | 6210000        | R45DLR      |        |         |            |          |           |       |
| LED MOD        | LG 25w Led module                | CONG.       | . CAI      | 95               | 8.0 0.00         |                      | 0 1521000 | 6210000        | NLF-50X     |        |         |            |          |           |       |
| HOP DEN        | Hop den Led                      | CONG.       | . BO       | 47               | 9.0 0.00         |                      | 0 1521000 | 6210000        | NLF-50X     |        |         |            |          |           |       |
| WIDE           | Dieu dian                        | CONG        | CÁI        | 23               | 9.5 0.00         |                      | 0 1521000 | 6210000        | NLF-SUX     |        |         |            |          |           |       |
| 2              |                                  |             |            | 50               | 20               |                      | 0.00      |                |             |        |         |            |          |           |       |
| A              |                                  |             |            |                  |                  |                      |           |                |             |        |         |            |          |           |       |
|                |                                  |             |            |                  |                  |                      |           |                |             |        |         |            |          |           |       |
|                |                                  |             |            |                  |                  |                      |           |                |             |        |         |            |          |           |       |
|                |                                  |             |            |                  |                  |                      |           |                |             |        |         |            |          |           |       |
|                |                                  |             |            |                  |                  |                      |           |                |             |        |         |            |          |           |       |
|                |                                  |             |            |                  |                  |                      |           |                |             |        |         |            |          |           |       |
|                |                                  |             |            |                  |                  |                      |           |                |             |        |         |            |          |           |       |
|                |                                  |             |            |                  |                  |                      |           |                |             |        |         |            |          |           |       |
|                |                                  |             |            |                  |                  |                      |           |                |             |        |         |            |          |           |       |
|                |                                  |             |            |                  |                  |                      |           |                |             |        |         |            |          |           |       |
|                |                                  |             |            |                  |                  |                      |           |                |             |        |         |            |          |           |       |
|                |                                  |             |            |                  |                  |                      |           |                |             |        |         |            |          |           |       |
|                |                                  |             |            |                  |                  |                      |           |                |             |        |         |            |          |           |       |
| Record: 4      | <ul> <li>▲ 1 Of 6 ▶ ▶</li> </ul> |             |            |                  |                  |                      |           |                |             |        |         |            |          |           |       |
| 🗖 Import       |                                  |             |            |                  |                  |                      |           |                |             |        |         | т          | otIssueH |           | 0.00  |
| PrintS<br>Vouc | heet<br>her                      |             |            |                  |                  |                      |           |                |             | 🚡 Сору | New New | <b>H</b> 9 | Save 🗙   | Delete    | Close |
| 🕑 Press key f  | F3 to Find Items - New(Ctrl + I  | N) - Save(( | trl + 5) - | Delete(Ctrl + D) | - Close(Ctrl + Q | 1                    |           |                |             |        | 🤱 U     | SER        |          | 3 17/10/2 | 016   |
|                |                                  |             | •          |                  |                  |                      |           | - I            |             |        |         | -          |          | 870 A     | 09:33 |
| V V            | 🗁 💟 🕑                            |             | V          |                  | 3 🛛 🔼            |                      |           |                |             |        |         |            |          |           |       |

본 항목은 원재료, 제품, 도구를 생산에 사용하기 위해 출고할 경우 입력합니다.

출고 수량을 입력하합니다. 단가는 마감시 "제품제조원가 계산" 과정에서 자동으로 계산됩니다

| State:         Space:         Space:<                                                                                                    | SMARTBOOKS       | <ul> <li>COMPANY: CÔNG</li> </ul> | TY TNHH SEMI      | VINA - Fiscal Year: 2 | 015                  |          |                  |                |          |                   |                   |                |                 |         |                       |                | d 💌          |
|----------------------------------------------------------------------------------------------------|------------------|-----------------------------------|-------------------|-----------------------|----------------------|----------|------------------|----------------|----------|-------------------|-------------------|----------------|-----------------|---------|-----------------------|----------------|--------------|
| Barber         Statu         Barber         Barber </th <th>🝠 System 🏟 Sec</th> <th>curity 👲 Refresh 🤮</th> <th>Import 🧐 Too</th> <th>ol 🔄 UnRelease 🔌</th> <th>Configuration value</th> <th>s 🔂 Win</th> <th>ndow 😁 Teamvi</th> <th>iewer 🕐 Help</th> <th></th> <th></th> <th></th> <th></th> <th></th> <th></th> <th></th> <th></th> <th></th>                                                                                                    | 🝠 System 🏟 Sec   | curity 👲 Refresh 🤮                | Import 🧐 Too      | ol 🔄 UnRelease 🔌      | Configuration value  | s 🔂 Win  | ndow 😁 Teamvi    | iewer 🕐 Help   |          |                   |                   |                |                 |         |                       |                |              |
| Barble       Boomed       Barble       Barble                                                                                                    | MainMenu S       | ale                               |                   |                       |                      |          |                  |                |          |                   |                   |                |                 |         |                       |                | >            |
| Stare Ret         Unit         Description         Description         De                                                                                                    | Batnbr           | 000886                            | F3 <              | tatus                 | Posted               | -        |                  |                |          |                   |                   |                |                 |         |                       | Preview        | Next         |
| Pared<br>Base No       Customer D<br>UND       Met Biol DDDDC PF<br>WD       Customer D<br>WD       Met Biol DDDDC PF<br>Met Biol DDDDC PF<br>Met Biol DDDDC PF<br>Met Biol DDDDC PF<br>Met Biol DDDC PF<br>Met Biol DDDC PF                                                                                                    | Issue Date       | 31/03/2016                        |                   | landling              | Release              | +        | Bank Accou       | int            | F3       |                   |                   |                |                 |         | -                     |                |              |
| issue to<br>2000 20125             UND             UND                                                                                                    | Period           | 03-2016                           |                   | ustomer ID            | THE GIOLDI DONG      | F3       | Circle In Circle | an the cide of |          |                   |                   |                |                 |         |                       |                |              |
| Intervention         Intervention         Intervention         Intervention         Intervention           Name         Intervention         Intervention         Interventin         Interventin         Inte                                                                                                    | Issue No         | \$216/030125                      |                   | urrency ID            | VND                  |          | Rate Exchange    | an the Giord   | 1.00     |                   |                   |                |                 |         |                       |                |              |
| amounte la jourge de la serve la jourge de la serve la serve la s                                                                                                    | Invoice Date     | 21/02/2016                        |                   | avaira No             | 00000004             | - 11     | Forial           | CC (177        | 1.00     |                   |                   |                |                 |         |                       |                |              |
| Solution 100 Edit 100 Edit 100                                                                                                    | invoice Date     | 51/05/2018                        |                   | ivoice ivo.           | 0000234              |          | Serial           | 55/151         |          |                   |                   |                |                 |         |                       |                |              |
| WAP         Description (M) Bain dead mt M45MX, dalk # 44XX, filt # 0000224         Exerciption (M) Bain dead mt M45MX, dalk # 44XX, filt # 0000224         Exerciption (M) Bain dead mt M45MX, dalk # 44XX, filt # 0000224         Exerciption (M) Bain dead mt M45MX, dalk # 44XX, filt # 0000224         Exerciption (M) Bain dead mt M45MX, dalk # 44XX, filt # 0000224         Exerciption (M) Bain dead mt M45MX, dalk # 44XX, filt # 0000224         Exerciption (M) Bain dead mt M45MX, dalk # 44XX, filt # 0000224         Exerciption (M) Bain dead mt M45MX, dalk # 44XX, filt # 000000 MT like # 000000 MT like # 000000 MT like # 000000 MT like # 000000 MT like # 000000 MT like # 000000 MT like # 000000 MT like # 000000 MT like # 000000 MT like # 00000 MT like # 00000 MT like # 00000 MT like # 00000 MT like # 000000 MT like # 00000 MT like # 000000 MT like # 00000 MT like # 00000 MT like # 000000                                                                                                    | /oucher Info     |                                   |                   |                       |                      |          |                  |                |          |                   |                   |                |                 |         |                       |                |              |
| Decreption (W)       End dode aft NL45KW, (de holds 2-54.000 V0000234       Account       13100       19       Phit the cis black hale (ng6 has)         Decreption (W)       End dode aft NL45KW, (de Holds 2-54.000 V00000234       Account       10100       10100       10100         Note of the cis NL MASW, (de Holds 2-54.000 V00000000       Step (000000000000000000000000000000000000                                                                                                    | SO.Nbr           |                                   |                   |                       |                      |          |                  |                |          |                   |                   |                |                 |         |                       |                |              |
| becryption (20) Selargerefector MUSRW, Led NF-5450 Liv 0000214<br>Exterior<br>Test D<br>Test D<br>Test Set D<br>Test Set D<br>T                                                                                                    | Description (VN) | ián chóa đèn NU45RW               | , đèn led NLF-SA5 | 0X HĐ 0000234         |                      |          | Account          | 1311000        | F3       | Phải thu của kháo | h hàng (ngần hạn) |                |                 |         |                       |                |              |
| Interview       Interview       Interview <thinterview< th=""> <thinterview< th=""> <thinterview< th=""></thinterview<></thinterview<></thinterview<>                                                                                                    | Description (EN) | eling reflector NU45R1            | N, Led NLF-SA50   | X Inv 0000234         |                      | _        |                  |                |          |                   |                   |                |                 |         |                       |                |              |
| Teem Name       See D       Unit       ADRefflor       CuryID       CuryID <td>Receiver</td> <td>-</td> <td></td> <td></td> <td></td> <td>_</td> <td></td> <td></td> <td></td> <td></td> <td></td> <td></td> <td></td> <td></td> <td></td> <td></td> <td></td>                                                                                                    | Receiver         | -                                 |                   |                       |                      | _        |                  |                |          |                   |                   |                |                 |         |                       |                |              |
| ILC022-05-AL       Clda de 44 5 N. CONG TY       C41       C41       P40 127400.00       22475.60       2375.60       2375.60       2375.60       2375.60       23575.60       23575.60       23575.60       23575.60       23575.60       23575.60       23575.60       23575.60       23575.60       23575.60       23575.60       23575.60       23575.60       23575.60       23575.60       23575.60       23575.60       23575.60       23575.60       23575.60       23575.60       23575.60       23575.60       23575.60       23575.60       23575.60       23575.60       23575.60       23575.60       23575.60       23575.60       23575.60       23575.60       23575.60       23575.60       23575.60       23575.60       23575.60       23575.60       23575.60       23575.60       23575.60       23575.60       23575.60       23575.60       23575.60       23575.60       23575.60       23575.60       23575.60       23575.60       23575.60       23575.60       23575.60       23575.60       23575.60       23575.60       23575.60       23575.60       23575.60       23575.60       23575.60       23575.60       23575.60       23575.60       23575.60       23575.60       23575.60       23575.60       23575.60       23575.60       23575.60       23575.60       23575.60 <td>Item ID</td> <td>Item Name</td> <td>Site ID</td> <td>Unit</td> <td>ADRefNbr</td> <td>CurvI</td> <td>ID Cu</td> <td>irvRate</td> <td>Quantity</td> <td>Unit Price</td> <td>Domestic Unit P</td> <td>Amount</td> <td>Domestic Amount</td> <td>Tax ID</td> <td>Tax Amount</td> <td>Domestic Tax A</td> <td>Đơn giá</td>                                                                                                    | Item ID          | Item Name                         | Site ID           | Unit                  | ADRefNbr             | CurvI    | ID Cu            | irvRate        | Quantity | Unit Price        | Domestic Unit P   | Amount         | Domestic Amount | Tax ID  | Tax Amount            | Domestic Tax A | Đơn giá      |
| CTP4E (CD PHA, Klung de AS <sup>-</sup> , COAG Y       CAI       94.012,227.200       22,457.281       21,457.281       21,457.281       21,457.41       21,457.41       21,457.41       21,457.41       21,457.41       21,457.41       21,457.41       21,457.41       21,457.41       21,457.41       21,457.41       21,457.41       21,457.41       21,457.41       21,457.41       21,457.41       21,457.41       21,457.41       21,457.41       21,457.41       21,457.41       21,457.41       21,457.41       21,457.41       21,457.41       21,457.41       21,457.41       21,457.41       21,457.41       21,457.41       21,457.41       21,457.41       21,457.41       21,457.41       21,457.41       21,457.41       21,457.41       21,457.41       21,457.41       21,457.41       21,457.41       21,457.41       21,457.41       21,457.41       21,457.41       21,457.41       21,457.41       21,457.41       21,457.41       21,457.41       21,457.41       21,457.41       21,457.41       21,457.41       21,457.41       21,457.41       21,457.41       21,457.41       21,457.41       21,457.41       21,457.41       21,457.41       21,457.41       21,457.41       21,457.41       21,457.41       21,457.41       21,457.41       21,457.41       21,457.41       21,457.41       21,457.41       21,457.41       21,457.41                                                                                                    | NLCR21-45A       | Chóa đèn 4.5" N.                  | CONG TY           | CÁI                   |                      |          |                  |                | 94.0     | 27,400.000        | 27,400.00         | 2,575,600      | 2,575,600       | VAT10EX | 257,560               | 257,560        | 3            |
| NLF-5.80X       Del Led NLF-S       CONG TY       E0       1.949,000       1.949,000       1.949,000       1.949,000       1.949,000       1.949,000       1.949,000       1.949,000       1.949,000       1.949,000       1.949,000       1.949,000       1.949,000       1.949,000       1.949,000       1.949,000       1.949,000       1.949,000       1.949,000       1.949,000       1.949,000       1.949,000       1.949,000       1.949,000       1.949,000       1.949,000       1.949,000       1.949,000       1.949,000       1.949,000       1.949,000       1.949,000       1.949,000       1.949,000       1.949,000       1.949,000       1.949,000       1.949,000       1.949,000       1.949,000       1.949,000       1.949,000       1.949,000       1.949,000       1.949,000       1.949,000       1.949,000       1.949,000       1.949,000       1.949,000       1.949,000       1.949,000       1.949,000       1.949,000       1.949,000       1.949,000       1.949,000       1.949,000       1.949,000       1.949,000       1.949,000       1.949,000       1.949,000       1.949,000       1.949,000       1.949,000       1.949,000       1.949,000       1.949,000       1.949,000       1.949,000       1.949,000       1.949,000       1.949,000       1.949,000       1.949,000       1.949,000                                                                                                    | CTP45( CO THA    | Khung đèn 4.5"                    | CONG TY           | CÁI                   |                      |          |                  |                | 94.0     | 22,827.000        | 22,827.00         | 2,145,738      | 2,145,738       | VAT10EX | 214,574               | 214,574        | 2            |
| SP0       89 childs gas child       CONG TY       Chil       1.0 390,000.000       390,000       744,800       251         NL9-7X-DW       Bei Led NL9-7X.       CONG TY       Chil       744,800       744,800       744,800       744,800       1.82,400       1.82,400       1.82,400       1.82,400       1.82,400       1.82,400       3,423,338,000       3,342,338,000       3,342,338,000       3,342,338,000       3,342,338,000       3,342,338,000       3,342,338,000       3,342,338,000       3,342,338,000       3,342,338,000       3,342,338,000       3,342,338,000       3,342,338,000       3,342,338,000       3,342,338,000       3,342,338,000       3,342,338,000       3,342,338,000       3,342,338,000       3,342,338,000       3,342,338,000       3,342,338,000       3,342,338,000       3,342,338,000       3,342,338,000       3,342,338,000       3,342,338,000       3,342,338,000       3,342,338,000       3,342,338,000       3,342,338,000       3,342,338,000       3,342,338,000       3,342,338,000       3,342,338,000       3,342,338,000       3,342,338,000       3,342,338,000       3,342,338,000       3,342,338,000       3,342,338,000       3,342,338,000       3,342,338,000       3,342,338,000       3,342,338,000       3,342,338,000       3,342,338,000       3,342,338,000       3,342,338,000       3,342,338,000       3,342,338,000                                                                                                    | NLF-SA 50X       | Đèn Led NLF- S                    | CONG TY           | BO                    |                      |          |                  |                | 8.0      | 2,380,000.000     | 2,380,000.00      | 19,040,000     | 19,040,000      | VAT10EX | 1,904,000             | 1,904,000      | 1,485        |
| N.B-7A-OV       Deb Led M.B-7A. CONG TY       CA1       38.0 76,000.00       76,000.00       7,446,000       7446,000       7446,000       7446,000       7446,000       7446,000       7446,000       7446,000       7446,000       7446,000       7446,000       7446,000       7446,000       7446,000       7446,000       7446,000       7446,000       7446,000       7446,000       7446,000       7446,000       7446,000       7446,000       7446,000       7446,000       7446,000       7446,000       7446,000       7446,000       7446,000       7446,000       7446,000       7446,000       7446,000       7446,000       7446,000       7446,000       7446,000       7446,000       7446,000       7446,000       7446,000       7446,000       7446,000       7446,000       7446,000       7446,000       7446,000       7446,000       7446,000       7446,000       7446,000       7446,000       7446,000       744,000       744,000       744,000       744,000       744,000       744,000       744,000       744,000       744,000       744,000       744,000       744,000       744,000       744,000       744,000       744,000       744,000       744,000       744,000       744,000       744,000       744,000       744,000       744,000       744,000       744,                                                                                                    | SPD              | Bộ chống sốc điệ                  | n CONG TY         | CÁI                   |                      |          |                  |                | 1.0      | 390,000.000       | 390,000.00        | 390,000        | 390,000         | VAT10EX | 39,000                | 39,000         | 259          |
| N.B.7X-DW       Deb.Led N.B.7X.       CONG TY       Cd1       24.0 75,000.00       75,000.00       1,1224,000       1,1224,000       1,1224,000       3,3423,338.000       3,3423,338.000       3,3423,338.000       3,3423,338.000       3,3423,338.000       3,3423,338.000       3,3423,338.000       3,3423,338.000       3,3423,338.000       3,3423,338.000       3,3423,338.000       3,3423,338.000       3,3423,338.000       3,3423,338.000       3,3423,338.000       3,3423,338.000       3,3423,338.000       3,3423,338.000       3,3423,338.000       3,3423,338.000       3,3423,338.000       3,3423,338.000       3,3423,338.000       3,3423,338.000       3,3423,338.000       3,3423,338.000       3,3423,338.000       3,3423,338.000       3,3423,338.000       3,3423,338.000       3,3423,338.000       3,3423,338.000       3,3423,338.000       3,3423,338.000       3,3423,338.000       3,3423,338.000       3,3423,338.000       3,3423,338.000       3,3423,338.000       3,3423,338.000       3,3423,338.000       3,3423,338.000       3,3423,338.000       3,3423,338.000       3,3423,338.000       3,3423,338.000       3,3423,338.000       3,3423,338.000       3,3423,338.000       3,3423,338.000       3,3423,338.000       3,3423,338.000       3,3423,338.000       3,3423,338.000       3,3423,338.000       3,3423,338.000       3,3423,338.000       3,3423,338.000       3,3423,338.000       3,3423,338.000                                                                                                    | NLB-7A-DW        | Đèn Led NLB-7A                    | CONG TY           | CÁI                   |                      |          |                  |                | 98.0     | 76,000.000        | 76,000.00         | 7,448,000      | 7,448,000       | VAT10EX | 744,800               | 744,800        |              |
| 33,423,338,000 33,423,338,000 33,423,348,000 33,423,348,000 33,423,348,000 33,42                                                                                                    | NLB-7A-DW        | Đèn Led NLB-7A                    | CONG TY           | CÁI                   |                      |          |                  |                | 24.0     | 76,000.000        | 76,000.00         | 1,824,000      | 1,824,000       | VAT10EX | 182,400               | 182,400        |              |
| cord:       I       I <td>E</td> <td></td> <td></td> <td></td> <td></td> <td></td> <td></td> <td></td> <td>319.0</td> <td>)</td> <td></td> <td>33,423,338.000</td> <td>33,423,338.00</td> <td></td> <td>3,342,334.0000</td> <td>3,342,334.00</td> <td></td>                                                                                                    | E                |                                   |                   |                       |                      |          |                  |                | 319.0    | )                 |                   | 33,423,338.000 | 33,423,338.00   |         | 3,342,334.0000        | 3,342,334.00   |              |
| xord:       Id       Id                                                                                                    | -                |                                   |                   |                       |                      |          |                  |                |          |                   |                   |                |                 |         |                       |                |              |
| xord: N < 10f 6 > N        m         Total Qty       315:00         Total Amount       33,423,330         Total VAT       3,342,330         Total Amount       35,755,720         PrintSheet       © print Sheet - CODS       © print Sheet - Low         PrintSheet       © copy       New       Sixe × Deletic © close         PrintSheet       © print Sheet - CODS       © print Sheet - Low       © close                                                                                                    |                  |                                   |                   |                       |                      |          |                  |                |          |                   |                   |                |                 |         |                       |                |              |
| xord:       I       I <td></td> <td></td> <td></td> <td></td> <td></td> <td></td> <td></td> <td></td> <td></td> <td></td> <td></td> <td></td> <td></td> <td></td> <td></td> <td></td> <td></td>                                                                                                    |                  |                                   |                   |                       |                      |          |                  |                |          |                   |                   |                |                 |         |                       |                |              |
| xord:                                                                                                    |                  |                                   |                   |                       |                      |          |                  |                |          |                   |                   |                |                 |         |                       |                |              |
| cord:    < ] Of 6 >           III         Import       Total Qty       318.00       Total Amount       33,423,338.00         Import       Total Qty       318.00       Total Amount       33,423,338.00         PrintSheet       @ Drint Sheet - CODS       @ Drint Sheet - Low § Get InvolceMos       @ Copy       New [] Sive X       Delete @ Coose         PrintSheet       @ Drint Sheet - CODS       @ Drint Sheet - Low § Get InvolceMos       @ Copy       New [] Sive X       Delete @ Coose         Press key for find Items - New(Ctrl + N) - Sove(Ctrl + D) - Close(Ctrl + D) - Close(Ct                                                                                                    |                  |                                   |                   |                       |                      |          |                  |                |          |                   |                   |                |                 |         |                       |                |              |
| cord:       I       I <td></td> <td></td> <td></td> <td></td> <td></td> <td></td> <td></td> <td></td> <td></td> <td></td> <td></td> <td></td> <td></td> <td></td> <td></td> <td></td> <td></td>                                                                                                    |                  |                                   |                   |                       |                      |          |                  |                |          |                   |                   |                |                 |         |                       |                |              |
| tord'    4 10 <sup>f</sup> 6 > )  4 10 <sup>f</sup> 6 > )  4 10 <sup>f</sup> 6 >   4 10 <sup>f</sup> 6 > )  4 10 <sup>f</sup> 6 > )  4 10 <sup>f</sup> 6 >   4 10 <sup>f</sup> 6 >   4 10 <sup>f</sup> | -                |                                   |                   |                       |                      |          |                  |                |          |                   |                   |                |                 |         |                       |                |              |
| Import     Total Qty     319:00     Total Amount     33,423,338.07       Import     Total Qty     319:00     Total Amount     33,423,338.07       PrintSheet     @ printSheet-Lows     @ printSheet-Lows     @ copy     New     Sixe X       PrintSheet     @ printSheet-Lows     @ printSheet-Lows     @ printSheet-Lows     @ copy       PrintSheet     @ printSheet-Lows     @ printSheet-Lows     @ copy     New       PrintSheet     @ printSheet-Lows     @ copy     New     Sixe       PrintSheet     @ printSheet-Lows     @ copy     New     Sixe       PrintSheet     @ printSheet-Lows     @ copy     New     Sixe       PrintSheet     @ printSheet-Lows     @ copy     New     Sixe       PrintSheet     @ printSheet-Lows     @ copy     New     Sixe       @ copy     New     Sixe     @ copy     New       @ status     @ copy     New     Sixe     @ copy       @ copy     New     Sixe     @ copy     New       @ copy     New     Sixe     @ copy       @ copy     New     Sixe     @ copy       @ copy     New     Sixe     @ copy       @ copy     New     Sixe     @ copy       @ copy </td <td></td> <td></td> <td></td> <td></td> <td></td> <td></td> <td></td> <td></td> <td></td> <td></td> <td></td> <td></td> <td></td> <td></td> <td></td> <td></td> <td></td>                                                                                                    |                  |                                   |                   |                       |                      |          |                  |                |          |                   |                   |                |                 |         |                       |                |              |
| Roote: H < 10f 6 > H <                                                                                                    |                  |                                   |                   |                       |                      |          |                  |                |          |                   |                   |                |                 |         |                       |                |              |
| Import Total (dy 315.00 Total Amount 33,423,33.00 Total Amount 33,423,33.00 Total Amount 33,423,33.00 Total Amount 33,423,33.00 Total Amount 33,725,752.00 Total Amount 33,725,752.00 Total Amount 33,725,752.00 Total Amount 33,725,752.00 Total Amount 33,725,752.00 Total Amount 33,725,752.00 Total Amount 33,725,752.00 Total Amount 33,725,752.00 Total Amount 30,755,752.00 Total Amount 30,755,752.00 Total Amount 30,755,752.00 Total Amount 33,725,752.00 Total Amount 30,755,752.00 Total Amount 30,755,755,750,750,750,750,750,750,750,75                                                                                                    | Record: 14 4     | 1 Of 6 🕨 🕨                        | 1 -               |                       |                      |          |                  |                |          |                   |                   |                |                 |         |                       |                |              |
| Import     Total KVW     31000     Total Amount     35,42,3260       PrintSheet     Import     Total Amount     35,42,3260       PrintSheet     Import     Total Amount     35,42,3260       PrintSheet     Import     Total Amount     35,42,3260       PrintSheet     Import     Total Amount     55,755,720       Import     Import     Import     Import       PrintSheet     Import     New     Save X       Delete     Import     Import       Import     Import     Import       Import     Import     Import                                                                                                    |                  |                                   |                   |                       |                      |          |                  |                |          |                   |                   |                |                 |         | Tabal Amount          |                |              |
| InitSkeet       Image: Skeet - Code S       Image: Skeet - Skeet - Sk                                                                                                    | Import           |                                   |                   |                       |                      |          |                  |                |          |                   |                   | -              | nal Qty         |         | 319.00 Total Amount   |                | 3,423,338.00 |
| Image: State         Image: State         Image: State<                                                                                                    |                  |                                   |                   |                       |                      |          |                  |                |          |                   |                   | 10             | otal VA I       | 3,342   | 2,334.00 Total Amount | 36             | 3,765,672.00 |
| Youther         Image: Construction         Construction         Construling         Construction         Construction                                                                                                    | PrintSheet       | Print Sheet                       | . coss   A        | Print Sheet - Inv     | C Get InvoiceNo      |          |                  |                |          |                   |                   |                | D Conv          | New     |                       | Delete 👩       | Close        |
| Press key F3 to Find Rems - New(Ctrl + N) - Sove(Ctrl + D) - Colete(Ctrl + D) - Colete(Ct                                                                                                    | Voucher          |                                   |                   | Diffe Diffeet and     | p occumonento        |          |                  |                |          |                   |                   |                |                 |         |                       | Delete S       | close        |
|                                                                                                    | Press key F3 to  | Find Items - New(                 | trl + N) - Save   | (Ctrl + S) - Delete(  | (Ctrl + D) - Close(C | trl + Q) |                  |                |          |                   |                   |                |                 |         | a USER                | 3 17/10/20     | 16           |
|                                                                                                    |                  | <b>N #</b>                        |                   |                       |                      | 6        |                  |                |          | W                 |                   |                |                 |         | EN .                  |                | 09:34        |

본 항목은 완제품, 상품, 원자재를 판매할 경우 사용합니다.

매출 수량을 입력시, 단가는 마감시 "제품제조원가 계산" 과정에서 자동으로 계산됩니다.

비고: 원재료를 판매하는 경우, 621 계정(직접재료비)은 632 계정(매출원가)로 처리됩니다.

## <u>기타매출</u>

| B SMARTBOOKS - C      | OMPANY: CÔNG TY TNHH T    | U VÂN - KIẾM  | TOÁN S&S    | - Fiscal Year: 2019  |                    |                            |               |         |                 |                  |
|-----------------------|---------------------------|---------------|-------------|----------------------|--------------------|----------------------------|---------------|---------|-----------------|------------------|
| 🏠 <u>H</u> ome 🍠 Syst | em 🏟 Security 🎦 Import    | 📁 Tool 💆      | UnRelease   | 👆 Configuration va   | lues 📝 Window 🤇    | 🌒 Help 🛗 Language          |               |         |                 |                  |
| Main Menu R           | eturn Purchasing Order Re | ceipt Other   | Other Issue |                      |                    |                            |               |         |                 |                  |
| Batnbr                | <new> E3</new>            | Status        |             | Hold                 | •                  |                            |               |         |                 |                  |
| Issue No              | 5320/070001               | Handli        | na          | Hold                 |                    |                            |               |         |                 | <u></u>          |
| Issue Date            | 22/07/2020                | Period        |             | 07-2020              |                    |                            |               |         |                 | 💘 Create Item    |
|                       |                           | 1             |             |                      |                    |                            |               |         |                 |                  |
| Voucher Info          |                           |               |             |                      |                    |                            |               |         |                 |                  |
| Description (VN)      |                           |               |             |                      |                    |                            |               |         |                 |                  |
| Description (EN)      |                           |               | _           |                      |                    |                            |               |         |                 |                  |
| Receiver              |                           |               |             |                      |                    |                            |               |         |                 |                  |
| Item ID               | Item Name                 | Site ID       | Unit        | Quantity             | Unit Price         | Total                      | Expense Ac    | Account | FinishedGood ID |                  |
| 7                     |                           |               |             | <b>L</b>             |                    |                            |               |         |                 |                  |
|                       |                           | ĺ             |             | C                    | 0                  | 0                          | )             |         |                 |                  |
| 2                     |                           |               |             | 0.00                 | )                  | 0.00                       | )             |         |                 |                  |
|                       |                           |               |             |                      |                    |                            |               |         |                 |                  |
|                       |                           |               |             |                      |                    |                            |               |         |                 |                  |
|                       |                           |               |             |                      |                    |                            |               |         |                 |                  |
|                       |                           |               |             |                      |                    |                            |               |         |                 |                  |
|                       |                           |               |             |                      |                    |                            |               |         |                 |                  |
|                       |                           |               |             |                      |                    |                            |               |         |                 |                  |
|                       |                           |               |             |                      |                    |                            |               |         |                 |                  |
|                       |                           |               |             |                      |                    |                            |               |         |                 | 6                |
|                       |                           |               |             |                      |                    |                            |               |         |                 |                  |
|                       |                           |               |             |                      |                    |                            | Ì             |         |                 |                  |
| kecord: 14 4          |                           |               |             |                      |                    |                            |               |         |                 |                  |
| Template              | Import                    |               |             |                      |                    |                            |               |         | Total Iss       | ue Amt 0.0       |
|                       |                           |               |             |                      |                    |                            |               |         |                 |                  |
| PrintSheet            |                           |               |             |                      |                    |                            |               | New     | Save            | X Delete O Close |
| Press key F3 to I     | ind Items - New(Ctrl + N) | - Save(Ctrl + | S) - Delete | e(Ctrl + D) - Close( | (trl + 0) - Copy V | oucher(Ctrl + Shift + C) - | Copy Row (Alt | + D) 🤶  | USER            | 22/07/2020       |
| These key 15 to 1     | ind accurs inew(current)  | Surcleurt     | J) Delete   | (curre) - close(     | cur v copy v       | Mener(ett + Shint + C) -   | copy now (Mit |         | ODER            | 0 22/01/2020     |

## 매출환입

| SMARTBOOKS            | - COMPANY: CÔNG TY TNHH                  | SEMI VIN   | A - Fisca | l Year: 2015 |                 |             |                   |                   |            |             |              |         |           |                 |         |              |         | - 0 ×               |
|-----------------------|------------------------------------------|------------|-----------|--------------|-----------------|-------------|-------------------|-------------------|------------|-------------|--------------|---------|-----------|-----------------|---------|--------------|---------|---------------------|
| 룴 System 🏟 S          | scurity 💿 Refresh 📔 Import 🖠             | 🗿 Tool 🛓   | 2 UnRele  | ease 🔌 Con   | figuration valu | es 🗹 Window | 🔁 Teamviewer 🕢    | Help              |            |             |              |         |           |                 |         |              |         |                     |
| MainMenu              | Sale return                              |            |           |              |                 |             |                   |                   |            |             |              |         |           |                 |         |              |         | ×                   |
| Batnbr                | <new> F3</new>                           | s          | tatus     | E.           | Hold            | •           |                   |                   |            |             |              |         |           |                 |         |              |         |                     |
| Issue Date            | 17/10/2016                               | н          | andling   | Ī            | Hold            | -           | S2 BatNbr         | 000006            | F3         | S215/010006 |              |         |           |                 |         |              |         |                     |
| Period                | 10-2016                                  | c          | ustomer   | ID T         | THE GIOI DI DOM | IG F3       | Công ty Cố Phần T | hế Giới Di Động   |            |             |              |         |           |                 |         |              |         |                     |
| Issue No              | 5416/100001                              | c          | urrency I | י ס          | VND             | -           | Rate Exchange     |                   | 1.00       |             |              |         |           |                 |         |              |         |                     |
| Invoice No.           | 0000339                                  | S          | erial     | N            | 4S/11P          |             | Invoice Date      | 02/01/2015        |            |             |              |         |           |                 |         |              |         |                     |
| Voucher Info          |                                          |            |           |              |                 |             |                   |                   |            |             |              |         |           |                 |         |              |         |                     |
| SO.Nbr                |                                          |            |           | Acco         | unt             | 1311000     | F3 Phải t         | thu của khách hàn | g (ngắn hạ | n)          |              |         |           |                 |         |              |         |                     |
| Description (VN)      | Thu hồi hàng trả lại ND45RW HĐ           | 0000339    |           |              |                 |             |                   |                   |            |             |              |         |           |                 |         |              |         |                     |
| Description (EN)      | Sale return reflectors ND45RW IN         | IV 0000339 | 9         |              |                 |             |                   |                   |            |             |              |         |           |                 |         |              |         |                     |
| Item ID               | Item Name                                | Site ID    | Unit      | Quantity     | Unit Price      | Domestic Un | Amount            | Domestic Amount   | Tax ID     | Tax Amou    | Domestic Ta  | Account | Account   | Revenue Account |         |              |         |                     |
| R45DLR<br>R45W/       | Chóa đèn 4.5° cũ<br>Vòng phực 4.5° trắng | CON        | CAI       | 400.0        | 26,000.000      | 26,000.00   | 10,400,000        | 10,400,000        | VAT10EX    | 1,040,000   | 1,040,000    | 1551000 | 6322000   | 5112000         |         |              |         |                     |
| EL45 (E-LINH)         | Khung đèn 4.5" E-linh                    | CON        | CÁI       | 400.0        | 21,627.000      | 21,627.00   | 8,650,800         | 8,650,800         | VAT10EX    | 865,080     | 865,080      | 1561000 | 6321000   | 5111000         |         |              |         |                     |
| Σ                     |                                          |            |           | 400.00       |                 |             | 10,400,000.00     | 10,400,000.00     |            | 1,040,000   | 1,040,000.00 | )       |           |                 |         |              |         |                     |
|                       |                                          |            |           |              |                 |             |                   |                   |            |             |              |         |           |                 |         |              |         |                     |
|                       |                                          |            |           |              |                 |             |                   |                   |            |             |              |         |           |                 |         |              |         |                     |
|                       |                                          |            |           |              |                 |             |                   |                   |            |             |              |         |           |                 |         |              |         |                     |
|                       |                                          |            |           |              |                 |             |                   |                   |            |             |              |         |           |                 |         |              |         |                     |
|                       |                                          |            |           |              |                 |             |                   |                   |            |             |              |         |           |                 |         |              |         |                     |
|                       |                                          |            |           |              |                 |             |                   |                   |            |             |              |         |           |                 |         |              |         |                     |
|                       |                                          |            |           |              |                 |             |                   |                   |            |             |              |         |           |                 |         |              |         |                     |
|                       |                                          |            |           |              |                 |             |                   |                   |            |             |              |         |           |                 |         |              |         |                     |
|                       |                                          |            |           |              |                 |             |                   |                   |            |             |              |         |           |                 |         |              |         |                     |
|                       |                                          |            |           |              |                 |             |                   |                   |            |             |              |         |           |                 |         |              |         |                     |
|                       |                                          |            |           |              |                 |             |                   |                   |            |             |              |         |           |                 |         |              |         |                     |
|                       |                                          |            |           |              |                 |             |                   |                   |            |             |              |         |           |                 |         |              |         |                     |
| Record: 14 4          | 1 Of 3 🕨 🔰                               |            |           |              |                 |             |                   |                   |            |             |              |         |           |                 |         |              |         |                     |
|                       |                                          |            |           |              |                 |             |                   |                   |            |             |              |         | Total Otv |                 | 200.00  | Total Amount |         | 20,090,800,00       |
|                       |                                          |            |           |              |                 |             |                   |                   |            |             |              |         | Total VAT | 2.009           | 080.00  | Total Amount |         | 22,099,880,00       |
|                       |                                          |            |           |              |                 |             |                   |                   |            |             |              |         |           | 2,009           | ,000.00 |              |         | 22,000,000          |
| PrintSheet<br>Voucher |                                          |            |           |              |                 |             |                   |                   |            |             |              |         |           | New New         |         | Save 🗙       | Delete  | Close               |
| 🕘 Press key F3 to     | Find Items - New(Ctrl + N) -             | Save(Ct    | rl + 5) - | Delete(Ctrl  | + D) - Close((  | (trl + Q)   |                   |                   |            |             |              |         |           |                 | USER    |              | 3 17/10 | /2016               |
| 👩 🖉                   | D 🕹 🤇                                    | 9          | Ç         | Zalo         | 8               | <u>es</u> ( |                   | 6                 | W          |             |              |         |           |                 |         | en 🔺 🏴       | 8 12 4  | 09:36<br>17/10/2016 |

본 항목은 판매한 원재료, 상품, 완제품이 매출처로부터 반품되었을 경우 사용합니다.

판매한 전표번호를 검색하여 선택한 후 수량을 입력합니다.

### 거래내역 조정

| ; <u>H</u> ome <u> </u> Syst | tem 🏟 Security 🙆 Imp | ort 📁 Tool 🧐 UnRelease | 👆 Configuration values 📝 | Window ( | 🕖 Help   🧰 Langua | ge             |                |               |         |             |
|------------------------------|----------------------|------------------------|--------------------------|----------|-------------------|----------------|----------------|---------------|---------|-------------|
| Main Menu                    | Adjustment           |                        |                          |          |                   |                |                |               |         |             |
| Batnbr                       | <new></new>          | Status                 | Hold                     | •        |                   |                |                |               |         | Unrelease   |
| ssue Date                    | 22/07/2020           | Handling               | Hold                     | <b>*</b> |                   |                |                |               |         |             |
| Period                       | 07-2020              |                        |                          |          |                   |                |                |               |         |             |
| ssue No.                     | AJ20/070001          |                        |                          |          |                   |                |                |               |         |             |
| escription (VN)              |                      |                        |                          |          |                   |                |                |               |         |             |
| Description (EN)             |                      |                        |                          |          |                   |                |                |               |         |             |
| ucher Info                   |                      |                        |                          |          | 1                 |                |                |               |         | 1           |
| Aiust Cost                   | Item ID              | Item Name              | Site ID                  | Unit     | Adjust Quantity   | Adjust Cost    | Offset Account | OffsetAccount | Account | Account Nar |
|                              |                      |                        |                          |          | -                 |                |                |               |         |             |
|                              |                      |                        |                          |          |                   |                |                |               |         |             |
|                              |                      |                        |                          |          |                   |                |                |               |         |             |
|                              |                      |                        |                          |          |                   |                |                |               |         | -           |
|                              |                      |                        |                          |          |                   |                |                |               |         |             |
|                              |                      |                        |                          |          |                   |                |                |               |         |             |
|                              |                      |                        |                          |          |                   |                |                |               |         |             |
|                              |                      |                        |                          |          |                   |                |                |               |         |             |
|                              |                      |                        |                          |          |                   |                |                |               |         |             |
|                              |                      |                        |                          |          |                   |                |                |               |         |             |
|                              |                      |                        |                          |          |                   |                |                |               |         |             |
|                              |                      |                        |                          |          |                   |                |                |               |         |             |
|                              | i                    |                        |                          |          |                   |                |                |               |         |             |
|                              |                      |                        |                          |          |                   |                |                |               |         |             |
| ərd: 🛛 🖣 🖕                   | 0 Of 0 🕨 🕅 🕨         | •                      |                          |          |                   |                |                |               |         |             |
|                              |                      |                        |                          |          |                   | Total Quantity |                | 0.00 Total Ar | nount   |             |
|                              |                      |                        |                          |          |                   |                |                |               |         |             |

본 항목은 재고자산의 수량, 금액이 조정될 경우 사용합니다.

예시 1: 기말 재고수량이 0 인데, 금액이 1 일 경우, 본 항목을 사용하여 수량과 금액을 일치시킵니다.

(본 항목은 반올림을 사용합니다.)

예시 2: 실제 재고수량과 프로그램상 수량의 차이가 있을 경우 본 항목을 사용하여 일치시킵니다.

### 재공품 입력

| SMARTBOOKS        | - COMPANY: CONG TY TNHH SAM I       | HWAN VINA - Fiscal Ye   | ar: 2016           |                 |                      |           |        |                |
|-------------------|-------------------------------------|-------------------------|--------------------|-----------------|----------------------|-----------|--------|----------------|
| 🖅 System 🏟 Se     | ecurity 🚁 Refresh 🤷 Import 📁 Too    | ol 🔄 UnRelease 🔌 Co     | nfiguration values | 🗹 Window 😁 Team | ewer 🕢 Help Settings |           |        | -              |
| Main Menu         | FGs in process                      |                         |                    |                 |                      |           |        | ×              |
|                   |                                     |                         |                    |                 |                      |           |        |                |
| Bathbr            | <new></new>                         |                         |                    |                 |                      |           |        |                |
| Period            | 10-2016 Sta                         | atus Hold               | -                  |                 |                      |           |        |                |
| Receipt No.       | DD16/100001 Cu                      | rency ID VND            | ×                  |                 |                      |           |        |                |
| Receipt Date      | 17/10/2016 Ra                       | te Exchange             | 1                  |                 |                      |           |        |                |
| Descr (VN)        | Nhập sản phẩm dở dang trong kỳ      |                         |                    |                 |                      |           |        |                |
| Descr (EN)        | Input Finish Goods in process       |                         |                    |                 |                      |           |        |                |
| Descr (KR)        |                                     |                         |                    |                 |                      |           |        |                |
|                   |                                     |                         |                    |                 |                      |           |        |                |
| Item ID           | Item Name                           | Step                    | Quantity           | Đơn Giá         |                      |           |        |                |
| Ø CO16043GI       | Bọ thép 16 x 0.43 Galvanized        | KG                      | 15.00              | 0               |                      |           |        |                |
| Σ                 |                                     |                         | 0.00               | 0               |                      |           |        |                |
|                   |                                     |                         |                    |                 |                      |           |        |                |
|                   |                                     |                         |                    |                 |                      |           |        |                |
|                   |                                     |                         |                    |                 |                      |           |        |                |
|                   |                                     |                         |                    |                 |                      |           |        |                |
| _                 |                                     |                         |                    |                 |                      |           |        |                |
|                   |                                     |                         |                    |                 |                      |           |        |                |
|                   |                                     |                         |                    |                 |                      |           |        |                |
|                   |                                     |                         |                    |                 |                      |           |        |                |
|                   |                                     |                         |                    |                 |                      |           |        |                |
|                   |                                     |                         |                    |                 |                      |           |        |                |
|                   |                                     |                         |                    |                 |                      |           |        |                |
|                   |                                     |                         |                    |                 |                      |           |        |                |
|                   |                                     |                         |                    |                 |                      |           |        |                |
|                   |                                     |                         |                    |                 |                      |           |        |                |
| Record: 🖌 🔌       | 1 Of 1 🕨 🔰 🌬                        |                         |                    |                 |                      |           |        |                |
|                   |                                     |                         |                    |                 |                      |           |        |                |
|                   |                                     |                         |                    |                 |                      |           |        | Save Next Step |
| Drace kay 52 to   | Find Itame - Naw(Ctrl + N) Same     | (Ctrl + S) - Delet-(Ct- | + D) - Close/Ch-   | + 0)            |                      |           | 0 ca.c | 17/10/2016     |
| Concess Rey F3 to | Stind Actins - New(CLIT + N) - Save | Cur + 5) - Delete(Ctr   | - DJ-Close(Cfr     |                 |                      | <u> </u>  | 6.96   | 09:41          |
| 💙 🥲               | 🔍 🥑 🚫                               | V 💟                     |                    | 2 😕 🛛           | 9 9 1                | <b>()</b> |        | 17/10/2016     |

본 항목은 마감시 재공품 및 작업율을 입력하여 재무제표에 반영합니다.

### 제품제조원가 및 매출원가 계산 (Process)

본 항목은 아래와 같은 5 단계로 구성됩니다. :

#### 1 단계 : 재고자산 모듈전표 마감

2 단계 : 투입 원재료 단가 계산

#### 3 단계 : 제품제조원가 설정 / 계산

4 단계 : 매출원가 계산

5 단계 : 총계정원장 전기

#### 1 단계 : 재고자산 모듈전표 마감

조회한 기간에 입력한 모든 전표를 마감합니다.

주의: 제품제조원가와 매출원가 계산을 위해 모든 전표가 마감되어야 합니다.

<u>2 단계 : 투입 원재료 단가 계산</u> 투입된 원재료는 아래의 2 가지 방법을 통해 계산됩니다. 총평균법

이동평균법

#### 3 단계 : 제품제조원가 설정 / 계산

제품제조원가 설정: 본 항목은 회사가 소프트웨어의 제품제조원가 계산 기능을 사용하지 않을 경우에 설정합니다. 매출원가 계산 기능을 수행합니다.

제품제조원가 계산: 본 항목은 조회기간의 제품제조원가 단가를 계산합니다. 스마트북은 아래 5 가지 내용 수행합니다.

표준 원재료, 노무비 및 제조경비(BOM)에 따른 제품제조원가 계산

: 회사가 재료비, 노무비 및 제조경비 사용 표준을 설정한 경우 적용 가능합니다.

c-1/ BOM 신고

- 제조단계 설정

- 각 단계별 사용 621(직접재료비), 622(직접노무비), 627(제조경비) 기준 설정

- 사용한 원자재는 표준소요량에 따라 자동 입력되며, 해당 기간에 발생한 노무비와 제조경비는 622(직접노무비), 627(제조경비)란에 입력됩니다.

| SMARTBO     | OKS - COMPANY: SB - Fiscal Year: 20  | 15                   |                |                 |               |                |                       |             |                |            |              |                    |
|-------------|--------------------------------------|----------------------|----------------|-----------------|---------------|----------------|-----------------------|-------------|----------------|------------|--------------|--------------------|
| 룴 Hệ thống  | 🏟 Bảo mật 한 Làm tươi 📓 Nhập l        | iệu 📁 Ứng dụng 😫     | Điều chỉnh ch  | ứng từ 🔌 Cấu hì | nh 🔂 Cửa số 🧧 | Teamviewer (   | HDSD Settings         |             |                |            |              |                    |
| Main Men    | u Quy trình kho: nhập kỳ xử lý-tính  | giá Kỳ xử lý: 01/0:  | 1/2016->31/01/ | 2016 Khai báo   | thông tin BOM | Tính giá thành | Giá thành đơn vị -BOM |             |                |            |              |                    |
| · ·         | 4.3                                  |                      |                |                 |               |                |                       | Ouv trìn    | h sản xuất lor |            | -            |                    |
| 2. NHẠP     | DO DANG CUOI KY                      |                      |                |                 |               |                |                       | <b>4</b> -7 |                | CODUCTION  | • Iniet iap  | duy trinn giai doạ |
| 1. NHẬP ĐỊN | н мис вом                            |                      |                |                 |               |                |                       | 3. KHAI BÁO | 622,627        |            |              |                    |
| FGCode      | ▲ FGName                             | RMCode               | Norms          | PhaseID         | Norms622      | Norms627       | ProcessID             | Từ ngày     | Đến ngày       | Tổng 622   | Tổng 627     | Dơ dang ĐK         |
|             |                                      |                      |                |                 |               |                |                       | 01/01/2016  | 31/01/2016     | 20,000,000 | 30,000,000   | 0                  |
| 35DLR       | FINISH GOODS 35DLR                   |                      | 0              | PRESS           | 15.000        | 10.000         | PRODUCTION            |             |                |            |              |                    |
| 35DLR       | FINISH GOODS 35DLR                   | RAW001               | 1              | PRESS           | 0             | 0              | PRODUCTION            | Record: 4   | 4 10           | fi 🕨 🔰 🕽   | *            |                    |
| 35DLR       | FINISH GOODS 35DLR                   |                      | 0              | ASEMBLLY        | 3,000         | 2,300          | PRODUCTION            |             |                | SA         | VE           |                    |
| 35DLR       | FINISH GOODS 35DLR                   |                      | 0              | UNIT            | 11,000        | 7,000          | PRODUCTION            |             | ree ue ue      |            |              |                    |
| 45DLR       | FINISH GOODS 45DLR                   |                      | 0              | ASEMBLLY        | 4,000         | 4,300          | PRODUCTION            | 4. TP NHẠP  | IRONG KY       |            |              |                    |
| 45DLR       | FINISH GOODS 45DLR                   | RAW002               | 2              | PRESS           | 0             | 0              | PRODUCTION            | Fromdate    | Todate         | FGCode     | FGname       | Qty                |
| 45DLR       | FINISH GOODS 45DLR                   |                      | 0              | UNIT            | 12,500        | 2,000          | PRODUCTION            | 01/01/2016  | 31/01/2016     | 35DLR      | FINISH GOODS | 50                 |
| 45DLR       | FINISH GOODS 45DLR                   |                      | 0              | PRESS           | 20,000        | 12,000         | PRODUCTION            | 01/01/2016  | 31/01/2016     | 45DLR      | FINISH GOODS | 60                 |
| 55DLR       | FINISH GOODS 55DLR                   | RAW003               | 3              | PRESS           | 0             | 0              | PRODUCTION            | 01/01/2016  | 31/01/2016     | 55DLR      | FINISH GOODS | 70                 |
| 55DLR       | FINISH GOODS 55DLR                   |                      | 0              | UNIT            | 13,500        | 1,000          | PRODUCTION            |             |                |            |              |                    |
| 55DLR       | FINISH GOODS 55DLR                   |                      | 0              | ASEMBLLY        | 2,500         | 5,300          | PRODUCTION            |             |                |            |              | 180                |
| 55DLR       | FINISH GOODS 55DLR                   |                      | 0              | PRESS           | 12,000        | 34,000         | PRODUCTION            |             |                |            |              |                    |
|             |                                      |                      |                |                 |               |                |                       | 0 1 14      | 4              |            |              |                    |
|             |                                      |                      |                |                 |               |                |                       | Record: 14  | 4 10           |            | **           |                    |
|             |                                      |                      |                |                 |               |                |                       |             |                | UPD        | ATE          |                    |
|             |                                      |                      |                |                 |               |                |                       | 5. NVL XUÁT | TRONG KÝ —     |            |              |                    |
|             |                                      |                      |                |                 |               |                |                       | Fromdate    | Todate         | RMCode     | Qty          | Amount             |
|             |                                      |                      |                |                 |               |                |                       | 01/01/2016  | 31/01/2016     | RAW001     | 120          | 18,571,429         |
|             |                                      |                      |                |                 |               |                |                       | 01/01/2016  | 31/01/2016     | RAW002     | 285          | 51,857,541         |
|             |                                      |                      |                |                 |               |                |                       | 01/01/2016  | 31/01/2016     | RAW003     | 500          | 90,267,327         |
|             |                                      |                      |                |                 |               |                |                       |             |                |            |              |                    |
|             |                                      |                      |                |                 |               |                |                       |             | Ì              | Ì          | 1            | 160,696,297        |
|             |                                      |                      |                |                 |               |                |                       |             | -              |            |              |                    |
|             |                                      |                      |                |                 |               |                |                       |             |                |            |              |                    |
| Record: 14  |                                      |                      |                | 1               |               |                |                       | Record: 14  | 4 10           | f 3 🕨 🔰 🛛  | *#           |                    |
|             |                                      |                      | CAM            | -               |               |                |                       |             |                | upp        | ATE          |                    |
|             |                                      |                      | SAV            | E               |               |                |                       |             |                | UPD.       | ATE          |                    |
|             |                                      |                      |                |                 |               |                |                       |             |                |            |              | Next step          |
|             |                                      |                      |                |                 |               |                |                       |             |                |            |              | wext step          |
| Press key   | F3 to Find Items - New(Ctrl + N) - S | 5ave(Ctrl + 5) - Dek | ete(Ctrl + D)  | Close(Ctrl + Q) |               |                |                       |             |                | 2 π        | 9 1          | 8/05/2016          |
|             | la 👩 🤌 🤇                             |                      |                |                 |               |                |                       |             |                |            | A .          | 10:27 PM           |
| 🥣 - I       |                                      |                      |                |                 |               |                |                       |             |                |            |              | 18/05/2016         |

c-2/ 제품제조원가:

- 기말 재공품 뿐만 아니라 해당기간의 입력한 완성품 수량과 BOM 방법에 따라 자동으로 621(직접재료비), 622(직접노무비), 627(제조경비)을 계산합니다.

- BOM 방법에 따른 제조원가와 실제 제조원가 비교

BOM 방법에 따른 제조원가> 실제 제조원가(621, 622, 627) 경우, 스마트북은 실제 제조원가를 반영합니다.

BOM 방법에 따른 제조원가< 실제 제조원가(621, 622, 627), BOM 에 따른 제조원가를 완제품(154) 원가로 인식합니다.(차액은 다음 단계에서 매출원가로 계상됩니다.)

|                    | S - COMPANY: SB -    | Fiscal Year: 2015    |                    |                     | Contract Contract | -                |                   | and the second second se |                 |                 |            | - 0 - X                |
|--------------------|----------------------|----------------------|--------------------|---------------------|-------------------|------------------|-------------------|----------------------------------------------------------------------------------------------------|-----------------|-----------------|------------|------------------------|
| 🤅 🝠 Hệ thống 🞕     | 3 Bảo mật 💿 Làm      | tươi 📄 Nhập liệu     | 🎒 Ứng dụng 💆       | Diều chỉnh chứng từ | 🔌 Cấu hình 🔂      | Cửa số 😁 Teamvie | ewer 🕘 HDSD Se    | ttings                                                                                                    |                 |                 |            |                        |
| Main Menu          | Quy trình kho: nh    | ập kỳ xử lý-tính giá | Kỳ xử lý: 01/01/   | 016->31/01/2016     | Khai báo thông t  | in BOM Tính giá  | thành 🛛 Giá thành | đơn vị -BOM                                                                                                    |                 |                 |            | ×                      |
| 2                  |                      |                      |                    |                     |                   |                  |                   |                                                                                                    |                 |                 |            | Tính                   |
| PhaseID            | FGCode               | FGName               | Qty                | Norms622            | Norms627          | Amount621        | Amount622         | Amount627                                                                                                    | FromDate        | ToDate          | ProcessID  |                        |
|                    |                      |                      |                    |                     |                   |                  |                   |                                                                                                    |                 |                 |            |                        |
| PRESS              | 35DLR                | FINISH GOODS         | 10                 | 0                   | 0                 | 1,547,619        | 0                 | 0                                                                                                    | 01/01/2016 12:0 | 31/01/2016 12:0 | PRODUCTION | 1                      |
| PRESS              | 45DLR                | FINISH GOODS         | 15                 | 0                   | 0                 | 5,458,689        | 0                 | 0                                                                                                    | 01/01/2016 12:0 | 31/01/2016 12:0 | PRODUCTION | 1                      |
| PRESS              | 55DLR                | FINISH GOODS         | 20                 | 0                   | 0                 | 10,832,079       | 0                 | 0                                                                                                    | 01/01/2016 12:0 | 31/01/2016 12:0 | PRODUCTION | 1                      |
| UNIT               | 35DLR                | FINISH GOODS         | 20                 | 0                   | 0                 | 3,095,238        | 0                 | 0                                                                                                    | 01/01/2016 12:0 | 31/01/2016 12:0 | PRODUCTION | 1                      |
| UNIT               | 45DLR                | FINISH GOODS         | 25                 | 0                   | 0                 | 9,097,814        | 0                 | 0                                                                                                    | 01/01/2016 12:0 | 31/01/2016 12:0 | PRODUCTION | 1                      |
| UNIT               | 55DLR                | FINISH GOODS         | 30                 | 0                   | 0                 | 16,248,119       | 0                 | 0                                                                                                    | 01/01/2016 12:0 | 31/01/2016 12:0 | PRODUCTION | 1                      |
| ASEMBLLY           | 35DLR                | FINISH GOODS         | 30                 | 0                   | 0                 | 4,642,857        | 0                 | 0                                                                                                    | 01/01/2016 12:0 | 31/01/2016 12:0 | PRODUCTION | 1                      |
| ASEMBLLY           | 45DLR                | FINISH GOODS         | 35                 | 0                   | 0                 | 12,736,940       | 0                 | 0                                                                                                    | 01/01/2016 12:0 | 31/01/2016 12:0 | PRODUCTION | 1                      |
| ASEMBLLY           | 55DLR                | FINISH GOODS         | 40                 | 0                   | 0                 | 21,664,158       | 0                 | 0                                                                                                    | 01/01/2016 12:0 | 31/01/2016 12:0 | PRODUCTION | 1                      |
| FinishGoods        | 35DLR                | FINISH GOODS         | 50                 | 29,000              | 19,300            | 7,738,095        | 1,450,000         | 965,000                                                                                                    | 01/01/2016 12:0 | 31/01/2016 12:0 | PRODUCTION | 1                      |
| FinishGoods        | 45DLR                | FINISH GOODS         | 60                 | 36,500              | 18,300            | 21,834,754       | 2,190,000         | 1,098,000                                                                                                    | 01/01/2016 12:0 | 31/01/2016 12:0 | PRODUCTION | 1                      |
| FinishGoods        | 55DLR                | FINISH GOODS         | 70                 | 28,000              | 40,300            | 37,912,277       | 1,960,000         | 2,821,000                                                                                                    | 01/01/2016 12:0 | 31/01/2016 12:0 | PRODUCTION | 1                      |
|                    |                      |                      |                    | -                   | -                 |                  |                   |                                                                                                    |                 |                 |            | -                      |
|                    |                      |                      |                    |                     |                   | 152 808 640      | 5 600 000         | 4 884 000                                                                                                    |                 |                 |            | -                      |
|                    |                      |                      |                    |                     |                   | 132,000,010      | 3,000,000         | 1,001,000                                                                                                    |                 |                 |            | -                      |
|                    |                      |                      |                    |                     |                   |                  |                   |                                                                                                    |                 |                 |            | -                      |
|                    |                      |                      |                    | _                   |                   |                  |                   |                                                                                                    |                 |                 |            | -                      |
|                    |                      |                      |                    |                     |                   |                  |                   |                                                                                                    |                 |                 |            | -                      |
|                    |                      |                      |                    |                     |                   |                  |                   |                                                                                                    |                 |                 |            | -                      |
|                    |                      |                      |                    |                     |                   |                  |                   |                                                                                                    |                 |                 |            | -                      |
|                    |                      |                      |                    |                     |                   |                  |                   |                                                                                                    |                 |                 |            | -                      |
|                    |                      |                      |                    |                     |                   |                  |                   |                                                                                                    |                 |                 |            | -                      |
|                    |                      |                      |                    |                     |                   |                  |                   |                                                                                                    |                 |                 |            | -                      |
|                    |                      | _                    |                    |                     |                   |                  |                   |                                                                                                    |                 |                 |            | -                      |
|                    |                      | _                    |                    | _                   | -                 | _                |                   |                                                                                                    |                 | -               |            | -                      |
| Record: 4          | 1 Of 12              |                      |                    |                     |                   |                  |                   |                                                                                                    |                 |                 |            |                        |
| –So sánh giá trị g | giữ thực tế và BOM - |                      |                    |                     |                   |                  |                   |                                                                                                    |                 |                 |            |                        |
|                    |                      | Giá trị theo BOM     | Giả trị thực tế    | Chěnh lệch          |                   |                  |                   |                                                                                                    |                 |                 |            |                        |
|                    |                      | 163,292,640          | - 210,696          | 297 = -47,403       | 3,657.00          |                  |                   |                                                                                                    |                 |                 |            |                        |
|                    |                      |                      |                    |                     |                   |                  |                   |                                                                                                    |                 |                 |            |                        |
|                    |                      |                      |                    |                     |                   |                  |                   |                                                                                                    |                 |                 |            | Next step              |
|                    |                      |                      |                    |                     |                   |                  |                   |                                                                                                    |                 |                 |            | Next step              |
| 🕑 Press key F3     | to Find Items - Ne   | ew(Ctrl + N) - Save  | (Ctrl + 5) - Delet | e(Ctrl + D) - Close | (Ctrl + Q)        |                  |                   |                                                                                                    |                 | 2 п             |            | 3 18/05/2016           |
| 🚱 [                |                      | 8 🕲                  |                    | o 🚏                 |                   |                  |                   |                                                                                                    |                 |                 |            | 10:30 PM<br>18/05/2016 |

c-3/ 매출원가 산입

BOM 방법에 따른 제조원가-실제 제조원가 차액을 매출원가 계정으로 계상하는 기능을 수행합니다.

| SMARTBOOKS         | S - COMPANY: SB -     | Fiscal Year: 2015    |                   |                      | and the second second | -                    | And in case of the local division of the local division of the loc |                  |              |            |                                |
|--------------------|-----------------------|----------------------|-------------------|----------------------|-----------------------|----------------------|----------------------------------------------------------------------------------------------------|------------------|--------------|------------|--------------------------------|
| 🦉 Hệ thống 🞕       | ) Bảo mật 😨 Làm t     | tươi 📔 Nhập liệu     | 🎒 Ứng dụng 😏      | Điều chỉnh chứng từ  | 🔌 Cấu hình 🔂          | j Cửa số 😁 Teamvie   | ewer 🥑 HDSD Settir                                                                                                    | ngs              |              |            |                                |
| Main Menu          | Quy trình kho: nhậ    | ập kỳ xử lý-tính giá | Kỳ xử lý: 01/01   | /2016->31/01/2016    | Khai báo thông        | g tin BOM 🛛 Tính giá | thành 🛛 Giá thành đơ                                                                                                    | n vị-BOM         |              |            | ×                              |
|                    |                       |                      |                   |                      |                       |                      |                                                                                                    |                  |              |            | Tái                            |
| FGCode             | FGName                | FGs_Qty              | Unitprice         | FGsAmount            | WIP_Qty               | WIPAmount            | FromDate                                                                                                    | ToDate           | ProcessID    |            |                                |
| 35DLR              | FINISH GOODS          | 50                   | 203,061.90        | 10,153,095           | 60                    | 9,285,715            | 01/01/2016 12:0.                                                                                                    | 31/01/2016 12:0. | PRODUCTION   |            |                                |
| 45DLR              | FINISH GOODS          | 60                   | 418,712.57        | 25,122,754           | 75                    | 27,293,443           | 01/01/2016 12:0                                                                                                    | 31/01/2016 12:0  | . PRODUCTION |            |                                |
| 55DLR              | FINISH GOODS          | 70                   | 609,903.96        | 42,693,277           | 90                    | 48,744,357           | 01/01/2016 12:0                                                                                                    | 31/01/2016 12:0  | . PRODUCTION | -          |                                |
|                    |                       |                      |                   | 77,969,126           |                       | 85,323,514           |                                                                                                    |                  |              | =          |                                |
|                    |                       |                      |                   |                      |                       |                      |                                                                                                    |                  |              | -          |                                |
|                    |                       |                      |                   |                      |                       |                      |                                                                                                    |                  |              |            |                                |
|                    |                       |                      |                   |                      |                       |                      |                                                                                                    |                  |              | -          |                                |
|                    |                       |                      |                   |                      |                       |                      |                                                                                                    |                  |              | -          |                                |
|                    |                       |                      |                   |                      |                       |                      |                                                                                                    |                  |              | -          |                                |
|                    |                       |                      |                   |                      |                       |                      |                                                                                                    |                  |              |            |                                |
|                    |                       |                      |                   |                      |                       |                      |                                                                                                    |                  |              | -          |                                |
|                    |                       |                      |                   |                      |                       |                      |                                                                                                    |                  |              | -          |                                |
|                    |                       |                      |                   |                      |                       |                      |                                                                                                    |                  |              | -          |                                |
|                    |                       |                      |                   |                      |                       |                      |                                                                                                    |                  |              | -          |                                |
|                    |                       |                      |                   |                      |                       |                      |                                                                                                    |                  |              | -          |                                |
|                    |                       |                      |                   |                      |                       |                      |                                                                                                    |                  |              | -          |                                |
|                    |                       |                      |                   |                      |                       |                      |                                                                                                    |                  |              | -          |                                |
|                    |                       | 1                    |                   |                      |                       |                      |                                                                                                    |                  |              | -          |                                |
| Record: 14 4       | 1 Of 3 🕨              |                      |                   |                      |                       |                      |                                                                                                    |                  |              |            |                                |
| Ghi nhạn gia trị i | chenh lệch vào chi pi | TK Nợ                | ΤΚ Có             | Giá trị              |                       |                      |                                                                                                    |                  |              |            |                                |
|                    |                       |                      |                   | 47403657.00          | Post to GL            |                      |                                                                                                    |                  |              |            |                                |
|                    |                       |                      |                   | 17103037.00          | POSECO GE             |                      |                                                                                                    |                  |              |            |                                |
|                    |                       |                      |                   |                      |                       |                      |                                                                                                    |                  |              |            | Update                         |
| 🕑 Press key F3     | to Find Items - Ne    | w(Ctrl + N) - Save   | (Ctrl + 5) - Dele | te(Ctrl + D) - Close | (Ctrl + Q)            |                      |                                                                                                    |                  |              | <u>2</u> π | 3 18/05/2016                   |
| 🚱 😥                |                       | 6 🔇                  |                   | 🖸 📅                  |                       | s (                  |                                                                                                    |                  |              |            | ▲ 📑 📲 🕪 10:30 PM<br>18/05/2016 |

주의: "Update" 버튼을 클릭후 종료합니다.

### <u>4 단계 : 매출원가 단가 계산</u>

매출원가 계산법으로 총평균법과 이동평균법을 사용합니다.

| SMARTBOOK    | KS - COMPANY: SB - Fiscal Ye | ear: 2015                 | the second second second second second second second second second second second second second second second s | THE OWNER AND       | -           | NAME AND ADDRESS OF | 1           |         |            |                                   |
|--------------|------------------------------|---------------------------|----------------------------------------------------------------------------------------------------|---------------------|-------------|---------------------|-------------|---------|------------|-----------------------------------|
| 🝠 Hệ thống 🕻 | 🏟 Bảo mật 🚁 Làm tươi 📄       | Nhập liệu 🍃 Ứng           | g dụng 🧐 Điều chỉnh chứng từ 🔌 Cấ                                                                              | u hình  Cừa số      | 😁 Teamviewe | er 🕐 HDSD Settings  |             |         |            |                                   |
| Main Menu    | Raw material consumption     | Quy trình kho:            | nhập kỳ xử lý-tính giá 🖉 Kỳ xử lý: 01/0                                                                        | 1/2016->31/01/201   | 5           |                     |             |         |            | ×                                 |
|              | 1                            |                           |                                                                                                    |                     |             |                     |             |         |            |                                   |
|              | C Xu lý chung tu             | ,                         |                                                                                                    |                     |             |                     |             |         |            |                                   |
|              |                              | Ap giá vốn hàng           | bán                                                                                                    |                     |             |                     |             |         |            |                                   |
|              | C Áp giá xuất NVL            | Từ ngày 01<br>Đến ngày 31 | I/01/2016                                                                                                    | đoạn<br>n nhập xuất | Tải         |                     | × o         | lear 🕑  | Calculator |                                   |
|              | 3                            | 140 Ob b. d               | T0                                                                                                    | DUT                 | L M X L L - | 147 - h é - r       | C C Lorenza | Der elé |            |                                   |
|              | C Ap gia nhập kho            | Ma vat tu<br>→ 35DLR      | FINISH GOODS 35DLR                                                                                             | CAI                 | TP          | THANH PHAM          | 50.00       | Don gia | 0.00 0.00  |                                   |
|              |                              | 45DLR                     | FINISH GOODS 45DLR                                                                                             | CAI                 | TP          | THANH PHAM          | 60.00       |         | 0.00 0.00  |                                   |
|              | 4                            | 55DLR                     | FINISH GOODS 55DLR                                                                                             | CAI                 | TP          | THANH PHAM          | 70.00       |         | 0.00 0.00  |                                   |
|              |                              | Σ                         |                                                                                                    |                     |             |                     | 180.00      |         | 0.00       |                                   |
|              | 5                            |                           |                                                                                                    |                     |             |                     |             |         |            |                                   |
|              | Ket chuyen len su            |                           |                                                                                                    |                     |             |                     |             |         |            |                                   |
|              |                              |                           |                                                                                                    |                     |             |                     |             |         |            |                                   |
|              |                              |                           |                                                                                                    |                     |             |                     |             |         |            |                                   |
|              |                              |                           |                                                                                                    |                     |             |                     |             |         |            |                                   |
|              |                              | Record: 4                 | 1 Of 3 🕨 🔰 🗸                                                                                                   |                     |             |                     |             |         | •          |                                   |
|              |                              |                           |                                                                                                    |                     |             |                     |             |         |            |                                   |
|              |                              | Import                    |                                                                                                    |                     |             |                     |             | Luu     | O Đóng     |                                   |
|              | (                            |                           |                                                                                                    |                     |             |                     |             |         |            |                                   |
|              |                              |                           |                                                                                                    |                     |             |                     |             |         |            |                                   |
|              |                              |                           |                                                                                                    |                     |             |                     |             |         |            |                                   |
|              |                              |                           |                                                                                                    |                     |             |                     |             |         |            |                                   |
| Press key F3 | 3 to Find Items - New(Ctrl - | + N) - Save(Ctrl -        | + S) - Delete(Ctrl + D) - Close(Ctrl +                                                                         | Q)                  |             |                     |             |         | 2 п        | 18/05/2016                        |
| 🚱 [          | 9 📀 🥝                        | ) (چ                      | ) 🖻 🕆 📜                                                                                                    |                     | <b>(3)</b>  |                     |             |         |            | ▲ 🖡 atl ♦) 10:33 PM<br>18/05/2016 |

#### 총계정원장으로 전기

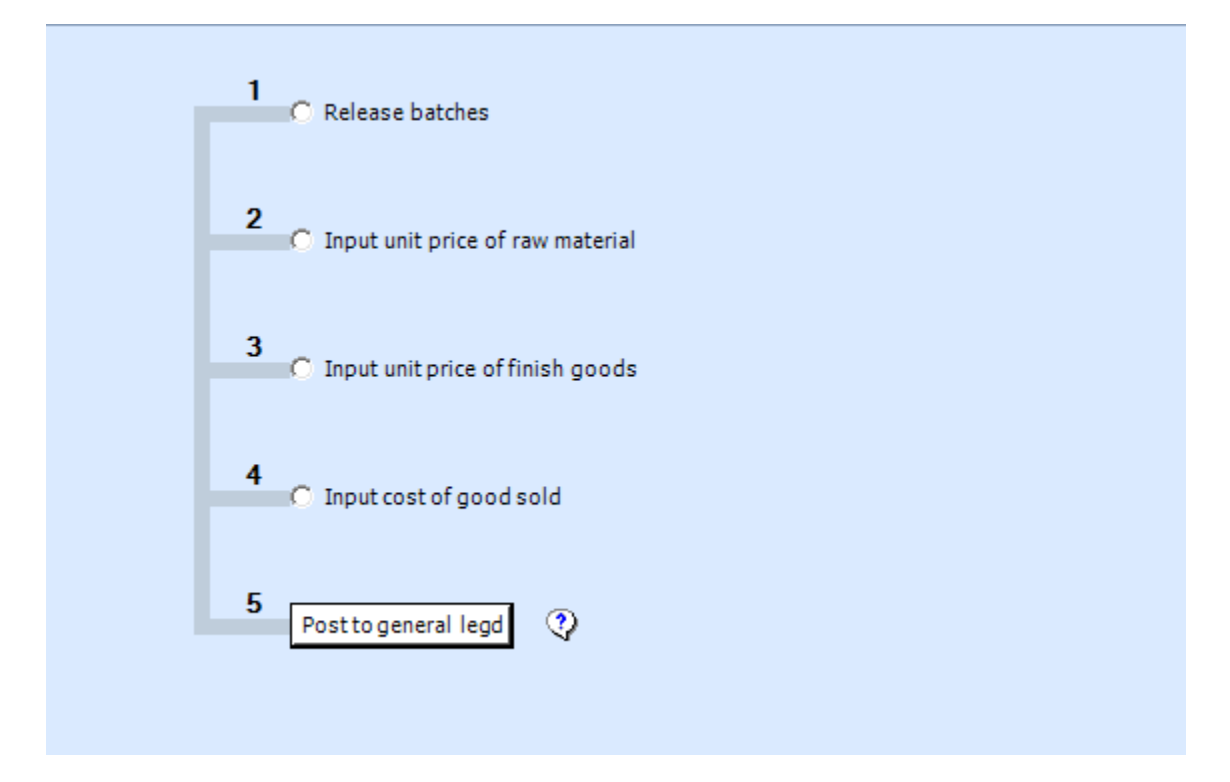

본 항목은 입력한 내용을 총계정원장으로 전기하는 항목입니다.

입력한 기간에 대한 모든 재고자산 관련 거래를 총계정원장으로 전기할 수 있습니다.

## 보고서

## <u>장소별 재고현황</u>

|                                       | port 🗾 1001 🚽 Unkelease 🔨 Configurati      | on values 👿 window 😁 Teamviewer 🜒 Help |              |                |           |                            |                |                       |
|---------------------------------------|--------------------------------------------|----------------------------------------|--------------|----------------|-----------|----------------------------|----------------|-----------------------|
| MainMenu Inventory status Print       | review                                     |                                        |              |                |           |                            |                |                       |
| <u></u>                               | H 1 /5 👫 🔍 -                               |                                        |              |                |           |                            |                | SAP CRYSTAL REPORTS * |
| D HH                                  | Report                                     |                                        |              |                |           |                            |                |                       |
| D NPL                                 |                                            |                                        |              |                |           |                            |                |                       |
| D NVLC                                | CÔNG TY TNH                                | H SEMI VINA                            |              |                |           |                            |                |                       |
|                                       |                                            |                                        |              |                |           |                            |                |                       |
|                                       |                                            |                                        |              |                |           |                            |                |                       |
|                                       |                                            | IN'                                    | VENTORY      | REMAINING      | REPORT    |                            |                |                       |
|                                       |                                            |                                        |              |                |           |                            |                |                       |
|                                       |                                            |                                        | From Class:  | CCDC To Clas   | is: TP    |                            |                |                       |
|                                       |                                            | Fr                                     | om Site: CON | GTY To Site: ( | CONGTY    |                            |                |                       |
|                                       |                                            |                                        | Dat          | e:31/12/2015   |           |                            |                |                       |
|                                       | ItemID                                     | Item Name                              | Unit         | Site           | Quantity  | Unit price                 | Amount         |                       |
|                                       | ССРС                                       |                                        |              |                |           |                            |                |                       |
|                                       | THUNG01                                    | Thùng carton 3 lớp 550x380x480 mm      | CAI          | CONG TY        | 13,633.00 | 5,574.83                   | 76,001,610.00  |                       |
|                                       | THUNG02                                    | Thùng carton (750x460x510)             | CAI          | CONG TY        | 1,000.00  | 31,337.00                  | 31,337,000.00  |                       |
|                                       | THUNG03                                    | Thùng carton (475x470x355)             | CAI          | CONG TY        | 500.00    | 28,501.00                  | 14,250,500.00  |                       |
|                                       | THUNG04                                    | Thùng carton (460x230x170)             | CAI          | CONG TY        | 2,000.00  | 6,362.00                   | 12,724,000.00  |                       |
|                                       | THUNG05                                    | Thùng carton (45.5x23x16.5)            | CAI          | CONG TY        | 2,000.00  | 5,820.00                   | 11,640,000.00  |                       |
|                                       | THUNG06                                    | Thùng carton (48x47x36)                | CAI          | CONG TY        | 500.00    | 23,960.00                  | 11,980,000.00  |                       |
|                                       | HH                                         |                                        |              |                |           |                            |                |                       |
|                                       | DEN LED 20W                                | Đèn led dùng trong nhà 20W             | BO           | CONG TY        | 20.00     | 433,341.60                 | 8,666,832.00   |                       |
|                                       | DEN LED 5W                                 | Đèn led dùng trong nhà loại 5W         | BO           | CONG TY        | 95.00     | 49,224.24                  | 4,676,303.00   |                       |
|                                       | DEN LED 7 WI                               | E Đèn led dùng trong nhà loại 7W đen   | BO           | CONG TY        | 94.00     | 66,894.48                  | 6,288,081.00   |                       |
|                                       | DEN LED 7 W 1                              | R. Đèn led dùng trong nhà 7 W trăng    | BO           | CONG TY        | 100.00    | 63,108.00                  | 6,310,800.00   |                       |
|                                       | DEN LED 9 W                                | Den led dung trong nha 9W              | BO           | CONGTY         | 48.00     | 80,778.25                  | 3,877,356.00   |                       |
|                                       | DEN LED CJ60.                              | Den led mau CJ001                      | BO           | CONGIY         | 24.00     | 4,228,084.00               | 101,474,016.00 |                       |
|                                       | DEN LED CJ60                               | Khung đán 3.5"                         | BU           | CONGIY         | 1.00      | 4,080,500.00               | 4,080,500.00   |                       |
|                                       | ELSS(E-LINH)                               | Khung đàn 4.5" E linh                  | CAL          | CONGITY        | 9,691,00  | 21299.69                   | 206415250.00   |                       |
|                                       | ELSS (E-LINH)                              | Khung đén 5 5" E-linh                  | CÁI          | CONGITY        | 1 763 00  | 20,751,50                  | 36 584 892 00  |                       |
|                                       | FA35 (ANFACO                               | ) Khung đèn 3.5" anfaco                | CĂI          | CONG TY        | 2.041.00  | 19.527.37                  | 39.855.371.00  |                       |
|                                       | FA45(ANFACO                                | ) Khung đèn 4.5" Anfaco                | CÁI          | CONG TY        | 0.00      | 0.00                       | 0.00           |                       |
|                                       | FA55 (ANFACO                               | ) Khung đèn 5.5" Anfaco                | CÁI          | CONG TY        | 14.00     | 22,807.71                  | 319,308.00     |                       |
| Current Page No.: 1                   | i hifn anna                                | Total Page No.: 5                      |              | Loovo mr       | Zoom I    | * 000 00 1<br>Factor: 100% |                |                       |
| Press key F3 to Find Items - New(Ctrl | + N) - Save(Ctrl + S) - Delete(Ctrl + D) - | Close(Ctrl + Q)                        |              |                |           |                            | 2 USER         | 3 17/10/2016          |
| 🕘 🖉 🔾 🕘                               | 🔇 🗿 🙋 S                                    |                                        | <b>W</b>     |                |           |                            | EN _ P         | • • • • • 09:45       |

조회일을 입력

재고자산 품목 범위 설정(F3 눌러서 목록에서 선택)

재고자산 장소 범위 설정(F3 눌러서 목록에서 선택)

"인쇄 미리보기(print preview)" 버튼 선택

| 입출고니 | 새역서 |
|------|-----|
|------|-----|

| ain Menu Inventory Movement  | Print Preview              |                                     |           |            |                  |               |                |           |                                       |            |                  |            |
|------------------------------|----------------------------|-------------------------------------|-----------|------------|------------------|---------------|----------------|-----------|---------------------------------------|------------|------------------|------------|
| eport                        |                            |                                     |           |            |                  |               |                |           |                                       |            |                  |            |
|                              | CÔNG TY TNHH               | SAM HWAN VINA                       |           |            |                  |               |                |           |                                       |            |                  | ]          |
|                              |                            | ST                                  | ATEM      | ENTOFI     | RAWMATE          | ERIAL IN/     | OUTSTO         | СК        |                                       |            |                  |            |
|                              |                            |                                     |           | From date: | 01/01/2016 To    | date: 31/01/2 | 016            |           |                                       |            |                  |            |
|                              | ITTHOODE                   |                                     |           | BEG        | INNING           | IN            | TUT            | ou        | ITPUT                                 | EN         | IDING            |            |
|                              | TEMCODE                    | IT EM NAME                          | UNIT      | QUANTITY   | AMOUNT           | QUANTITY      | AMOUNT         | QUANTITY  | AMOUNT                                | QUANTITY   | AMOUNT           |            |
|                              | CÔNG CỤ DỤNG               | CU                                  |           | 142,457.50 | 2,026,458,069.00 | 7,080.00      | 264,288,400.00 | 10,821.00 | 205,913,547.00                        | 138,716.50 | 2,084,832,922.00 |            |
|                              | BALLETS40020               | Ballet sắt 400×400×100×2.0          | CAI       | 57.00      | 6,935,975.00     | 350.00        | 35,700,000.00  | 350.00    | 18,973,462.00                         | 57.00      | 22,662,613.00    |            |
|                              | BALLETS50020               | Ballet sắt 500×500×100×2.0          | CÁI       | 40.00      | 4,992,166.00     | 130.00        | 15,730,000.00  | 130.00    | 10,389,738.00                         | 40.00      | 10,332,428.00    |            |
|                              | BALLETS54025               | Ballet sắt 540x540x100x2.5          | CÁI       | •          | -                | 80.00         | 15,440,000.00  | 80.00     | 13,417,293.00                         | -          | 2,022,707.00     |            |
|                              | BEARING6205                | Vòng bi 6205ZZCMNSK                 | PCS       | 68.00      | 2,652,000.00     | 0.00          | 0.00           | 0.00      | 0.00                                  | 68.00      | 2,652,000.00     |            |
|                              | BRA \$\$13518              | Bac nhựa PE 135x18                  | PCS       | 70.00      | 840,000.00       | 0.00          | 0.00           | 0.00      | 0.00                                  | 70.00      | 840,000.00       |            |
|                              | BS16                       | PHU KIÊN ĐÓNG ĐẠI                   | CÁI       | 4.00       | 919,608.00       | 0.00          | 0.00           | 0.00      | 0.00                                  | 4.00       | 919,608.00       |            |
|                              | BS19                       | PHŲ KIĖN ĐÓNG ĐẠI                   | CÅI       | 24.00      | 5,517,648.00     | 0.00          | 0.00           | 2.00      | 0.00                                  | 22.00      | 5,517,648.00     |            |
|                              | BS25                       | PHỤ KIỆN ĐÓNG ĐẠI                   | CÁI       | 1.00       | 13,068,000.00    | 0.00          | 0.00           | 0.00      | 0.00                                  | 1.00       | 13,068,000.00    |            |
|                              | BSC25                      | PHU KIÊN ĐÓNG ĐẠI                   | CÁI       | 6.00       | 27,533,796.00    | 0.00          | 0.00           | 0.00      | 0.00                                  | 6.00       | 27,533,796.00    |            |
|                              | C3105                      | PHŲ KIĖN ĐÓNG ĐẠI                   | CÅI       | 9.00       | 5,919,458.00     | 0.00          | 0.00           | 0.00      | 0.00                                  | 9.00       | 5,919,458.00     |            |
|                              | C3106                      | PHỤ KIỆN ĐÓNG ĐẠI                   | CÂI       | 20.00      | 13,532,400.00    | 0.00          | 0.00           | 0.00      | 0.00                                  | 20.00      | 13,532,400.00    |            |
|                              | C3226                      | PHU KIÊN ĐÓNG ĐẠI                   | CÁI       | 12.00      | 14,676,854.00    | 0.00          | 0.00           | 0.00      | 0.00                                  | 12.00      | 14,676,854.00    |            |
|                              | C3305                      | PHŲ KIĖN ĐÓNG ĐẠI                   | CÅI       | 65.00      | 46,012,964.00    | 0.00          | 0.00           | 0.00      | 0.00                                  | 65.00      | 46,012,964.00    |            |
|                              | CA 670                     | PHỤ KIỆN ĐÓNG ĐẠI                   | CÁI       | 1.00       | 3,638,807.00     | 0.00          | 0.00           | 0.00      | 0.00                                  | 1.00       | 3,638,807.00     |            |
|                              | CARPET                     | Thảm                                | PCS       | 20.00      | 4,945,627.00     | 0.00          | 0.00           | 0.00      | 0.00                                  | 20.00      | 4,945,627.00     |            |
|                              | CARTON1050                 | Thùng cartoon 2150x 1050 x 130x 100 | CÅI       | 1,485.00   | 77,427,200.00    | 0.00          | 0.00           | 0.00      | 0.00                                  | 1,486.00   | 77,427,200.00    |            |
|                              | CARTON2150                 | Thùng Carton 2150x 960 x 120x 200   | PCS       | 500.00     | 24,205,309.00    | 0.00          | 0.00           | 0.00      | 0.00                                  | 500.00     | 24,206,309.00    |            |
|                              | CARTON540                  | Thùng carton không in 540x360x510   | CÁI       | 1,270.00   | 31,345,187.00    | 0.00          | 0.00           | 800.00    | 15,414,056.00                         | 470.00     | 15,931,131.00    |            |
|                              | CARTON740140               | GIÁY TRẮNG 2140*740*140*100         | CÅI       | 500.00     | 20,500,000.00    | 0.00          | 0.00           | 0.00      | 0.00                                  | 500.00     | 20,500,000.00    |            |
|                              | CARTON750                  | Thùng cartoon 2150x 750 x 130x 100  | CÁI       | 1,443.00   | 55,385,801.00    | 0.00          | 0.00           | 324.00    | 2,797,472.00                          | 1,119.00   | 52,588,329.00    |            |
|                              | CARTON920130               | GIÁY TRÁNG 2140*920*130*100         | CÂI       | •          | -                | 0.00          | 0.00           | 0.00      | 0.00                                  | •          |                  |            |
|                              | CARTONB160                 | Thùng không in 585x160x585          | CÁI       | 4,450.00   | 58,950,000.00    | 0.00          | 0.00           | 0.00      | 0.00                                  | 4,450.00   | 58,950,000.00    |            |
|                              | CARTONB250                 | Thùng không in 350*250*225          | CÂI       | 500.00     | 3,900,000.00     | 1,000.00      | 9,400,000.00   | 0.00      | 0.00                                  | 1,500.00   | 13,300,000.00    |            |
| age No.: 1                   |                            | Total Pag                           | e No.: 20 |            |                  |               |                |           | Zoom Factor: 10                       | 00%        |                  |            |
| how 52 to Find Thomas Naws(C | rl + N) - Sava((trl + S) - | Delete(Ctrl + D) - Close(Ctrl + O)  |           |            |                  |               |                |           | · · · · · · · · · · · · · · · · · · · |            | ) ca.c           | 17/10/2016 |

조회할 회계기간을 선택 (기산일/마감일)

"조회(View)" 버튼 선택

재고자산 품목 범위 설정(F3 눌러서 목록에서 선택)

재고자산 장소 범위 설정(F3 눌러서 목록에서 선택)

"Item" 설정 : 인쇄미리보기 선택시 "All" , 모든 품목 출력시 "All item", 품목별 출력시 "Item"

Excel 로 저장시 "Export Excel" 버튼, 재고자산별 미리보기시 "인쇄 미리보기(print preview)" 버튼, 출력시 "인쇄" 버튼 선택

## <u>재고자산 거래명세서</u>

| MainMenu | Danh mục Đ  | on vị tính | Xuất Kh | o cho Sán | xuất Tỉnh t | rang kho | Print Preview | Nhập xuất tồn | Inventory movement | Print Preview      | Inventory transaction | Transaction | Inquiry |         |        |          |          |
|----------|-------------|------------|---------|-----------|-------------|----------|---------------|---------------|--------------------|--------------------|-----------------------|-------------|---------|---------|--------|----------|----------|
| BatNbr   | RefNbr      | Rised      | Period  | FYear     | TranDate    | TranType | DebitAcct     | CreditAcct    | ItemID             | ItemName           | FG                    | FGName      | UOM     | SiteID  | CuryID | CuryRate | InputQty |
|          |             |            |         |           |             | l        |               |               |                    |                    |                       | <u>.</u>    |         |         |        |          |          |
| 00001    | R116/040001 | R          | 042016  | 2016      | 01/04/2016. | R1       | 1531000       | 3311000       | C001               | Máy nâng tay T3    | -                     |             | CAI     | CCDC    | VND    | 1        |          |
| 00002    | R116/050001 | R          | 052016  | 2016      | 26/05/2016  | R1       | 1522000       | 3311000       | DAU-VBC-HYDR.      | . Dầu thủy lực VB. |                       |             | LIT     | NVL     | VND    | 1        |          |
| 00002    | R116/050001 | R          | 052016  | 2016      | 26/05/2016  | R1       | 1522000       | 3311000       | DAU-VBC-HYDR.      | . Dâu thủy lực VB. |                       |             | LIT     | NVL     | VND    | 1        |          |
| 00002    | R116/050001 | K          | 052016  | 2016      | 26/05/2016  | RI       | 1522000       | 3311000       | DAU-BW-FORM.       | Dau cat got BW.    |                       |             | LII     | NVL     | VND    |          |          |
| 0003     | R116/040002 | R          | 042016  | 2016      | 18/04/2016  | RI<br>D1 | 1522000       | 3311000       | DAU-BW-240PV       | Dau cat got BW-    | •                     |             | LII     | NVL.    | VND    |          |          |
| 0003     | R116/040002 | R .        | 042016  | 2016      | 18/04/2016  | RI<br>D1 | 1522000       | 3311000       | DAU-VBC-HTDR.      | Ma DIT CD NO 2     |                       |             | LII     | INVL.   | VND    |          |          |
| 0003     | R116/040002 | R          | 042016  | 2016      | 18/04/2016  | RI<br>D1 | 1522000       | 3311000       | MU-BIT-EP-NU-2     | MOBILEPINU-2       |                       |             | KG      | NVL.    | VND    |          |          |
| 0003     | R116/040002 | R .        | 042016  | 2016      | 18/04/2016  | RI<br>D1 | 1522000       | 3311000       | DAU-BW-PURM_       | Dau cat got BW     |                       |             | LI      | INVL.   | VND    |          |          |
| 0003     | R116/040002 | 0          | 042010  | 2010      | 10/04/2016  | 01       | 1522000       | 2211000       | DAULVEC HYDE       | Dau truy luc VB.   |                       |             | LIT     | NVL NVL | VND    | 1        |          |
| 0003     | R116/040002 | 0          | 042010  | 2010      | 10/04/2016  | D1       | 1522000       | 2211000       | DAU-VBC-HTDR.      | Dau thuy luc VB.   |                       |             | LIT     | NVL NVL | VND    | 1        |          |
| 0003     | R116/040002 | 0          | 042010  | 2010      | 10/04/2016  | 01       | 1522000       | 2211000       | DAU PW COOL        | Dau triuy ruc VB.  |                       |             | LIT     | NVL NVL | VND    | 1        |          |
| 0003     | R116/040002 | 0          | 042010  | 2010      | 10/04/2016  | D1       | 1522000       | 2211000       | DALL PW/EDM.1      | Dau cát gọt Điệ    |                       |             | LIT     | NVL NVL | VND    | 1        |          |
| 1006     | P116/070001 | D          | 042010  | 2010      | 14/04/2016  | 01       | 1622000       | 2212000       | CONK 002           | Link kille khulle  |                       |             | CAL     | CCDC    | LIED   | 22260    |          |
| 1006     | R116/070001 | 0          | 042010  | 2010      | 14/04/2016  | D1       | 1521000       | 2212000       | CCNK-002           | Linh kiến khuôn.   |                       |             | CAL     | CCDC    | USD    | 22300    |          |
| 0007     | R116/040003 | R          | 042016  | 2016      | 28/04/2016  | R1       | 1531000       | 3312000       | CCNK-003           | Min cit bing ke    |                       |             | CAL     | CCDC    | USD    | 22300    |          |
| 007      | R116/040003 | R          | 042016  | 2016      | 28/04/2016  | R1       | 1531000       | 3312000       | CCNK-004           | Máy mán vít câm    |                       |             | CAL     | CCDC    | USD    | 22330    |          |
| 007      | R116/040003 | R          | 042016  | 2016      | 28/04/2016  | R1       | 1522000       | 3312000       | NVI -NK001         | Báng keo cách đ    |                       |             | CUON    | NVI     | USD    | 22330    |          |
| 009      | R116/050003 | R          | 052016  | 2016      | 17/05/2016  | R1       | 1561000       | 3312000       | BN64 033534        | Khung hao phia     | La                    |             | CAL     | HH      | USD    | 22340    |          |
| 010      | R116/060002 | R          | 062016  | 2016      | 10/06/2016  | R1       | 1531000       | 3312000       | 49InKS6200         | linh kiên khuôn-i  |                       |             | CAL     | CCDC    | USD    | 22370    |          |
| 010      | B116/060002 | R          | 062016  | 2016      | 10/06/2016  | R1       | 1531000       | 3312000       | 49InKS6200-NO      | linh kiên khuôn-n  |                       |             | CAL     | CCDC    | USD    | 22370    |          |
| 010      | R116/060002 | R          | 062016  | 2016      | 10/06/2016  | R1       | 1531000       | 3312000       | 46InKS7000         | linh kiên khuôn-i  |                       |             | CAL     | CCDC    | USD    | 22370    |          |
| 010      | B116/060002 | R          | 062016  | 2016      | 10/06/2016  | R1       | 1531000       | 3312000       | 55InKS7000         | linh kiên khuôn-i  |                       |             | CAL     | CCDC    | USD    | 22370    |          |
| 010      | R116/060002 | R          | 062016  | 2016      | 10/06/2016  | R1       | 1531000       | 3312000       | 40InKS6200         | linh kiên khuôn    |                       |             | CAL     | CCDC    | USD    | 22370    |          |
| 010      | B116/060002 | R          | 062016  | 2016      | 10/06/2016  | R1       | 1531000       | 3312000       | 40InKS6200-NO      | linh kiên khuôn n  |                       |             | CAI     | CCDC    | USD    | 22370    |          |
| 013      | R116/070004 | R          | 062016  | 2016      | 30/06/2016  | R1       | 1531000       | 3312000       | LUOICAT            | luới cắt kim loại  |                       |             | CAI     | CCDC    | USD    | 22350    |          |
| 013      | R116/070004 | R          | 062016  | 2016      | 30/06/2016  | R1       | 1531000       | 3312000       | MUIKHOAN           | Müi khoan          |                       |             | CAI     | CCDC    | USD    | 22350    |          |
| 014      | R316/050002 | R          | 052016  | 2016      | 31/05/2016  | R3       | 1561000       | 7111000       | BN96 36039B        | Khung bao phía     |                       |             | CAI     |         | VND    | 1        |          |
| 015      | R116/040004 | R          | 042016  | 2016      | 25/04/2016  | R1       | 1531000       | 3312000       | 40InKS6200 PIE     | Linh kiên khuôn    |                       |             | CAI     | CCDC    | USD    | 22340    |          |
| 015      | R116/040004 | R          | 042016  | 2016      | 25/04/2016  | R1       | 1531000       | 3312000       | 40InKS6200 FR      | linh kiên khuôn    |                       |             | CAI     | CCDC    | USD    | 22340    |          |
| 015      | R116/040004 | R          | 042016  | 2016      | 25/04/2016  | R1       | 1531000       | 3312000       | 40InKS6200 MA      | linh kiên khuôn    |                       |             | CAI     | CCDC    | USD    | 22340    |          |
| 015      | R116/040004 | R          | 042016  | 2016      | 25/04/2016  | R1       | 1531000       | 3312000       | 40InKS6200 DIE     | linh kiên khuôn    |                       |             | CAI     | CCDC    | USD    | 22340    |          |
| 15       | R116/040004 | R          | 042016  | 2016      | 25/04/2016  | R1       | 1531000       | 3312000       | 43InKU6000 PIE     | linh kiên khuôn    |                       |             | CAI     | CCDC    | USD    | 22340    |          |
| 15       | R116/040004 | R          | 042016  | 2016      | 25/04/2016  | R1       | 1531000       | 3312000       | 43InKU6000 FR      | linh kiện khuôn    |                       |             | CAI     | CCDC    | USD    | 22340    |          |
| 15       | R116/040004 | R          | 042016  | 2016      | 25/04/2016  | R1       | 1531000       | 3312000       | 43InKU6000 DIE     | linh kiện khuôn    |                       |             | CAI     | CCDC    | USD    | 22340    |          |
| )15      | R116/040004 | R          | 042016  | 2016      | 25/04/2016  | R1       | 1531000       | 3312000       | 43InKU6000 MA      | linh kiện khuôn    |                       |             | CAI     | CCDC    | USD    | 22340    |          |
| 016      | R216/040001 | R          | 042016  | 2016      | 07/04/2016  | R2       | 1551000       | 1541000       | BN96-37135A        | Khung bao phia     |                       |             | CAI     |         | VND    | 1        |          |
| )17      | R216/040002 | R          | 042016  | 2016      | 08/04/2016  | R2       | 1551000       | 1541000       | BN96-37135A        | Khung bao phía     |                       |             | CAI     |         | VND    | 1        |          |
| 18       | R216/040003 | R          | 042016  | 2016      | 10/04/2016  | R2       | 1551000       | 1541000       | BN96-37135A        | Khung bao phia     |                       |             | CAI     |         | VND    | 1        |          |
| )19      | R216/040004 | R          | 042016  | 2016      | 14/04/2016  | R2       | 1551000       | 1541000       | BN96-37135A        | Khung bao phía     |                       |             | CAI     |         | VND    | 1        |          |
| 20       | R216/040005 | R          | 042016  | 2016      | 19/04/2016  | R2       | 1551000       | 1541000       | BN96-37135A        | Khung bao phia     |                       |             | CAI     |         | VND    | 1        |          |
| 21       | R216/040006 | R          | 042016  | 2016      | 20/04/2016  | R2       | 1551000       | 1541000       | BN96-37135A        | Khung bao phía     |                       |             | CAI     |         | VND    | 1        |          |
| 022      | R216/040007 | R          | 042016  | 2016      | 21/04/2016  | R2       | 1551000       | 1541000       | BN96-37135A        | Khung bao phia     |                       |             | CAI     |         | VND    | 1        |          |
| 023      | R216/040008 | R          | 042016  | 2016      | 22/04/2016  | R2       | 1551000       | 1541000       | BN96-40332A        | Khung hao nhia     |                       |             | CAI     |         | VND    | 1        |          |
| 14       |             | n 3323 🖡   | P1 1    |           |             |          |               |               |                    | 1                  |                       |             |         |         |        |          |          |

조회할 회계기간 선택(기산일/마감일)

미리보기시 "인쇄 미리보기(print preview)" 버튼 선택

## <u>원재료 소요량명세서</u>

| SMARTBOOKS - COMPANY: CÔNG TY TNHH S           | SAM HWA   | AN VINA - Fisc | cal Year: 2016      |                                            |                 |                |           |                 |                |                    |
|------------------------------------------------|-----------|----------------|---------------------|--------------------------------------------|-----------------|----------------|-----------|-----------------|----------------|--------------------|
| 🛷 System 🏟 Security 💿 Refresh 🔯 Import 📁       | Tool 🔄    | UnRelease      | 🍾 Configuration va  | llues 🔯 Window 😁 Teamviewer 🛞 Help Setting | as .            |                |           |                 |                |                    |
| Main Menu Inventory Movement Print Prev        | view R    | aw material co | onsumption Prin     | t Preview                                  |                 |                |           |                 |                | 3                  |
| K 4 🕨 H 🖻 X 📾 🕭 🖬 Q 🕶 M                        | ۱.<br>۱   |                |                     |                                            |                 |                |           |                 |                |                    |
| MainReport                                     |           |                |                     |                                            |                 |                |           |                 |                |                    |
| · · · · · · · · · · · · · · · · · · ·          |           |                |                     |                                            |                 |                |           |                 |                |                    |
| cí                                             | ÌNCT      | V TNUU (       | SAM HWAN            | VINA                                       |                 |                |           |                 |                |                    |
|                                                |           | I IIIII        |                     | VINA                                       |                 |                |           |                 |                |                    |
|                                                |           |                |                     |                                            |                 |                |           |                 |                |                    |
|                                                |           |                |                     | REPORT OF OUT                              | PUT FOR I       | PRODUCTIO      | N         |                 |                |                    |
|                                                |           |                |                     | From Class: APPL                           | IANCES . To C   | lass: TOOLS    |           |                 |                |                    |
|                                                |           |                |                     | From Site: NGUYÊN VÂT I                    | LIÊU - To Site  | NGUYÊN VÂT L   | нÊU       |                 |                |                    |
|                                                |           |                |                     | From Date: 01/01                           | /2016 - To Date | : 31/01/2016   | ĻU        |                 |                |                    |
|                                                |           |                |                     |                                            |                 |                |           |                 |                |                    |
| В                                              | atNbr     | Date           | ItemID              | Item Name                                  | Unit            | Site           | Quatity   | Unit Price      | Amount         |                    |
|                                                |           |                |                     |                                            |                 |                |           |                 |                |                    |
| R                                              | AW MA     | TERIALS        | 88051               | Their mention of \$10,000 1015 - 0.51      | KG              | NGUVÊN VÂT LIÊ | 28 126 00 | 4 929 62        | 126 120 520 00 |                    |
| 00                                             | 5596      | 29/01/2016     | SS081               | Thép nguyên vật liệu 1015 x 0.51           | KG              | NGUYEN VÂT LI  | 7.015.00  | 7,138,20        | 50.074.483.00  |                    |
| 00                                             | 5596      | 29/01/2016     | PKGR                | PET KOREA GREEN                            | KG              | NGUYÊN VẤT LI  | 3,000.00  | 9,452.05        | 28,356,165.00  |                    |
| 00                                             | 5596      | 29/01/2016     | PKGR                | PET KOREA GREEN                            | KG              | NGUYEN VAT LIE | 500.00    | 9,452.05        | 4,726,027.00   |                    |
| 00                                             | 5595      | 26/01/2016     | SS056               | Thép nguyên liệu 1015x0.56                 | KG              | NGUYEN VAT LIE | 10,045.00 | 6,020.46        | 60,475,491.00  |                    |
| 00                                             | 5595      | 26/01/2016     | SS061               | Thép nguyên vật liệu 1015 x 0.61           | KG              | NGUYÈN VẬT LI  | 20,275.00 | 5,856.20        | 118,734,471.00 |                    |
| 00                                             | 5595      | 26/01/2016     | PKGR                | PET KOREA GREEN                            | KG              | NGUYEN VAT Lil | 1,800.00  | 9,452.05        | 17,013,699.00  |                    |
| 00                                             | 5595      | 26/01/2016     | PVGR                | PET VIETNAM GREEN                          | KG              | NGUYEN VẬT LI  | 500.00    | 9,661.06        | 4,830,528.00   |                    |
| 00                                             | 5443      | 04/01/2016     | SS051               | Thép nguyên vật liệu 1015 x 0.51           | KG              | NGUYÊN VẬT LI  | 30,168.00 | 4,838.62        | 145,971,624.00 |                    |
| 00                                             | 5443      | 04/01/2016     | SS056               | Thép nguyên liệu 1015x0.56                 | KG              | NGUYEN VẬT LI  | 5,210.00  | 6,020.46        | 31,366,581.00  |                    |
| 00                                             | 5443      | 04/01/2016     | GI09                | Nguyên vật liệu bọ thép                    | KG              | NGUYEN VẬT LI  | 78.00     | 5,868.99        | 457,781.00     |                    |
| 00                                             | 5464      | 05/01/2016     | SH061               | Thép nguyên vật liệu 1022 x 0.61           | KG              | NGUYÊN VÂT LI  | 10,560.00 | 8,581.60        | 90,621,684.00  |                    |
| 00                                             | 5464      | 05/01/2016     | SH081               | Thép nguyên vật liệu 1022 x 0.81           | KG              | NGUYEN VAT Lif | 5,315.00  | 7,320.80        | 38,910,055.00  |                    |
| 00                                             | 5464      | 05/01/2016     | SS081               | Thép nguyên vật liêu 1015 x 0.81           | KG              | NGUYEN VAT Lil | 8,580.00  | 7,138.20        | 61,245,769.00  |                    |
| 00                                             | 5464      | 05/01/2016     | SS056               | Thép nguyên liêu 1015x0.56                 | KG              | NGUYÊN VÂT LI  | 5,210.00  | 6.020.46        | 31,366,581,00  |                    |
| 00                                             | 5465      | 06/01/2016     | SS091               | Thép nguyên vật liệu 1015 x 0.91           | KG              | NGUYEN VAT Lif | 52.200.00 | 6.681.76        | 348,788,098,00 |                    |
| 00                                             | 5465      | 06/01/2016     | SS081               | Thép nguyên vật liệu 1015 x 0.81           | KG              | NGUYEN VAT Lif | 24,325,00 | 7,138.20        | 172-000-000    |                    |
| 00                                             | 5465      | 06/01/2016     | GI09                | Nguyên vật liệu họ thên                    | KG              | NGUYÈN VẤT LI  | 506.00    | 5.868.99        | 2.909.709.00   |                    |
| 00                                             | 5483      | 11/01/2016     | SS051               | Thên nguyên vật liệu 1015 x 0.51           | KG              | NGUYEN VAT LI  | 10.405.00 | 4.838.62        | 50.345.888.00  |                    |
| 00                                             | 5483      | 11/01/2016     | SS061               | Thên nguyên vật liêu 1015 x 0.61           | KG              | NGUYEN VÂT LI  | 9,730.00  | 5,856.20        | 56.980.834.00  |                    |
| 00                                             | 5491      | 13/01/2016     | \$\$061             | Thên nguyên vật liệu 1015 x 0.61           | KG              | NGUYÊN VÂT LI  | 25 668 00 | 5 856 20        | 150 316 962 00 |                    |
| 00                                             | 5491      | 13/01/2016     | SH065               | Thép nguyên vật liệu 1022x0.65             | KG              | NGUYEN VẬT LI  | 5,400.00  | 8,652.39        | 46,722,880.00  |                    |
| Current Page No.: 1                            |           |                |                     | Total Page No.: 4                          |                 |                | Zc        | om Factor: 100% |                |                    |
| Press key F3 to Find Items - New(Ctrl + N) - 9 | Save(Ctrl | (+ S) - Deleti | e(Ctrl + D) - Close | (Ctrl + 0)                                 |                 |                | 100       |                 | 9 585          | 17/10/2016         |
|                                                | Jave(cen  | - Jeco         |                     |                                            |                 |                |           |                 | <b>6</b> 300   | 00.40              |
|                                                |           |                | Zalo                |                                            |                 |                |           |                 |                | EN 🔺 📴 🖨 🥶 🚯 09:48 |

#### 조회할 회계기간 선택 (기산일/마감일)

#### 재고자산 품목 범위 설정(F3 눌러서 목록에서 선택)

#### 재고자산 장소 범위 설정(F3 눌러서 목록에서 선택)

Excel 로 저장시 "Export Excel" 버튼, 재고자산별 미리보기시 "인쇄 미리보기(print preview)" 버튼 선택

### <u>완제품 입고내역서</u>

| 😔 SMARTBOOKS - COMPANY: CÔNG TY TN        | HH SAM HWAN    | N VINA - Fiscal Ye | ar: 2016           |                                       |               |             |           |                 |               | - 6 💌            |
|-------------------------------------------|----------------|--------------------|--------------------|---------------------------------------|---------------|-------------|-----------|-----------------|---------------|------------------|
| 🗄 🝠 System 🏟 Security 💿 Refresh 🔯 Impo    | rt 📁 Tool 💆    | UnRelease 🔌 Co     | nfiguration values | 😿 Window 😁 Teamviewer 🕖 Help Settings |               |             |           |                 |               | Ŧ                |
| Main Menu Manufacturing Print Previ       | ew             |                    |                    |                                       |               |             |           |                 |               | ×                |
|                                           | - #4           |                    |                    |                                       |               |             |           |                 |               |                  |
| MainReport                                |                |                    |                    |                                       |               |             |           |                 |               |                  |
| · ·                                       |                |                    |                    |                                       |               |             |           |                 |               | 5                |
|                                           |                |                    |                    |                                       |               |             |           |                 |               |                  |
|                                           | CONG 1         | Y TNHH S           | AMHWAN             | N VINA                                |               |             |           |                 |               |                  |
|                                           |                |                    |                    |                                       |               |             |           |                 |               |                  |
|                                           |                |                    |                    | REPORT OF FINISH                      | ED GOOI       | DS INPUT    |           |                 |               |                  |
|                                           |                |                    |                    | From Class: APPLIANC                  | S - To Class  | 10018       |           |                 |               |                  |
|                                           |                |                    |                    | From Site: THÀNH PHẨM                 | • To Site: TH | ÀNH PHẨM    |           |                 |               |                  |
|                                           |                |                    |                    | From Date: 01/01/2016                 | - To Date:31  | 01/2016     |           |                 |               |                  |
|                                           |                |                    |                    |                                       |               |             |           |                 |               |                  |
|                                           | BatNbr         | Date               | ItemID             | Item Name                             | Unit          | Site        | Quatity   | Unit Price      | Amount        |                  |
|                                           | CLIP           |                    |                    | 1                                     |               |             |           |                 |               |                  |
|                                           | 001833         | 04/01/2016         | CO19090GI          | Bọ thép 19 x 0.90 Galvanized          | CÁI           | THÀNH PHÂM  | 78.00     | 228.53          | 17,825.00     | E                |
|                                           | 001862         | 06/01/2016         | CO25090GI          | Bo thép 25 x 0.90 Galvanized          | KG            | THÀNH PHẨM  | 506.00    | 393.27          | 198,993.00    |                  |
|                                           | 002845         | 06/01/2016         | CO25090GI          | Bo thép 25 x 0.90 Galvanized          | KG            | THÀNH PHẨM  | 31,125.00 | 393.27          | 12,240,439.00 |                  |
|                                           | 002847         | 10/01/2016         | CO32090GI          | Bo thép 32 x 0.90 Galvanized          | KG            | THÀNH PHẨM  | 2,147.00  | 755.07          | 1,621,137.00  |                  |
|                                           | 001924         | 11/01/2016         | CO32090GI          | Bo thép 32 x 0.90 Galvanized          | KG            | THÀNH PHÂM  | 189.00    | 755.07          | 142,708.00    |                  |
|                                           | 001924         | 11/01/2016         | CO25090GI          | Bo thép 25 x 0.90 Galvanized          | KG            | THÀNH PHÂM  | 154.00    | 393.27          | 60,563.00     |                  |
|                                           | 001930         | 13/01/2016         | CO32090GI          | Bọ thép 32 x 0.90 Galvanized          | KG            | THÀNH PHẨM  | 1,526.00  | 755.07          | 1,152,238.00  |                  |
|                                           | 001928         | 13/01/2016         | CO32090GI          | Bọ thép 32 x 0.90 Galvanized          | KG            | THÀNH PHÂM  | 494.00    | 755.07          | 373,005.00    |                  |
|                                           | 001933         | 16/01/2016         | CO32090GI          | Bọ thép 32 x 0.90 Galvanized          | KG            | THÀNH PHẨM  | 322.00    | 755.07          | 243,133.00    |                  |
|                                           | 001934         | 18/01/2016         | CO32090GI          | Bọ thép 32 x 0.90 Galvanized          | KG            | THANH PHÂM  | 350.00    | 755.07          | 264,275.00    |                  |
|                                           | 001934         | 18/01/2016         | CO19060GI          | Bọ thép 19 x 0.60 Galvanized          | KG            | THÀNH PHÂM  | 95.00     | 15,290.14       | 1,452,563.00  |                  |
|                                           | 001936         | 20/01/2016         | CO19060GI          | Bo thép 19 x 0.60 Galvanized          | KG            | THÀNH PHẨM  | 285.00    | 15,290.14       | 4,357,689.00  |                  |
|                                           | 001936         | 20/01/2016         | CO32090GI          | Bo thép 32 x 0.90 Galvanized          | KG            | THÀNH PHẨM  | 962.00    | 755.07          | 726,378.00    |                  |
|                                           | 001939         | 22/01/2016         | CO32090GI          | Bo thep 32 x 0.90 Galvanized          | KG            | THÀNH PHẢM  | 108.00    | 755.07          | 81,548.00     |                  |
|                                           | 001939         | 22/01/2016         | CO25090GI          | Bo thep 25 x 0.90 Galvanized          | KG            | THANH PHÂM  | 279.50    | 393.27          | 109,918.00    |                  |
|                                           | 001940         | 23/01/2016         | CO25090GI          | Bo thep 25 x 0.90 Galvanized          | KG            | THANH PHAM  | 286.00    | 393.27          | 112,474.00    |                  |
|                                           | 001943         | 27/01/2016         | CO19060GI          | Bo thép 19 x 0.60 Galvanized          | KG            | THÀNH PHẨM  | \$1.00    | 15,290.14       | 1,238,501.00  |                  |
|                                           | 001057         | 20/01/2016         | CO10060GT          | Da thin 10 = 0.60 Galvaniant          | P/G           | TUANU DU AM | 102.50    | 15 200 14       | 1 502 520 00  | ·                |
| Current Page No.: 1                       |                |                    |                    | Total Page No.: 8                     |               |             | Zoo       | om Factor: 100% |               |                  |
| Press key F3 to Find Items - New(Ctrl + I | N) - Save(Ctrl | + S) - Delete(Ctr  | l + D) - Close(Ct  | rl + Q)                               |               |             |           |                 | a sas         | 3 17/10/2016     |
| 🚱 🥖 🔕                                     | 9              | <b>9</b> 🙋         | 8                  | 0 0 0 0                               | W             | 9           |           |                 |               | EN 🔺 🍽 🗊 🌵 09:50 |

조회할 회계기간 선택 (기산일/마감일)

재고자산 품목 범위 설정(F3 눌러서 목록에서 선택)

재고자산 장소 범위 설정(F3 눌러서 목록에서 선택)

Excel 로 저장시 "Export Excel" 버튼, 미리보기시 "인쇄 미리보기(print preview)" 버튼 선택

### 원가집계표

| 🚱 SMARTBOOKS - COMPANY: CÔNG TY TNHH I         | NZI VINA - Fiscal Year: 2015 | ;                                  |                |                   |                |                  |                  |            |                                                                                                    |
|------------------------------------------------|------------------------------|------------------------------------|----------------|-------------------|----------------|------------------|------------------|------------|----------------------------------------------------------------------------------------------------|
| 🗄 🦿 System 🏟 Security 🚁 Refresh 🙆 Import 🍃     | 🖥 Tool 🛂 UnRelease 🔌 C       | onfiguration values 🔂 Window 😁 Tea | mviewer 🕜 Help | Settings          |                |                  |                  |            | ÷                                                                                                    |
| Main Menu Costing spreadsheet Print Prev       | liew                         |                                    |                |                   |                |                  |                  |            | ×                                                                                                    |
| H + > > = × 🖶 🕭 🖬 🔍 - 🛤                        |                              |                                    |                |                   |                |                  |                  |            |                                                                                                    |
| MainReport                                     |                              |                                    |                |                   |                |                  |                  |            |                                                                                                    |
| · · · · · · · · · · · · · · · · · · ·          |                              |                                    |                |                   |                |                  |                  |            | ¬                                                                                                    |
|                                                |                              |                                    |                |                   |                |                  |                  |            |                                                                                                    |
|                                                |                              |                                    | COS            | TING SPREADS      | SHEET          |                  |                  |            |                                                                                                    |
|                                                |                              |                                    | From date :    | 01/04/2016 To dat | e : 30/04/2016 |                  |                  |            |                                                                                                    |
|                                                |                              |                                    |                |                   |                |                  |                  |            |                                                                                                    |
| It                                             | tem ID                       | Item Name                          | Quantity       | Expense 621       | Expense 622    | Expense 627      | Total Cost       | Unit Cost  |                                                                                                    |
| E                                              | 3N64-03353A                  | Khung bao phía sau màn hình T      | 800.00         | 356,994,414.00    | 52,089,526.12  | 160,273,229.39   | 569,357,169.51   | 711,696.46 |                                                                                                    |
| E                                              | 3N96-37135A                  | Khung bao phía sau màn hình T      | 15,659.00      | 1,387,650,478.13  | 202,473,912.73 | 622,987,964.73   | 2,213,112,355.59 | 141,331.65 |                                                                                                    |
| E                                              | 3N96-38741C                  | Khung bao phía sau màn hình T      | 236.00         | 34,243,768.73     | 4,996,553.49   | 15,373,796.30    | 54,614,118.53    | 231,415.76 |                                                                                                    |
| E                                              | 3N96-39689A                  | Khung bao phía sau màn hình T      | 1,495.00       | 166,592,131.73    | 24,307,677.81  | 74,791,811.57    | 265,691,621.12   | 177,720.15 |                                                                                                    |
| E                                              | 3N96-40331A                  | Khung bao phía sau màn hình T      | 695.00         | 47,389,740.35     | 6,914,699.56   | 21,275,701.88    | 75,580,141.80    | 108,748.41 |                                                                                                    |
| E                                              | 3N96-40332A                  | Khung bao phía sau màn hình T      | 2,651.00       | 251,252,936.48    | 36,660,647.57  | 112,800,419.13   | 400,714,003.19   | 151,155.79 | =                                                                                                    |
| E                                              | 3N96-40333A                  | Khung bao phía sau màn hình T      | 3,152.00       | 313,924,505.81    | 45,805,138.97  | 140,936,923.26   | 500,666,568.04   | 158,840.92 | The second second second second second second second second second second second second second second second se |
| E                                              | 3N96-40334B                  | Khung bao phía sau màn hình T      | 2,488.00       | 344,492,591.76    | 50,265,368.74  | 154,660,515.73   | 549,418,476.22   | 220,827.36 |                                                                                                    |
|                                                |                              |                                    |                | 2,902,540,567.00  | 423,513,525.00 | 1,303,100,362.00 | 4,629,154,454.00 |            |                                                                                                    |
|                                                |                              |                                    |                |                   |                |                  |                  |            |                                                                                                    |
|                                                |                              |                                    |                |                   |                |                  |                  |            |                                                                                                    |
|                                                |                              |                                    |                |                   |                |                  |                  |            |                                                                                                    |
|                                                |                              |                                    |                |                   |                |                  |                  |            |                                                                                                    |
|                                                |                              |                                    |                |                   |                |                  |                  |            |                                                                                                    |
|                                                |                              |                                    |                |                   |                |                  |                  |            |                                                                                                    |
|                                                |                              |                                    |                |                   |                |                  |                  |            |                                                                                                    |
|                                                |                              |                                    |                |                   |                |                  |                  |            |                                                                                                    |
|                                                |                              |                                    |                |                   |                |                  |                  |            |                                                                                                    |
|                                                |                              |                                    |                |                   |                |                  |                  |            |                                                                                                    |
|                                                |                              |                                    |                |                   |                |                  |                  |            |                                                                                                    |
|                                                |                              |                                    |                |                   |                |                  |                  |            |                                                                                                    |
|                                                |                              |                                    |                |                   |                |                  |                  |            |                                                                                                    |
|                                                |                              |                                    |                |                   |                |                  |                  |            | -                                                                                                    |
| Current Page No.: 1                            |                              | Total Page No.:                    | 1              |                   |                | Zoo              | om Factor: 100%  |            | -                                                                                                    |
| Press key F3 to Find Items - New(Ctrl + N) - ! | Save(Ctrl + S) - Delete(Ct   | rl + D) - Close(Ctrl + Q)          |                |                   |                |                  |                  | <u>2</u> π | 317/10/2016                                                                                                    |
| 📀 🥖 🖸 🔇                                        | 9 📀 🙋                        | 8 0 2                              | 66             | ) 🚞 👿             | 66             | )                |                  |            | EN 🔺 🏴 🖹 🔛 🔶 09:57                                                                                              |

조회할 회계기간 선택 (기산일/마감일)

조회할 원가표 선택:계수별,제조생산 과정별, BOM 또는 특정 원재료별

미리보기시 "인쇄 미리보기(print preview)" 버튼 선택

### 품목별 명세서

| SMARTBOOKS - COMPANY: CÔNG TY TNHH         | SAM HWAN VINA -       | Fiscal Year: 2016  |                 |              |                  |                  |                |          |                 |                   |       | - 7 💌                  |
|--------------------------------------------|-----------------------|--------------------|-----------------|--------------|------------------|------------------|----------------|----------|-----------------|-------------------|-------|------------------------|
| 🍠 System 🏟 Security 🚡 Refresh 🖾 Import (   | 🗐 Tool 🋂 UnReleas     | ie 🔌 Configuratio  | n values 🔂 Wind | ow 😁 Teamvie | swer 🕜 Help Sett | tings            |                |          |                 |                   |       | =                      |
| Main Menu Item listing detail Print Previe | ew                    |                    |                 |              |                  |                  |                |          |                 |                   |       | ×                      |
|                                            | 14                    |                    |                 |              |                  |                  |                |          |                 |                   |       |                        |
| MainReport                                 |                       |                    |                 |              |                  |                  |                |          |                 |                   |       |                        |
|                                            |                       |                    |                 |              |                  |                  |                |          |                 |                   |       | Â                      |
|                                            | CÔNG TY               | TNHH SAN           | I HWAN V        | INA          |                  |                  |                |          |                 |                   |       |                        |
|                                            |                       |                    |                 |              |                  | ITEM LIST        |                |          |                 |                   |       |                        |
|                                            |                       |                    |                 |              | From Date: 01    | 1/01/2016 To Dat | e: 31/01/2016  |          |                 |                   |       |                        |
|                                            |                       |                    |                 | 1            | From Class: AF   | PPLIANCES To     | Class: TOOLS   |          |                 |                   |       |                        |
|                                            |                       |                    |                 | From S       | Site: CÔNG CỤ    | DUNG CU To S     | ite: THÀNH PHÁ | м        |                 |                   |       |                        |
|                                            |                       |                    |                 | From         | n item: ABSOF    | XGEL 10 Item: A  | UTOWKAPPING    | ,        |                 |                   |       |                        |
|                                            |                       |                    |                 |              |                  | INPUT            |                |          | OUTPUT          |                   |       |                        |
|                                            | Date                  | BatNbr             | Voucher Nbr     | Site         | Quantity         | Unit price       | Amount         | Quantity | Unit price      | Amount            |       | E                      |
|                                            | SUB MATERI            | ALS - Nguyên vậ    | Liệu phụ        |              |                  |                  |                |          |                 |                   |       |                        |
|                                            | ABSORGEL -            | Hạt hút âm (CAI    | 0000160         | NGUVÊN V     | 3,600.00         | 12 750 00        | 45,900,000.00  | 6,300.00 |                 | 80,274,069.00     |       |                        |
|                                            | 30/01/2016            | 006242             | 0000100         | NGUYÊN V     |                  | -                |                | 6,300.00 | 12.741.92       | 80.274.069.00     |       |                        |
|                                            |                       |                    |                 |              | 1                |                  |                | .,       | Date 17 m       | onth 10 year 2016 |       |                        |
|                                            | Pre                   | pared by           |                 |              |                  | Chief Accountar  | nt             |          | Date II III     | Director          |       |                        |
|                                            | (Sign,                | Full Name)         |                 |              |                  | (Sign, Full Name | )              |          | (               | (Sign, Full Name) |       |                        |
|                                            |                       |                    |                 |              |                  |                  |                |          |                 |                   |       |                        |
|                                            |                       |                    |                 |              |                  |                  |                |          |                 |                   |       |                        |
|                                            |                       |                    |                 |              |                  |                  |                |          |                 |                   |       |                        |
|                                            |                       |                    |                 |              |                  |                  |                |          |                 |                   |       |                        |
|                                            |                       |                    |                 |              |                  |                  |                |          |                 |                   |       |                        |
|                                            |                       |                    |                 |              |                  |                  |                |          |                 |                   |       |                        |
|                                            |                       |                    |                 |              |                  |                  |                |          |                 |                   |       |                        |
|                                            |                       |                    |                 |              |                  |                  |                |          |                 |                   |       |                        |
|                                            |                       |                    |                 |              |                  |                  |                |          |                 |                   |       | -                      |
| Current Page No.: 1                        |                       |                    | Total           | Page No.: 1  |                  |                  |                |          | Zoom Factor: 10 | 00%               |       |                        |
| Press key F3 to Find Items - New(Ctrl + N) | - Save(Ctrl + S) - De | lete(Ctrl + D) - C | lose(Ctrl + Q)  |              |                  |                  |                |          |                 |                   | 2 585 | 3 17/10/2016           |
| 🚱 🌔 🖸 🔮 🚺                                  | 9 🛛                   | 2010 8             |                 | <b>P</b>     | 9 9              |                  |                |          |                 |                   |       | N 🔺 🏲 🖨 🛱 🜵 17/10/2016 |

조회할 회계기간 선택 (기산일/마감일)

재고자산 품목 범위 설정(F3 눌러서 목록에서 선택)

재고자산 장소 범위 설정(F3 눌러서 목록에서 선택)

미리보기시 "인쇄 미리보기(print preview)" 버튼 선택

#### 매출총이익 명세서

: 각 품목에 대한 매출액과 매출원가를 비교하며, 매출총이익을 나타내는 명세서입니다.

| SMARTBOOKS - COMPANY: CONG TY TNHH SA          | AM HWA   | N VINA - Fisca | l Year: 2016     |                                  |                      |                                |             |                  |               |                      |               |               |                         |
|------------------------------------------------|----------|----------------|------------------|----------------------------------|----------------------|--------------------------------|-------------|------------------|---------------|----------------------|---------------|---------------|-------------------------|
| 🗄 🝠 System 🏟 Security 🚡 Refresh 🔯 Import 🍘     | Tool 🔄   | UnRelease 🔌    | Configuration    | values 🗹 Window 😁 Teamviewer 🛞 H | Help Setti           | ngs                            |             |                  |               |                      |               |               | -                       |
| Main Menu Details Cost of Goods Sold & Incor   | me Pri   | nt Preview     |                  |                                  |                      |                                |             |                  |               |                      |               |               | ×                       |
| × ∰ @ 1= Q - M                                 | 1        |                |                  |                                  |                      |                                |             |                  |               |                      |               |               |                         |
| MainReport                                     |          |                |                  |                                  |                      |                                |             |                  |               |                      |               |               |                         |
|                                                |          |                |                  |                                  |                      |                                |             |                  |               |                      |               |               | _                       |
| C                                              | ÔNG      | TY TNHI        | ISAMH            | WAN VINA                         |                      |                                |             |                  |               |                      |               |               | 1                       |
|                                                |          |                |                  | DETAILS CO                       | ST OI                | GOODS S                        | SOLD &      | INCOM            | E             |                      |               |               |                         |
|                                                |          |                |                  | From Cl                          | ass: APF             | LIANCES - T                    | o Class: T  | DOLS             |               |                      |               |               |                         |
|                                                |          |                |                  | From Site: CO.                   | NG CU I<br>Date: 01/ | DUNG CU - 10<br>01/2016 - To D | ate ·31/01/ | ANH PHAM<br>2016 |               |                      |               |               |                         |
| _                                              |          |                |                  |                                  |                      |                                |             |                  |               |                      |               |               |                         |
| В                                              | atNbr    | Date           | ItemID           | Item Name                        | Unit                 | Site                           | Qty         | Unit Price       | Income        | Unit Price<br>(CODS) | Cost of       | Gross profit  |                         |
| a                                              | LIP      |                |                  |                                  | -                    |                                |             |                  |               | (/)                  | 200405044     |               |                         |
| 00                                             | 5388     | 03/01/2016     | CO32090GI        | Bo thép 32 x 0.90 Galvanized     | KG                   | THÀNH PHẢM                     | 240.00      | 41,281.00        | 9,907,480.00  | 756.59               | 181,583.00    | 9,725,897.00  |                         |
| 00                                             | 5466     | 06/01/2016     | CO19090GI        | Bo thép 19 x 0.90 Galvanized     | CÁI                  | THÀNH PHẢM                     | 15.00       | 41,000.00        | 615,000.00    | 995.67               | 14,935.00     | 600,065.00    |                         |
| 00                                             | 5466     | 06/01/2016     | CO32090GI        | Bọ thép 32 x 0.90 Galvanized     | KG                   | THÀNH PHẨM                     | 40.00       | 39,000.00        | 1,560,000.00  | 756.59               | 30,264.00     | 1,529,736.00  |                         |
| 00                                             | 5467     | 06/01/2016     | CO32090GI        | Bọ thép 32 x 0.90 Galvanized     | KG                   | THÀNH PHÂM                     | 50,000.00   | 1,125.00         | 56,250,000.00 | 756.59               | 37,829,727.00 | 18,420,273.00 | E                       |
| 00                                             | 5468     | 06/01/2016     | CO19028GI        | Bọ thép 19 x 28 Galvanized       | CAI                  | THÀNH PHÂM                     | 20.00       | 42,000.00        | 840,000.00    | 5,624.41             | 112,488.00    | 727,512.00    |                         |
| 00                                             | 5477     | 08/01/2016     | CO32090GI        | Bọ thép 32 x 0.90 Galvanized     | KG                   | THÀNH PHÂM                     | 1,000.00    | 1,200.00         | 1,200,000.00  | 756.59               | 758,595.00    | 443,405.00    |                         |
| 00                                             | 5494     | 13/01/2016     | CO25090GI        | Bọ thép 25 x 0.90 Galvanized     | KG                   | THANH PHÂM                     | 88.00       | 44,850.00        | 3,946,800.00  | 1,147.41             | 100,972.00    | 3,845,828.00  |                         |
| 00                                             | 5523     | 14/01/2016     | CO1910GI         | Bo Pet 19 x 1.0 Galvanized       | KG                   | HANG HOA                       | 20.00       | 65,000.00        | 1,300,000.00  | 49,571.83            | 991,437.00    | 308,563.00    |                         |
| 00                                             | 5526     | 18/01/2016     | CO32090GI        | Bo thep 32 x 0.90 Galvanized     | KG                   | THANH PHAM                     | 30,000.00   | 1,120.00         | 33,600,000.00 | 756.59               | 22,697,836.00 | 10,902,164.00 |                         |
| 00                                             | 5529     | 18/01/2016     | C032090GI        | Bo thep 52 x 0.90 Galvanized     | NG                   | THANH PHAM                     | 5,000.00    | 1,200.00         | 6,000,000.00  | 100.09               | 405 748 00    | 2,217,027.00  |                         |
| 00                                             | 5520     | 18/01/2016     | COISTOOR         | Bo Pet 19 X 1.0 Galvanized       | NG NG                | THANG HOA                      | 20,000,00   | 920.00           | 19 600,000.00 | 49,571.03            | 495,710.00    | 4 349 161 00  |                         |
| 00                                             | 5558     | 21/01/2016     | CO16060GI        | Bo thén 16 x 0.60 Galvanized     | KG                   | THANH PHÂM                     | 20,000.00   | 73 321 00        | 71 488 000 00 | 29.834.21            | 29.088.353.00 | 42 399 647 00 |                         |
| 00                                             | 5559     | 22/01/2016     | CO32090GI        | Bo thén 32 x 0.90 Galvanized     | KG                   | THÀNH PHÂM                     | 40.00       | 42.000.00        | 1.680.000.00  | 756.59               | 30 264 00     | 1.649.736.00  |                         |
| 00                                             | 5560     | 22/01/2016     | CO19028GI        | Bo thép 19 x 28 Galvanized       | CAI                  | THÀNH PHÂM                     | 5.00        | 45.000.00        | 225.000.00    | 5,624.41             | 28,122.00     | 196.878.00    |                         |
| 00                                             | 5566     | 21/01/2016     | CO32090GI        | Bo thép 32 x 0.90 Galvanized     | KG                   | THÀNH PHẨM                     | 2,900.00    | 29,643.00        | 85,964,320.00 | 756.59               | 2,194,124.00  | 83,770,196.00 |                         |
| 00                                             | 5577     | 25/01/2016     | CO32080GI        | Bo thép 32x0.8 GLAVANIZED        | KG                   | THÀNH PHẨM                     | 40.00       | 42,000.00        | 1,680,000.00  | 19,229.18            | 769,167.00    | 910,833.00    |                         |
| 00                                             | 5593     | 27/01/2016     | CO19028GI        | Bọ thép 19 x 28 Galvanized       | CÁI                  | THÀNH PHẨM                     | 20.00       | 42,000.00        | 840,000.00    | 5,624.41             | 112,488.00    | 727,512.00    |                         |
| 00                                             | 5594     | 27/01/2016     | CO32090GI        | Bọ thép 32 x 0.90 Galvanized     | KG                   | THÀNH PHÂM                     | 5.00        | 40,000.00        | 200,000.00    | 756.59               | 3,783.00      | 196,217.00    |                         |
| 00                                             | 5598     | 28/01/2016     | CO25090GI        | Bọ thép 25 x 0.90 Galvanized     | KG                   | THANH PHÂM                     | 50,000.00   | 960.00           | 48,000,000.00 | 1,147.41             | 57,370,401.00 | -9,370,401.00 |                         |
| 1 100                                          | 5598     | 28/01/2016     | CO32090GI        | Bo thép 32 x 0.90 Galvanized     | KG                   | THÀNH PHẨM                     | 2.000.00    | 1.130.00         | 2.260.000.00  | 756.59               | 1,513,189.00  | 746.811.00    |                         |
| Current Page No.: 1                            |          |                |                  | Total Page No.: 13               |                      |                                |             |                  | Z             | oom Factor: 1        | 00%           |               |                         |
| Press key F3 to Find Items - New(Ctrl + N) - S | ave(Ctrl | + S) - Delete  | (Ctrl + D) - Clo | ose(Ctrl + Q)                    | 1                    |                                |             |                  |               |                      |               | 2 58          | s 17/10/2016            |
|                                                | 3        |                |                  |                                  | 6                    | (m)                            |             |                  |               |                      |               |               | EN 🔺 🕨 🗊 🌵 17 (10 (2016 |

조회할 회계기간 선택 (기산일/마감일)

재고자산 품목 범위 설정(F3 눌러서 목록에서 선택)

재고자산 장소 범위 설정(F3 눌러서 목록에서 선택)

미리보기시 "인쇄 미리보기(print preview)" 버튼 선택

매출총이익 내역서

: 각 품목에 대한 매출액과 매출원가를 비교하며, 매출총이익을 나타내는 내역서입니다.

| SMARTBOOKS - COMPANY: CONG TY TNHH SAM HWAN VINA - Fisc              | al Year: 2016       |                                         |             |             |            |                |                       |                   |              |             | - 6                |
|----------------------------------------------------------------------|---------------------|-----------------------------------------|-------------|-------------|------------|----------------|-----------------------|-------------------|--------------|-------------|--------------------|
| 🝠 System 🏟 Security 💿 Refresh 🕋 Import 📁 Tool 🍤 UnRelease 🐇          | 💊 Configuration val | ues 🔯 Window 😁 Teamviewer (             | 🕐 Help Sett | tings       |            |                |                       |                   |              |             |                    |
| Main Menu Summary Cost Of Goods Sold & Income Print Preview          |                     |                                         |             |             |            |                |                       |                   |              |             |                    |
| < < > > > > > = × ⊕ ≜ ≒ Q + A                                        |                     |                                         |             |             |            |                |                       |                   |              |             |                    |
| MainReport                                                           |                     |                                         |             |             |            |                |                       |                   |              |             |                    |
| · · ·                                                                |                     |                                         |             |             |            |                |                       |                   |              |             |                    |
|                                                                      | CÔNG T              | Y TNHH SAM HWA                          | N VINA      |             |            |                |                       |                   |              |             |                    |
|                                                                      |                     | SUMMARY (                               | COST O      | F GOO       | DS SOI     | D & INCO       | OME                   |                   |              |             |                    |
|                                                                      |                     | From                                    | Class: APF  | PLIANCES    | - To Clas  | s: TOOLS       |                       |                   |              |             |                    |
|                                                                      |                     | From Site: C                            | ÔNG CỤ      | DỤNG CỤ     | - To Site: | THÀNH PHẦN     | I                     |                   |              |             |                    |
|                                                                      |                     | From                                    | m Date: 01/ | 01/2016 - 1 | Fo Date:31 | /01/2016       |                       |                   |              |             |                    |
|                                                                      | ItemID              | Item Name                               | Unit        | Site        | Qty        | Income         | Cost of<br>Goods Sold | Gross profit      |              |             |                    |
|                                                                      | CLIP                |                                         |             | -           |            |                |                       |                   |              |             |                    |
|                                                                      | CO127060GE          | Bọ thép 12.7 x 0.60 Galvanized          | KG          | THÀNH PHÂM  | 150        | 3,659,700.00   | 685,309.00            | 2,974,391.00      |              |             |                    |
|                                                                      | CO16060GI           | Bọ thép 16 x 0.60 Galvanized            | KG          | THÀNH PHÂM  | 975        | 71,488,000.00  | 29,088,353.00         | 42,399,647.00     |              |             |                    |
|                                                                      | CO19028G            | Bọ thép 19 x 28 Galvanized              | CÁI         | THÀNH PHÂM  | 45         | 1,905,000.00   | 253,098.00            | 1,651,902.00      |              |             |                    |
|                                                                      | CO19060GI           | Bọ thép 19 x 0.60 Galvanized            | KG          | THÀNH PHÂM  | 1 788      | 35,789,140.00  | 12,169,121.00         | 23,620,019.00     |              |             |                    |
|                                                                      | CO19090GI           | Bọ thép 19 x 0.90 Galvanized            | CÁI         | THÀNH PHÂM  | 15         | 615,000.00     | 14,935.00             | 600,065.00        |              |             |                    |
|                                                                      | CO1910GI            | Bo Pet 19 x 1.0 Galvanized              | KG          | HÀNG HÒA    | 30         | 1,950,000.00   | 1,487,155.00          | 462,845.00        |              |             |                    |
|                                                                      | CO25090GI           | Bo thép 25 x 0.90 Galvanized            | KG          | THÀNH PHÂM  | 70,088     | 70,546,800.00  | 80,419,534.00         | -9,872,734.00     |              |             |                    |
|                                                                      | CO32080GI           | Bo thép 32x0.8 GLAVANIZED               | KG          | THÀNH PHÂM  | 40         | 1,680,000.00   | 769,167.00            | 910,833.00        |              |             |                    |
|                                                                      | CO32090GI           | Bo thép 32 x 0.90 Galvanized            | KG          | THÀNH PHÂM  | 91,300     | 208,602,800.00 | 69,077,083.00         | 139,525,717.00    |              |             |                    |
|                                                                      |                     |                                         |             | Total       |            | 396,236,440    | 193,963,755           | 202,272,685       |              |             |                    |
|                                                                      | PLASTIC             | STRAPPING                               |             | 1           |            |                |                       |                   |              |             |                    |
|                                                                      | PE120063GR          | Dây đai nhựa 12.0 x 0.63 Green          | KG          | THÀNH PHÂM  | 3,123      | 118,410,624.00 | 77,275,828.00         | 41,134,796.00     |              |             |                    |
|                                                                      | PE125055GR          | Dây đai nhựa 12.5 x 0.55 Green          | KG          | THÀNH PHÂM  | 916        | 34,314,240.00  | 25,838,154.00         | 8,476,086.00      |              |             |                    |
|                                                                      | PE125060GR          | Dây đai nhựa 12.5 x 0.60 Green          | KG          | THANH PHAM  | 2,400      | 91,200,000.00  | 10,830,447.00         | 74,204,003.00     |              |             |                    |
|                                                                      | PE1550/5BL          | Day dai nhua 15.5 x 0.75 Black          | KG          | THANH PHAM  | 1,000      | 43,000,000.00  | 20,408,604.00         | 22,591,396.00     |              |             |                    |
|                                                                      | PE1550/SGR          | Day dai nhựa 15.5 x 0.75 Green          | KG          | THANH PHAN  | 400        | 105.070.000.00 | 6,430,433.0           | 47,035,001.00     |              |             |                    |
|                                                                      | PEISSONGR           | Day dai nhua 15.5 x 0.85 Green          | KG          | THANH PHAN  | 2,000      | 42 255 710 00  | 27.090.646.00         | 47,030,413.00     |              |             |                    |
|                                                                      | TE160080CP          | Day dai ninga 15.5 x 0.88 Gross         | KG          | TUANU DU LA | 2,250      | 85 455 280 00  | 65 901 318 00         | 20 563 952 00     |              |             |                    |
|                                                                      | PE160000CR          | Day dai nhua 16x 0.9 Graan              | KG          | THANH PHAM  | 1 340      | 56,140,000,00  | 16,185,430,00         | 39,954,570,00     |              |             |                    |
|                                                                      | TELESOOCE           | dia tatalan 185 - 0.00 mm               | KQ          |             | 1.600      | 63 750 000 00  | 19 909 697 0          | 42 841 202 00     |              |             |                    |
| irrent Page No.: 1                                                   |                     | Total Page No.: 3                       |             |             |            |                |                       | Zoom Factor: 100% |              |             |                    |
| Press key F3 to Find Items - New(Ctrl + N) - Save(Ctrl + S) - Delete | (Ctrl + D) - Close  | (Ctrl + Q)                              |             |             |            |                |                       |                   | <b>2</b> 5&5 | 3 17/10     | /2016              |
| 🗿 🧭 🖸 閿 🚱 🚱                                                          | • 8                 | <ul><li>O</li><li>O</li><li>O</li></ul> |             |             | W          | 6 6            |                       |                   | E            | N 🔺 🏲 🖲 短 🔶 | 10:02<br>17/10/201 |

조회할 회계기간 선택 (기산일/마감일)

재고자산 품목 범위 설정(F3 눌러서 목록에서 선택)

재고자산 장소 범위 설정(F3 눌러서 목록에서 선택)

미리보기시 "인쇄 미리보기(print preview)" 버튼 선택

매출처에게 반품받은 내역 조회시 "매출환입" 선택

매입처에게 반품한 내역 조회시 "매입환출" 선택

조회할 회계기간 선택 (기산일/마감일)

| 매입환줄 및 매줄환입                                                                                                    |                                                                                                    |                                                                                                    |                                                                                                    |                                                                                                    |                                                                                                    |       |                 |
|----------------------------------------------------------------------------------------------------|----------------------------------------------------------------------------------------------------|----------------------------------------------------------------------------------------------------|----------------------------------------------------------------------------------------------------|----------------------------------------------------------------------------------------------------|----------------------------------------------------------------------------------------------------|-------|-----------------|
| SMARTBOOKS - COMPANY: CÔNG TY TNHH SAM HWAN VINA - Fise                                                                                                    | al Year: 2016                                                                                                    |                                                                                                    |                                                                                                    |                                                                                                    |                                                                                                    |       |                 |
| System <sup>®</sup> Security <u>→</u> Refresh Import <sup>®</sup> Tool <sup>®</sup> UnRelease <sup>®</sup><br>Main Menu Return materials,goods Print Preview                                                                                                    | 💊 Configuration values 📝 Windo                                                                                                    | w 😁 Teamviewer 🌒 Help Settings                                                                                                    |                                                                                                    |                                                                                                    |                                                                                                    |       |                 |
| 4 4 → >   → × ⊕ ▲ T= Q + MA                                                                                                    |                                                                                                    |                                                                                                    |                                                                                                    |                                                                                                    |                                                                                                    |       |                 |
|                                                                                                    | CÔNG TY TNHH SAM H                                                                                                    |                                                                                                    |                                                                                                    |                                                                                                    |                                                                                                    | ]     | Â               |
|                                                                                                    | Khu công nghiệp Nhơn                                                                                                    | Trạch V, Huyện Nhơn Trạch, Tỉnh Đồ                                                                                                    | ng Nai                                                                                                    |                                                                                                    |                                                                                                    |       |                 |
|                                                                                                    |                                                                                                    | RETURN MATERI                                                                                                    | ALS TO VENDO                                                                                                    | R                                                                                                    |                                                                                                    |       |                 |
|                                                                                                    |                                                                                                    | r romdate: 01/01/2010                                                                                                    | - 10date : 31/12/2010                                                                                                    |                                                                                                    |                                                                                                    |       |                 |
|                                                                                                    | ItemID<br>TOOLS                                                                                                    | Item Name                                                                                                    | Unit Qty                                                                                                    | Unitprice                                                                                                    | Amount                                                                                                    |       |                 |
|                                                                                                    | DHPLA-16                                                                                                    | Nẹp góc kẹp dây đai-Metal Seals DHPL                                                                                                    | A. BOX 900<br>900                                                                                                    | 1,159,567                                                                                                    | 1,043,610,480                                                                                                    |       | 4               |
|                                                                                                    | Tota                                                                                                    | 1                                                                                                    | 900                                                                                                    | Day 17 month 1                                                                                                    | 1,043,610,480<br>0 year 2016                                                                                                    |       |                 |
|                                                                                                    | Prepared by<br>(Sign, Full Name                                                                                                    | a) Chief                                                                                                    | Accountant<br>Full Name)                                                                                                    | Direc<br>(Sign, Fu                                                                                                    | ctor<br>// Name)                                                                                                    |       |                 |
|                                                                                                    |                                                                                                    |                                                                                                    |                                                                                                    |                                                                                                    |                                                                                                    |       |                 |
|                                                                                                    |                                                                                                    |                                                                                                    |                                                                                                    |                                                                                                    |                                                                                                    |       |                 |
|                                                                                                    |                                                                                                    |                                                                                                    |                                                                                                    |                                                                                                    |                                                                                                    |       |                 |
|                                                                                                    |                                                                                                    |                                                                                                    |                                                                                                    |                                                                                                    |                                                                                                    |       |                 |
|                                                                                                    |                                                                                                    |                                                                                                    |                                                                                                    |                                                                                                    |                                                                                                    |       |                 |
|                                                                                                    |                                                                                                    |                                                                                                    |                                                                                                    |                                                                                                    |                                                                                                    |       |                 |
|                                                                                                    |                                                                                                    |                                                                                                    |                                                                                                    |                                                                                                    |                                                                                                    |       |                 |
|                                                                                                    |                                                                                                    |                                                                                                    |                                                                                                    |                                                                                                    |                                                                                                    |       |                 |
|                                                                                                    |                                                                                                    |                                                                                                    |                                                                                                    |                                                                                                    |                                                                                                    |       |                 |
| Current Page No.: 1 Press key F3 to Find Items - New(Ctrl + N) - Save(Ctrl + S) - Delete                                                                                                    | (Ctrl + D) - Close(Ctrl + Q)                                                                                                    | Page No.: 1                                                                                                    |                                                                                                    |                                                                                                    | Zoom Factor: 100%                                                                                                    | 2 585 | 3 17/10/2016    |
| 🚱 🥖 🔌 😒 🔇                                                                                                    | • 😣 👩 🛛                                                                                                    |                                                                                                    |                                                                                                    |                                                                                                    |                                                                                                    |       | 10:02           |
|                                                                                                    |                                                                                                    |                                                                                                    |                                                                                                    | 9                                                                                                    |                                                                                                    | EN    | 17/10/2016      |
| SMARTBOOKS - COMPANY: CÔNG TY TNHH SAM HWAN VINA - Fisc                                                                                                    | al Year: 2016                                                                                                    |                                                                                                    |                                                                                                    | <b>(</b>                                                                                                    |                                                                                                    | EN    | 17/10/2016      |
| SMARTBOOKS - COMPANY: CÔNG TY TNHH SAM HWAN VINA - Fisc     System & Security ① Refresh ① Import ② Tool ᠑ UnRelesse                                                                                                    | al Year: 2016<br>Configuration values 🧭 Windo                                                                                                    | w 😁 Teamviewer 🌒 Help Settings                                                                                                    |                                                                                                    | <b>()</b>                                                                                                    |                                                                                                    | EN    | - 7 . 7/10/2016 |
| SMARTBOOKS - COMPANY: CÔNG TV TNHH SAM HWAN VINA - Fisc<br>System                                                                                                    | al Year: 2016<br>© Configuration values 🐼 Windo                                                                                                    | w 💽 Teamviewer 🥹 Help Settings                                                                                                    |                                                                                                    |                                                                                                    |                                                                                                    | EN    |                 |
| SMARTBOOKS - COMPANY: CÔNG TV TNHH SAM HWAN VINA - Fig<br>System %3 Security 3 Refresh 1 Import 1 Tool 9 UnRelease<br>Man New Return materials.goods / Intel Preview<br>Man New Return materials.goods / Intel Preview<br>Man Return Return materials.goods / Intel Preview<br>Man Return Return materials.goods / Intel Preview<br>Man Return Return                        | al Year: 2016<br>Configuration values 🤯 Windo                                                                                                    | w 🗃 Teamviewer 🌒 Help. Settings                                                                                                    |                                                                                                    |                                                                                                    |                                                                                                    | EN    |                 |
| SMARTBOOKS - COMPANY: CÔNG TY TNHH SAM HWAN VINA - Face System & Security ⑦ Refresh ۩ Import ۩ Tool ❷ UnRelesse Main Menu Return materials,goods Print Preview H an P D A B  T Q - M MainReport                                                                                                    | al Year: 2016<br>Configuration values 🧭 Windo<br>CÔNG TY TNHH SAM H<br>Khu công nghiệp Nhơn                                                                                                    | WAN VINA<br>Trach, V., Huyện Nhơn Trạch, Tinh Đồ                                                                                                    | ng Nai                                                                                                    |                                                                                                    |                                                                                                    | ]     | 17/10/2016      |
| SMARTBOOKS - COMPANY: CÔNG TY TNHH SAM HWAN VINA - Fisc<br>System & Socurity @ Refresh @ Import @ Tool @ Unikelesse<br>Main Menu Return materials.goods Print Preview<br>Main Menu Return materials.goods Print Preview<br>MainReport                                                                                                    | al Year:2016<br>Configuration values 🕢 Windo<br>CÔNG TY TNHH SAM H<br>Khu công nghiệp Nhon                                                                                                    | WAN VINA<br>Trach V, Huyện Nhơn Trạch, Tinh Đồ<br>SALESE                                                                                                    | ng Nai                                                                                                    |                                                                                                    |                                                                                                    |       | x               |
| SMARTBOOKS - COMPANY: CÔNG TY TNHH SAM HWAN VINA - Fisc     System %3 Security ⑦ Refresh ◎ Impot ◎ Tool ⑨ Unkelesse     Main Meiu Return materials,goods Print Preview Print Preview     MainReport                                                                                                    | al Year 2016<br>Configuration values 🐼 Windo<br>CÔNG TY TNHH SAM K<br>Khu công nghiệp Nhơn                                                                                                    | W Teamviewer W Help Settings WAN VINA Trach V, Huyện Nhon Trạch, Tình Đồ SALES F Fromdate: 01/01/2016                                                                                                    | ng Nai<br>EETURN<br>- Todate: 31/12/2016                                                                                                    |                                                                                                    |                                                                                                    |       | ×               |
| ● SMARTBOOKS - COMPANY: CÓNG TV TNHH SAM HWAN WNA - Foc<br>「「System 後 Security ③ Refresh ◎ Impott ◎ Tool ⑨ UnRelesse<br>Main Menu Return materials.goods Print Preview<br>MarReport                                                                                                    | al Yean:2016<br>Configuration values & Windo<br>CÔNG TY TNHH SAM H<br>Khu công nghiếp Nhơn<br>ItemID                                                                                                    | WAN VINA<br>Trạch V, Huyện Nhơn Trạch, Tinh Đồ<br>SALES F<br>Fromdate: 01/01/2016<br>Item name                                                                                                    | ng Nai<br>EETURN<br>- Todate: 31/12/2016                                                                                                    | Unitprice                                                                                                    | Amount                                                                                                    |       | ×               |
| SMARTBOOKS - COMPANY: CÓNG TV TNHH SAM HWAN WNA - Fig<br>System 103 Security                                                                                                    | al Year: 2016<br>Configuration values & Windo<br>CÔNG TY TNHH SAM H<br>Khu công nghiệp Nhơn<br>ItemID<br>STELL STRAPPING                                                                                                    | WAN VINA<br>Trach V, Huyén Nhon Trach, Tinh Đồ<br>SALES F<br>Fromdate: 01/01/2016<br>Item name                                                                                                    | ng Nai<br>EETURN<br>- Todate: 31/12/2016                                                                                                    | Unitprice                                                                                                    | Amount                                                                                                    |       | 17/10/2016      |
| SMARTBOOKS - COMPANY: CÓNG TV TNHH SAM HWAN WINA - First<br>System 1(kg Security ⊡ Refresh ⊡ Import ഈ Tool ⊉ UnRelesse<br>Main Menu<br>Heurn matrinistig.goods Print Preview<br>Main Keport                                                                                                    | al Year: 2016<br>Cofiguration values & Windo<br>CÔNG TY TNHH SAM H<br>Khu công nghiếp Nhon<br>ItemID<br>StEL STRAPPING<br>S51270618L                                                                                                    | WAN VINA<br>Trach V, Huyén Nhon Trach, Tinh Đồ<br>SALES F<br>Frondate: 01/01/2016<br>Item name<br>Dây dai thếp 12.7 x 0.51 Black                                                                                                    | ng Nai ETURN Todate: 31/12/2016 Unit Qty KG 2,555 Kg 2,255                                                                                                    | Unitprice                                                                                                    | Amount<br>40.017,112<br>49.813,337                                                                                                    |       | 17/10/2016      |
| SMARTBOOKS - COMPANY: CÓNG TY TNIHH SAM HWAN WINA - Figs<br>System Kg Security ⊇ Refresh ⊇ Inpot ⊉ Tool ⊉ UnReless<br>Main Menu Return matrinist goods Print Preview Print Preview<br>H ← → → → ▲ ④ ♪ ▼ ↓ ↓ ↓ ↓ ↓ ↓ ↓ ↓ ↓ ↓ ↓ ↓ ↓ ↓ ↓ ↓ ↓ ↓                                                                                                    | al Year: 2016<br>Coffiguration values & Windo<br>CÔNG TY TNHH SAM H<br>Khu công nghiếp Nhon<br>ItemID<br>StEL STRAPPING<br>StEIZY0618L<br>SteiGot18L                                                                                                    | WAN VINA Trach V, Huyén Nhon Trach, Tinh Đồ SALES F Frondate: 01.01/2016 Item name Dây dai mép 12.7 x 0.51 Black Dây dai mép 12.7 x 0.51 Black Dây dai mép 18 x 0.61 Black Dây dai mép 18 x 0.61 Black Dây dai mép 18 x 0.61 Black Dây dai mép 18 x 0.61 Black Dây dai mép 18 x 0.61 Black Dây dai mép 18 x 0.61 Black Dây dai mép 18 x 0.61 Black Dây dai mép 18 x 0.61 Black Dây dai mép 16 x 0.61 Black Dây dai mép 16 x 0.61 Blac                         | ng Nai ETURN Todate: 31/12/2016 KG 2,559 KG 2,655 Kg 1,859 Kg 1,859 Kg 1,85                                                                                                    | Unitprice                                                                                                    | Amount<br>48,017,112<br>48,813,337<br>28,741,465                                                                                                    |       |                 |
| SMARTBOOKS - COMPANY: CÓNCT Y THIHH SAM HWAN WINA - First<br>System 1(kg Security ⊡ Refresh ⊡ Inport ☺ Tool ☞ UnRelesse<br>Main Menu<br>Heum matrinistig.goods Print Preview<br>Main Keport                                                                                                    | al Year: 2016<br>Coîng TY TNHH SAM IF<br>Khu công nghiệp Nhơn<br>ItemID<br>STELS STRAPPING<br>SS1027618L<br>SS100518L<br>SS100518L<br>SS100518L                                                                                                    | We Tramviewer (1) Help Settings  WAN VINA Trach V, Huyén Nhon Trach, Tinh Đồ  SALES F Frondate: 01.01.2016  Item name  Dây dai thếp 12.7 x.0.51 Black Dây dai thếp 18 x.0.51 Black Dây dai thếp 18 x.0.51 Black Dây dai thếp 19 x.0.51 Black                                                                                                    | ng Nai<br>EE TURN<br>E TOdate: 31/12/2016<br>KG 2.869<br>KG 2.865<br>KG 12.882<br>KG 12.885<br>KG 12.885<br>KG 12.885<br>KG 12.885                                                                                                    | Unitprice<br>18,764<br>18,762<br>18,764<br>18,767<br>18,767<br>18,767<br>18,767<br>18,767<br>18,767<br>18,767<br>18,767<br>18,767<br>18,764<br>18,764<br>18,765<br>18,764<br>18,765<br>18,764<br>18,765<br>18,764<br>18,765<br>18,765<br>18,755<br>18,755                                                                                                    | Amount<br>48,017,112<br>48,813,337<br>29,744,465<br>241,752,883<br>3983,344,867                                                                                                    |       | 17/10/2016      |
| SMARTBOOKS - COMPANY: CÓNG TY TNHH SAM HWAN WINA - First<br>System Kg Security 2 Refresh Inport Total Gundeless a<br>Main New Return material agoods / Intel Preview / Print Preview<br>MarReport / Print Preview / Print Preview / | al Year: 2016<br>Configuration values & Windo<br>CÔNG TY TNHH SAM H<br>Khư công nghiếp Nhon<br>ItemID<br>STEEL STRAPPING<br>SS1270618L<br>SS100618L<br>SS100618L<br>SS100618L<br>SS100618L                                                                                                    | Weight Teamviewer @ Help Settings  WAN VINA Trach V, Huyén Nhon Trach, Tinh Đồ  SALES F Frondate: 01/01/2016  Item name  Dây đai thép 12.7 x0.51 Black Dây dai thép 12.7 x0.51 Black Dây dai thép 15 x0.51 Black Dây dai thép 15 x0.51 Black                                                                                                    | ng Nai<br>ETURN<br>- Todate: 31/12/2016<br>Vinit Qty<br>KG 2,659<br>Kg 1,865<br>KG 12,882<br>19,661<br>19,661                                                                                                    | Unitprice<br>18,764<br>18,764<br>18,767<br>18,767<br>Day 17 month 1                                                                                                    | Amount<br>48.017.112<br>49.813.337<br>29.741.465<br>241.762.283<br>369.334.827<br>369.334.827<br>369.334.827<br>30 year 2016                                                                                                    |       |                 |
| SMARTBOOKS - COMPANY: CÓNG TY TNHH SAM HWAN WINA - First<br>System %3 Security 3 Refresh 1 Inport 1 Tool 9 UnRelease 4<br>Man New Return materials goods finis Preview Print Preview<br>Man Report 1                                                                                                    | al Year: 2016<br>Configuration values & Windo<br>CÔNG TY TNHH SAM H<br>Khu công nghiếp Nhon<br>STELE STRAPPING<br>SS120518L<br>SS100518L<br>SS100518L<br>SS100518L<br>Tota<br>Prepared b<br>(Sign, Full Na                                                                                                    | W Teamwiewer (2) Help Settings<br>WAN VINA<br>Trach V, Huyén Nhon Trach, Tinh Đồ<br>SALES F<br>Fromdate: 01/01/2016<br>Item name<br>Dây dai mép 12.7 x.0.51 Black<br>Dây dai mép 12.7 x.0.51 Black<br>Dây dai mép 18 x.0.51 Black<br>Dây dai mép 19 x.0.51 Black<br>Dây dai mép 19 x.0.51 Black<br>Tage Setting Setting Setting Setting Setting Setting Setting 19 x.0.51 Black<br>Tage Setting Setting Seties Setting Seties Setting Setting Setting Setting Setting Setting | ng Nai ETURN - Todate: 31/12/2016 Unit Qty KG 2,659 Kg 1,685 Kg 1,685 Kg 1,685 Kg 1,685 Kg 1,685 Kg 19,681 19,681                                                                                                    | Unitprice<br>18.764<br>18.764<br>18.767<br>18.767<br>Day 17 month 1<br>Direc<br>(Sign, Fu                                                                                                    | Amount<br>48.017.112<br>49.813.337<br>29.741.466<br>241.722.885<br>398.934.427<br>398.934.427<br>0 year 2016<br>ctor<br>1/ Karne)                                                                                                    |       |                 |
| SMARTBOOKS - COMPANY: CÓNG TY THIHH SAM HWAN WINA - Fig<br>System %3 Security 3 Refresh 1 Import 9 UnRelease 1<br>Main New Return materials goods / prior Preview Print Preview<br>Main Report                                                                                                    | al Year: 2016<br>© onfiguration values & Windo<br>CÔNG TY TNHH SAM H<br>Khu công nghiếp Nhon<br><u>Stetet Strapping</u><br>S5120518L<br>S5130518L<br>S5130518L<br><u>S5130518L</u><br><u>S5130518L</u><br><u>S5130518L</u>                                                                                                    | W Teamviewer (2) Help Settings<br>WAN VINA<br>Trach V., Huyén Nhon Trach, Tinh Đỗ<br>SALES F<br>Fromdate: 01/01/2016<br>Item name<br>Dây đai mép 19:x 0.51 Black<br>Dây đai mép 19:x 0.51 Black<br>Dây dai mép 19:x 0.51 Black<br>Dây dai mép 19:x 0.51 Black<br>Dây dai mép 19:x 0.51 Black<br>Dây dai mép 19:x 0.51 Black<br>Dây dai mép 19:x 0.51 Black<br>Dây dai mép 19:x 0.51 Black                                                                                                    | ng Nai<br>EETURN<br>- Todate: 31/12/2016<br>K0 2.659<br>K0 2.659<br>K0 12.822<br>19.681<br>19.681<br>1 | Unitprice<br>18.784<br>18.782<br>18.787<br>18.767<br>Jay 17 month 1<br>Direc<br>(Sign, Fu                                                                                                    | Amount<br>48.017.112<br>49.913.337<br>29.741.465<br>241.762.88<br>363.334.627<br>363.334.627<br>363.334.627<br>363.334.627<br>0 year 2016<br>ctor<br>Cotor<br>U Name)                                                                                                    |       | x               |
| SMARTBOOKS - COMPANY: CÓNG TY THHH SAM HWAN WINA - Fig<br>System %3 Scority 3 Refresh a moot 10 UnRelease 1<br>Main New Teturn material agoods finite Preview Print Preview<br>Main Report     Society 3 Refresh a moot 3 Refresh a moot 3 Refresh 3 Refresh 3 Ref                 | al Yean:2016<br>Coffiguration values & Windo<br>CÓNG: TY TINHH SAM H<br>Khu công nghiệp Nhon<br>STEEL STRAPPING<br>STS170518L<br>SS100518L<br>SS100518L<br>SS100518L<br>SS100518L<br>SS100518L<br>Tota<br>Prepared b<br>(Sign, Full Na                                                                                                    | W Teamviewer (2) Help Settings<br>WAN VINA<br>Trach V, Huyện Nhon Trạch, Tình Đồ<br>SALES F<br>Fromdate: 10.01/2016<br>Item name<br>Dây đãi mép 18x.051 Black<br>Dây đãi mép 18x.051 Black<br>Dây đãi mép 19x.051 Black<br>Dây đãi mép 19x.051 Black                                                                                                    | ng Nai<br>EETURN<br>- Todate: 3/12/2016<br>KG 2,869<br>KG 2,869<br>KG 12,862<br>19,869<br>19,869<br>19 | Unitprice<br>18.764<br>18.762<br>18.767<br>18.767<br>18.767<br>18.767<br>18.767<br>10.764<br>18.767<br>10.764<br>18.767<br>10.764<br>10.764<br>10. | Amount<br>48.017.112<br>29.741.496<br>241.762.883<br>3983.33.4827<br>0 yar2016<br>ctor<br>Vitar<br>(I Name)                                                                                                    |       |                 |
| SMARTBOOKS - COMPANY: CÔNG TY TNHH SAM HWAN WNA - Foc<br>System    Scontry                                                                                                    | al Year:2016<br>Coffiguration values & Windo<br>CÓNG TY TNHH SAM I<br>Khu công nghiếp Nhon<br>STEEL STRAPPING<br>STEEL STRAPPING<br>STORIE,<br>SS10001BL<br>SS10001BL<br>SS10001BL<br>SS10001BL<br>SS10001BL<br>SS10001BL                                                                                                    | w Teamviewer (2) Help Settings<br>WAN VINA<br>Trach V, Huyện Nhon Trạch, Tinh Đồ<br>SALES F<br>Fromdate: 01.012016<br>Item name<br>Dây đai thếp 12.7 x 0.51 Black<br>Dây đai thếp 15 x 0.51 Black<br>Dây đai thếp 15 x 0.51 Black<br>Dây đai thếp 15 x 0.51 Black<br>Dây đai thếp 15 x 0.51 Black<br>Dây đai thếp 15 x 0.51 Black                                                                                                    | ng Nai<br>EE TURN<br>- Todate: 31/12/2016<br>Kg 2,855<br>Kg 1,855<br>Kg 1,85                                                                                                    | Unitprice  <br>18,764<br>18,764<br>18,764<br>18,767<br>Day 17 month 1<br>Direc<br>(Sign, Fu                                                                                                    | Amount<br>48.017.112<br>48.813.337<br>29.741.465<br>241.762.885<br>369.334.827<br>0 year 2016<br>cl<br>l Name)                                                                                                    |       |                 |
| SMARTBOOKS - COMPANY: CÓNC TY THHH SAM HWAN WINA - First<br>System                                                                                                    | al Year:2016<br>Cofiguration values & Windo<br>CÓNG TY TNHH SAM H<br>Khu công nghiếp Nhon<br>STEEL STRAPPING<br>STEEL STRAPPING<br>STEEL STRAPPING<br>SS190618L<br>SS190618L<br>SS190618L<br>SS190618L<br>Teta<br>Propared b<br>(Sign, Full Nai                                                                                                    | W Teamviewer (2) Help Settings<br>WAN VINA<br>Trach V, Huyện Nhon Trạch, Tinh Đỗ<br>SALES F<br>Fromdate: 01/01/2016<br>Item name<br>Dây đãi một 19:031 Black<br>Dây đãi một 19:031 Black<br>Dây đãi một 19:031 Black<br>Dây đãi một 19:031 Black<br>Dây đãi một 19:031 Black<br>Dây đãi một 19:031 Black                                                                                                    | ng Nai EETURN - Todate: 31/12/2016 Unit Qty KG 2.655 KG 1.885 KG 1.885 KG 1                                                                                                    | Unitprice<br>18,764<br>18,764<br>19,767<br>10,764<br>10,767<br>10,764<br>10,767<br>10,764<br>10,767<br>10,764<br>10,767<br>10,764<br>10,767<br>10,767                                                                                                    | Amount<br>48.017.112<br>49.815.337<br>29.741.466<br>241.752.883<br>399.334.827<br>399.334.827<br>399.334.827<br>399.334.827<br>399.334.827<br>0.99.2016<br>ctor<br>i Name)                                                                                                    |       |                 |
| SMARTBOOKS - COMPANY: CÓNC TY THIHI SAM HWAN WINA - First<br>System %3 Security 3 Refresh 1 Inport 1 Tool 9 UnRelease 4<br>Main New Return materials goods Print Preview Print Preview<br>Main Report 1                                                                                                    | al Year-2016<br>Cofiguration values Windo<br>CÓNG TY TNHH SAM H<br>Khu công nghiếp Nhon<br>ItemID<br>STEL STRAPPING<br>S51270618L<br>S5100618L<br>S5100618L<br>Teta<br>Prepared b<br>(Sign, Full Na                                                                                                    | w Toamwiewer (a) Help Settings         WAN VINA         Trach V, Huyén Nhon Trạch, Tinh Đồ         SALES F         Frondate: 01/01/2016         Item name         Dây dai mép 12.7 x 0.51 Black         Dây dai mép 12.7 x 0.51 Black         Dây dai mép 19.0 51 Black         Dây dai mép 19.0 51 Black         Day dai mép 19.0 51 Black         Trep       Chief A<br>(Sign, I                                                                                                    | ng Nai<br>EE TURN<br>- Todate: 31/12/2016<br>Unit Qty<br>Kg 1,885<br>Kg 1,885<br>Kg 1,895<br>Kg 1,895<br>Kg 1,895<br>Kg 1,895<br>Kg 1,895<br>Kg 1,895<br>Kg 1,895<br>Kg 1,895<br>Kg 1,895<br>Kg 1,895<br>Kg 1,895<br>Kg 1,895<br>Kg 1,895<br>Kg 1,895<br>Kg 1,995<br>Kg 1,99                                                                                                    | Unitprice<br>18,764<br>18,764<br>18,767<br>18,767<br>18,767<br>18,767<br>18,767<br>18,767<br>18,767<br>18,767<br>18,767<br>18,764<br>18,764<br>18,764<br>18,764<br>18,764<br>18,764<br>18,764<br>18,764<br>18,764<br>18,764<br>18,764<br>18,764<br>18,764<br>18,764<br>18,764<br>18,764<br>18,764<br>18,764<br>18,764<br>18,764<br>18,764<br>18,764<br>18,764<br>18,767<br>18,767<br>19,767<br>19,767<br>10,767<br>10, | Amount<br>48,017,112<br>49,913,337<br>29,741,466<br>1241,752,883<br>244,752,883<br>244,752,883<br>245,752,883<br>245,752,883<br>247,752,883<br>247,752,883<br>247,752,883<br>247,752,883<br>247,752,883<br>247,752,883<br>247,752,883<br>247,752,883<br>247,752,883<br>247,752,883<br>247,752,883<br>247,752,883<br>247,752,883<br>247,752,883<br>247,752,883<br>247,752,883<br>247,752,883<br>247,752,883<br>247,752,753<br>247,753<br>247,753<br>247,753<br>247,753<br>247,753<br>247,753<br>247,753<br>247,753<br>247,753<br>247,753<br>247,753<br>247,753<br>247,753<br>247,753<br>247,753<br>247,753<br>247,753<br>247,753<br>247,755<br>247,755<br>247,7555<br>247,7555<br>247,7555<br>247,75555<br>247,755555555555555555555555555555555555 |       |                 |
| SMARTBOOKS - COMPANY: CÓNC TY THHH SAM HWAN WINA - First<br>System %3 Security 3 Aefresh 1 Inport 9 UnRelease 4<br>Main New Return materials goods finis Proview Print Preview<br>Main Record Print Preview Print Preview Print Previ                 | al Year: 2016<br>Cofiguration values & Windo<br>CÓNG TY TNHH SAM H<br>Khu công nghiếp Nhon<br>Item/D<br>STEL STRAPPING<br>SS190618L<br>SS190618L<br>SS190618L<br>SS190618L<br>SS190618L<br>SS190618L<br>SS190618L<br>SS190618L                                                                                                    | Weine Teamwiewer (a) Help Settings         WAN VINA         Trach V, Huyén Nhon Trach, Tinh Đồ         SALES F         Frondate: 01/01/2016         Item name         Dây đại thếp 16x 0.61 Black         Dây đại thếp 16x 0.61 Black         Dây đại thếp 16x 0.61 Black         Dây đại thếp 16x 0.61 Black         Dây đại thếp 16x 0.61 Black         Dây đại thếp 16x 0.61 Black         Dây đại thếp 16x 0.61 Black         Dây đại thếp 16x 0.61 Black         Dây đại thếp 16x 0.61 Black         Dây đại thếp 16x 0.61 Black         Dây đại thếp 16x 0.61 Black         Dây đại thếp 16x 0.61 Black         Dây đại thếp 16x 0.61 Black         Dây đại thếp 16x 0.61 Black                                                                                                    | ng Nai ETURN - Todate: 31/12/2016 Unit Qv KG 2,659 Kg 1,265 KG 12,82 19,681 19,691                                                                                                    | Unitprice<br>18,764<br>18,764<br>18,767<br>18,767<br>Day 17 month 1<br>Direc<br>(Sign, Fu                                                                                                    | Amount<br>48.017.112<br>49.813.337<br>29.741.408<br>241.752.885<br>398.934.407<br>398.934.407<br>0 year 2016<br>ctor<br>I Name)                                                                                                    |       |                 |
| SMARTBOOKS - COMPANY: CÓNG TV THHH SAM HWAN WINA - Fig.     System %3 Security 3 Refresh 3 Import 9 UnRelease 4     Man New Return materialsouds / Intel Preview Print Preview     Man Report                                                                                                    | al Year: 2016<br>Cofinguration values & Windo<br>CÓNG TY TNHH SAM H<br>Khu công nghiếp Nhon<br><u>STELE STRAPPING</u><br>SS12061BL<br>SS12061BL<br>SS10061BL<br><u>SS10061BL</u><br><u>SS10061BL</u><br><u>SS10061BL</u><br><u>SS10061BL</u><br><u>SS10061BL</u><br><u>SS10061BL</u>                                                                                                    | w Teamviewer @ Help Settings  WAN VINA Trach V, Huyén Nhon Trach, Tinh Đồ SALES F Frondate: 01/01/2016  Item name  Dây đai mép 127.x0.51 Black Dây đai mép 15x0.61 Black Dây đai mép 15x0.61 Black Dây đai mép 19x0.61 Black I y me) Chief A (Sign, I                                                                                                    | ng Nai<br>EETURN<br>- Todate: 31/12/2016<br>Todate: 31/12/2016<br>KG 2.659<br>KG 12.882<br>19.681<br>19.681<br>19.681<br>19.681<br>19.681<br>19.681<br>19.681                                                                                                    | Unitprice<br>18.764<br>18.764<br>18.767<br>18.767<br>Jay 17 month 1<br>Direc<br>(Sign, Fu                                                                                                    | Amount<br>48.017.112<br>49.813.337<br>29.741.495<br>241,762,883<br>398,334,827<br>0 year<br>210<br>tor<br>tor<br>tor<br>11 Name)                                                                                                    |       |                 |
| SMARTBOOKS - COMPANY: CÓNG TV THHH SAM HWAN WINA - Fig<br>System %3 Security 3 Aefresh 3 Import 7 Tol 40 UnRelease 1<br>Main New Return materials goods finite Preview Print Preview<br>Main Report Print Preview Print Preview Print Preview<br>HarReport 1                                                                                                    | al Year: 2016<br>Coffiguration values & Windo<br>CÓNG TY TNHH SAM H<br>Khu công nghiếp Nhon<br>STEL STRAPPING<br>SS 120018L<br>SS 100018L<br>SS 100018L | w Teamviewer (a) Help Settings<br>INVAN VINA<br>Trach V, Huyện Nhon Trạch, Tinh Đồ<br>SALES F<br>Fromdate: 01/01/2016<br>Item name<br>Dây đãi mép 12.7x 0.51 Black<br>Dây đãi mép 150.051 Black<br>Dây đãi mép 150.051 Black<br>Dây đãi mép 150.051 Black<br>I<br>Yene) Chief A<br>(Sign, J                                                                                                    | ng Nai<br>EETURN<br>- Todate: 3/12/2016<br>KG 2.869<br>KG 2.869<br>KG 12.882<br>19.881<br>19.881<br>19.881<br>2.665<br>KG 12.882<br>19.881<br>19.881<br>19.881<br>2.665<br>KG 12.882<br>19.881<br>19.881<br>19.885<br>19.885   | Unitprice<br>18.764<br>18.762<br>18.767<br>18.767<br>10.764<br>18.767<br>10.764<br>10.764                                                                                                    | Amount<br>48.017,112<br>29,741,466<br>241,762,883<br>3983,334,827<br>0 year 2016<br>til Name)<br>Zoom Factor: 100%                                                                                                    |       |                 |

### 미리보기시 "인쇄 미리보기(print preview)" 버튼 선택

## <u>원자재 입고 내역</u>

| ame UOM<br>tám CAI<br>sắt 400x40. CAI<br>sắt 500x50. CAI<br>sắt 540x54. CAI<br>uỷ lực VB. LITER | SiteID                                                                                                    | ClassID<br>SUB MATERIALS<br>TOOLS<br>TOOLS                                                                                                    | Qty<br>3,600<br>350                                                                                                    | curyPrice                                                                                                    | Price                                                                                                    | curytotalAmt                                                                                                    | totalAmt                                                                                                    | AllocationCost                                                                                                    | Total                                                                                                    |
|-------------------------------------------------------------------------------------------------|----------------------------------------------------------------------------------------------------|----------------------------------------------------------------------------------------------------|----------------------------------------------------------------------------------------------------|----------------------------------------------------------------------------------------------------|----------------------------------------------------------------------------------------------------|----------------------------------------------------------------------------------------------------|----------------------------------------------------------------------------------------------------|----------------------------------------------------------------------------------------------------|----------------------------------------------------------------------------------------------------|
| tám CÁI<br>sắt 400x40CÁI<br>sắt 500x50CÁI<br>sắt 540x54CÁI<br>uỷ lực VBLITER                    |                                                                                                    | SUB MATERIALS<br>TOOLS<br>TOOLS                                                                                                    | 3,600                                                                                                    | 0.00                                                                                                    | 00 12,750                                                                                                    |                                                                                                    |                                                                                                    |                                                                                                    |                                                                                                    |
| t ám CÁI<br>sắt 400x40CÁI<br>sắt 500x50CÁI<br>sắt 540x54CÁI<br>nuỳ lực VBLITER                  |                                                                                                    | SUB MATERIALS<br>TOOLS<br>TOOLS                                                                                                    | 3,600<br>350                                                                                                    | 0.00                                                                                                    | 00 12,750                                                                                                    |                                                                                                    |                                                                                                    |                                                                                                    |                                                                                                    |
| sắt 400x40CAI<br>sắt 500x50CAI<br>sắt 540x54CAI<br>nuỳ lực VBLITER                              |                                                                                                    | TOOLS<br>TOOLS                                                                                                    | 350                                                                                                    | 0.00                                                                                                    |                                                                                                    | 0.0000                                                                                                    | 45,900,000                                                                                                    | C                                                                                                    | 45,900,000                                                                                                    |
| sắt 500x50CÁI<br>sắt 540x54CÁI<br>nuỳ lực VBLITER                                               |                                                                                                    | TOOLS                                                                                                    | 100                                                                                                    |                                                                                                    | 00 102,000                                                                                                    | 0.0000                                                                                                    | 35,700,000                                                                                                    | C                                                                                                    | 35,700,000                                                                                                    |
| sắt 540x54 CÁI<br>nuỷ lực VB LITER                                                              |                                                                                                    |                                                                                                    | 130                                                                                                    | 0.00                                                                                                    | 00 121,000                                                                                                    | 0.0000                                                                                                    | 15,730,000                                                                                                    | 0                                                                                                    | 15,730,000                                                                                                    |
| uý lực VB. LITER                                                                                |                                                                                                    | TOOLS                                                                                                    | 80                                                                                                    | 0.00                                                                                                    | 00 193,000                                                                                                    | 0.0000                                                                                                    | 15,440,000                                                                                                    | C                                                                                                    | 15,440,000                                                                                                    |
| I TRACT I TRACTO                                                                                |                                                                                                    | SUB MATERIALS                                                                                                    | 60                                                                                                    | 0.00                                                                                                    | 00 44,800                                                                                                    | 0.0000                                                                                                    | 2,688,000                                                                                                    | 0                                                                                                    | 2,688,000                                                                                                    |
| A WAX W LITER                                                                                   |                                                                                                    | SUB MATERIALS                                                                                                    | 2,000                                                                                                    | 0.00                                                                                                    | 00 53,760                                                                                                    | 0.0000                                                                                                    | 107,520,000                                                                                                    | C                                                                                                    | 107,520,000                                                                                                    |
| không in CAI                                                                                    |                                                                                                    | SUPPLIES                                                                                                    | 1,000                                                                                                    | 0.00                                                                                                    | 00 9,400                                                                                                    | 0.0000                                                                                                    | 9,400,000                                                                                                    | C                                                                                                    | 9,400,000                                                                                                    |
| Căng 0.5m. CUON                                                                                 |                                                                                                    | TOOLS                                                                                                    | 60                                                                                                    | 0.00                                                                                                    | 00 105.000                                                                                                    | 0.0000                                                                                                    | 6.300.000                                                                                                    | C                                                                                                    | 6.300.000                                                                                                    |
| căng 0.7 x CUON                                                                                 |                                                                                                    | TOOLS                                                                                                    | 500                                                                                                    | 0.00                                                                                                    | 00 20,000                                                                                                    | 0.0000                                                                                                    | 10,000,000                                                                                                    | 0                                                                                                    | 10,000,000                                                                                                    |
| 6t 1140x11 CAI                                                                                  |                                                                                                    | TOOLS                                                                                                    | 1,000                                                                                                    | 0.00                                                                                                    | 00 9,600                                                                                                    | 0.0000                                                                                                    | 9,600,000                                                                                                    | 0                                                                                                    | 9,600,000                                                                                                    |
| enapon BL. BUX                                                                                  |                                                                                                    | SUB MATERIALS                                                                                                    | 1,200                                                                                                    | 0.00                                                                                                    | 00 255,302                                                                                                    | 0.0000                                                                                                    | 102,120,792                                                                                                    | 0                                                                                                    | 102,120,792                                                                                                    |
| nnua 1100 (CAI                                                                                  |                                                                                                    | SUPPLIES                                                                                                    | 50                                                                                                    | 0.00                                                                                                    | 280,000                                                                                                    | 0.0000                                                                                                    | 14,000,000                                                                                                    | 0                                                                                                    | 14.000.000                                                                                                    |
| go 5/0x10CAI                                                                                    |                                                                                                    | SUPPLIES                                                                                                    | 044                                                                                                    | 0.00                                                                                                    | 00 132,000                                                                                                    | 0.0000                                                                                                    | 36,232,000                                                                                                    |                                                                                                    | 36,232,000                                                                                                    |
| go 580x10 PCS                                                                                   |                                                                                                    | SUPPLIES                                                                                                    | 100                                                                                                    | 0.00                                                                                                    | 00 71,000                                                                                                    | 0.0000                                                                                                    | 5,538,000                                                                                                    |                                                                                                    | 5,538,000                                                                                                    |
| až 690+10 CÁI                                                                                   |                                                                                                    | CUDDUICO                                                                                                    | 120                                                                                                    | 0.00                                                                                                    | 00 100,000                                                                                                    | 0.0000                                                                                                    | 12,100,000                                                                                                    |                                                                                                    | 12,100,000                                                                                                    |
| 30 660 10 CAI                                                                                   |                                                                                                    | SUPPLIES                                                                                                    | 100                                                                                                    | 0.00                                                                                                    | 00 87,000                                                                                                    | 0.0000                                                                                                    | 13,572,000                                                                                                    |                                                                                                    | 13,572,000                                                                                                    |
| GO BOUXIU., CAI                                                                                 |                                                                                                    | CUDDUICO                                                                                                    | 1 600                                                                                                    | 0.00                                                                                                    | 00 75,000                                                                                                    | 0.0000                                                                                                    | 2,007,000                                                                                                    |                                                                                                    | 2,007,000                                                                                                    |
| ndy 150x4 PCS                                                                                   |                                                                                                    | DAW MATERIAL                                                                                                    | 15 600                                                                                                    | 0.00                                                                                                    | 00 00,400                                                                                                    | 0.0000                                                                                                    | 100 497 100                                                                                                    |                                                                                                    | 100 497 100                                                                                                    |
| nguyên vêt KG                                                                                   |                                                                                                    | RAW MATERIAL                                                                                                    | 19,130                                                                                                    | 0.00                                                                                                    | 00 11,320                                                                                                    | 0.0000                                                                                                    | 212 381 260                                                                                                    | 0                                                                                                    | 212 381 260                                                                                                    |
| nguyên vật KG                                                                                   |                                                                                                    | RAW MATERIAL                                                                                                    | 20.250                                                                                                    | 0.00                                                                                                    | 00 11 124                                                                                                    | 0.0000                                                                                                    | 225 261 000                                                                                                    |                                                                                                    | 225 261 000                                                                                                    |
| nguyên vật KG                                                                                   |                                                                                                    | RAW MATERIAL                                                                                                    | 18 970                                                                                                    | 0.00                                                                                                    | 00 11.417                                                                                                    | 0.0000                                                                                                    | 216 580 490                                                                                                    | 0                                                                                                    | 216 580 490                                                                                                    |
| nguyên vật KG                                                                                   |                                                                                                    | RAW MATERIAL                                                                                                    | 70 140                                                                                                    | 0.00                                                                                                    | 00 42 700                                                                                                    | 0,0000                                                                                                    | 752 808 700                                                                                                    |                                                                                                    | 752 808 700                                                                                                    |
| nguyên vật. KG                                                                                  |                                                                                                    | RAW MATERIAL                                                                                                    | 306.740                                                                                                    | 0.00                                                                                                    | 00 235 230                                                                                                    | 0.0000                                                                                                    | 2 868 512 580                                                                                                    | 0                                                                                                    | 2 868 512 580                                                                                                    |
| nguyên liêu KG                                                                                  |                                                                                                    | RAW MATERIAL                                                                                                    | 105 140                                                                                                    | 0.00                                                                                                    | 00 44 912                                                                                                    | 0,0000                                                                                                    | 944 585 880                                                                                                    |                                                                                                    | 944 585 880                                                                                                    |
| nguyên vật. KG                                                                                  |                                                                                                    | RAW MATERIAL                                                                                                    | 139.460                                                                                                    | 0.00                                                                                                    | 00 65,772                                                                                                    | 0.0000                                                                                                    | 1,310,366,160                                                                                                    | 0                                                                                                    | 1,310,366,160                                                                                                    |
| nguyên vật. KG                                                                                  |                                                                                                    | RAW MATERIAL                                                                                                    | 213.580                                                                                                    | 0.00                                                                                                    | 00 128.556                                                                                                    | 0.0000                                                                                                    | 2.288.082.540                                                                                                    | 0                                                                                                    | 2.288.082.540                                                                                                    |
| nguyên vật. KG                                                                                  |                                                                                                    | RAW MATERIAL                                                                                                    | 52,200                                                                                                    | 0.00                                                                                                    | 00 32,139                                                                                                    | 0.0000                                                                                                    | 559,218,600                                                                                                    | C                                                                                                    | 559,218,600                                                                                                    |
| ceo 16x50 CUON                                                                                  |                                                                                                    | SUPPLIES                                                                                                    | 200                                                                                                    | 0.00                                                                                                    | 00 36,000                                                                                                    | 0.0000                                                                                                    | 7,200,000                                                                                                    | C                                                                                                    | 7,200,000                                                                                                    |
| keo trong 4. PCS                                                                                |                                                                                                    | SUPPLIES                                                                                                    | 800                                                                                                    | 0.00                                                                                                    | 00 22,400                                                                                                    | 0.0000                                                                                                    | 8,960,000                                                                                                    | C                                                                                                    | 8,960,000                                                                                                    |
| 18x1120x. THANH                                                                                 |                                                                                                    | SUPPLIES                                                                                                    | 85                                                                                                    | 0.00                                                                                                    | 00 500,000                                                                                                    | 0.0000                                                                                                    | 22,250,000                                                                                                    | C                                                                                                    | 22,250,000                                                                                                    |
| 65*1000 CAY                                                                                     |                                                                                                    | APPLIANCES                                                                                                    | 82                                                                                                    | 2 0.00                                                                                                    | 00 11,700                                                                                                    | 0.0000                                                                                                    | 959,400                                                                                                    | C                                                                                                    | 959,400                                                                                                    |
| *65*2500 CAY                                                                                    |                                                                                                    | APPLIANCES                                                                                                    | 173                                                                                                    | 0.00                                                                                                    | 00 120,000                                                                                                    | 0.0000                                                                                                    | 6,920,000                                                                                                    | C                                                                                                    | 6,920,000                                                                                                    |
| gő 65x45. PCS                                                                                   |                                                                                                    | APPLIANCES                                                                                                    | 127                                                                                                    | 0.00                                                                                                    | 00 12,000                                                                                                    | 0.0000                                                                                                    | 1,524,000                                                                                                    | C                                                                                                    | 1,524,000                                                                                                    |
|                                                                                                 |                                                                                                    |                                                                                                    | 975 210                                                                                                    | 1                                                                                                    |                                                                                                    | 0.000                                                                                                    | 10 080 811 562                                                                                                    | (                                                                                                    | 10 080 811 562                                                                                                    |
| c of le n g g g g g g g g g g g g g g g g g g                                                   | ang 0.7 x. cu/0N<br>1140-11. cu/1<br>1140-11. cu/1<br>1140-11. cu/1<br>4.5 570-01. cu/<br>4.5 570-01. cu/<br>4.5 570-01. cu/<br>4.5 550-01. cu/<br>4.6 550-01. cu/<br>4.6 550-01. cu/<br>4.6 550-01. cu/<br>4.6 500-01. cu/<br>4.6 500-01. cu/<br>4.6 500-01. cu/<br>4.6 500-01. cu/<br>4.6 500-01. cu/<br>4.6 500-01. cu/<br>4.6 500-01. cu/<br>4.6 500-01. cu/<br>4.6 500-01. cu/<br>4.6 500-01. cu/<br>4.6 500-01. cu/<br>4.6 500-01. cu/<br>5.6 500-01. cu/<br>5.6 500-01. | ang 0.7 x.         CUON           ang 0.7 x.         CUON           meson BL, BOX,         Name           meson BL, BOX,         Name           meson BL, BOX,         Name           Max 100,         CAI           & 570-10,         CAI           & 570-10,         CAI           & 680-10,         CAI           & 680-10,         CAI           & 680-10,         CAI           & 680-10,         CAI           & 680-10,         CAI           & 680-10,         CAI           & 680-10,         CAI           & 680-10,         CAI           & 680-10,         CAI           & 680-10,         CAI           & 680-10,         CAI           & 680-10,         CAI           & 690-10,         KG           paylen Hat, KG         Sapaylen Hat, KG           paylen Hat, KG         Sapaylen Hat, KG           Sapaylen Hat, KG         Sapaylen Hat, KG           Sapaylen Hat, KG         Sapaylen Hat, KG           Sapaylen Hat, KG         Sapaylen Hat, KG           Sapaylen Hat, KG         Sapaylen Hat, KG           Sapaylen Hat, KG         Sapaylen Hat, KG | ang 0 7.x.         CUÓN         TOOIS           ang 0 7.x.         CUÓN         TOOIS           mapon BL.         BOX         SUB MATERIALS           mapon BL.         BOX         SUB MATERIALS           mapon BL.         BOX         SUPPLIES           S 5700-10.         CAL         SUPPLIES           S 6800-10.         CAL         SUPPLIES           S 6800-10.         CAL         SUPPLIES           S 6800-10.         CAL         SUPPLIES           S 6800-10.         CAL         SUPPLIES           S 6800-10.         CAL         SUPPLIES           J 6800-10.         CAL         SUPPLIES           J 9900-10.         CAL         SUPPLIES           J 9000-10.         CAL         SUPPLIES           J 9000-10.         CAL         SUPPLIES           J 9000-10.         CAL         SUPPLIES           J 9000-10.         CAL         SUPPLIES           J 9000-10.         CAL         SUPPLIES           J 9000-10.         CAL         CAL           J 9000-10.         CAL         SUPPLIES           J 9000-10.         CAL         CAL           J 90000-10.         CAL         CAL <th>ang 0 7.x.         cuON         TOOLS         S00           ang 0 7.x.         cuON         TOOLS         S00           mspon BL, BOX         SUB MATERIALS         1.000           mspon BL, BOX         SUPPLES         1.000           May 1100.         CAI         SUPPLES         5.400           S 5700.10.         CAI         SUPPLES         5.44           S 600.10.         PCS         SUPPLES         1.200           S 6800.10.         CAI         SUPPLES         1.21           S 6800.10.         CAI         SUPPLES         1.21           S 6800.10.         CAI         SUPPLES         1.22           S 6800.10.         CAI         SUPPLES         1.22           S 6800.10.         CAI         SUPPLES         1.21           S 6800.10.         CAI         SUPPLES         1.21           S 6800.10.         CAI         SUPPLES         1.500           S 000.10.         CAI         SUPPLES         1.500           S 000.10.         CAI         SUPPLES         1.500           S 000.10.         CAI         SUPPLES         1.500           S 000.10.         CAI         PAINTERIAL         1.5100</th> <th>ang 0 7.x.         CUON         TOOLS         500         0.00           ang 0 7.x.         CUON         TOOLS         500         0.00           mspon BL, BOX         SUB MATERIALS         1.000         0.00           mspon BL, BOX         SUP MATERIALS         1.200         0.00           &amp; SUPPLIES         1.000         0.00         0.00           &amp; SUPPLIES         5.44         0.00         0.00           &amp; Stotol.         CA         SUPPLIES         5.44         0.00           &amp; Stotol.         CA         SUPPLIES         7.8         0.00           &amp; 680-0.0         CA         SUPPLIES         1.86         0.00           &amp; 680-0.0         CA         SUPPLIES         1.86         0.00           &amp; 680-0.0         CA         SUPPLIES         1.86         0.00           &amp; 680-0.0         CA         SUPPLIES         1.80         0.00           &amp; 680-0         CA         SUPPLIES         1.80         0.00           &amp; 680-0         CA         SUPPLIES         1.00         0.00           &amp; 680-0         CA         RAV MATERIAL         1.20         0.00           Mophin H4.         KG         RAV M</th> <th>Jang 0 7.x.         CVDN         TOOLS         500         0.0000         0.0000           Jang 0 7.x.         CVDN         TOOLS         500         0.0000         0.0000         9.000           mson BL, BOX         SUPMATERIALS         1.200         0.0000         2550.00         2550.00         2550.00         2550.00         2550.00         2550.00         2550.00         2550.00         2550.00         2550.00         2550.00         2550.00         2550.00         2550.00         2550.00         2550.00         2550.00         2550.00         2550.00         2550.00         2550.00         2550.00         2550.00         2550.00         2550.00         2550.00         2550.00         2550.00         2550.00         2550.00         2550.00         2550.00         2550.00         2550.00         2550.00         2550.00         2550.00         2550.00         2550.00         2550.00         2557.20         250.00         2557.20         2550.00         2557.20         257.20         257.20         257.20         257.20         257.20         257.20         257.20         257.20         257.20         257.20         257.20         257.20         257.20         257.20         257.20         257.20         257.20         257.20         257.20</th> <th>Jang 0 7.x.         CVDN         TOOLS         500         0.0000         20.000         0.0000           map 0 7.x.         CVDN         TOOLS         500         0.0000         20.000         0.0000           map 0 7.x.         CVDN         TOOLS         1.000         0.0000         25.000         0.0000           map 0 8.x.         EXX         SUB MATERIALS         1.200         0.0000         255.502         0.0000           5 TOOLO.         CAL         SUPPLIES         550         0.0000         112.000         0.0000           6 500.10.         CAL         SUPPLIES         78         0.0000         1132.000         0.0000           6 500.10.         CAL         SUPPLIES         78         0.0000         1138.000         0.0000           6 500.10.         CAL         SUPPLIES         158         0.0000         1138.000         0.0000           6 6 500.10.         CAL         SUPPLIES         158         0.0000         1132.000         0.0000           6 6 500.10.         CAL         SUPPLIES         158         0.0000         11.020         0.0000           9 500.00.         CAL         SUPPLIES         158         0.0000         11.124         0</th> <th>Jung 0 7.x         CUON         TOOLS         500         0.0000         20.000         0.0000         0.00000         10.00000           magor 0 X.         SUB MATERIALS         1.000         0.0000         9.800.00         0.0000         9.800.00           magor BL         BOX         SUB MATERIALS         1.200         0.0000         253.32         0.0000         100.0000           Astrono         SUPPLIES         500         0.0000         120.00         0.0000         3.232.000           Astrono         CAL         SUPPLIES         78         0.0000         172.000         0.0000         3.532.000           Astrono         CAL         SUPPLIES         78         0.0000         172.000         0.0000         12.155.000           Astrono         CAL         SUPPLIES         178         0.0000         17.050.00         0.0000         12.155.000         0.0000         12.155.000         0.0000         12.155.000         0.0000         13.572.000         0.0000         13.572.000         0.0000         13.572.000         0.0000         13.572.000         0.0000         11.52         0.0000         13.020.000         0.0000         13.020.000         0.0000         11.154         0.0000         12.05.000         &lt;</th> <th>Jung 0 3         CUCN         TOOLS         500         0.0000         20.000         100.0000         0           mage 0 3         CUCN         TOOLS         500         0.0000         20.000         100.0000         0           mage 0 8         EXX         SUB MATERIALS         1.000         0.0000         255.302         0.0000         100.2000         0.0000         9.600.000         0           Mage 10         CA         SUPPLIES         590         0.0000         235.302         0.0000         8.222.000         0           5 500-10.         CA         SUPPLIES         78         0.0000         71.000         0.0000         8.222.000         0           6 580-10.         CA         SUPPLIES         78         0.0000         71.000         0.0000         12.156.000         0           6 680-10.         CA         SUPPLIES         136         0.0000         79.000         0.0000         12.556.00         0           8 60-11.         CA         SUPPLIES         133         0.0000         79.000         0.0000         22.357.00         0           8 60-11.         CA         SUPPLIES         13.00         0.0000         11.12.2         0.0000</th> | ang 0 7.x.         cuON         TOOLS         S00           ang 0 7.x.         cuON         TOOLS         S00           mspon BL, BOX         SUB MATERIALS         1.000           mspon BL, BOX         SUPPLES         1.000           May 1100.         CAI         SUPPLES         5.400           S 5700.10.         CAI         SUPPLES         5.44           S 600.10.         PCS         SUPPLES         1.200           S 6800.10.         CAI         SUPPLES         1.21           S 6800.10.         CAI         SUPPLES         1.21           S 6800.10.         CAI         SUPPLES         1.22           S 6800.10.         CAI         SUPPLES         1.22           S 6800.10.         CAI         SUPPLES         1.21           S 6800.10.         CAI         SUPPLES         1.21           S 6800.10.         CAI         SUPPLES         1.500           S 000.10.         CAI         SUPPLES         1.500           S 000.10.         CAI         SUPPLES         1.500           S 000.10.         CAI         SUPPLES         1.500           S 000.10.         CAI         PAINTERIAL         1.5100 | ang 0 7.x.         CUON         TOOLS         500         0.00           ang 0 7.x.         CUON         TOOLS         500         0.00           mspon BL, BOX         SUB MATERIALS         1.000         0.00           mspon BL, BOX         SUP MATERIALS         1.200         0.00           & SUPPLIES         1.000         0.00         0.00           & SUPPLIES         5.44         0.00         0.00           & Stotol.         CA         SUPPLIES         5.44         0.00           & Stotol.         CA         SUPPLIES         7.8         0.00           & 680-0.0         CA         SUPPLIES         1.86         0.00           & 680-0.0         CA         SUPPLIES         1.86         0.00           & 680-0.0         CA         SUPPLIES         1.86         0.00           & 680-0.0         CA         SUPPLIES         1.80         0.00           & 680-0         CA         SUPPLIES         1.80         0.00           & 680-0         CA         SUPPLIES         1.00         0.00           & 680-0         CA         RAV MATERIAL         1.20         0.00           Mophin H4.         KG         RAV M | Jang 0 7.x.         CVDN         TOOLS         500         0.0000         0.0000           Jang 0 7.x.         CVDN         TOOLS         500         0.0000         0.0000         9.000           mson BL, BOX         SUPMATERIALS         1.200         0.0000         2550.00         2550.00         2550.00         2550.00         2550.00         2550.00         2550.00         2550.00         2550.00         2550.00         2550.00         2550.00         2550.00         2550.00         2550.00         2550.00         2550.00         2550.00         2550.00         2550.00         2550.00         2550.00         2550.00         2550.00         2550.00         2550.00         2550.00         2550.00         2550.00         2550.00         2550.00         2550.00         2550.00         2550.00         2550.00         2550.00         2550.00         2550.00         2550.00         2550.00         2557.20         250.00         2557.20         2550.00         2557.20         257.20         257.20         257.20         257.20         257.20         257.20         257.20         257.20         257.20         257.20         257.20         257.20         257.20         257.20         257.20         257.20         257.20         257.20         257.20 | Jang 0 7.x.         CVDN         TOOLS         500         0.0000         20.000         0.0000           map 0 7.x.         CVDN         TOOLS         500         0.0000         20.000         0.0000           map 0 7.x.         CVDN         TOOLS         1.000         0.0000         25.000         0.0000           map 0 8.x.         EXX         SUB MATERIALS         1.200         0.0000         255.502         0.0000           5 TOOLO.         CAL         SUPPLIES         550         0.0000         112.000         0.0000           6 500.10.         CAL         SUPPLIES         78         0.0000         1132.000         0.0000           6 500.10.         CAL         SUPPLIES         78         0.0000         1138.000         0.0000           6 500.10.         CAL         SUPPLIES         158         0.0000         1138.000         0.0000           6 6 500.10.         CAL         SUPPLIES         158         0.0000         1132.000         0.0000           6 6 500.10.         CAL         SUPPLIES         158         0.0000         11.020         0.0000           9 500.00.         CAL         SUPPLIES         158         0.0000         11.124         0 | Jung 0 7.x         CUON         TOOLS         500         0.0000         20.000         0.0000         0.00000         10.00000           magor 0 X.         SUB MATERIALS         1.000         0.0000         9.800.00         0.0000         9.800.00           magor BL         BOX         SUB MATERIALS         1.200         0.0000         253.32         0.0000         100.0000           Astrono         SUPPLIES         500         0.0000         120.00         0.0000         3.232.000           Astrono         CAL         SUPPLIES         78         0.0000         172.000         0.0000         3.532.000           Astrono         CAL         SUPPLIES         78         0.0000         172.000         0.0000         12.155.000           Astrono         CAL         SUPPLIES         178         0.0000         17.050.00         0.0000         12.155.000         0.0000         12.155.000         0.0000         12.155.000         0.0000         13.572.000         0.0000         13.572.000         0.0000         13.572.000         0.0000         13.572.000         0.0000         11.52         0.0000         13.020.000         0.0000         13.020.000         0.0000         11.154         0.0000         12.05.000         < | Jung 0 3         CUCN         TOOLS         500         0.0000         20.000         100.0000         0           mage 0 3         CUCN         TOOLS         500         0.0000         20.000         100.0000         0           mage 0 8         EXX         SUB MATERIALS         1.000         0.0000         255.302         0.0000         100.2000         0.0000         9.600.000         0           Mage 10         CA         SUPPLIES         590         0.0000         235.302         0.0000         8.222.000         0           5 500-10.         CA         SUPPLIES         78         0.0000         71.000         0.0000         8.222.000         0           6 580-10.         CA         SUPPLIES         78         0.0000         71.000         0.0000         12.156.000         0           6 680-10.         CA         SUPPLIES         136         0.0000         79.000         0.0000         12.556.00         0           8 60-11.         CA         SUPPLIES         133         0.0000         79.000         0.0000         22.357.00         0           8 60-11.         CA         SUPPLIES         13.00         0.0000         11.12.2         0.0000 |

조회할 회계기간 선택 (기산일/마감일)

미리보기시 "인쇄 미리보기(print preview)" 버튼 선택

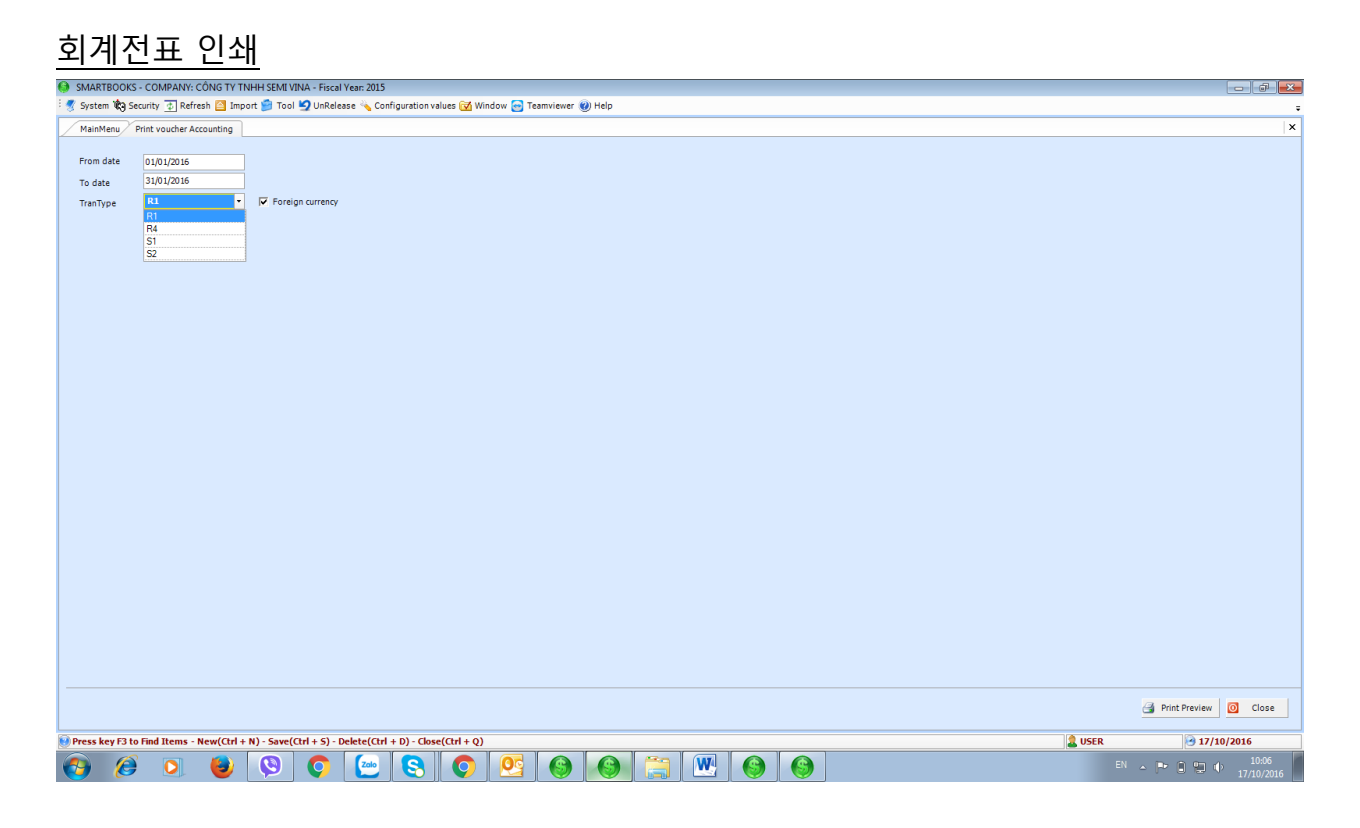

### 미리보기시 "인쇄 미리보기(print preview)" 버튼 선택

조회할 회계기간 선택 (기산일/마감일)

| SIVIARTBOOKS -   | COMPANY: CONG       | TY INHH SA     | IVI HWAN VINA - Fi   | scar Year: 2016      |            |               |              |          |        |           |         |             |
|------------------|---------------------|----------------|----------------------|----------------------|------------|---------------|--------------|----------|--------|-----------|---------|-------------|
| System 🏟 Sec     | urity 💿 Refresh 🤷   | Import 🦻       | Tool 🧐 UnRelease     | 🔌 Configuration val  | ues 🔂 Wir  | ndow 😁 Teamvi | iewer 🕐 Help | Settings |        |           |         |             |
| Main Menu S      | ummary receipt mate | erial Summ     | nary Issue Goods     | Print Preview        |            |               |              |          |        |           |         |             |
| emID             | ItemName            | UOM            | SiteID               | ClassID              | Qtv        | cu            | rvPrice      | Price    |        | curvtotal | total   |             |
|                  |                     |                |                      |                      | -          |               |              |          |        |           |         |             |
| PSOPAEL          | Hat hút đơn         | LC/I           |                      | SUD MATCOL           | u e l      | c 200         | 0.000        | .l       | 12 742 | 0.000     |         | 90 274 069  |
| PALLETS40020     | Rellet est 400m40   | CÁI            |                      | TOOLS                | 0.5        | 250           | 0.0000       |          | E4 210 | 0.000     | 0       | 10 072 402  |
| DALLET SHOUZU    | Pallet oft 500x50   | CÁI            |                      | TOOLS                |            | 120           | 0.0000       |          | 79.921 | 0.000     | 0       | 10,373,402  |
| RALLET \$50020   | Ballet såt 540x54   | CÁI            |                      | TOOLS                |            | 80            | 0.0000       |          | 67 716 | 0.000     | 0       | 13 /17 293  |
| BH-46V           | Dan thuỳ lực VB     | LITER          |                      | SUB MATERIA          | IS         | 62            | 0.000        |          | 44 737 | 0.000     | 0       | 2 773 715   |
| RHG              | Dâu nia WAX W       | LITER          |                      | SUB MATERIA          | IS         | 400           | 0.0000       |          | 14 054 | 0.000     | 0       | 5 621 631   |
| RS19             | PHU KIÊN ĐỔN        | CÁI            |                      | TOOLS                |            | 2             | 0.000        |          | 0      | 0.000     | 0       | 0.021,001   |
| 3612             | PHU KIÊN ĐƠN        | C/I            |                      | TOOLS                |            | -             | 0.0000       |          | 0      | 0.000     | 0       | 0           |
| C600-01          | PHU KIÊN ĐÓN        | PCS            |                      | TOOLS                |            | 1             | 0.000        |          | 0      | 0.000     | 0       |             |
| CARTON540        | Thung carton kh     | C/I            |                      | SUPPLIES             |            | 800           | 0.0000       |          | 19 268 | 0.000     | 0       | 15 414 056  |
| CARTON750        | Thung cartoon 2     | CÁI            |                      | SUPPLIES             |            | 324           | 0.000        |          | 8 634  | 0.000     | 0       | 2 797 472   |
| CARTONKERS       | Thung cartoon k     | PCS            |                      | SUPPLIES             |            | 620           | 0.0000       |          | 9.374  | 0.000     | 0       | 5,912,112   |
| CO19042          | Po théo 19 x 0.4    | KG             |                      | CUP                  |            | 5             | 0.0000       |          | 20,026 | 0.000     | <u></u> | 190 120     |
| CPG02            | Chất nhụ gia        | KG             |                      | SUB MATERIA          | IS         | 100           | 0.0000       | -        | 02 465 | 0.000     | 0       | 5 123 249   |
| CUTTER16         | Máy cắt dây đại t   | CÁI            |                      | TOOLS                |            | 2             | 0.0000       |          | 02,-05 | 0.000     | 0       | J, 12J,240  |
| CUTTER25         | Máy cắt dây đại t   | CÁI            |                      | TOOLS                |            | 2             | 0.0000       |          | 0      | 0.000     | 0       | 0           |
| CUTTER32         | Máy cắt dây đại t   | CÁI            |                      | TOOLS                |            | 2             | 0.0000       |          | 0      | 0.000     | 0       | 0           |
| 61043            | Nauvên liêu bo t    | KG             |                      | RAW MATER            | ΔΙ         | 30            | 0.0000       |          | 14 200 | 0.000     | 0       | 553,800     |
| 21040            | Nguyên liệu bộ t.   | KG             |                      | DAW MATER            |            | 907           | 0.0000       |          | 2 042  | 0.000     | <u></u> | COC 007     |
| G109             | Nguyên vết liêu     | KG             |                      | RAW MATER            | IAI        | 2 767         | 0.0000       |          | 46 952 | 0.000     | 0       | 16 236 559  |
| MD0172           | Ha t ma'u MD91      | KG             |                      | SUD MATERI           |            | 2.707         | 0.0000       |          | 75 222 | 0.000     | <u></u> | 201 222     |
| NERKSO           | NEP KP KS0          | KG             |                      | SUB MATERIA          | us         | 550           | 0.0000       |          | 26.607 | 0.000     | 0       | 14 634 117  |
| PAD1140          | Tám lót 1140x11     | CÁI            |                      | TOOLS                |            | 1 000         | 0.000        |          | 5.662  | 0.000     | 0       | 5 662 081   |
| PAINTRI          | Sdn den             | KG             |                      | SUB MATERIA          | IS         | 4 050         | 0.0000       |          | 77 639 | 0.000     | 0 ?     | 314 438 958 |
| PAINTER          | edo nâu             | KG             |                      | SUB MATERIA          | us.        | 000           | 0.000        |          | 44 593 | 000.0     | . J     | 35 674 250  |
| PAINTGR          | Scin yanh           | KG             |                      | SUB MATERI           | us.        | 2 500         | 0.0000       |          | 65 433 | 0.000     | 0 1     | 163 581 719 |
| PAINTZI          | Sdn kêm             | KG             |                      | SUR MATERIA          | us         | 4 500         | 0.0000       |          | 39 219 | 0.000     | 0 1     | 176 486 016 |
| PAINTZNECO       | Sin kām Eco         | KG             |                      | SUB MATERI           | us .       | 3,960         | 0.0000       |          | 38 871 | 000.0     | 0 5     | 303 059 910 |
| PAIL ETTD1100    | Dellat alu/a 1100   | CÁI            |                      | CUDDUICE             | 41.5       | 5,500         | 0.0000       |          | 30,071 | 0.000     | · · · · | 11 700 750  |
| DALLETINE 70660  | Pallet ež E70+10    | CÁI            |                      | CLIDDUICS            |            | 1.000         | 0.0000       |          | 20.011 | 0.000     | 0       | 21 770 001  |
| PALLETW570550    | Dellet el 500-10    | DCC            |                      | CUPPLIES             |            | 1,000         | 0.0000       |          | 23,011 | 0.000     | <u></u> | 2 412 000   |
| PALLET WS00000   | Pallet of 500x10.   | CÁL            |                      | CURPLIES             |            | 496           | 0.0000       |          | 44,372 | 0.000     | 0       | 2,412,000   |
| PALLET W6600000  | Pallet go 600x10.   | CAI            |                      | SUPPLIES             |            | 400           | 0.0000       |          | 44,200 | 0.000     |         | 21,023,131  |
| PALLET W66000    | - Pallet g0 660 10. | CAI            |                      | CURRUES              |            | 100           | 0.0000       |          | 20,043 | 0.000     |         | 3,736,433   |
| PALLET W800400   | Pallet go outxitu.  | DCC            |                      | SUPPLIES             |            | 123           | 0.0000       |          | 32,202 | 0.000     | 2       | 3,300,103   |
| PAPERTUBE150     | Ong giay 150x4      | PUS            |                      | SUPPLIES             |            | 1,500         | 0.0000       |          | 28,374 | 0.000     |         | 14,186,962  |
| PAPERTUBETSU     | Ong glay 190x40c    | PCS            |                      | SUPPLIES             |            | 100           | 0.0000       |          | 5,400  | 0.000     | /       | 367,605     |
| PAPERTUBET9      | . Ung giay 190 x.   | PUS            |                      | SUPPLIES             |            | 6/2           | 0.0000       |          | 7.001  | 0.000     |         | 1,009,041   |
| PAPERTUBE200     | ong giay 200x10.    | PLS            |                      | SUPPLIES             |            | 263           | 0.0000       |          | 7,081  | 0.000     | ,       | 1,862,242   |
| PRGR             | PET NOREA GR        | . NG           |                      | RAW MATER            | IAL        | 15,700        | 0.0000       |          | 06,/12 | 0.000     | 1       | 07,849,316  |
| PP I IU2K        | nat nhựa MP110.     | . KG           |                      | KAW MATER            | AL.        | 1,708         | 0.0000       |          | 41,133 | 0.000     | /       | 70,269,170  |
| PP1200           | Manh trang PP 1.    | KG             |                      | SUB MATERIA          | LS         | 800           | 0.0000       |          | 25,230 | 0.000     | )       | 20,184,253  |
| PP1910Y          | Dây đại nhựa PP.    | KG             |                      | PP STRAPPIN          | G          | 10            | 0.0000       |          | 33,998 | 0.000     | )       | 339,977     |
| PVGR             | PET VIETNAM.        | KG             |                      | RAW MATER            | AL.        | 500           | 0.0000       |          | 9,661  | 0.000     | )       | 4,830,528   |
| SC064            | 1 Of 72 b           | KG             |                      | RAW MATER            |            | 4 119         | 0.0000       |          | 7.609  | 0.000     |         | 31 336 487  |
|                  | 10172               | N 1            |                      |                      |            |               |              |          |        |           |         |             |
| ress key F3 to I | Find Items - New(   | Ctrl + N) - Sa | ave(Ctrl + 5) - Dele | te(Ctrl + D) - Close | (Ctrl + Q) |               |              |          |        |           |         |             |
|                  | <b>A</b>            |                |                      |                      | -          |               |              |          |        |           | C       |             |
|                  |                     |                |                      | 2010                 |            |               | SD S         |          | V      |           |         |             |

### 원자재 출고 내역
조회할 회계기간 선택 (기산일/마감일)

조회할 회계기간 선택 (기산일/마감일)

#### R1 : 입고한 원재료, 도구, 소모품 전표 출력

R4 : 반품한 재료, 도구, 소모품 전표 출력

S1: 해당기간 제조에 사용한 원재료, 도구, 소모품 전표 출력

S2: 해당기간 배송한 상품, 완제품 전표 출력

### 재공품 내역

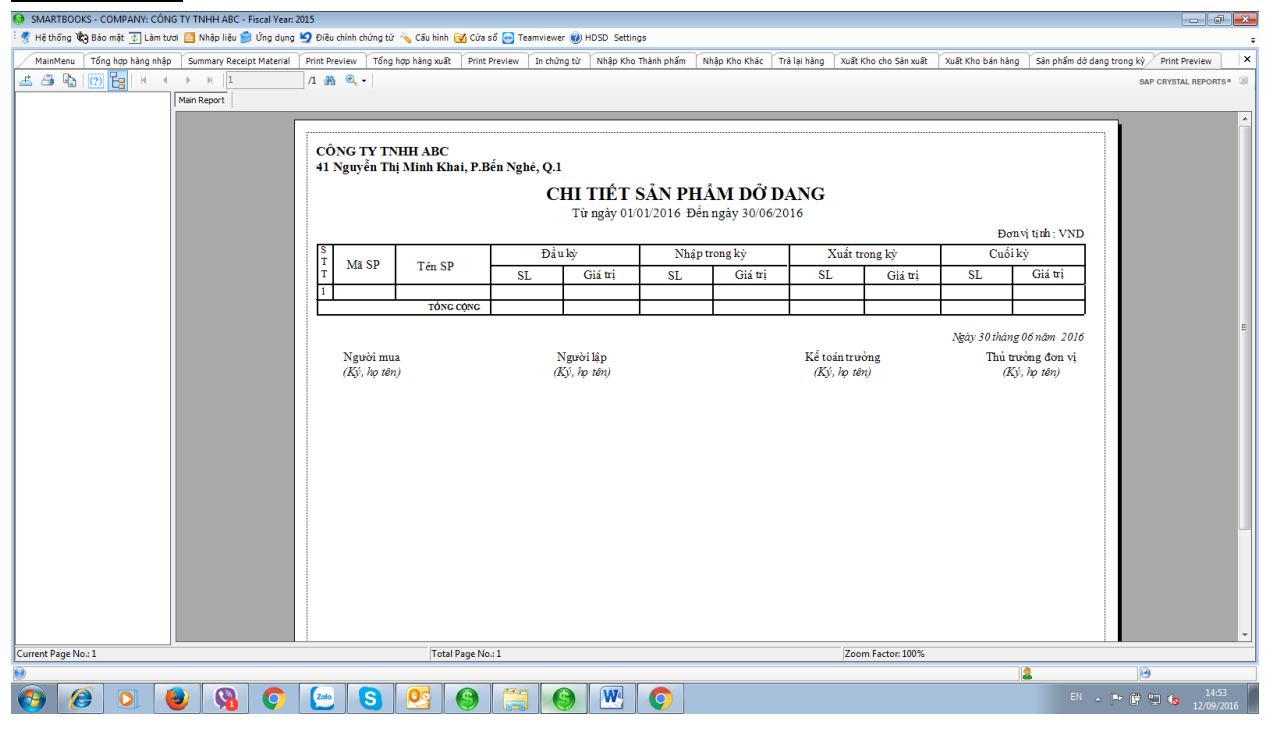

조회할 회계기간 선택 (기산일/마감일)

조회할 회계기간 선택 (기산일/마감일)

미리보기시 "인쇄 미리보기(print preview)" 버튼 선택

# 매출세금계산서

## 적요

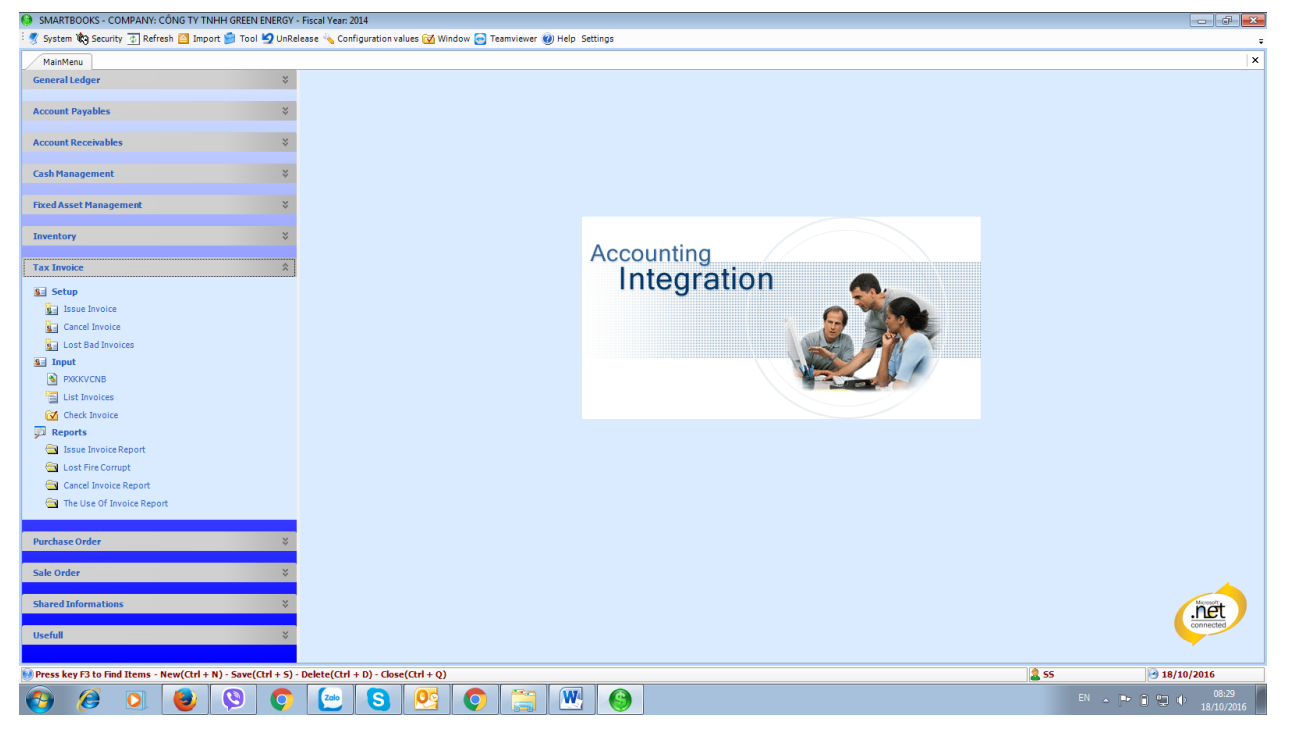

매출세금계산서 모듈은 아래 3 가지로 구성됩니다.

- 설정: 분실, 손실된 세금계산서
- 입력: 세금계산서 목록 및 검토
- **보고서:** 발행된 세금계산서 보고서 및 분실, 손실된 세금계산서 보고서, 세금계산서 사용 상태에 대한 보고서

## 설정

#### 매출세금계산서 발행

| SMARTBOOKS - COMPANY: CÔNG TY TNHH TƯ VẤN - KIỂM TOÁN S&S - Fiscal Year: 2019                                                                                 |
|----------------------------------------------------------------------------------------------------|
| 🗈 🏠 Menu 🍕 System 🏟 Security 🎒 Import 🗐 Tool 🇐 UnRelease 💊 Configuration values 🐼 Window 🎯 Help 🛅 Language                                                    |
| Main Menu Issue Invoice                                                                                                    |
| Issue No Issue Date                                                                                                    |
| Company Name                                                                                                    |
| Address                                                                                                    |
| Tax Code                                                                                                    |
| Phone                                                                                                    |
| Invoices issued                                                                                                    |
| Information PrintCompany Print Contract                                                                                                    |
| Form FormName Serial Quantity FromNo ToNo StartDate Name TaxCode No Date                                                                                      |
|                                                                                                    |
|                                                                                                    |
|                                                                                                    |
|                                                                                                    |
| information of the managing unit (in case where oragnization or individual use involce from printing company or printing by themselves:                       |
| Company Name                                                                                                    |
| Tax Code                                                                                                    |
| tax office's name that receive the notification.                                                                                                    |
|                                                                                                    |
|                                                                                                    |
| Print Save X Delete O Gose                                                                                                    |
| Press key F3 to Find Items - New(Ctrl + N) - Save(Ctrl + S) - Delete(Ctrl + D) - Close(Ctrl + Q) - Copy Voucher(Ctrl + Shift + C) - Copy Row (Alt + D) 💈 USER |

### 본 항목은 세금계산서 발에 필요한 정보를 입력합니다.

입력사항

세금계산서 양식

일련번호

수량

매출처 납세코드

매입처 납세코드

출력 : 회사는 세금계산서 자가 발급에 대한 허가를 받아야 합니다.

계약서 출력:

계약서 번호

계약서 일자

## <u>취소 세금계산서 입력</u>

| Stanty 2         Andres         Cond Date         MADDate           Maddees         Cancd Date         MADDate         Cond Date         MADDate           Concl No         Cancd Date         MADDate         Cond Date         MADDate           Concl No         Cancd Date         MADDate         Cond Date         MADDate           Concl No         Cancd Date         MADDate         Cond Date         MADDate           Concl No         Cancd No         Cance No         Conce No         Conce No         Conce No           Conce No         Conce No </th <th>SMARTBOOKS - CO</th> <th>OMPANY: CÔNG TY TNHH GREEN</th> <th>ENERGY - Fiscal Year: 2014</th> <th></th> <th></th> <th></th> <th></th> <th></th>                                                                                                    | SMARTBOOKS - CO     | OMPANY: CÔNG TY TNHH GREEN       | ENERGY - Fiscal Year: 2014   |                    |                |                     |          |                  |
|----------------------------------------------------------------------------------------------------|---------------------|----------------------------------|------------------------------|--------------------|----------------|---------------------|----------|------------------|
| Mexintery       Cancel Date       MIX02015         Company name       Code Tr There destables/or         Address       Liu 1 Tanei 4 C20, 422, 402, 402, 404, 94, 94, 94, 94, 94, 94, 94, 94, 94, 9                                                                                                    | 🝠 System 🏟 Securit  | ty 🚁 Refresh 🤷 Import 📁 Tool     | 🔄 UnRelease 🔌 Configur       | ation values 🔂 Win | dow 😁 Teamviev | ver 🕐 Help Settings |          |                  |
| Cancel No       Cancel Date       (M/0016)         Company name       Ord YT YHHI GRED (DREGY)         Address       Like 1, Tam St CAR, 2028 damg An FRA, Thuby an FRA, Gale 2         Tax code       Di249939         (maintain, individual) cancellation notice following invoice:                                                                                                    | MainMenu Cano       | cel Invoice                      |                              |                    |                |                     |          | ×                |
| Cancel No Local Local Date (19 AUGA)<br>Company nume Control No Local Date (19 AUGA)<br>Company nume Control No Control No Co       | a                   | Danaad .                         |                              | La lua las un      |                |                     |          |                  |
| Company name       Over The deBB deBion         Address       Lis 1, The risk d226, d324, doi: pk //h03, Pk //h03, Pk //h                                                                                      | Cancel No           | 000001                           | Cancel Date                  | 18/10/2016         |                |                     |          |                  |
| Address                                                                                                    | Company name        | CÔNG TY TNHH GREEN ENERGY        |                              |                    |                |                     |          |                  |
| Tx code       01/14/19/35         (oragination, individual) cancellation notice following invoice:             Image: Image: Im                                                                                                    | Address             | Lầu 1, Tòa nhà 622A, 622A đường  | g An Phú, Phường An Phú, Qu  | ận 2               |                |                     |          |                  |
|                                                                                                    | Tax code            | 0312419195                       |                              |                    |                |                     |          |                  |
| Method Cancel   (oragnization , individual) cancellation notice following invoice:   pont_de remiteme   Font_de remiteme   Secied   Font_de remiteme   Secied   Font_de remiteme Font_de remiteme Font_de remi                                                                                                    |                     |                                  |                              |                    |                |                     |          |                  |
|                                                                                                    | Method Cancel       |                                  |                              |                    |                |                     |          |                  |
| (ragnization , individual) cancellation notice following invoice:                                                                                                    |                     |                                  |                              |                    |                |                     |          |                  |
| Consideration       Individual cancelation notice toulowing twoice:         FormCode       FormName       Serial       FormNo       Tokio       Quantity         Image: Serial       FormNo       Tokio       Quantity       Image: Serial       Image: Serial <td< th=""><td>/</td><td>1. 1. 1. 1</td><td>C-11</td><td></td><td></td><td></td><td></td><td></td></td<>                                                                                                    | /                   | 1. 1. 1. 1                       | C-11                         |                    |                |                     |          |                  |
| FormKlone       Srial       FormKlon       Quantity         Q       Q       Q         Q       Q       Q                                                                                                    | (oragnization , inc | dividual) cancellation notice    | following invoice:           |                    |                |                     |          |                  |
| P       0         P       0                                                                                                    | FormCode Fo         | ormName                          | Serial                       | FromNo             | ToNo           | Quantity            |          |                  |
|                                                                                                    | >                   |                                  |                              |                    |                | 0                   |          |                  |
|                                                                                                    |                     |                                  |                              |                    |                |                     |          |                  |
|                                                                                                    |                     |                                  |                              |                    |                |                     |          |                  |
|                                                                                                    |                     |                                  |                              |                    |                |                     |          |                  |
|                                                                                                    |                     |                                  |                              |                    |                |                     |          |                  |
| Record: H 4 Of 0 > H >=<br>Press key 73 to Find Hems - New(Ch1 + S) - Delete(Ch1 + D) - Close(Ch1 + Q)<br>Press key 73 to Find Hems - New(Ch1 + S) - Delete(Ch1 + D) - Close(Ch1 + Q)<br>Press key 73 to Find Hems - New(Ch1 + S) - Delete(Ch1 + D) - Close(Ch1 + Q)<br>Press key 73 to Find Hems - New(Ch1 + S) - Delete(Ch1 + D) - Close(Ch1 + Q)<br>Press key 73 to Find Hems - New(Ch1 + S) - Delete(Ch1 + D) - Close(Ch1 + Q) - Close(Ch1 + Q) - Clo |                     |                                  |                              |                    |                |                     |          |                  |
| Record: H 4 Of 0 > H >=                                                                                                    |                     |                                  |                              |                    |                |                     |          |                  |
| Recrit: H ← C1 0 → H → =<br>Recrit: H ← C1 0 → H → =<br>Press key F3 to Find Rems - New(Crl + S) - Delete(Crl + D) - Gase(Crl + Q)                                                                                                    |                     |                                  |                              |                    |                |                     |          |                  |
| Record: H 4       Of 0 > H >=         Bint       Image: Source of the second second seco                                                                                      |                     |                                  |                              |                    |                |                     |          |                  |
| Record:       II       III       IIII       IIIIIIIIIIIIIIIIIIIIIIIIIIIIIIIIIIII                                                                                                    |                     |                                  |                              |                    |                |                     |          |                  |
| Record: H 4 Of 0 ▶ H ▶ =                                                                                                    |                     |                                  |                              |                    |                |                     |          |                  |
| Brit         New         Sve         X         Delete         If (0)         Sve         X         Delete         If (0)         Delete         If (0)         If (0)         If (                                                                                                    |                     |                                  |                              |                    |                |                     |          |                  |
| Record:  4 4 _ Of 0 ▶  4 ] >=         Brit         Brit         Items - New(Cht + N) - Save(Cht + S) - Delete(Cht + D) - Close(Cht + Q)         Bress key F3 to find Items - New(Cht + N) - Save(Cht + S) - Delete(Cht + D) - Close(Cht + Q)         Bress key F3 to find Items - New(Cht + N) - Save(Cht + S) - Delete(Cht + D) - Close(Cht + Q)         Bress key F3 to find Items - New(Cht + N) - Save(Cht + S) - Delete(Cht + D) - Close(Cht + Q)         Bress key F3 to find Items - New(Cht + N) - Save(Cht + S) - Delete(Cht + D) - Close(Cht + Q)         Bress key F3 to find Items - New(Cht + N) - Save(Cht + S) - Delete(Cht + D) - Close(Cht + Q)         Bress key F3 to find Items - New(Cht + N) - Save(Cht + S) - Delete(Cht + D) - Close(Cht + Q)         Bress key F3 to find Items - New(Cht + N) - Save(Cht + S) - Delete(Cht + D) - Close(Cht + Q)         Bress key F3 to find Items - New(Cht + N) - Save(Cht + S) - Delete(Cht + D) - Close(Cht + Q)         Bress key F3 to find Items - New(Cht + N) - Save(Cht + D) - Close(Cht + Q)         Bress key F3 to find Items - New(Cht + N) - Save(Cht + D) - Close(Cht + Q)         Bress key F3 to find Items - New(Cht + N) - Save(Cht + D) - Close(Cht + Q)         Bress key F3 to find Items - New(Cht + N) - Save(Cht + D) - Close(Cht + Q)         Bress key F3 to find Items - New(Cht + N) - Save(Cht + D) - Close(Cht + Q)         Bress key F3 to find Items - New(Cht + N) - Save(Cht + Q) - Close(Cht + Q)         Bress key F3 to find Items - New(Cht + N) - Save(Cht + Q) - Close(Cht + Q) - Close(Cht + Q)                                                                                                    |                     |                                  |                              |                    |                |                     |          |                  |
| Record:       H       Image: Control (Control (Contro) (Contro) (Control (Control (Control (Control (Contro                                                            |                     |                                  |                              |                    |                |                     |          |                  |
| Record: H 4                                                                                                    |                     |                                  |                              |                    |                |                     |          |                  |
| Bint         New         Size         X         Delete         ID         Core           Press key f3 to Find Rems - New(Ctrl + N) - Save(Ctrl + D) - Close(Ctrl + Q)         Size         ID         10/10/2016           Image: Size         Image: Size                                                                                                    | Record: 14 4        | Of 0 ▶ ▶ ▶ ₩                     |                              |                    |                |                     |          |                  |
| Bint         New         Sive         X         Delete         III         Cose           Press key f3 to find Items - New(Ctrl + N) - Save(Ctrl + D) - Close(Ctrl + Q)         IIII         IIIIIIIIIIIIIIIIIIIIIIIIIIIIIIIIIIII                                                                                                    |                     |                                  |                              |                    |                |                     |          |                  |
| Press key F3 to find Items - New(Ctrl + N) - Save(Ctrl + S) - Delete(Ctrl + D) - Close(Ctrl + Q)              🔹 55             🤹 55             🤹 55                                                                                                    | 🛃 Print             |                                  |                              |                    |                |                     | New Save | X Delete 🗿 Close |
| Press key f3 to find Items - New(Ctrl + N) - Save(Ctrl + D) - Cose(Ctrl + Q) <u>(a) 55             [3] 10/2016             [1] 0.001                 <u>(a) 000             [1] 000             [1] 000             [1] 000             [1] 000             [1] 000             [1] 000             [1] 000             [1] 000             [1] 000             [1] 000             [1] 000             [1] 000             [1] 000             [1] 000             [1] 000             [1] 000             [1] 000             [1] 000             [1] 000             [1] 000             [1] 000             [1] 000             [1] 000             [1] 000             [1] 000             [1] 000             [1] 000             [1] 000             [1] 000             [1] 000             [1] 000             [1] 000             [1] 000             [1] 000             [1] 000             [1] 000             [1] 000             [1] 000             [1] 000             [1] 000             [1] 000             [1] 000             [1] 000             [1] 000             [1] 000             [1] 000             [1] 000             [1] 000             [1] 000             [1] 000             [1] 000             [1] 000             [1] 000             [1] 000             [1] 000             [1] 000             [1] 000             [1] 000             [1] 000             [1] 000             [1] 000             [1] 000             [1] 000             [1] 000             [1] 000             [1] 000             [1] 000             [1] 000             [1] 000             [1] 000             [1] 000             [1] 000             [1] 000             [1] 000             [1] 000             [1] 000             [1] 000             [1] 000             [1] 000             [1] 000             [1] 000             [1] 000             [1] 000             [1] 000             [1] 000             [1] 000             [1] 000             [1] 000             [1] 000             [1]</u></u>                                                                                              |                     |                                  |                              |                    |                |                     |          |                  |
|                                                                                                    | Press key F3 to Fin | d Items - New(Ctrl + N) - Save(C | (trl + S) - Delete(Ctrl + D) | - Close(Ctrl + Q)  |                |                     | 2 55     | 3 18/10/2016     |
|                                                                                                    | 🗿 🙆                 | 0 🙆 🔇                            |                              | <b>S</b> 03        | 0              |                     | EN .     | 08:31            |

본 기능은 발행한 세금계산서를 취소하여 더 이상 사용하지 않을 때 입력됩니다.

세금계산서 취소 일자, 회사명, 주소, 납세코드, 취소 방법 등을 입력합니다.

### <u>분실 세금계산서 입력</u>

| SMARTBOOKS - I  | COMPANY: CÔNG TY TNHH GRE      | EN ENERGY - Fiscal Year | : 2014            |            |                |                   |         |                    | - 0 💌                                  |
|-----------------|--------------------------------|-------------------------|-------------------|------------|----------------|-------------------|---------|--------------------|----------------------------------------|
| 🖅 System 🏟 Secu | urity 🚁 Refresh 督 Import 📁 To  | ool 💆 UnRelease 🔌 Co    | onfiguration valu | es 🛃 Windo | w 😁 Teamviewer | (2) Help Settings |         |                    | ÷                                      |
| MainMenu Lo     | ost Bad Invoices               |                         |                   |            |                |                   |         |                    | ×                                      |
| REPORT          | LOST RISE BAI                  | INVOICE                 |                   |            |                |                   |         |                    |                                        |
| ILLI OILLI      | 2001,102,011                   | LUCICL                  |                   |            |                |                   |         |                    |                                        |
| Report No       | 000001                         | Report date             | 18/10/2           | 016        |                |                   |         |                    |                                        |
| Company na      | ame CÔNG TY TNHH GREEN ENER    | GY                      |                   |            |                |                   |         |                    |                                        |
| Address         | Lầu 1, Tòa nhà 622A, 622A c    | lường An Phú, Phường An | Phú, Quận 2       |            |                |                   |         |                    |                                        |
| Tax code        | 0312419195                     |                         |                   |            |                |                   |         |                    |                                        |
|                 |                                |                         |                   |            |                |                   |         |                    |                                        |
| Reason          |                                |                         |                   |            |                |                   |         |                    |                                        |
|                 |                                |                         |                   |            |                |                   |         |                    |                                        |
| (oragnization   | , individual)detect lost, fire | , bad following invo    | ice:              |            |                |                   |         |                    |                                        |
| FormCode Fo     | ormName                        | Serial                  | FromNo            | ToNo       | Quantity       | Copy              | Comment |                    |                                        |
| Þ               |                                |                         |                   |            | 0              |                   |         |                    |                                        |
|                 |                                |                         |                   |            |                |                   |         |                    |                                        |
|                 |                                |                         |                   |            |                |                   |         |                    |                                        |
| _               |                                |                         |                   |            |                |                   |         |                    |                                        |
| _               |                                |                         |                   |            |                |                   |         |                    |                                        |
|                 |                                |                         |                   |            |                |                   |         |                    |                                        |
| _               |                                |                         |                   |            |                |                   |         |                    |                                        |
|                 |                                |                         |                   |            |                |                   |         |                    |                                        |
|                 |                                |                         |                   |            |                |                   |         |                    |                                        |
| _               |                                |                         |                   |            |                |                   |         |                    |                                        |
| _               |                                |                         |                   |            |                |                   |         |                    |                                        |
|                 |                                |                         |                   |            |                |                   |         |                    |                                        |
| Record:         | Of 0 ▶ ▶ ₩                     |                         |                   |            |                |                   |         |                    |                                        |
|                 |                                |                         |                   |            |                |                   |         |                    |                                        |
| Print 🔁         |                                |                         |                   |            |                |                   |         | New                | Save X Delete 🖸 Close                  |
| a.              |                                |                         |                   |            |                |                   |         |                    |                                        |
|                 |                                |                         |                   |            |                |                   | 147.    | <br>  <b>&amp;</b> | DI D D D D D D D D D D D D D D D D D D |
|                 | - 🔍 🔮 関                        |                         | 3                 |            | Y 🗐            |                   | VV.     |                    | 18/10/2016                             |

본 기능은 발행한 세금계산서가 분실되거나 손상되어 더 이상 사용하지 않을 때 입력합니다.

보고서 번호, 보고 일자, 회사명, 주소, 납세코드, 세금계산서 분실 및 손실 사유에 대해 기입합니다.

### 입력

### 출고서, 내부이전

외상매출금 및 재고자산 모듈에 입력한 세금계산서 정보를 조회 가능합니다.

| \varTheta SM | I SMARTBOOKS - COMPANY: CÔNG TY TNHH GREEN ENERGY - Fiscal Year: 2014                                                |              |                  |                |          |                                                                  |                                      |     |             |           |              |                  |       |        |            |                    |                   |
|--------------|----------------------------------------------------------------------------------------------------|--------------|------------------|----------------|----------|------------------------------------------------------------------|--------------------------------------|-----|-------------|-----------|--------------|------------------|-------|--------|------------|--------------------|-------------------|
| Sy           | § System Sg Security 2] Affersh 📋 Tool S UnRelesse 💊 Configuration values 20 Window 🗃 Teamviewer 🥑 Help Settings 🔹 🙀 |              |                  |                |          |                                                                  |                                      |     |             |           |              |                  |       |        |            |                    |                   |
| _м           | ainMen                                                                                                    | u List Invoi | ces              |                |          |                                                                  |                                      |     |             |           |              |                  |       |        |            |                    | ×                 |
| 0,           | All                                                                                                    |              |                  |                |          |                                                                  |                                      |     |             |           |              |                  |       |        |            |                    |                   |
| _            | Deried                                                                                                    |              |                  | (mm unui)      |          |                                                                  |                                      |     |             |           |              |                  |       |        |            |                    |                   |
| Pri          | nted                                                                                                    | InvoiceNo    | SerialNo         | (InterviceDate | Tune     | ClientName                                                       | AddraseCliant                        | Tax | TotalAmount | VAT       | TotalPayment | PaumantMathode   | Clear | Cancel | Loet       |                    |                   |
| Y            |                                                                                                    | Involcento   | Johnanio         | Invoicebule    | 1990     |                                                                  |                                      |     |             |           | Total dynam  |                  | Cicui | Currou | cost       |                    |                   |
| •            |                                                                                                    | 0000185      | SS/13T           | 14/07/2014     | IN       | Công ty TNHH Máy May Đại Hàn                                     | Kiốt số 9, Lô CT5, KĐT Mới Mỹ Đì     | 1   | 500.000     | 50,000    | 550,000      | Thanh toán ngâ.  |       |        |            |                    |                   |
|              | H                                                                                                    | 0000284      | 55/131           | 21/08/2014     | IN       | Công ty TNHH Máy May Đại Hân                                     | Ki öt sö 9, Lö C15, KÐT Mởi Mỹ Đi    |     | 500,000     | 50,000    | 550,000      | Thanh toán ngã   |       |        |            |                    |                   |
|              | Η                                                                                                    | 0000389      | SS/131<br>SS/13T | 27/10/2014     | IN       | Cong ty TNHH May May bai Han<br>Công Ty TNHH MTV Hokog Manh Quân | KI OL SO 9, LO C 15, KEIT MOL MY DL. | 1   | 1 800,000   | 180,000   | 1 980 000    | Thanh toán nga   |       | H      | - 8-1      |                    |                   |
|              | H                                                                                                    | 0000531      | SS/13T           | 14/11/2014     | IN       | Công tự TNHH Máy May Đại Hàn                                     | Kiðt sö 9. Lá CT5. KÐT Mởi Mỹ Đì     | 1   | 500,000     | 50,000    | 550,000      | Thanh toán ngâ   | H     | H      | - Horizani |                    |                   |
|              |                                                                                                    | 0000881      | GE/15P           | 11/08/2015     | IN       | Nguyễn Thiên Vương                                               |                                      | 1   | 5,000,000   | 500,000   | 5,500,000    | Thanh toán tiền. |       |        |            |                    |                   |
|              |                                                                                                    | 0000134      | CN/14P           | 06/04/2015     | IN       | Khách Lẻ                                                         |                                      | 1   | 30,000,000  | 3,000.000 | 33.000.000   | Thanh toán tiền  |       |        |            |                    |                   |
| Σ            |                                                                                                    |              |                  |                |          |                                                                  |                                      |     | 38,800,000  | 3,880,000 | 42,680,000   |                  |       |        |            |                    |                   |
|              |                                                                                                    |              |                  |                |          |                                                                  |                                      |     |             |           |              |                  |       |        |            |                    |                   |
|              |                                                                                                    |              |                  |                |          |                                                                  |                                      |     |             |           |              |                  |       |        |            |                    |                   |
|              |                                                                                                    |              |                  |                |          |                                                                  |                                      |     |             |           |              |                  |       |        |            |                    |                   |
|              |                                                                                                    |              |                  |                |          |                                                                  |                                      |     |             |           |              |                  |       |        |            |                    |                   |
|              |                                                                                                    |              |                  |                |          |                                                                  |                                      |     |             |           |              |                  |       |        |            |                    |                   |
|              |                                                                                                    |              |                  |                |          |                                                                  |                                      |     |             |           |              |                  |       |        |            |                    |                   |
|              |                                                                                                    |              |                  |                |          |                                                                  |                                      |     |             |           |              |                  |       |        |            |                    |                   |
|              |                                                                                                    |              |                  |                |          |                                                                  |                                      |     |             |           |              |                  |       |        |            |                    |                   |
|              |                                                                                                    |              |                  |                |          |                                                                  |                                      |     |             |           |              |                  |       |        |            |                    |                   |
|              |                                                                                                    |              |                  |                |          |                                                                  |                                      |     |             |           |              |                  |       |        |            |                    |                   |
|              |                                                                                                    |              |                  |                |          |                                                                  |                                      |     |             |           |              |                  |       |        |            |                    |                   |
|              |                                                                                                    |              |                  |                |          |                                                                  |                                      |     |             |           |              |                  |       |        |            |                    |                   |
|              |                                                                                                    |              |                  |                |          |                                                                  |                                      |     |             |           |              |                  |       |        |            |                    |                   |
|              |                                                                                                    |              |                  |                |          |                                                                  |                                      |     |             |           |              |                  |       |        |            |                    |                   |
|              |                                                                                                    |              |                  |                |          |                                                                  |                                      |     |             |           |              |                  |       |        |            |                    |                   |
|              |                                                                                                    |              |                  |                |          |                                                                  |                                      |     |             |           |              |                  |       |        |            |                    |                   |
|              |                                                                                                    |              |                  |                |          |                                                                  |                                      |     |             |           |              |                  |       |        |            |                    |                   |
|              |                                                                                                    |              |                  |                |          |                                                                  |                                      |     |             |           |              |                  |       |        |            |                    |                   |
|              |                                                                                                    |              |                  |                |          |                                                                  |                                      |     |             |           |              |                  |       |        |            |                    |                   |
|              |                                                                                                    |              |                  |                |          |                                                                  |                                      |     |             |           |              |                  |       |        |            |                    |                   |
|              |                                                                                                    |              |                  |                |          |                                                                  |                                      |     |             |           |              |                  |       |        |            |                    |                   |
| Record       | £ 14                                                                                                    | 4 1          | Of 7 🕨 🔰         |                |          |                                                                  |                                      |     |             |           |              |                  |       |        |            |                    |                   |
|              |                                                                                                    |              |                  |                |          |                                                                  |                                      |     |             |           |              |                  |       |        |            | ា                  | Close             |
|              |                                                                                                    |              |                  |                |          |                                                                  |                                      |     |             |           |              |                  |       |        |            |                    | 0.030             |
| )            | _                                                                                                    |              |                  | 1              |          |                                                                  | V V V                                |     |             |           |              |                  |       |        | 12         | *                  |                   |
| 1            | )                                                                                                    | 0            | 2 👌              |                | <b>O</b> | 🔤 S 💽 📀                                                          | 📋 🎯 💌                                |     |             |           |              |                  |       |        |            | 🖫 🕩 <sub>18,</sub> | 08:33<br>/10/2016 |

인쇄 열(Printed)을 체크박스를 클릭하면 세부사항이 나타납니다.

### 세금계산서 내역

| 😑 SMARTBOOKS - COMPANY: CÔNG TY TNHH GREEN ENERGY - Fiscal Year: 2014 📃 🔊 🗠 🖂                                            |      |             |          |             |      |                                                    |                                     |     |             |             |              |                  |       |        |      |                     |
|----------------------------------------------------------------------------------------------------|------|-------------|----------|-------------|------|----------------------------------------------------|-------------------------------------|-----|-------------|-------------|--------------|------------------|-------|--------|------|---------------------|
| 党 System 🗞 Security 🛃 Refresh 📓 Import 🗐 Tool 😒 UnRelesse 🔩 Configuration values 🐼 Window 😓 Teamviewer 🍘 Help Settings 🛫 |      |             |          |             |      |                                                    |                                     |     |             |             |              |                  |       |        |      |                     |
| Main                                                                                                    | Menu | List Invoid | es       |             |      |                                                    |                                     |     |             |             |              |                  |       |        |      |                     |
|                                                                                                    |      |             |          |             |      |                                                    |                                     |     |             |             |              |                  |       |        |      |                     |
|                                                                                                    |      |             |          |             |      |                                                    |                                     |     |             |             |              |                  |       |        |      |                     |
| O Per                                                                                                    | riod |             |          | (mm-yyyy)   |      |                                                    |                                     |     |             |             |              |                  |       |        |      |                     |
| Printe                                                                                                    | l be | InvoiceNo   | SerialNo | InvoiceDate | Туре | ClientName                                         | AddressClient                       | Tax | TotalAmount | VAT         | TotalPayment | PaymentMethods   | Clear | Cancel | Lost |                     |
|                                                                                                    |      | 0000185     | SS/13T   | 14/07/2014  | IN   | Công ty TNHH Máy May Đại Hàn                       | Ki ốt số 9, Lô CT5, KĐT Mới Mỹ Đị.  | 10  | 500,00      | 0 50,000    | 550.000      | Thanh toán ngâ   |       |        | B    |                     |
| 2                                                                                                    | j    | 0000284     | SS/131   | 03/10/2014  | IN   | Công ty TNHH Máy May Đại Hàn                       | Ki ôt số 9, Lô CT5, KĐT Mới Mỹ Đi   | 10  | 500,000     | 0 50,000    | 550,000      | Thanh toán ngâ   |       | - H    |      |                     |
| Ę                                                                                                    | ] (  | 0000463     | SS/13T   | 27/10/2014  | IN   | Công Ty TNHH MTV Hoàng Mạnh Quân                   |                                     | 10  | 1,800,000   | 0 180.000   | 1,980,000    | Thanh toán tiền. |       |        |      |                     |
|                                                                                                    |      | 0000531     | GE/15P   | 14/11/2014  | IN   | Cong ty INHH May May Đại Han<br>Nguyễn Thiên Vương | Ki ot so 9, Lo C 15, KĐ I Mới Mỹ Đi | 10  | 500,00      | 0 50,000    | 550,000      | Thanh toán ngã   |       | H      | H    |                     |
| Ē                                                                                                    | ] (  | 0000134     | CN/14P   | 06/04/2015  | IN   | Khách Lẻ                                           |                                     | 10  | 30,000,000  | 0 3,000,000 | 33,000,000   | Thanh toán tiền. |       | Ō      |      |                     |
| E                                                                                                    |      |             |          |             |      |                                                    |                                     |     | 38,800,00   | 0 3,880,000 | 42,680,000   |                  |       |        |      |                     |
|                                                                                                    |      |             |          |             |      |                                                    |                                     |     |             |             |              |                  |       |        |      |                     |
|                                                                                                    |      |             |          |             |      |                                                    |                                     |     |             |             |              |                  |       |        |      |                     |
|                                                                                                    |      |             |          |             |      |                                                    |                                     |     |             |             |              |                  |       |        |      |                     |
|                                                                                                    |      |             |          |             |      |                                                    |                                     |     |             |             |              |                  |       |        |      |                     |
|                                                                                                    |      |             |          |             |      |                                                    |                                     |     |             |             |              |                  |       |        |      |                     |
|                                                                                                    |      |             |          |             |      |                                                    |                                     |     |             |             |              |                  |       |        |      |                     |
|                                                                                                    |      |             |          |             |      |                                                    |                                     |     |             |             |              |                  |       |        |      |                     |
|                                                                                                    |      |             |          |             |      |                                                    |                                     |     |             |             |              |                  |       |        |      |                     |
|                                                                                                    |      |             |          |             |      |                                                    |                                     |     |             |             |              |                  |       |        |      |                     |
|                                                                                                    |      |             |          |             |      |                                                    |                                     |     |             |             |              |                  |       |        |      |                     |
|                                                                                                    |      |             |          |             |      |                                                    |                                     |     |             |             |              |                  |       |        |      |                     |
|                                                                                                    |      |             |          |             |      |                                                    |                                     |     |             |             |              |                  |       |        |      |                     |
|                                                                                                    |      |             |          |             |      |                                                    |                                     |     |             |             |              |                  |       |        |      |                     |
|                                                                                                    |      |             |          |             |      |                                                    |                                     |     |             |             |              |                  |       |        |      |                     |
|                                                                                                    |      |             |          |             |      |                                                    |                                     |     |             |             |              |                  | ++    |        |      |                     |
|                                                                                                    |      |             |          |             |      |                                                    |                                     |     |             |             |              |                  |       |        |      |                     |
|                                                                                                    |      |             |          |             |      |                                                    |                                     |     |             |             |              |                  | 1     |        |      |                     |
| ecord:                                                                                                    | И    | 4           | 0f7 ▶ ▶  |             |      |                                                    |                                     |     |             |             |              |                  |       |        |      |                     |
|                                                                                                    |      |             |          |             |      |                                                    |                                     |     |             |             |              |                  |       |        |      |                     |
|                                                                                                    |      |             |          |             |      |                                                    |                                     |     |             |             |              |                  |       |        |      | O Close             |
|                                                                                                    |      |             |          |             |      |                                                    |                                     |     |             |             |              |                  |       |        | 8    | 9                   |
|                                                                                                    | 6    | 8           |          |             | 0    | 🔤 🔕 💽                                              | 📋 🎯 💌                               |     |             |             |              |                  |       | EN 🧸   |      | 08:33<br>18/10/2016 |

외상매출금 모듈 또는 재고관리 모듈에서 입력한 세금계산서 조회시 목록에 나타납니다.

인쇄열의 체크박스를 선택하여 세부정보를 확인 후 인쇄 가능합니다.

#### 세금계산서 확인

| SMARTBOOKS - COMPANY: CÔNG TY TNHH GREEN ENERGY - Fiscal Year: 2014                                                    |                                  |
|----------------------------------------------------------------------------------------------------|----------------------------------|
| 🕏 System 🗞 Security 🛃 Refresh 🎦 Import 🈰 Tool 💆 UnRelease 🝾 Configuration values 🔂 Window 😝 Teamviewer 🥹 Help Settings | ÷                                |
| MainMenu Check Invoice                                                                                                 | ×                                |
| Check Invoice                                                                                                    |                                  |
|                                                                                                    |                                  |
| Invoice No:                                                                                                    |                                  |
| Senal:                                                                                                    |                                  |
| Barcode                                                                                                    |                                  |
|                                                                                                    |                                  |
|                                                                                                    |                                  |
|                                                                                                    |                                  |
|                                                                                                    |                                  |
|                                                                                                    |                                  |
|                                                                                                    |                                  |
|                                                                                                    |                                  |
|                                                                                                    |                                  |
|                                                                                                    |                                  |
|                                                                                                    |                                  |
|                                                                                                    |                                  |
|                                                                                                    |                                  |
|                                                                                                    |                                  |
|                                                                                                    |                                  |
|                                                                                                    |                                  |
|                                                                                                    |                                  |
|                                                                                                    |                                  |
|                                                                                                    |                                  |
|                                                                                                    |                                  |
|                                                                                                    |                                  |
|                                                                                                    |                                  |
|                                                                                                    |                                  |
|                                                                                                    | 🗹 Check 🖸 Close                  |
| 8) (A                                                                                                    | 0                                |
| 🚳 🙆 🔍 🕘 😋 🔄 🕙 🗶 🛞 🕙 🕘                                                                                                  | EN - P D D + 08:33<br>18/10/2016 |

확인할 세금계산서 번호를 입력하여, 인쇄상태 및 정보를 확인합니다.

### 보고서

### <u>세금계산서 발행 내역</u>

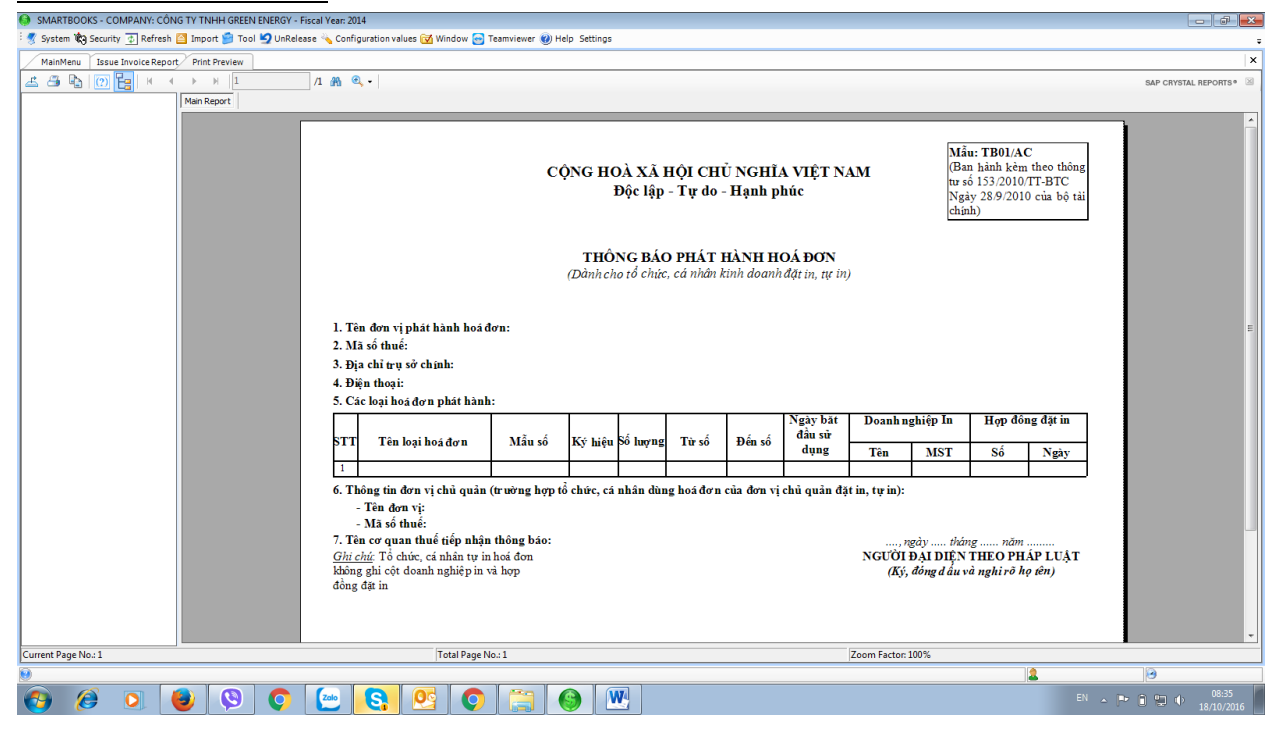

### 취소 세금계산서 내역

| SMARTBOOKS - COMPANY: CÔNG TY TNHH GREEN ENERGY - Fiscal Year: 2014          |                                                                                                    |                                                                      |                                        |                                          |                                                |                                                                            |                                                         |                                  |
|------------------------------------------------------------------------------|----------------------------------------------------------------------------------------------------|----------------------------------------------------------------------|----------------------------------------|------------------------------------------|------------------------------------------------|----------------------------------------------------------------------------|---------------------------------------------------------|----------------------------------|
| 🦿 System 🎕 Security 🚡 Refresh 🤷 Import 😭 Tool 💆 UnRelease 🔌 Configuration va | lues 🔂 Window 😁 Teamviewer 🍘 Help Settings                                                                                                    |                                                                      |                                        |                                          |                                                |                                                                            |                                                         |                                  |
| MainMenu Lost Fire Corrupt Print Preview                                     |                                                                                                    |                                                                      |                                        |                                          |                                                |                                                                            |                                                         | ×                                |
|                                                                              |                                                                                                    |                                                                      |                                        |                                          |                                                |                                                                            |                                                         | SAP CRYSTAL REPORTS * 🛛          |
| Main Report                                                                  |                                                                                                    |                                                                      |                                        |                                          |                                                |                                                                            |                                                         |                                  |
|                                                                              | CỘNG HOÀ X.<br>Độc lậ<br>BÁO CÁO M.<br>Tên tổ chức, cá nhân làm mất, cháy, hỏi<br>Mã số thuế:<br>Địa chỉ:<br>Hồi giờ ngày tháng năm , (Tổ ch       | Á HỘI CHỦ<br>p - Tự do -<br>T, CHÁY,<br>1g hoáđơn:<br>ức, cá nhân) p | NGHĨA<br>Hạnh pl<br>HỎNG<br>hát hiện b | A VIỆT N<br>húc<br>HOÁ ĐO<br>ị mất, cháy | SAM<br>ON                                      | Mầu: BC2<br>(Ban hành<br>tư số 153/2<br>Ngày 28.9,<br>chịnh)<br>đơn như sa | I/AC<br>kém theo thông<br>010/TT-BTC<br>2010 của bộ tải | а                                |
|                                                                              | STT Tên loại hoá đơn Mẫu s                                                                                                    | Ký hiệu<br>hoá đơn                                                   | Từ số                                  | Đến số                                   | Số lượng                                       | Liên hoá<br>đơn                                                            | Ghi chú                                                 |                                  |
|                                                                              | 1 2 3                                                                                                    | 4                                                                    | 5                                      | 6                                        | 7                                              | 8                                                                          | 9                                                       |                                  |
|                                                                              | 1                                                                                                    |                                                                      |                                        |                                          |                                                | İ                                                                          |                                                         |                                  |
|                                                                              | Lý do mật, chảy, hòng ho á đơn:<br>Đơn vị cam kết: Việc khai báo trên là đ<br>pháp luật.<br>Nơi nhân:<br>- Cơ quan thuế trực tiếp quản lý<br>- Lưu | ing sự thật, nế                                                      | u phát hiệt                            | n khai sai d<br>NGƯỜI Đ<br>(Ký,          | tơn vị xin đ<br><b>AI DIỆN</b><br>ghi rõ họ, 1 | chịu trách nh<br>THEO PHÁ<br>tên và đóng c                                 | iiệm trước<br>P LUẬT<br>d ấu)                           |                                  |
| Current Page No.: 1                                                          | Total Page No.: 1                                                                                                    |                                                                      |                                        |                                          | Zoom                                           | Factor: 100%                                                               |                                                         |                                  |
| 9                                                                            |                                                                                                    |                                                                      |                                        |                                          | ,                                              |                                                                            |                                                         |                                  |
| 🚱 🥖 🕑 🕲 😒 😒                                                                  |                                                                                                    |                                                                      |                                        |                                          |                                                |                                                                            |                                                         | EN 🔺 🏲 🗊 🖫 🍤 08:36<br>18/10/2016 |

### 기간 내 세금계산서 취소 건이 있는 경우, "인쇄 미리보기"를 클릭하여 취소된 세금계산서의 보고서를 확인합니다.

### 분실 세금계산서 내역

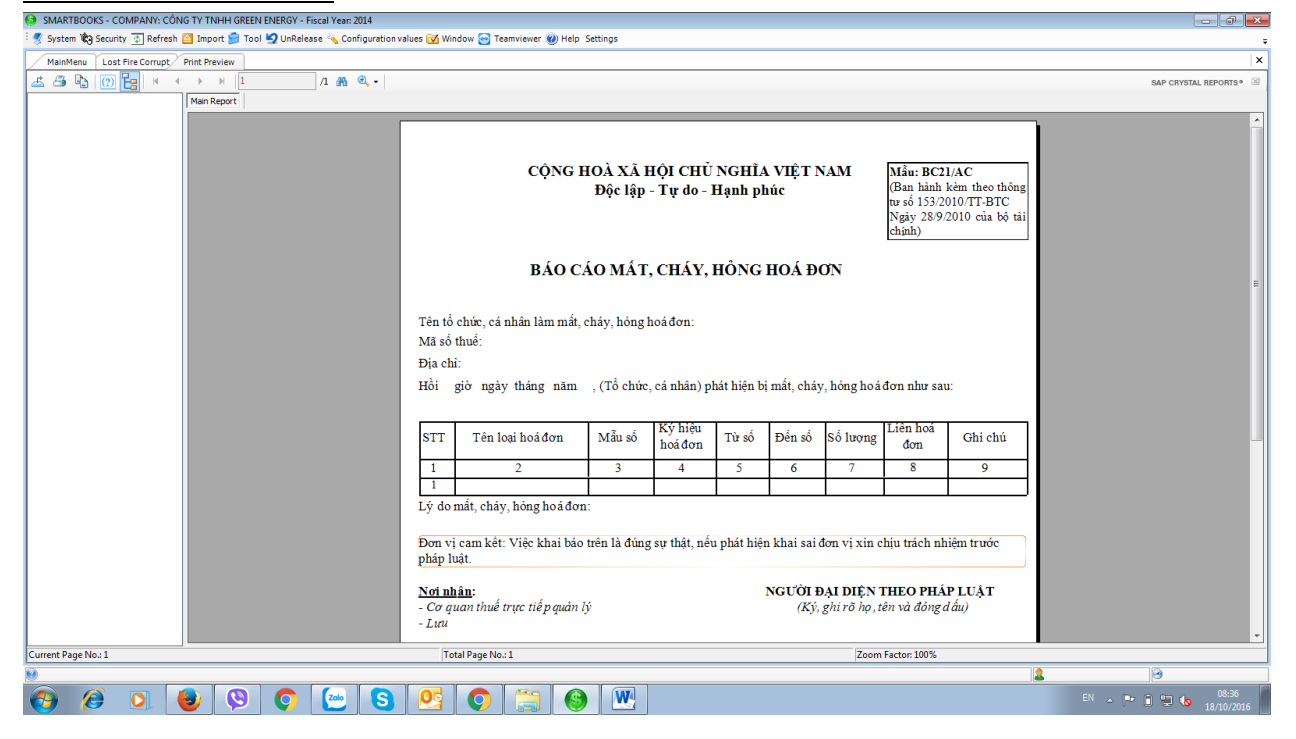

### 세금계산서 사용 현황

| SMARTBOOKS - COMPANY: CÔNG TY TNHH       | I GREEN ENERGY | Fiscal Year: 2014                  |                      |             | _        |          |            |           |            |           |          |             |               |             |                 |             |          |            |                   |                  |               |             |                       |
|------------------------------------------|----------------|------------------------------------|----------------------|-------------|----------|----------|------------|-----------|------------|-----------|----------|-------------|---------------|-------------|-----------------|-------------|----------|------------|-------------------|------------------|---------------|-------------|-----------------------|
| 🦿 System 🏟 Security 🚠 Refresh 🤷 Import 🖠 | 📁 Tool 🋂 UnRe  | lease 🔌 Configurati                | on values 🔂 V        | Window 🔄    | Team     | viewer 🎕 | ) Help Si  | ttings    |            |           |          |             |               |             |                 |             |          |            |                   |                  |               |             |                       |
| MainMenu The Use Of Invoice Report Pri   | rint Preview   |                                    |                      |             |          |          |            |           |            |           |          |             |               |             |                 |             |          |            |                   |                  |               |             | ×                     |
|                                          | 1              | /1 AA @_ •                         |                      |             |          |          |            |           |            |           |          |             |               |             |                 |             |          |            |                   |                  |               |             | SAP CRYSTAL REPORTS * |
| Main Repor                               | vrt            |                                    |                      |             |          |          |            |           |            |           |          |             |               |             |                 |             |          |            |                   |                  |               |             |                       |
|                                          |                |                                    |                      |             |          |          |            |           |            |           |          |             |               |             |                 |             |          |            |                   |                  |               |             | 1 í                   |
|                                          |                |                                    |                      |             |          |          | A.1.0      | -         |            |           |          |             |               | -           |                 |             |          |            |                   |                  |               |             |                       |
|                                          |                |                                    |                      |             |          | C        | <b>ŲNG</b> | HOA       | A AA I     | HỌI       | CHU.     | NGH<br>Honh | nhúc          | ĻΓ          | AM              |             |          | (B         | au: BC<br>an hànl | 26/AC<br>1 kèm t | ;<br>theo Thô | ng tư       |                       |
|                                          |                |                                    |                      |             |          |          |            | L         | vộc tại    | /- 1 u    | u0 - 1   | ıığını      | phue          |             |                 |             |          | số         | 39/201            | 4/TT-E           | STC nga       | ìy          |                       |
|                                          |                |                                    |                      |             |          | _        |            | _         |            |           |          |             |               |             |                 |             |          | 51         | 3/2014            | сца В            | o Iaich       | nh)         |                       |
|                                          |                |                                    |                      |             | В        | ĠΟ       | CÁ         | ) TÌ      | NH         | HÌN       | НS       | ŮD          | ŲNO           | ЪН          | DÁ <del>I</del> | OON         | I        | L          |                   |                  |               |             | ·                     |
|                                          |                |                                    |                      |             |          |          |            |           | Q          | uý : 1    | Năm:     | 2016        | 5             |             |                 |             |          |            |                   |                  |               |             |                       |
|                                          |                |                                    |                      |             |          |          |            |           |            |           |          |             |               |             |                 |             |          |            |                   |                  |               |             |                       |
|                                          |                |                                    |                      |             |          |          |            |           |            |           |          |             |               |             |                 |             |          |            |                   |                  |               |             |                       |
|                                          | 1.             | Tên tô chức (cá<br>Mã số thuế: 031 | nhân): CO<br>2419195 | NG TY       | TNH      | HGRE     | EN EN      | ERGY      |            |           |          |             |               |             |                 |             |          |            |                   |                  |               |             | в                     |
|                                          | 3.             | Địa chỉ: Lầu 1,                    | Fòa nhà 62           | 2A, 622.    | A đườ    | ng An    | Phú, Pl    | uòng.     | An Phú     | , Quận    | 2        |             |               |             |                 |             |          |            |                   |                  |               |             |                       |
|                                          |                |                                    |                      |             | Sô tôi   | n đầu ký | /, mua/p   | iát hà nh | trong      |           |          | Sô s        | sử dụng,:     | xoá bỏ,     | mât, hu         | ıý trong    | , kỳ     |            |                   |                  |               |             |                       |
|                                          | s              | Tên loại hoá                       | Ký hiệu              | Ký          |          | Số tồn   | đầu kỳ     | Số mu     | ia/phát    | Tôngs     | ố sử dụn | ig xoá      |               |             | 1               | frongdo     | ,        |            |                   | 1                | lồn cuối l    | kỳ          |                       |
|                                          | Т              | đơn                                | mẫu hoá<br>đơn       | hiệu<br>hơi | Tång     |          |            | hành t    | rongký     | bö        | , mất hu | ıý          |               |             |                 | -           |          |            |                   |                  |               |             |                       |
|                                          |                |                                    |                      | đơn         | số       | Từ số    | Đến số     | Từ số     | Đến số     | Từ số     | Dénsó    | Cộng        | lượng         |             | 1.00            | N.          | lat      | H          | iy                |                  |               |             |                       |
|                                          |                |                                    |                      |             |          |          |            |           |            |           |          |             | đã sử<br>dung | So<br>lượng | 50              | So<br>lượng | 50       | lượng      | 50                | Tư so            | Denso         | So<br>lượng |                       |
|                                          | 1              | 2                                  | 3                    | 4           | 5        | 6        | 7          | 8         | 9          | 10        | 11       | 12          | 13            | 14          | 15              | 16          | 17       | 18         | 19                | 20               | 21            | 22          |                       |
|                                          | T              | Hoá đơn giả trị gia<br>tắng        | 01GTKT2/001          | SS/13T      |          |          |            |           |            |           |          |             |               | •           |                 | 1           |          |            |                   |                  |               |             |                       |
|                                          | 2              | Hoá đơn xuất khẩu                  | 06HDXK2/001          |             |          |          |            |           |            |           |          | 1           |               | 1           |                 | 1           |          |            |                   |                  |               |             |                       |
|                                          | Ca             | m kết báo cáo tình h               | inh sử dụng ho       | oá đơn trêr | 1 đây là | đúng sự  | thật, nếu  | sai, đơn  | vį jehiuji | hoàn toàn | trách nh | iệ m trướ   | c pháp luậ    | it.         |                 |             |          |            |                   |                  |               |             |                       |
|                                          |                | Number                             | L                    |             |          |          |            |           |            |           |          |             |               |             |                 | Ngày        | Thái     | ngNā       | m                 |                  |               |             |                       |
|                                          |                | (Ký, ghi rõ l                      | no, tên)             |             |          |          |            |           |            |           |          |             |               | 1           | GUÒI            | ĐẠI Đ       | IÊN TI   | HEO PE     | LÁP LU            | ΙÅΤ              |               |             |                       |
|                                          |                |                                    |                      |             |          |          |            |           |            |           |          |             |               |             | (14)            | 7. gai 10   | , ny, te | n va dolli | suud)             |                  |               |             |                       |
|                                          |                |                                    |                      |             |          |          |            |           |            |           |          |             |               |             | -               |             |          |            |                   |                  |               |             |                       |
| Current Page No.: 1                      |                |                                    |                      | I otal Page | No.: 1   |          |            |           |            |           |          |             |               |             | Zoom            | Factor: 1   | 00%      |            |                   | 10               |               |             | 10                    |
|                                          |                |                                    |                      |             |          |          |            |           | 7          |           |          |             |               |             |                 |             |          |            |                   |                  | EN            | -           | 08:37                 |
|                                          | <b>&gt;</b>    |                                    |                      |             |          | 5        |            |           |            |           |          |             |               |             |                 |             |          |            |                   |                  | EN            | ~ P         | 18/10/2016            |

# 전자세금계산서 모듈

## 적요

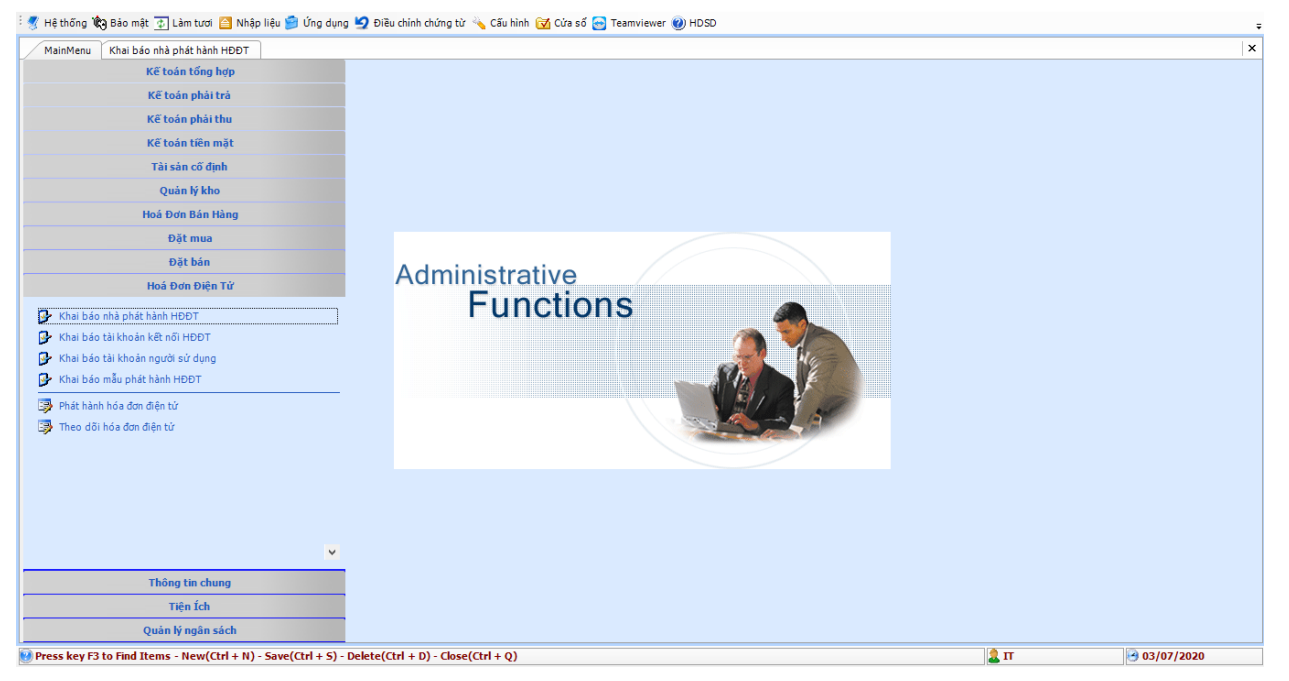

## 입력

### 전자세금계산서 통신사 등록

| MainMenu Khai b       | áo nhà phát | hành HĐĐT                           |                      |                       |                           |            |       |     |       | ×    |
|-----------------------|-------------|-------------------------------------|----------------------|-----------------------|---------------------------|------------|-------|-----|-------|------|
| Nhà cung cấp HĐĐT     | [           | VIETTEL                             |                      |                       |                           |            |       |     |       |      |
| Tên nhà cung cấp HĐĐ  | т [         | Fập đoàn Viễn thông Quân Đội        |                      |                       |                           |            |       |     |       |      |
| Publish Service Link  | [           |                                     |                      |                       |                           |            |       |     |       |      |
| Business Service Link | [           |                                     |                      |                       |                           |            |       |     |       |      |
| Portal Service Link   | [           | https://api-sinvoice.viettel.vn:443 |                      |                       |                           |            |       |     |       |      |
| Nhà cung cấp H T      | ên nhà cung | cấp HĐĐT                            | Publish Service Link | Business Service Link | Portal Service Link       |            |       |     |       |      |
| V                     |             |                                     |                      |                       |                           |            |       |     |       |      |
| VIETTEL T             | ặp đoàn Viê | ı thông Quân Đội                    |                      |                       | HTTPS://DEMO-SINVOICE.VIE |            |       |     |       |      |
|                       |             |                                     |                      |                       |                           |            |       |     |       |      |
|                       |             |                                     |                      |                       |                           |            |       |     |       |      |
|                       |             |                                     |                      |                       |                           |            |       |     |       |      |
|                       |             |                                     |                      |                       |                           |            |       |     |       |      |
|                       |             |                                     |                      |                       |                           |            |       |     |       |      |
|                       |             |                                     |                      |                       |                           |            |       |     |       |      |
|                       |             |                                     |                      |                       |                           |            |       |     |       |      |
|                       |             |                                     |                      |                       |                           |            |       |     |       |      |
|                       |             |                                     |                      |                       |                           |            |       |     |       |      |
|                       |             |                                     |                      |                       |                           |            |       |     |       |      |
|                       |             |                                     |                      |                       |                           |            |       |     |       |      |
|                       |             |                                     |                      |                       |                           |            |       |     |       |      |
|                       |             |                                     |                      |                       |                           |            |       |     |       |      |
| Record: 14 4          | 1 Of 1 ⊨    | N                                   |                      |                       |                           |            |       |     |       |      |
|                       |             |                                     |                      |                       |                           |            | _     |     |       |      |
|                       |             |                                     |                      |                       |                           | 🗋 Thêm mới | - Lưu | × > | ióa 🚺 | Đóng |

통신제공업체 선택

서비스 링크에 포털 서비스 주소 입력(예시. Example: https://api-sinvoice.viettel.vn)

| 계정등록                                                                                        |                                     |                      |                       |                           |            |     |       |     |      |
|---------------------------------------------------------------------------------------------|-------------------------------------|----------------------|-----------------------|---------------------------|------------|-----|-------|-----|------|
| MainMenu Khai báo nhà phá                                                                   | t hành HĐĐT                         |                      |                       |                           |            |     |       |     | ×    |
| Nhà cung cấp HĐĐT<br>Tên nhà cung cấp HĐĐT<br>Publish Service Link<br>Business Service Link | VIETIE •                            |                      |                       |                           |            |     |       |     |      |
| Portal Service Link                                                                         | nttps://api-sinvoice.viettei.vn:443 |                      |                       |                           |            |     |       |     |      |
| Nhà cung cấp H Tên nhà cung                                                                 | g cấp HĐĐT                          | Publish Service Link | Business Service Link | Portal Service Link       |            |     |       |     |      |
| VIETTEL Tập đoàn Viễ                                                                        | ến thông Quân Đội                   |                      |                       | HTTPS://DEMO-SINVOICE.VIE |            |     |       |     |      |
|                                                                                             |                                     |                      |                       |                           |            |     |       |     |      |
|                                                                                             |                                     |                      |                       |                           |            |     |       |     |      |
|                                                                                             |                                     |                      |                       |                           |            |     |       |     |      |
|                                                                                             |                                     |                      |                       |                           |            |     |       |     |      |
|                                                                                             |                                     |                      |                       |                           |            |     |       |     |      |
|                                                                                             |                                     |                      |                       |                           |            |     |       |     |      |
|                                                                                             |                                     |                      |                       |                           |            |     |       |     |      |
|                                                                                             |                                     |                      |                       |                           |            |     |       |     |      |
|                                                                                             |                                     |                      |                       |                           |            |     |       |     |      |
| Record: 🚺 🖣 🧻 1 Of 1                                                                        | > >I                                |                      |                       |                           |            |     |       |     |      |
|                                                                                             |                                     |                      |                       |                           | 🗋 Thêm mới | Lưu | 🗙 Хо́ | a 🚺 | Đóng |

통신제공업체(예시. Viettel)가 제공한 계정을 등록.

계정 ID

비밀번호

계정은 기본값으로 설정됩니다. (예시. 세무계정 : 11111a@A)

### <u> 사용자 등록</u>

| MainMenu Khai      | i báo nhà phát hành HĐĐT | Khai báo tài khoản kết nối HĐĐ1 | T Khai báo tài khoản ngườ | ời sử dụng    |                    |                  |       | ×      |
|--------------------|--------------------------|---------------------------------|---------------------------|---------------|--------------------|------------------|-------|--------|
| Người sử dụng      | TEST F3                  | test                            |                           |               |                    |                  |       |        |
| Tài khoản kết nối  | VT0001 F3                | Viettel VT-SS                   |                           |               |                    |                  |       |        |
| Tài khoản hệ thống | 0100109106-403           |                                 |                           |               |                    |                  |       |        |
| Mật khẩu           | ****                     |                                 |                           |               |                    |                  |       |        |
|                    |                          |                                 |                           | -             |                    |                  |       |        |
| Người sử dụn       | g ≜∣ Tën                 | người sử dụng                   | Tai khoan kët nëi         | Tên tải khoan | Tài khoan hệ thông |                  |       |        |
| ▼<br>► TEST        | test                     | VT                              | 0001                      | /iettel VT-SS | 0100109106-403     |                  |       |        |
| TEST01             | test01                   | VT                              | 0002                      |               | 0100109106-403     |                  |       |        |
|                    |                          |                                 |                           |               |                    |                  |       |        |
|                    |                          |                                 |                           |               |                    |                  |       |        |
|                    |                          |                                 |                           |               |                    |                  |       |        |
|                    |                          |                                 |                           |               |                    |                  |       |        |
|                    |                          |                                 |                           |               |                    |                  |       |        |
|                    |                          |                                 |                           |               |                    |                  |       |        |
|                    |                          |                                 |                           |               |                    |                  |       |        |
|                    |                          |                                 |                           |               |                    |                  |       |        |
|                    |                          |                                 |                           |               |                    |                  |       |        |
|                    |                          |                                 |                           |               |                    |                  |       |        |
|                    |                          |                                 |                           |               |                    |                  |       |        |
|                    |                          |                                 |                           |               |                    |                  |       |        |
|                    |                          |                                 |                           |               |                    |                  |       |        |
|                    |                          |                                 |                           |               |                    |                  |       |        |
|                    |                          |                                 |                           |               |                    |                  |       |        |
|                    |                          |                                 |                           |               |                    |                  |       |        |
| Record: 14 4       | 1 of 2 🕨 🕅               |                                 |                           |               |                    |                  |       |        |
|                    |                          |                                 |                           |               |                    | 📄 Thêm mới 📙 Lưu | 🗙 Xóa | 0 Đóng |
|                    |                          |                                 |                           |               |                    |                  |       |        |

통신공급업체와 스마트북 간의 서비스 연결(Viettel)

통신공급업체는 사용권한을 가진 하위계정을 생성할 수 있습니다.

### 전자세금계산서 양식 등록

| Mã mẫu<br>Tên mẫu<br>Tên Tiếng Anh | VT0001<br>Hóa đơn điện từ<br>VAT E-Invoice               | Mẫu số hóa đơn<br>Ký hiệu hóa đơn<br>Service Provider | 0 1GTKT0/008<br>AA/20E<br>VIETTEL | ]<br>]<br>       |                               |
|------------------------------------|----------------------------------------------------------|-------------------------------------------------------|-----------------------------------|------------------|-------------------------------|
| Mã mẫu                             | ▲ Tên mẫu                                                | Tên Tiếng Anh                                         | Mẫu số hóa đơn                    | Ký hiệu hóa đơn  | ProviderID                    |
| A                                  |                                                          |                                                       |                                   |                  |                               |
| VT0001                             | Hóa đơn điện từ<br>Phiếu xuất kho kiểm vận chuyển nội bộ | VAT E-Invoice                                         | 01GTKT0/008<br>03XKNB0/003        | AA/20E<br>DT/20E | VIETTEL                       |
| Record: M 4                        | 1.0f 2 🕨 🌬                                               |                                                       |                                   |                  |                               |
|                                    |                                                          |                                                       |                                   |                  | 🗋 Thêm mới 🛃 Lưu 🗙 Xóa 🔯 Đóng |
|                                    |                                                          |                                                       |                                   |                  |                               |

전자세금계산서 양식(Commercial invoice 또는 내부사용 세금계산서) 등록

전자세금계산서 양식 유형, 시리얼 번호 등을 입력합니다.

### 전자세금계산서 발행

| Từ ngày      | 11                  | Đến                  | ngày //                 | <u>a</u>            | Lọc            |                |         |       |            |               |              |      |
|--------------|---------------------|----------------------|-------------------------|---------------------|----------------|----------------|---------|-------|------------|---------------|--------------|------|
| 🔽 Số hóa đơ  | ơn Ký hiệu          | Mẫu số               | Ngày hóa đơn            | Mã khách hàng       | MST khách hàng | Tên khách hàng | Địa chỉ | Email | Mã số thuế | Thuế suất (%) | Tiền hàng    | Tiền |
| Y            |                     |                      |                         |                     | <u> </u>       |                |         |       |            |               |              |      |
|              |                     |                      |                         |                     |                |                |         |       |            |               |              |      |
|              |                     |                      |                         |                     |                |                |         |       |            |               |              |      |
|              |                     |                      |                         |                     |                |                |         |       |            |               |              |      |
|              |                     |                      |                         |                     |                |                |         |       |            |               |              |      |
|              |                     |                      |                         |                     |                |                |         |       |            |               |              |      |
|              |                     |                      |                         |                     |                |                |         |       |            |               |              |      |
|              |                     |                      |                         |                     |                |                |         |       |            |               |              |      |
|              |                     |                      |                         |                     |                |                |         |       |            |               |              |      |
|              |                     |                      |                         |                     |                |                |         |       |            |               |              |      |
|              |                     |                      |                         |                     |                |                |         |       |            |               |              |      |
|              |                     |                      |                         |                     |                |                |         |       |            |               |              |      |
|              |                     |                      |                         |                     |                |                |         |       |            |               |              |      |
|              |                     |                      |                         |                     |                |                |         |       |            |               |              |      |
|              |                     |                      |                         |                     |                |                |         |       |            |               |              |      |
|              |                     |                      |                         |                     |                |                |         |       |            |               |              |      |
|              |                     |                      |                         |                     |                |                |         |       |            |               |              |      |
|              |                     |                      |                         |                     |                |                |         |       |            |               |              |      |
| Record:  4 4 | 0 Of 0 ▶            | ) K ⊂                |                         |                     |                |                |         |       |            |               |              | >    |
| Phát hành    | 2 <u>R</u> efresh   |                      |                         |                     |                |                |         |       |            | D.            | Nháp 🚺       | Đóng |
| Press key F3 | to Find Items - Nev | w(Ctrl + N) - Save(( | (trl + 5) - Delete(Ctrl | + D) - Close(Ctrl + | 0)             |                |         |       | 2 π        |               | 9 03/07/2020 | )    |

#### 세금계산서 발행시 주의사항

발행일 : 세금계산서 발행일은 금일로부터 25 일전까지의 발행이 가능합니다.

예시) 오늘이 7 월 1 일인 경우 이전 25 일까지의 날짜로 발행이 가능하지만, 날짜와 세금계산서 번호는 순차적이고 연속적으로 형성되어야 합니다.

세금계산서 번호는 자동으로 입력됩니다.

1.

재고자산관리 모듈을 통해 입력된 세금계산서의 발행

| MainMenu Xu      | iất Kho bán hàng |              |                   |                 |      |               |            |            |              |                   |             |             |            |                      |          | ×           |
|------------------|------------------|--------------|-------------------|-----------------|------|---------------|------------|------------|--------------|-------------------|-------------|-------------|------------|----------------------|----------|-------------|
| Số phiếu         | <new></new>      | F3           | Trang thái        | Hold            | -    | •             |            |            |              |                   |             |             |            | G Br                 | eview 🔁  | Next        |
| Ngày xuất kho    | 03/07/2020       |              | Cách xử lý        | Hold            | ÷    | Bank Acco     | ount       |            | F3           |                   |             |             |            |                      |          |             |
| Kỳ kế toán       | 07-2020          |              | Mã khách hàng     | SSAUDIT         | F3   | Côna tv Tu    | r vấn Kiế  | ếm toán SS |              |                   |             |             |            |                      |          |             |
| Số xuất kho      | S220/070001      |              | Loại tiền         | VND             | -    | Tý giá qui    | iđối       |            | 1.00         | Ghi chú           | TEST NOTE   |             |            |                      |          |             |
| Ngày hóa đơn     | 02/06/2020       |              | Số hóa đơn        | 0000016         |      | Số Serial     |            | AA/20E     |              | Mẫu số HĐ         | 01GTKT0/008 |             |            |                      |          |             |
| Voucher Info     |                  |              |                   |                 |      |               |            |            |              |                   |             |             |            |                      |          |             |
| SO.Nbr           |                  |              |                   |                 |      |               |            |            |              |                   |             |             |            |                      |          |             |
| Diễn giải(VN)    |                  |              |                   |                 |      | Tài khoản     | 1          | 1310000    | F3           | Phải thu của khác | h hàng      |             |            |                      |          |             |
| Diễn giải(EN)    |                  |              |                   |                 | _    |               |            |            |              |                   |             |             |            |                      |          |             |
| Người nhận       |                  |              |                   |                 | F    | 🗸 KM Phí      | <b>▼</b> N | Nhóm 🔽     | TT lợi nhuận |                   |             |             |            |                      |          |             |
| Mã vật tư        | Tên vật tư       | Mã kho       | ÐVT               | ADRefNbr        | Cury | ID            | CuryRat    | e S        | ố lượng      | Đơn giá           | Ðơn giá sau | qui Thành 1 | tiền       | Thành tiền sau       | Thuế suậ | ät ∣ Ti     |
| ▶ П              | Item A           | NVL          | HOP               |                 | VND  |               | 1          |            | 50.0000      | 17,700.0000       | 17,700.0000 | 885,0       | 00.0000    | 885,000.0000         | VAT10EX  |             |
| AA               | Test AA          | NVL          | M                 |                 | VND  |               | 1          |            | 125.0000     | 13,300.0000       | 13,300.0000 | 1,662,5     | 00.0000    | 1,662,500.0000       | VAT10EX  | 1           |
| YRD              | Test Inventory A | NVL          | CUON              |                 | VND  |               | 1          |            | 1,232.0000   | 2,425.0000        | 2,425.0000  | 2,987,6     | 00.000     | 2,987,600.0000       | VAT10EX  | 2           |
| Σ                |                  |              |                   |                 |      |               |            |            | 1,407.00     |                   |             | 5,535,1     | 00.000     | 5,535,100.00         |          | 5           |
|                  |                  |              |                   |                 |      |               |            |            |              |                   |             |             |            |                      |          |             |
|                  |                  |              |                   |                 |      |               |            |            |              |                   |             |             |            |                      |          |             |
|                  |                  |              |                   |                 |      |               |            |            |              |                   |             |             |            |                      |          |             |
|                  |                  |              |                   |                 |      |               |            |            |              |                   |             |             |            |                      |          |             |
|                  |                  |              |                   |                 |      |               |            |            |              |                   |             |             |            |                      |          |             |
| _                |                  |              |                   |                 |      |               |            |            |              |                   |             |             |            |                      |          |             |
| Record: 🛿 🖣 🖣    | 1 Of 3 🕨 🕨       | <b>▶</b> ₩ < |                   |                 |      |               |            |            |              |                   |             |             |            |                      |          | >           |
| Import           |                  |              |                   |                 |      |               |            |            |              | Tống s            | ố lượng     | 1,40        | 7.00 1     | Tổng tiền trước thuê | 5        | ,535,100.00 |
| - inport         |                  |              |                   |                 |      |               |            |            |              | Tổng ti           | iền thuế    | 553,51      | 0.00 T     | Tổng tiền            | 6        | ,088,610.00 |
| 当 Phiếu xuất kho | Print Sheet      | - cogs 🏼 🎒   | Print Sheet - Inv | Phiếu hạch toán | P    | Get InvoiceNo | 0          |            |              |                   | ስ Sao lưu   | 🗋 Tạo mới   | <b>.</b> . | uru 🗙 Xoź            | i 🖸      | Ðóng        |

## 재고자산모듈 – "입력"-"매출" 기능에서 세금계산서 상태를 전기(Release)로 선택

| Số phiếu      | 000079                   | F3           | Trang thái    | Hold       | -                             |                |                |                    |                 |                | E Bri          | eview 🔁   | <u>N</u> ext |
|---------------|--------------------------|--------------|---------------|------------|-------------------------------|----------------|----------------|--------------------|-----------------|----------------|----------------|-----------|--------------|
| Ngày xuất kho | 03/07/2020               |              | Cách xử lý    | Hold       | <ul> <li>Bank Acc</li> </ul>  | ount           | F3             |                    |                 |                |                |           |              |
| Kỳ kế toán    | 07-2020                  |              | Mã khách hàng | Hold       | Công ty T                     | ư vấn Kiểm toá | in 55          |                    |                 |                |                |           |              |
| Số xuất kho   | S220/070001              |              | Loại tiền     | VND        | <ul> <li>Tỷ giá qu</li> </ul> | ii đối         | 1.00           | Ghi chú            | TEST NOTE       |                |                |           |              |
| Ngày hóa đơn  | 02/06/2020               |              | Số hóa đơn    | 0000016    | Số Serial                     | AA/20          | E              | Mẫu số HĐ          | 01GTKT0/008     |                |                |           |              |
| Voucher Info  |                          |              |               |            |                               |                |                |                    |                 |                |                |           |              |
| SO.Nbr        | SO15/110002              |              |               |            |                               |                |                |                    |                 |                |                |           |              |
| Diễn giải(VN) | Test phiếu xuất kho kiên | n vận chuyển | nội bộ        |            | Tài khoản                     | 131000         | D F3           | Phải thu của khách | n hàng          |                |                |           |              |
| Diễn giải(EN) | Test phiếu xuất kho kiên | n vận chuyển | nội bộ        |            |                               |                |                |                    |                 |                |                |           |              |
| Người nhận    |                          |              |               |            | 🔽 KM Phí                      | 🔽 Nhóm         | 🔽 TT lợi nhuận |                    |                 |                |                |           |              |
| Mã vật tư     | Tên vật tư               | Mã kł        | 10 ĐVT        | ADRefNbr C | uryID                         | CuryRate       | Số lượng       | Đơn giá            | Đơn giá sau qui | Thành tiền     | Thành tiền sau | Thuế suất | п            |
| π             | Item A                   | NVL          | HOP           | VI         | ND                            | 1              | 50.0000        | 17,700.0000        | 17,700.0000     | 885,000.0000   | 885,000.0000   | VAT10EX   |              |
| AA            | Test AA                  | NVL          | M             | VI         | ND                            | 1              | 125.0000       | 13,300.0000        | 13,300.0000     | 1,662,500.0000 | 1,662,500.0000 | VAT10EX   | 1            |
| ▶ YRD         | Test Inventory A         | NVL          | CUON          | VI         | ND                            | 1              | 1,232.0000     | 2,425.0000         | 2,425.0000      | 2,987,600.0000 | 2,987,600.0000 | VAT10EX   | 2            |
| *             |                          |              |               |            |                               |                |                |                    |                 |                |                |           |              |

### 전자세금계산서 모듈에서 선택한 전표가 데이터 시트에 표시됩니다.

| Từ ngày     | 11        | Đến n       | gày //       | <u>1</u>      | Lọc            |                         |                           |                 |            |               |           |      |
|-------------|-----------|-------------|--------------|---------------|----------------|-------------------------|---------------------------|-----------------|------------|---------------|-----------|------|
| 📃 Số hóa đơ | n Ký hiệu | Mẫu số      | Ngày hóa đơn | Mã khách hàng | MST khách hàng | Tên khách hàng          | Địa chi                   | Email           | Mã số thuế | Thuế suất (%) | Tiền hàng | Tiền |
| Y           |           |             |              |               |                |                         |                           |                 |            |               |           |      |
| ▶ □ 000001€ | AA/20E    | 01GTKT0/008 | 02/06/2020   | SSAUDIT       | 0302846529     | Công ty Tư vấn Kiểm toá | 041 Nguyễn Thị Minh Khai, | van.ttt@ssaudit | 0302846529 | 10            | 5,535,100 |      |

| MainMenu         | Xuất Kho bán hàng Phi | át hành hóa đơn điện | tử Khoản phải thu |                  |             |            |               |                |                     |               |            | ×            |
|------------------|-----------------------|----------------------|-------------------|------------------|-------------|------------|---------------|----------------|---------------------|---------------|------------|--------------|
| Số phiếu         | <new> F3</new>        | Trạng thái           | Hold              |                  |             |            |               |                |                     | G             | Preview    | <u>N</u> ext |
| Ngày chứng tù    | r 03/07/2020          | Cách xử lý           | Hold 🔻            | Bank Account     |             | F3         |               |                |                     |               |            |              |
| Tháng kế toán    | 07-2020               | Khách hàng           | SSAUDIT F3        | Công ty Tư vấn K | iểm toán SS |            |               |                |                     |               |            |              |
| Số chứng từ      | AR 20/070001          | Loại tiền            | VND 🔹             | Số hóa đơn       | 0000016     | Số sêri HĐ | AA/20E        |                |                     |               |            |              |
| Loại chứng từ    | Invoice 💌             | Tỷ giá quy đối       | 1.00              | Ngày hóa đơn     | 05/05/2020  | Mẫu số HĐ  | 01GTKT0/      | 008            |                     |               |            |              |
| Thông tin hóa đơ | on FOB                |                      |                   |                  |             |            |               |                |                     |               |            |              |
| Số đơn bán hàng  | 0                     | Số hợp đồng          |                   | Ngày hợp đồng    |             | Người r    | nua hàng 🏼 🔽  | ester          |                     |               |            |              |
| TK công nợ       | 1310000 F3            | Phải thu của khác    | h hàng            | Phương thức t.to | án 00       | TM         |               |                |                     |               |            |              |
| Nơi giao hàng    |                       |                      |                   | Nơi nhận hàng    |             |            |               |                |                     |               |            |              |
| Số vận đơn       |                       | Số Container         |                   | Đơn vị v/c       |             |            |               |                |                     |               |            |              |
| Diễn giải (VN)   |                       |                      |                   | Diễn giải (EN)   |             |            |               |                |                     |               |            |              |
| Diễn giải (EN)   |                       |                      |                   | 🔽 Diễn Giải      | 🔽 Thuế      | 🔽 KM Phí   | 🔽 Nhóm        | 🔽 TT lợi nhuận |                     |               |            |              |
| Tài khoản        | ı Tên                 | tài khoán            |                   | Diễn giải (VN)   |             |            | Diễn giải (EN | 1)             | Descr               | iption (KR)   |            | Tê           |
| ▶ 5112000        | Doanh thu bán các th  | ành phẩm             |                   |                  |             |            |               |                |                     |               | 04592211-G | M SANDAL NAI |
| 2                |                       |                      |                   |                  |             | 1          |               |                |                     |               | 1          |              |
|                  |                       |                      |                   |                  |             |            |               |                |                     |               |            |              |
|                  |                       |                      |                   |                  |             |            |               |                |                     |               |            |              |
| Record: 🚺 🔌      | 1 Of 1 🕨 🔰            | ▶₩ <                 |                   |                  |             |            |               |                |                     |               |            | >            |
|                  |                       |                      |                   |                  |             |            |               |                | Tổng tiền thuế      | 1,539,900.00  |            | 1,539,900    |
|                  |                       |                      |                   |                  |             |            |               |                | Tổng tiền chưa thuế | 15,399,000.00 |            | 15,399,000   |
|                  |                       |                      |                   |                  |             |            |               |                | Tổng tiền           | 16,938,900.00 |            | 16,938,900   |
| 📑 In             | Print Invoice         |                      |                   |                  |             |            |               | 🚡 Sa           | o chép 📄 Thêm mới   | Lưu 🗙         | Xóa 🧿      | Đóng         |

## "전기(Release)" 버튼을 선택

| • Tháng kế toán         107-2020         Manyye           • Tháng kế toán         Số chứng từ         Ngày chứng từ         Khách hàng         Tổng tiền hóa đơn         Số tiền đã trá         Màn hình           • 101275         070208         A220/070081         0/0/07/2028         Invoice         ISAUDIT         10,938,908.00         0.00         IN           • 101275         070208         A220/07/0081         0/0/07/2028         Invoice         ISAUDIT         10,938,908.00         0.00         IN           • 101275         070208         A220/07/0081         0/0/07/2028         Invoice         ISAUDIT         10,938,908.00         0.00         IN           • 101275         070208         A220/07/0081         0/0/07/2028         Invoice         ISAUDIT         10,938,908.00         0.00         IN           • 101275         070208         A220/07/0081         0/0/07/2028         Invoice         ISAUDIT         10,938,908.00         0.00         IN           • 101275         070208         A220/07/0081         0/0/07/2028         Invoice         ISAUDIT         10,938,908.00         0.00         IN           • 101                                                                                                    | C    | Tất cả          |               |             |               |               |            |                   |                |            |
|----------------------------------------------------------------------------------------------------|------|-----------------|---------------|-------------|---------------|---------------|------------|-------------------|----------------|------------|
| No.         SS phicu         Thing kế toán         SS dhing từ         Ngày chứng từ         Loại chứng từ         Khách hàng         Tổng tiề hóa đơn         SS tiền đi trà         Màn hình           V         001275         07200         AR20/07001         03/07/2020         Invoice         SSAUDIT         16,938,900.00         0.00 IN           V         0         07000         AR20/07001         03/07/2020         Invoice         SSAUDIT         16,938,900.00         0.00 IN           V         0         0         0         0         0         0         0         0         0         0         0         0         0         0         0         0         0         0         0         0         0         0         0         0         0         0         0         0         0         0         0         0         0         0         0         0         0         0         0         0         0         0         0         0         0         0         0         0         0         0         0         0         0         0         0         0         0         0         0         0         0         0         0         0                                                                                                    | ۲    | Tháng kế toán 0 | 7-2020 (mr    | п-уууу)     |               |               |            |                   |                |            |
| Image: 1       07/2020       08/20/2001       09/07/2020       Nivoice       SSAUDIT       16,939,900.00       0.00       Image: 1         Image: 1       Image: 1       Im |      | Số phiếu        | Tháng kế toán | Số chứng từ | Ngày chứng từ | Loại chứng từ | Khách hàng | Tổng tiền hóa đơn | Số tiền đã trà | Màn hình   |
|                                                                                                    | •    | 001275          | 072020        | AR20/070001 | 03/07/2020    | Invoice       | SSAUDIT    | 16,938,900.00     | 0.00           | ) IN       |
|                                                                                                    |      |                 |               |             |               |               |            |                   |                |            |
|                                                                                                    |      |                 |               |             |               |               |            |                   |                |            |
|                                                                                                    |      |                 |               |             |               |               |            |                   |                |            |
|                                                                                                    |      |                 |               |             |               |               |            |                   |                |            |
|                                                                                                    |      | •               |               |             |               |               |            |                   |                |            |
|                                                                                                    |      |                 |               |             |               |               |            |                   |                |            |
|                                                                                                    | _    |                 |               |             |               |               |            |                   |                |            |
|                                                                                                    | _    |                 |               |             |               |               |            |                   |                |            |
|                                                                                                    | _    |                 |               |             |               |               |            |                   |                |            |
|                                                                                                    |      |                 |               |             |               |               |            |                   |                |            |
|                                                                                                    |      |                 |               |             |               |               |            |                   |                |            |
|                                                                                                    |      |                 |               |             |               |               |            |                   |                |            |
|                                                                                                    |      |                 |               |             |               |               |            |                   |                |            |
|                                                                                                    | -    |                 |               |             |               |               |            |                   |                |            |
|                                                                                                    |      |                 |               |             |               |               |            |                   |                |            |
| Record:  4 ] OF 1 >  4                                                                                                    | -    |                 |               |             |               |               |            |                   |                |            |
|                                                                                                    | -    |                 |               |             |               |               |            |                   |                |            |
|                                                                                                    | -    |                 |               |             |               |               |            |                   |                |            |
|                                                                                                    | -    |                 |               |             |               |               |            |                   |                |            |
|                                                                                                    | -    |                 |               |             |               |               |            |                   |                |            |
|                                                                                                    | -    |                 |               |             |               |               |            |                   |                |            |
|                                                                                                    | -    |                 |               |             |               |               |            |                   |                |            |
| Record:  4 4 10 0 f 1 b b]                                                                                                    | -    |                 |               |             |               |               |            |                   |                |            |
|                                                                                                    |      |                 |               |             |               |               |            |                   |                |            |
|                                                                                                    |      | -4 4            |               |             |               |               |            |                   |                |            |
|                                                                                                    | кесс | ra: 14 4        |               |             |               |               |            |                   |                |            |
|                                                                                                    |      |                 |               |             |               |               |            |                   |                | C Invoice  |
|                                                                                                    |      |                 |               |             |               |               |            |                   |                | G Elougico |

### 발행할 세금계산서를 선택후 "실행" 선택

1.

세금계산서의 발행

|         | Số hóa đơn  | Ký hiệu         | Mẫu số      | Ngày hóa đơn | Mã khách hàng | MST khách hàng | Tên khách hàng          | Địa chi                     | Email           | Mã số thuế | Thuế suất (%) | Tiền hàng | Tiền |
|---------|-------------|-----------------|-------------|--------------|---------------|----------------|-------------------------|-----------------------------|-----------------|------------|---------------|-----------|------|
| ¥<br>▶□ | 0000016     | AA/20E          | 01GTKT0/008 | 05/05/2020   | SSAUDIT       | 0302846529     | Công ty Tư vấn Kiểm toá | . 041 Nguyễn Thị Minh Khai, | van.ttt@ssaudit | 0302846529 | 10            | 15,399,0  | 00   |
|         |             |                 |             |              |               |                |                         |                             |                 |            |               |           |      |
|         |             |                 |             |              |               |                |                         |                             |                 |            |               |           |      |
|         |             |                 |             |              |               |                |                         |                             |                 |            |               |           |      |
|         |             |                 |             |              |               |                |                         |                             |                 |            |               |           |      |
|         |             |                 |             |              |               |                |                         |                             |                 |            |               |           |      |
|         |             |                 |             |              |               |                |                         |                             |                 |            |               |           |      |
|         |             |                 |             |              |               |                |                         |                             |                 |            |               |           |      |
|         |             |                 |             |              |               |                |                         |                             |                 |            |               |           |      |
|         |             |                 |             |              |               |                |                         |                             |                 |            |               |           |      |
|         |             |                 |             |              |               |                |                         |                             |                 |            |               |           |      |
|         |             |                 |             |              |               |                |                         |                             |                 |            |               |           |      |
|         |             |                 |             |              |               |                |                         |                             |                 |            |               |           |      |
|         |             |                 |             |              |               |                |                         |                             |                 |            |               |           |      |
|         |             |                 |             |              |               |                |                         |                             |                 |            |               |           |      |
| Reco    | rd: 14 🖣 🗌  | 1 Of 1 🕨        | ₩ <         |              |               |                |                         |                             |                 |            |               |           | >    |
| 2       | Phát hành 🔹 | <u>R</u> efresh |             |              |               |                |                         |                             |                 |            | <u></u>       | Nháp 🚺    | Đóng |

매출처의 정보 확인을 위해 세금계산서 초안발행이 가능합니다.

세금계산서 초안에는 세금계산서 날짜, 세금계산서 번호는 나타나지 않으며 나머지 정보는 세금계산서와 동일합니다.

### 전자세금계산서 관리

| ngày       | 11         |                | Đến ngày             | 11                        | Lọc            |                     |         |             |                |               |         |
|------------|------------|----------------|----------------------|---------------------------|----------------|---------------------|---------|-------------|----------------|---------------|---------|
| Số phiếu   | Số hóa đơn | MST khách hàng | Tên công ty khách hà | Địa chí                   | Tên khách hàng | Email               | Ký hiêu | Mẫu         | Ngày phát hành | Loai hóa đơn  | Ngày hứ |
|            |            |                |                      |                           |                |                     |         |             |                |               |         |
| ETODOOOS   | 0000014    | 1              | Tester Nouvẫn        |                           | 1              | abc123@amail.com;   | DK/19E  | 01GTKT0/005 | 21/11/2019     | Hóa đơn cốc   |         |
| FINNNNN    | 0000011    |                | Tester Nguyễn        |                           |                | abc123@gmail.com;   | DK/10F  | 01GTKT0/005 | 22/11/2019     | Hóa đơn gốc   |         |
| E10000010  | 0000015    |                | Tester Nouvên        |                           |                | abc123@gmail.com;   | DK/19E  | 01GTKT0/005 | 22/11/2019     | Hóa đơn gốc   |         |
| E1000010   | 0000010    |                | Tester Nguyễn        |                           | ABC            | abc123@gmail.com;   | DK/10F  | 01GTKT0/005 | 00/12/2019     | Hóa đơn gốc   |         |
| E1000021   | 0000030    |                | Tester Nguyễn        |                           | ABC            | abc123@gmail.com;   | DK/19E  | 01GTKT0/005 | 09/12/2019     | Hóa đơn gốc   |         |
| E10000020  | 0000011    |                | Tester Nouvên        |                           | Abe            | abc123@gmail.com;   | DK/19E  | 01GTKT0/005 | 19/11/2019     | Hóa đơn gốc   |         |
| E1000017   | 0000025    |                | Tester Nouvễn        |                           |                | abc123@gmail.com:   | DK/19E  | 01GTKT0/005 | 29/11/2019     | Hóa đơn gốc   |         |
| E1000025   | 0000036    |                | Tester Nouvên        |                           | ABC            | abc123@gmail.com:   | DK/19F  | 01GTKT0/005 | 10/12/2019     | Hóa đơn gốc   |         |
| E1000018   | 0000026    |                | Tester Nouvễn        |                           | 1              | abc123@gmail.com;   | DK/19E  | 01GTKT0/005 | 29/11/2019     | Hóa đơn gốc   |         |
| E1000016   | 0000023    |                | Tester Nouvên        |                           |                | abc123@gmail.com:   | DK/19E  | 01GTKT0/005 | 28/11/2019     | Hóa đơn gốc   |         |
| EI001248   | 0001002    | 0302846529     | Công tự Tự vấn Kiểm  | 041 Nouvễn Thị Minh Khai. | SSTester       | van.ttt@ssaudit.com | BC/19E  | 01GTKT0/006 | 05/05/2020     | Hóa đơn gốc   |         |
| EI001247   | 0001001    | 0302846529     | Công tự Tự vấn Kiểm  | 041 Nguyễn Thị Minh Khai  | SSTester       | van.ttt@ssaudit.com | BC/19E  | 01GTKT0/006 | 29/04/2020     | Hóa đơn gốc   |         |
| EI000022   | 0000031    |                | Công tự Tự vấn Kiếm  | 041 Nguyễn Thị Minh Khai  | Tôn Thanh Vân  | van.ttt@ssaudit.com | DK/19E  | 01GTKT0/005 | 09/12/2019     | Hóa đơn gốc   |         |
| EI000019   | 0000028    |                | Công tự Tự vấn Kiểm. | 041 Nguyễn Thị Minh Khai. | Tôn Thanh Vân  | van.ttt@ssaudit.com | DK/19E  | 01GTKT0/005 | 09/12/2019     | Hóa đơn gốc   |         |
| EI000014   | 0000027    |                | Công tự Tự vấn Kiếm  | 041 Nguyễn Thị Minh Khai  |                | van.ttt@ssaudit.com | DK/19E  | 01GTKT0/005 | 29/11/2019     | Hóa đơn gốc   |         |
| EI000078   | 0000015    | 0302846529     | Công tự Tự vấn Kiểm  | 041 Nguyễn Thị Minh Khai  |                | van.ttt@ssaudit.com | AA/20E  | 01GTKT0/008 | 02/06/2020     | Hóa đơn gốc   |         |
| E1000076   | 0000013    | 0302846529     | Công ty Tư vấn Kiểm  | 041 Nguyễn Thi Minh Khai, |                | van.ttt@ssaudit.com | AA/20E  | 01GTKT0/008 | 02/06/2020     | Hóa đơn gốc   |         |
| EI000073   | 0000009    | 0302846529     | Công ty Tư vấn Kiểm  | 041 Nguyễn Thi Minh Khai, |                | van.ttt@ssaudit.com | AA/20E  | 01GTKT0/008 | 02/06/2020     | Hóa đơn gốc   |         |
| EI000072   | 0000008    | 0302846529     | Công tự Tư vấn Kiểm  | 041 Nguyễn Thị Minh Khai, |                | van.ttt@ssaudit.com | AA/20E  | 01GTKT0/008 | 02/06/2020     | Hóa đơn gốc   |         |
| EI000077   | 0000014    | 0302846529     | Công ty Tư vấn Kiểm  | 041 Nguyễn Thi Minh Khai, |                | van.ttt@ssaudit.com | AA/20E  | 01GTKT0/008 | 02/06/2020     | Hóa đơn gốc   |         |
| EI000075   | 0000012    | 0302846529     | Công ty Tư vấn Kiểm  | 041 Nguyễn Thị Minh Khai, |                | van.ttt@ssaudit.com | AA/20E  | 01GTKT0/008 | 02/06/2020     | Hóa đơn gốc   |         |
| EI000074   | 0000010    | 0302846529     | Công ty Tư vấn Kiểm  | 041 Nguyễn Thị Minh Khai, |                | van.ttt@ssaudit.com | AA/20E  | 01GTKT0/008 | 02/06/2020     | Hóa đơn gốc   |         |
| EI000070   | 0000006    | 0302846529     | Công ty Tư vấn Kiểm  | 041 Nguyễn Thị Minh Khai, |                | van.ttt@ssaudit.com | AA/20E  | 01GTKT0/008 | 02/06/2020     | Hóa đơn gốc   |         |
| EI000065   | 0000002    | 0302846529     | Công ty Tư vấn Kiểm  | 041 Nguyễn Thị Minh Khai, |                | van.ttt@ssaudit.com | AA/20E  | 01GTKT0/008 | 02/06/2020     | Hóa đơn gốc   |         |
| EI000064   | 0000001    | 0302846529     | Công ty Tư vấn Kiểm  | 041 Nguyễn Thị Minh Khai, |                | van.ttt@ssaudit.com | AA/20E  | 01GTKT0/008 | 02/06/2020     | Hóa đơn gốc   |         |
| EI001249   | 0001003    | 0302846529     | Công ty Tư vấn Kiểm  | 041 Nguyễn Thị Minh Khai, | SSTester       | van.ttt@ssaudit.com | BC/19E  | 01GTKT0/006 | 05/05/2020     | Hóa đơn gốc   |         |
| EI000067   | 000003     | 0302846529     | Công ty Tư vấn Kiểm  | 041 Nguyễn Thị Minh Khai, |                | van.ttt@ssaudit.com | AA/20E  | 01GTKT0/008 | 02/06/2020     | Hóa đơn gốc   |         |
| ord: 🛛 🖌 🖌 | 38 Of 54   | ▶ ₩ <          |                      |                           |                |                     |         |             |                |               |         |
| Hủy        |            |                |                      |                           |                |                     |         |             |                | 🐔 Tài hóa đơn | 0 Đ     |

발행한 세금계산서는 위와 같이 화면에 나타납니다.

본 기능은 다음과 같은 옵션을 포함합니다.

발행한 세금계산서 확인

세금계산서 취소

세금계산서 PDF 로 다운로드

#### 세금계산서 양식을 목록에서 선택이 가능합니다.

| Tổng số hóa đơn      | Hóa đơn đã phát hành | 0  | Ký hiệu | DT/20E | • |
|----------------------|----------------------|----|---------|--------|---|
| Từ ngày //           | Đến ngày             | 11 | 🔍 Lọc   |        |   |
| Tổng số hóa đơn 3000 | Hóa đơn đã phát hành | 14 | Ký hiệu | AA/20E | - |
| Từ ngày //           | Đến ngày             | 11 | 🔍 Lọc   |        |   |

#### 세금계산서 취소

| Tống số | hóa đơn | 3000       |                | Hóa đơn đã phát hành    | 14                        | Ký hiệu        | AA/20E |                  |     | -       |             |                |              |
|---------|---------|------------|----------------|-------------------------|---------------------------|----------------|--------|------------------|-----|---------|-------------|----------------|--------------|
| Từ ngày |         | 11         |                | Đến ngày                | 11                        | 🔍 Lọc          |        |                  |     |         |             |                |              |
| C Si    | ố phiếu | Số hóa đơn | MST khách hàng | Tên công ty khách hà    | Địa chi 🔺                 | Tên khách hàng |        | Email            |     | Ký hiệu | Mẫu         | Ngày phát hành | Loại hóa đơn |
| r       |         |            |                |                         |                           |                |        |                  |     | AA/20E  |             |                |              |
| E       | 1000078 | 0000015    | 0302846529     | Công ty Tư vấn Kiểm     | 041 Nguyễn Thị Minh Khai, |                |        | van.ttt@ssaudit. | com | AA/20E  | 01GTKT0/008 | 02/06/2020     | Hóa đơn gốc  |
| E1      | 1000076 | 0000013    | 0302846529     | Công ty Tư vấn Kiểm     | 041 Nguyễn Thị Minh Khai, |                |        | van.ttt@ssaudit. | com | AA/20E  | 01GTKT0/008 | 02/06/2020     | Hóa đơn gốc  |
| EI      | 1000073 | 0000009    | 0302846529     | Công ty Tư vấn Kiểm     | 041 Nguyễn Thị Minh Khai, |                |        | van.ttt@ssaudit. | com | AA/20E  | 01GTKT0/008 | 02/06/2020     | Hóa đơn gốc  |
| EI EI   | 1000072 | 0000008    | 0302846529     | Công ty Tư vấn Kiế ElCa | ncelDialog                |                |        | ×                | mon | AA/20E  | 01GTKT0/008 | 02/06/2020     | Hóa đơn gốc  |
| E       | 1000077 | 0000014    | 0302846529     | Công ty Tư vấn Kiế      | -                         |                |        |                  | com | AA/20E  | 01GTKT0/008 | 02/06/2020     | Hóa đơn gốc  |
| EI      | 1000075 | 0000012    | 0302846529     | Công ty Tư vấn Kiế      |                           |                |        |                  | mo  | AA/20E  | 01GTKT0/008 | 02/06/2020     | Hóa đơn gốc  |
| E       | 1000074 | 0000010    | 0302846529     | Công ty Tư vấn Kiế      | C 1 1D 1                  |                |        |                  | mon | AA/20E  | 01GTKT0/008 | 02/06/2020     | Hóa đơn gốc  |
| E       | 1000070 | 0000006    | 0302846529     | Công ty Tư vấn Kiế      | Canceled Date             |                |        |                  | mo  | AA/20E  | 01GTKT0/008 | 02/06/2020     | Hóa đơn gốc  |
| EI      | 1000065 | 0000002    | 0302846529     | Công ty Tư vấn Kiế      |                           |                |        |                  | tom | AA/20E  | 01GTKT0/008 | 02/06/2020     | Hóa đơn gốc  |
| EI      | 1000064 | 0000001    | 0302846529     | Công ty Tư vấn Kiế      | Additional Reference Desc |                |        |                  | om  | AA/20E  | 01GTKT0/008 | 02/06/2020     | Hóa đơn gốc  |
| E       | 1000067 | 000003     | 0302846529     | Công ty Tư vấn Kiế      |                           |                |        |                  | om  | AA/20E  | 01GTKT0/008 | 02/06/2020     | Hóa đơn gốc  |
| E       | 1000071 | 0000007    | 0302846529     | Công ty Tư vấn Kiế      |                           |                |        |                  | om  | AA/20E  | 01GTKT0/008 | 02/06/2020     | Hóa đơn gốc  |
| E       | 1000069 | 0000005    | 0302846529     | Công ty Tư vấn Kiế      |                           | _              |        |                  | om  | AA/20E  | 01GTKT0/008 | 02/06/2020     | Hóa đơn gốc  |
| E1      | 1000068 | 0000004    | 0302846529     | Công ty Tư vấn Kiế      |                           |                | OK     | Cancel           | tom | AA/20E  | 01GTKT0/008 | 02/06/2020     | Hóa đơn gốc  |
|         |         |            |                |                         |                           |                |        |                  |     |         |             |                |              |

취소할 세금계산서를 선택하고 취소일자를 입력한 후 "확인"버튼을 클릭하면 취소됩니다.

## 예산 모듈

### 적요

메인 메뉴에서, 예산 모듈은 총 두가지 항목으로 구성됩니다.

- 입력 : 예산 입력
- 보고서 : 예산에 대한 보고서

## 입력

| MainMenu      | Input Budget    |             |             |             |                       |             |             |             |             |             |              |           |         |
|---------------|-----------------|-------------|-------------|-------------|-----------------------|-------------|-------------|-------------|-------------|-------------|--------------|-----------|---------|
| ar            | 2017            | F3 Status   | Н           | -           |                       |             |             |             |             |             |              |           |         |
|               |                 | Handling    | н           | -           |                       |             |             |             |             |             |              |           |         |
| accription (V | N) Dien diai VN |             |             |             | ecciption (KP) Dien o | iai KR      |             |             |             |             |              |           |         |
| Scription (v  | ny bien giar m  |             |             |             | adiption (kky biolog  | ion rec     |             |             |             |             |              |           |         |
| escription (E | N) Dien Giai EN |             |             |             |                       |             |             |             |             |             |              |           |         |
| Account       | Team            | Cost Center | lan         | Feb         | Mar                   | Anr         | May         | lun         | Lut         | Aug         | Sen          | Oct       | N       |
| 6221000       | TEAM1           | CP001       | 558,000,000 | 559,000,000 | 560.000.000           | 561.000.000 | 562,000,000 | 563,000,000 | 564,000,000 | 565,000,000 | 566000000    | 567000000 | 5       |
| 6222000       | TEAM1           | CP001       | 56,600,000  | 56,700,000  | 56,800,000            | 56,900,000  | 57.000.000  | 57,100,000  | 57.200.000  | 57.300.000  | 57400000     | 57500000  | 5       |
| 5271110       | TEAM2           | CP001       | 218,000,000 | 219,000,000 | 220,000,000           | 221.000.000 | 222,000,000 | 223,000,000 | 224,000,000 | 225,000,000 | 226000000    | 227000000 | 7       |
| 271120        | TEAM2           | CP001       | 1,580,000   | 1,590,000   | 1,600,000             | 1,610,000   | 1,620,000   | 1,630,000   | 1,640,000   | 1,650,000   | 1660000      | 1670000   |         |
| 5271130       | TEAM2           | CP001       | 32,080,000  | 33,000,000  | 30,000,000            | 31,000,000  | 32,000,000  | 29,000,000  | 34,000,000  | 35,000,000  | 33000000     | 28000000  |         |
| 271140        | TEAM2           | CP001       | 4,000,000   | 4,100,000   | 4,200,000             | 4,300,000   | 4,400,000   | 4,500,000   | 4,600,000   | 3,800,000   | 3900000      | 4050000   |         |
| 271200        | TEAM2           | CP001       | 1,000,000   | 1,000,000   | 1,000,000             | 1,000,000   | 1,000,000   | 1,000,000   | 1,000,000   | 1,000,000   | 1000000      | 1000000   |         |
| 271300        | TEAM2           | CP001       | 82,750,000  | 82,850,000  | 81,950,000            | 81,900,000  | 80,900,000  | 80,950,000  | 83,880,000  | 84,880,000  | 85880000     | 84000000  |         |
| 271400        | TEAM2           | CP001       | 34,800,000  | 34,900,000  | 33,800,000            | 33,900,000  | 31,800,000  | 31,900,000  | 32,800,000  | 32,900,000  | 35800000     | 35900000  |         |
| 271500        | TEAM2           | CP001       | 2,000,000   | 2,000,000   | 2,000,000             | 20,000,000  | 2,000,000   | 2,000,000   | 2,000,000   | 2,000,000   | 21000000     | 220000    |         |
| 411110        | TEAM3           | CP002       | 33,750,000  | 33,800,000  | 33,900,000            | 34,000,000  | 32,000,000  | 31,000,000  | 30,000,000  | 35,000,000  | 37000000     | 38000000  |         |
| 411120        | TEAM3           | CP002       | 183,000     | 184,000     | 185,000               | 180,000     | 179,000     | 178,000     | 176,000     | 177,000     | 190000       | 200000    |         |
| 411130        | TEAM3           | CP002       | 13,900,000  | 14,000,000  | 13,000,000            | 15,000,000  | 11,000,000  | 12,000,000  | 16,000,000  | 17,000,000  | 18000000     | 19000000  |         |
| 411140        | TEAM3           | CP002       | 1,830,000   | 1,840,000   | 1,850,000             | 1,860,000   | 1,870,000   | 1,880,000   | 1,890,000   | 1,900,000   | 1700000      | 1600000   |         |
| 411300        | TEAM3           | CP002       | 1,000,000   | 1,000,000   | 100,000               | 1,000,000   | 1,000,000   | 1,000,000   | 1,000,000   | 1,000,000   | 100000       | 100000    |         |
| 421110        | TEAM4           | CP002       | 195,000,000 | 190,000,000 | 191,000,000           | 192,000,000 | 193,000,000 | 194,000,000 | 196,000,000 | 197,000,000 | 198000000    | 199000000 |         |
| 421120        | TEAM4           | CP002       | 1,300,000   | 1,310,000   | 1,320,000             | 1,200,000   | 1,210,000   | 1,220,000   | 1,230,000   | 1,240,000   | 1250000      | 1260000   |         |
| 5421130       | TEAM4           | CP002       | 173,500,000 | 172,500,000 | 171,500,000           | 174,500,000 | 170,500,000 | 169,500,000 | 168,500,000 | 167,500,000 | 166500000    | 165500000 |         |
| 5421140       | TEAM4           | CP002       | 24,600,000  | 24,700,000  | 24,800,000            | 24,900,000  | 23,600,000  | 23,700,000  | 23,800,000  | 23,900,000  | 22900000     | 22800000  |         |
| 5421500       | TEAM4           | CP002       | 23,500,000  | 23,600,000  | 23,700,000            | 23,800,000  | 22,900,000  | 22,800,000  | 22,700,000  | 22,600,000  | 22500000     | 22400000  |         |
| 421700        | TEAM4           | CP002       | 20,600,000  | 20,700,000  | 20,800,000            | 20,900,000  | 19,900,000  | 19,800,000  | 19,700,000  | 19,600,000  | 19500000     | 19400000  | 1       |
| ərd: 🚺        | 4 22 Of 21      |             |             |             |                       |             | m           | 1           |             |             |              |           |         |
|               |                 |             |             |             |                       |             |             |             |             |             | Total Amount | 17,836,7  | 202,000 |
|               |                 |             |             |             |                       |             |             |             |             | New         | Save         | Delete    | Close   |

- 회사의 연간 예산을 설정하여 편성합니다.
- 예산 편성 내용을 "적요"란에 베트남어, 영어 또는 한글로 작성합니다.
- 데이터 시트에 계정과목 코드, 부서/프로젝트, 코스트 센터를 선택합니다.
- 1월~12월 편성한 예산을 입력합니다.
- "저장" 버튼을 클릭하여 저장합니다.

### <u>보고서</u>

| MARTBOOKS    | - COMPANY: C    | NG TY TNHH ABC VINA - Fiscal Year: 2017                                                     | - 0                |
|--------------|-----------------|---------------------------------------------------------------------------------------------|--------------------|
| System 🕲 S   | Security 👲 Refr | sh 🙆 Import 🕎 Tool 🛂 UnRelease 💊 Configuration values 🐼 Window 💮 Teamviewer 🎯 Help Settings |                    |
| MainMenu     | Input Budget    | Budget Report                                                                               |                    |
| onth         | ▼ Year          | <u> </u>                                                                                    |                    |
|              |                 |                                                                                             |                    |
| Option       |                 | Option                                                                                      |                    |
| Account      |                 | • All                                                                                       |                    |
|              |                 | ○ Team ID                                                                                   |                    |
|              |                 |                                                                                             |                    |
|              |                 |                                                                                             |                    |
|              |                 |                                                                                             |                    |
|              |                 |                                                                                             |                    |
|              |                 |                                                                                             |                    |
|              |                 |                                                                                             |                    |
|              |                 |                                                                                             |                    |
|              |                 |                                                                                             |                    |
|              |                 |                                                                                             |                    |
|              |                 |                                                                                             |                    |
|              |                 |                                                                                             |                    |
|              |                 |                                                                                             |                    |
|              |                 |                                                                                             |                    |
|              |                 |                                                                                             |                    |
|              |                 |                                                                                             |                    |
|              |                 | BudgetSeport.vis                                                                            | PrintPraview Close |
|              |                 |                                                                                             | Close              |
| are how 52.4 | to Find Items - | lew((trl + N) - Save((trl + S) - Delete((trl + D) - Close((trl + O)                         | 29/12/2017         |

- 조회할 월/년도를 목록에서 선택합니다.
- 계정과목 코드를 선택하고 조회할 팀/프로젝트를 선택합니다.
- "인쇄 미리보기"를 클릭한다.

|                                   |                                    |                                 | NGAN SAC<br>Tháng(Month) 1            | H (BU)<br>0 năm(Yea           | DGE1)<br>1) 2017       |                     |                       |                          |                   |                              |                       |                          |                   |
|-----------------------------------|------------------------------------|---------------------------------|---------------------------------------|-------------------------------|------------------------|---------------------|-----------------------|--------------------------|-------------------|------------------------------|-----------------------|--------------------------|-------------------|
| Tài<br>khoản<br>(Account<br>code) | Tên tài khoān<br>(Account name)    | Bộ phận/Dự án<br>(Team/Project) | Tên bộ phận<br>Team name/Project name | Khoản<br>mục phí<br>(Cost ID) | Tên phí<br>(Cost name) | Ngân sách<br>Budget | Trong kỳ<br>In period | Chênh lệch<br>Difference | Tỹ lệ (%)<br>Rate | Ngân sách năm<br>Budget year | Từ đầu năm<br>In year | Chênh lệch<br>Difference | Tỹ lệ (%)<br>Rate |
| 6221000                           | Chi phi nhân công trực tiếp        | TEAMI                           | Nhóm nhân công trực tiếp sản :        | CP001                         | Chi phi 001            | 567,000,000         | 756,625,904           | (189,625,904)            | 1.33              | 6,762,000,000                | 6,720,167,818         | 41,832,182               | 0.99              |
| 6222000                           | BHXH, BHYT, BHTN, kinh phi cd      | TEAM1                           | Nhóm nhân công trực tiếp sản          | CP001                         | Chi phi 001            | 57,500,000          | 79,008,030            | (21,508,030)             | 1.37              | 685,800,000                  | 680,217,748           | 5,582,252                | 0.99              |
| 6271110                           | Lương nhân viên quân lý sản xuất r | TEAM2                           | Nhóm nhân viên quân lý sản xư         | CP001                         | Chi phi 001            | 227,000,000         | 254,202,048           | (27,202,048)             | 1.12              | 2,682,000,000                | 2,612,597,486         | 69,402,514               | 0.97              |
| 6271120                           | BHXH, BHYT - Người Hàn             | TEAM2                           | Nhóm nhân viên quản lý sản xư         | CP001                         | Chi phi 001            | 1,670,000           | 3,120,000             | (1,450,000)              | 1.87              | 19,620,000                   | 19,014,000            | 606,000                  | 0.97              |
| 6271130                           | Lương nhân viên quản lý sản xuất - | TEAM2                           | Nhóm nhân viên quản lý sản xư         | CP001                         | Chi phi 001            | 28,000,000          | 38,120,095            | (10,120,095)             | 1.36              | 379,580,000                  | 385,415,010           | (5,835,010)              | 1.02              |
| 6271140                           | BHXH, BHYT, BHTN, kinh phi cd      | TEAM2                           | Nhóm nhân viên quản lý sản xư         | CP001                         | Chi phi 001            | 4,050,000           | 5,130,371             | (1,080,371)              | 1.27              | 49,980,000                   | 50,882,293            | (902,293)                | 1.02              |
| 6271200                           | BHXH, BHYT, BHTN                   | TEAM2                           | Nhóm nhân viên quản lý sản xư         | CP001                         | Chi phi 001            | 1,000,000           | -                     | 1,000,000                | -                 | 12,000,000                   | -                     | 12,000,000               | -                 |
| 6271300                           | Chi phi suất ăn công nhân          | TEAM2                           | Nhóm nhân viên quản lý sản xư         | CP001                         | Chi phi 001            | 84,000,000          | 124,674,688           | (40,674,688)             | 1.48              | 992,940,000                  | 993,884,522           | (944,522)                | 1.00              |
| 5271400                           | Các khoản chi phúc lợi khác cho có | TEAM2                           | Nhóm nhân viên quản lý sản xư         | CP001                         | Chi phi 001            | 35,900,000          | 14,405,000            | 21,495,000               | 0.40              | 410,800,000                  | 418,371,896           | (7,571,896)              | 1.02              |
| 6271500                           | Chi phi thuê nhà cho công nhân     | TEAM2                           | Nhóm nhân viên quản lý sản xư         | CP001                         | Chi phi 001            | 220,000             | -                     | 220,000                  | -                 | 57,850,000                   | -                     | 57,850,000               | -                 |
| 6411110                           | Chi phi lương nhân viên bán hàng - | TEAM3                           | Nhóm nhân viên bán hàng               | CP002                         | Chi phi 002            | 38,000,000          | -                     | 38,000,000               | -                 | 395,450,000                  | 405,842,002           | (10,392,002)             | 1.03              |
| 6411120                           | Chi phi BHXH, BHYT nhân viên b     | TEAM3                           | Nhóm nhân viên bán hàng               | CP002                         | Chi phi 002            | 200,000             |                       | 200,000                  | -                 | 2,262,000                    | 2,178,000             | 84,000                   | 0.96              |
| 6411130                           | Chi phi lương nhân viên bản hàng   | TEAM3                           | Nhóm nhân viên bán hàng               | CP002                         | Chi phi 002            | 19,000,000          | 28,791,647            | (9,791,647)              | 1.52              | 189,900,000                  | 166,990,190           | 22,909,810               | 0.88              |
| 6411140                           | Chi phi BHXH, BHYT, BHTN, kin      | TEAM3                           | Nhóm nhân viên bán hàng               | CP002                         | Chi phi 002            | 1,600,000           | 2,398,275             | (798,275)                | 1.50              | 21,120,000                   | 22,469,026            | (1,349,026)              | 1.06              |
| 6411300                           | Các khoản phúc lợi khác cho người  | TEAM3                           | Nhóm nhân viên bán hàng               | CP002                         | Chi phi 002            | 100,000             | -                     | 100,000                  | -                 | 7,410,000                    | -                     | 7,410,000                | -                 |
| 6421110                           | Chi phi lương nhân viên văn phòng  | TEAM4                           | Nhóm nhân viên văn phòng              | CP002                         | Chi phi 002            | 199,000,000         | 301,858,675           | (102,858,675)            | 1.52              | 2,325,000,000                | 2,338,465,658         | (13,465,658)             | 1.01              |
| 6421120                           | Chi phi BHXH, BHYT - nhân viên     | TEAM4                           | Nhóm nhân viên văn phòng              | CP002                         | Chi phi 002            | 1,260,000           | 2,340,000             | (1,080,000)              | 1.86              | 15,090,000                   | 15,894,000            | (804,000)                | 1.05              |
| 6421130                           | Office salary-Vietnamese           | TEAM4                           | Nhóm nhân viên văn phòng              | CP002                         | Chi phi 002            | 165,500,000         | 190,841,736           | (25,341,736)             | 1.15              | 2,028,000,000                | 2,081,819,152         | (53,819,152)             | 1.03              |
| 6421140                           | Chi phi BHXH, BHYT, BHTN, KP       | TEAM4                           | Nhóm nhân viên văn phòng              | CP002                         | Chi phi 002            | 22,800,000          | 29,446,001            | (6,646,001)              | 1.29              | 285,000,000                  | 294,591,917           | (9,591,917)              | 1.03              |
| 6421500                           | Các khoản phúc lợi khác cho nhân   | TEAM4                           | Nhóm nhân viên văn phòng              | CP002                         | Chi phi 002            | 22,400,000          | 14,906,810            | 7,493,190                | 0.67              | 275,000,000                  | 281,892,665           | (6,892,665)              | 1.03              |
| 6421700                           | Chi phi cơm nhân viên văn phòng    | TEAM4                           | Nhóm nhân viên văn phòng              | CP002                         | Chi phi 002            | 19,400,000          | 31,168,672            | (11,768,672)             | 1.61              | 239,400,000                  | 248,263,156           | (8,863,156)              | 1.04              |
|                                   |                                    |                                 |                                       |                               |                        |                     |                       |                          |                   |                              | Ngày 23 tháng 1       | 1 năm 2017               |                   |
|                                   | Người lập bảng                     |                                 |                                       |                               |                        | Kế toán trưởng      |                       |                          |                   |                              | Tống Giám đốc         |                          |                   |
|                                   | (Ký, họ tên)                       |                                 |                                       |                               |                        | (Ký, họ tên)        |                       |                          |                   |                              | (Ký, họ tên)          |                          |                   |
|                                   |                                    |                                 |                                       |                               |                        |                     |                       |                          |                   |                              |                       |                          |                   |

| VARTBOOKS - COMPANY: CÔNG TY TNHH ABC VINA - Fiscal Year: 2017                                                       |                                       |
|----------------------------------------------------------------------------------------------------|---------------------------------------|
| System 🗞 Security 🛃 Refresh 🎒 Import 🎓 Tool 🧐 UnRelease 🔧 Configuration values 😭 Window 😁 Teamviewer 🍘 Help Settings |                                       |
| MainMenu Input Budget Budget Report                                                                                  |                                       |
| vnth Vear V                                                                                                    |                                       |
| And an Andrea                                                                                                    |                                       |
|                                                                                                    |                                       |
| CCOUNT                                                                                                    |                                       |
|                                                                                                    |                                       |
|                                                                                                    |                                       |
|                                                                                                    |                                       |
|                                                                                                    |                                       |
|                                                                                                    |                                       |
|                                                                                                    |                                       |
|                                                                                                    |                                       |
|                                                                                                    |                                       |
|                                                                                                    |                                       |
|                                                                                                    |                                       |
|                                                                                                    |                                       |
|                                                                                                    |                                       |
|                                                                                                    |                                       |
|                                                                                                    |                                       |
|                                                                                                    |                                       |
|                                                                                                    | BudgetReport.xls • PrintPreview Close |
|                                                                                                    |                                       |

- 조회할 월/년도를 목록에서 선택합니다.
- 계정과목 코드를 선택하고 조회할 팀/프로젝트를 선택합니다.
- "인쇄 미리보기"를 클릭한다.

|                                   |                                    |                                 | NGÂN SÁC<br>Tháng(Month) 1            | <b>H (BU</b><br>0 năm(Yea     | DGET)<br>r) 2017       |                     |                       |                          |                   |                              |                       |                          |                  |
|-----------------------------------|------------------------------------|---------------------------------|---------------------------------------|-------------------------------|------------------------|---------------------|-----------------------|--------------------------|-------------------|------------------------------|-----------------------|--------------------------|------------------|
| Tài<br>khoản<br>(Account<br>code) | Tên tài khoản<br>(Account name)    | Bộ phận/Dự án<br>(Team/Project) | Tên bộ phận<br>Team name/Project name | Khoản<br>mục phí<br>(Cost ID) | Tên phí<br>(Cost name) | Ngân sách<br>Budget | Trong kỳ<br>In period | Chênh lệch<br>Difference | Tỷ lệ (%)<br>Rate | Ngân sách năm<br>Budget year | Từ đầu năm<br>In year | Chênh lệch<br>Difference | Tỷ lệ (%<br>Rate |
| 5221000                           | Chi phí nhân công trực tiếp        | TEAMI                           | Nhóm nhân công trực tiếp sản :        | CP001                         | Chi phi 001            | 567,000,000         | 756,625,904           | (189,625,904)            | 1.33              | 6,762,000,000                | 6,720,167,818         | 41.832.182               | 0.99             |
| 5222000                           | BHXH, BHYT, BHTN, kinh phi cé      | TEAM1                           | Nhóm nhân công trực tiếp sản          | CP001                         | Chi phi 001            | 57,500,000          | 79,008,030            | (21,508,030)             | 1.37              | 685,800,000                  | 680,217,748           | 5,582,252                | 0.99             |
| 5271110                           | Lương nhân viên quản lý sản xuất r | TEAM2                           | Nhóm nhân viên quản lý sản xư         | CP001                         | Chi phi 001            | 227,000,000         | 254,202,048           | (27,202,048)             | 1.12              | 2,682,000,000                | 2,612,597,486         | 69,402,514               | 0.97             |
| 5271120                           | BHXH, BHYT - Người Hàn             | TEAM2                           | Nhóm nhân viên quản lý sản xư         | CP001                         | Chi phi 001            | 1,670,000           | 3,120,000             | (1,450,000)              | 1.87              | 19,620,000                   | 19,014,000            | 606,000                  | 0.97             |
| 5271130                           | Lương nhân viên quản lý sản xuất - | TEAM2                           | Nhóm nhân viên quản lý sản xư         | CP001                         | Chi phi 001            | 28,000,000          | 38,120,095            | (10,120,095)             | 1.36              | 379,580,000                  | 385,415,010           | (5,835,010)              | 1.02             |
| 5271140                           | BHXH, BHYT, BHTN, kinh phi cd      | TEAM2                           | Nhóm nhân viên quản lý sản xư         | CP001                         | Chi phi 001            | 4,050,000           | 5,130,371             | (1,080,371)              | 1.27              | 49,980,000                   | 50,882,293            | (902,293)                | 1.02             |
| 5271200                           | BHXH, BHYT, BHTN                   | TEAM2                           | Nhóm nhân viên quản lý sản xư         | CP001                         | Chi phi 001            | 1,000,000           | -                     | 1,000,000                | -                 | 12,000,000                   | -                     | 12,000,000               | -                |
| 5271300                           | Chi phi suất ăn công nhân          | TEAM2                           | Nhóm nhân viên quản lý sản xư         | CP001                         | Chi phi 001            | 84,000,000          | 124,674,688           | (40,674,688)             | 1.48              | 992,940,000                  | 993,884,522           | (944,522)                | 1.00             |
| 5271400                           | Các khoản chi phúc lợi khác cho có | TEAM2                           | Nhóm nhân viên quản lý sản xư         | CP001                         | Chi phi 001            | 35,900,000          | 14,405,000            | 21,495,000               | 0.40              | 410,800,000                  | 418,371,896           | (7,571,896)              | 1.03             |
| 5271500                           | Chi phi thuê nhà cho công nhân     | TEAM2                           | Nhóm nhân viên quản lý sản xư         | CP001                         | Chi phi 001            | 220,000             | -                     | 220,000                  | -                 | 57,850,000                   | -                     | 57,850,000               | -                |
| 5411110                           | Chi phi lương nhân viên bản hàng - | TEAM3                           | Nhóm nhân viên bán hàng               | CP002                         | Chi phi 002            | 38,000,000          | -                     | 38,000,000               | -                 | 395,450,000                  | 405,842,002           | (10,392,002)             | 1.03             |
| 5411120                           | Chi phi BHXH, BHYT nhân viên b     | TEAM3                           | Nhóm nhân viên bán hàng               | CP002                         | Chi phi 002            | 200,000             | -                     | 200,000                  | -                 | 2,262,000                    | 2,178,000             | 84,000                   | 0.96             |
| 5411130                           | Chi phi lương nhân viên bán hàng - | TEAM3                           | Nhóm nhân viên bán hàng               | CP002                         | Chi phi 002            | 19,000,000          | 28,791,647            | (9,791,647)              | 1.52              | 189,900,000                  | 166,990,190           | 22,909,810               | 0.88             |
| 5411140                           | Chi phi BHXH, BHYT, BHTN, kin      | TEAM3                           | Nhóm nhân viên bán hàng               | CP002                         | Chi phi 002            | 1,600,000           | 2,398,275             | (798,275)                | 1.50              | 21,120,000                   | 22,469,026            | (1,349,026)              | 1.00             |
| 5411300                           | Các khoản phúc lợi khác cho người  | TEAM3                           | Nhóm nhân viên bán hàng               | CP002                         | Chi phi 002            | 100,000             | -                     | 100,000                  | -                 | 7,410,000                    | -                     | 7,410,000                | -                |
| 6421110                           | Chi phi lương nhân viên văn phòng  | TEAM4                           | Nhóm nhân viên văn phòng              | CP002                         | Chi phi 002            | 199,000,000         | 301,858,675           | (102,858,675)            | 1.52              | 2,325,000,000                | 2,338,465,658         | (13,465,658)             | 1.01             |
| 6421120                           | Chi phi BHXH, BHYT - nhân viên     | TEAM4                           | Nhóm nhân viên văn phòng              | CP002                         | Chi phi 002            | 1,260,000           | 2,340,000             | (1,080,000)              | 1.86              | 15,090,000                   | 15,894,000            | (804,000)                | 1.05             |
| 5421130                           | Office salary-Vietnamese           | TEAM4                           | Nhóm nhân viên văn phòng              | CP002                         | Chi phi 002            | 165,500,000         | 190,841,736           | (25,341,736)             | 1.15              | 2,028,000,000                | 2,081,819,152         | (53,819,152)             | 1.03             |
| 5421140                           | Chi phi BHXH, BHYT, BHTN, KP       | TEAM4                           | Nhóm nhân viên văn phòng              | CP002                         | Chi phi 002            | 22,800,000          | 29,446,001            | (6,646,001)              | 1.29              | 285,000,000                  | 294,591,917           | (9,591,917)              | 1.03             |
| 6421500                           | Các khoản phúc lợi khác cho nhân   | TEAM4                           | Nhóm nhân viên văn phòng              | CP002                         | Chi phi 002            | 22,400,000          | 14,906,810            | 7,493,190                | 0.67              | 275,000,000                  | 281,892,665           | (6,892,665)              | 1.03             |
| 6421700                           | Chi phi com nhân viên văn phòng    | TEAM4                           | Nhóm nhân viên văn phòng              | CP002                         | Chi phi 002            | 19,400,000          | 31,168,672            | (11,768,672)             | 1.61              | 239,400,000                  | 248,263,156           | (8,863,156)              | 1.04             |
|                                   |                                    |                                 |                                       |                               |                        |                     |                       |                          |                   |                              | Ngày 23 tháng 1       | 1 năm 2017               |                  |
|                                   | Người lập bảng                     |                                 |                                       |                               |                        | Kế toán trưởng      |                       |                          |                   |                              | Tổng Giám đốc         |                          |                  |
|                                   | (Ký, họ tên)                       |                                 |                                       |                               |                        | (Ký, họ tên)        |                       |                          |                   |                              | (Ký, họ tên)          |                          |                  |
|                                   |                                    |                                 |                                       |                               |                        |                     |                       |                          |                   |                              |                       |                          |                  |

# 구매요청서 관리 모듈

## 적요

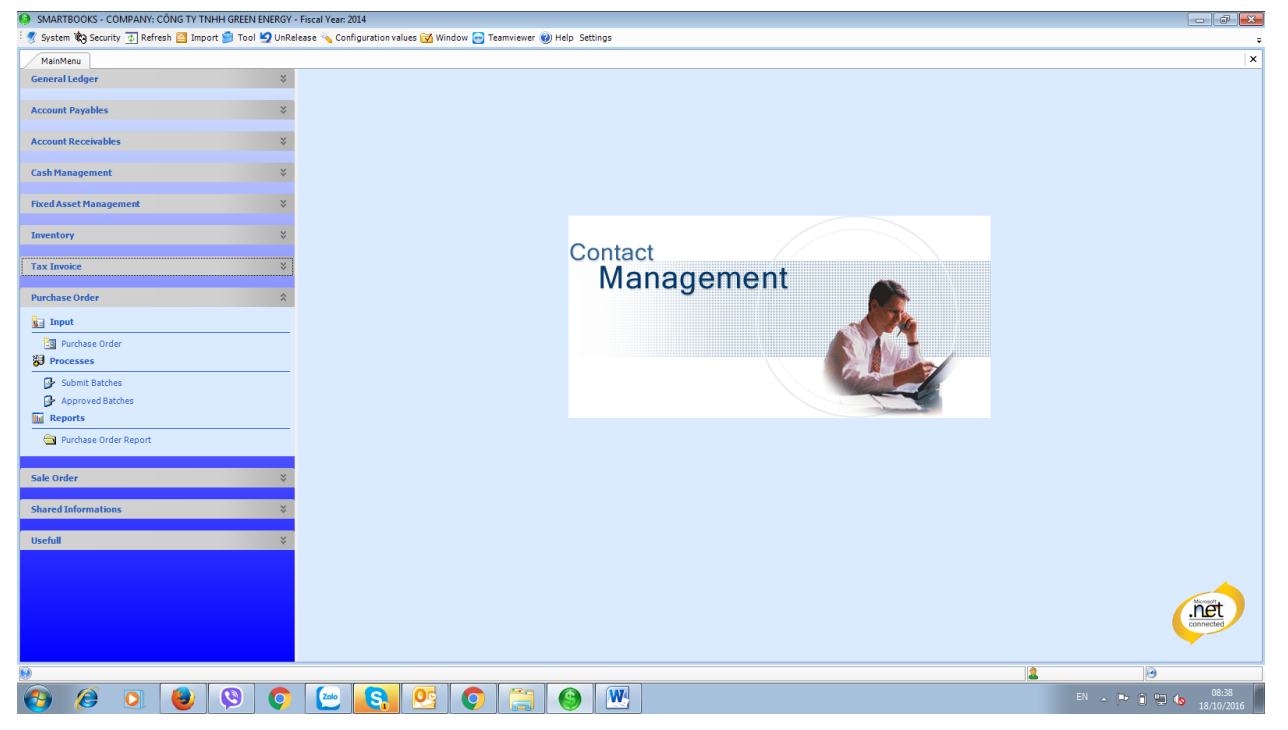

구매요청서 관리 모듈은 아래 3 가지로 구성됩니다.:

- 입력: 구매요청서 입력
- 실행: 구매요청서 결제 요청, 구매요청서 승인
- 보고서: 구매요청서 내역

## 입력

## <u>구매요청서 작성</u>

| 🧐 SMARTBOOK   | S - COMPANY: CÔNG TY    | TNHH GREEN ENERGY   | - Fiscal Year: 2014      |                |                       |          |               |            |             |        |              |            | - 0 ×  |
|---------------|-------------------------|---------------------|--------------------------|----------------|-----------------------|----------|---------------|------------|-------------|--------|--------------|------------|--------|
| 🧑 System 🏟 :  | Security 💿 Refresh 🤷 In | nport 📁 Tool 💆 UnRe | elease 🔌 Configuration v | alues 🔂 Windov | w 📴 Teamviewer 🕐 Help | Settings |               |            |             |        |              |            |        |
| MainMenu      | Purchase Order          |                     |                          |                |                       |          |               |            |             |        |              |            | ×      |
| PO BatchNo    | <new></new>             |                     |                          |                |                       |          |               |            |             |        |              |            |        |
| PO Date       | 18/10/2016              | Status              | Open Order 🗸 👻           | ]              |                       |          |               |            |             |        |              |            |        |
| PO Number     | PO16/100001             | Vendor ID           |                          |                |                       |          |               |            |             |        |              |            |        |
| Currency ID   | VND •                   | Rate Exchange       | 1.00                     |                |                       |          |               |            |             |        |              |            |        |
| Descr VN      |                         |                     |                          | Center co      | de                    |          |               |            |             |        |              |            |        |
| Descr EN      |                         |                     |                          | Place of d     | delivery              |          |               |            |             |        |              |            |        |
| Voucher Info  |                         |                     |                          |                |                       |          |               |            |             |        |              |            |        |
| Contract ID   |                         | Buyer               |                          | Delivery       | date 01/01/1900       |          |               |            |             |        |              |            |        |
| Contract Name |                         | Terms ID            |                          | PO Case        | Material              | -        |               |            |             |        |              |            |        |
| Item Cod      | e Ite                   | em Name             | Account                  | Site ID        | Quantity Order        | Unit     | CuryUintPrice | Unit Price | Cury Amount | Amount | TaxID        | CuryTaxAmt | TaxAmt |
| <u> </u>      |                         |                     |                          |                | 0.1                   | 0        | 0.00          | 0.00       | 0.00        | 0.00   |              | 0          | 0      |
|               |                         |                     |                          |                |                       |          |               |            |             |        |              |            |        |
|               |                         |                     |                          |                |                       |          |               |            |             |        |              |            |        |
|               |                         |                     |                          |                |                       |          |               |            |             |        |              |            |        |
|               |                         |                     |                          |                |                       |          |               |            |             |        |              |            |        |
|               |                         |                     |                          |                |                       |          |               |            |             |        |              |            |        |
|               |                         |                     |                          |                |                       |          |               |            |             |        |              |            |        |
|               |                         |                     |                          |                |                       |          |               |            |             |        |              |            |        |
|               |                         |                     |                          |                |                       |          |               |            |             |        |              |            |        |
|               |                         |                     |                          |                |                       |          |               |            |             |        |              |            |        |
|               |                         |                     |                          |                |                       |          |               |            |             |        |              |            |        |
|               |                         |                     |                          |                |                       |          |               |            |             |        |              |            |        |
|               |                         |                     |                          |                |                       |          |               |            |             |        |              |            |        |
| Record: 14 4  | Of 0 b bl               | •= •                |                          |                |                       |          |               |            |             |        |              |            |        |
|               |                         |                     |                          |                |                       |          |               |            |             |        | Table        |            | 0.77   |
|               |                         |                     |                          |                |                       |          |               |            |             |        | Total Quanti | ty         | 0.00   |
|               |                         |                     |                          |                |                       |          |               |            |             |        | Total Amoun  | st         | 0.00   |
| PR Voucher    |                         |                     |                          |                |                       |          |               |            |             | New    | Save         | Delete     | Close  |
| 0             |                         |                     |                          |                |                       |          |               |            |             | 2      |              | 3          |        |
|               | i 🚺 🚯                   |                     | Zalo S                   |                | 0 🗀 6                 |          |               |            |             |        | EN 🔺 🖪       | - 6 🔛 💊    | 08:39  |

사용자는 구매 요청 승인을 위해 내부 결제를 요청니다.

모듈전표번호는 자동으로 생성됩니다.

구매요청일자, 매입처, 상세내용을 기재합니다.

구매품목코드 선택, 수량, 단가, 세율 등을 입력합니다.

"저장" 버튼을 선택하여 저장합니다.

## <u>구매요청 목록 승인</u>

| New Tab 🗙 🏈 Sm                                                                                                    | artBooks 3.5 ×                    |                   |                |                 |             |                     | <u>ا</u>        |            |
|----------------------------------------------------------------------------------------------------|-----------------------------------|-------------------|----------------|-----------------|-------------|---------------------|-----------------|------------|
| ← → C 🗋 192.168.1.99/Defa                                                                                                    | ult.aspx                          |                   |                |                 |             |                     |                 | <b>③</b> ≡ |
| SMART BOOKS **                                                                                                    |                                   |                   |                |                 |             |                     | việt Nam 🗸 💩 S  | ign out    |
| and the second second s                                                                                                    | Trang Điều Khiển 0 PC             | OReceipt ×        |                |                 |             |                     |                 |            |
| 🗱 Kế toán tổng hợp 🛛 🔗                                                                                                    | Tất cả                            |                   |                |                 |             |                     |                 |            |
| 🗱 Kế toán phải trả 🛛 👋                                                                                                    | <ul> <li>Tháng kế toán</li> </ul> |                   |                |                 |             |                     |                 |            |
| 🛱 Kế toán phải thu 🛛 👋                                                                                                    |                                   |                   |                |                 |             |                     |                 |            |
| 🗱 Kế toán tiền 🛛 🛛 🕹                                                                                                    | 🗎 In Chứng từ 🛸 T                 | 'ài 🔅 Save 🔞 Đóng |                |                 |             |                     |                 |            |
| 🗱 Tài sản cố định 🛛 🛛 👋                                                                                                    |                                   |                   |                |                 |             |                     |                 |            |
| 🛱 Quản lý kho 🛛 👋                                                                                                    | Submit                            | Hủy bỏ            | Approved       | Số đơn đặt hàng | PORefNbr    | PO Date             | Mã nhà cung cấp | Tên r      |
| 🛱 Hoá Đơn Bán Hàng 🛛 🛛 👋                                                                                                    | $\checkmark$                      |                   | $\checkmark$   | 000001          | PO15/060001 | 2015-06-01T00:00:00 | NCC04           | Ten NC     |
| 🔅 Đặt Mua 🔹                                                                                                    | ✓                                 |                   | $\checkmark$   | 000004          | PO15/060002 | 2015-06-17T00:00:00 | NCC05           | Ten NC     |
| <ul> <li> <sup>™</sup> Bi Nhập liệu         <sup>™</sup> Đặt Mua         <sup>™</sup> POReceipt         <sup>™</sup> Xử lý         <sup>™</sup> Gốt trình chứng từ         <sup>™</sup> Cổ đi trừn chứng từ         <sup>™</sup> Cổ đi trừn chế duyết         <sup>™</sup> Bảo cảo         <sup>™</sup> Bảo cảo         <sup>™</sup> Bảo cảo thực hiện hợp đồng         <sup>™</sup> Bảo cảo thực hiện hợp đồng         <sup>™</sup> Bảo cảo thức hiện hợp đồng         <sup>™</sup> Bảo cảo thức hiện hợp đồng         <sup>™</sup> Bảo cảo thức hiện hợp đồng         <sup>™</sup> Bảo cảo thức hiện hợp đồng         <sup>™</sup> Cảo thức hiện hợp bảo cảo thức hịện hợp đồng         <sup>™</sup> Cảo thức hện hợp bảo thức hện hợp bảo thức hện hợp hộp bảo thức hện hợp bảo thức hện hợp bảo thức hện hộp bảo thức hện hộp bảo thức hện hộp bảo thến hộp bảo thến hộp bảo thức hộp bảo thến hộp bảo thến hộp bảo thức hộp bảo thến hộp bảo thộp bảo thộp bảo thức hện hộp bảo thộp bảo thộp bảo thộp bảo t</li></ul> |                                   |                   |                |                 |             |                     |                 |            |
| 🔅 Đặt Hàng 🛛 👋                                                                                                    |                                   |                   |                |                 |             |                     |                 |            |
| 🗱 Quản trị hệ thống 🛛 🛛 👋                                                                                                    |                                   |                   |                |                 |             |                     |                 |            |
| 🗱 Tiện Ích 🛛 🕹 👋                                                                                                    |                                   |                   |                |                 |             |                     |                 |            |
|                                                                                                    |                                   |                   | Copyright By S | UN& SHIELD      |             |                     |                 |            |

상급담당자가 승인 요청된 구매목록에 동의할 경우, 승인 열 에서 확인할 수 있다.

## 실행

## 구매<u>요청서 결재요청</u>

| New Tab 🗙 🌍 Sm                                                                                                    | nartBooks 3. | .5 ×                      |             | <b></b>               |                 |             |                     |                             |
|----------------------------------------------------------------------------------------------------|--------------|---------------------------|-------------|-----------------------|-----------------|-------------|---------------------|-----------------------------|
| ← → C 🗋 192.168.1.99/Defa                                                                                                    | ult.aspx     |                           |             |                       |                 |             |                     | ≣☆ 🛯 ≡                      |
| SMART BOOKS                                                                                                    |              |                           |             |                       |                 |             | 💌 Việt Nam          | ✓ ( <sup>®</sup> ) Sign out |
| Henu «                                                                                                    | Trang £      | Diều Khiến 1 Gởi trình ci | hứng từ ×   |                       |                 |             |                     |                             |
| 🇱 Kế toán tổng hợp 🛛 🕹                                                                                                    | Tất          | cà                        |             |                       |                 |             |                     |                             |
| 🗱 Kế toán phải trả 🛛 🕹 😽                                                                                                    | 🔘 Thá        | áng kế toán               |             |                       |                 |             |                     |                             |
| 🗱 Kế toán phải thu 🛛 🕹 👋                                                                                                    |              |                           |             |                       |                 |             |                     |                             |
| 🗱 Kế toán tiền 🛛 🕹 🕹                                                                                                    | 👼 In         | Chứng từ 🛸 Tải 🛟          | Save 😵 Đóng |                       |                 |             |                     |                             |
| 🛱 Tài sản cố định 🛛 🛛 👋                                                                                                    |              |                           |             |                       |                 |             |                     |                             |
| 🛱 Quản lý kho 🛛 🕹                                                                                                    |              | Submit                    | Hủy bỏ      | Approved              | Sõ đơn đặt hàng | PORefNbr    | PO Date             | Mã nhà cung cấp             |
| 🗱 Hoá Đơn Bán Hàng 🛛 🛛 👋                                                                                                    |              | $\checkmark$              |             | $\checkmark$          | 000001          | PO15/060001 | 2015-06-01T00:00:00 | NCC04                       |
| 🔅 Đặt Mua 🔺                                                                                                    |              | $\checkmark$              |             | $\checkmark$          | 000004          | PO15/060002 | 2015-06-17T00:00:00 | NCC05                       |
| <ul> <li>▲ Wháp liệu</li> <li>▲ Đặt Mua</li> <li>▲ POReceipt</li> <li>▲ Wháp liệu</li> <li>▲ Gốt trình chứng từ</li> <li>▲ Báo cáo</li> <li>▲ Báo cáo</li> <li>▲ Báo cáo tât mua</li> <li>▲ Báo cáo thực hiện hợp đồng</li> </ul> |              |                           |             |                       | 000005          | P015/060003 | 2015-06-26700:00:00 | NCC06                       |
| 🗱 Đặt Hàng 🛛 🕹 😵                                                                                                    |              |                           |             |                       |                 |             |                     |                             |
| 🗱 Quản trị hệ thống 🛛 🔗                                                                                                    |              |                           |             |                       |                 |             |                     |                             |
| # Tiện Ích 🛛 🕹                                                                                                    |              |                           |             |                       |                 |             |                     |                             |
|                                                                                                    |              |                           |             | Copyright By SUN& SHI | ELD             |             |                     |                             |

### 작성한 구매요청서 중 내부결제를 올릴 전표를 선택하여 "실행"버튼을 선택합니다.

### <u>구매요청서 승인</u>

| New Tab 🗙 🍪 Sm                                                                                                    | artBooks 3.5 ×                   |                     |                 | ·               |             |                     | é 💷             |            |
|----------------------------------------------------------------------------------------------------|----------------------------------|---------------------|-----------------|-----------------|-------------|---------------------|-----------------|------------|
| ← → C 🗋 192.168.1.99/Defa                                                                                                    | ult.aspx                         |                     |                 |                 |             |                     | <b>5</b> 公      | <b>S</b> ≡ |
| SMART BOOKS                                                                                                    |                                  |                     |                 |                 |             |                     | việt Nam 🗸 🔘    | Sign out   |
| 88 Menu «                                                                                                    | Trang Điều Khiển 2 Lớ            | dã được phê duyệt × |                 |                 |             |                     |                 |            |
| 🌣 Kế toán tổng hợp 🛛 🔗                                                                                                    | Tất cả                           |                     |                 |                 |             |                     |                 |            |
| 🗱 Kế toán phải trả 🛛 🔗                                                                                                    | Tháng kế toán                    |                     |                 |                 |             |                     |                 |            |
| 🗱 Kế toán phải thu 🛛 🔗                                                                                                    | <ul> <li>mang ke toan</li> </ul> |                     |                 |                 |             |                     |                 |            |
| 🗱 Kế toán tiền 🛛 🔗                                                                                                    | 🗎 In Chứng từ 🛸 1                | 'åi 🔅 Save 🔞 Đóng   | ı               |                 |             |                     |                 |            |
| 🗱 Tài sản cố định 🛛 🔗                                                                                                    |                                  |                     |                 |                 |             |                     |                 |            |
| 🗱 Quản lý kho 🛛 🐇                                                                                                    | Submit                           | Hủy bỏ              | Approved        | Số đơn đặt hàng | PORefNbr    | PO Date             | Mã nhà cung cấp | Tên r      |
| 🇱 Hoá Đơn Bán Hàng 🛛 🔗                                                                                                    | $\checkmark$                     |                     | $\checkmark$    | 000001          | PO15/060001 | 2015-06-01T00:00:00 | NCC04           | Ten NC     |
| 🔅 Đặt Mua 🔶                                                                                                    | $\checkmark$                     |                     | $\checkmark$    | 000004          | PO15/060002 | 2015-06-17T00:00:00 | NCC05           | Ten NC     |
| 🔺 🎡 Nhập liệu                                                                                                    |                                  |                     | ✓               | 000005          | PO15/060003 | 2015-06-26T00:00:00 | NCC06           | Ten NC     |
| <ul> <li>Pak Huag</li> <li>Image: PoReceipt</li> <li>Image: Solitinh chứng từ</li> <li>Image: Solitinh chứng từ</li> <li>Imag</li></ul> |                                  |                     |                 |                 |             |                     |                 |            |
| 🕸 Quản trị hệ thống 🛛 🔗                                                                                                    |                                  |                     |                 |                 |             |                     |                 |            |
| # Tiện Ích 🛛 🕹                                                                                                    |                                  |                     |                 |                 |             |                     |                 |            |
|                                                                                                    |                                  |                     | Copyright By Su | N& SHIELD       |             |                     |                 |            |

승인할 구매요청서를 선택하여 "실행"버튼을 선택하면 승인이 됩니다.

## 보고서

## <u>구매요청서 내역</u>

| New Tab × 🚱 Sm                                                | nartBooks 3.5 | i × 🔼                              |                               | 2 · · · · · · · · · · · · · · · · · · · |                  |                           |                       |                |                      |                       |                      | اعالك            | 0 <mark>X</mark>    |
|---------------------------------------------------------------|---------------|------------------------------------|-------------------------------|-----------------------------------------|------------------|---------------------------|-----------------------|----------------|----------------------|-----------------------|----------------------|------------------|---------------------|
| ← → C 🗋 192.168.1.99/Defa                                     | ult.aspx      |                                    |                               |                                         |                  |                           |                       |                |                      |                       |                      | <b>R</b> 🗘       | 8 ≡                 |
| SMART BOOKS                                                   |               |                                    |                               |                                         |                  |                           |                       |                |                      |                       | √iệt Nam •           | • 0              | Sign out            |
| Henu «                                                        | Trang Đi      | ều Khiển 3 Báo cáo đặt             | mua × 5 Rpt ×                 |                                         |                  |                           |                       |                |                      |                       |                      |                  |                     |
| 🗱 Kế toán tổng hợp 🛛 🔗                                        |               | I d' Ch. Trad                      | A. D. D. 4.44                 | v _                                     |                  |                           |                       |                |                      |                       |                      |                  |                     |
| 🗱 Kế toán phải trả 🛛 🔗                                        |               |                                    |                               | <i>/</i> 0                              |                  |                           |                       |                |                      |                       |                      |                  |                     |
| 🗱 Kế toán phải thu 🛛 😪                                        |               | Main Report                        |                               |                                         |                  |                           |                       |                |                      |                       |                      |                  |                     |
| 🗱 Kế toán tiền 🛛 😪                                            |               |                                    |                               |                                         |                  |                           |                       |                |                      |                       |                      |                  |                     |
| 🗱 Tài sản cố định 🛛 🔗                                         |               | Công ty TNI                        | HH ABC                        |                                         |                  |                           |                       |                |                      |                       |                      |                  |                     |
| 🔅 Quản lý kho 🛛 😪                                             |               | Test Address                       |                               |                                         |                  |                           |                       |                |                      |                       |                      |                  |                     |
| 🇱 Hoá Đơn Bán Hàng 🛛 😪                                        |               |                                    |                               | BÁO C/                                  | ÁO ĐẶT H         | ÀNG /P                    | URCHA                 | SE OF          | RDER                 |                       |                      |                  |                     |
| 🔅 Đặt Mua 🛛 🔺                                                 |               |                                    |                               | Từ ngày (f                              | fromdate) : 01/0 | 06/2015 <b>để</b>         | n ngày (tod           | ate) : 31/     | 07/2015              |                       |                      |                  |                     |
|                                                               |               | Mã vật tư<br>ItemID<br>PO15/060001 | Tên vật tư<br>Item name       | ĐVT<br>Unit                             | NCC<br>Supplier  | Loại VT<br>Kind           | Ngày giao<br>Delivery | GTGT<br>VAT(%) | Số lượng<br>Quantity | Đơn giá<br>Unit price | Thanh tiền<br>Amount | TT<br>Status     | SL nhận<br>received |
| 👉 Gởi trình chứng từ                                          |               | PP900                              | Tấm nhựa PP900                | TAM                                     | NCC04            | Material                  | 02/06/2015            | VAT10EX        | 150.00               | 250,000.00            | 41,250,000.00        | Approved         |                     |
| <ul> <li>Lo da dược phê duyệt</li> <li>A @ Báo cáo</li> </ul> |               | PO15/060002                        |                               |                                         |                  |                           |                       |                |                      |                       |                      |                  |                     |
| 👉 Báo cáo đặt mua                                             |               | PP1000                             | Tấm nhựa PP 100               | TAM                                     | NCC05            | Material                  | 19/06/2015            | VAT10EX        | 250.00               | 300,000.00            | 82,500,000.00        | Approved         |                     |
| er Bao cao thực hiện hợp dong                                 |               | PO15/060003                        |                               |                                         |                  | ,                         | ,                     |                |                      |                       |                      |                  |                     |
|                                                               |               | PP900                              | Tấm nhựa PP900                | TAM                                     | NCC06            | Material                  | 02/06/2015            | VAT10EX        | 155,3398             | ,640,00@ <b>90</b> ,4 | 445,600,000.00       | Approved         |                     |
|                                                               |               |                                    |                               | Tổng Cộng                               | /Total           |                           |                       |                | 550.00               | 890,569               | 9,350,000.00         |                  | 0.0(                |
|                                                               |               |                                    |                               |                                         |                  |                           |                       |                |                      | Ngày(                 | day) 31 tháng        | g(month) 0       | 7 năm(ye            |
|                                                               |               | N                                  | lgười lập biểu<br>Prepared by |                                         | K<br>Cl          | té toán trư<br>hief Accou | ởng<br>ntant          |                |                      |                       |                      | Giám ở<br>Direct | lốc<br>tôr          |
| 🗱 Đặt Hàng 🛛 🕹                                                |               |                                    | (vy, no ten)                  |                                         |                  | ηλy, nọ te                |                       |                |                      |                       |                      | (rvy, rio        | en                  |
| 🗱 Quản trị hệ thống 🛛 🔗                                       |               |                                    |                               |                                         |                  |                           |                       |                |                      |                       |                      |                  | -                   |
| 🌣 Tiện Ích 🛛 🕹                                                | •             | -                                  |                               |                                         |                  |                           |                       |                |                      |                       |                      |                  | •                   |
|                                                               |               |                                    | Copyright By                  | SUN& SHIELD                             |                  |                           |                       |                |                      |                       |                      |                  |                     |

### 조회할 회계기간을 선택 (기산일/마감일)

### 미리보기시 "인쇄 미리보기(print preview)" 버튼, 출력시 "인쇄" 버튼 선택

### 계약 이행 보고서

| New Tab 🗙 🚱 Sm                                                                                                    | nartBooks 3 | .5                | ×                                                                  |                       |          |                      |                      |          |                           |                 |               |         |       |          | عا لف                                   |                                       |
|----------------------------------------------------------------------------------------------------|-------------|-------------------|--------------------------------------------------------------------|-----------------------|----------|----------------------|----------------------|----------|---------------------------|-----------------|---------------|---------|-------|----------|-----------------------------------------|---------------------------------------|
| ← → C 🗋 192.168.1.99/Defa                                                                                                    | ult.aspx    |                   |                                                                    |                       |          |                      |                      |          |                           |                 |               |         |       |          | <b>5</b> 5                              | 3 🕄 🗉                                 |
| SMART BOOKS                                                                                                    |             |                   |                                                                    |                       |          |                      |                      |          |                           |                 |               |         | 💌 Vie | at Nam   | • @                                     | ) Sign out                            |
| Bhenu     (*)       Kế toán tổng hợp     (*)       Kế toán phải trả     (*)       Kế toán phải thu     (*)       Kế toán tiền     (*)       Tãi sản cổ định     (*)       Quản lý kho     (*)       Hoặn Đái Hàng     (*)                                                                                                    | Trang E     | Diều Khia<br>Mair | in 6 Bảo cảo thực hiện h<br>Find ứ<br>I Report<br>Công ty TNHH ABC | ợp đồng x<br>₩a Là +L | 7 Rpt ×  | BÁO CÁO TÌNH         | H HÌNH<br>Ìr ngây 01 | I KÝ KÉ  | <b>T - TH</b><br>đến ngày | Ψ <b>C H</b> I  | ÊN HỢF        | • ĐÒNG  | ;     |          |                                         |                                       |
| <ul> <li>Quantitative and a second second seco</li></ul> |             |                   | Nhà cung cấp                                                       | Số PO                 | Ngày lập | Tên hàng             | ĐVT                  | Số lượng | Đơn giá                   | Hợp đồi<br>%VAT | tg<br>Trị giá | Tiến độ | Số lô | Số lượng | Thực hi<br>Trị giá<br>Igày 31 thá<br>Ng | ện Tiến c<br>ng 07 năm 24<br>;ệi Đế p |
| ☆ Đại hàng ☆ Quản trị hệ thống ☆ Tiện Ích ☆                                                                                                    |             |                   |                                                                    |                       |          |                      |                      |          |                           |                 |               |         |       |          |                                         | *                                     |
|                                                                                                    |             |                   |                                                                    |                       | Con      | wight By SUNS SHIELD |                      |          |                           |                 |               |         |       |          |                                         |                                       |

조회할 회계기간을 선택 (기산일/마감일)

미리보기시 "인쇄 미리보기(print preview)" 버튼, 계약 동의 현황, 이행 현황 출력시 "인쇄" 버튼 선택

# 매출주문서 관리 모듈

## 적요

| Interesting         Sectors         Sectors                                                                                                    | SMARTBOOKS - COMPANY: CÔNG TY TN                  | HH GREEN ENERGY - Fiscal Year: 2014   |                               |               |   | - đ <del>×</del>   |
|----------------------------------------------------------------------------------------------------|---------------------------------------------------|---------------------------------------|-------------------------------|---------------|---|--------------------|
| Interest P   Gorden Russels P   Count Recenables P   Cath Hanagement P   Tra Inneta P   Tra Inneta P   Sale Order P   Produ P   Port P   Ports P   Ports P <th>🖅 System 🏟 Security 💿 Refresh 🔯 Impo</th> <th>rt 📁 Tool 🧐 UnRelease 🔌 Configuration</th> <th>alues 🔂 Window 😁 Teamviewer 🌘</th> <th>Help Settings</th> <th></th> <th></th>                                                                                                    | 🖅 System 🏟 Security 💿 Refresh 🔯 Impo              | rt 📁 Tool 🧐 UnRelease 🔌 Configuration | alues 🔂 Window 😁 Teamviewer 🌘 | Help Settings |   |                    |
| General Ledger \$ Account Payabes \$ Account Receivables \$ Cash Hassement \$ Cash Hassement \$ Cash Hassement \$ Cash Hassement \$ Cash Hassement \$ Contact Management \$ Contact Management \$ Contact Management \$ Contact Management \$ Contact S Contact S                                                                                                    | MainMenu                                          |                                       |                               |               |   | ×                  |
| Account Propulses   Cash Hanagement   Cash Hanagement   Tred Cash FHanagement   Ste Order   Ste Order   Ste Order   Ste Order   Ste Order   Ste Order Basis   Ste Order Basis   Ste O                                                                                                    | General Ledger                                    | ¥                                     |                               |               |   |                    |
| Account Recentables 2   Cath Hanagement 2   Tread Asset Hanagement 2   Tay Jook 2   Totale Order 2   Star Order 2   Predues 2   Predues 2   Star Order Botes 2   Star Order Botes 2   Star Order Botes 2   Star Order Botes 2   Star Order Botes 2   Star Order Botes 2   Star Order Botes 2   Star Order Botes 2                                                                                                    | Account Payables                                  | *                                     |                               |               |   |                    |
| Cah Hanagement * * Treedaset Hanagement ** Treedaset Order ** * Sake Order ** * Sake Order ** * Sake Order #* * Sake Order #*                                                                                                    | Account Receivables                               | *                                     |                               |               |   |                    |
| Texedaxset Management 3   Texentery 3   Texenters 3   Solar Contract Management   Management Imagement   Management Imagement   Management Imagement   Solar Backs Imagement   Marcet Sales Imagement   Marcet Sales Imagement<                                                                                                    | Cash Management                                   | *                                     |                               |               |   |                    |
| inventory v<br>Tax Invoke v<br>Packase Order v<br>Sale Order v<br>Sale Order v<br>Sale Sale Sale Sale Sale Sale Sale Sale                                                                                                    | Fixed Asset Management                            | *                                     |                               |               |   |                    |
| Tax Invoice 3<br>Parchase Order 3<br>Sale Order 3<br>Sale Order 3<br>Sale Order 3<br>Sale Order 3<br>Sale Order 4<br>Sale Order 4<br>Sale Order 8<br>Sale Order 8<br>Sale Order                                                                                                    | Inventory                                         | *                                     |                               | Contract      |   |                    |
| Prodase Order 3   Sale Order 3   In Indiana Difference 1   Indiana Difference 1                                                                                                    | Тах Іпчоісе                                       | *                                     |                               | Management    |   |                    |
| Sale Order A<br>I hout<br>I hout | Purchase Order                                    | *                                     |                               | management    |   |                    |
| I pout          I pout         I pout                                                                                                    | Sale Order                                        | *                                     |                               |               |   |                    |
| Sale Order<br>Show Date Batches<br>Approved Batches<br>Reports<br>Showed Batches<br>Showed Batches<br>Sho                                                                                                    | 🚂 Input                                           |                                       |                               |               |   |                    |
| Submit Batches                                                                                                    | <ul> <li>Sale Order</li> <li>Processes</li> </ul> |                                       |                               |               |   |                    |
| P Approved Batches                                                                                                    | - Submit Batches                                  |                                       |                               |               |   |                    |
| Im Reports         Sale Order Report         Shared Informations         Stefulit         Control         Control         Contro                                                                                                    | Approved Batches                                  |                                       |                               |               |   |                    |
| Sale Order Report Skared Informations S Sechull C Schull C Schull                                                                                                    | Reports                                           |                                       |                               |               |   |                    |
| Shared Informations * Useful *                                                                                                    | Sale Order Report                                 |                                       |                               |               |   |                    |
| Useful ¥                                                                                                    | Shared Informations                               | *                                     |                               |               |   |                    |
|                                                                                                    |                                                   |                                       |                               |               |   |                    |
|                                                                                                    | USCIUI                                            | Ŷ                                     |                               |               |   |                    |
|                                                                                                    |                                                   |                                       |                               |               |   |                    |
|                                                                                                    |                                                   |                                       |                               |               |   | net                |
|                                                                                                    |                                                   |                                       |                               |               |   | connected          |
|                                                                                                    | 9                                                 |                                       |                               |               | 1 |                    |
| 🖻 🥔 💽 😼 😳 🔛 🔄 🚱 💆 💿 🚞 🌚 🕎                                                                                                    | 🚱 🥖 🧕 🕑                                           | 🔇 📀 🙋 😫                               | S 📀 🚞                         | <b>()</b>     |   | EN 🔺 🏲 🗊 🖫 🏍 08:40 |

매출주문서 관리 메뉴에는 아래와 같이 3 가지로 구성된다.:

- 입력:매출주문서 입력
- 실행: 매출주문서 결재요청, 매출주문서 승인
- 보고서: 매출주문서 승인내역

## 입력

| New Tab 🗙 🌍 Sm                      | nartBooks 3.5 ×    |                        |                     |        |        |                |           |              | 8       |                     |
|-------------------------------------|--------------------|------------------------|---------------------|--------|--------|----------------|-----------|--------------|---------|---------------------|
| ← → C 🗋 192.168.1.99/Defa           | ult.aspx           |                        |                     |        |        |                |           |              | ļ       | ∎☆ <mark>S</mark> ≡ |
| SMART BOOKS                         |                    |                        |                     |        |        |                |           | 💌 Việt Nam   | ~       | Sign out            |
| # Menu 《                            | Trang Điều Khiển 8 | Đơn Đặt Hàng ×         |                     |        |        |                |           |              |         |                     |
| 🗱 Kế toán tổng hợp 🛛 🔗              | Số lô bán hàng     | 000002 F3              |                     |        |        |                |           |              |         |                     |
| 🗱 Kế toán phải trả 🛛 😪              | SODate             | 04/06/2015             | Trạng thái          | Submit | •      |                |           |              |         |                     |
| 🔅 Kế toán phải thu 🛛 😪              | SORefNbr           | SO15/060001            | Customer            | NCC03  | F3     | Ten NCC03      |           |              |         |                     |
| 🗱 Kế toán tiền 🛛 😪                  | Loại tiền          | VND                    | Tỉ giá quy đổi      | 1.00   |        |                |           |              |         |                     |
| 🗱 Tài sản cố định 🛛 🔗               | Diễn giải ∨N       | Khách đặt mua chóa đèn |                     |        |        | Centercode     |           |              |         |                     |
| 🛱 Quản lý kho 🛛 🔗                   | Diễn giải EN       |                        |                     |        |        | Nơi giao hàng  |           |              |         |                     |
| 🗱 Hoá Đơn Bán Hàng 🛛 🔗              | Diễn giải KR       |                        |                     |        |        |                |           |              |         |                     |
| 🗱 Đặt Mua 🛛 😪                       | Hợp đồng số        |                        | Người mua           |        |        | Ngày giao hàng | 10/       | 06/2015      | 12.     |                     |
| 🔅 Đặt Hàng 🛛 🔺                      | Tên hợp đồng       |                        | Thời hạn thanh toán | 06     | F3     | Loại đặt hàng  | Ma        | iterial      | ۲       |                     |
| ⊿ @ Nhập liệu                       | Mã SP              | Tên sán pl             | hấm TK VAT đầu vào  |        | Mã Kho | QtyOrd         | PurchUnit | CuryUnitCost | Giá thà | nh đơn vị           |
|                                     | R35                | Chóa đèn               | 3.5" 1561000        |        | A      | 348.00         | CAI       | 68,000.00    | 68,000  | 00                  |
| 👉 Gởi trình chứng từ                |                    |                        |                     |        |        |                |           |              |         |                     |
| dr Lö đã được phê duyệt 4 @ Báo cáo |                    |                        |                     |        |        |                |           |              |         | ►                   |
| 🕼 Báo cáo đặt hàng                  | Tổng Số lượng      | 348.00                 |                     |        |        |                |           |              |         |                     |
|                                     | Tổng tiền          | 23,664,000.00          |                     |        |        |                |           |              |         |                     |
|                                     | 🚔 In Chứng từ      |                        |                     |        |        |                |           |              |         |                     |
|                                     |                    |                        |                     |        |        |                | Lī C      | opy          | U X )   | óa 🔯 Đóng           |
|                                     |                    |                        |                     |        |        |                |           |              |         |                     |
|                                     |                    |                        |                     |        |        |                |           |              |         |                     |
|                                     |                    |                        |                     |        |        |                |           |              |         |                     |
| ₩ Quản trị bộ thấn a                |                    |                        |                     |        |        |                |           |              |         |                     |
| ek ti≑ í-⊧ >>                       |                    |                        |                     |        |        |                |           |              |         |                     |
| the neu 🔍                           |                    |                        |                     |        |        |                |           |              |         |                     |
|                                     |                    |                        | Copyright By SUN&S  | HIELD  |        |                |           |              |         |                     |

- 매출처로부터 받은 매추주문서를 작성하는 기능합니다.
- 모듈전표번호는 자동으로 생성됩니다.
- 주문일자, 매출처, 상세내용을 기재합니다.
- 판매품목코드 선택, 수량, 단가, 세율 등을 입력합니다.
- "저장" 버튼을 선택하여 저장합니다.

## 실행

매출주문서 결재요청

| 🖉 New Tab 🛛 🗙 🌍 Sm                                                                                                    | artBooks 3. | 5 × 📃 🛛                  |             |              |        |             |                     | 2 - 0 <b>x</b> |
|----------------------------------------------------------------------------------------------------|-------------|--------------------------|-------------|--------------|--------|-------------|---------------------|----------------|
| ← → C 🗋 192.168.1.99/Defa                                                                                                    | ult.aspx    |                          |             |              |        |             |                     | ₅☆ 🕄 ≡         |
| SMART BOOKS                                                                                                    |             |                          |             |              |        |             | 💌 Việt Nam          | ▼ (®) Sign out |
| ll Menu «                                                                                                    | Trang Đ     | Viều Khiển 9 Gởi trình c | hứng từ ×   |              |        |             |                     |                |
| 🗱 Kế toán tổng hợp 🛛 👋                                                                                                    | Tất         | cà                       |             |              |        |             |                     |                |
| 🗱 Kế toán phải trả 🛛 🕹 👋                                                                                                    | ⊖ Thá       | ing kế toán              |             |              |        |             |                     |                |
| 🗱 Kế toán phải thu 🛛 👋                                                                                                    |             |                          |             |              |        |             |                     |                |
| 🗱 Kế toán tiền 🛛 👋                                                                                                    | 🚊 In        | Chứng từ 🛸 Tải 🎲         | Save 🔞 Đóng |              |        |             |                     |                |
| 🌣 Tài sản cố định 🛛 🛛 👋                                                                                                    |             |                          |             |              |        |             |                     |                |
| 🕸 Quản lý kho 🛛 👋                                                                                                    |             | Submit                   | Cancel      | Approved     | PONbr  | PORefNbr    | PODate              | VendID         |
| 🌣 Hoá Đơn Bán Hàng 🛛 🛛 👋                                                                                                    |             | $\checkmark$             |             | $\checkmark$ | 000002 | SO15/060001 | 2015-06-04T00:00:00 | NCC03          |
| 🗱 Đặt Mua 🛛 🕹                                                                                                    |             | $\checkmark$             |             | $\checkmark$ | 000003 | SO15/060002 | 2015-06-17T00:00:00 | NCC04          |
| 🌣 Đặt Hàng 🛛 🔺                                                                                                    |             |                          |             |              |        |             |                     | r .            |
| <ul> <li>Whập liệu<br/><sup>C</sup> Đơn Đặt Hàng         <sup>C</sup> Đơn Đặt Hàng         <sup>C</sup> Đới trình chứng từ<br/><sup>C</sup> Đổi đả dực phẻ duyệt         <sup>C</sup> Đã đả dực phẻ duyệt         <sup>C</sup> Đã đả cáo đặt hàng         <sup>C</sup> Đão cáo đặt hàng         <sup>C</sup> Đão cáo đột hàng         <sup>C</sup> Đão cáo đột hàng         <sup>C</sup> Đão cáo đột hàng         <sup>C</sup> Đão cáo đột hàng         <sup>C</sup> Đão cáo đột hàng         <sup>C</sup> Đão cáo đột hàng         <sup>C</sup> Đão c</li></ul> |             |                          |             |              |        |             |                     |                |
| ✿ Quản trị hệ thông                                                                                                    |             |                          |             |              |        |             |                     |                |
| 😵 Hện ICh 🛛 🔍                                                                                                    |             |                          |             |              |        |             |                     |                |

#### 작성한 매출주문서 중 내부결제를 올릴 전표를 선택하여 "실행"버튼을 선택합니다

### 1. 매출주문서 승인

| 🖌 New Tab 🛛 🗙 🏈 Sm                    | nartBooks 3.5 ×       |                        |                 |                |             |                     | ف ا ف           |            |
|---------------------------------------|-----------------------|------------------------|-----------------|----------------|-------------|---------------------|-----------------|------------|
| ← → C 🗋 192.168.1.99/Defa             | ult.aspx              |                        |                 |                |             |                     | <b>E</b> 5      | <b>S</b> ≡ |
| SMART BOOKS                           |                       |                        |                 |                |             |                     | /iệt Nam 🗸 🐵 S  | ign out    |
| # Menu 《                              | Trang Điều Khiển 10 I | .ô đã được phê duyệt × |                 |                |             |                     |                 |            |
| 🇱 Kế toán tổng hợp 🛛 🔗                | Tất cả                |                        |                 |                |             |                     |                 |            |
| 🗱 Kế toán phải trả 🛛 🔗                | Tháng kế toán         | 07-2015                |                 |                |             |                     |                 |            |
| 🗱 Kế toán phải thu 🛛 🔗                | e mang te tour        | 07 2010                |                 |                |             |                     |                 |            |
| 🗱 Kế toán tiền 🛛 🔗                    |                       |                        |                 |                |             |                     |                 |            |
| 🗱 Tài sản cố định 🛛 🔗                 | Submit                | Hủy bỏ                 | Approved        | Số lô bán hàng | SORefNbr    | SODate              | Mã nhà cung cấp | Tên r      |
| 🗱 Quản lý kho 🛛 📎                     |                       |                        | ✓               | 000002         | SO15/060001 | 2015-06-04T00:00:00 | NCC03           | Ten NC     |
| 🗱 Hoá Đơn Bán Hàng 🛛 😪                | 4                     |                        | ✓               | 000003         | SO15/060002 | 2015-06-17T00:00:00 | NCC04           | Ten NC     |
| 🗱 Đặt Mua 🛛 🐇                         |                       |                        |                 |                |             |                     |                 |            |
| 🗱 Đặt Hàng 🔶                          | 📓 In Chứng từ 📕 Sa    | ve                     |                 |                |             |                     |                 |            |
| <ul> <li>         Mhập liệu</li></ul> |                       |                        |                 |                |             |                     |                 |            |
| 🗱 Quản trị hệ thống 🛛 🔗 👋             |                       |                        |                 |                |             |                     |                 |            |
| 🕸 Tiện Ích 🛛 🕹                        |                       |                        |                 |                |             |                     |                 |            |
|                                       |                       |                        | Copyright By Su | N& SHIELD      |             |                     |                 |            |

승인할 매출주문서를 선택하여 "실행"버튼을 선택하면 승인이 됩니다.

## 보고서

| New Tab 🗙 🌍 Sm              | artBooks 3.5 | 5 ×                  |                               |           |                  |                          |                 |             |          |            |                | ê le            | 0 <b>X</b> |
|-----------------------------|--------------|----------------------|-------------------------------|-----------|------------------|--------------------------|-----------------|-------------|----------|------------|----------------|-----------------|------------|
| ← → C 🗋 192.168.1.99/Defa   | ult.aspx     |                      |                               |           |                  |                          |                 |             |          |            |                | 5 T             | 3 🔕 🔳      |
| SMART BOOKS                 |              |                      |                               |           |                  |                          |                 |             |          |            | ∕iệt Nam       | • @             | Sign out   |
| Renu «                      | Trang Đi     | iều Khiển 11 Báo cáo | đặt hàng × 12 Rpt ×           |           |                  |                          |                 |             |          |            |                |                 |            |
| 🗱 Kế toán tổng hợp 🛛 🔗      |              | End                  | (A) D D 1011                  | · 100% ·  |                  |                          |                 |             |          |            |                |                 | <b>^</b>   |
| 🗱 Kế toán phải trả 🛛 🔗      |              |                      |                               | 100 %     |                  |                          |                 |             |          |            |                |                 |            |
| 🕸 Kế toán phải thu 🛛 🛛 👋    |              | Main Report          |                               |           |                  |                          |                 |             |          |            |                |                 |            |
| 🔆 Kế toán tiền 🛛 🛛 🕹        |              |                      |                               |           |                  |                          |                 |             |          |            |                |                 |            |
| 🛱 Tài sản cố định 🛛 🛛 👋     |              | Công ty Th           | NHH ABC                       |           |                  |                          |                 |             |          |            |                |                 |            |
| 🛱 Quản lý kho 🛛 👋           |              | Test Addres:         | 3                             |           |                  |                          |                 |             |          |            |                |                 |            |
| 🔅 Hoá Đơn Bán Hàng 🛛 🔗      |              |                      |                               |           | SA               | LE OR                    | DER             |             |          |            |                |                 |            |
| 🔅 Đặt Mua 🛛 🕹               |              |                      |                               | Từ ngày ( | fromdate) : 01/0 | 6/2015 để                | n ngày (too     | late) : 31/ | 07/2015  |            |                |                 |            |
| 🔅 Đặt Hàng 🛛 🔿              |              | Mã vật tư            | Tên vật tư                    | ĐVT       | КН               | Loại VT                  | Ngày giao       | GTGT        | Số lượng | Đơn giá    | Thanh tiền     | TT              | SL chuyếr  |
| ▲ @ Nhập liệu               |              | ItemID               | Item name                     | Unit      | Customer         | Kind                     | Delivery        | VAT(%)      | Quantity | Unit price | Amount         | Status          | Delivered  |
| ar ∰ Xử lý                  |              | SO15/060001          | Chóa đèn 3.5"                 | CAL       | NCC03            | Material                 | 10/06/2015      | VAT10EX     | 348.00   | 68.000.00  | 26.030.400.00  | Approved        | 696.0      |
| 🔐 Gởi trình chứng từ        |              |                      |                               |           |                  |                          |                 |             |          |            |                | 1               |            |
| <ul> <li>Báo cáo</li> </ul> |              | SO15/060002          | Tấm nhưa PP 100               | TAM       | NCC04            | Material                 | 15/06/2015      | VAT10FX     | 450.00   | 425.000.00 | 210.375.000.00 | Approved        |            |
| ér Báo cáo đặt hàng         |              |                      |                               |           |                  |                          |                 |             |          |            |                |                 |            |
|                             |              |                      |                               | Tổng Cộng | /Total           |                          |                 |             | 798.00   | 230        | 6,405,400.00   |                 | 696.0(     |
|                             |              |                      |                               |           |                  |                          |                 |             |          | Ngày(      | day) 31 thán   | g(month)        | )7 năm(ye  |
|                             |              |                      | Người lập biêu<br>Prepared by |           | K<br>Cl          | ê toán tru<br>hief Accou | rò'ng<br>Intant |             |          |            |                | Giám<br>Direo   | đôc<br>tor |
|                             |              |                      | (Ký, họ tên)                  |           |                  | <b>(</b> Ký, họ tê       | n)              |             |          |            |                | <b>(</b> Ký, hợ | tên)       |
|                             |              |                      |                               |           |                  |                          |                 |             |          |            |                |                 |            |
|                             |              |                      |                               |           |                  |                          |                 |             |          |            |                |                 |            |
| 🗱 Quản trị hệ thống 🛛 🔗 👋   |              |                      |                               |           |                  |                          |                 |             |          |            |                |                 |            |
| 🗱 Tiện Ích 🛛 🔍              | 4            |                      |                               |           |                  |                          |                 |             |          |            |                |                 | +          |
|                             |              |                      |                               |           |                  |                          |                 |             |          |            |                |                 |            |

- 조회할 회계기간을 선택 (기산일/마감일)
- 미리보기시 "인쇄 미리보기(print preview)" 버튼, 출력시 "인쇄" 버튼 선택

# 시스템 설정 모듈

## 적요

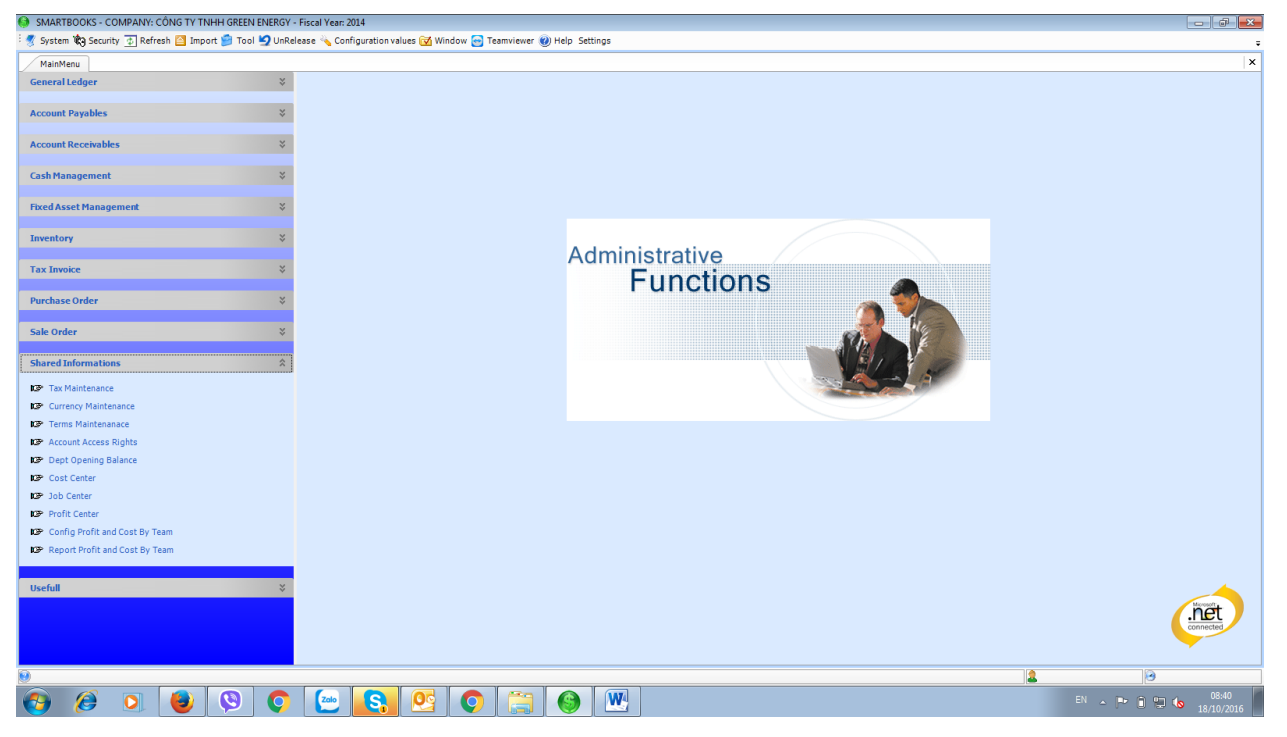

시스템 관리 모듈에는 설정 및 보안 2 가지로 구성되어 있습니다.

## 설정

### <u>부가세유형 설정</u>

| \varTheta SMARTBOOKS - G | COMPANY: CÔNG TY TNHH GREE                                                                                                    | EN ENERGY - Fiscal Year: 2014          |                  |                        |                    |         |                                  | - 0 💌               |
|--------------------------|----------------------------------------------------------------------------------------------------|----------------------------------------|------------------|------------------------|--------------------|---------|----------------------------------|---------------------|
| 🝠 System 🏟 Secu          | urity 💿 Refresh 督 Import 📁 To                                                                                                    | ool 🧐 UnRelease 🔌 Configuration value: | i 📝 Window 😁 Tea | mviewer 🕜 Help Setting | 15                 |         |                                  |                     |
| MainMenu Tax             | x Maintenance                                                                                                    |                                        |                  |                        |                    |         |                                  | ×                   |
|                          |                                                                                                    |                                        |                  |                        |                    |         |                                  |                     |
| Tax ID                   |                                                                                                    | Тах Туре 0 🔹                           |                  |                        |                    |         |                                  |                     |
| Description (VN)         |                                                                                                    |                                        |                  |                        |                    |         |                                  |                     |
| Description (EN)         |                                                                                                    |                                        |                  |                        |                    |         |                                  |                     |
| Rate (%)                 | 0.00                                                                                                    |                                        |                  |                        |                    |         |                                  |                     |
| Salar Account            |                                                                                                    |                                        |                  |                        |                    |         |                                  |                     |
| Jures Account            |                                                                                                    |                                        |                  |                        |                    |         |                                  |                     |
| Purchasing Account       | nt                                                                                                    |                                        |                  |                        |                    |         |                                  |                     |
| Tax ID                   | Description (VN)                                                                                                    | Description (EN)                       | Rate (%)         | Sales Account          | Purchasing Account | ТахТуре |                                  |                     |
| ▶ 00                     | Không tính thuế                                                                                                    |                                        | 0.00             | 3331100                | 1331000            | 0       |                                  |                     |
| IMPTAX                   | Thue nhap khau                                                                                                    | Thue nhap khau                         | 0.00             | 3333100                | 1521000            | 0       |                                  |                     |
| IMPVAT                   | Thue GTGT hang nhap khau                                                                                                    | Thue GTGT hang nhap khau               | 0.00             | 3331200                | 1331000            | 0       |                                  |                     |
| VATOO                    | Thuế suất 0%                                                                                                    | 0% VAT                                 | 0.00             | 3331100                | 1331000            | 0       |                                  |                     |
| VATUSEX                  | Thue VAT 5%                                                                                                    | 5% VA1                                 | 5.00             | 3331100                | 1331000            | 0       |                                  |                     |
| VAT5%ABC                 | SAC TEST                                                                                                    | 1076 VA1                               | 10.00            | 1331000                | 3331100            | 0       |                                  |                     |
| VATSPC                   | Thue TTDB                                                                                                    | Thue TTDB                              | 30.00            | 3332000                | 1521000            | 0       |                                  |                     |
|                          |                                                                                                    |                                        |                  |                        |                    |         |                                  |                     |
|                          |                                                                                                    |                                        |                  |                        |                    |         |                                  |                     |
|                          |                                                                                                    |                                        |                  |                        |                    |         |                                  |                     |
|                          |                                                                                                    |                                        |                  |                        |                    |         |                                  |                     |
|                          |                                                                                                    |                                        |                  |                        |                    |         |                                  |                     |
|                          |                                                                                                    |                                        |                  |                        |                    |         |                                  |                     |
|                          |                                                                                                    |                                        |                  |                        |                    |         |                                  |                     |
|                          |                                                                                                    |                                        |                  |                        |                    |         |                                  |                     |
|                          |                                                                                                    |                                        |                  |                        |                    |         |                                  |                     |
|                          |                                                                                                    |                                        |                  |                        |                    |         |                                  |                     |
|                          |                                                                                                    |                                        |                  |                        |                    |         |                                  |                     |
|                          |                                                                                                    |                                        |                  |                        |                    |         |                                  |                     |
|                          |                                                                                                    |                                        |                  |                        |                    |         |                                  |                     |
|                          |                                                                                                    |                                        |                  |                        |                    |         |                                  |                     |
|                          |                                                                                                    |                                        |                  |                        |                    |         |                                  |                     |
|                          |                                                                                                    |                                        |                  |                        |                    |         |                                  |                     |
|                          |                                                                                                    |                                        |                  |                        |                    |         |                                  |                     |
|                          |                                                                                                    |                                        |                  |                        |                    |         |                                  |                     |
|                          |                                                                                                    |                                        |                  |                        |                    |         |                                  |                     |
| Descela I.d. d.          | 106.0 b bl                                                                                                    |                                        |                  |                        |                    |         |                                  |                     |
| Record: 14 4             |                                                                                                    |                                        |                  |                        |                    |         |                                  |                     |
|                          |                                                                                                    |                                        |                  |                        |                    |         | 🗋 <u>N</u> ew 🛃 <u>S</u> ave 🗙 I | Delete 👩 Close      |
|                          |                                                                                                    |                                        |                  |                        |                    |         |                                  |                     |
|                          |                                                                                                    |                                        |                  |                        |                    |         |                                  | 9                   |
| 🚱 🥭                      | <ul> <li>Image: Image: Ima</li></ul> | 🖸 🙋 🙆 🛛                                | 9                |                        | W                  |         |                                  | 08:41<br>18/10/2016 |

매입, 매출부가세 유형을 설정합니다. 납세유형 코드, 베트남어/영어/한국어로된 납세내용, 세율, 매입부가세계정, 매출부가세계정 등 내용을 입력합니다.

## 통화유형 및 환율설정

| ARTBOOKS - ( | COMPANY: CONG TY TNHH GREE    | N ENERGY - Fiscal Year: 2014        |                    |                |               |                         |
|--------------|-------------------------------|-------------------------------------|--------------------|----------------|---------------|-------------------------|
| stem 🏟 Secu  | irity 🚁 Refresh 督 Import 🃁 To | ol 🔄 UnRelease 🔌 Configuration valu | ies 🔯 Window 😁 Tea | mviewer 🕐 Help | Settings      |                         |
| inMenu Cur   | rrency Maintenance            |                                     |                    |                |               |                         |
|              |                               |                                     |                    |                |               |                         |
| icy ID       |                               | Is Main Currency                    |                    |                |               |                         |
| iption (VN)  |                               |                                     |                    |                |               |                         |
|              |                               |                                     |                    |                |               |                         |
| ription (EN) |                               |                                     |                    |                |               |                         |
| Exchange     | 1                             |                                     |                    |                |               |                         |
| Date         | 18 / 10 / 2016 •              |                                     |                    |                |               |                         |
|              |                               |                                     |                    |                |               |                         |
| urrency ID   | Description (VN)              | Description (EN)                    | Rate Exchange      | Effect Date    | Main Currency |                         |
|              |                               |                                     |                    |                |               |                         |
|              | Tiền Yên Nhật                 | Jananese currency                   | 200.00             | 25/11/2009     |               |                         |
|              | Tiên HQ                       |                                     | 1,100.00           | 31/12/2007     |               |                         |
|              | Tiền Việt                     |                                     | 10,152.00          | 31/12/2007     |               |                         |
|              |                               |                                     |                    |                |               |                         |
|              |                               |                                     |                    |                |               |                         |
|              |                               |                                     |                    |                |               |                         |
|              |                               |                                     |                    |                |               |                         |
|              |                               |                                     |                    |                |               |                         |
|              |                               |                                     |                    |                |               |                         |
|              |                               |                                     |                    |                |               |                         |
|              |                               |                                     |                    |                |               |                         |
|              |                               |                                     |                    |                |               |                         |
|              |                               |                                     |                    |                |               |                         |
|              |                               |                                     |                    |                |               |                         |
|              |                               |                                     |                    |                |               |                         |
|              |                               |                                     |                    |                |               |                         |
|              |                               |                                     |                    |                |               |                         |
|              |                               |                                     |                    |                |               |                         |
|              |                               |                                     |                    |                |               |                         |
|              |                               |                                     |                    |                |               |                         |
|              |                               |                                     |                    |                |               |                         |
|              |                               |                                     |                    |                |               |                         |
|              |                               |                                     |                    |                |               |                         |
|              |                               |                                     |                    |                |               |                         |
|              |                               |                                     |                    |                |               |                         |
| 14 4         | 1014 🕨 🕅                      |                                     |                    |                |               |                         |
|              |                               |                                     |                    |                |               | New 🔲 Save 🗙 Delete 👩 C |
|              |                               |                                     |                    |                |               |                         |
|              |                               |                                     |                    |                |               | 2 0                     |
| 6            |                               |                                     |                    | Pa 6           |               |                         |
|              |                               |                                     |                    |                |               | N A P 🗎 🖫 🍫 18/10       |

회사에서 사용하는 외화(JPY, USD, EUR 등)에 대한 설정이 가능합니다.

### 결제조건 설정

| SMARTBOOKS - C    | COMPANY: CÔNG TY TNHH TƯ VÃN -     | KIẾM TOÁN S&S - Fiscal Year: 2019      |                     |                     |                                  |                     |
|-------------------|------------------------------------|----------------------------------------|---------------------|---------------------|----------------------------------|---------------------|
| 🏠 Menu 🚿 Syste    | em 🏟 Security 📋 Import 🗐 Tool      | 🧐 UnRelease 👆 Configuration valu       | ies 🗹 Window 🥝      | Help 💼 Languag      | je                               |                     |
| Main Menu C       | Check Vouchers Terms Maintenance   |                                        |                     |                     |                                  | >                   |
|                   |                                    |                                        |                     |                     |                                  |                     |
| Terms ID          | 02                                 |                                        |                     |                     |                                  |                     |
| Description (VN)  | Thanh toán trong 30 ngày           |                                        |                     |                     |                                  |                     |
|                   |                                    |                                        |                     |                     |                                  |                     |
| Description (EN)  |                                    |                                        |                     |                     |                                  |                     |
| Number of Days    | 30 Discount (%)                    | 0.00                                   |                     |                     |                                  |                     |
| Terms ID          | Description (VN)                   | Description (EN)                       | Number of Days      | Discount (%)        |                                  |                     |
| *                 |                                    |                                        |                     |                     |                                  |                     |
| 00                | Thanh toán tiền mặt                |                                        | 0.00                | 0.00                |                                  |                     |
| 01                | Thanh toán trong 15 ngày           |                                        | 15.00               | 0.00                |                                  |                     |
| 02                | Thanh toán trong 30 ngày           |                                        | 30.00               | 0.00                |                                  |                     |
| 03                | Thanh toán trong 45 ngày           |                                        | 45.00               | 0.00                |                                  |                     |
| 04                | Thanh toán trong 60 ngày           |                                        | 60.00               | 0.00                |                                  |                     |
| 05                | Thanh toán trong 75 ngày           |                                        | 75.00               | 0.00                |                                  |                     |
| 06                | Thanh toan ngan hang               | Payment by bank account                | 0.00                | 0.00                |                                  |                     |
|                   |                                    |                                        |                     |                     |                                  |                     |
|                   |                                    |                                        |                     |                     |                                  |                     |
|                   |                                    |                                        |                     |                     |                                  |                     |
|                   |                                    |                                        |                     |                     |                                  |                     |
|                   |                                    |                                        |                     |                     |                                  |                     |
|                   |                                    |                                        |                     |                     |                                  |                     |
| Record: 🚺 🖣 🗌     | 3 Of 7 🕨 🕅                         |                                        |                     |                     |                                  |                     |
|                   |                                    |                                        |                     |                     | New Save                         | X Delete O Close    |
| Press key F3 to F | Find Items - New(Ctrl + N) - Save( | Ctrl + S) - Delete(Ctrl + D) - Close(C | trl + Q) - Copy Vou | cher(Ctrl + Shift + | + C) - Copy Row (Alt + D) 🤱 USER | <b>∂ 06/08/2020</b> |

결제조건에 대한 코드를 설정할 수 있습니다. (예시 : 00 – 현금결제, 01 - 15 일이내 결제)

### <u>계정 접근 권한</u>

총계정원장 내 신규 계정 생성 후, F3 키를 클릭하여 본 계정에 사용되기 위한 모듈을 설정합니다. "Update"를 클릭하여 새로 생성된 계정의 계정목록 업데이트한 후 "저장" 버튼을 클릭합니다.

### 기초잔액 등록

|              | Dept Opening B   | Balance       |                |               |                       |                        |                    |                    |             |        |             |          |      |          |
|--------------|------------------|---------------|----------------|---------------|-----------------------|------------------------|--------------------|--------------------|-------------|--------|-------------|----------|------|----------|
| cal Year :   | 31/12/2015       |               |                |               |                       |                        |                    |                    |             |        |             |          |      |          |
| ainKey       | Period           | Account       | Old Acct       | Currency      | Currency Debit Amount | Currency Credit Amount | Debit Amount       | Credit Amount      | VendID      | CustID | Employee ID |          |      |          |
|              |                  |               |                | - 🖌           |                       |                        |                    |                    |             |        |             |          |      |          |
| 042          | 122015           | 1111000       | 1              | VND           | 0.00                  | 0.00                   | 6,628,910.00       | 0.00               |             |        |             |          |      |          |
| 043          | 122015           | 1121100       | 1              | VND           | 0.00                  | 0.00                   | 60,630,333.00      | 0.00               |             |        |             |          |      |          |
| )44          | 122015           | 1121200       | 1              | VND           | 0.00                  | 0.00                   | 16,152,706.00      | 0.00               |             |        |             |          |      |          |
| )45          | 122015           | 1122200       | 1              | VND           | 0.00                  | 0.00                   | 569,882,208.00     | 0.00               |             |        |             |          |      |          |
| 046          | 122015           | 1331000       | 1              | VND           | 0.00                  | 0.00                   | 12,434,806,175.00  | 0.00               |             |        |             |          |      |          |
| )47          | 122015           | 2412100       | 1              | VND           | 0.00                  | 0.00                   | 65,189,228,330.00  | 0.00               |             |        |             |          |      |          |
| )48          | 122015           | 2422000       | 1              | VND           | 0.00                  | 0.00                   | 59,939,757,945.00  | 0.00               |             |        |             |          |      |          |
| 049          | 122015           | 2441000       | 1              | VND           | 0.00                  | 0.00                   | 78,981,104.00      | 0.00               |             |        |             |          |      |          |
| 050          | 122015           | 3341000       | 1              | VND           | 0.00                  | 0.00                   | 0.00               | 23,000,000.00      |             |        |             |          |      |          |
| )51          | 122015           | 3382000       | 1              | VND           | 0.00                  | 0.00                   | 0.00               | 88,200.00          |             |        |             |          |      |          |
| 152          | 122015           | 3383000       | 1              | VND           | 0.00                  | 0.00                   | 0.00               | 1,146,600.00       |             |        |             |          |      |          |
| 053          | 122015           | 3384000       | 1              | VND           | 0.00                  | 0.00                   | 0.00               | 198,450.00         |             |        |             |          |      |          |
| )54          | 122015           | 3386000       | 1              | VND           | 0.00                  | 0.00                   | 0.00               | 88,200.00          |             |        |             |          |      |          |
| )55          | 122015           | 3388100       | 1              | VND           | 0.00                  | 0.00                   | 0.00               | 7,930,500.00       |             |        |             |          |      |          |
| 056          | 122015           | 4111000       | 1              | VND           | 0.00                  | 0.00                   | 0.00               | 133,453,500,000.00 |             |        |             |          |      |          |
| )57          | 122015           | 4212000       | 1              | VND           | 0.00                  | 0.00                   | 1,146,881,142.00   | 0.00               |             |        |             |          |      |          |
| )58          | 122015           | 3311000       | 1              | VND           | 0.00                  | 0.00                   | 0.00               | 36,052,870.00      | AMATA(VN)   |        |             |          |      |          |
| 159          | 122015           | 3312000       | 1              | VND           | 0.00                  | 0.00                   | 0.00               | 884,032,140.00     | CM          |        |             |          |      |          |
| 060          | 122015           | 3312000       | 1              | VND           | 0.00                  | 0.00                   | 0.00               | 1,259,391,853.00   | INZIDISPLAY |        |             |          |      |          |
| 061          | 122015           | 3388100       | 1              | VND           | 0.00                  | 0.00                   | 0.00               | 113,194,940.00     | INZIDISPLAY |        |             |          |      |          |
| )62          | 122015           | 3311000       | 1              | VND           | 0.00                  | 0.00                   | 0.00               | 3,659,000,000.00   | MDA         |        |             |          |      |          |
| 063          | 122015           | 3311000       | 1              | VND           | 0.00                  | 0.00                   | 0.00               | 4,714,600.00       | THANGTHA    |        |             |          |      |          |
| 064          | 122015           | 3311000       | 1              | VND           | 0.00                  | 0.00                   | 0.00               | 610,500.00         | THOIGIANV   |        |             |          |      |          |
| 065          | 122015           | 1121100       | 1              | USD           | 5,695,654.18          | 0.00                   | 0.00               | 0.00               |             |        |             |          |      |          |
| )66          | 122015           | 1121200       | 1              | USD           | 1,000.00              | 0.00                   | 0.00               | 0.00               |             |        |             |          |      |          |
| 067          | 122015           | 1122200       | 1              | USD           | 25,077.74             | 0.00                   | 0.00               | 0.00               |             |        |             |          |      |          |
| 068          | 122015           | 2412100       | 1              | USD           | 39,238.00             | 0.00                   | 0.00               | 0.00               |             |        |             |          |      |          |
| )69          | 122015           | 3388100       | 1              | USD           | 0.00                  | 1.18                   | 0.00               | 0.00               |             |        |             |          |      |          |
| 070          | 122015           | 4111000       | 1              | USD           | 0.00                  | 6,000,000.00           | 0.00               | 0.00               |             |        |             |          |      |          |
| 071          | 122015           | 3311000       | 1              | USD           | 278,231.31            | 0.00                   | 0.00               | 0.00               | AMATA(VN)   |        |             |          |      |          |
| )72          | 122015           | 3312000       | 1              | USD           | 0.00                  | 39,238.00              | 0.00               | 0.00               | CM          |        |             |          |      |          |
| 073          | 122015           | 3312000       | 1              | USD           | 0.00                  | 55,898.44              | 0.00               | 0.00               | INZIDISPLAY |        |             |          |      |          |
|              |                  |               |                |               | 6 020 201 22          | 6 005 127 52           | 120 442 049 952 00 | 120 442 049 952 00 |             |        |             |          |      |          |
| rd: 14 4     | Of 32            | • • •         |                |               | 6.0.59.201.25         | 6.095.137.62           | 017.772.998.853.00 | 039.992.998.853.00 |             |        |             |          |      |          |
|              |                  |               |                |               |                       |                        |                    |                    |             |        |             |          |      |          |
|              |                  |               |                |               |                       |                        |                    |                    |             |        |             | X Delete | Save | 0        |
|              |                  |               |                |               |                       |                        |                    |                    |             |        |             |          |      |          |
| ess key F3 t | o Find Items - I | New(Ctrl + N) | Save(Ctrl + S) | Delete(Ctrl + | D) - Close(Ctrl + Q)  |                        |                    |                    |             |        |             | 2 π      | 18   | /10/2010 |

전년도 종료일을 입력합니다.

잔액이 있는 계정을 선택하여 통화유형, 환율(있을 경우), 차변금액, 외화 및 VND 금액을 입력하고 "저장"버튼을 선택하여 저장합니다.

### 보안

본 항목은 사용자명, 사용자그룹, 구성, 사용자 승인 허가, 비밀번호 변경, 회사정보, 소프트웨어의 자료 동기화에 사용됩니다.

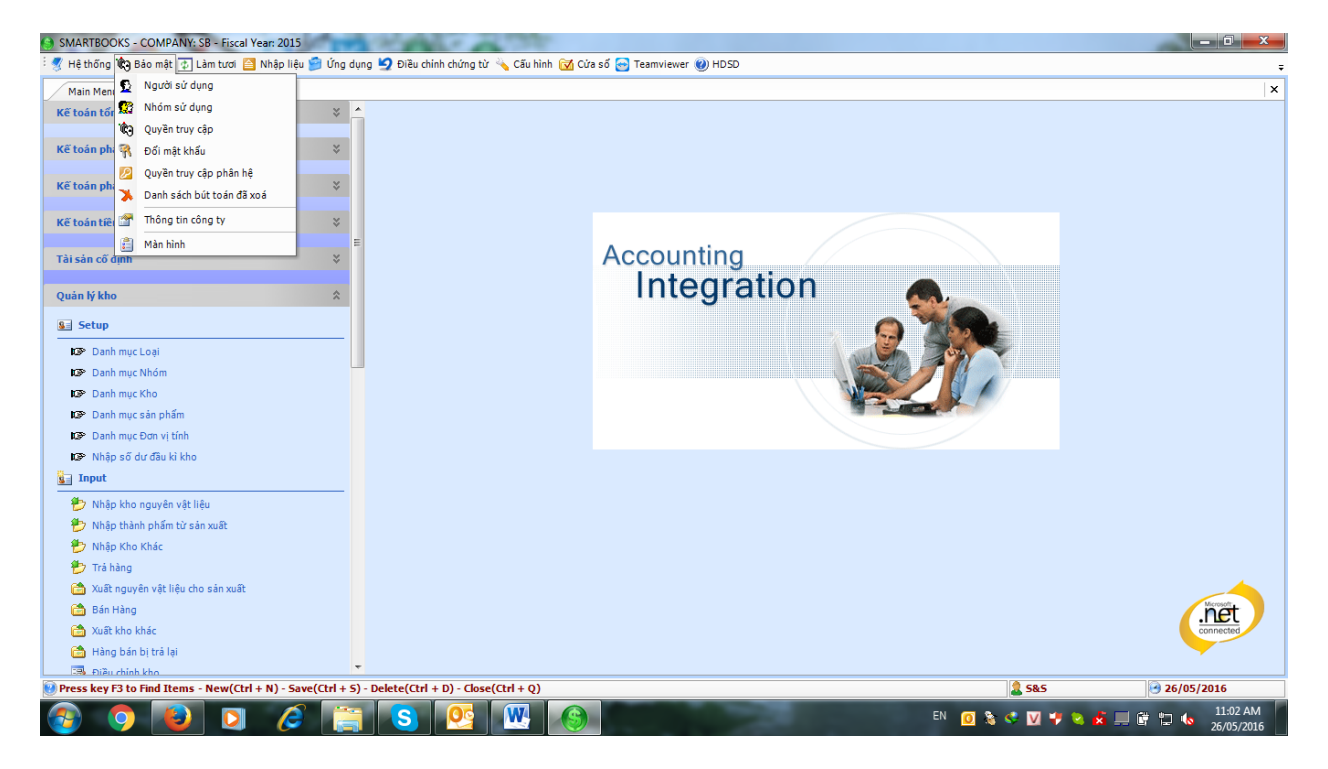

# 전표검토 모듈

### 적요

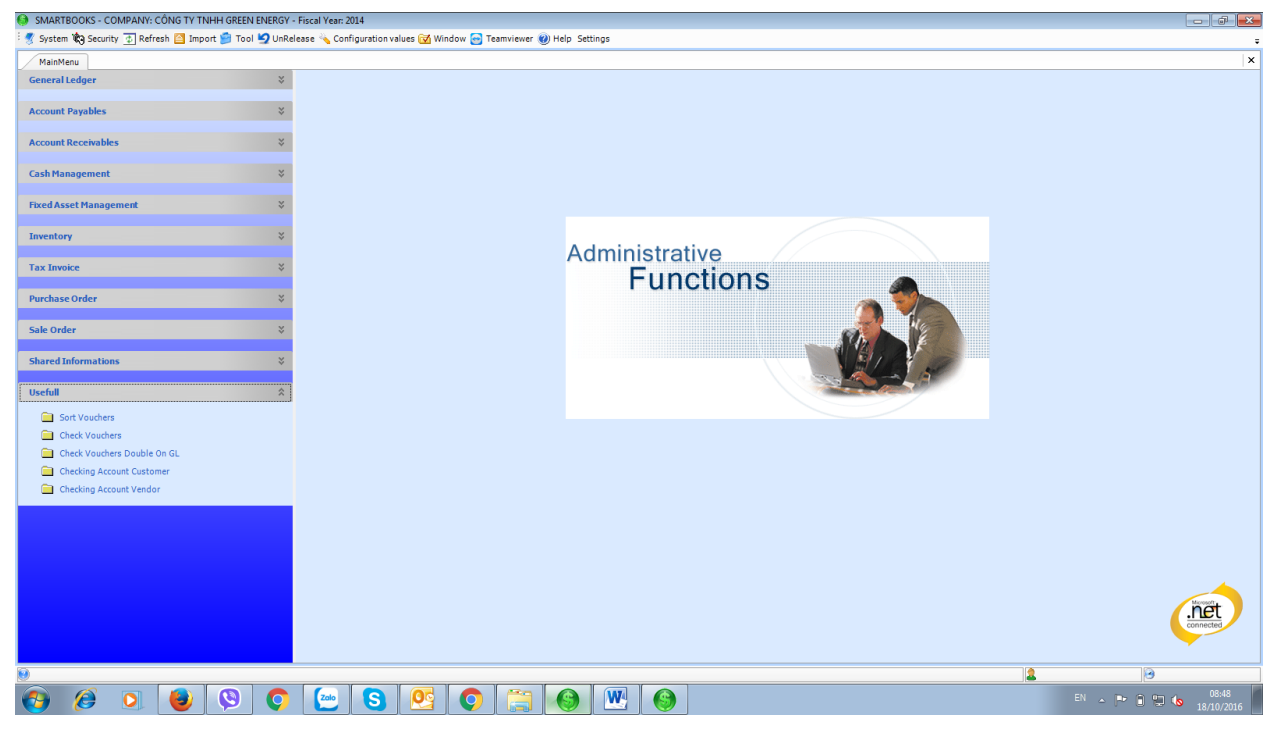

## 실행

#### 전표 정렬

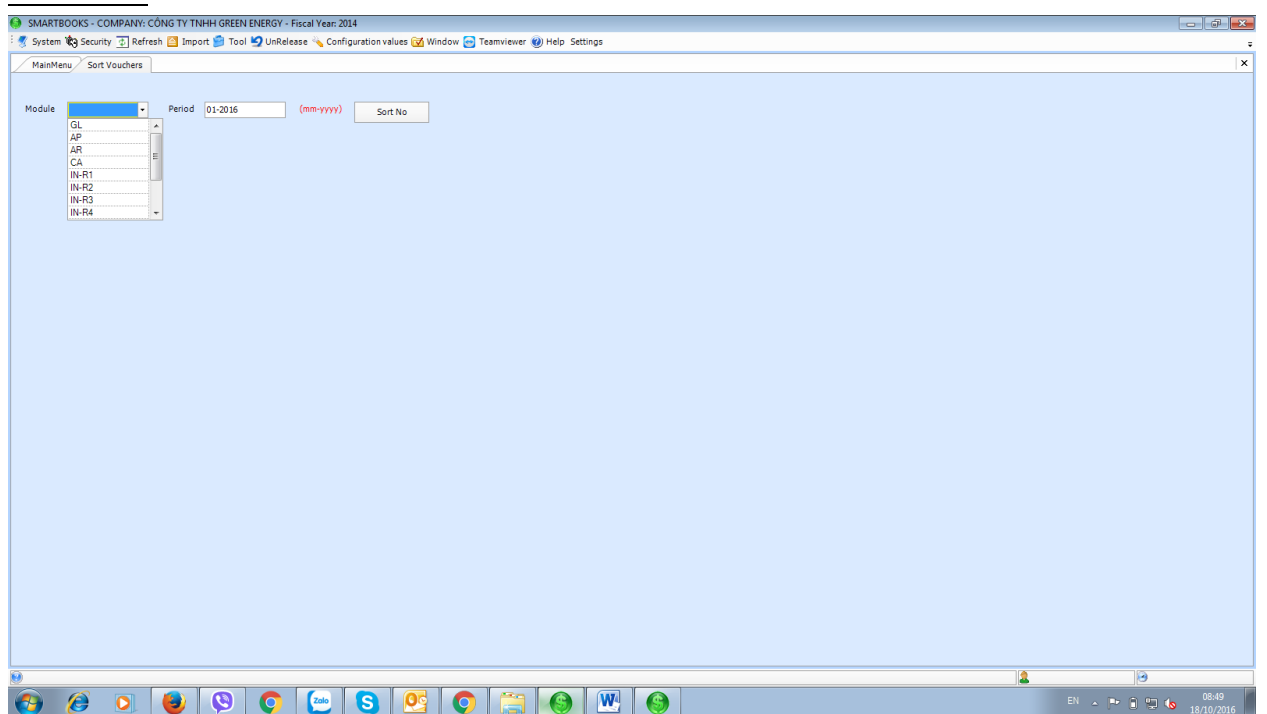

데이터 입력과정에서 순서대로 정렬되지 않은 전표를 정렬하는 기능을 수행합니다.

정렬할 각 모듈과 해당월을 선택합니다.(주의: 정렬 전, 각 모듈별로 전표를 전기(마감)전 실행합니다.)

#### 전표 대차금액 확인

| inMenu  | Check Vouchers    |                  |                 |            |        |                          |       |
|---------|-------------------|------------------|-----------------|------------|--------|--------------------------|-------|
|         |                   |                  |                 |            |        |                          |       |
| Check   |                   |                  |                 |            |        |                          |       |
|         |                   |                  |                 |            |        |                          |       |
| ase Uni | released all voud | chers below then | check and relea | se again   |        |                          |       |
|         |                   |                  |                 |            |        |                          |       |
| dule    | BatNbr            | RefNbr           | TranDate        | Difference |        |                          |       |
|         | 002493            | S215/080118      | 28/08/2015      | 860,1      | 0.0000 |                          |       |
|         | 002564            | S215/100039      | 12/10/2015      | 5,168,     | 0.0000 |                          |       |
|         | 002203            | 5215/070033      | 07/07/2015      | 5,200,     | 0.0000 |                          |       |
|         | 001020            | 5215/050039      | 11/05/2015      | 200,       | 9.0000 |                          |       |
|         | 002545            | \$215/100023     | 06/11/2015      | 4,300,1    | 0.0000 |                          |       |
|         | 000091            | B116/070002      | 29/07/2016      | 4 328      | 6 0000 |                          |       |
|         |                   |                  |                 |            |        |                          |       |
|         |                   |                  |                 |            |        |                          |       |
|         |                   |                  |                 |            |        |                          |       |
|         |                   |                  |                 |            |        |                          |       |
|         |                   |                  |                 |            |        |                          |       |
|         |                   |                  |                 |            |        |                          |       |
|         |                   |                  |                 |            |        |                          |       |
|         |                   |                  |                 |            |        |                          |       |
|         |                   |                  |                 |            |        | Check Vouchers Complete. |       |
|         |                   |                  |                 |            |        |                          |       |
|         |                   |                  |                 |            |        |                          |       |
|         |                   |                  |                 |            |        | OK                       |       |
|         |                   |                  |                 |            |        |                          |       |
|         |                   |                  |                 |            |        |                          |       |
|         |                   |                  |                 |            |        |                          |       |
|         |                   |                  |                 |            |        |                          |       |
|         |                   |                  |                 |            |        |                          |       |
|         |                   |                  |                 |            |        |                          |       |
|         |                   |                  |                 |            |        |                          |       |
|         |                   |                  |                 |            |        |                          |       |
|         |                   |                  |                 |            |        |                          |       |
|         |                   |                  |                 |            |        |                          |       |
|         |                   |                  |                 |            |        |                          |       |
|         |                   |                  |                 |            |        |                          |       |
|         |                   |                  |                 |            |        |                          |       |
|         |                   |                  |                 |            |        |                          |       |
|         |                   |                  |                 |            |        |                          |       |
|         |                   |                  |                 |            |        |                          |       |
|         |                   |                  |                 |            |        |                          |       |
| 14 4    | 1017 1            | N                |                 |            |        |                          |       |
| 14 4    | 1017 P            | 71               |                 |            |        |                          | 1.0%  |
|         |                   |                  |                 |            |        |                          | <br>3 |
| 6       |                   |                  |                 |            |        |                          | EN    |
|         |                   |                  | 20              |            |        |                          |       |

입력된 전표 중 대차가 맞지 않는 전표의 오류를 확인할 수 있습니다.
## <u>전표 중복기입 확인</u>

| SMARTBOOK    | S - COMPANY: CÓ  | ÔNG TY TNHH GRE | EN ENERGY - Fiscal | Year: 2014          |                |                |                  |          |   |      |      |              | - 🗗 🛛      |
|--------------|------------------|-----------------|--------------------|---------------------|----------------|----------------|------------------|----------|---|------|------|--------------|------------|
| 🕺 System 🕅 S | ecurity 💿 Refres | h 📔 Import 🗐 T  | ool 🔄 UnRelease 🐇  | Configuration value | Jes 🐼 Window 🖉 | Teamviewer 🕜 H | lelp Settings    |          |   |      |      |              |            |
|              |                  |                 |                    |                     |                |                |                  |          |   |      |      |              | 1.4        |
| MainMenu     | Check Vouchers D | ouble On GL     |                    |                     |                |                |                  |          |   |      |      |              | ^          |
|              | _                |                 |                    |                     |                |                |                  |          |   |      |      |              |            |
| Check        |                  |                 |                    |                     |                |                |                  |          |   |      |      |              |            |
|              |                  |                 |                    |                     |                |                |                  |          |   |      |      |              |            |
| Please Unre  | leased all vouc  | hers below the  | n release again    |                     |                |                |                  |          |   |      |      |              |            |
| IsModule     | BatNbr           | RefNbr          | TranDate           | CountRow            | GL_Amt         | Sub_Amt        | Diff             |          |   |      |      |              |            |
|              |                  |                 |                    |                     |                |                |                  |          |   |      |      |              |            |
|              |                  |                 |                    |                     |                |                |                  |          |   |      |      |              |            |
|              |                  |                 |                    |                     |                |                |                  |          |   |      |      |              |            |
|              |                  |                 |                    |                     |                |                |                  |          |   |      |      |              |            |
|              |                  |                 |                    |                     |                |                |                  |          |   |      |      |              |            |
|              |                  |                 |                    |                     |                |                |                  |          |   |      |      |              |            |
|              |                  |                 |                    |                     |                |                |                  |          |   |      |      |              |            |
|              |                  |                 |                    |                     |                |                |                  |          |   |      |      |              |            |
|              |                  |                 |                    |                     |                |                |                  |          |   |      |      |              |            |
|              |                  |                 |                    |                     |                |                |                  |          |   |      |      |              |            |
|              |                  |                 |                    |                     |                |                | <u></u>          |          | 1 |      |      |              |            |
|              |                  |                 |                    |                     |                |                | -                |          |   |      |      |              |            |
|              |                  |                 |                    |                     |                |                |                  |          |   |      |      |              |            |
|              |                  |                 |                    |                     |                |                | Check Vouchers C | omplete. |   |      |      |              |            |
|              |                  |                 |                    |                     |                |                |                  |          |   |      |      |              |            |
|              |                  |                 |                    |                     |                |                |                  |          |   |      |      |              |            |
|              |                  |                 |                    |                     |                |                |                  | ОК       |   |      |      |              |            |
|              |                  |                 |                    |                     |                |                |                  | _        | J |      |      |              |            |
|              |                  |                 |                    |                     |                |                |                  |          |   |      |      |              |            |
|              |                  |                 |                    |                     |                |                |                  |          |   |      |      |              |            |
|              |                  |                 |                    |                     |                |                |                  |          |   |      |      |              |            |
|              |                  |                 |                    |                     |                |                |                  |          |   |      |      |              |            |
|              |                  |                 |                    |                     |                |                |                  |          |   |      |      |              |            |
|              |                  |                 |                    |                     |                |                |                  |          |   |      |      |              |            |
|              |                  |                 |                    |                     |                |                |                  |          |   |      |      |              |            |
|              |                  |                 |                    |                     |                |                |                  |          |   |      |      |              |            |
|              |                  |                 |                    |                     |                |                |                  |          |   |      |      |              |            |
|              |                  |                 |                    |                     |                |                |                  |          |   |      |      |              |            |
|              |                  |                 |                    |                     |                |                |                  |          |   |      |      |              |            |
|              |                  |                 |                    |                     |                |                |                  |          |   |      |      |              |            |
|              |                  |                 |                    |                     |                |                |                  |          |   |      |      |              |            |
|              |                  |                 |                    |                     |                |                |                  |          |   |      |      |              |            |
| ecord: 14 4  | 0 Of 0 1         | E E             |                    |                     |                |                |                  |          |   |      |      |              |            |
|              |                  |                 |                    |                     |                |                |                  |          |   |      |      |              |            |
|              | -                | 10              |                    | 1                   |                | II. II         |                  |          |   | <br> | <br> | 9            |            |
|              |                  |                 |                    |                     |                |                |                  |          |   |      |      | EN 🔥 🕞 🖻 🗐 🕼 |            |
| <b>9</b> 🥲   |                  |                 |                    |                     |                |                |                  |          |   |      |      |              | 18/10/2016 |

입력된 전표 중 중복 기입된 전표의 오류를 확인할 수 있습니다.

## 외상매출금 전표 확인

| ainMenu Ch    | ecking Account Cus | tomer        |             |                                                                     |                   |             |  |
|---------------|--------------------|--------------|-------------|---------------------------------------------------------------------|-------------------|-------------|--|
| Check         |                    |              |             |                                                                     |                   |             |  |
|               |                    |              |             |                                                                     |                   |             |  |
| ease Unrelea  | sed all voucher    | s below ther | 1 check and | release again                                                       |                   |             |  |
| Module RatNbr | RefNbr             | TranDate     | Acct        | AcctName CustID CustName                                            | ARAcct +          | ABAcctDeecr |  |
| 002548        | S215/100           | 07/10/2015   | 1311000     | Phải thụ của khách hàng (ngắn SAMHO V Công Tự TNHH Việt Nam SAMHO   | 1310000           |             |  |
| 001176        | \$215/060          | 16/06/2015   | 1311000     | Phải thụ của khách bàng (ngắn SAMHO V, Công Tự TNHH Việt Nam SAMHO  | 1310000           |             |  |
| 001194        | S215/060           | 20/06/2015   | 1311000     | Phải thụ của khách hàng (ngắn SAMHO V Công Ty TNHH Việt Nam SAMHO   | 1310000           |             |  |
| 002511        | S215/090           | 12/09/2015   | 1311000     | Phải thụ của khách hàng (ngắn SAMHO V, Công Ty TNHH Việt Nam SAMHO  | 1310000           |             |  |
| 002459        | S215/090           | 09/09/2015   | 1311000     | Phải thụ của khách hàng (ngắn SAMHO V Công Ty TNHH Việt Nam SAMHO   | 1310000           |             |  |
| 002381        | \$215/080          | 12/08/2015   | 1311000     | Phải thụ của khách bàng (ngắn SAMHO V, Công Tự TNHH Việt Nam SAMHO  | 1310000           |             |  |
| 002394        | S215/080           | 17/08/2015   | 1311000     | Phải thụ của khách hàng (ngắn SAMHO V Công Ty TNHH Việt Nam SAMHO   | 1310000           |             |  |
| 002250        | \$215/070          | 22/07/2015   | 1311000     | Phải thụ của khách bàng (ngắn SAMHO V, Công Tự TNHH Việt Nam SAMHO  | 1310000           |             |  |
| 001087        | S215/050           | 29/05/2015   | 1311000     | Phải thụ của khách hàng (ngắn SAMHO V, Công Tự TNHH Việt Nam SAMHO  | 1310000           |             |  |
| 001082        | S215/050           | 28/05/2015   | 1311000     | Phải thụ của khách hàng (ngắn SAMHO V, Công Ty TNHH Việt Nam SAMHO  | 1310000           |             |  |
| 003613        | S215/090           | 29/09/2015   | 1311000     | Phải thụ của khách bàng (ngắn SAMHO V Công Tự TNHH Việt Nam SAMHO   | 1310000           |             |  |
| 001052        | \$215/050          | 20/05/2015   | 1311000     | Phải thụ của khách bàng (ngắn SAMHO V, Công Tự TNHH Việt Nam SAMHO  | 1310000           |             |  |
| 001116        | S215/070           | 02/07/2015   | 1311000     | Phải thụ của khách hàng (ngắn SAMHO V Công Ty TNHH Việt Nam SAMHO   | 1310000           |             |  |
| 001114        | \$215/070          | 02/07/2015   | 1311000     | Phải thụ của khách bàng (ngắn SAMHO V. Công Tự TNH                  | 1010000           |             |  |
| 001151        | S215/060           | 10/06/2015   | 1311000     | Phải thụ của khách hàng (ngắn SAMHO V. Công Ty TNH                  |                   | ×           |  |
| 002335        | \$215/080          | 04/08/2015   | 1311000     | Phải thụ của khách bàng (ngắn SAMHO V. Công Tự TNH                  |                   |             |  |
| 000212        | S215/030           | 16/03/2015   | 1311000     | Phải thụ của khách hàng (ngắn SảMHO Công Ty TN                      |                   |             |  |
| 000213        | S215/030           | 16/03/2015   | 1311000     | Phải thụ của khách hàng (ngắn SAMHO Công Ty TNI Check Accout Cu     | ustomer Complete. |             |  |
| 001233        | S215/060           | 30/06/2015   | 1311000     | Phải thụ của khách hàng (ngắn SảMHO Công Ty TN                      |                   |             |  |
| 001291        | \$216/010          | 08/01/2016   | 1311000     | Phải thụ của khách bàng (ngắn SAMHO Công Tự TNI                     |                   |             |  |
| 003717        | S215/110           | 24/11/2015   | 1311000     | Phải thụ của khách hàng (ngắn NHUA 04 Công Tự Cổ l                  | OK                |             |  |
| 002378        | \$215/080          | 10/08/2015   | 1311000     | Phải thụ của khách bàng (ngắn NHUA 04 Công Tự Cố l                  | UK                |             |  |
| 001018        | S215/050           | 11/05/2015   | 1311000     | Phải thụ của khách bàng (ngắn SAGE KO Công Tự TNHH Satat KUMAN      | 1310000           |             |  |
| 002432        | S215/090           | 07/09/2015   | 1311000     | Phải thụ của khách hàng (ngắn SAMHO Công Ty TNHH SAMHO PRESS )      | Viêt 1310000      |             |  |
| 002607        | S215/100           | 20/10/2015   | 1311000     | Phải thụ của khách bàng (ngắn SAMHO V Công Tự TNHH Việt Nam SAMHO   | 1310000           |             |  |
| 002587        | S215/100           | 16/10/2015   | 1311000     | Phải thụ của khách hàng (ngắn SAMHO V, Công Ty TNHH Việt Nam SAMHO  | 1310000           |             |  |
| 002577        | S215/100           | 14/10/2015   | 1311000     | Phải thụ của khách hàng (ngắn SAMHO V., Công Tự TNHH Việt Nam SAMHO | 1310000           |             |  |
| 003640        | S215/110           | 05/11/2015   | 1311000     | Phải thụ của khách hàng (ngắn SAMHO V, Công Ty TNHH Việt Nam SAMHO  | 1310000           |             |  |
| 002481        | S215/080           | 27/08/2015   | 1311000     | Phải thụ của khách hàng (ngắn, SAMHO V, Công Ty TNHH Việt Nam SAMHO | 1310000           |             |  |
| 002396        | S215/080           | 17/08/2015   | 1311000     | Phải thụ của khách hàng (ngắn SAMHO V, Công Ty TNHH Việt Nam SAMHO  | 1310000           |             |  |
| 002210        | S215/070           | 10/07/2015   | 1311000     | Phải thụ của khách hàng (ngắn, SAMHO V, Công Ty TNHH Việt Nam SΔMHO | 1310000           |             |  |
| 002356        | S215/080           | 06/08/2015   | 1311000     | Phải thụ của khách hàng (ngắn SUNGNAM Công Ty TNHH Sungnam Vina     | 1310000           |             |  |
| 002306        | S215/030           | 16/03/2015   | 1311000     | Phải thụ của khách hàng (ngắn, SUNGNAM, Công Tự TNHH Sungnam Vina   | 1310000           |             |  |
| 002603        | S215/100           | 19/10/2015   | 1311000     | Phải thụ của khách hàng (ngắn SUNGNAM Công Tự TNHH Sungnam Vina     | 1310000           |             |  |
| 002355        | S215/040           | 23/04/2015   | 1311000     | Phải thụ của khách hàng (ngắn, SUNGNAM, Công Tự TNHH Sungnam Vina   | 1310000           |             |  |
| 002479        | S215/080           | 26/08/2015   | 1311000     | Phải thụ của khách hàng (ngắn SUNGNAM Công Tự TNHH Sungnam Vina     | 1310000           |             |  |
| 002380        | S215/080           | 11/08/2015   | 1311000     | Phải thụ của khách hàng (ngắn SUNGNAM Công Tự TNHH Sungnam Vina     | 1310000           |             |  |
| 002354        | \$215/080          | 06/08/2015   | 1311000     | Phải thụ của khách bàng (ngắn SLINGNAM Công Ty TNHH Sungnam Vina    | 1310000           |             |  |
| 002509        | S215/090           | 11/09/2015   | 1311000     | Phải thụ của khách hàng (ngắn SUNGNAM Công Tự TNHH Sungnam Vina     | 1310000           |             |  |
| 002347        | \$215/040          | 15/04/2015   | 1311000     | Phải thụ của khách bàng (ngắn SUNGNAM Công Tự TNHH Sungnam Vina     | 1310000           |             |  |
| 002047        | 0210040            | 101012010    | 1011000     |                                                                     | 4040000           | +           |  |
| d: 14 4 📃     | 1 Of 503 🕨         | M            |             |                                                                     |                   |             |  |

## <u>외상매입금 전표 확인</u>

| ANTOONS - CON   | FANT. CONO IT     | ITATIT OKEEN ENE | NOT - FISCALTEA | 1: 2014                      |                             |                         |        |             |       |
|-----------------|-------------------|------------------|-----------------|------------------------------|-----------------------------|-------------------------|--------|-------------|-------|
| stem 🕲 Security | 👲 Refresh 🤷 Im    | port 河 Tool 🧐    | JnRelease 🔌 C   | Configuration values 🔂 Windo | w 😁 Teamviewer 🕐 Help Setti | ngs                     |        |             |       |
| ainMenu Checkir | ig Account Vendor |                  |                 |                              |                             |                         |        |             |       |
| Check           |                   |                  |                 |                              |                             |                         |        |             |       |
| ase Unreleased  | all vouchers b    | low then check   | and release     | again                        |                             |                         |        |             |       |
| Iodule BatNbr   | RefNbr            | TranDate         | Acct            | AcctName                     | VendID                      | VendName                | APAcet | APAcctDescr |       |
|                 |                   |                  |                 |                              |                             |                         |        |             |       |
|                 |                   |                  |                 |                              |                             |                         |        |             |       |
|                 |                   |                  |                 |                              |                             |                         |        |             |       |
|                 |                   |                  |                 |                              |                             |                         |        |             |       |
|                 |                   |                  |                 |                              |                             |                         |        |             |       |
|                 |                   |                  |                 |                              |                             |                         |        | -           |       |
|                 |                   |                  |                 |                              |                             |                         |        |             |       |
|                 |                   |                  |                 |                              |                             |                         |        |             |       |
|                 |                   |                  |                 |                              |                             |                         |        |             |       |
|                 |                   |                  |                 |                              |                             | <b>X</b>                |        |             |       |
|                 |                   |                  |                 |                              |                             |                         |        |             |       |
|                 |                   |                  |                 |                              | Check A                     | ccount Vendor Complete. |        |             |       |
|                 |                   |                  |                 |                              |                             |                         |        |             |       |
|                 |                   |                  |                 |                              |                             | ОК                      |        |             |       |
|                 |                   |                  |                 |                              |                             |                         |        |             |       |
|                 |                   |                  |                 |                              |                             |                         |        |             |       |
|                 |                   |                  |                 |                              |                             |                         |        |             |       |
|                 |                   |                  |                 |                              |                             |                         |        |             |       |
|                 |                   |                  |                 |                              |                             |                         |        |             |       |
|                 |                   |                  |                 |                              |                             |                         |        |             |       |
|                 |                   |                  |                 |                              |                             |                         |        |             |       |
|                 |                   |                  |                 |                              |                             |                         |        |             |       |
|                 |                   |                  |                 |                              |                             |                         |        | -           |       |
|                 |                   |                  |                 |                              |                             |                         |        |             |       |
|                 |                   |                  |                 |                              |                             |                         |        |             |       |
|                 |                   |                  |                 |                              |                             |                         |        |             |       |
| . 14 . 4        |                   |                  |                 |                              |                             |                         | +      |             |       |
|                 |                   |                  |                 |                              |                             |                         |        |             | 10    |
|                 |                   |                  |                 |                              |                             |                         |        |             | 00.54 |